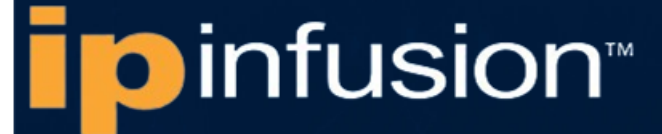

# OcnOS® Open Compute Network Operating System for Data Centers Version 6.5.4

# Layer 2 Guide April 2025

#### © 2025 IP Infusion Inc. All Rights Reserved.

This documentation is subject to change without notice. The software described in this document and this documentation are furnished under a license agreement or nondisclosure agreement. The software and documentation may be used or copied only in accordance with the terms of the applicable agreement. No part of this publication may be reproduced, stored in a retrieval system, or transmitted in any form or any means electronic or mechanical, including photocopying and recording for any purpose other than the purchaser's internal use without the written permission of IP Infusion Inc.

IP Infusion Inc. 3979 Freedom Circle Suite 900 Santa Clara, California 95054 http://www.ipinfusion.com/

For support, questions, or comments via E-mail, contact:

support@ipinfusion.com

#### Trademarks:

IP Infusion and OcNOS are trademarks or registered trademarks of IP Infusion. All other trademarks, service marks, registered trademarks, or registered service marks are the property of their respective owners.

Use of certain software included in this equipment is subject to the IP Infusion, Inc. End User License Agreement at <a href="http://www.ipinfusion.com/license">http://www.ipinfusion.com/license</a>. By using the equipment, you accept the terms of the End User License Agreement.

# Contents

| Preface                                                            | 15 |
|--------------------------------------------------------------------|----|
| IP Maestro Support                                                 | 15 |
| Audience                                                           | 15 |
| Conventions                                                        | 15 |
| Chapter Organization                                               | 15 |
| Related Documentation                                              | 15 |
| Migration Guide                                                    | 16 |
| Feature Availability                                               | 16 |
| Support                                                            | 16 |
| Comments                                                           | 16 |
| Command Line Interface                                             | 17 |
| Overview                                                           | 17 |
| Command Line Interface Help                                        | 17 |
| Command Completion                                                 |    |
| Command Abbreviations.                                             |    |
| Command Line Errors                                                |    |
| Command Negation                                                   | 19 |
| Syntax Conventions                                                 | 19 |
| Variable Placeholders                                              | 20 |
| Command Description Format                                         | 21 |
| Keyboard Operations                                                | 21 |
| Show Command Modifiers                                             | 22 |
| String Parameters                                                  | 25 |
| Command Modes                                                      | 25 |
| Transaction-based Command-line Interface                           | 27 |
| Laver 2 Configuration                                              | 28 |
|                                                                    |    |
| CHAPTER 1 802.1X Configuration.                                    | 29 |
| l opology                                                          |    |
|                                                                    |    |
|                                                                    | 30 |
| CHAPTER 2 Disabling Native VLAN Configuration                      | 32 |
| Тороlоду                                                           | 32 |
| Configuration                                                      | 32 |
| Validation                                                         | 33 |
| Configuring acceptable-frame-type vlan-tagged on ingress interface | 34 |
| CHAPTER 3 Disabling Native VLAN Configuration on Trunk mode        | 36 |
| Topology                                                           | 36 |
| Configuration.                                                     | 36 |
| Configuring Disable-Native-VLAN on Trunk mode                      | 38 |

| CHAPTER 4 Disable Spanning Tree Configuration                                                                                                    | 40<br>.40<br>.45<br>.48                |
|----------------------------------------------------------------------------------------------------|----------------------------------------|
| CHAPTER 1       Layer 2 Control Protocols Tunneling         Overview                                                                                                    | 52<br>.52<br>.52<br>.53                |
| CHAPTER 6       Link Aggregation Configuration         Topology       Dynamic LAG Configuration         Static LAG Configuration       Static LAG Minimum Link Configuration         Static-LAG Minimum Bandwidth Configuration       Dynamic-LAG Minimum Link Configuration         Dynamic LAG Minimum Link Configuration       Dynamic-LAG Minimum Bandwidth Configuration         Dynamic LAG Minimum Bandwidth Configuration       LACP Minimum-Bandwidth         Configurations on dynamic, static Channel-Groups       Static Channel-Groups | 56<br>56<br>59<br>61<br>63<br>66<br>70 |
| with MLAG.<br>LACP Force-Up<br>Validation.<br>LACP force-up with McLAG<br>Validation.                                                                                                    | .73<br>.85<br>.87<br>.90<br>.94        |
| CHAPTER 7       LACP Aggregator Force-up       1         Overview       1         LACP Aggregator Force-up for Dynamic LAG Configuration       1         LACP Aggregator Force-up for MLAG Configuration       1         Implementation Examples       1         CLI Commands       1         Glossary       1                                                                                                    | 00<br>00<br>00<br>02<br>06<br>07       |
| CHAPTER 8       Link Layer Discovery Protocol Configuration       1         Topology                                                                                                    | 09<br>109<br>109<br>116<br>118         |
| CHAPTER 9       MLAG Configuration       12         Dynamic Configuration       1         Static Configuration       1         ARP ACL Configuration       1         Disabling STP for MLAG       1         Port-isolation for MLAG       1                                                                                                    | 26<br> 26<br> 36<br> 46<br> 53         |
| CHAPTER 10 MSTP Configuration                                                                                                    | 66<br>66                               |

| CHAPTER 11       Port Security Configuration       187         Secured MACs Learned Dynamically       187         Secured MAC Addresses Learned Statically       187         Static Mode       188         Port Security using MLAG       188                                                                                                    |
|----------------------------------------------------------------------------------------------------|
| CHAPTER 12       Traffic Segmentation-Protected Port       194         Topology       194         Isolated-Promiscuous Configuration       194         Validation       194         Isolated-Isolated Configuration       194         Validation       194         194       194         Isolated-Isolated Configuration       194         Validation       194         Validation       194 |
| CHAPTER 13 RPVST+ Configuration                                                                                                    |
| CHAPTER 14 RSTP Configuration                                                                                                    |
| CHAPTER 15 Spanning Tree Protocol Configuration                                                                                                    |
| CHAPTER 16 VLAN Configuration. 225<br>Configuring VLAN Tags. 225                                                                                                    |
| CHAPTER 17       Private VLAN Configuration       232         Topology                                                                                                    |
| CHAPTER 18 MAC Authentication Bypass                                                                                                    |
| CHAPTER 19 Unidirectional Link Detection Configuration                                                                                                    |
| CHAPTER 20Provider Bridging Configuration246Single Provider Bridge Configuration246Two Provider Bridge Configuration248Layer 2 Protocol Tunneling (L2PT/L2CP Tunneling)253Provider Bridging with VLAN Translation256Provider Bridging QoS Configuration268Provider Bridging Untagged-pep Configuration275                                                                                    |
| CHAPTER 21Provider Bridging Configuration (SVLAN)282Customer-Network Port (CNP)282STAG-based Interface282Port-based Interface282Topology283Configuration283Validation283                                                                                                    |

| CHAF<br>L2C                                                         | TER 22       MLAG with Provider Bridging Configuration       28         P with MLAG-Provider Bridging Configuring       30                                                                                                    | 36<br>00                                                                   |
|---------------------------------------------------------------------|----------------------------------------------------------------------------------------------------|----------------------------------------------------------------------------|
| CHAF<br>Ove<br>Pre<br>Cor<br>Abb                                    | TER 23       Support IGMP Snooping for Provider Bridge       30         view                                                                                                    | )4<br>)4<br>)4<br>)5<br>13                                                 |
| CHAF<br>Top<br>Auto<br>Log<br>Mar<br>Erro                           | TER 24       ErrDisable for Link-Flapping Configuration       31         plogy                                                                                                    | 4<br>14<br>15<br>15                                                        |
| CHAF<br>Top<br>Auto<br>Log<br>Mar<br>Erro                           | TER 25       ErrDisable for Storm-Control Configuration.       31         blogy                                                                                                    | 8<br>18<br>19<br>20<br>21                                                  |
| CHAF<br>SPA<br>Por<br>VLA<br>RSF<br>VLA<br>VLA<br>Cor<br>Rev<br>Abb | TER 26       Traffic Mirroring Configuration       32         N Overview       32         Mirroring Configuration       32         N and Rule Based Mirroring       33         AN Overview       33         N and Rule Based Mirroring Configuration       33         N and Rule Based Mirroring Configuration       33         N and Rule Based Mirroring Configuration       33         N Mirroring Using VLAN Ranges Configuration       33         Sed CLI Commands       35         eviations       35 | 26<br>27<br>30<br>31<br>33<br>35<br>36<br>53<br>54                         |
| Cross-Co                                                            | nect (XC) Configuration 35                                                                                                    | 5                                                                          |
| CHAF<br>Top<br>Cor<br>Vali<br>Cor<br>Vali<br>Cor<br>Vali            | TER 1       Cross-Connect (XC)       35         ology       35         iguration using Topology-1       35         lation       35         iguration using Topology-2       36         lation       36         iguration using Topology-2       36         lation       36         iguring Cross connect using Static lag interfaces       36         lation       36         lation       36                                                                                                    | 56<br>56<br>58<br>54<br>56<br>58<br>54<br>56<br>58<br>58<br>58<br>58<br>59 |
| CHAF                                                                | TER 2    Cross-Connect (XC) Resiliency.    37                                                                                                    | '1                                                                         |
| CHAF<br>Top<br>Cor<br>Vali                                          | TER 3       CFM over xConnect Configuration       38         blogy                                                                                                    | 30<br>30<br>30<br>35                                                       |

| CHAPTER 4<br>Overview                       | VLAN Cross-Connect (XC)                                                                                                    | 37<br>37       |
|---------------------------------------------|----------------------------------------------------------------------------------------------------|----------------|
| Topology                                    |                                                                                                    | 37             |
| Configuration                               | - Single-tagged VLAN                                                                                                    | 38             |
| Double-tagge                                | d VLAN                                                                                                    | 91             |
| Data Center Bridg                           | ing Configuration 39                                                                                                    | )5             |
| CHAPTER 1<br>Configuring a<br>Configuring P | Priority-based Flow Control Configuration.       39         Bridge and Interface for PFC       39         riorities and Link Delay Allowance for PFC       39 | )6<br>96<br>96 |
| CHAPTER 2<br>Configuring E<br>Configuring P | Data Centre Bridging Capability Exchange Configuration.       39         TS Parameter Exchange.       39         FC Parameter Exchange.       40              | 98<br>98<br>98 |
| CHAPTER 3<br>Topology                       | PFC with QOS Configuration                                                                                                    | )3<br>)3       |
| Layer 2 Command                             | I Reference                                                                                                    | )9             |
| CHAPTER 1                                   | Port Based xConnect Commands 41                                                                                                    | 10             |
| backup                                      |                                                                                                    | 11             |
| cross-connec                                | t                                                                                                    | 12             |
| cross-connec                                | t switchover type revertive4                                                                                                    | 13             |
| disable                                     | 4′                                                                                                    | 14             |
| ep1 ep2                                     | 4                                                                                                    | 15             |
| link-fault-pass                             | s-through enable                                                                                                    | 16             |
| show cross-co                               | onnect4                                                                                                    | 17             |
| CHAPTER 2                                   | Fundamental Layer 2 Commands 41                                                                                                    | 19             |
| errdisable cau                              | Jse                                                                                                    | 20             |
| errdisable link                             | x-flap-setting                                                                                                    | 21             |
| errdisable sto                              | rm-control                                                                                                    | 22             |
| errdisable tim                              | eout                                                                                                    | 23             |
| show errdisat                               | ole details                                                                                                    | 24             |
| show interface                              | e errdisable status42                                                                                                    | 25             |
| show running                                | -config switch                                                                                                    | 26             |
| show tcp<br>watch static-n                  |                                                                                                    | 28<br>30       |
| CHAPTER 3                                   | Bridge Commands                                                                                                    | 31             |
| bridge acquire                              | 9                                                                                                    | 32             |
| bridge addres                               | s                                                                                                    | 33             |
| bridge ageing                               |                                                                                                    | 34             |
| bridge forward                              | d-time                                                                                                    | 35             |
| bridge hello-ti                             | me                                                                                                    | 36             |
| bridge mac-pr                               | riority-override                                                                                                    | 37             |
| bridge max-a                                | ge                                                                                                    | 38             |
| bridge max-ho                               | ops43                                                                                                    | 39             |

| bridge priority                           | .440 |
|-------------------------------------------|------|
| bridge shutdown                           | .441 |
| bridge transmit-holdcount                 | .442 |
| bridge-group                              | .443 |
| bridge-group path-cost                    | .444 |
| bridge-group priority                     | .445 |
| clear allowed-ethertype                   | .446 |
| clear mac address-table                   | .447 |
| dot1ad ethertype                          | .449 |
| mac ageing display                        | .450 |
| show allowed-ethertype                    | .451 |
| show bridge                               | .452 |
| show interface switchport                 | 454  |
| show mac address-table count bridge       | .456 |
| show mac address-table bridge             | 457  |
| show mac-address-table bridge 1 learning  | 459  |
| switchport                                | 460  |
| switchport allowed ethertype              | 461  |
|                                           | .401 |
| CHAPTER 4 Spanning Tree Protocol Commands | 462  |
| bridge cisco-interoperability             | .464 |
| bridge instance                           | .465 |
| bridge instance priority                  | .466 |
| bridge instance vlan                      | .467 |
| bridge multiple-spanning-tree             | .468 |
| bridge protocol ieee                      | .469 |
| bridge protocol mstp                      | .470 |
| bridge protocol rstp                      | .471 |
| bridge provider-rstp                      | .472 |
| bridge rapid-spanning-tree                | .473 |
| bridge region                             | .474 |
| bridge revision                           | .475 |
| bridge spanning-tree                      | .476 |
| bridge spanning-tree errdisable-timeout   | .477 |
| bridge spanning-tree force-version        | .478 |
| bridge spanning-tree pathcost             | .479 |
| bridge spanning-tree portfast             | .480 |
| bridge te-msti                            | .481 |
| bridge te-msti vlan                       | .482 |
| bridge-group instance                     | .483 |
| bridge-group instance path-cost.          | .484 |
| bridge-group instance priority            | .485 |
| bridge-group path-cost                    | .486 |
| bridge-group priority                     | .487 |
| bridge-group spanning-tree.               | .488 |
| clear spanning-tree detected protocols.   | .489 |
| clear spanning-tree statistics            | 490  |
|                                           |      |

| customer-spanning-tree customer-edge path-cost | 491        |
|------------------------------------------------|------------|
| customer-spanning-tree customer-edge priority  | 492        |
| customer-spanning-tree forward-time            | 493        |
| customer-spanning-tree hello-time              | 494        |
| customer-spanning-tree max-age                 | 495        |
| customer-spanning-tree priority                | 496        |
| customer-spanning-tree provider-edge path-cost | 497        |
| customer-spanning-tree provider-edge priority  |            |
| customer-spanning-tree transmit-holdcount      |            |
| debug mstp                                     | 500        |
| show debugging mstp                            |            |
| show spanning-tree                             |            |
| show spanning-tree mst                         | 507        |
| show spanning-tree statistics                  | 509        |
| snmn restart mstn                              | 512        |
|                                                | 513        |
|                                                | 515<br>514 |
|                                                | 515        |
| spanning tree guald                            | 515<br>516 |
|                                                |            |
|                                                |            |
| spanning-tree mik-type                         |            |
|                                                | 519        |
|                                                |            |
| spanning-tree bpdu-guard                       |            |
| spanning-tree restricted-domain-role           | 522        |
| spanning-tree restricted-role                  | 523        |
| spanning-tree restricted-tcn                   | 524        |
| spanning-tree te-msti configuration            | 525        |
| storm-control                                  | 526        |
| show strom-control.                            | 529        |
| CHAPTER 5 RPV/ST+ Commands                     | 530        |
| bridge vlan                                    |            |
| bridge vlan priority                           | 532        |
| bridge-group vlan                              | 533        |
| bridge protocol royst+                         | 534        |
| hridge ranid-nervlan-snanning-tree             | 535        |
| show shanning tree royst+                      | 536        |
| snanning-tree royst+ configuration             | 5/0        |
| spanning-tree vlan restricted-role             | 5/1        |
| spanning tree vian restricted top              | 541<br>542 |
|                                                |            |
| CHAPTER 6 Link Aggregation Commands            | 543        |
| channel-group mode                             | 544        |
| clear lacp                                     | 546        |
| debug lacp                                     | 547        |
| interface po                                   | 548        |
| interface sa                                   | 549        |
|                                                |            |

| lacp destination-mac                                   | 550        |
|--------------------------------------------------------|------------|
| lacp force-up                                          | 551        |
| lacp port-priority                                     | 552        |
| lacp system-priority                                   | 553        |
| lacp timeout                                           | 554        |
| port-channel load-balance                              | 555        |
| port-channel min-bandwidth - dynamic LAG min-bandwidth | 556        |
| port-channel min-links - dynamic LAG min-links         | 557        |
| port-channel min-bandwidth - static LAG min-bandwidth  | 558        |
| port-channel min-links - static LAG min-links          | 559        |
| show debugging lacp                                    | 560        |
| show etherchannel                                      | 561        |
| show lacp sys-id                                       | 564        |
| show lacp-counter                                      | 565        |
| show port etherchannel                                 | 566        |
| show static-channel load-balance                       | 569        |
| snmp restart lacp                                      | 570        |
| static-channel-group                                   | 571        |
| CLADTED 7 Multi Chassis Link Assussmention Commonda    | 570        |
| CHAPTER 7 Multi-Chassis Link Aggregation Commands      | 573<br>574 |
| debug moec                                             | 575        |
| domain-address                                         | 576        |
| domain hello timeout                                   | 577        |
| domain priority                                        | 578        |
| domain-system-number                                   | 579        |
| idl-higig                                              | 580        |
| intra-domain-peer                                      |            |
| mcec domain configuration                              |            |
| mlag                                                   | 583        |
| mode                                                   | 584        |
| show mcec statistics                                   | 585        |
| show mlaq detail                                       | 587        |
| show mlag domain                                       | 589        |
| show mlag stp-synchronization status                   | 592        |
| show spanning-tree mlag operational-config             | 593        |
| show spanning-tree mlag sync-detail                    | 594        |
| switchover type                                        | 595        |
| CLADTED 9 V/LAN and Drivets V/LAN Commands             | 500        |
| dobal-bridge-vlan-check enable                         | 090<br>508 |
| private-vlan association                               | 500        |
| private-vlan community                                 | 008        |
| nrivate-vlan isolated                                  | 601        |
| private vlan isolated                                  | 602        |
| show dtag vlan                                         | 2002       |
| show vlan access-map                                   | 604        |
| show vlan                                              | 605        |
|                                                        |            |

|        | show vlan brief                              | .607 |
|--------|----------------------------------------------|------|
|        | show vlan classifier                         | .608 |
|        | show vlan-reservation                        | .610 |
|        | switchport access                            | .612 |
|        | switchport hybrid                            | .613 |
|        | switchport mode                              | .614 |
|        | switchport mode access ingress-filter        | .615 |
|        | switchport mode hybrid ingress-filter        | .616 |
|        | switchport mode trunk ingress-filter         | .617 |
|        | switchport trunk allowed vlan dtag           | .618 |
|        | switchport mode (trunk) disable-native-vlan  | .619 |
|        | switchport mode hybrid acceptable-frame-type | .620 |
|        | switchport trunk allowed                     | .621 |
|        | switchport mode trunk disable-native-vlan    | .623 |
|        | switchport trunk native                      | .624 |
|        | switchport mode private-vlan                 | .625 |
|        | switchport private-vlan association-trunk    | .626 |
|        | switchport private-vlan host-association     | .627 |
|        | switchport private-vlan mapping.             | .628 |
|        | feature vlan classifier                      | .629 |
|        | vlan classifier activate                     | .630 |
|        | vlan classifier group                        | .631 |
|        | vlan classifier rule ipv4                    | .632 |
|        | vlan classifier rule mac                     | .633 |
|        | vlan classifier rule proto                   | .634 |
|        | vlan database                                | .636 |
|        | vlan-reservation                             | .637 |
|        | vlan VLAN_RANGE bridge                       | .638 |
|        | vlan VLAN_RANGE type customer                | .639 |
|        | vlan VLAN_RANGE type service                 | .640 |
| $\sim$ | HADTED 0 802 1x Commands                     | 612  |
| C      | auth-mac                                     | 643  |
|        | auth-mac mode                                | 644  |
|        | auth-mac dynamic-ylan-creation               | 645  |
|        | auth-mac mac-aging                           | 646  |
|        | auth-mac system-auth-ctrl                    | 647  |
|        | auth-port                                    | 648  |
|        | debug dot1x                                  | 649  |
|        | dot1x port-control                           | 650  |
|        | dot1x protocol-version                       | 651  |
|        | dot1x quiet-period                           | 652  |
|        | dot1x reauthMax                              | 653  |
|        | dot1x reauthentication                       | .654 |
|        | dot1x system-auth-ctrl                       | .655 |
|        | dot1x timeout re-authoriod                   | .656 |
|        | dot1x timeout server-timeout                 | .657 |
|        |                                              |      |

|                                                                                                    | 658 |
|----------------------------------------------------------------------------------------------------|-----|
| dot1x timeout tx-period                                                                                                    | 659 |
| ip radius source-interface                                                                                                    | 660 |
| key-string                                                                                                    | 661 |
| key-string encrypted.                                                                                                    | 662 |
| radius-server dot1x host                                                                                                    | 663 |
| retransmit                                                                                                    | 664 |
| show debugging dot1x                                                                                                    | 665 |
| show dot1x                                                                                                    | 666 |
| timeout                                                                                                    | 669 |
| CHAPTER 10 Link Layer Discovery Protocol Commands                                                                                                    | 670 |
| lldp debug                                                                                                    | 671 |
| lldp (disable enable) default-agent                                                                                                    | 672 |
| lldp ip                                                                                                    | 673 |
| lldp run                                                                                                    | 674 |
| lldp tlv                                                                                                    | 675 |
| lldp tlv-select                                                                                                    | 676 |
| set lldp chassis-id-tlv                                                                                                    | 678 |
| set lldp disable                                                                                                    | 679 |
| set lldp enable                                                                                                    | 680 |
| set lldp locally-assigned                                                                                                    | 681 |
| set lldp management-address-tlv                                                                                                    | 682 |
| set lldp msg-tx-hold                                                                                                    | 683 |
| set IIdo timer                                                                                                    |     |
|                                                                                                    |     |
| set lldp too-many-neighbors                                                                                                    | 685 |
| set lldp too-many-neighbors                                                                                                    | 685 |
| show lldp                                                                                                    |     |
| set Ildp too-many-neighbors                                                                                                    |     |
| set Ildp too-many-neighbors                                                                                                    |     |
| set Ildp too-many-neighbors                                                                                                    |     |
| set IIdp too-many-neighbors                                                                                                    |     |
| set IIdp too-many-neighbors                                                                                                    |     |
| set IIdp too-many-neighbors                                                                                                    |     |
| set IIdp too-many-neighbors<br>show IIdp<br>snmp restart IIdp<br>CHAPTER 11 Link Layer Discovery Protocol v2 Commands<br>clear IIdp counters<br>IIdp-agent.<br>IIdp debug<br>IIdp debug<br>IIdp run<br>set IIdp agt-circuit-id.                                                                                                    |     |
| set IIdp too-many-neighbors                                                                                                    |     |
| set IIdp too-many-neighbors .<br>show IIdp .<br>snmp restart IIdp.<br>CHAPTER 11 Link Layer Discovery Protocol v2 Commands.<br>clear IIdp counters .<br>IIdp-agent.<br>IIdp debug .<br>IIdp debug .<br>IIdp run .<br>set IIdp agt-circuit-id .<br>set IIdp enable.<br>set IIdp chassis-id-tlv                                                                                                    |     |
| set IIdp too-many-neighbors<br>show IIdp<br>snmp restart IIdp.<br>CHAPTER 11 Link Layer Discovery Protocol v2 Commands.<br>clear IIdp counters<br>IIdp-agent.<br>IIdp debug<br>IIdp debug<br>IIdp run<br>set IIdp agt-circuit-id<br>set IIdp enable.<br>set IIdp chassis-id-tlv<br>set IIdp chassis locally-assigned<br>set IIdp disable                                                                                                    |     |
| set IIdp too-many-neighbors .<br>show IIdp .<br>snmp restart IIdp .<br>CHAPTER 11 Link Layer Discovery Protocol v2 Commands.<br>clear IIdp counters .<br>IIdp-agent.<br>IIdp debug .<br>IIdp debug .<br>IIdp run .<br>set IIdp agt-circuit-id .<br>set IIdp enable.<br>set IIdp chassis-id-tlv .<br>set IIdp chassis locally-assigned .<br>set IIdp disable .<br>set IIdp locally-assigned                                                                                                    |     |
| set lldp timer inner inn |     |
| set lldp too-many-neighbors .<br>show lldp .<br>snmp restart lldp .<br>CHAPTER 11 Link Layer Discovery Protocol v2 Commands.<br>clear lldp counters .<br>lldp-agent .<br>lldp debug .<br>lldp run .<br>set lldp agt-circuit-id .<br>set lldp enable .<br>set lldp chassis-id-tlv .<br>set lldp chassis locally-assigned .<br>set lldp locally-assigned .<br>set lldp management-address-tlv .<br>set lldp management-address-tlv .                                                                                                    |     |
| set Ildp too-many-neighbors .<br>show Ildp .<br>snmp restart Ildp.<br>CHAPTER 11 Link Layer Discovery Protocol v2 Commands.<br>clear Ildp counters .<br>Ildp-agent.<br>Ildp debug .<br>Ildp run .<br>set Ildp agt-circuit-id.<br>set Ildp enable.<br>set Ildp chassis-id-tlv .<br>set Ildp chassis locally-assigned .<br>set Ildp locally-assigned .<br>set Ildp management-address-tlv.<br>set Ildp med-devtype .<br>set Ildp msg.tz-bold                                                                                                    |     |
| set lldp too-many-neighbors<br>show lldp<br>snmp restart lldp.<br>CHAPTER 11 Link Layer Discovery Protocol v2 Commands.<br>clear lldp counters<br>lldp-agent.<br>lldp debug<br>lldp run<br>set lldp agt-circuit-id.<br>set lldp enable.<br>set lldp chassis-id-tlv<br>set lldp chassis locally-assigned<br>set lldp locally-assigned<br>set lldp management-address-tlv.<br>set lldp management-address-tlv.<br>set lldp management-address-tlv.<br>set lldp management-address-tlv.<br>set lldp management-address-tlv.<br>set lldp management-address-tlv.                                                                                                    |     |
| set lldp too-many-neighbors<br>show lldp<br>snmp restart lldp.<br>CHAPTER 11 Link Layer Discovery Protocol v2 Commands.<br>clear lldp counters<br>lldp-agent.<br>lldp debug<br>lldp run<br>set lldp agt-circuit-id<br>set lldp enable.<br>set lldp chassis-id-tlv<br>set lldp chassis locally-assigned<br>set lldp locally-assigned<br>set lldp locally-assigned<br>set lldp management-address-tlv<br>set lldp management-address-tlv<br>set lldp management-address-tlv<br>set lldp management-address-tlv<br>set lldp management-address-tlv<br>set lldp management-address-tlv<br>set lldp management-address-tlv<br>set lldp management-address-tlv<br>set lldp management-address-tlv<br>set lldp management-address-tlv                                                                                                    |     |
| set lldp too-many-neighbors<br>show lldp<br>snmp restart lldp.<br>CHAPTER 11 Link Layer Discovery Protocol v2 Commands.<br>clear lldp counters<br>lldp-agent.<br>lldp debug<br>lldp run<br>set lldp agt-circuit-id<br>set lldp enable.<br>set lldp chassis-id-tlv<br>set lldp chassis locally-assigned<br>set lldp disable<br>set lldp locally-assigned<br>set lldp management-address-tlv.<br>set lldp management-address-tlv.<br>set lldp management-address-tlv.<br>set lldp management-address-tlv.<br>set lldp port-id-tlv<br>set lldp port-id-tlv                                                                                                    |     |
| set lldp too-many-neighbors .<br>show lldp .<br>snmp restart lldp .<br>CHAPTER 11 Link Layer Discovery Protocol v2 Commands.<br>clear lldp counters .<br>lldp-agent .<br>lldp debug .<br>lldp debug .<br>lldp dug .<br>lldp agt-circuit-id .<br>set lldp agt-circuit-id .<br>set lldp enable .<br>set lldp chassis-id-tlv .<br>set lldp chassis locally-assigned .<br>set lldp locally-assigned .<br>set lldp management-address-tlv .<br>set lldp management-address-tlv .<br>set lldp management-address-tlv .<br>set lldp management-address-tlv .<br>set lldp med-devtype .<br>set lldp med-devtype .<br>set lldp med-devtype .<br>set lldp timer .<br>set lldp timer .<br>set lldp timer .                                                                                                    |     |
| set lldp too-many-neighbors .<br>show lldp .<br>snmp restart lldp.<br>CHAPTER 11 Link Layer Discovery Protocol v2 Commands.<br>clear lldp counters .<br>lldp-agent.<br>lldp debug .<br>lldp debug .<br>lldp agt-circuit-id .<br>set lldp agt-circuit-id .<br>set lldp enable.<br>set lldp chassis-id-tlv .<br>set lldp chassis locally-assigned .<br>set lldp locally-assigned .<br>set lldp management-address-tlv.<br>set lldp management-address-tlv.<br>set lldp msg-tx-hold .<br>set lldp timer .<br>set lldp timer .<br>set lldp tiv select .<br>lldp tiv select med                                                                                                    |     |

| Ildp tlv-select basic-mgmt                                                                   | .708                         |
|----------------------------------------------------------------------------------------------|------------------------------|
| Ildp tlv-select ieee-8021-org-specific                                                       | .709                         |
| Ildp tlv-select ieee-8023-org-specific                                                       | .710                         |
| set Ildp system-description                                                                  | .711                         |
| set lldp system-name                                                                         | .712                         |
| set lldp tx-fast-init                                                                        | .713                         |
| set lldp tx-max-credit                                                                       | .714                         |
| show debugging lldp                                                                          | .715                         |
| show lldp neighbors                                                                          | .716                         |
| show lldp interface                                                                          | .719                         |
| snmp restart lldp                                                                            | .721                         |
|                                                                                              | 700                          |
| CHAPTER 12 Port Security Commands                                                            | 722                          |
| show port acquirity                                                                          | .123                         |
| show port-security                                                                           | .124                         |
|                                                                                              | .725                         |
|                                                                                              | .726                         |
| switchport port-security mac-address                                                         | .727                         |
|                                                                                              | .729                         |
| CHAPTER 13 VLAN Cross-Connect Commands.                                                      | 730                          |
| cross-connect                                                                                | .731                         |
| disable                                                                                      | .732                         |
| outer-vlan VLAN RANGE2 (inner-vlan VLAN RANGE2)                                              | .734                         |
| show cross-connect                                                                           | .735                         |
| CHAPTER 14 Unidirectional Link Detection Commands                                            | 736                          |
| udld.                                                                                        | .737                         |
| udld message-time                                                                            | .738                         |
| udld mode                                                                                    | .739                         |
| udld state                                                                                   | .740                         |
| show udld                                                                                    | .741                         |
| show udld interface                                                                          | .742                         |
|                                                                                              |                              |
| CHAPTER 15 Layer 2 Control Protocols Tunneling Commands                                      | 743                          |
|                                                                                              | .744                         |
|                                                                                              | .745                         |
| I2protocol encapsulation dest-mac                                                            | .746                         |
| show I2protocol interface counters                                                           | .747                         |
| show I2protocol processing interface                                                         | .748                         |
| CHAPTER 16 Provider Bridging Commands                                                        | 749                          |
| bridge protocol provider-mstp                                                                | .750                         |
| bridge protocol provider-rstp                                                                | .751                         |
| cvlan registration table.                                                                    | .752                         |
| cvlan svlan                                                                                  | .753                         |
| dotad                                                                                        |                              |
|                                                                                              | .755                         |
| show cvlan registration table                                                                | .755<br>.756                 |
| show cvlan registration table                                                                | .755<br>.756<br>.757         |
| show cvlan registration table<br>switchport customer-edge<br>switchport customer-edge hybrid | .755<br>.756<br>.757<br>.758 |

| switchport customer-edge trunk                             | 759  |
|------------------------------------------------------------|------|
| switchport customer-edge vlan registration                 | 760  |
| switchport customer-network allowed vlan                   | 761  |
| switchport customer-network vlan                           | 762  |
| switchport mode                                            | 763  |
| switchport mode customer-edge                              | 764  |
| switchport mode customer-edge hybrid acceptable-frame-type | 765  |
| switchport provider-network                                | 766  |
| switchport provider-network isolated-vlan                  | 767  |
| switchport provider-network vlan translation               | 768  |
| vlan type                                                  | 770  |
| vlan type customer                                         | 771  |
| CHADTER 17 Traffic Mirroring Commands                      | 770  |
| monitor session                                            | 773  |
| monitor session shut                                       | 774  |
| source interface                                           | 775  |
| source vlan                                                | 776  |
| destination interface                                      | 777  |
| no shut                                                    | 778  |
| shut                                                       | 770  |
| filter                                                     | 780  |
| description                                                | 782  |
| remote destination                                         | 783  |
| show monitor                                               | 784  |
| show monitor session                                       | 786  |
| show filter                                                | 789  |
| show monitor running configuration                         | 790  |
|                                                            |      |
| Data Center Bridging Command Reference                     | 791  |
|                                                            | 700  |
| CHAPTER 1 Data Center Bridge Commands                      | 792  |
|                                                            |      |
|                                                            | / 94 |
| CHAPTER 2 Priority-based Flow Control Commands             | 797  |
| priority-flow-control accept-peer-config                   | 798  |
| priority-flow-control advertise-local-config               | 799  |
| priority-flow-control enable                               | 800  |
| priority-flow-control cap                                  | 801  |
| priority-flow-control enable priority                      | 802  |
| priority-flow-control link-delay-allowance                 | 803  |
| priority-flow-control mode                                 | 804  |
| show priority-flow-control details                         | 805  |
| show priority-flow-control statistics                      | 807  |
|                                                            |      |
| Index                                                      | 808  |

# Preface

This guide describes how to configure OcNOS.

# **IP Maestro Support**

Monitor devices running OcNOS Release 6.3.4-70 and above using IP Maestro software.

# Audience

This guide is intended for network administrators and other engineering professionals who configure OcNOS.

# Conventions

Table P-1 shows the conventions used in this guide.

#### **Table P-1: Conventions**

| Convention      | Description                                                        |
|-----------------|--------------------------------------------------------------------|
| Italics         | Emphasized terms; titles of books                                  |
| Note:           | Special instructions, suggestions, or warnings                     |
| monospaced type | Code elements such as commands, parameters, files, and directories |

# **Chapter Organization**

The chapters in command references are organized as described in Command Description Format.

The chapters in configuration guides are organized into these major sections:

- An overview that explains a configuration in words
- · Topology with a diagram that shows the devices and connections used in the configuration
- Configuration steps in a table for each device where the left-hand side shows the commands you enter and the right-hand side explains the actions that the commands perform
- · Validation which shows commands and their output that verify the configuration

# **Related Documentation**

For information about installing of OcNOS, see the Installation Guide for your platform.

# **Migration Guide**

Check the *Migration Guide* for configuration changes to make when migrating from one version of OcNOS to another.

# **Feature Availability**

The features described in this document that are available depend upon the OcNOS SKU that you purchased. See the *Application Notes* for a description of the OcNOS SKUs.

# Support

For support-related questions, contact <a href="mailto:support@ipinfusion.com">support@ipinfusion.com</a>.

# Comments

If you have comments, or need to report a problem with the content, contact <u>techpubs@ipinfusion.com</u>.

# **Command Line Interface**

This chapter introduces the OcNOS Command Line Interface (CLI) and how to use its features.

# Overview

You use the CLI to configure, monitor, and maintain OcNOS devices. The CLI is text-based and each command is usually associated with a specific task.

You can give the commands described in this manual locally from the console of a device running OcNOS or remotely from a terminal emulator such as putty or xterm. You can also use the commands in scripts to automate configuration tasks.

# **Command Line Interface Help**

You access the CLI help by entering a full or partial command string and a question mark "?". The CLI displays the command keywords or parameters along with a short description. For example, at the CLI command prompt, type:

> show ?

-1---- 0

The CLI displays this keyword list with short descriptions for each keyword:

| SHOW :               |                                             |
|----------------------|---------------------------------------------|
| application-priority | Application Priority                        |
| arp                  | Internet Protocol (IP)                      |
| bfd                  | Bidirectional Forwarding Detection (BFD)    |
| pdb                  | Border Gateway Protocol (BGP)               |
| bi-lsp               | Bi-directional lsp status and configuration |
| bridge               | Bridge group commands                       |
| ce-vlan              | COS Preservation for Customer Edge VLAN     |
| class-map            | Class map entry                             |
| cli                  | Show CLI tree of current mode               |
| clns                 | Connectionless-Mode Network Service (CLNS)  |
| control-adjacency    | Control Adjacency status and configuration  |
| control-channel      | Control Channel status and configuration    |
| cspf                 | CSPF Information                            |
| customer             | Display Customer spanning-tree              |
| cvlan                | Display CVLAN information                   |
| debugging            | Debugging functions (see also 'undebug')    |
| etherchannel         | LACP etherchannel                           |
| ethernet             | Layer-2                                     |
|                      | _                                           |

If you type the ? in the middle of a keyword, the CLI displays help for that keyword only.

> show de? debugging Debugging functions (see also 'undebug')

If you type the ? in the middle of a keyword, but the incomplete keyword matches several other keywords, OcNOS displays help for all matching keywords.

```
> show i? (CLI does not display the question mark).
interface Interface status and configuration
ip IP information
isis ISIS information
```

### **Command Completion**

The CLI can complete the spelling of a command or a parameter. Begin typing the command or parameter and then press the tab key. For example, at the CLI command prompt type sh:

> sh

Press the tab key. The CLI displays:

```
> show
```

If the spelling of a command or parameter is ambiguous, the CLI displays the choices that match the abbreviation. Type show i and press the tab key. The CLI displays:

```
> show i
    interface ip ipv6 isis
> show i
```

The CLI displays the interface and ip keywords. Type n to select interface and press the tab key. The CLI displays:

```
> show in
> show interface
```

Type ? and the CLI displays the list of parameters for the show interface command.

```
> show interface
IFNAME Interface name
| Output modifiers
> Output redirection
<cr>>
```

The CLI displays the only parameter associated with this command, the IFNAME parameter.

### **Command Abbreviations**

The CLI accepts abbreviations that uniquely identify a keyword in commands. For example:

```
> sh int xe0
```

is an abbreviation for:

```
> show interface xe0
```

### **Command Line Errors**

Any unknown spelling causes the CLI to display the error Unrecognized command in response to the ?. The CLI displays the command again as last entered.

```
> show dd?
% Unrecognized command
> show dd
```

When you press the Enter key after typing an invalid command, the CLI displays:

```
(config) #router ospf here
```

```
% Invalid input detected at '^' marker.
```

where the ^ points to the first character in error in the command.

If a command is incomplete, the CLI displays the following message:

> show
% Incomplete command.

Some commands are too long for the display line and can wrap mid-parameter or mid-keyword, as shown below. This does *not* cause an error and the command performs as expected:

```
area 10.10.0.18 virtual-link 10.10.0.19 authent ication-key 57393
```

# **Command Negation**

Many commands have a no form that resets a feature to its default value or disables the feature. For example:

- The ip address command assigns an IPv4 address to an interface
- The no ip address command removes an IPv4 address from an interface

### **Syntax Conventions**

Table P-2 describes the conventions used to represent command syntax in this reference.

| Convention         | Description                                                                                                    | Example                                                  |
|--------------------|----------------------------------------------------------------------------------------------------|----------------------------------------------------------|
| monospaced<br>font | Command strings entered on a command line                                                                                                    | show ip ospf                                             |
| lowercase          | Keywords that you enter exactly as shown in the command syntax.                                                                                                    | show ip ospf                                             |
| UPPERCASE          | See Variable Placeholders                                                                                                    | IFNAME                                                   |
| ()                 | Optional parameters, from which you must select<br>one. Vertical bars delimit the selections. Do not<br>enter the parentheses or vertical bars as part of the<br>command.    | (A.B.C.D <0-4294967295>)                                 |
| ()                 | Optional parameters, from which you select one or<br>none. Vertical bars delimit the selections. Do not<br>enter the parentheses or vertical bars as part of the<br>command. | (A.B.C.D <0-4294967295> )                                |
| ()                 | Optional parameter which you can specify or omit.<br>Do not enter the parentheses or vertical bar as part<br>of the command.                                                 | (IFNAME )                                                |
| {}                 | Optional parameters, from which you must select<br>one or more. Vertical bars delimit the selections. Do<br>not enter the braces or vertical bars as part of the<br>command. | {intra-area <1-255> inter-area <1-255> external <1-255>} |

#### Table P-2: Syntax conventions

| Convention | Description                                                                                                    | Example                                                                          |
|------------|----------------------------------------------------------------------------------------------------|----------------------------------------------------------------------------------|
| []         | Optional parameters, from which you select zero or<br>more. Vertical bars delimit the selections. Do not<br>enter the brackets or vertical bars as part of the<br>command. | <pre>[&lt;1-65535&gt; AA:NN internet local-AS <br/>no-advertise no-export]</pre> |
| ?          | Nonrepeatable parameter. The parameter that follows a question mark can only appear once in a command string. Do not enter the question mark as part of the command.       | ?route-map WORD                                                                  |
| •          | Repeatable parameter. The parameter that follows a period can be repeated more than once. Do not enter the period as part of the command.                                  | set as-path prepend .<1-65535>                                                   |

#### Table P-2: Syntax conventions (Continued)

# Variable Placeholders

Table P-3 shows the tokens used in command syntax use to represent variables for which you supply a value.

| Token                                                  | Description                                                                                                 |
|--------------------------------------------------------|----------------------------------------------------------------------------------------------------|
| WORD                                                   | A contiguous text string (excluding spaces)                                                                 |
| LINE                                                   | A text string, including spaces; no other parameters can follow this parameter                              |
| IFNAME                                                 | Interface name whose format varies depending on the platform; examples are: eth0, Ethernet0, ethernet0, xe0 |
| A.B.C.D                                                | IPv4 address                                                                                                |
| A.B.C.D/M                                              | IPv4 address and mask/prefix                                                                                |
| X:X::X:X                                               | IPv6 address                                                                                                |
| X:X::X:X/M                                             | IPv6 address and mask/prefix                                                                                |
| HH:MM:SS                                               | Time format                                                                                                 |
| AA:NN                                                  | BGP community value                                                                                         |
| XX:XX:XX:XX:XX                                         | MAC address                                                                                                 |
| <1-5><br><1-65535><br><0-2147483647><br><0-4294967295> | Numeric range                                                                                               |

#### Table P-3: Variable placeholders

# **Command Description Format**

Table P-4 explains the sections used to describe each command in this reference.

| Section        | Description                                                                           |
|----------------|---------------------------------------------------------------------------------------|
| Command Name   | The name of the command, followed by what the command does and when should it be used |
| Command Syntax | The syntax of the command                                                             |
| Parameters     | Parameters and options for the command                                                |
| Default        | The state before the command is executed                                              |
| Command Mode   | The mode in which the command runs; see Command Modes                                 |
| Example        | An example of the command being executed                                              |

#### **Table P-4: Command descriptions**

# **Keyboard Operations**

Table P-5 lists the operations you can perform from the keyboard.

| Table | P-5: | Ke | yboard | 0 | perations |
|-------|------|----|--------|---|-----------|
|       |      |    | ,      |   |           |

| Key combination       | Operation                                                                                                    |
|-----------------------|----------------------------------------------------------------------------------------------------|
| Left arrow or Ctrl+b  | Moves one character to the left. When a command extends beyond a single line, you can press left arrow or Ctrl+b repeatedly to scroll toward the beginning of the line, or you can press Ctrl+a to go directly to the beginning of the line. |
| Right arrow or Ctrl-f | Moves one character to the right. When a command extends beyond a single line, you can press right arrow or Ctrl+f repeatedly to scroll toward the end of the line, or you can press Ctrl+e to go directly to the end of the line.           |
| Esc, b                | Moves back one word                                                                                                    |
| Esc, f                | Moves forward one word                                                                                                    |
| Ctrl+e                | Moves to end of the line                                                                                                    |
| Ctrl+a                | Moves to the beginning of the line                                                                                                    |
| Ctrl+u                | Deletes the line                                                                                                    |
| Ctrl+w                | Deletes from the cursor to the previous whitespace                                                                                                    |
| Alt+d                 | Deletes the current word                                                                                                    |
| Ctrl+k                | Deletes from the cursor to the end of line                                                                                                    |
| Ctrl+y                | Pastes text previously deleted with Ctrl+k, Alt+d, Ctrl+w, or Ctrl+u at the cursor                                                                                                    |

| Key combination      | Operation                                                    |
|----------------------|--------------------------------------------------------------|
| Ctrl+t               | Transposes the current character with the previous character |
| Ctrl+c               | Ignores the current line and redisplays the command prompt   |
| Ctrl+z               | Ends configuration mode and returns to exec mode             |
| Ctrl+I               | Clears the screen                                            |
| Up Arrow or Ctrl+p   | Scroll backward through command history                      |
| Down Arrow or Ctrl+n | Scroll forward through command history                       |

#### Table P-5: Keyboard operations (Continued)

### **Show Command Modifiers**

You can use two tokens to modify the output of a show command. Enter a question mark to display these tokens:

```
# show users ?
```

- | Output modifiers
- > Output redirection

You can type the | (vertical bar character) to use output modifiers. For example:

```
> show rsvp | ?
begin Begin with the line that matches
exclude Exclude lines that match
include Include lines that match
last Last few lines
redirect Redirect output
```

#### **Begin Modifier**

The begin modifier displays the output beginning with the first line that contains the input string (everything typed after the begin keyword). For example:

```
# show running-config | begin xe1
...skipping
interface xe1
ipv6 address fe80::204:75ff:fee6:5393/64
!
interface xe2
ipv6 address fe80::20d:56ff:fe96:725a/64
!
line con 0
login
!
end
```

You can specify a regular expression after the begin keyword, This example begins the output at a line with either "xe2" or "xe4":

```
# show running-config | begin xe[3-4]
```

```
...skipping
```

```
interface xe3
 shutdown
L
interface xe4
 shutdown
Т
interface svlan0.1
no shutdown
1
route-map myroute permit 3
route-map mymap1 permit 10
route-map rmap1 permit 3
1
line con 0
login
line vty 0 4
 login
Т
end
```

#### **Include Modifier**

The include modifier includes only those lines of output that contain the input string. In the output below, all lines containing the word "input" are included:

```
# show interface xe1 | include input
input packets 80434552, bytes 2147483647, dropped 0, multicast packets 0
input errors 0, length 0, overrun 0, CRC 0, frame 0, fifo 1, missed 0
```

You can specify a regular expression after the include keyword. This examples includes all lines with "input" or "output":

```
#show interface xe0 | include (in|out)put
input packets 597058, bytes 338081476, dropped 0, multicast packets 0
input errors 0, length 0, overrun 0, CRC 0, frame 0, fifo 0, missed 0
output packets 613147, bytes 126055987, dropped 0
output errors 0, aborted 0, carrier 0, fifo 0, heartbeat 0, window 0
```

#### **Exclude Modifier**

The exclude modifier excludes all lines of output that contain the input string. In the following output example, all lines containing the word "input" are excluded:

```
# show interface xe1 | exclude input
Interface xe1
Scope: both
Hardware is Ethernet, address is 0004.75e6.5393
index 3 metric 1 mtu 1500 <UP,BROADCAST,RUNNING,MULTICAST>
VRF Binding: Not bound
Administrative Group(s): None
DSTE Bandwidth Constraint Mode is MAM
inet6 fe80::204:75ff:fee6:5393/64
output packets 4438, bytes 394940, dropped 0
output errors 0, aborted 0, carrier 0, fifo 0, heartbeat 0, window 0
collisions 0
```

You can specify a regular expression after the exclude keyword. This example excludes lines with "output" or "input":

```
# show interface xe0 | exclude (in|out)put
Interface xe0
Scope: both
Hardware is Ethernet Current HW addr: 001b.2139.6c4a
Physical:001b.2139.6c4a Logical:(not set)
index 2 metric 1 mtu 1500 duplex-full arp ageing timeout 3000
<UP,BROADCAST,RUNNING,MULTICAST>
VRF Binding: Not bound
Bandwidth 100m
DHCP client is disabled.
inet 10.1.2.173/24 broadcast 10.1.2.255
VRRP Master of : VRRP is not configured on this interface.
inet6 fe80::21b:21ff:fe39:6c4a/64
collisions 0
```

#### **Redirect Modifier**

The redirect modifier writes the output into a file. The output is not displayed.

# show cli history | redirect /var/frame.txt

The output redirection token (>) does the same thing:

# show cli history >/var/frame.txt

#### **Last Modifier**

The last modifier displays the output of last few number of lines (As per the user input). The last number ranges from 1 to 9999.

For example:

```
#show running-config | last 10
```

# **String Parameters**

The restrictions in Table P-6 apply for all string parameters used in OcNOS commands, unless some other restrictions are noted for a particular command.

| Restriction                   | Description                                                                                   |
|-------------------------------|-----------------------------------------------------------------------------------------------|
| Input length                  | 1965 characters or less                                                                       |
| Restricted special characters | "?", ",", ">", " ", and "="<br>The " " is allowed only for description CLI in interface mode. |

#### Table P-6: String parameter restrictions

# **Command Modes**

Commands are grouped into modes arranged in a hierarchy. Each mode has its own set of commands. Table P-7 lists the command modes common to all protocols.

| Name                            | Description                                                                                                    |
|---------------------------------|----------------------------------------------------------------------------------------------------|
| Executive mode                  | Also called <i>view</i> mode, this is the first mode to appear after you start the CLI. It is a base mode from where you can perform basic commands such as show, exit, quit, help, and enable.                                                                              |
| Privileged<br>executive<br>mode | Also called <i>enable</i> mode, in this mode you can run additional basic commands such as debug, write, and show.                                                                                                    |
| Configure<br>mode               | Also called <i>configure terminal</i> mode, in this mode you can run configuration commands and go into other modes such as interface, router, route map, key chain, and address family.<br>Configure mode is single user. Only one user at a time can be in configure mode. |
| Interface<br>mode               | In this mode you can configure protocol-specific settings for a particular interface. Any setting you configure in this mode overrides a setting configured in router mode.                                                                                                  |
| Router<br>mode                  | This mode is used to configure router-specific settings for a protocol such as BGP or OSPF.                                                                                                    |

#### Table P-7: Common command modes

### **Command Mode Tree**

The diagram below shows the common command mode hierarchy.

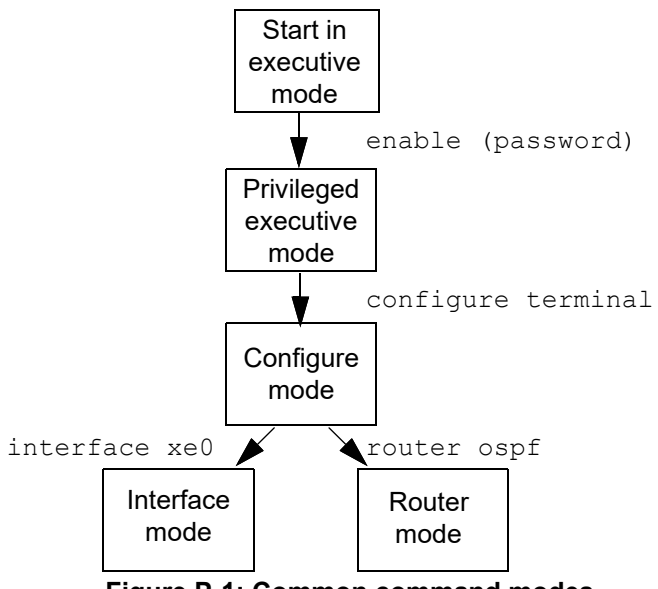

Figure P-1: Common command modes

To change modes:

- 1. Enter privileged executive mode by entering enable in Executive mode.
- 2. Enter configure mode by entering configure terminal in Privileged Executive mode.

The example below shows moving from executive mode to privileged executive mode to configure mode and finally to router mode:

```
> enable mypassword
# configure terminal
Enter configuration commands, one per line. End with CNTL/Z.
(config)# router ospf
(config-router)#
```

Note: Each protocol can have modes in addition to the common command modes. See the command reference for the respective protocol for details.

# **Transaction-based Command-line Interface**

The OcNOS command line interface is transaction based:

- Any changes done in configure mode are stored in a separate *candidate* configuration that you can view with the show transaction current command.
- When a configuration is complete, apply the candidate configuration to the running configuration with the commit command.
- If a commit fails, no configuration is applied as the entire transaction is considered failed. You can continue to change the candidate configuration and then retry the commit.
- Discard the candidate configuration with the abort transaction command.
- Check the last aborted transaction with the show transaction last-aborted command.
- Multiple configurations cannot be removed with a single commit. You must remove each configuration followed by a commit.
- Note: All commands MUST be executed only in the default CML shell (cmlsh). If you log in as root and start imish then the system configurations will go out of sync. The imish shell is not supported and should not be started manually.

# Layer 2 Configuration

# CHAPTER 1 802.1X Configuration

IEEE 802.1x restricts unauthenticated devices from connecting to a switch. Only after authentication is successful, traffic is allowed through the switch.

# Topology

In this example, a radius server keeps the client information, validating the identity of the client and updating the switch about the authentication status of the client. The switch is the physical access between the two clients and the server. It requests information from the client, relays information to the server and then back to the client. To configure 802.1x authentication, enable authentication on ports eth1 and eth2 and specify the radius server IP address and port.

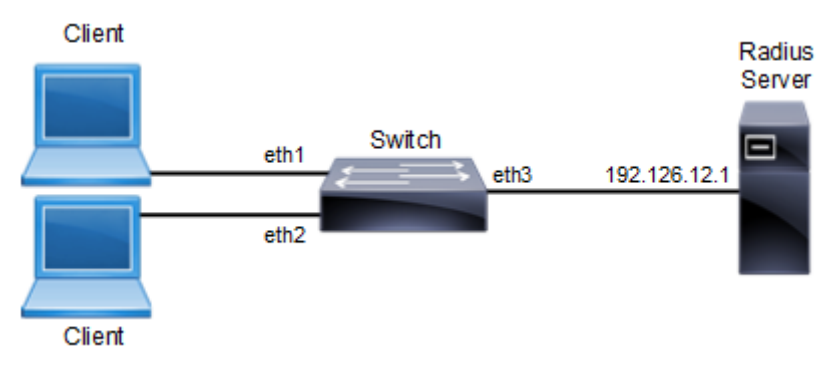

Figure 1-1: 802.1x Topology

# Configuration

#### Switch

| Switch#configure terminal                                   | Enter configure mode.                                             |
|-------------------------------------------------------------|-------------------------------------------------------------------|
| Switch(config) #port-security disable                       | Disable the port-security.                                        |
| Switch(config)#dot1x system-auth-ctrl                       | Enable authentication globally.                                   |
| Switch(config)#interface eth2                               | Enter interface mode.                                             |
| Switch(config-if)#switchport                                | Enable switch port on interface.                                  |
| Switch(config-if)#dot1x port-control auto                   | Enable authentication (via Radius) on port (eth2).                |
| Switch(config-if)#exit                                      | Exit interface mode.                                              |
| Switch(config)#interface eth1                               | Enter interface mode.                                             |
| Switch(config-if)#switchport                                | Enable switch port on interface.                                  |
| Switch(config-if)#dot1x port-control auto                   | Enable authentication (via Radius) on port (eth1).                |
| Switch(config-if)#exit                                      | Exit interface mode.                                              |
| Switch(config)# radius-server dot1x<br>keystring testing123 | Specify the key with string name between radius server and client |
| Switch(config)#radius-server dot1x host 192.126.12.1        | Specify the radius server address.                                |
| Switch(config-if)#commit                                    | Commit the transaction.                                           |
| Switch(config-if)#exit                                      | Exit interface mode.                                              |
| Switch(config)#interface eth3                               | Enter interface mode.                                             |
| Switch(config-if)#ip address 192.126.12.2/24                | Set the IP address on interface eth3.                             |
| Switch(config-if)#commit                                    | Commit the transaction.                                           |
| Switch(config-if)#exit                                      | Exit interface mode.                                              |

# Validation

#show dot1x all
802.1X Port-Based Authentication Enabled RADIUS server address: 192.168.1.1:60000 Next
radius message id: 147
© 2021 IP Infusion Inc. Proprietary1087

802.1X Configuration
RADIUS client address: not configured 802.1X info for interface eth1
portEnabled: true - portControl: Auto portStatus: Unauthorized - currentId: 29 protocol
version: 2
reAuthenticate: disabled reAuthPeriod: 3600
abort:F fail:F start:F timeout:F success:F PAE: state: Connecting - portMode: Auto PAE:
reAuthCount: 1 - rxRespId: 0

```
PAE: quietPeriod: 60 - reauthMax: 2 - txPeriod: 30 BE: state: Idle - reqCount: 0 -
idFromServer: 0 BE: suppTimeout: 30 - serverTimeout: 30
CD: adminControlledDirections: in - operControlledDirections: in CD: bridgeDetected:
false
KR: rxKey: false
KT: keyAvailable: false - keyTxEnabled: false
802.1X info for interface eth2 portEnabled: true - portControl: Auto portStatus:
Unauthorized - currentId: 29 protocol version: 2
reAuthenticate: disabled reAuthPeriod: 3600
abort:F fail:F start:F timeout:F success:F PAE: state: Connecting - portMode: Auto PAE:
reAuthCount: 1 - rxRespId: 0
PAE: quietPeriod: 60 - reauthMax: 2 - txPeriod: 30 BE: state: Idle - reqCount: 0 -
idFromServer: 0 BE: suppTimeout: 30 - serverTimeout: 30
CD: adminControlledDirections: in - operControlledDirections: in CD: bridgeDetected:
false
KR: rxKey: false
KT: keyAvailable: false - keyTxEnabled: false
#show dot1x
802.1X Port-Based Authentication Enabled RADIUS server address: 192.168.1.1:60000 Next
radius message id: 147
RADIUS client address: not configured
```

# CHAPTER 2 Disabling Native VLAN Configuration

This chapter contains sample configurations to check the functionality to drop the untagged traffic by disblaing the native vlan by configuring acceptable-frame-type vlan-tagged.

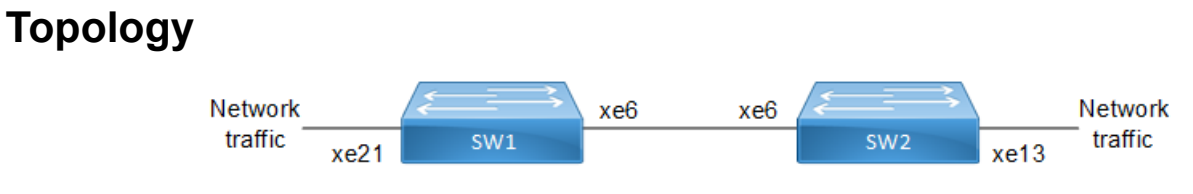

Figure 2-2: Native VLAN Topology

# Configuration

#### SW1

| SW1#configure terminal                              | Enter configuration mode                                        |
|-----------------------------------------------------|-----------------------------------------------------------------|
| SW1(config)# bridge 1 protocol rstp vlan-<br>bridge | Create bridge                                                   |
| SW1(config)#vlan database                           | Enter VLAN configuration mode                                   |
| SW1(config-vlan)#vlan 2-10 bridge 1 state<br>enable | Create 2-10 vlans                                               |
| SW1(config-vlan)#exit                               | Exit VLAN configuration mode                                    |
| SW1(config)#interface xe6                           | Enter interface configuration mode for xe6                      |
| SW1(config-if)#switchport                           | Configure switchport                                            |
| SW1(config-if)#bridge-group 1                       | Associate interface with bridge-group 1                         |
| SW1(config-if)#switchport mode hybrid               | Configure port mode as hybrid                                   |
| SW1(config-if) # switchport hybrid allowed vlan all | Allow all the vlans on the xe6 port                             |
| SW1(config-if)#exit                                 | Exit from interface mode                                        |
| SW1(config)#interface xe21                          | Enter interface configuration mode for xe21                     |
| SW1(config-if)#switchport                           | Configure switchport                                            |
| SW1(config-if)#bridge-group 1                       | Associate interface with bridge-group 1                         |
| SW1(config-if)#switchport mode hybrid               | Configure port mode as hybrid                                   |
| SW1(config-if) # switchport hybrid allowed vlan all | Allow all the vlans on the xe21 port                            |
| SW1(config-if)#exit                                 | Exit from interface mode                                        |
| SW1(config)#commit                                  | Commit the candidate configuration to the running configuration |

#### SW2

| SW2#configure terminal                              | Enter configuration mode                                        |
|-----------------------------------------------------|-----------------------------------------------------------------|
| SW2(config)# bridge 1 protocol rstp vlan-<br>bridge | Create bridge                                                   |
| SW2(config)#vlan database                           | Enter VLAN configuration mode                                   |
| SW2(config-vlan)#vlan 2-10 bridge 1 state enable    | Create 2-10 vlans                                               |
| SW2(config-vlan)#exit                               | Exit VLAN configuration mode                                    |
| SW2(config)#interface xe6                           | Enter interface configuration mode for xe6                      |
| SW2(config-if)#switchport                           | Configure switchport                                            |
| SW2(config-if)#bridge-group 1                       | Associate interface with bridge-group 1                         |
| SW2(config-if)#switchport mode hybrid               | Configure port mode as hybrid                                   |
| SW2(config-if) # switchport hybrid allowed vlan all | Allow all the vlans on the xe6 port                             |
| SW2(config-if)#exit                                 | Exit from interface mode                                        |
| SW2(config)#interface xel3                          | Enter interface configuration mode for xe13                     |
| SW2(config-if)#switchport                           | Configure switchport                                            |
| SW2(config-if)#bridge-group 1                       | Associate interface with bridge-group 1                         |
| SW2(config-if)#switchport mode hybrid               | Configure port mode as hybrid                                   |
| SW2(config-if) # switchport hybrid allowed vlan all | Allow all the vlans on the xe13 port                            |
| SW2(config-if)#exit                                 | Exit from interface mode                                        |
| SW2(config)#commit                                  | Commit the candidate configuration to the running configuration |

# Validation

Sending untagged, vlan-5 and vlan-6 traffic from ixia-1 to ixia-2. In the show bridge o/p we can see all the mac entries learnt for all the traffics.

In the show vlan brief output for default vlan interface xe21 is having port type as untagged (u).

| SW1#show bridge                         |                 |                |                 |                  |   |  |  |
|-----------------------------------------|-----------------|----------------|-----------------|------------------|---|--|--|
| bridge 1 is running on rstp vlan-bridge |                 |                |                 |                  |   |  |  |
| Ageout time is global                   | l and if someth | ing is configu | red for vxlan t | hen it will be a | £ |  |  |
| ffected here also                       |                 |                |                 |                  |   |  |  |
| Bridge CVLAN SVI                        | LAN BVLAN Por   | t MAC Ad       | ddress FW       | D Time-out       |   |  |  |
| +++                                     | ++              | +              | +               | ++               |   |  |  |
| 1 1                                     | xe2             | 1 0000.0       | 0000.0003 1     | 300              |   |  |  |
| 1 5                                     | xe2             | 1 0000.0       | 0000.0005 1     | 300              |   |  |  |
| 1 6                                     | xe2             | 1 0000.0       | 0000.0006 1     | 300              |   |  |  |
| SW1#sh int counters n                   | rate mbps       | +              |                 | ++               |   |  |  |
| Interface                               | Rx mbps         | Rx pps         | Tx mbps         | Tx pps           |   |  |  |

| ce53   |          | 0.00     | 0      |           | 0.00         | 0             |
|--------|----------|----------|--------|-----------|--------------|---------------|
| xe6    |          | 0.00     | 0      |           | 2960.63      | 246719        |
| xe8    |          | 0.00     | 0      |           | 0.00         | 0             |
| xe9    |          | 0.00     | 0      |           | 0.00         | 0             |
| xe21   |          | 2960.63  | 24671  | 19        | 0.00         | 0             |
| SW1#sh | vlan bri | ef       |        |           |              |               |
| Bridge | VLAN ID  | Name     | State  | H/W Statu | s Member     | ports         |
|        |          |          |        |           | (u)-Untagge  | d, (t)-Tagged |
|        |          |          |        |           |              |               |
| 1      | 1        | default  | ACTIVE | Success   | xe6(u) xe21( | u)            |
| 1      | 2        | VLAN0002 | ACTIVE | Success   | xe6(t) xe21( | t)            |
| 1      | 3        | VLAN0003 | ACTIVE | Success   | xe6(t) xe21( | t)            |
| 1      | 4        | VLAN0004 | ACTIVE | Success   | xe6(t) xe21( | t)            |
| 1      | 5        | VLAN0005 | ACTIVE | Success   | xe6(t) xe21( | t)            |
| 1      | 6        | VLAN0006 | ACTIVE | Success   | xe6(t) xe21( | t)            |
| 1      | 7        | VLAN0007 | ACTIVE | Success   | xe6(t) xe21( | t)            |
| 1      | 8        | VLAN0008 | ACTIVE | Success   | xe6(t) xe21( | t)            |
| 1      | 9        | VLAN0009 | ACTIVE | Success   | xe6(t) xe21( | t)            |
| 1      | 10       | VLAN0010 | ACTIVE | Success   | xe6(t) xe21( | t)            |

# Configuring acceptable-frame-type vlan-tagged on ingress interface

#### SW1

| SW1(config)#interface xe21                                                   | Enter interface configuration mode for xe21                     |
|------------------------------------------------------------------------------|-----------------------------------------------------------------|
| SW1(config-if) # switchport mode hybrid<br>acceptable-frame-type vlan-tagged | Configure acceptable-frame-type vlan-tagged                     |
| SW1(config-if)#exit                                                          | Exit from interface mode                                        |
| SW1(config)#commit                                                           | Commit the candidate configuration to the running configuration |

### Validation

After configuring acceptable-frame-type vlan-tagged, In the show bridge o/p we can see that un-tagged traffic is dropped (.0003 mac entry is not present), and traffic also getting dropped for that specific stream.

Now on show vlan brief output we can see that xe21 interface is having port type as tagged (t).

```
SW1#sh show bridge
bridge 1 is running on rstp vlan-bridge
Ageout time is global and if something is configured for vxlan then it will be a
ffected here also
Bridge
       CVLAN SVLAN BVLAN Port
                                 MAC Address
                                               FWD
                                                     Time-out
_____+
        5
1
                        xe21
                                 0010.9400.0003 1
                                                    300
                                  0010.9400.0004 1
1
        6
                        xe21
                                                     300
SW1#sh int counters rate mbps
```

| +<br>  Ir | Interface   Rx mbps |       | +·<br>  | ++<br>  Rx pps |     | +<br>      Tx mbps |    |        | ++<br>      Tx pps |            |         |
|-----------|---------------------|-------|---------|----------------|-----|--------------------|----|--------|--------------------|------------|---------|
| +         |                     | +     |         | +              |     | +                  | +  |        |                    |            | +       |
| ce53      |                     |       | 0.00    | 0              |     |                    | Ο. | 00     |                    | 0          |         |
| хеб       |                     |       | 0.00    | 0              |     |                    | 19 | 71.13  |                    | 164480     | C       |
| xe8       |                     |       | 0.00    | 0              |     |                    | Ο. | 00     |                    | 0          |         |
| xe9       |                     |       | 0.00    | 0              |     |                    | Ο. | 00     |                    | 0          |         |
| xe21      |                     |       | 2960.64 | 24             | 672 | 0                  | 0. | 00     |                    | 0          |         |
| SW1#sh v  | vlan brie           | ef    |         |                |     |                    |    |        |                    |            |         |
| Bridge    | VLAN ID             | Ν     | lame    | State          |     | H/W Statı          | ıs | Me     | ember p            | ports      |         |
|           |                     |       |         |                |     |                    |    | (u)-U1 | ntaggeo            | d, (t)·    | -Tagged |
|           |                     | ===== |         | =====          | ==  | =======            | == |        |                    |            |         |
| 1         | 1                   | defau | ılt     | ACTIV          | Е   | Success            |    | xe6(u) | xe21(t             | =)         |         |
| 1         | 2                   | VLANC | 0002    | ACTIV          | E   | Success            |    | xe6(t) | xe21(t             | 2)         |         |
| 1         | 3                   | VLANC | 0003    | ACTIV          | Е   | Success            |    | xe6(t) | xe21(t             | .)         |         |
| 1         | 4                   | VLANC | 0004    | ACTIV          | Е   | Success            |    | xe6(t) | xe21(t             | <b>z</b> ) |         |
| 1         | 5                   | VLANC | 005     | ACTIV          | Е   | Success            |    | xe6(t) | xe21(t             | <b>z</b> ) |         |
| 1         | 6                   | VLANC | 0006    | ACTIV          | Е   | Success            |    | xe6(t) | xe21(t             | <b>z</b> ) |         |
| 1         | 7                   | VLANC | 007     | ACTIV          | Е   | Success            |    | xe6(t) | xe21(t             | <b>;</b> ) |         |
| 1         | 8                   | VLANC | 8000    | ACTIV          | E   | Success            |    | xe6(t) | xe21(t             | <b>;</b> ) |         |
| 1         | 9                   | VLANC | 009     | ACTIV          | Е   | Success            |    | xe6(t) | xe21(t             | <b>;</b> ) |         |
| 1         | 10                  | VLANC | 010     | ACTIV          | Е   | Success            |    | xe6(t) | xe21(t             | <b>;</b> ) |         |

# CHAPTER 3 Disabling Native VLAN Configuration on Trunk mode

This chapter contains sample configurations to check the functionality to drop the untagged traffic by disabling the native VLAN by configuring disable-native-VLAN.

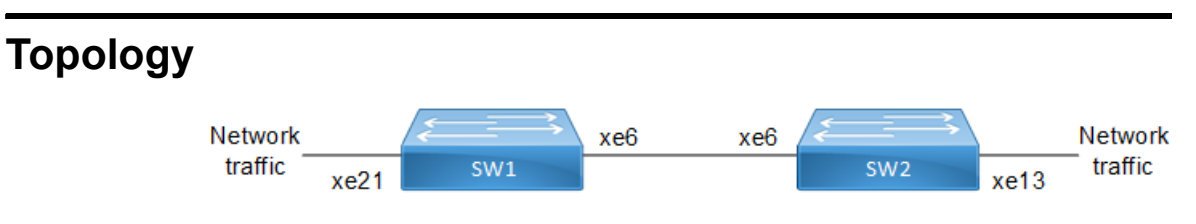

Figure 3-3: Native VLAN Topology

# Configuration

#### SW1

| SW1#configure terminal                              | Enter configuration mode                                        |
|-----------------------------------------------------|-----------------------------------------------------------------|
| SW1(config)#bridge 1 protocol mstp                  | Create bridge                                                   |
| SW1(config)#vlan database                           | Enter VLAN configuration mode                                   |
| SW1(config-vlan)#vlan 2-10 bridge 1 state<br>enable | Create 2-10 vlans                                               |
| SW1(config-vlan)#exit                               | Exit VLAN configuration mode                                    |
| SW1(config)#interface xe21                          | Enter interface configuration mode for xe21                     |
| SW1(config-if)#switchport                           | Configure switchport                                            |
| SW1(config-if)#bridge-group 1                       | Associate interface with bridge-group 1                         |
| SW1(config-if)#switchport mode trunk                | Configure port mode as trunk                                    |
| SW1(config-if)#switchport trunk allowed vlan all    | Allow all the VLANs on the xe21 port                            |
| SW1(config-if)#exit                                 | Exit from interface mode                                        |
| SW1(config)#interface xe6                           | Enter interface configuration mode for xe6                      |
| SW1(config-if)#switchport                           | Configure switchport                                            |
| SW1(config-if)#bridge-group 1                       | Associate interface with bridge-group 1                         |
| SW1(config-if)#switchport mode trunk                | Configure port mode as trunk                                    |
| SW1(config-if)#switchport trunk allowed vlan all    | Allow all the VLANs on the xe6 port                             |
| SW1(config-if)#exit                                 | Exit from interface mode                                        |
| SW1(config)#commit                                  | Commit the candidate configuration to the running configuration |
## SW2

| SW2#configure terminal                             | Enter configuration mode                                        |
|----------------------------------------------------|-----------------------------------------------------------------|
| SW2(config)#bridge 1 protocol rstp vlan-<br>bridge | Create bridge                                                   |
| SW2(config)#vlan database                          | Enter VLAN configuration mode                                   |
| SW2(config-vlan)#vlan 2-10 bridge 1 state enable   | Create 2-10 vlans                                               |
| SW2(config-vlan)#exit                              | Exit VLAN configuration mode                                    |
| SW2(config)#interface xe6                          | Enter interface configuration mode for xe6                      |
| SW2(config-if)#switchport                          | Configure switchport                                            |
| SW2(config-if)#bridge-group 1                      | Associate interface with bridge-group 1                         |
| SW2(config-if)#switchport mode trunk               | Configure port mode as trunk                                    |
| SW2(config-if)#switchport trunk allowed vlan all   | Allow all the VLANs on the xe6 port                             |
| SW2(config-if)#exit                                | Exit from interface mode                                        |
| SW2(config)#interface xel3                         | Enter interface configuration mode for xe13                     |
| SW2(config-if)#switchport                          | Configure switchport                                            |
| SW2(config-if)#bridge-group 1                      | Associate interface with bridge-group 1                         |
| SW2(config-if)#switchport mode trunk               | Configure port mode as trunk                                    |
| SW2(config-if)#switchport trunk allowed vlan all   | Allow all the VLANs on the xe13 port                            |
| SW2(config-if)#exit                                | Exit from interface mode                                        |
| SW2(config)#commit                                 | Commit the candidate configuration to the running configuration |

# Validation

Sending untagged, VLAN-5 and VLAN-6 traffic from IXIA-1 to IXIA-2. In the show bridge output we can see all the MAC entries learnt for all the traffics.

In the show vlan brief output for default VLAN interface xe21 is having port type as untagged (u).

| SW1#show bridge                           |                  |                 |                 |                 |
|-------------------------------------------|------------------|-----------------|-----------------|-----------------|
| bridge 1 is running                       | on mstp          |                 |                 |                 |
| Ageout time is glob<br>affected here also | al and if someth | ning is configu | red for vxlan t | then it will be |
| Bridge CVLAN S                            | VLAN BVLAN Po:   | rt MACA         | ddress FW       | ND Time-out     |
| 1 1                                       | xeź              | 21 0010.9       | 400.0001 1      | 300             |
| SW1#show interface                        | counters rate ml | ops<br>-+       | .+              | .+              |
| Interface                                 | Rx mbps          | Rx pps          | Tx mbps         | Tx pps          |
| xe21<br>xe6                               | 621.21<br>0.00   | 606650<br>0     | 0.00<br>621.21  | 0<br>606651     |

| SW1#show | v vlan bi | rief     |        |            |         |          |            |
|----------|-----------|----------|--------|------------|---------|----------|------------|
| Bridge   | VLAN ID   | Name     | State  | H/W Status | Mei     | mber por | ts         |
|          |           |          |        |            | (u)-Un  | tagged,  | (t)-Tagged |
|          |           |          |        |            |         |          |            |
| 1        | 1         | default  | ACTIVE | Success    | xe21(u) | xe6(u)   |            |
| 1        | 2         | VLAN0002 | ACTIVE | Success    | xe21(t) | xe6(t)   |            |
| 1        | 3         | VLAN0003 | ACTIVE | Success    | xe21(t) | xe6(t)   |            |
| 1        | 4         | VLAN0004 | ACTIVE | Success    | xe21(t) | xe6(t)   |            |
| 1        | 5         | VLAN0005 | ACTIVE | Success    | xe21(t) | xe6(t)   |            |
| 1        | 6         | VLAN0006 | ACTIVE | Success    | xe21(t) | xe6(t)   |            |
| 1        | 7         | VLAN0007 | ACTIVE | Success    | xe21(t) | xe6(t)   |            |
| 1        | 8         | VLAN0008 | ACTIVE | Success    | xe21(t) | xe6(t)   |            |
| 1        | 9         | VLAN0009 | ACTIVE | Success    | xe21(t) | xe6(t)   |            |
| 1        | 10        | VLAN0010 | ACTIVE | Success    | xe21(t) | xe6(t)   |            |
|          |           |          |        |            |         |          |            |

# **Configuring Disable-Native-VLAN on Trunk mode**

| SW1(config)#interface xe21                                  | Enter interface configuration mode for xe21                     |
|-------------------------------------------------------------|-----------------------------------------------------------------|
| SW1(config-if)#switchport mode trunk<br>disable-native-vlan | Configure disable native VLAN on trunk mode                     |
| SW1(config-if)#exit                                         | Exit from interface mode                                        |
| SW1(config)#commit                                          | Commit the candidate configuration to the running configuration |

# Validation

After configuring disable-native-vlan, show vlan brief output we can see that xe21 interface is having port type as tagged (t).

| SW1#show | / bridge  |            |          |           |              |           |          |                |
|----------|-----------|------------|----------|-----------|--------------|-----------|----------|----------------|
| bridge 1 | . is runr | ning on me | stp      |           |              |           |          |                |
| Ageout t | time is o | global and | l if som | ething is | s configured | d for vx1 | lan ther | n it will be a |
| ffected  | here als  | 30         |          |           |              |           |          |                |
| Bridge   | CVLAN     | I SVLAN    | BVLAN    | Port      | MAC Addı     | ress      | FWD      | Time-out       |
|          | +         | ++         | +        |           | +            |           | +        | -++            |
| 1        | 1         |            |          | xe21      | 0010.9400    | 0.0001    | 1        | 300            |
|          |           |            |          |           |              |           |          |                |
| SW1SW1#s | show vlar | n brief    |          |           |              |           |          |                |
| Bridge   | VLAN ID   | Name       |          | State     | H/W Status   | Mer       | mber poi | rts            |
|          |           |            |          |           |              | (u)-Unt   | tagged,  | (t)-Tagged     |
|          |           | ========   |          |           | =========    |           |          |                |
| 1        | 1         | default    |          | ACTIVE    | Success      | xe21(t)   | xe6(u)   |                |
| 1        | 2         | VLAN0002   |          | ACTIVE    | Success      | xe21(t)   | xe6(t)   |                |
| 1        | 3         | VLAN0003   |          | ACTIVE    | Success      | xe21(t)   | xe6(t)   |                |
| 1        | 4         | VLAN0004   |          | ACTIVE    | Success      | xe21(t)   | xe6(t)   |                |
| 1        | 5         | VLAN0005   |          | ACTIVE    | Success      | xe21(t)   | xe6(t)   |                |

| 1 | 6  | VLAN0006 | ACTIVE | Success | xe21(t) | xe6(t) |
|---|----|----------|--------|---------|---------|--------|
| 1 | 7  | VLAN0007 | ACTIVE | Success | xe21(t) | xe6(t) |
| 1 | 8  | VLAN0008 | ACTIVE | Success | xe21(t) | xe6(t) |
| 1 | 9  | VLAN0009 | ACTIVE | Success | xe21(t) | xe6(t) |
| 1 | 10 | VLAN0010 | ACTIVE | Success | xe21(t) | xe6(t) |

SW1#show interface counters rate mbps

| +    | Interface | -+<br> <br>_+ | Rx mbps | +<br> <br>+ | Rx pps | +<br> <br>+ | Tx mbps | -+ | +<br>Tx pps |
|------|-----------|---------------|---------|-------------|--------|-------------|---------|----|-------------|
| Xe21 |           | 864.8         | 38      | 8446        | 13     | 0.00        |         | 0  |             |
| Хеб  |           | 0.00          |         | 0           |        | 0.00        |         | 0  |             |

SW1#show interface counters drop-stats Interface xe21

Rx Policy Discards: 454522965

Rx EGR Port Unavail: 454522967

# CHAPTER 4 Disable Spanning Tree Configuration

This chapter describes disabling spanning tree operation on a per Multiple Spanning Tree Instance (MSTI) basis.

# Topology

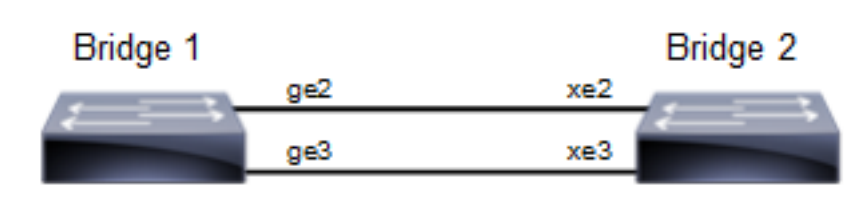

Figure 4-4: Disable Spanning Tree Topology

Note: Run the switchport command on each port to change to Layer-2 mode.

# **Disabling MSTP Configuration**

## Bridge 1

## **Disabling MSTP per instance**

| Bridge1(config-mst)#no bridge 1 instance 2 | Disable spanning tree for MSTP on instance 2               |
|--------------------------------------------|------------------------------------------------------------|
| Bridge1(config-mst)#no bridge 1 instance 3 | Disable spanning tree for MSTP on instance 3               |
| Bridge1(config-mst)#commit                 | Commit candidate configuration to be running configuration |

## **Disabling MSTP globally**

| Bridge1(config)#no bridge 1 multiple-<br>spanning-tree enable bridge-forward | Disable spanning tree globally for MSTP and keeping the ports in forwarding state. |
|------------------------------------------------------------------------------|------------------------------------------------------------------------------------|
| Bridgel(config)#commit                                                       | Commit candidate configuration to be running configuration                         |

## **Disabling MSTP per port**

| Bridgel(config)#interface ge2                               | Enter interface mode for ge2.                                                                                                |
|-------------------------------------------------------------|----------------------------------------------------------------------------------------------------|
| Bridge1(config-if)#bridge-group 1 spanning-<br>tree disable | Disable spanning tree per port for MSTP and put port on forwarding state. This command disables any type of STP on the port. |
| Bridgel(config-if)#commit                                   | Commit candidate configuration to be running configuration                                                                   |

## Bridge 2

## **Disabling MSTP per instance**

| Bridge2(config-mst) #no bridge 1 instance 2 Di | Disable spanning tree for MSTP on instance 2 |
|------------------------------------------------|----------------------------------------------|
|------------------------------------------------|----------------------------------------------|

| Bridge2(config-mst)#no bridge 1 instance 3 | Disable spanning tree for MSTP on instance 3               |
|--------------------------------------------|------------------------------------------------------------|
| Bridge2(config-mst)#commit                 | Commit candidate configuration to be running configuration |

## **Disabling MSTP globally**

| Bridge2(config)#no bridge 1 multiple-<br>spanning-tree enable bridge-forward | Disable spanning tree globally for MSTP.                   |
|------------------------------------------------------------------------------|------------------------------------------------------------|
| Bridge2(config)#commit                                                       | Commit candidate configuration to be running configuration |

## **Disabling MSTP per port**

| Bridge2(config)#interface xe2                               | Enter interface mode for xe2.                                                                                                |
|-------------------------------------------------------------|----------------------------------------------------------------------------------------------------|
| Bridge2(config-if)#bridge-group 1 spanning-<br>tree disable | Disable spanning tree per port for MSTP and put port on forwarding state. This command disables any type of STP on the port. |
| Bridge2(config-if)#commit                                   | Commit candidate configuration to be running configuration                                                                   |

# Validation

## Bridge 1

Verify MSTP details with the show spanning-tree mst detail command.

```
#show spanning-tree mst detail
% 1: Bridge up - Spanning Tree Enabled - topology change detected
% 1: CIST Root Path Cost 0 - CIST Root Port 905 - CIST Bridge Priority 32768
% 1: Forward Delay 15 - Hello Time 2 - Max Age 20 - Transmit Hold Count 6 -
Max-hops 20
% 1: CIST Root Id 80003417ebfbe9c4
% 1: CIST Reg Root Id 80003417ebfbe9c4
% 1: CIST Bridge Id 800064006ac779a0
% 1: 9 topology change(s) - last topology change Thu Nov 17 15:06:17 2016
% 1: portfast bpdu-filter disabled
% 1: portfast bpdu-guard disabled
% 1: portfast errdisable timeout disabled
% 1: portfast errdisable timeout interval 300 sec
   ge2: Port Number 905 - Ifindex 5001 - Port Id 0x8389 - Role Rootport -
2
State Forwarding
   ge2: Designated External Path Cost 0 -Internal Path Cost 20000
8
    ge2: Configured Path Cost 20000 - Add type Explicit ref count 2
8
00
    ge2: Designated Port Id 0x838a - CIST Priority 128 -
8
    ge2: CIST Root 80003417ebfbe9c4
00
   ge2: Regional Root 80003417ebfbe9c4
   ge2: Designated Bridge 80003417ebfbe9c4
8
   ge2: Message Age 0 - Max Age 20
8
   ge2: CIST Hello Time 2 - Forward Delay 15
8
   ge2: CIST Forward Timer 0 - Msg Age Timer 4 - Hello Timer 0 - topo change
8
timer 0
   ge2: forward-transitions 1
8
    ge2: Version Multiple Spanning Tree Protocol - Received MSTP - Send MSTP
8
   qe2: No portfast configured - Current portfast off
00
   ge2: bpdu-guard default - Current bpdu-guard off
8
   ge2: bpdu-filter default - Current bpdu-filter off
8
```

ge2: no root guard configured - Current root guard off 8 ge2: Configured Link Type point-to-point - Current point-to-point 9 00 ge2: No auto-edge configured - Current port Auto Edge off 00 ge3: Port Number 908 - Ifindex 5004 - Port Id 0x838c - Role Alternate -00 State Discarding ge3: Designated External Path Cost 0 -Internal Path Cost 20000 8 ge3: Configured Path Cost 20000 - Add type Explicit ref count 2 00 8 ge3: Designated Port Id 0x838b - CIST Priority 128 9 ge3: CIST Root 80003417ebfbe9c4 ge3: Regional Root 80003417ebfbe9c4 8 ge3: Designated Bridge 80003417ebfbe9c4 8 ge3: Message Age 0 - Max Age 20 8 8 ge3: CIST Hello Time 2 - Forward Delay 15 % ge3: CIST Forward Timer 0 - Msg Age Timer 5 - Hello Timer 1 - topo change timer 0 ge3: forward-transitions 2 0/2 ge3: Version Multiple Spanning Tree Protocol - Received MSTP - Send MSTP 8 ge3: No portfast configured - Current portfast off 00 ge3: bpdu-guard default - Current bpdu-guard off % ge3: bpdu-filter default - Current bpdu-filter off 8 00 ge3: no root guard configured - Current root guard off ge3: Configured Link Type point-to-point - Current point-to-point 8 00 ge3: No auto-edge configured - Current port Auto Edge off % Instance 2: Vlans: 2 % 1: MSTI Root Path Cost 20000 -MSTI Root Port 5001 - MSTI Bridge Priority 32768 % 1: MSTI Root Id 80023417ebfbe9c4 % 1: MSTI Bridge Id 800264006ac779a0 ge2: Port Number 905 - Ifindex 5001 - Port Id 0x8389 - Role Rootport -8 State Forwarding ge2: Designated Internal Path Cost 0 - Designated Port Id 0x838a ÷ ge2: Configured Internal Path Cost 20000 8 ge2: Configured CST External Path cost 20000 0/2 00 ge2: CST Priority 128 - MSTI Priority 128 ge2: Designated Root 80023417ebfbe9c4 00 ge2: Designated Bridge 800264006ac779a0 % ge2: Message Age 0 8 00 ge2: Hello Time 2 - Forward Delay 15 ge2: Forward Timer 0 - Msg Age Timer 4 - Hello Timer 0 8 % Instance 3: Vlans: 3 % 1: MSTI Root Path Cost 0 -MSTI Root Port 0 - MSTI Bridge Priority 32768 % 1: MSTI Root Id 800364006ac779a0 % 1: MSTI Bridge Id 800364006ac779a0 ge3: Port Number 908 - Ifindex 5004 - Port Id 0x838c - Role Designated -8 State Forwarding 00 ge3: Designated Internal Path Cost 0 - Designated Port Id 0x838c 8 ge3: Configured Internal Path Cost 20000 ge3: Configured CST External Path cost 20000 8 ge3: CST Priority 128 - MSTI Priority 128 8 % ge3: Designated Root 800364006ac779a0 9 ge3: Designated Bridge 800364006ac779a0 8 ge3: Message Age 0 8 ge3: Hello Time 2 - Forward Delay 15

% ge3: Forward Timer 0 - Msg Age Timer 0 - Hello Timer 1 Verify MSTP configurations when MSTP is enabled globally.

```
#show running-config
!
bridge 1 protocol mstp
```

Verify MSTP configurations when MSTP is disabled globally.

```
#show running-config
!
bridge 1 protocol mstp
no bridge 1 multiple-spanning-tree enable bridge-forward
!
```

Verify MSTP configurations when MSTP instance 2 and 3 is enabled.

```
#show running-config spanning-tree
!
spanning-tree mst configuration
bridge 1 instance 2
bridge 1 instance 2 vlan 2
bridge 1 instance 3 vlan 3
!
interface xe2
bridge-group 1 instance 2
!
interface xe3
bridge-group 1 instance 3
!
Verify MSTP configurations when MSTP instance 2 is discharged.
```

• Verify MSTP configurations when MSTP instance 2 is disabled

```
#show running-config spanning-tree
!
spanning-tree mst configuration
bridge 1 instance 3
bridge 1 instance 3 vlan 3
!
interface ge3
bridge-group 1 instance 3
```

Verify MSTP configurations when spanning-tree is enabled on interface.

```
#show running-config interface ge2
!
interface ge2
switchport
bridge-group 1
switchport mode access
switchport access vlan 2
bridge-group 1 instance 2
!
```

Verify MSTP configurations when spanning-tree is disabled on interface.

```
#show running-config interface ge2
!
interface ge2
switchport
```

```
bridge-group 1 spanning-tree disable
switchport mode access
switchport access vlan 2
bridge-group 1 instance 2
```

Verify MSTP details after disabling spanning-tree on interface ge2 with the show spanning-tree mst details command.

```
#show spanning-tree mst detail
% 1: Bridge up - Spanning Tree Enabled - topology change detected
% 1: CIST Root Path Cost 0 - CIST Root Port 908 - CIST Bridge Priority 32768
% 1: Forward Delay 15 - Hello Time 2 - Max Age 20 - Transmit Hold Count 6 -
Max-hops 20
% 1: CIST Root Id 80003417ebfbe9c4
% 1: CIST Reg Root Id 80003417ebfbe9c4
% 1: CIST Bridge Id 800064006ac779a0
% 1: 10 topology change(s) - last topology change Fri Nov 25 21:21:05 2016
% 1: portfast bpdu-filter disabled
% 1: portfast bpdu-guard disabled
% 1: portfast errdisable timeout disabled
% 1: portfast errdisable timeout interval 300 sec
    ge2: Port Number 905 - Ifindex 5001 - Port Id 0x8389 - Role Disabled -
State Forwarding
9
    ge2: Designated External Path Cost 0 -Internal Path Cost 20000
8
    ge2: Configured Path Cost 20000 - Add type Explicit ref count 2
8
    ge2: Designated Port Id 0x838a - CIST Priority 128 -
    ge2: Message Age 0 - Max Age 20
8
   ge2: CIST Hello Time 2 - Forward Delay 15
8
   ge2: CIST Forward Timer 0 - Msg Age Timer 4 - Hello Timer 0 - topo change
2
timer 0
   ge2: forward-transitions 2
8
8
    ge2: Version Multiple Spanning Tree Protocol - Received MSTP - Send MSTP
8
    ge2: No portfast configured - Current portfast off
%
   ge2: bpdu-guard default - Current bpdu-guard off
8
    ge2: bpdu-filter default - Current bpdu-filter off
00
    ge2: no root guard configured
                                     - Current root guard off
00
   ge2: Configured Link Type point-to-point - Current point-to-point
8
    ge2: No auto-edge configured - Current port Auto Edge off
    ge3: Port Number 908 - Ifindex 5004 - Port Id 0x838c - Role Rootport -
%
State Forwarding
    ge3: Designated External Path Cost 0 -Internal Path Cost 20000
8
9
    ge3: Configured Path Cost 20000 - Add type Explicit ref count 2
   ge3: Designated Port Id 0x838b - CIST Priority 128 -
8
8
   ge3: CIST Root 80003417ebfbe9c4
   ge3: Regional Root 80003417ebfbe9c4
00
   ge3: Designated Bridge 80003417ebfbe9c4
00
8
    ge3: Message Age 0 - Max Age 20
8
   ge3: CIST Hello Time 2 - Forward Delay 15
%
   ge3: CIST Forward Timer 0 - Msg Age Timer 4 - Hello Timer 1 - topo change
timer 0
   ge3: forward-transitions 3
8
    ge3: Version Multiple Spanning Tree Protocol - Received MSTP - Send MSTP
0/2
    ge3: No portfast configured - Current portfast off
00
    ge3: bpdu-guard default - Current bpdu-guard off
8
   ge3: bpdu-filter default - Current bpdu-filter off
9
00
   ge3: no root guard configured
                                    - Current root guard off
9
   ge3: Configured Link Type point-to-point - Current point-to-point
```

```
ge3: No auto-edge configured - Current port Auto Edge off
8
% Instance 2: Vlans: 2
% 1: MSTI Root Path Cost 0 -MSTI Root Port 0 - MSTI Bridge Priority 32768
% 1: MSTI Root Id 800264006ac779a0
% 1: MSTI Bridge Id 800264006ac779a0
   ge2: Port Number 905 - Ifindex 5001 - Port Id 0x8389 - Role Disabled -
State Discarding
    ge2: Designated Internal Path Cost 0 - Designated Port Id 0x8389
8
    ge2: Configured Internal Path Cost 20000
8
    ge2: Configured CST External Path cost 20000
00
    ge2: CST Priority 128 - MSTI Priority 128
00
8
    ge2: Designated Root 800264006ac779a0
   ge2: Designated Bridge 800264006ac779a0
%
   ge2: Message Age 0
8
00
   ge2: Hello Time 2 - Forward Delay 15
8
   ge2: Forward Timer 0 - Msg Age Timer 0 - Hello Timer 0
% Instance 3: Vlans: 3
% 1: MSTI Root Path Cost 20000 -MSTI Root Port 5004 - MSTI Bridge Priority
32768
% 1: MSTI Root Id 80033417ebfbe9c4
% 1: MSTI Bridge Id 800364006ac779a0
    ge3: Port Number 908 - Ifindex 5004 - Port Id 0x838c - Role Rootport -
State Forwarding
    ge3: Designated Internal Path Cost 0 - Designated Port Id 0x838b
8
    ge3: Configured Internal Path Cost 20000
9
8
    ge3: Configured CST External Path cost 20000
8
    ge3: CST Priority 128 - MSTI Priority 128
8
    ge3: Designated Root 80033417ebfbe9c4
8
    ge3: Designated Bridge 800364006ac779a0
00
    ge3: Message Age 0
    ge3: Hello Time 2 - Forward Delay 15
8
    ge3: Forward Timer 0 - Msg Age Timer 4 - Hello Timer 1
8
```

# **STP Configuration**

Bridge 1

#### **Disabling STP globally**

| Bridgel(config)#no bridge 1 spanning-tree<br>enable bridge-forward | Disable spanning tree globally for STP.                    |
|--------------------------------------------------------------------|------------------------------------------------------------|
| Bridgel(config)#commit                                             | Commit candidate configuration to be running configuration |

## **Disabling STP per port**

Bridge1(config)#interface ge2

Enter interface mode for ge2.

| Bridge1(config-if)#bridge-group 1 spanning-<br>tree disable | Disable spanning tree per port for STP and put port on forwarding state. This command disables any type of STP on the port. |
|-------------------------------------------------------------|----------------------------------------------------------------------------------------------------|
| Bridgel(config)#commit                                      | Commit candidate configuration to be running configuration                                                                  |

#### Bridge 2

### **Disabling STP globally**

| Bridge2(config)#no bridge 1 spanning-tree<br>enable bridge-forward | Disable spanning tree globally for STP.                    |
|--------------------------------------------------------------------|------------------------------------------------------------|
| Bridge2(config)#commit                                             | Commit candidate configuration to be running configuration |

## **Disabling STP per port**

| Bridge2(config)#interface xe2                               | Enter interface mode for xe2.                                                                                               |
|-------------------------------------------------------------|----------------------------------------------------------------------------------------------------|
| Bridge2(config-if)#bridge-group 1 spanning-<br>tree disable | Disable spanning tree per port for STP and put port on forwarding state. This command disables any type of STP on the port. |
| Bridge2(config-if)#commit                                   | Commit candidate configuration to be running configuration                                                                  |

## Validation

#### Bridge 1

Verify STP details when stp is enabled globally and ge2 and ge3 are part of the bridge using the show spanning-tree command.

```
#show spanning-tree
% 1: Bridge up - Spanning Tree Enabled - topology change
% 1: Root Path Cost 4 - Priority 32768
% 1: Forward Delay 15 - Hello Time 2 - Max Age 20 - Transmit Hold Count 6 -
Root port 905
% 1: Root Id 80003417ebfbe9c4
% 1: Bridge Id 800064006ac779a0
% 1: 3 topology changes - last topology change Tue Nov 15 21:33:53 2016
% 1: portfast bpdu-filter disabled
% 1: portfast bpdu-guard disabled
% 1: portfast errdisable timeout disabled
% 1: portfast errdisable timeout interval 300 sec
%ge2: Port Number 905 - Ifindex 5001 - Port Id 0x8389 - path cost 4 -
désignated cost 0
%ge2: Designated Port Id 0x838a - state Forwarding -Priority 128
%ge2: Designated root 80003417ebfbe9c4
%ge2: Designated Bridge 80003417ebfbe9c4
%ge2: Message Age 0 - Max Age 20
%ge2: Hello Time 2 - Forward Delay 15
%ge2: Forward Timer 0 - Msg Age Timer 18 - Hello Timer 1 - topo change timer0
%ge2: forward-transitions 1
%ge2: No portfast configured - Current portfast
%ge2: bpdu-guard default- Current bpdu-guard off
%ge2: bpdu-filter default- Current bpdu-filter off
%ge2: no root guard configured- Current root guard off
```

```
%ge3: Port Number 908 - Ifindex 5004 - Port Id 0x838c - path cost 4 -
designated cost 0
%ge3: Designated Port Id 0x838b - state Blocked -Priority 128
%ge3: Designated root 80003417ebfbe9c4
%ge3: Designated Bridge 80003417ebfbe9c4
%ge3: Message Age 0 - Max Age 20
%ge3: Hello Time 2 - Forward Delay 15
%ge3: Forward Timer 0 - Msg Age Timer 19 - Hello Timer 1 - topo change timer0
%ge3: forward-transitions 0
%ge3: No portfast configured - Currentportfast off
%ge3: bpdu-guarddefault- Current bpdu-guard off
%ge3: bpdu-filter default- Current bpdu-filter off
%ge3: no root guard configured- Current root guard off
%
```

Verify STP configurations when STP is enabled globally.

```
#show running-config
!
bridge 1 protocol ieee vlan-bridge
'
```

Verify STP configurations when STP is disabled globally.

```
#show running-config
!
bridge 1 protocol ieee vlan-bridge
no bridge 1 spanning-tree enable bridge-forward
!
```

Verify STP configurations when spanning-tree is enabled on interface.

```
#show running-config interface ge2
!
interface ge2
switchport
bridge-group 1
switchport mode trunk
switchport trunk allowed vlan all
'
```

Verify STP configurations when spanning-tree is disabled on interface.

```
#show running-config interface ge2
!
interface ge2
switchport
bridge-group 1 spanning-tree disable
switchport mode trunk
switchport trunk allowed vlan all
!
```

Verify STP details after disabling spanning-tree on interface ge2 with the show spanning-tree command.

```
#show spanning-tree
% 1: Bridge up - Spanning Tree Enabled
% 1: Root Path Cost 4 - Priority 32768
% 1: Forward Delay 15 - Hello Time 2 - Max Age 20 - Transmit Hold Count 6 -
Root port 908
% 1: Root Id 80003417ebfbe9c4
% 1: Bridge Id 800064006ac779a0
% 1: 5 topology changes - last topology change Fri Nov 25 21:15:35 2016
% 1: portfast bpdu-filter disabled
```

```
% 1: portfast bpdu-guard disabled
% 1: portfast errdisable timeout disabled
% 1: portfast errdisable timeout interval 300 sec
    ge2: Port Number 905 - Ifindex 5001 - Port Id 0x8389 - path cost 4 -
designated cost 0
    ge2: Designated Port Id 0x838a - state Disabled -Priority 128
8
9
    ge2: Message Age 0 - Max Age 20
00
    ge2: Hello Time 2 - Forward Delay 15
    ge2: Forward Timer 0 - Msg Age Timer 18 - Hello Timer 0 - topo change
00
timer 23
    ge2: forward-transitions 2
8
9
    ge2: No portfast configured - Current portfast off
    ge2: bpdu-guard default - Current bpdu-guard off
00
    ge2: bpdu-filter default - Current bpdu-filter off
8
9
    ge2: no root guard configured
                                    - Current root guard off
00
   ge3: Port Number 908 - Ifindex 5004 - Port Id 0x838c - path cost 4 -
00
designated cost 0
    ge3: Designated Port Id 0x838b - state Forwarding -Priority 128
8
    ge3: Designated root 80003417ebfbe9c4
8
    ge3: Designated Bridge 80003417ebfbe9c4
8
    ge3: Message Age 0 - Max Age 20
%
00
    ge3: Hello Time 2 - Forward Delay 15
    ge3: Forward Timer 0 - Msg Age Timer 19 - Hello Timer 1 - topo change
2
timer 23
9
   ge3: forward-transitions 2
%
    ge3: No portfast configured - Current portfast off
8
    ge3: bpdu-guard default - Current bpdu-guard off
    ge3: bpdu-filter default - Current bpdu-filter off
00
8
    ge3: no root guard configured - Current root guard off
```

# **RSTP** Configuration

#### Bridge 1

#### **Disabling RSTP globally**

| Bridgel(config)#no bridge 1 rapid-spanning-<br>tree enable bridge-forward | Disable spanning tree globally for RSTP.                   |
|---------------------------------------------------------------------------|------------------------------------------------------------|
| Bridgel(config)#commit                                                    | Commit candidate configuration to be running configuration |

## **Disabling RSTP per port**

| Bridgel(config)#interface ge2                               | Enter interface mode for ge2.                                                                                                |
|-------------------------------------------------------------|----------------------------------------------------------------------------------------------------|
| Bridge1(config-if)#bridge-group 1 spanning-<br>tree disable | Disable spanning tree per port for RSTP and put port on forwarding state. This command disables any type of STP on the port. |
| Bridgel(config-if)#commit                                   | Commit candidate configuration to be running configuration                                                                   |

### Bridge 2

#### **Disabling RSTP globally**

| Bridge2(config)#no bridge 1 rapid-spanning- | Disable spanning tree globally for RSTP.                   |
|---------------------------------------------|------------------------------------------------------------|
| tree enable bridge-forward                  |                                                            |
| Bridge2(config)#commit                      | Commit candidate configuration to be running configuration |

#### **Disabling RSTP per port**

| Bridge2(config)#interface xe2                               | Enter interface mode for xe2.                                                                                                |
|-------------------------------------------------------------|----------------------------------------------------------------------------------------------------|
| Bridge2(config-if)#bridge-group 1 spanning-<br>tree disable | Disable spanning tree per port for RSTP and put port on forwarding state. This command disables any type of STP on the port. |
| Bridge2(config)#commit                                      | Commit candidate configuration to be running configuration                                                                   |

## Validation

#### Bridge 1

Verify RSTP details when rstp is enabled globally and ge2 and ge3 are part of the bridge using the show spanning-tree command.

```
#show spanning-tree
% 1: Bridge up - Spanning Tree Enabled- topology change detected
% 1: Root Path Cost 20000 - Root Port 905 -Bridge Priority 32768
% 1: Forward Delay 15 - Hello Time 2 - Max Age 20 - Transmit Hold Count 6
% 1: Root Id 80003417ebfbe9c4
% 1: Bridge Id 800064006ac779a0
% 1: last topology change Tue Nov 15 21:44:31 2016
% 1: 7 topology change(s) - last topology change Tue Nov 15 21:44:31 2016
% 1: portfast bpdu-filter disabled
% 1: portfast bpdu-guard disabled
% 1: portfast errdisable timeout disabled
% 1: portfast errdisable timeout interval 300 sec
% ge2: Port Number 905 - Ifindex 5001 - Port Id 0x8389 - Role Rootport - State
Forwarding
% ge2: Designated Path Cost 0
% ge2: Configured Path Cost 20000- Add type Explicit ref count 1
% ge2: Designated Port Id 0x838a - Priority 128-
% ge2: Root 80003417ebfbe9c4
% ge2: Designated Bridge 80003417ebfbe9c4
% ge2: Message Age 0 - Max Age 20
% ge2: Hello Time 2 - Forward Delay 15
% ge2: Forward Timer 0 - Msg Age Timer 4 - Hello Timer 1 - topo change timer
0
% ge2: forward-transitions 1
% ge2: Version Rapid Spanning Tree Protocol - Received RSTP - Send RSTP
% ge2: No portfast configured - Currentportfast off
% ge2: bpdu-guarddefault- Current bpdu-guard off
% ge2: bpdu-filter default- Current bpdu-filter off
% ge2: no root guard configured- Current root guard off
% ge2: Configured Link Type point-to-point - Current point-to-point
% ge2: No auto-edge configured - Current port Auto Edge off
```

```
% ge3: Port Number 908 - Ifindex 5004 - Port Id 0x838c - Role Alternate -
State Discarding
% ge3: Designated Path Cost 0
% ge3: Configured Path Cost 20000- Add type Explicit ref count 1
% ge3: Designated Port Id 0x838b - Priority 128-
% ge3: Root 80003417ebfbe9c4
% ge3: Designated Bridge 80003417ebfbe9c4
% ge3: Message Age 0 - Max Age 20
% ge3: Hello Time 2 - Forward Delay 15
% ge3: Forward Timer 0 - Msg Age Timer 5 - Hello Timer 0 - topo change timer
0
% ge3: forward-transitions 2
% ge3: Version Rapid Spanning Tree Protocol - Received RSTP - Send RSTP
% ge3: No portfast configured - Currentportfast off
% ge3: bpdu-guarddefault- Current bpdu-guard off
% ge3: bpdu-filter default- Current bpdu-filter off
% ge3: no root guard configured- Current root guard off
% ge3: Configured Link Type point-to-point - Current point-to-point
% ge3: No auto-edge configured - Current port Auto Edge off
```

Verify RSTP configurations when RSTP is enabled globally.

```
#show running-config
!
bridge 1 protocol rstp vlan-bridge
!
Verify RSTP configurations when RSTP is disabled globally
#show running-config
!
bridge 1 protocol rstp vlan-bridge
no bridge 1 rapid-spanning-tree enable bridge-forward
```

Verify RSTP configurations when spanning-tree is enabled on interface.

```
#show running-config interface ge2
!
interface ge2
switchport
bridge-group 1
switchport mode trunk
switchport trunk allowed vlan all
!
```

Verify RSTP configurations when spanning-tree is enabled on interface.

```
#show running-config interface ge2
!
interface ge2
switchport
bridge-group 1 spanning-tree disable
switchport mode trunk
switchport trunk allowed vlan all
```

Verify RSTP details after disabling spanning-tree on interface ge2 with the show spanning-tree command.

```
#sh spanning-tree
% 1: Bridge up - Spanning Tree Enabled - topology change detected
% 1: Root Path Cost 20000 - Root Port 908 - Bridge Priority 32768
```

```
% 1: Forward Delay 15 - Hello Time 2 - Max Age 20 - Transmit Hold Count 6
% 1: Root Id 80003417ebfbe9c4
% 1: Bridge Id 800064006ac779a0
% 1: last topology change Fri Nov 25 21:08:56 2016
% 1: 11 topology change(s) - last topology change Fri Nov 25 21:08:56 2016
% 1: portfast bpdu-filter disabled
% 1: portfast bpdu-guard disabled
% 1: portfast errdisable timeout disabled
% 1: portfast errdisable timeout interval 300 sec
    ge2: Port Number 905 - Ifindex 5001 - Port Id 0x8389 - Role Disabled -
State Forwarding
    ge2: Designated Path Cost 0
8
    ge2: Configured Path Cost 20000 - Add type Explicit ref count 1
00
8
    ge2: Designated Port Id 0x838a - Priority 128
%
    ge2: Message Age 0 - Max Age 20
    ge2: Hello Time 2 - Forward Delay 15
8
    ge2: Forward Timer 0 - Msg Age Timer 5 - Hello Timer 0 - topo change timer
2
0
90
    ge2: forward-transitions 2
    ge2: Version Rapid Spanning Tree Protocol - Received RSTP - Send RSTP
%
    ge2: No portfast configured - Current portfast off
%
    ge2: bpdu-guard default - Current bpdu-guard off
00
    ge2: bpdu-filter default - Current bpdu-filter off
9
    ge2: no root guard configured
9
                                    - Current root guard off
00
    ge2: Configured Link Type point-to-point - Current point-to-point
8
    ge2: No auto-edge configured - Current port Auto Edge off
8
8
    ge3: Port Number 908 - Ifindex 5004 - Port Id 0x838c - Role Rootport -
State Forwarding
8
    ge3: Designated Path Cost 0
8
    ge3: Configured Path Cost 20000 - Add type Explicit ref count 1
    ge3: Designated Port Id 0x838b - Priority 128 -
8
8
    ge3: Root 80003417ebfbe9c4
00
    ge3: Designated Bridge 80003417ebfbe9c4
8
    ge3: Message Age 0 - Max Age 20
%
    ge3: Hello Time 2 - Forward Delay 15
    ge3: Forward Timer 0 - Msg Age Timer 5 - Hello Timer 1 - topo change timer
%
0
    ge3: forward-transitions 3
00
    ge3: Version Rapid Spanning Tree Protocol - Received RSTP - Send RSTP
8
8
    ge3: No portfast configured - Current portfast off
9
    ge3: bpdu-guard default - Current bpdu-guard off
    ge3: bpdu-filter default - Current bpdu-filter off
8
    ge3: no root guard configured
8
                                      - Current root guard off
    ge3: Configured Link Type point-to-point - Current point-to-point
8
    ge3: No auto-edge configured - Current port Auto Edge off
00
```

# Overview

The Layer 2 Control Protocols (L2CP) processing specified here is based largely on the IEEE 802.1Q specification for handling L2CP Frames, i.e. if they should be forwarded, peered, or discarded.

IEEE 802.1Q provides a mechanism for separating the Layer2 control plane into multiple customer and provider control planes. It allows a certain layer 2 control protocol to operate only within a provider network, or to allow interaction between the customer and the provider network, or to pass transparently through a provider network with complete isolation from other customer networks.

In case of non-PB case, packet is forwarded without changing any MAC.

# L2CP Tunneling for Provider Bridging

L2CP tunneling provides support for tunneling control plane frames between CE nodes.

In the context of PB, a L2CP frame is defined as any frame containing a destination MAC address as 01:00:0C:CD:CD:D0 or 01:04:DF:CD:CD:D0 (which can be changed via CLI)

When control frames received at CEP port of a PE bridge, predefined multicast address (01-00-C2-CD-CD-D0) is replaced as destination for tunneling the packets across service provider network. If control packets are customer vlan tagged or untagged, then PE bridge will append corresponding service vlan tag to the control packet as per registration table / vlan translation table mapped to the port and send it across the service provider as a data packet.

When tunneled control packet with multicast address (01-00-C2-CD-CD-D0) received on PNP port, the multicast address is replaced with corresponding control packet multicast address and cvlan/svlan removal or update is done as per registration table / vlan translation table.

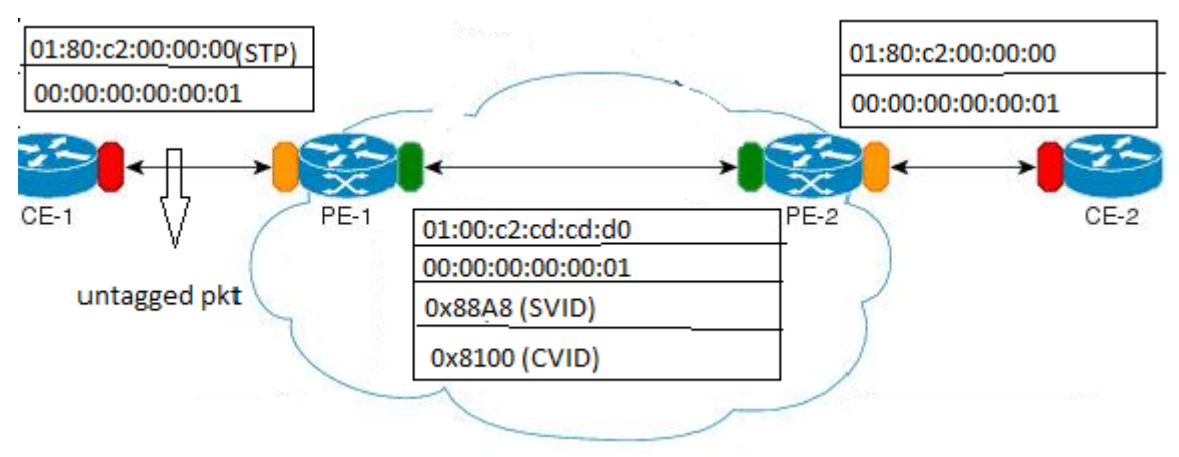

Figure 5-5: L2CP tunneling for provider bridging

# L2CP Tunneling for VXLAN

L2CP tunneling provides support for tunneling Control plane frames across VXLAN/MH.

# Topology

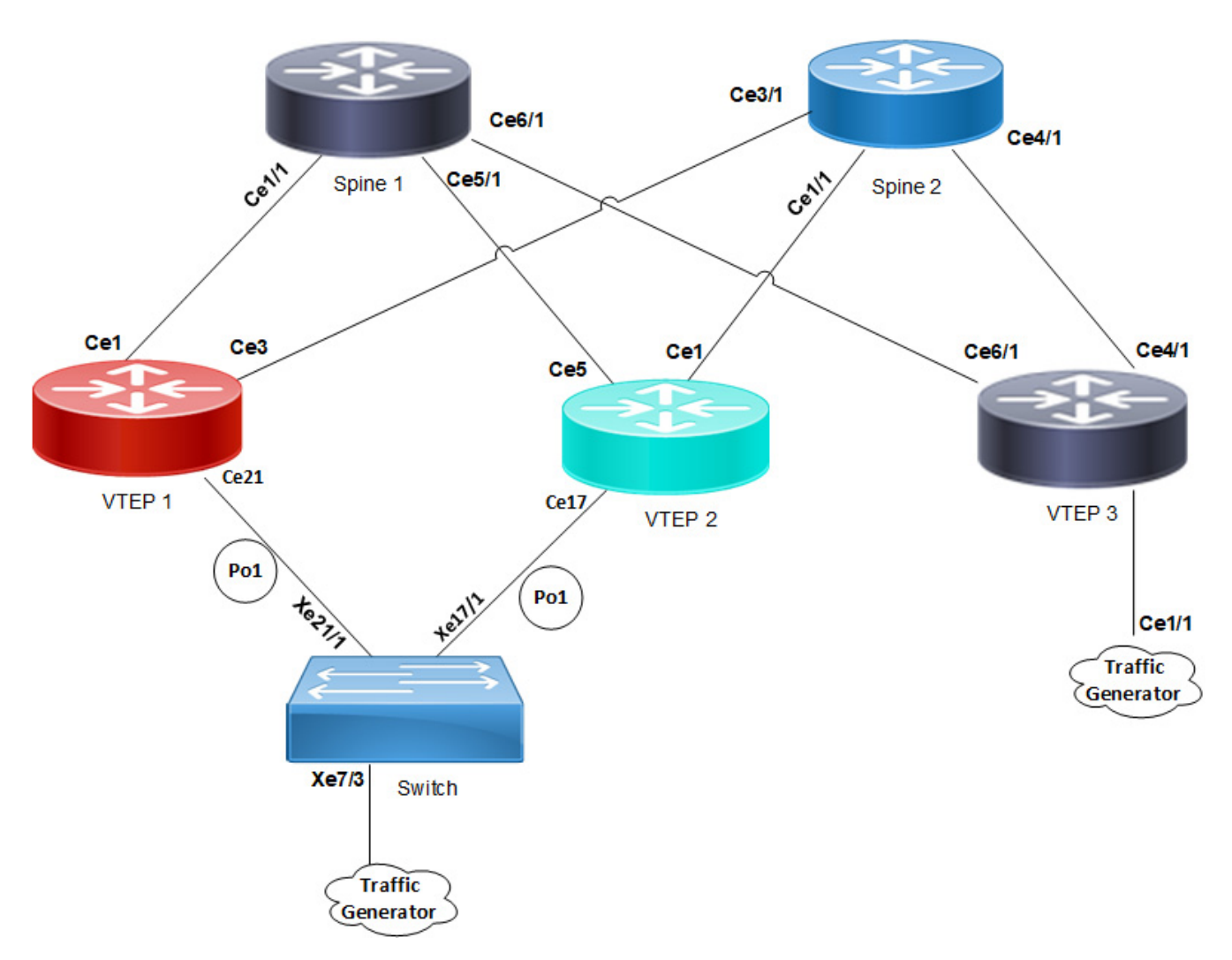

Figure 5-6: L2CP tunneling for VXLAN

VXLAN creates LAN segments using a MAC in IP encapsulation. The encapsulation carries the original L2 frame received from a host to the destination in another server using IP tunnels. The endpoints of the virtualized tunnel formed using VXLAN are called VTEPs (VXLAN Tunnel EndPoints).

L2CP tunneling provides support for tunneling control plane frames across VXLAN with MH/SH combination.

Any L2CP frame that is destined towards other end with a multicast destination MAC Address for L2 protocol is decided by looking at the frame and upon the configured values of the L2CP Service Attributes.

As and when Control packets with default destination MAC address for any L2 protocol is generated, it will be forwarded by VTEPs that are part of MH towards the VTEP that is part of SH and vice versa.

During this operation, the default destination MAC address for any L2 protocol is replaced with predefined multicast address as destination for tunneling the packets across SPINE nodes. When tunneled control packet with pre-defined multicast address received on ingress port on the other end of the VTEP, the multicast address is replaced with corresponding control packet multicast address.

## **Basic Configuration for L2CP on Provider Bridging**

```
Enabling tunneling at interface:
```

1

xe1

stp

```
(config) #bridge 1 protocol provider-rstp edge
(config) #vlan database
(config-vlan) #vlan 2-10 bridge 1 state enable
(config-vlan) #vlan 11 type service point-point bridge 1 state enable
(config-vlan) #ex
(config) #cvlan registration table map1 bridge 1
(config-cvlan-registration) #cvlan 2 svlan 11
(config-cvlan-registration) #ex
(config) #interface xe1
(config-if) #switchport
(config-if) #bridge-group 1
(config-if) #switchport mode customer-edge hybrid
(config-if) #switchport customer-edge hybrid allowed vlan all
(config-if) #switchport customer-edge vlan registration map1
(config-if) #l2protocol stp tunnel
#show running-config interface xe1
 interface xel
 speed 1g
 switchport
bridge-group 1
 switchport mode customer-edge hybrid
 switchport customer-edge hybrid allowed vlan all
 switchport customer-edge vlan registration map1
 12protocol stp tunnel
 customer-spanning-tree provider-edge svlan 11 path-cost 128
(config-if) #commit
Configuring egress interfaces:
(config) #interface xe2
(config-if) #switchport
(config-if) #bridge-group 1
(config-if)#switchport mode provider-network
(config-if) #switchport provider-network allowed vlan all
(config-if) #commit
To display L2protocol information:
#show l2protocol processing interface xel
Bridge Interface Name Protocol
                                     Processing Status
                                                             Hardware Status
        _____ _
======
                                      _____
                                                             _____
```

Tunnel

Tunnel

| 1 | xel | lacp  | Peer | Peer |
|---|-----|-------|------|------|
| 1 | xel | dot1x | Peer | Peer |
| 1 | xe1 | lldp  | Peer | Peer |
| 1 | xel | efm   | Peer | Peer |
| 1 | xel | elmi  | Peer | Peer |

## To display L2protocol counters:

| #show  | l2protocol | interfa | ace | counters |   |    |
|--------|------------|---------|-----|----------|---|----|
| Interf | face xel   |         |     |          |   |    |
| Tunnel | L          | :       | stp | D        | : | 45 |

# CHAPTER 6 Link Aggregation Configuration

This chapter contains a complete sample Link Aggregation Group configuration.

LACP is based on the 802.3ad IEEE specification. It allows bundling of several physical interfaces to form a single logical channel providing enhanced performance and redundancy. The aggregated interface is viewed as a single link to each switch. The spanning tree views it as one interface and not as two or three interfaces. When there is a failure in one physical interface, the other interfaces stay up and there is no disruption. Traffic can be load balanced within an LACP trunk group in a controlled manner using the hashing algorithm. The maximum number of physical Ethernet links in a single logical channel depends upon the hardware support.

Note:

- Physical interfaces will inherit the properties of LAG port once it is attached to be part of LAG, irrespective of the configuration present on the physical interface.
- In case of Dynamic and Static LAG, it is possible to move member ports from one LAG to another LAG.
- Configure LAG port as a switch or router port, before adding member ports into it.
- LAG configuration is not allowed on inactive subsidiary ports. Configuring LAG on subsidiary ports before executing port breakout commands on control ports causes issues.
- Remove any LAG configuration from subsidiary ports before issuing the no port breakout command.
- Switchport configuration is not allowed on inactive subsidiary ports. Applying switchport configuration on subsidiary ports before executing the port breakout command causes issues.
- Do not execute the no port breakout command on subsidiary ports configured with switchport.

# Topology

In Figure 6-7, 3 links are configured between the two switches S1 and S2. These three links are assigned the same administrative key (1) so that they aggregate to form a single channel 1. They are viewed by the STP as one interface.

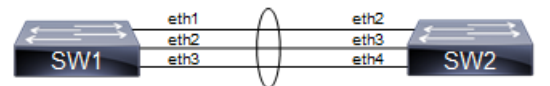

Figure 6-7: LACP Topology

# **Dynamic LAG Configuration**

| SW1#configure terminal                              | Enter configure mode.                      |
|-----------------------------------------------------|--------------------------------------------|
| SW1(config)# bridge 1 protocol mstp                 | Configure bridge 1 as MSTP bridge          |
| SW1(config)#vlan database                           | Enter vlan database mode.                  |
| SW1(config-vlan)#vlan 2-10 bridge 1 state<br>enable | Configure a VLAN and add it to the bridge. |
| SW1(config-vlan)#exit                               | Exit vlan configuration mode.              |

| SW1(config)#lacp system-priority 20000           | Set the system priority of this switch. This priority is used for<br>determining the system that is responsible for resolving<br>conflicts in the choice of aggregation groups. A lower<br>numerical value has a higher priority. |
|--------------------------------------------------|----------------------------------------------------------------------------------------------------|
| SW1(config)#interface pol0                       | Enter into port channel interface po10.                                                                                                    |
| SW1(config-if)#switchport                        | Configure po10 as a layer 2 port.                                                                                                    |
| SW1(config-if)#bridge-group 1                    | Associate bridge to an interface.                                                                                                    |
| SW1(config-if)#switchport mode trunk             | Configure port as a trunk.                                                                                                    |
| SW1(config-if)#switchport trunk allowed vlan all | Allow all the VLANs on the po10 interface.                                                                                                    |
| SW1(config-if)#exit                              | Exit interface mode.                                                                                                    |
| SW1(config)#interface eth1                       | Enter interface mode.                                                                                                    |
| SW1(config-if)#channel-group 10 mode active      | Add this interface to channel group 10 and enable link aggregation so that it can be selected for aggregation by the local system.                                                                                                |
| SW1(config-if)#exit                              | Exit interface mode.                                                                                                    |
| SW1(config)#interface eth2                       | Enter interface mode.                                                                                                    |
| SW1(config-if)#channel-group 10 mode active      | Add this interface to channel group 10 and enable link aggregation so that it can be selected for aggregation by the local system.                                                                                                |
| SW1(config-if)#exit                              | Exit interface mode.                                                                                                    |
| SW1(config)#interface eth3                       | Enter interface mode.                                                                                                    |
| SW1(config-if)#channel-group 10 mode active      | Add this interface to channel group 10 and enable link aggregation so that it can be selected for aggregation by the local system.                                                                                                |
| SW1(config-if)#commit                            | Commit the transaction.                                                                                                    |
| SW1(config-if)#exit                              | Exit interface mode.                                                                                                    |

# S2

| SW2#configure terminal                              | Enter configure mode.                      |
|-----------------------------------------------------|--------------------------------------------|
| SW2(config) # bridge 1 protocol mstp                | Configure bridge 1 as MSTP bridge          |
| SW2(config)#vlan database                           | Enter vlan database mode.                  |
| SW2(config-vlan)#vlan 2-10 bridge 1 state<br>enable | Configure a VLAN and add it to the bridge. |
| SW2(config-vlan)#exit                               | Exit vlan configuration mode.              |
| SW1(config)#interface po10                          | Enter into port channel interface sa10.    |
| SW2(config-if)#switchport                           | Configure po10 as a layer 2 port.          |
| SW2(config-if)#bridge-group 1                       | Associate bridge to an interface.          |
| SW2(config-if)#switchport mode trunk                | Configure port as a trunk.                 |
| SW2(config-if)#switchport trunk allowed vlan all    | Allow all the VLANs on the po10 interface. |
| SW2(config-if)#exit                                 | Exit interface mode.                       |
| SW2(config)#interface eth2                          | Enter interface mode.                      |

| SW2(config-if)#channel-group 10 mode active | Add this interface to channel group 10 and enable link aggregation so that it can be selected for aggregation by the local system. |
|---------------------------------------------|----------------------------------------------------------------------------------------------------|
| SW2(config-if)#exit                         | Exit interface mode.                                                                                                    |
| SW2(config)#interface eth3                  | Enter interface mode.                                                                                                    |
| SW2(config-if)#channel-group 10 mode active | Add this interface to channel group 10 and enable link aggregation so that it can be selected for aggregation by the local system. |
| SW2(config-if)#exit                         | Exit interface mode.                                                                                                    |
| SW2(config)#interface eth4                  | Enter interface mode.                                                                                                    |
| SW2(config-if)#channel-group 10 mode active | Add this interface to channel group 10 and enable link aggregation so that it can be selected for aggregation by the local system. |
| SW2(config-if)#commit                       | Commit the transaction.                                                                                                    |
| SW2(config-if)#exit                         | Exit interface mode.                                                                                                    |
|                                             |                                                                                                    |

# Validation

show etherchannel detail, show etherchannel summary, show running-config interface po10, show running-config interface eth1

```
#show etherchannel detail
% Aggregator po10 7
% Aggregator Type: Layer2
% Mac address: 08:00:27:50:6a:9b
% Admin Key: 0010 - Oper Key 0010
% Actor LAG ID- 0x4e20,08-00-27-ab-ea-38,0x000a
% Receive link count: 3 - Transmit link count: 3
  Individual: 0 - Ready: 1
8
00
  Partner LAG ID- 0x4e20,08-00-27-f8-3c-30,0x000a
8
  Link: eth1 (3) sync: 1
9
  Link: eth2 (4) sync: 1
9
  Link: eth3 (5) sync: 1
00
   Collector max delay: 5
#show etherchannel summary
% Aggregator pol0 7
% Aggregator Type: Layer2
% Admin Key: 0010 - Oper Key 0010
% Aggregator Type: Layer2
8
   Link: eth1 (3) sync: 1
8
   Link: eth2 (4) sync: 1
%
   Link: eth3 (5) sync: 1
#show running-config interface pol0
1
interface pol0
switchport
bridge-group 1
switchport mode trunk
switchport trunk allowed vlan all
#show running-config interface eth1
```

```
!
interface eth1
channel-group 10 mode active
```

# **Static LAG Configuration**

## SW1

| SW1#configure terminal                           | Enter configure mode.                                                                                                    |
|--------------------------------------------------|----------------------------------------------------------------------------------------------------|
| SW1(config) # bridge 1 protocol mstp             | Configure bridge 1 as MSTP bridge                                                                                                  |
| SW1(config)#vlan database                        | Enter vlan database mode.                                                                                                    |
| SW1(config-vlan)#vlan 2-10 bridge 1 state enable | Configure a VLAN and add it to the bridge.                                                                                         |
| SW1(config-vlan)#exit                            | Exit vlan configuration mode.                                                                                                    |
| SW1(config)#interface sal0                       | Enter into port channel interface sa10.                                                                                            |
| SW1(config-if)#switchport                        | Configure sa10 as a layer 2 port.                                                                                                  |
| SW1(config-if)#bridge-group 1                    | Associate bridge to an interface.                                                                                                  |
| SW1(config-if)#switchport mode trunk             | Configure port as a trunk.                                                                                                    |
| SW1(config-if)#switchport trunk allowed vlan all | Allow all the VLANs on the po10 interface.                                                                                         |
| SW1(config-if)#exit                              | Exit interface mode.                                                                                                    |
| SW1(config)#interface eth1                       | Enter interface mode.                                                                                                    |
| SW1(config-if)#static-channel-group 10           | Add this interface to channel group 10 and enable link aggregation so that it can be selected for aggregation by the local system. |
| SW1(config-if)#exit                              | Exit interface mode.                                                                                                    |
| SW1(config)#interface eth2                       | Enter interface mode.                                                                                                    |
| SW1(config-if)#static-channel-group 10           | Add this interface to channel group 10 and enable link aggregation so that it can be selected for aggregation by the local system. |
| SW1(config-if)#exit                              | Exit interface mode.                                                                                                    |
| SW1(config)#interface eth3                       | Enter interface mode.                                                                                                    |
| SW1(config-if)#static-channel-group 10           | Add this interface to channel group 10 and enable link aggregation so that it can be selected for aggregation by the local system. |
| SW1(config-if)#commit                            | Commit the transaction.                                                                                                    |
| SW1(config-if)#exit                              | Exit interface mode.                                                                                                    |

| SW2#configure terminal                              | Enter configure mode.                      |
|-----------------------------------------------------|--------------------------------------------|
| SW2(config)# bridge 1 protocol mstp                 | Configure bridge 1 as MSTP bridge          |
| SW2(config)#vlan database                           | Enter vlan database mode.                  |
| SW2(config-vlan)#vlan 2-10 bridge 1 state<br>enable | Configure a VLAN and add it to the bridge. |

| SW2(config-vlan)#exit                            | Exit vlan configuration mode.                                                                                                    |
|--------------------------------------------------|----------------------------------------------------------------------------------------------------|
| SW2(config)#interface sal0                       | Enter into port channel interface sa10.                                                                                            |
| SW2(config-if)#switchport                        | Configure sa10 as a layer 2 port.                                                                                                  |
| SW2(config-if)#bridge-group 1                    | Associate bridge to an interface.                                                                                                  |
| SW2(config-if)#switchport mode trunk             | Configure port as a trunk.                                                                                                    |
| SW2(config-if)#switchport trunk allowed vlan all | Allow all the VLANs on the po10 interface.                                                                                         |
| SW2(config-if)#exit                              | Exit interface mode.                                                                                                    |
| SW2(config)#interface eth2                       | Enter interface mode.                                                                                                    |
| SW2(config-if)#static-channel-group 10           | Add this interface to channel group 10 and enable link aggregation so that it can be selected for aggregation by the local system. |
| SW2(config-if)#exit                              | Exit interface mode.                                                                                                    |
| SW2(config)#interface eth3                       | Enter interface mode.                                                                                                    |
| SW2(config-if)#static-channel-group 10           | Add this interface to channel group 10 and enable link aggregation so that it can be selected for aggregation by the local system. |
| SW2(config-if)#exit                              | Exit interface mode.                                                                                                    |
| SW2(config)#interface eth4                       | Enter interface mode.                                                                                                    |
| SW2(config-if)#static-channel-group 10           | Add this interface to channel group 10 and enable link aggregation so that it can be selected for aggregation by the local system. |
| SW2(config-if)#exit                              | Exit interface mode.                                                                                                    |
| SW1(config)#commit                               | Commit the transaction.                                                                                                    |
|                                                  |                                                                                                    |

# Validation

```
#show static-channel-group
% Static Aggregator: sa10
% Member status:
        up
  eth1
  eth2
         up
  eth3
          up
#show running-config interface sal0
!
interface sal0
switchport
bridge-group 1
switchport mode trunk
switchport trunk allowed vlan all
#show running-config interface eth1
!
interface eth1
static-channel-group 10
```

# **Static LAG Minimum Link Configuration**

Configure the minimum number of ports that must be linked up and bundled in the LACP port channel. We can configure the minimum links range from 2 to 32. If the number of ports aggregated to the port channel is less than the minimum number of links configured, then the port channel enters the Protocol Down because of the minimum link state.

Note: Minimum links should be configured the same on both sides for optimal performance.

# Topology

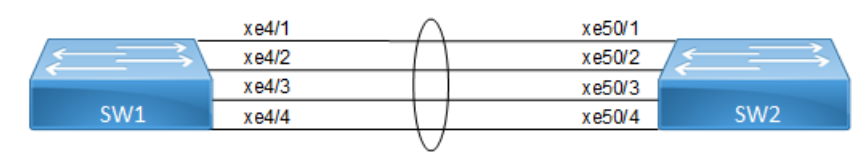

Figure 6-8: LAG Minimum Link

## SW11

| #configure terminal                   | Enter configure mode.                                      |
|---------------------------------------|------------------------------------------------------------|
| (config)#interface sal0               | Creating interface static-lag sa10                         |
| (config-if) #port-channel min-links 4 | Configuring port channel minimum links as 4(range is 2-32) |
| (config-if) #commit                   | Commit the transaction.                                    |
| (config-if)#exit                      | Exit the configure mode                                    |

# Validation

## SW1

```
#show static-channel-group 10
% Static Aggregator: sa10
% Minimum-Links 4
% Member status:
         xe4/1
                   up
         xe4/2
                   up
         xe4/3
                   up
         xe4/4
                   up
#show running-config interface sal0
Т
interface sal0
switchport
bridge-group 1
switchport mode trunk
switchport trunk allowed vlan all
```

port-channel min-links 4

#### SW2

| #configure terminal                   | Enter configure mode.                                       |
|---------------------------------------|-------------------------------------------------------------|
| (config)#interface sal0               | Creating interface port-channel sa10                        |
| (config-if) #port-channel min-links 4 | Configuring port channel minimum links as 4 (range is 2-32) |
| (config-if) #commit                   | Commit the transaction.                                     |
| (config-if) #exit                     | Exit the configure mode                                     |

## Validation

```
#show running-config interface sal0
1
interface sal0
switchport
bridge-group 1
switchport mode trunk
switchport trunk allowed vlan all
port-channel min-links 4
!
#show static-channel-group 10
% Static Aggregator: sal0
% Minimum-Links 4
% Member status:
         Xe50/1
                    up
         Xe50/2
                    up
         Xe50/3
                    up
         Xe50/4
                    up
Note: When a sa goes down due to the minimum links configured (number of
minimum links is greater than the links aggregated to the sa).
SW1:
____
#OcNOS#sh int brief sal0
Codes: ETH - Ethernet, LB - Loopback, AGG - Aggregate, MLAG - MLAG Aggregate
       FR - Frame Relay, TUN - Tunnel, PBB - PBB Logical Port, VP - Virtual
Port
       CVP - Channelised Virtual Port, METH - Management Ethernet, UNK-
Unknown
       ED - ErrDisabled, PD - Protocol Down, AD - Admin Down,
IA - InActive
       PD(Min L/B) - Protocol Down Min-Links/Bandwidth
       DV - DDM Violation, NA - Not Applicable
       NOM - No operational members, PVID - Port Vlan-id
       Ctl - Control Port (Br-Breakout/Bu-Bundle)
       HD - ESI Hold Timer Down
___
```

```
Port-channel Type PVID Mode
                                  Status Reason Speed
Interface
_____
___
         AGG 1 trunk
                                 down PD(Min L/B) 0
sa10
OcNOS#
SW2:
====
OcNOS#show int brief sal0
Codes: ETH - Ethernet, LB - Loopback, AGG - Aggregate, MLAG - MLAG Aggregate
     FR - Frame Relay, TUN -Tunnel, PBB - PBB Logical Port, VP - Virtual
Port
     CVP - Channelised Virtual Port, METH - Management Ethernet, UNK-
Unknown
     ED - ErrDisabled, PD - Protocol Down, AD - Admin Down,
IA - InActive
     PD(Min L/B) - Protocol Down Min-Links/Bandwidth
     DV - DDM Violation, NA - Not Applicable
     NOM - No operational members, PVID - Port Vlan-id
     Ctl - Control Port (Br-Breakout/Bu-Bundle)
     HD - ESI Hold Timer Down
_____
Port-channel Type PVID Mode
                                  Status Reason Speed
Interface
         AGG 1 trunk
sa10
                                 down PD(Min L/B) 0
OcNOS#
```

# **Static-LAG Minimum Bandwidth Configuration**

Configure the minimum bandwidth allowed for ports that must be linked up and bundled in the LACP port channel. We can configure the minimum bandwidth range from BANDWIDTH <1-999>k|m for 1 to 999 kilo bits or mega bits <1-1000>g for 1 to 1000 giga bits. If the Total bandwidth of ports aggregated to the port channel is less than the minimum Bandwidth value configured, then the port channel enters the Protocol Down because of the minimum Bandwidth state.

Note: Minimum Bandwidth should be configured the same on both sides for optimal performance.

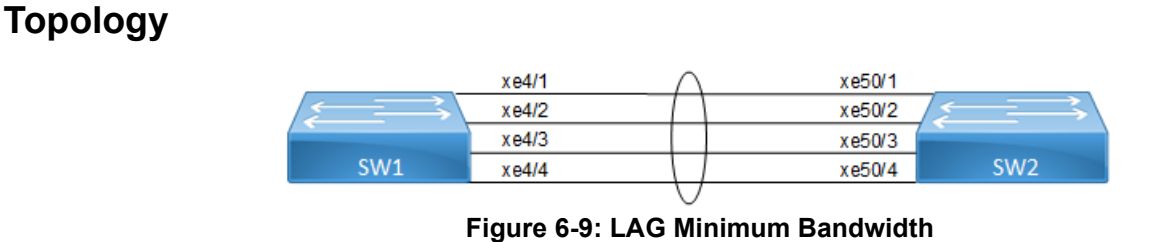

### SW1

| #configure terminal                         | Enter configure mode.                                                                                                    |
|---------------------------------------------|----------------------------------------------------------------------------------------------------|
| (config)#interface sal0                     | Creating interface static-lag sa10                                                                                                    |
| (config-if) #port-channel min-bandwidth 40g | Configuring port channel minimum bandwidth as 40g<br>(range from BANDWIDTH <1-999>k m for 1 to 999 kilo bits<br>or mega bits <1-1000>g for 1 to 1000 giga bits.) |
| (config-if) #commit                         | Commit the transaction.                                                                                                    |
| (config-if) #exit                           | Exit the configure mode                                                                                                    |

# Validation

## SW1

```
#show static-channel-group 10
% Static Aggregator: sal0
% Minimum- 4
% Member status:
         xe4/1
                   up
         xe4/2
                   up
         xe4/3
                   up
         xe4/4
                   up
#show running-config interface sal0
!
interface sal0
switchport
bridge-group 1
switchport mode trunk
```

switchport trunk allowed vlan all
port-channel load-balance src-dst-mac

port-channel min-links 40g

| #configure terminal                        | Enter configure mode.                                                                                                    |
|--------------------------------------------|----------------------------------------------------------------------------------------------------|
| (config)#interface sal0                    | Creating interface port-channel sa10                                                                                                    |
| (config-if)#port-channel min-bandwidth 40g | Configuring port channel minimum bandwidth as 40g<br>(range from BANDWIDTH <1-999>k m for 1 to 999 kilo bits<br>or mega bits <1-1000>g for 1 to 1000 giga bits.) |
| (config-if) #commit                        | Commit the transaction.                                                                                                    |
| (config-if)#exit                           | Exit the configure mode                                                                                                    |

# Validation

#### SW2

```
#show running-config interface sal0
interface sal0
switchport
bridge-group 1
switchport mode trunk
switchport trunk allowed vlan all
port-channel min-bandwidth 40g
1
#show static-channel-group 10
% Static Aggregator: sa10
% Minimum-bandwidth 40g
% Member status:
        Xe50/1
                   up
         Xe50/2
                  up
         Xe50/3
                   up
         Xe50/4
                   up
```

Note: When sa goes down due to [Total Bandwidth of sa] <[ Minimum Bandwidth value Configured]

```
SW1:
____
#OcNOS #show int brief sal0
Codes: ETH - Ethernet, LB - Loopback, AGG - Aggregate, MLAG - MLAG Aggregate
     FR - Frame Relay, TUN - Tunnel, PBB - PBB Logical Port, VP - Virtual
Port
     CVP - Channelised Virtual Port, METH - Management Ethernet, UNK-
Unknown
     ED - ErrDisabled, PD - Protocol Down, AD - Admin Down,
IA - InActive
     PD(Min L/B) - Protocol Down Min-Links/Bandwidth
     DV - DDM Violation, NA - Not Applicable
     NOM - No operational members, PVID - Port Vlan-id
     Ctl - Control Port (Br-Breakout/Bu-Bundle)
     HD - ESI Hold Timer Down
_____
Port-channel Type PVID Mode
                                 Status Reason Speed
Interface
_____
___
         AGG 1 trunk
                                  down PD(Min L/B) 0
sa10
OcNOS#
SW2:
====
```

```
OcNOS#show int brief sal0
Codes: ETH - Ethernet, LB - Loopback, AGG - Aggregate, MLAG - MLAG Aggregate
     FR - Frame Relay, TUN -Tunnel, PBB - PBB Logical Port, VP - Virtual
Port
     CVP - Channelised Virtual Port, METH - Management Ethernet, UNK-
Unknown
     ED - ErrDisabled, PD - Protocol Down, AD - Admin Down,
IA - InActive
     PD(Min L/B) - Protocol Down Min-Links/Bandwidth
     DV - DDM Violation, NA - Not Applicable
     NOM - No operational members, PVID - Port Vlan-id
     Ctl - Control Port (Br-Breakout/Bu-Bundle)
     HD - ESI Hold Timer Down
_____
Port-channel Type PVID Mode
                                  Status Reason Speed
Interface
_____
         AGG 1 trunk
sa10
                           down PD(Min L/B) 0
OcNOS#
```

!

# **Dynamic-LAG Minimum Link Configuration**

Configure the minimum number of ports that must be linked up and bundled in the LACP port channel. We can configure the minimum links range from 2 to 32. If the number of ports aggregated to the port channel is less than the minimum number of links configured, then the port channel enters the Protocol Down because of the minimum link state.

Note: Minimum links should be configured the same on both sides for optimal performance.

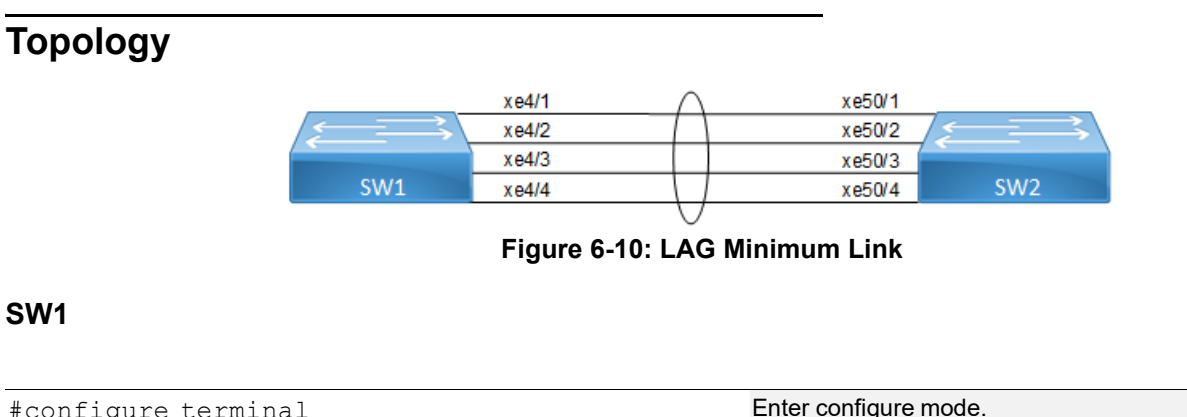

| #configure terminal                   | Enter configure mode.                                       |
|---------------------------------------|-------------------------------------------------------------|
| (config)#interface pol0               | Creating interface port-channel po10                        |
| (config-if) #port-channel min-links 4 | Configuring port channel minimum links as 4 (range is 2-32) |
| (config-if) #commit                   | Commit the transaction.                                     |
| (config-if) #exit                     | Exit the configure mode                                     |

# Validation

### SW1

```
#show running-config interface pol0
interface pol0
switchport
bridge-group 1
switchport mode trunk
switchport trunk allowed vlan all
port-channel min-links 4
1
!
#show etherchannel
_____
% Lacp Aggregator: po10
% Min-links : 4
% Member:
  xe4/1
  xe4/2
  xe4/3
  xe4/4
              _____
#show etherchannel summary
% Aggregator po10 100010
% Aggregator Type: Layer2
% Admin Key: 0010 - Oper Key 0010
```

% Link: xe4/4 (10072) sync: 1
% Link: xe4/1 (10069) sync: 1
% Link: xe4/2 (10070) sync: 1
% Link: xe4/3 (10071) sync: 1

## SW2

| #configure terminal                   | Enter configure mode.                                       |
|---------------------------------------|-------------------------------------------------------------|
| (config) #interface pol0              | Creating interface port-channel po10                        |
| (config-if) #port-channel min-links 4 | Configuring port channel minimum links as 4 (range is 2-32) |
| (config-if) #commit                   | Commit the transaction.                                     |
| (config-if)#exit                      | Exit the configure mode                                     |

# Validation

```
#show running-config interface po10
!
interface po10
```

```
switchport
bridge-group 1
switchport mode trunk
switchport trunk allowed vlan all
port-channel min-links 4
Т
#show etherchannel
% Lacp Aggregator: po10
% Min-links: 4
% Member:
  xe50/1
  xe50/2
  xe50/3
  xe50/4
#show etherchannel summary
% Aggregator pol0 100010
% Aggregator Type: Layer2
% Admin Key: 0010 - Oper Key 0010
% Link: xe50/4 (10072) sync: 1
% Link: xe50/1 (10069) sync: 1
% Link: xe50/2 (10070) sync: 1
% Link: xe50/3 (10071) sync: 1
```

Note: When a PO goes down due to the minimum links configured (number of minimum links is greater than the links aggregated to the PO).

```
SW1:
#OcNOS#show int brief pol0
Codes: ETH - Ethernet, LB - Loopback, AGG - Aggregate, MLAG - MLAG Aggregate
     FR - Frame Relay, TUN - Tunnel, PBB - PBB Logical Port, VP - Virtual
Port
     CVP - Channelised Virtual Port, METH - Management Ethernet, UNK-
Unknown
     ED - ErrDisabled, PD - Protocol Down, AD - Admin Down,
IA - InActive
     PD(Min L/B) - Protocol Down Min-Links/Bandwidth
     DV - DDM Violation, NA - Not Applicable
     NOM - No operational members, PVID - Port Vlan-id
     Ctl - Control Port (Br-Breakout/Bu-Bundle)
     HD - ESI Hold Timer Down
_____
Port-channel Type PVID Mode
                                  Status Reason Speed
Interface
_____
___
pol0 AGG 1 trunk
                                 down PD(Min L/B) 0
```

OcNOS#

```
OcNOS#show etherchannel
% Lacp Aggregator: po10
% Min-links: 4
% Protocol Down (Min L/B): True
% Member:
  xe4/1
  xe4/2
  xe4/3
  xe4/4
SW2:
====
OcNOS#show etherchannel
% Lacp Aggregator: po10
% Min-links: 4
% Protocol Down (Min L/B): True
% Member:
  Xe50/1
  Xe50/2
  Xe50/3
      xe50/4
OcNOS#show int brief pol0
Codes: ETH - Ethernet, LB - Loopback, AGG - Aggregate, MLAG - MLAG Aggregate
      FR - Frame Relay, TUN -Tunnel, PBB - PBB Logical Port, VP - Virtual
Port
      CVP - Channelised Virtual Port, METH - Management Ethernet, UNK-
Unknown
     ED - ErrDisabled, PD - Protocol Down, AD - Admin Down,
IA - InActive
      PD(Min L/B) - Protocol Down Min-Links/Bandwidth
      DV - DDM Violation, NA - Not Applicable
      NOM - No operational members, PVID - Port Vlan-id
      Ctl - Control Port (Br-Breakout/Bu-Bundle)
      HD - ESI Hold Timer Down
_____
___
                                     Status Reason Speed
Port-channel Type PVID Mode
Interface
_____
___
         AGG 1 trunk
                                   down PD(Min L/B) 0
po10
OcNOS#
```

# **Dynamic LAG Minimum Bandwidth Configuration**

Configure the minimum bandwidth allowed for ports that must be linked up and bundled in the LACP port channel. We can configure the minimum bandwidth range from BANDWIDTH <1-999>k|m for 1 to 999 kilo bits or mega bits <1-1000>g for 1 to 1000 giga bits. If the Total bandwidth of ports aggregated to the port channel is less than the minimum Bandwidth value configured, then the port channel enters the Protocol Down because of the minimum Bandwidth state.

Note: Minimum Bandwidth should be configured the same on both sides for optimal performance.

# Topology

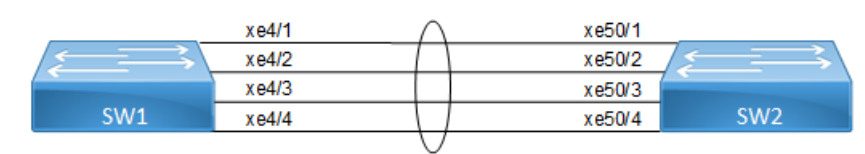

Figure 6-11: LAG Minimum Bandwidth

#### SW1

| #configure terminal                         | Enter configure mode.                                                                                                    |
|---------------------------------------------|----------------------------------------------------------------------------------------------------|
| (config)#interface pol0                     | Creating interface port-channel po10                                                                                                    |
| (config-if) #port-channel min-bandwidth 40g | Configuring port channel minimum bandwidth as 40g<br>(range from BANDWIDTH <1-999>k m for 1 to 999 kilo bits<br>or mega bits <1-1000>g for 1 to 1000 giga bits.) |
| (config-if) #commit                         | Commit the transaction.                                                                                                    |
| (config-if) #exit                           | Exit the configure mode                                                                                                    |

# Validation

```
#show running-config interface pol0
interface pol0
switchport
bridge-group 1
switchport mode trunk
switchport trunk allowed vlan all
port-channel min-bandwidth 40g
1
ļ
#show etherchannel
% Lacp Aggregator: po10
% Min-Bandwidth : 40g
% Member:
  xe4/1
  xe4/2
   xe4/3
```

xe4/4

#show etherchannel summary

```
% Aggregator po10 100010
% Aggregator Type: Layer2
% Admin Key: 0010 - Oper Key 0010
% Link: xe4/4 (10072) sync: 1
% Link: xe4/1 (10069) sync: 1
% Link: xe4/2 (10070) sync: 1
% Link: xe4/3 (10071) sync: 1
```

## SW2

| Enter configure mode.                                                                                                    |
|----------------------------------------------------------------------------------------------------|
| Creating interface port-channel po10                                                                                                    |
| Configuring port channel minimum bandwidth as 40g<br>(range from BANDWIDTH <1-999>k m for 1 to 999 kilo bits<br>or mega bits <1-1000>g for 1 to 1000 giga bits.) |
| Commit the transaction.                                                                                                    |
| Exit the configure mode                                                                                                    |
|                                                                                                    |

# Validation

```
#show running-config interface pol0
interface pol0
switchport
bridge-group 1
switchport mode trunk
switchport trunk allowed vlan all
port-channel min-bandwidth 40g
!
#show etherchannel
% Lacp Aggregator: po10
% Min-Bandwidth : 40g
% Member:
  xe50/1
  xe50/2
  xe50/3
   xe50/4
#show etherchannel summary
% Aggregator po10 100010
% Aggregator Type: Layer2
```

```
% Admin Key: 0010 - Oper Key 0010
% Link: xe50/4 (10072) sync: 1
% Link: xe50/1 (10069) sync: 1
% Link: xe50/2 (10070) sync: 1
% Link: xe50/3 (10071) sync: 1
```

Note: When a PO goes down due to the [Total bandwidth] < [minimum bandwidth configured ]

```
SW1:
____
#OcNOS#show int brief po10
Codes: ETH - Ethernet, LB - Loopback, AGG - Aggregate, MLAG - MLAG Aggregate
      FR - Frame Relay, TUN - Tunnel, PBB - PBB Logical Port, VP - Virtual
Port
      CVP - Channelised Virtual Port, METH - Management Ethernet, UNK-
Unknown
      ED - ErrDisabled, PD - Protocol Down, AD - Admin Down,
IA - InActive
      PD(Min L/B) - Protocol Down Min-Links/Bandwidth
      DV - DDM Violation, NA - Not Applicable
      NOM - No operational members, PVID - Port Vlan-id
      Ctl - Control Port (Br-Breakout/Bu-Bundle)
      HD - ESI Hold Timer Down
______
Port-channel Type PVID Mode
                                    Status Reason Speed
Interface
_____
_ _
      AGG 1 trunk down PD(Min L/B) 0
po10
OcNOS#
OcNOS#show etherchannel
% Lacp Aggregator: po10
% Min-Bandwidth : 40g
% Protocol Down (Min L/B): True
% Member:
  xe4/1
  xe4/2
  xe4/3
  xe4/4
SW2:
=====
OcNOS#show etherchannel
% Lacp Aggregator: po10
% Min-Bandwidth : 40g
% Protocol Down (Min L/B): True
% Member:
  Xe50/1
  Xe50/2
  Xe50/3
```
```
xe50/4
OcNOS#show int brief pol0
Codes: ETH - Ethernet, LB - Loopback, AGG - Aggregate, MLAG - MLAG Aggregate
     FR - Frame Relay, TUN - Tunnel, PBB - PBB Logical Port, VP - Virtual
Port
     CVP - Channelised Virtual Port, METH - Management Ethernet, UNK-
Unknown
     ED - ErrDisabled, PD - Protocol Down, AD - Admin Down,
IA - InActive
     PD(Min L/B) - Protocol Down Min-Links/Bandwidth
     DV - DDM Violation, NA - Not Applicable
     NOM - No operational members, PVID - Port Vlan-id
     Ctl - Control Port (Br-Breakout/Bu-Bundle)
     HD - ESI Hold Timer Down
_____
___
Port-channel Type PVID Mode
                                   Status Reason Speed
Interface
_____
_ _
po10
      AGG 1 trunk
                                 down
                                          PD(Min L/B) 0
OcNOS#
```

# LACP Minimum-Link, Minimum-Bandwidth Configurations on dynamic, static Channel-Groups with MLAG.

### Overview

OcNOS allows the configuration of minimum number of the LAG members per LAG group. Both these configurations are meaningful in case the LAG is used for incremental-BW mode. The minimum configuration controls the minimum number of members /bandwidth that must be operationally up / bandwidth available to declare their LAG as operationally UP.

When static/dynamic LAG interface configured with minimum links / minimum bandwidth, the following conditions are to be met:

- Ports which are admin and operational up are considered for min-link.
- The specified minimum number of links should be up.
- Min-link and min-bandwidth cannot co-exist.
- When ports are down due to min-link/min-bandwidth, in show interface brief command output, port down with the corresponding reason code for the failure due to min-link/min-bandwidth.

### Minimum Active Members/Bandwidth

The user can specify the minimum number of members that must be operationally up to declare their LAG as operationally UP. Note that this parameter applies to static/dynamic LAG.

port-channel min-links <2 - 32>

The minimum active member configuration will be allowed to be modified to be greater than the current number of active members. In such configuration, the LAG operational status will become operationally down.

The user can specify the minimum bandwidth, based on the configured value and the ports that satisfy the conditions LAG will be operationally UP. This parameter is applied for static/dynamic LAG.

port-channel min-bandwidth BANDWIDTH

BANDWIDTH <1-999>k|m for 1 to 999 kilo bits or mega bits <1-1000>g for 1 to 1000 giga bits.

When condition fails, the operational state changes to DOWN.

Note: Do not configure minimum-link, Minimum Bandwidth both on TORS and switches at the same time to avoid flaps of MLAG.

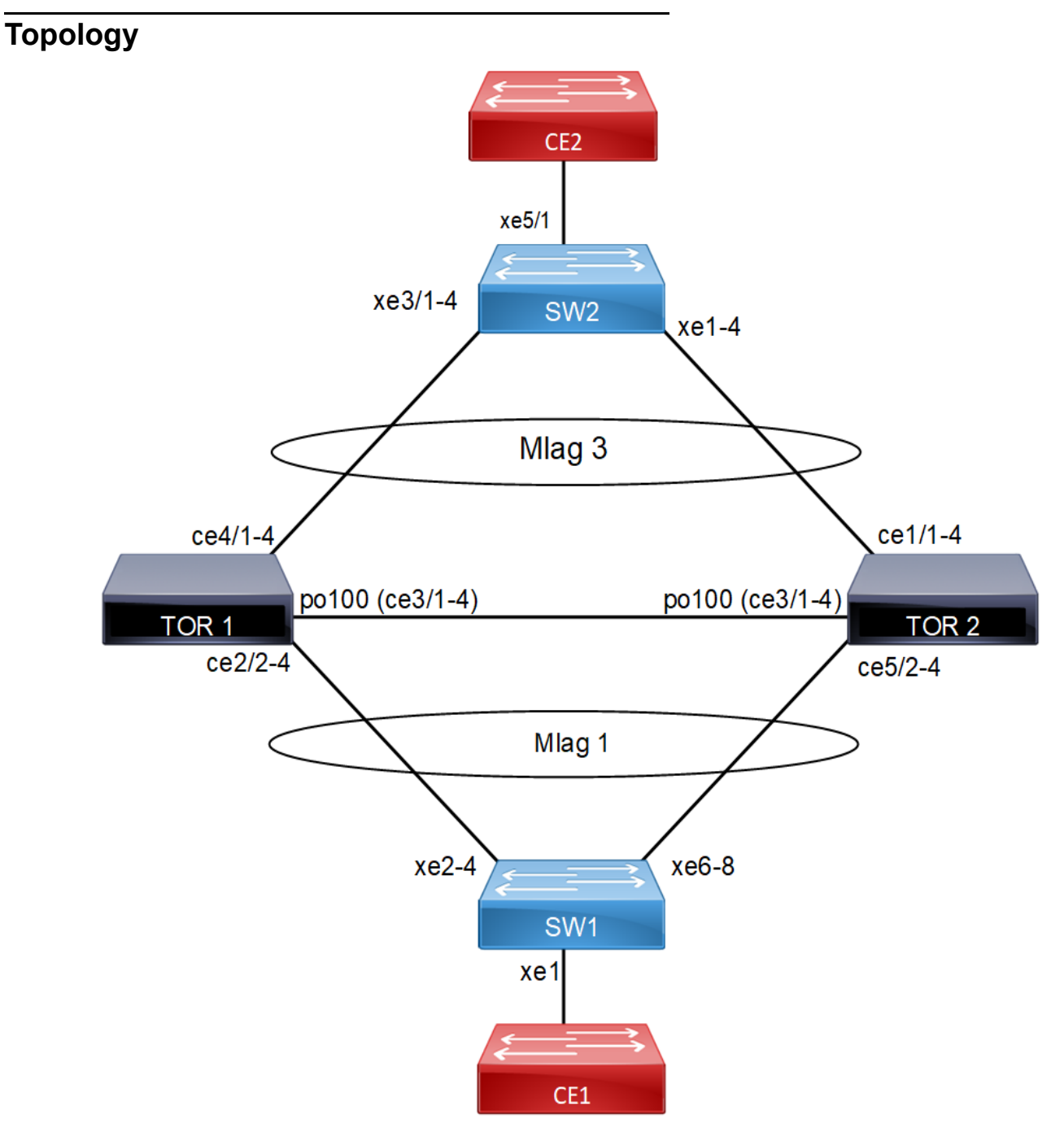

Figure 6-12: MC - LAG Topology

# Configuration

### TOR1:

| #configure terminal                                      | Enter configure mode. |
|----------------------------------------------------------|-----------------------|
| <pre>(config) # bridge 1 protocol rstp vlan-bridge</pre> | Configure bridge type |

| (config) # vlan database                                                                                                    | Enter vlan database mode                                                                                                    |
|----------------------------------------------------------------------------------------------------|----------------------------------------------------------------------------------------------------|
| (config) " vian dacababe                                                                                                    |                                                                                                    |
| enable                                                                                                    | Configure a vians and add it to the bridge.                                                                                                    |
| (config-if) #exit                                                                                                    | Exit vlan configuration mode.                                                                                                    |
| (config)#interface mlag1                                                                                                    | Enter Interface mode                                                                                                    |
| (config-if)# switchport                                                                                                    | Make mlag as layer2 port                                                                                                    |
| (config-if)# bridge-group 1                                                                                                    | Attach interface to bridge                                                                                                    |
| (config-if) # switchport mode trunk                                                                                                    | Configure trunk port                                                                                                    |
| <pre>(config-if)# switchport trunk allowed vlan add<br/>600,601,502</pre>                                                                                                    | Add interface to vlans                                                                                                    |
| (config-if) # spanning-tree edgeport                                                                                                    | Configure port as edge port to avoid loops                                                                                                    |
| <pre>(config-if) # spanning-tree bpdu-filter enable</pre>                                                                                                    | Enable bpdu filter to avoid loops                                                                                                    |
| (config-if)#mtu 9216                                                                                                    | Configure mtu.                                                                                                    |
| (config-if) #exit                                                                                                    | Return to privilege mode                                                                                                    |
| (config) #interface mlag3                                                                                                    | Enter Interface mode                                                                                                    |
| (config-if) # switchport                                                                                                    | Make mlag as layer2 port                                                                                                    |
| (config-if) # bridge-group 1                                                                                                    | Attach interface to bridge                                                                                                    |
| (config-if) # switchport mode trunk                                                                                                    | Configure trunk port                                                                                                    |
| <pre>(config-if)# switchport trunk allowed vlan add<br/>600,502</pre>                                                                                                    | Add interface to vlans                                                                                                    |
| (config-if) # spanning-tree edgeport                                                                                                    | Configure port as edge port to avoid loops                                                                                                    |
|                                                                                                    | configure port as edge port to avoid loops                                                                                                    |
| <pre>(config-if)# spanning-tree bpdu-filter enable</pre>                                                                                                    | Enable bpdu filter to avoid loops                                                                                                    |
| <pre>(config-if)# spanning-tree bpdu-filter enable (config-if)#mtu 9216</pre>                                                                                                    | Enable bpdu filter to avoid loops<br>Configure mtu.                                                                                                    |
| <pre>(config-if) # spanning-tree bpdu-filter enable (config-if) #mtu 9216 (config-if) #exit</pre>                                                                                                    | Enable bpdu filter to avoid loops<br>Configure mtu.<br>Return to privilege mode                                                                                                    |
| <pre>(config-if)# spanning-tree bpdu-filter enable (config-if)#mtu 9216 (config-if)#exit (config)#commit</pre>                                                                                                    | Enable bpdu filter to avoid loops<br>Configure mtu.<br>Return to privilege mode<br>Commit the candidate configuration to the running<br>Configuration.                                                                                                    |
| <pre>(config-if) # spanning-tree bpdu-filter enable<br/>(config-if) #mtu 9216<br/>(config-if) #exit<br/>(config) #commit<br/>(config) #interface po100</pre>                                                                                                    | Enable bpdu filter to avoid loops<br>Configure mtu.<br>Return to privilege mode<br>Commit the candidate configuration to the running<br>Configuration.<br>Enter Interface mode                                                                                                    |
| <pre>(config-if) # spanning-tree bpdu-filter enable<br/>(config-if) #mtu 9216<br/>(config-if) #exit<br/>(config) #commit<br/>(config) #interface po100<br/>(config-if) # switchport</pre>                                                                                                    | Enable bpdu filter to avoid loops<br>Configure mtu.<br>Return to privilege mode<br>Commit the candidate configuration to the running<br>Configuration.<br>Enter Interface mode<br>Make po as layer2 port                                                                                                    |
| <pre>(config-if) # spanning-tree bpdu-filter enable<br/>(config-if) #mtu 9216<br/>(config-if) #exit<br/>(config) #commit<br/>(config) #interface po100<br/>(config-if) # switchport<br/>(config-if) #exit</pre>                                                                                                    | Enable bpdu filter to avoid loops<br>Configure mtu.<br>Return to privilege mode<br>Commit the candidate configuration to the running<br>Configuration.<br>Enter Interface mode<br>Make po as layer2 port<br>Exit interface mode.                                                                                                    |
| <pre>(config-if) # spanning-tree bpdu-filter enable<br/>(config-if) #mtu 9216<br/>(config-if) #exit<br/>(config) #commit<br/>(config) #interface po100<br/>(config-if) # switchport<br/>(config-if) # switchport<br/>(config-if) #exit<br/>(config) #interface sal</pre>                                                                                                    | Enable bpdu filter to avoid loops<br>Configure mtu.<br>Return to privilege mode<br>Commit the candidate configuration to the running<br>Configuration.<br>Enter Interface mode<br>Make po as layer2 port<br>Exit interface mode.<br>Enter Interface mode.                                                                                                    |
| <pre>(config-if) # spanning-tree bpdu-filter enable<br/>(config-if) #mtu 9216<br/>(config-if) #exit<br/>(config) #commit<br/>(config) #interface po100<br/>(config-if) # switchport<br/>(config-if) # exit<br/>(config-if) #exit<br/>(config) #interface sal<br/>(config-if) # switchport</pre>                                                                                                    | Enable bpdu filter to avoid loops<br>Configure mtu.<br>Return to privilege mode<br>Commit the candidate configuration to the running<br>Configuration.<br>Enter Interface mode<br>Make po as layer2 port<br>Exit interface mode.<br>Enter Interface mode<br>Make sa1 as layer2 port                                                                                                    |
| <pre>(config-if) # spanning-tree bpdu-filter enable<br/>(config-if) #mtu 9216<br/>(config-if) #exit<br/>(config) #commit<br/>(config) #interface po100<br/>(config-if) # switchport<br/>(config-if) # exit<br/>(config) #interface sal<br/>(config) #interface sal<br/>(config-if) # switchport<br/>(config-if) # port-channel load-balance src-<br/>dst-mac</pre>                                                                                                    | Enable bpdu filter to avoid loops<br>Configure mtu.<br>Return to privilege mode<br>Commit the candidate configuration to the running<br>Configuration.<br>Enter Interface mode<br>Make po as layer2 port<br>Exit interface mode.<br>Enter Interface mode<br>Make sa1 as layer2 port<br>Enable load balance                                                                                                    |
| <pre>(config-if) # spanning-tree bpdu-filter enable<br/>(config-if) #mtu 9216<br/>(config-if) #exit<br/>(config) #commit<br/>(config) #interface po100<br/>(config-if) # switchport<br/>(config-if) # switchport<br/>(config) #interface sal<br/>(config) # interface sal<br/>(config-if) # switchport<br/>(config-if) # port-channel load-balance src-<br/>dst-mac<br/>(config-if) #exit</pre>                                                                                                    | Enable bpdu filter to avoid loops<br>Configure mtu.<br>Return to privilege mode<br>Commit the candidate configuration to the running<br>Configuration.<br>Enter Interface mode<br>Make po as layer2 port<br>Exit interface mode.<br>Enter Interface mode<br>Make sa1 as layer2 port<br>Enable load balance<br>Return to privilege mode                                                                                                    |
| <pre>(config-if) # spanning-tree bpdu-filter enable<br/>(config-if) #mtu 9216<br/>(config-if) #exit<br/>(config) # commit<br/>(config) # interface po100<br/>(config-if) # switchport<br/>(config-if) # exit<br/>(config-if) # exit<br/>(config-if) # switchport<br/>(config-if) # switchport<br/>(config-if) # port-channel load-balance src-<br/>dst-mac<br/>(config-if) # exit<br/>(config-if) # port-channel load-balance src-<br/>dst-mac</pre>                                                                                                    | Enable bpdu filter to avoid loops<br>Configure mtu.<br>Return to privilege mode<br>Commit the candidate configuration to the running<br>Configuration.<br>Enter Interface mode<br>Make po as layer2 port<br>Exit interface mode.<br>Enter Interface mode<br>Make sa1 as layer2 port<br>Enable load balance<br>Return to privilege mode<br>Enter Interface mode                                                                                                    |
| <pre>(config-if) # spanning-tree bpdu-filter enable<br/>(config-if) #mtu 9216<br/>(config-if) #exit<br/>(config) #commit<br/>(config) #interface po100<br/>(config-if) # switchport<br/>(config-if) # exit<br/>(config) #interface sal<br/>(config-if) # switchport<br/>(config-if) # switchport<br/>(config-if) # port-channel load-balance src-<br/>dst-mac<br/>(config-if) #exit<br/>(config-if) #exit<br/>(config) #interface sa3<br/>(config-if) # switchport</pre>                                                                                                    | Enable bpdu filter to avoid loops<br>Configure mtu.<br>Return to privilege mode<br>Commit the candidate configuration to the running<br>Configuration.<br>Enter Interface mode<br>Make po as layer2 port<br>Exit interface mode.<br>Enter Interface mode<br>Make sa1 as layer2 port<br>Enable load balance<br>Return to privilege mode<br>Enter Interface mode<br>Make sa3 as layer2 port                                                                                                    |
| <pre>(config-if) # spanning-tree bpdu-filter enable<br/>(config-if) #mtu 9216<br/>(config-if) #exit<br/>(config) #commit<br/>(config) #interface po100<br/>(config-if) # switchport<br/>(config-if) # exit<br/>(config) #interface sa1<br/>(config-if) # switchport<br/>(config-if) # port-channel load-balance src-<br/>dst-mac<br/>(config) #interface sa3<br/>(config-if) # switchport<br/>(config-if) # switchport<br/>(config-if) # switchport<br/>(config-if) # switchport<br/>(config-if) # switchport<br/>(config-if) # switchport<br/>(config-if) # port-channel load-balance src-<br/>dst-mac</pre>                                       | Enable bpdu filter to avoid loops<br>Configure mtu.<br>Return to privilege mode<br>Commit the candidate configuration to the running<br>Configuration.<br>Enter Interface mode<br>Make po as layer2 port<br>Exit interface mode.<br>Enter Interface mode<br>Make sa1 as layer2 port<br>Enable load balance<br>Return to privilege mode<br>Enter Interface mode<br>Make sa3 as layer2 port<br>Enable load balance                                                                                                    |
| <pre>(config-if) # spanning-tree bpdu-filter enable<br/>(config-if) #mtu 9216<br/>(config-if) #exit<br/>(config) #commit<br/>(config) #interface po100<br/>(config-if) # switchport<br/>(config-if) # switchport<br/>(config) #interface sal<br/>(config-if) # switchport<br/>(config-if) # port-channel load-balance src-<br/>dst-mac<br/>(config) #interface sa3<br/>(config-if) # switchport<br/>(config-if) # switchport<br/>(config-if) # switchport<br/>(config-if) # switchport<br/>(config-if) # switchport<br/>(config-if) # port-channel load-balance src-<br/>dst-mac<br/>(config-if) # port-channel load-balance src-<br/>dst-mac</pre> | Enable bpdu filter to avoid loops<br>Configure mtu.<br>Return to privilege mode<br>Commit the candidate configuration to the running<br>Configuration.<br>Enter Interface mode<br>Make po as layer2 port<br>Exit interface mode.<br>Enter Interface mode<br>Make sa1 as layer2 port<br>Enable load balance<br>Return to privilege mode<br>Enter Interface mode<br>Make sa3 as layer2 port<br>Enable load balance<br>Make sa4 as layer2 port<br>Enter Interface mode<br>Make sa5 as layer2 port<br>Enable load balance<br>Make sa6 as layer2 port<br>Enable load balance |

| <pre>(config-if)# static-channel-group 1</pre>            | Add interface to sa1                                             |
|-----------------------------------------------------------|------------------------------------------------------------------|
| (config-if) #exit                                         | Return to privilege mode                                         |
| (config) #interface ce3/1                                 | Enter Interface mode                                             |
| (config-if) # channel-group 100 mode active               | Add interface to po100                                           |
| (config-if) #exit                                         | Return to privilege mode                                         |
| (config) #interface ce3/2                                 | Enter Interface mode                                             |
| (config-if) # channel-group 100 mode active               | Add interface to po100                                           |
| (config-if) #exit                                         | Return to privilege mode                                         |
| (config) #interface ce3/3                                 | Enter Interface mode                                             |
| (config-if) # channel-group 100 mode active               | Add interface to po100                                           |
| (config-if) #exit                                         | Return to privilege mode                                         |
| (config) #interface ce3/4                                 | Enter Interface mode                                             |
| (config-if) # channel-group 100 mode active               | Add interface to po100                                           |
| (config-if) #exit                                         | Return to privilege mode                                         |
| (config) #interface ce4/1                                 | Enter Interface mode                                             |
| (config-if) # static-channel-group 3                      | Add interface to sa3                                             |
| (config-if) #exit                                         | Return to privilege mode                                         |
| (config) #interface ce4/2                                 | Enter Interface mode                                             |
| <pre>(config-if)# static-channel-group 3</pre>            | Add interface to sa3                                             |
| (config-if) #exit                                         | Return to privilege mode                                         |
| (config)#interface ce4/3                                  | Enter Interface mode                                             |
| <pre>(config-if)# static-channel-group 3</pre>            | Add interface to sa3                                             |
| (config-if) #exit                                         | Return to privilege mode                                         |
| (config) #commit                                          | Commit the candidate configuration to the running Configuration. |
| (config) #mcec domain configuration                       | Enter Multichasis Etherchannel domain configuration mode.        |
| (config-mcec-domain)# domain-address<br>1111.2222.3333    | Configure the domain address.                                    |
| (config-mcec-domain) # domain-system-number 1             | Configure the domain system number                               |
| <pre>(config-mcec-domain) # intra-domain-link po100</pre> | Specify the intra domain link for MLAG communication             |
| (config-mcec-domain) #exit                                | Return to privilege mode                                         |
| (config) #int mlag1                                       | Enter Interface mode                                             |
| (config-if) #mode active-standby                          | Configure mlag mode for mlag1                                    |
| (config-if)#switchover type revertive 10                  | Configure revertive timer                                        |
| (config-if) #exit                                         | Return to privilege mode                                         |
| (config) #interface sal                                   | Enter Interface mode                                             |
| (config-if)#mlag 1                                        | Map sa1 to mlag1                                                 |
| (config-if) #exit                                         | Return to privilege mode                                         |
| (config)#int mlag3                                        | Enter Interface mode                                             |

| (config-if) #mode active-standby            | Configure mlag mode for mlag3                                    |
|---------------------------------------------|------------------------------------------------------------------|
| (config-if) #switchover type revertive 10   | Configure revertive timer                                        |
| (config-if) #exit                           | Return to privilege mode                                         |
| (config)#interface sa3                      | Enter Interface mode                                             |
| (config-if)#mlag 3                          | Map sa3 to mlag3                                                 |
| (config-if) #exit                           | Return to privilege mode                                         |
| <pre>(config-if) # interface sal</pre>      | Enter sa interface mode                                          |
| (config-if) #port-channel min-links 3       | Configure min-link value on sa interface                         |
| (config)#interface sa3                      | Enter sa Interface mode                                          |
| (config-if) #port-channel min-bandwidth 30g | Configure min-bandwidth value on sa/po interface                 |
| (config-if) #commit                         | Commit the candidate configuration to the running Configuration. |
| (config-if) #exit                           | Exit interface mode.                                             |

### TOR2

| #configure terminal                                                       | Enter configure mode.                      |
|---------------------------------------------------------------------------|--------------------------------------------|
| (config)#bridge 1 protocol rstp vlan-bridge                               | Configure bridge type                      |
| (config) # vlan database                                                  | Enter vlan database                        |
| <pre>(config-vlan)# vlan 600,601,502 bridge 1 state enable</pre>          | Configure vlans                            |
| (config-vlan) #exit                                                       | Exit vlan configure mode.                  |
| (config) #interface mlag1                                                 | Enter Interface mode                       |
| (config-if) # switchport                                                  | Make mlag as layer2 port                   |
| (config-if)# bridge-group 1                                               | Attach interface to bridge                 |
| (config-if)# switchport mode trunk                                        | Configure trunk port                       |
| <pre>(config-if)# switchport trunk allowed vlan add<br/>600,601,502</pre> | Add interface to vlans                     |
| (config-if)# spanning-tree edgeport                                       | Configure port as edge port to avoid loops |
| (config-if) # spanning-tree bpdu-filter enable                            | Enable bpdu filter to avoid loops          |
| (config-if)#mtu 9216                                                      | Configure mtu.                             |
| (config-if) #exit                                                         | Return to privilege mode                   |
| (config)#interface mlag3                                                  | Enter Interface mode                       |
| (config-if)# switchport                                                   | Make mlag as layer2 port                   |
| (config-if)# bridge-group 1                                               | Attach interface to bridge                 |
| (config-if) # switchport mode trunk                                       | Configure trunk port                       |
| <pre>(config-if)# switchport trunk allowed vlan add<br/>600,502</pre>     | Add interface to vlans                     |
| (config-if) # spanning-tree edgeport                                      | Configure port as edge port to avoid loops |

| <pre>(config-if)# spanning-tree bpdu-filter enable</pre>           | Enable bpdu filter to avoid loops                                |
|--------------------------------------------------------------------|------------------------------------------------------------------|
| (config-if)#mtu 9216                                               | Configure mtu.                                                   |
| (config-if) #exit                                                  | Return to privilege mode                                         |
| (config) #commit                                                   | Commit the candidate configuration to the running Configuration. |
| (config) #interface po100                                          | Enter Interface mode                                             |
| (config-if)# switchport                                            | Make po(IDL) as layer2 port                                      |
| (config-if) #exit                                                  | Return to privilege mode                                         |
| (config) #interface sal                                            | Enter Interface mode                                             |
| (config-if)# switchport                                            | Make sa1 as layer2 port                                          |
| <pre>(config-if)# port-channel load-balance src-<br/>dst-mac</pre> | Enable load balance                                              |
| (config-if) #exit                                                  | Return to privilege mode                                         |
| (config)#interface sa3                                             | Enter Interface mode                                             |
| (config-if) # switchport                                           | Make sa3 as layer2 port                                          |
| <pre>(config-if)# port-channel load-balance src-<br/>dst-mac</pre> | Enable load balance                                              |
| (config-if) #exit                                                  | Return to privilege mode                                         |
| (config) #interface ce1/1                                          | Enter Interface mode                                             |
| (config-if)# static-channel-group 3                                | Add interface to sa3                                             |
| (config-if) #exit                                                  | Return to privilege mode                                         |
| (config) #interface ce1/2                                          | Enter Interface mode                                             |
| (config-if)# static-channel-group 3                                | Add interface to sa3                                             |
| (config-if)#exit                                                   | Return to privilege mode                                         |
| (config)#interface ce1/3                                           | Enter Interface mode                                             |
| <pre>(config-if)# static-channel-group 3</pre>                     | Add interface to sa3                                             |
| (config-if) #exit                                                  | Return to privilege mode                                         |
| (config)#interface ce3/1                                           | Enter Interface mode                                             |
| (config-if) # channel-group 100 mode active                        | Add interface to po100                                           |
| (config-if) #exit                                                  | Return to privilege mode                                         |
| (config)#interface ce3/2                                           | Enter Interface mode                                             |
| (config-if) # channel-group 100 mode active                        | Add interface to po100                                           |
| (config-if) #exit                                                  | Return to privilege mode                                         |
| (config) #interface ce3/3                                          | Enter Interface mode                                             |
| (config-if) # channel-group 100 mode active                        | Add interface to po100                                           |
| (config-if) #exit                                                  | Return to privilege mode                                         |
| (config) #interface ce3/4                                          | Enter Interface mode                                             |
| (config-if) # channel-group 100 mode active                        | Add interface to po100                                           |
| (config-if) #exit                                                  | Return to privilege mode                                         |

| (config)#interface ce5/1                                  | Enter Interface mode                                             |
|-----------------------------------------------------------|------------------------------------------------------------------|
| (config-if)# static-channel-group 1                       | Add interface to sa1                                             |
| (config-if) #exit                                         | Return to privilege mode                                         |
| (config)#interface ce5/2                                  | Enter Interface mode                                             |
| (config-if)# static-channel-group 1                       | Add interface to sa1                                             |
| (config-if) #exit                                         | Return to privilege mode                                         |
| (config)#interface ce5/3                                  | Enter Interface mode                                             |
| <pre>(config-if)# static-channel-group 1</pre>            | Add interface to sa1                                             |
| (config-if) #exit                                         | Return to privilege mode                                         |
| (config) #commit                                          | Commit the candidate configuration to the running Configuration. |
| (config) #mcec domain configuration                       | Enter Multichasis Etherchannel domain configuration mode.        |
| (config-mcec-domain)# domain-address<br>1111.2222.3333    | Configure the domain address.                                    |
| <pre>(config-mcec-domain) # domain-system-number 2</pre>  | Configure the domain system number                               |
| <pre>(config-mcec-domain) # intra-domain-link po100</pre> | Specify the intra domain link for MLAG communication             |
| (config-mcec-domain) #exit                                | Return to privilege mode                                         |
| (config)#int mlag1                                        | Enter Interface mode                                             |
| (config-if)#mode active-standby                           | Configure mlag mode for mlag1                                    |
| (config-if)#switchover type revertive 10                  | Configure revertive timer                                        |
| (config-if) #exit                                         | Return to privilege mode                                         |
| (config)#interface sal                                    | Enter Interface mode                                             |
| (config-if)#mlag 1                                        | Map sa1 to mlag1                                                 |
| (config-if) #exit                                         | Return to privilege mode                                         |
| (config)#int mlag3                                        | Enter Interface mode                                             |
| (config-if)#mode active-standby                           | Configure mlag mode for mlag3                                    |
| (config-if)#switchover type revertive 10                  | Configure revertive timer                                        |
| (config-if) #exit                                         | Return to privilege mode                                         |
| (config)#interface sa3                                    | Enter Interface mode                                             |
| (config-if)#mlag 3                                        | Map sa3 to mlag3                                                 |
| (config-if) #exit                                         | Return to privilege mode                                         |
| (config-if)#interface sal                                 | Enter sa interface mode                                          |
| (config-if) #port-channel min-links 3                     | Configure min-link value on sa interface                         |
| (config)#interface sa3                                    | Enter sa Interface mode                                          |
| (config-if) #port-channel min-bandwidth 30g               | Configure min-bandwidth value on sa interface.                   |
| (config-if)#commit                                        | Commit the candidate configuration to the running Configuration. |
| (config-if)#exit                                          | Exit interface mode.                                             |

#### SW1

| #configure terminal                                                                   | Enter Configure mode                                               |
|---------------------------------------------------------------------------------------|--------------------------------------------------------------------|
| (config)#bridge 1 protocol rstp vlan-bridge                                           |                                                                    |
| (config)#vlan database                                                                | Create vian database                                               |
| (config-vlan)#vlan<br>600,601,502,101,100,300,401,402 bridge 1<br>state enable        | Create Vlans                                                       |
| (config-vlan) #exit                                                                   | Exit vlan configuration mode.                                      |
| (config) #interface xel                                                               | Enter Interface mode                                               |
| (config-if) # switchport                                                              | Make xe1 as laver2 port                                            |
| (config-if) # bridge-group 1                                                          | Associate the interface with bridge group 1.                       |
| (config-if) # switchport mode trunk                                                   | Set the switching characteristics of this interface to trunk mode. |
| <pre>(config-if)# switchport trunk allowed vlan all</pre>                             | Enable all VLAN identifiers on this interface.                     |
| (config-if)#spanning-tree edgeport                                                    | Configure port as edgeport                                         |
| <pre>(config-if)#spanning-tree bpdu-filter enable</pre>                               | Enable spanning tree bpdu filter                                   |
| (config-if)# mtu 9216                                                                 | Configure mtu                                                      |
| (config-if) #exit                                                                     | Return to privilege mode                                           |
| (config) #interface sal                                                               | Enter Interface mode                                               |
| (config-if)# switchport                                                               | Make xe1 as layer2 port                                            |
| (config-if)# bridge-group 1                                                           | Associate the interface with bridge group 1.                       |
| (config-if) # switchport mode trunk                                                   | Set the switching characteristics of this interface to trunk mode. |
| <pre>(config-if)# switchport trunk allowed vlan<br/>add 100,101,300,401,402,502</pre> | Enable all VLAN identifiers on this interface.                     |
| <pre>(config-if)# port-channel load-balance src-<br/>dst-mac</pre>                    | Enable load balance                                                |
| (config-if)#spanning-tree edgeport                                                    | Configure port as edgeport                                         |
| <pre>(config-if)#spanning-tree bpdu-filter enable</pre>                               | Enable spanning tree bpdu filter                                   |
| (config-if)# mtu 9216                                                                 | Configure mtu                                                      |
| (config-if) #exit                                                                     | Return to privilege mode                                           |
| (config)#interface xe2                                                                | Enter Interface mode                                               |
| (config-if)# static-channel-group 1                                                   | Add interface to sa1                                               |
| (config-if) #exit                                                                     | Return to privilege mode                                           |
| (config) #interface xe3                                                               | Enter Interface mode                                               |
| (config-if)# static-channel-group 1                                                   | Add interface to sa1                                               |
| (config-if) #exit                                                                     | Return to privilege mode                                           |
| (config) #interface xe4                                                               | Enter Interface mode                                               |
| (config-if)#static-channel-group 1                                                    | Add interface to sa1                                               |
| (config-if) #exit                                                                     | Return to privilege mode                                           |
| (config)#interface xe6                                                                | Enter Interface mode                                               |
| (config-if)# static-channel-group 1                                                   | Add interface to sa3                                               |

| (config-if) #exit                   | Return to privilege mode                                         |
|-------------------------------------|------------------------------------------------------------------|
| (config) #interface xe7             | Enter Interface mode                                             |
| (config-if)# static-channel-group 1 | Add interface to sa3                                             |
| (config-if) #exit                   | Return to privilege mode                                         |
| (config) #interface xe8             | Enter Interface mode                                             |
| (config-if)# static-channel-group 1 | Add interface to sa3                                             |
| (config-if) #exit                   | Return to privilege mode                                         |
| (config) #commit                    | Commit the candidate configuration to the running Configuration. |

### SW2

| (config) #bridge 1 protocol rstp vlan-bridge                                          | Configure bridge type                                              |
|---------------------------------------------------------------------------------------|--------------------------------------------------------------------|
| (config) #vlan database                                                               | Create vlan database                                               |
| (config-vlan)#vlan 600,601,502,101,100,<br>300,401,402 bridge 1 state enable          | Create vlans                                                       |
| (config-vlan)#exit                                                                    | Exit vlan configuration mode                                       |
| (config)#interface xe5/1                                                              | Enter Interface mode                                               |
| (config-if) # switchport                                                              | Make xe1 as layer2 port                                            |
| (config-if) # bridge-group 1                                                          | Associate the interface with bridge group 1.                       |
| <pre>(config-if) # switchport mode trunk</pre>                                        | Set the switching characteristics of this interface to trunk mode. |
| <pre>(config-if)# switchport trunk allowed vlan all</pre>                             | Enable all VLAN identifiers on this interface.                     |
| (config-if)#spanning-tree edgeport                                                    | Configure port as edge port                                        |
| (config-if) #spanning-tree bpdu-filter enable                                         | Enable spanning tree bpdu filter                                   |
| (config-if) # mtu 9216                                                                | Configure mtu                                                      |
| (config-if) #exit                                                                     | Return to privilege mode                                           |
| (config) #interface sa3                                                               | Enter Interface mode                                               |
| (config-if) # switchport                                                              | Make xe1 as layer2 port                                            |
| (config-if)# bridge-group 1                                                           | Associate the interface with bridge group 1.                       |
| <pre>(config-if) # switchport mode trunk</pre>                                        | Set the switching characteristics of this interface to trunk mode. |
| <pre>(config-if)# switchport trunk allowed vlan<br/>add 100,101,401,402,600,502</pre> | Enable all VLAN identifiers on this interface.                     |
| <pre>(config-if) # port-channel load-balance src-<br/>dst-mac</pre>                   | Enable load balance                                                |
| (config-if)#spanning-tree edgeport                                                    | Configure port as edge port                                        |
| <pre>(config-if) #spanning-tree bpdu-filter enable</pre>                              | Enable spanning tree bpdu filter                                   |
| (config-if)# mtu 9216                                                                 | Configure mtu                                                      |
| (config-if) #exit                                                                     | Return to privilege mode                                           |
| (config)#interface xe3/1                                                              | Enter Interface mode                                               |
| <pre>(config-if) # static-channel-group 3</pre>                                       | Add interface to sa3                                               |
| (config-if) #exit                                                                     | Return to privilege mode                                           |
|                                                                                       |                                                                    |

| (config) #interface xe3/2                       | Enter Interface mode                                             |
|-------------------------------------------------|------------------------------------------------------------------|
| <pre>(config-if) # static-channel-group 3</pre> | Add interface to sa3                                             |
| (config-if) #exit                               | Return to privilege mode                                         |
| (config) #interface xe3/3                       | Enter Interface mode                                             |
| (config-if)#static-channel-group 3              | Add interface to sa3                                             |
| (config-if) #exit                               | Return to privilege mode                                         |
| (config) #interface xe1/1                       | Enter Interface mode                                             |
| (config-if)#static-channel-group 3              | Add interface to sa3                                             |
| (config-if) #exit                               | Return to privilege mode                                         |
| (config) #interface xe1/2                       | Enter Interface mode                                             |
| <pre>(config-if) # static-channel-group 3</pre> | Add interface to sa3                                             |
| (config-if) #exit                               | Return to privilege mode                                         |
| (config) #interface xe1/3                       | Enter Interface mode                                             |
| (config-if)#static-channel-group 3              | Add interface to sa3                                             |
| (config-if) #exit                               | Exit interface mode.                                             |
| (config) #commit                                | Commit the candidate configuration to the running Configuration. |

This configuration is applicable for the dynamic LAG with MLAG topology except dynamic LAG interface creations, which needs to be referred from the dynamic LAG configurations given above.

### Validation Commands

sh int brief sa [id], sh int brief po [id], sh mlag-domain summary, sh static-channel-group <sa id>, <sh etherchannel>, sh running-config interface sa [id], <sh etherchannel summary>.

When sa or po goes down due to min-link or min-bandwidth not satisfied, below validations to be done:

### TOR

### ==== #show int brief sa1 Codes: ETH - Ethernet, LB - Loopback, AGG - Aggregate, MLAG - MLAG Aggregate FR - Frame Relay, TUN -Tunnel, PBB - PBB Logical Port, VP - Virtual Port CVP - Channelised Virtual Port, METH - Management Ethernet, UNK-Unknown ED - ErrDisabled, PD - Protocol Down, AD - Admin Down, IA - InActive PD(Min L/B) - Protocol Down Min-Links/Bandwidth DV - DDM Violation, NA - Not Applicable NOM - No operational members, PVID - Port Vlan-id Ctl - Control Port (Br-Breakout/Bu-Bundle) HD - ESI Hold Timer Down Status Reason Speed Port-channel Type PVID Mode Interface

\_\_\_\_\_ \_\_\_\_\_ sa1 AGG 1 trunk down PD(Min L/B) 0 # #sh int brief po100 Codes: ETH - Ethernet, LB - Loopback, AGG - Aggregate, MLAG - MLAG Aggregate FR - Frame Relay, TUN -Tunnel, PBB - PBB Logical Port, VP - Virtual Port CVP - Channelised Virtual Port, METH - Management Ethernet, UNK-Unknown ED - ErrDisabled, PD - Protocol Down, AD - Admin Down, IA - InActive PD(Min L/B) - Protocol Down Min-Links/Bandwidth DV - DDM Violation, NA - Not Applicable NOM - No operational members, PVID - Port Vlan-id Ctl - Control Port (Br-Breakout/Bu-Bundle) HD - ESI Hold Timer Down \_\_\_\_\_ \_ \_ Port-channel Type PVID Mode Status Reason Speed Interface \_\_\_\_\_ po100 AGG 1 trunk down PD(Min L/B) 0 # #sh etherchannel % Lacp Aggregator: po100 % Min-Bandwidth : 40g % Protocol Down (Min L/B) : True % Member: ce3/1 ce3/2 ce3/3 ce3/4 \_\_\_\_\_ % Lacp Aggregator: sa1 % Min-links : 3 % Protocol Down (Min L/B): True % Member: ce2/2 ce2/3 ce2/4 % Lacp Aggregator: sa3 % Member: ce4/1 ce4/2 ce4/3 # #show running-config interface sa1 interface sal switchport

```
port-channel min-links 3
mlag 1
Ţ.
#show static-channel-group 1
Static Aggregator: sal
Minimum-Links 3
Member Status
 ce2/2
                down
 ce2/3
                down
 ce2/4
                down
#
#show etherchannel summary
 Aggregator pol00 100100
 Aggregator Type: Layer2
 Admin Key: 0100 - Oper Key 0100
    Link: ce3/1 (5057) sync: 0
    Link: ce3/2 (5058) sync: 0
    Link: ce3/3 (5059) sync: 0
    Link: ce3/4 (5060) sync: 0
  _____
```

# LACP Force-Up

In an aggregated environment, there are some parameters that are set for member ports in lag. Whenever the parameters are set and conditions are satisfied, the port channel will be in SYNC. If force-up mode is enabled for the member port, the port channel will always be in SYNC even if the parameters are not set i.e. the traffic will not be affected and the port channel will never go down.

# LACP force-up with Dynamic LAG

Topology

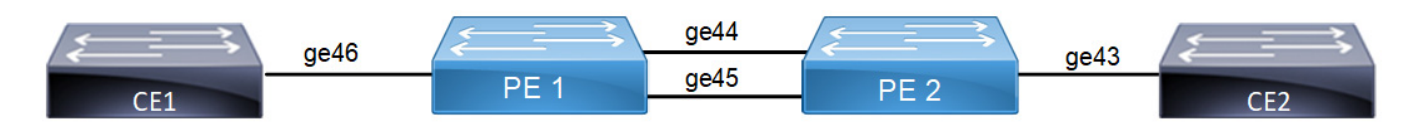

Figure 6-13: LACP force-up with Dynamic LAG

PE1

| #configure terminal                             | Enter configure mode.                      |
|-------------------------------------------------|--------------------------------------------|
| (config)#hostname PE1                           | Configure host name                        |
| (config)#bridge 1 protocol rstp vlan-bridge     | Create a RSTP VLAN bridge on customer side |
| (config)#vlan database                          | Enter vlan database.                       |
| (config-vlan) #vlan 2-100 bridge 1 state enable | Configure VLAN for the bridge              |
| (config-vlan) #exit                             | Exit vlan configuration mode.              |
| (config)#interface ge46                         | Enter interface mode                       |

| (config-if) #switchport                        | Make interface as Switchport                                     |
|------------------------------------------------|------------------------------------------------------------------|
| (config-if)#bridge-group 1                     | Associate the interface to bridge                                |
| (config-if)#switchport mode hybrid             | Configure the mode as hybrid                                     |
| (config-if)#switchport hybrid allowed vlan all | Configure allowed VLAN all on the interface                      |
| (config-if)#load-interval 30                   | Configure load period in multiple of 30 seconds                  |
| (config-if) #exit                              | Exit interface mode.                                             |
| (config)#interface pol                         | Enter the interface mode                                         |
| (config-if) #switchport                        | Make the interface as switch port                                |
| (config-if)#bridge-group 1                     | Associate the interface to bridge                                |
| (config-if)#switchport mode hybrid             | Configure the mode as hybrid                                     |
| (config-if)#switchport hybrid allowed vlan all | Configure allowed vlan all for the hybrid mode                   |
| (config-if)#load-interval 30                   | Configure load period in multiple of 30 seconds                  |
| (config-if) #exit                              | Exit interface mode.                                             |
| (config)#interface ge44                        | Enter interface mode                                             |
| (config-if)#channel-group 1 mode active        | Adding interface to channel-group 1                              |
| (config-if) #exit                              | Exit interface mode.                                             |
| (config)#interface ge45                        | Enter interface mode                                             |
| (config-if)#channel-group 1 mode active        | Adding interface to channel-group 1                              |
| (config-if) #commit                            | Commit the candidate configuration to the running Configuration. |
| (config-if) #exit                              | Exit interface mode.                                             |
|                                                |                                                                  |

### PE2

| #configure terminal                                                       | Enter configure mode.                                            |
|---------------------------------------------------------------------------|------------------------------------------------------------------|
| (config) #hostname PE2                                                    | Configure host name                                              |
| (config) #bridge 1 protocol provider-rstp edge                            | Create provider rstp edge bridge                                 |
| (config)#vlan database                                                    | Enter vlan database mode                                         |
| <pre>(config-vlan) #vlan 2-100 type customer bridge 1 state enable</pre>  | Configure customer VLAN for the bridge                           |
| (config-vlan)#vlan 100 type service point-<br>point bridge 1 state enable | Configure service VLAN for the bridge                            |
| (config) #exit                                                            | Exit vlan database mode                                          |
| <pre>(config) #cvlan registration table map1 bridge 1</pre>               | Creating registration table                                      |
| (config-cvlan-registration)#cvlan 2-100 svlan<br>100                      | Mapping cvlan to svlan                                           |
| (config-cvlan-registration) #exit                                         | Exit cvlan registration mode.                                    |
| (config) #commit                                                          | Commit the candidate configuration to the running Configuration. |

| (config)#interface ge43                                                | Enter interface mode                                                                           |
|------------------------------------------------------------------------|------------------------------------------------------------------------------------------------|
| (config-if) #switchport                                                | Make interface as Switchport                                                                   |
| (config-if)#bridge-group 1                                             | Associate the interface to bridge                                                              |
| <pre>(config-if) #switchport mode provider-network</pre>               | Configure the mode as provider-network                                                         |
| <pre>(config-if)# switchport provider-network allowed vlan all</pre>   | Configure allowed VLAN all on the interface                                                    |
| (config-if)#load-interval 30                                           | Configure load period in multiple of 30 seconds                                                |
| (config-if) #exit                                                      | Exit interface mode.                                                                           |
| (config)#interface pol                                                 | Enter the interface mode                                                                       |
| (config-if) #switchport                                                | Make the interface as switch port                                                              |
| (config-if) #bridge-group 1                                            | Associate the interface with bridge group 1                                                    |
| <pre>(config-if) #switchport mode customer-edge hybrid</pre>           | Set the switching characteristics of this interface to<br>customer-edge hybrid                 |
| (config-if)#switchport customer-edge hybrid<br>allowed vlan all        | Set the switching characteristics of this interface to customer-edge hybrid and allow vlan all |
| <pre>(config-if)#switchport customer-edge vlan registration map1</pre> | Configuring the registration table mapping on lag interface                                    |
| (config-if)#load-interval 30                                           | Configure load period in multiple of 30 seconds                                                |
| (config-if) #exit                                                      | Exit interface mode.                                                                           |
| (config)#interface ge44                                                | Enter interface mode                                                                           |
| (config-if)#channel-group 1 mode active                                | Adding interface to channel-group 1                                                            |
| (config-if)#lacp force-up                                              | Enable lacp force-up for the member port interface                                             |
| (config-if) #exit                                                      | Exit interface mode.                                                                           |
| (config)#interface ge45                                                | Enter interface mode                                                                           |
| <pre>(config-if)#channel-group 1 mode active</pre>                     | Adding interface to channel-group 1                                                            |
| (config-if) #commit                                                    | Commit the candidate configuration to the running Configuration.                               |
| (config-if) #exit                                                      | Exit interface mode.                                                                           |

Send L2 traffic with incremental source mac of 1000 and with VLAN 100 from CE1 and with incremental source mac of 1000 and with SVLAN 100(TPID 0x88a8), CVLAN 100 from CE2.

# Validation

### PE1

```
CE1#show mac address-table count bridge 1
MAC Entries for all vlans:
Dynamic Address Count: 2001
Static (User-defined) Unicast MAC Address Count: 0
Static (User-defined) Multicast MAC Address Count: 0
Total MAC Addresses in Use: 2001
CE1#show etherchannel summary
Aggregator pol 100001
```

```
Aggregator Type: Layer2
 Admin Key: 0001 - Oper Key 0001
    Link: ge44 (5043) sync: 1
    Link: ge45 (5046) sync: 1
CE1#show interface counters rate mbps
+----+
               | Rx mbps | Rx pps | Tx mbps | Tx pps |
    Interface
1
+----+
                             710252
710222
                 363.65
                                         772.76
qe44
                                                     1420506
ae45
                 363.63
                                         0.00
                                                      0
ge46
                 772.77
                             1420525
                                        727.31
                                                     1420526
                                        774.09
                                                     1422966
po1
                 728.56
                             1422971
CE2#show mac address-table count bridge 1
MAC Entries for all vlans:
Dynamic Address Count: 2001
Static (User-defined) Unicast MAC Address Count: 0
Static (User-defined) Multicast MAC Address Count: 0
Total MAC Addresses in Use: 2001
CE2#show interface counters rate mbps
+----+
                   Rx mbps | Rx pps | Tx mbps | Tx pps
     Interface
               1
ge43
                 774.26
                             1423267
                                         784.17
                                                      1361411
                           1423267
1423268
                 774.26
                                        364.36
ge44
                                                      711634
                0.00
                             0
                                                     711634
qe45
                                         364.36
                          1423267
                                        728.71
                 774.26
                                                     1423267
po1
CE2#show etherchannel summary
 Aggregator pol 100001
 Aggregator Type: Layer2
 Admin Key: 0001 - Oper Key 0001
    Link: ge44 (5020) sync: 1
    Link: ge45 (5022) sync: 1
On server side (PE1) to make LAG down you can unconfigure the channel-group 1
configurations and verify force-up is getting enabled in PE2.
To simulate the force-up
                                       Enter interface mode.
PE1(config) #interface ge44
                                       Removing channel-group configurations from interface.
PE1(config-if) #no channel-group
PE1(config-if) #exit
                                       Exit interface mode.
                                       Enter interface mode.
PE1(config) #interface ge45
                                       Removing channel-group configurations from interface.
PE1(config-if) #no channel-group
PE1(config-if) #exit
                                       Exit interface mode.
PE1(config)#commit
                                       Commit the candidate configuration to the running
                                       Configuration.
```

#### PE2

PE2#show interface brief | include po1 po1 AGG 1 customer-edge none 1g up PE2#show etherchannel summary Aggregator pol 100001 Aggregator Type: Layer2 Admin Key: 0001 - Oper Key 0001 Link: ge44 (5020) sync: 0 (force-up) Link: ge45 (5022) sync: 0 PE2#show etherchannel detail Aggregator pol 100001 Aggregator Type: Layer2 Mac address: b8:6a:97:4d:65:d5 Admin Key: 0001 - Oper Key 0001 Actor LAG ID- 0x8000,b8-6a-97-28-a5-c0,0x0001 Receive link count: 0 - Transmit link count: 0 Individual: 0 - Ready: 1 Partner LAG ID- 0x0000,00-00-00-00-00,0x0000 Link: ge44 (5020) sync: 0 (force-up) Link: ge45 (5022) sync: 0 Collector max delay: 5

To forward traffic from ge44 of PE1

| PE1(config)#interface ge44                                   | Enter interface mode.                                            |
|--------------------------------------------------------------|------------------------------------------------------------------|
| PE1(config-if)#switchport                                    | Make the interface as switch port.                               |
| PE1(config-if)#bridge-group 1                                | Associate the interface to bridge.                               |
| PE1(config-if)#switchport mode hybrid                        | Configure the mode as hybrid.                                    |
| <pre>PE1(config-if)#switchport hybrid allowed vlan all</pre> | Configure allowed vlan all for the hybrid mode.                  |
| PE1(config-if)#load-interval 30                              | Configure load period in multiple of 30 seconds.                 |
| PE1(config-if) #exit                                         | Exit interface mode.                                             |
| PE1(config)#commit                                           | Commit the candidate configuration to the running Configuration. |

PE2#show interface counters rate mbps

| +                                                            | ++<br>  Rx mbps                                        | Rx pps                                   | Tx mbps                            | ++<br>  Tx pps                     |
|--------------------------------------------------------------|--------------------------------------------------------|------------------------------------------|------------------------------------|------------------------------------|
| ge43<br>ge44<br>ge45<br>po1<br>CE2#<br>PE1#show interface co | 774.25<br>774.25<br>0.00<br>774.25<br>punters rate mbp | 1423257<br>1423258<br>0<br>1423247<br>ps | 784.17<br>728.71<br>0.00<br>728.70 | 1361400<br>1423257<br>0<br>1423245 |
| +                                                            | ++                                                     | ++                                       | +                                  | ++                                 |

| Interface    | Rx mbps | Rx pps       | Tx mbps | Tx pps  |
|--------------|---------|--------------|---------|---------|
| ge44         | 657.67  | 1284505      | 640.77  | 1177884 |
| ge45<br>ge46 | 772.71  | 0<br>1420426 | 603.08  | 1177886 |

# LACP force-up with McLAG

# Topology

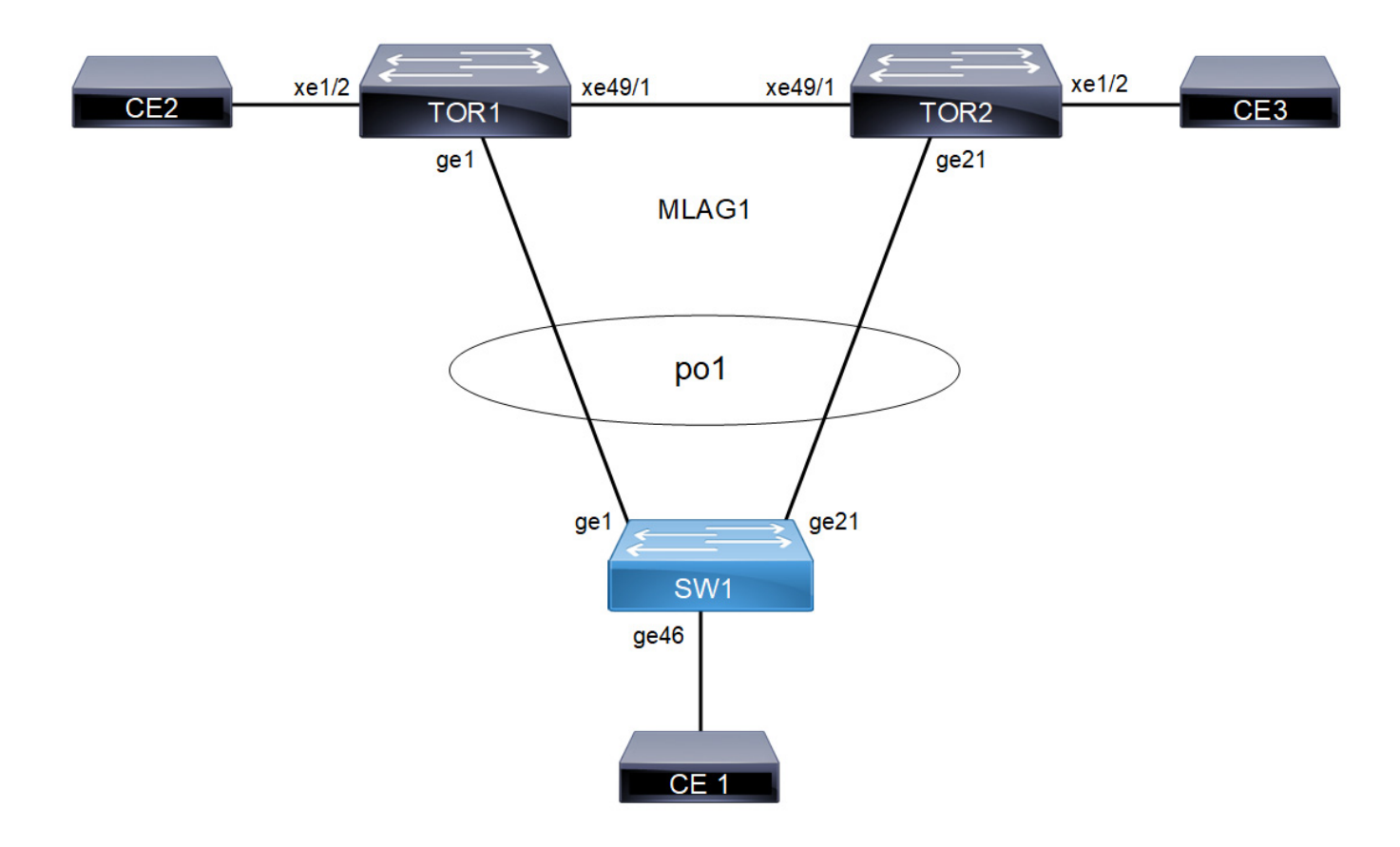

Figure 6-14: LACP force-up with McLAG

### TOR1

| (config)#bridge 1 protocol provider-rstp<br>edge               | Create provider rstp bridge.      |
|----------------------------------------------------------------|-----------------------------------|
| (config) #vlan database                                        | Enter vlan database mode          |
| (config-vlan)#vlan 2-10 type customer<br>bridge 1 state enable | Enabling customer vlan for bridge |

| (config-vlan)#vlan 2-10 type service point-<br>point bridge 1 state enable  | Enabling service vlan for bridge                                                                  |
|-----------------------------------------------------------------------------|---------------------------------------------------------------------------------------------------|
| (config-vlan) #exit                                                         | Exit vlan configuration mode.                                                                     |
| (config)#cvlan registration table map1<br>bridge 1                          | Creating registration table                                                                       |
| <pre>(config-cvlan-registration)#cvlan 2 svlan 2</pre>                      | Mapping cvlan to svlan                                                                            |
| (config-cvlan-registration)#cvlan 10 svlan 2                                | Mapping cvlan to svlan                                                                            |
| (config-cvlan-registration)#exit                                            | Exit cvlan registration mode.                                                                     |
| (config) #commit                                                            | Commit the candidate configuration to the running configuration.                                  |
| (config)#interface xe49/1                                                   | Entering interface mode                                                                           |
| (config-if)#switchport                                                      | Configuring interface as switchport                                                               |
| (config-if) #exit                                                           | Exit interface mode.                                                                              |
| (config)#interface mlag1                                                    | Entering mlag interface                                                                           |
| (config-if)#switchport                                                      | Configuring interface as switchport                                                               |
| (config-if)#bridge-group 1 spanning-tree<br>disable                         | Associate the interface with bridge group 1and disabling spanning-tree                            |
| (config-if)#switchport mode customer-edge<br>hybrid                         | Set the switching characteristics of this interface to<br>customer-edge hybrid                    |
| <pre>(config-if)#switchport customer-edge hybrid vlan 2</pre>               | Set the switching characteristics of this interface to<br>customer-edge hybrid and allow vlan 2   |
| <pre>(config-if)#switchport customer-edge hybrid<br/>allowed vlan all</pre> | Set the switching characteristics of this interface to<br>customer-edge hybrid and allow vlan all |
| <pre>(config-if)#switchport customer-edge vlan registration map1</pre>      | Configuring the registration table mapping on mlag interface                                      |
| (config-if) #exit                                                           | Exit interface mode.                                                                              |
| (config)#interface pol                                                      | Entering dynamic lag interface                                                                    |
| (config-if)#switchport                                                      | Configuring interface as switchport                                                               |
| (config-if)#mlag 1                                                          | Enabling mlag group number                                                                        |
| (config-if) #exit                                                           | Exit interface mode.                                                                              |
| (config)#interface gel                                                      | Entering interface mode                                                                           |
| (config-if) #lacp force-up                                                  | Enable lacp force-up for the member port interface                                                |
| (config-if)#channel-group 1 mode active                                     | Add this interface to channel group 1                                                             |
| (config-if) #exit                                                           | Exit the interface mode                                                                           |
| (config) #mcec domain configuration                                         | Entering MCEC mode                                                                                |
| (config-mcec-domain)#domain-address<br>2222.2222.2222                       | Domain address for the mlag domain                                                                |
| (config-mcec-domain) #domain-system-number 1                                | Number to identify the node in a domain                                                           |
| (config-mcec-domain)#intra-domain-link xe49/1                               | Intra domain line between mlag domain                                                             |

| (config-mcec-domain) #exit | Exit mcec domain mode.                                           |
|----------------------------|------------------------------------------------------------------|
| (config) #commit           | Commit the candidate configuration to the running configuration. |

### TOR2

| <pre>(config)#bridge 1 protocol provider-rstp edge</pre>                    | Create provider rstp bridge.                                                                      |
|-----------------------------------------------------------------------------|---------------------------------------------------------------------------------------------------|
| (config)#vlan database                                                      | Enter vlan database mode                                                                          |
| (config-vlan)#vlan 2-10 type customer bridge<br>1 state enable              | Enabling customer vlan for bridge                                                                 |
| (config-vlan) #vlan 2-10 type service point-<br>point bridge 1 state enable | Enabling service vlan for bridge                                                                  |
| (config-vlan) #exit                                                         | Exit vlan database mode.                                                                          |
| <pre>(config)#cvlan registration table map1 bridge 1</pre>                  | Creating registration table                                                                       |
| (config-cvlan-registration)#cvlan 2 svlan 2                                 | Mapping cvlan to svlan                                                                            |
| (config-cvlan-registration)#cvlan 10 svlan 2                                | Mapping cvlan to svlan                                                                            |
| (config-cvlan-registration)#exit                                            | Exit cvlan registration mode.                                                                     |
| (config) #commit                                                            | Commit the candidate configuration to the running configuration.                                  |
| (config)#interface xe49/1                                                   | Entering interface mode                                                                           |
| (config-if) #switchport                                                     | Configuring interface as switchport                                                               |
| (config-if) #exit                                                           | Exit interface mode.                                                                              |
| (config)#interface mlag1                                                    | Entering mlag interface                                                                           |
| (config-if)#switchport                                                      | Configuring interface as switchport                                                               |
| <pre>(config-if)#bridge-group 1 spanning-tree disable</pre>                 | Associate the interface with bridge group 1and disabling spanning-tree                            |
| (config-if)#switchport mode customer-edge<br>hybrid                         | Set the switching characteristics of this interface to<br>customer-edge hybrid                    |
| <pre>(config-if)#switchport customer-edge hybrid vlan 2</pre>               | Set the switching characteristics of this interface to<br>customer-edge hybrid and allow vlan 2   |
| <pre>(config-if)#switchport customer-edge hybrid allowed vlan all</pre>     | Set the switching characteristics of this interface to<br>customer-edge hybrid and allow vlan all |
| <pre>(config-if)#switchport customer-edge vlan registration map1</pre>      | Configuring the registration table mapping on mlag interface                                      |
| (config-if) #exit                                                           | Exit interface mode.                                                                              |
| (config)#interface pol                                                      | Entering dynamic lag interface                                                                    |
| (config-if)#switchport                                                      | Configuring interface as switchport                                                               |
| (config-if)#mlag 1                                                          | Enabling mlag group number                                                                        |
| (config-if) #exit                                                           | Exit interface mode.                                                                              |
| (config)#interface ge21                                                     | Entering interface mode                                                                           |

| (config-if)#lacp force-up                             | Enable lacp force-up for the member port interface               |
|-------------------------------------------------------|------------------------------------------------------------------|
| (config-if)#channel-group 1 mode active               | Add this interface to channel group 1                            |
| (config-if) #exit                                     | Exit the interface mode                                          |
| (config) #mcec domain configuration                   | Entering MCEC mode                                               |
| (config-mcec-domain)#domain-address<br>2222.2222.2222 | Domain address for the mlag domain                               |
| (config-mcec-domain) #domain-system-number 2          | Number to identify the node in a domain                          |
| (config-mcec-domain) #intra-domain-link xe49/1        | Intra domain line between mlag domain                            |
| (config-mcec-domain) #exit                            | Exit mcec domain mode.                                           |
| (config) #commit                                      | Commit the candidate configuration to the running configuration. |

### SW1

| (config)#config t                                           | Enter configure terminal.                                                        |
|-------------------------------------------------------------|----------------------------------------------------------------------------------|
| (config)#bridge 1 protocol rstp vlan-bridge                 | Configuring the rstp vlan bridge                                                 |
| (config)#vlan database                                      | Enter vlan database mode.                                                        |
| (config-vlan) #vlan 2-10 bridge 1 state enable              | Configure customer vlan.                                                         |
| (config-vlan) #exit                                         | Exit vlan configuration mode.                                                    |
| (config)#interface pol                                      | Entering interface mode                                                          |
| (config-if) #switchport                                     | Configuring interface as switchport                                              |
| (config-if)#bridge-group 1 spanning-tree disable            | Associate the interface with bridge group 1 and disabling spanning-tree          |
| (config-if)#switchport mode access                          | Configure switchport mode as access                                              |
| (config-if)#switchport access vlan 2,10                     | Configure access vlan 2,10                                                       |
| (config-if) #exit                                           | Exit interface mode.                                                             |
| (config)#interface gel                                      | Entering interface mode                                                          |
| (config-if)#channel-group 1 mode active                     | Add this interface to channel group 1 .                                          |
| (config-if) #exit                                           | Exit interface mode.                                                             |
| (config)#interface ge21                                     | Entering interface mode                                                          |
| (config-if)#channel-group 1 mode active                     | Add this interface to channel group 1.                                           |
| (config-if) #exit                                           | Exit interface mode.                                                             |
| (config-if)#interface ge46                                  | Entering interface mode                                                          |
| (config-if)#switchport                                      | Configuring interface as switchport                                              |
| <pre>(config-if)#bridge-group 1 spanning-tree disable</pre> | Associate the interface with bridge group 1and disabling spanning-tree           |
| (config-if)#switchport mode hybrid                          | Set the switching characteristics of this interface to hybrid                    |
| <pre>(config-if)#switchport hybrid allowed vlan all</pre>   | Set the switching characteristics of this interface to hybrid and allow vlan all |

(config-if) #exit

(config) #commit

Exit interface mode.

Commit the candidate configuration to the running configuration.

# Validation

TOR1#show etherchannel summary

Aggregator pol 100001 Aggregator Type: Layer2 Admin Key: 32769 - Oper Key 16385 Link: ge1 (5026) sync: 1 TOR2#show etherchannel summary Aggregator pol 100001 Aggregator Type: Layer2 Admin Key: 16385 - Oper Key 16385 Link: ge21 (5046) sync: 1 SW1#show etherchannel summary Aggregator po2 100002 Aggregator Type: Layer2 Admin Key: 0002 - Oper Key 0002 Link: ge2 (5001) sync: 1 Link: ge22 (5021) sync: 1 TOR1#show mlag domain summary \_\_\_\_\_ Domain Configuration \_\_\_\_\_ Domain System Number : 2 Domain Address : 1111.2222.3333 Domain Priority : 32768 Intra Domain Interface : po99 Domain Adjacency : UP \_\_\_\_\_ MLAG Configuration \_\_\_\_\_ MLAG-1 Mapped Aggregator : po1 Physical properties Digest : 1 ef 71 4b 7f 37 5b 6a a5 8c el 2f 95 9a fe cf : 2g Total Bandwidth Mlag Sync : IN SYNC Mode : Active-Active Current Mlag state : Active

TOR2#show mlag domain summary \_\_\_\_\_ Domain Configuration \_\_\_\_\_ Domain System Number : 1 Domain Address : 1111.2222.3333 Domain Priority : 32768 Intra Domain Interface : po99 Domain Adjacency : UP -----MLAG Configuration \_\_\_\_\_ MLAG-1 Mapped Aggregator : po1 Physical properties Digest : 1 ef 71 4b 7f 37 5b 6a a5 8c el 2f 95 9a fe cf Total Bandwidth : 2q Mode : Active-Active Current Mlag state : Activ TOR1#show mac address-table count bridge 1 interface mlag1 MAC Entries for all vlans: Dynamic Address Count: 1001 Static (User-defined) Unicast MAC Address Count: 0 Static (User-defined) Multicast MAC Address Count: 0 Total MAC Addresses in Use: 1001 TOR1#show mac address-table 1 count bridge 1 interface mlag1 MAC Entries for all vlans: Total MAC Addresses in Use: 500 TOR1#show mac address-table r count bridge 1 interface mlag1 MAC Entries for all vlans: Total MAC Addresses in Use: 501 TOR2#show mac address-table count bridge 1 interface mlag1 MAC Entries for all vlans: Dynamic Address Count: 1001 Static (User-defined) Unicast MAC Address Count: 0 Static (User-defined) Multicast MAC Address Count: 0 Total MAC Addresses in Use: 1001 TOR2#show mac address-table 1 count bridge 1 interface mlag1 MAC Entries for all vlans: Total MAC Addresses in Use: 501 TOR2#show mac address-table r count bridge 1 interface mlag1 MAC Entries for all vlans: Total MAC Addresses in Use: 500

Note: For MLAG case, admin should configure 'force-up' port either on master node or slave node only.

Example: In a static trunk environment, Preboot eXecution Environment (PXE) images are too small for most operating systems to leverage LACP during the boot process. As a result, during a PXE build process, traffic sent by the server is dropped, and the build process can fail.

To correct this situation, a port on an ICX 7750 device connected to a server that is configured as an MCT client can be set to a "force-up" state so that even if the LACPDU is not received from the server, the connected port is up and forwards packets.

To simulate this scenario we can remove channel-group configurations from the server side switch SW1 and check LACP force-up is getting enabled on TOR1:

| SW1(config)#interface ge1       | Enter interface mode.                                            |
|---------------------------------|------------------------------------------------------------------|
| SW1(config-if)#no channel-group | Removing channel-group configurations from interface.            |
| SW1(config-if)#exit             | Exit interface mode.                                             |
| SW1(config)#interface ge21      | Enter interface mode.                                            |
| SW1(config-if)#no channel-group | Removing channel-group configurations from interface.            |
| SW1(config-if)#exit             | Exit interface mode.                                             |
| SW1(config)#commit              | Commit the candidate configuration to the running Configuration. |

```
TOR1#show etherchannel summary
 Aggregator pol 100001
 Aggregator Type: Layer2
 Admin Key: 32769 - Oper Key 16385
    Link: ge1 (5026) sync: 0 (force-up)
TOR2#show etherchannel summary
 Aggregator pol 100001
 Aggregator Type: Layer2
 Admin Key: 16385 - Oper Key 16385
    Link: ge21 (5046) sync: 0
TOR1#show mlag domain summary
_____
Domain Configuration
_____
Domain System Number
                         : 2
Domain Address
                         : 1111.2222.3333
Domain Priority
                         : 32768
Intra Domain Interface
                         : po99
Domain Adjacency
                          : UP
_____
MLAG Configuration
_____
MLAG-1
 Mapped Aggregator
                        : po1
 Physical properties Digest : 1 ef 71 4b 7f 37 5b 6a a5 8c el 2f 95 9a fe cf
```

| Total Bandwidth<br>Mlag Sync<br>Mode<br>Current Mlag state                                                              | : lg<br>: IN_SYNC<br>: Active-Active<br>: Active                                                              |
|----------------------------------------------------------------------------------------------------|----------------------------------------------------------------------------------------------------|
| TOR2#show mlag domain summary                                                                                           |                                                                                                    |
| Domain Configuration                                                                                                    |                                                                                                    |
| Domain System Number<br>Domain Address<br>Domain Priority<br>Intra Domain Interface<br>Domain Adjacency                 | : 1<br>: 1111.2222.3333<br>: 32768<br>: po99<br>: UP                                                          |
| MLAG Configuration                                                                                                    |                                                                                                    |
| MLAG-1<br>Mapped Aggregator<br>Physical properties Digest<br>Total Bandwidth<br>Mlag Sync<br>Mode<br>Current Mlag state | : pol<br>: 1 ef 71 4b 7f 37 5b 6a a5 8c e1 2f 95 9a fe cf<br>: 1g<br>: IN_SYNC<br>: Active-Active<br>: Active |

#### To forward traffic from ge1 of SW2:

| SW1(config)#interface gel                           | Enter interface mode.                                            |
|-----------------------------------------------------|------------------------------------------------------------------|
| SW1(config-if)#switchport                           | Make the interface as switch port.                               |
| SW1(config-if)#bridge-group 1 spanning-tree disable | Associate the interface to bridge.                               |
| SW1(config-if)#switchport mode access               | Configure the mode as access.                                    |
| SW1(config-if)#switchport access vlan 4001          | Configure allowed vlan 4001 for the access mode.                 |
| SW1(config-if)#load-interval 30                     | Configure load period in multiple of 30 seconds.                 |
| SW1(config-if)#commit                               | Commit the candidate configuration to the running configuration. |
| SW1(config-if)#exit                                 | Exit interface mode.                                             |

```
TOR1#show mac address-table count bridge 1 interface mlag1
MAC Entries for all vlans:
Dynamic Address Count: 999
Static (User-defined) Unicast MAC Address Count: 0
Static (User-defined) Multicast MAC Address Count: 0
Total MAC Addresses in Use: 999
TOR1#show mac address-table 1 count bridge 1 interface mlag1
MAC Entries for all vlans:
```

Total MAC Addresses in Use: 999 TOR1#show mac address-table r count bridge 1 interface mlag1 MAC Entries for all vlans: Total MAC Addresses in Use: 0

TOR2#show mac address-table count bridge 1 interface mlag1 MAC Entries for all vlans: Dynamic Address Count: 0 Static (User-defined) Unicast MAC Address Count: 0 Static (User-defined) Multicast MAC Address Count: 0 Total MAC Addresses in Use: 0

TOR2#show mac address-table l count bridge 1 interface mlag1 MAC Entries for all vlans: Total MAC Addresses in Use: 0 TOR2#show mac address-table r count bridge 1 interface mlag1 MAC Entries for all vlans: Total MAC Addresses in Use: 0

TOR1#show etherchannel summary Aggregator pol 100001 Aggregator Type: Layer2 Admin Key: 32769 - Oper Key 16385 Link: gel (5026) sync: 0 (force-up)

TOR1#show etherchannel detail Aggregator pol 100001 Aggregator Type: Layer2 Mac address: 14:02:ec:1c:31:5b Admin Key: 32769 - Oper Key 16385 Actor LAG ID- 0x8000,11-11-22-22-33-33,0x4001 Receive link count: 0 - Transmit link count: 0 Individual: 0 - Ready: 1 Partner LAG ID- 0x0000,00-00-00-00-00,0x0000 Link: ge1 (5026) sync: 0 (force-up) Collector max delay: 5

SW1#show interface counters rate mbps

| +    | Interface | +<br>  Rx mbps | +<br>  Rx pps | +<br>  Tx mbps | Tx pps  |
|------|-----------|----------------|---------------|----------------|---------|
| ge1  |           | 0.00           | 0             | 726.53         | 1418994 |
| ge46 |           | 772.68         | 1420362       | 0.00           | 0       |

| +<br>  Interface<br>+ | +<br>  Rx mbps<br>+ | +<br>   | +<br>      Tx mbps<br>+ | ++<br>      Tx pps    <br>++ |
|-----------------------|---------------------|---------|-------------------------|------------------------------|
| gel                   | 729.42              | 1424656 | 0.00                    | 0                            |
| mlag1                 | 729.42              | 1424655 | 0.00                    | 0                            |
| pol                   | 729.43              | 1424658 | 0.00                    | 0                            |

### TOR1#show interface counters rate mbps

# CHAPTER 7 LACP Aggregator Force-up

# Overview

Link Aggregation Control Protocol (LACP) facilitates the bundling of multiple physical interfaces into a single logical link, enhancing bandwidth and providing redundancy. Aggregator Force-Up extends LACP functionality by enabling links to be forced into an active state without successful LACP negotiation. This is crucial in environments where connected devices, such as servers during boot stages, might not support LACP or have temporary configuration limitations.

### **Feature Characteristics**

- Allows all interfaces within a Link Aggregation Group (LAG) or MLAG to be manually set to an active state without requiring successful LACP negotiation.
- In force-up state, each physical interface in a LAG or MLAG acts as an independent bridge-port, handling MAC learning and L2 traffic independently rather than as part of the aggregated link.
- LACP agg force-up can be enabled in LAG or MLAG interface not in physical interface.
- Interfaces automatically transition out of force-up state and resume normal LACP-based operations when LACP communication is successfully established on any of the links.

### Benefits

- Keeps network traffic flowing even when there's a synchronization issue, preventing data loss and maintaining connectivity.
- Automatically switches the links to independent operation mode without manual intervention, simplifying network management.
- When synchronization is restored on any link, the LAG returns to its efficient, aggregated state.

# LACP Aggregator Force-up for Dynamic LAG Configuration

Set up LACP Aggregator Force-Up to maintain network connectivity even when synchronization with the LACP partner is lost all member links in the LAG.

# Topology

The provided topology diagram consists of a switch and a server (SW1 and server) connected to each other.

SW1: This the central switch in the topology. They are connected through two interfaces (xe1 and xe2).

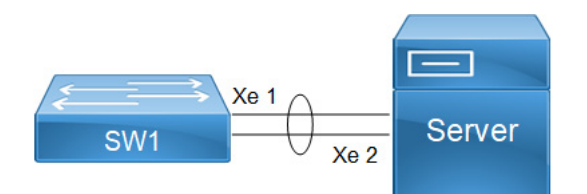

Figure 7-15: LACP Aggregator Force-up for Dynamic LAG

To configure LACP Aggregator Force-up for LAG on switch SW1 and Server, follow the steps:

- 1. Create VLANs and Bridge:
  - 1. Establish a bridge instance (bridge 1) with RSTP as the spanning tree protocol for VLAN-based bridging.
  - 2. Define VLANs 2 to 100 and associate it with (bridge 1) to enable the VLANs for bridging operations, and commit the changes.

```
SW1(config)# bridge 1 protocol rstp vlan-bridge
SW1(config)# vlan database
SW1(config-vlan)# vlan 2-100 bridge 1 state enable
SW1(config-vlan)# commit
SW1(config-vlan)# exit
```

- 2. Configure Port-channel Interface (pol) Aggregate Link between SW1 and Server:
  - 1. Enter configuration mode for Port-channel interface 1 (po1).
  - 2. Configure (pol) as a Layer 2 switchport.
  - 3. Associate (pol) with bridge group 1 so that it operates within the defined bridging context.
  - 4. Set (pol) to trunk mode to carry traffic for multiple VLANs.
  - 5. Configure (pol) to carry traffic for all VLANs, facilitating communication across different VLANs within the network.
  - 6. Configure channel-group 1 for (pol) in active mode for LACP operation:

```
SW1(config)# interface po1
SW1(config-if)# switchport
SW1(config-if)# bridge-group 1
SW1(config-if)# switchport mode trunk
SW1(config-if)# switchport trunk allowed vlan all
SW1(config-if)# commit
SW1(config-if)# exit
```

- 3. Configure the Interfaces (xe1 and xe2):
  - 1. Enter configuration mode for each interface (xe1 and xe2).
  - 2. Assign (xe1 and xe2) to channel-group 1 to participate in the LACP bundle formed by po1, ensuring load balancing and redundancy across member links.
  - Note: Follow similar steps for SW2, adjusting interface names and configurations accordingly to maintain consistency across the network.

```
SW1(config)# interface xe1
SW1(config-if)# channel-group 1 mode active
SW1(config-if)# exit
```

```
SW1(config)# interface xe2
SW1(config-if)# channel-group 1 mode active
SW1(config-if)# exit
```

4. Enable LACP Aggregator Force-Up on pol.

```
SW1(config)# interface po1
SW1(config-if)# lacp agg force-up
SW1(config-if)# commit
SW1(config-if)# exit
```

# LACP Aggregator Force-up for MLAG Configuration

Set up LACP Aggregator Force-Up to maintain network connectivity even when synchronization with the LACP partner is lost on all member links in the MLAG.

### Topology

This topology showcases a network setup designed to maximize redundancy, load balancing, and fault tolerance using MLAG and LACP with a Force-Up feature. The network is structured around top-of-rack switches (TOR1 and TOR2).

TOR1 and TOR2 operate as MLAG peers. This setup allows to appear as a single logical switch to connected device (Server).

Traffic can be distributed across the (TOR1 and TOR2), and if one switch fails, the other can handle the load without service interruption. The LACP Aggregator Force-Up feature is enabled to keep port channel member ports operationally up if all member links go down.

This ensures that the remains up, facilitating immediate traffic redirection and avoiding delays associated with LACP negotiation. Both TOR1 and TOR2 connect to server through multiple links, providing path redundancy. If any link or switch fails, the remaining links and switches maintain network connectivity and balance the load, thus avoiding single points of failure.

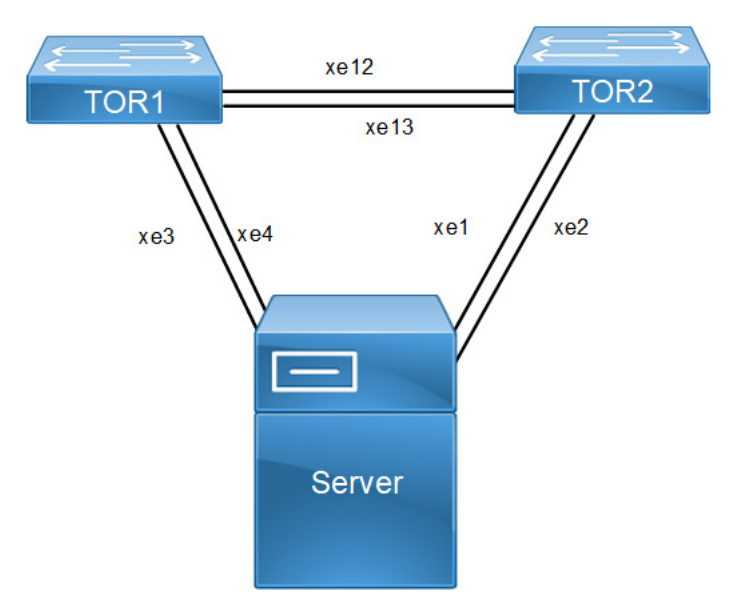

Figure 7-16: LACP Aggregator Force-up for MLAG

To configure LACP Aggregator Force-up for MLAG on switches TOR1, and TOR2, follow the steps:

- 1. Create VLANs and Bridge on TOR1, and TOR2:
  - 1. Establish a bridge instance (bridge 1) with RSTP as the spanning tree protocol for VLAN-based bridging.
  - 2. Define required vlans for example: VLANs 2 to 100 and associate it with (bridge 1) to enable the VLANs for bridging operations, and commit the changes.

```
TOR1(config)# bridge 1 protocol rstp vlan-bridge
TOR1(config)# vlan database
TOR1(config-vlan)# vlan 2-100 bridge 1 state enable
TOR1(config-vlan)# commit
TOR1(config-vlan)# exit
```

- 2. Configure Port Channels (po) as trunk ports allowing all VLANs, and commit the changes: For TORs: Configure interface mlag1, po1, po3 as needed:
  - 1. Enter configuration mode for (mlag1).
  - 2. Configure (mlag1) as a Layer 2 switchport.
  - 3. Associate (mlag1) with bridge group 1 so that it operates within the defined bridging context.
  - 4. Set (mlag1) to trunk mode to carry traffic for multiple VLANs.

```
TOR1 (config) #interface mlag1
TOR1 (config-if) #switchport
TOR1 (config-if) #bridge-group 1
TOR1 (config-if) #switchport mode trunk
TOR1 (config-if) #switchport trunk allowed vlan all
TOR1 (config-if) #mode active-active
TOR1 (config-if) #commit
TOR1 (config-if) #exit
```

5. Configure po1 and map to mlag1.

```
TOR1 (config) #interface pol
TOR1 (config-if) #switchport
TOR1 (config-if) #mlag 1
TOR1 (config-if) #commit
```

6. Configure po3.

```
TOR1 (config) #interface po3
TOR1 (config-if) #switchport
TOR1 (config-if) #commit
```

- 3. Configure the Interfaces (For TOR1 xe3, xe4, xe12, and xe13, and For TOR2 xe1, xe2, xe12, and xe13):
  - 1. Enter configuration mode for each interface.
  - 2. Assign to channel-group 1 to participate in the LACP bundle formed by po1, ensuring load balancing and redundancy across member links.
  - Configure as a Layer 2 switchport with trunk mode and allow all VLANs to facilitate communication across different VLANs within the network.

```
TOR1(config)#interface xe3
TOR1(config-if)#channel-group 1 mode active
TOR1(config-if)#exit
TOR1(config)#interface xe4
```

```
TOR1 (config-if) #channel-group 1 mode active
TOR1 (config-if) #commit
TOR1 (config-if) #exit
TOR1 (config) #interface xe12
TOR1 (config-if) #channel-group 3 mode active
TOR1 (config) #interface xe13
TOR1 (config-if) #channel-group 3 mode active
TOR1 (config-if) #channel-group 3 mode active
TOR1 (config-if) #commit
TOR1 (config Enable LACP Aggregator Force-up on MLAG interfaces in TOR1 and
TOR2:
TOR1 (config) #interface mlag1
TOR1 (config-if) #lacp agg force-up
TOR1 (config-if) #commit
TOR1 (config-if) #commit
TOR1 (config-if) #commit
```

Note: Similarly, follow the steps to configure mlag1 for TOR2.

#### **Configuration Snapshot**

#### **Dynamic LAG:**

```
bridge 1 protocol rstp vlan-bridge
vlan database
vlan 2-4000 bridge 1 state enable
!
interface pol
switchport
bridge-group 1
 switchport mode trunk
 switchport trunk allowed vlan all
 load-interval 30
port-channel load-balance rtag7
lacp agg force-up
T
interface xel
channel-group 1 mode active
interface xe2
channel-group 1 mode active
1
 exit
```

#### MLAG:

```
bridge 1 protocol rstp vlan-bridge
vlan database
vlan 2-4000 bridge 1 state enable
!
interface mlag1
switchport
bridge-group 1
switchport mode trunk
switchport trunk allowed vlan all
load-interval 30
lacp agg force-up
!
interface po1
```

```
port-channel load-balance rtag7
switchport
mlag 1
1
interface po3
switchport
port-channel load-balance rtag7
T
interface xe3
channel-group 1 mode active
1
interface xe4
channel-group 1 mode active
!
interface xel2
channel-group 3 mode active
!
interface xel3
channel-group 3 mode active
1
exit
T
mcec domain configuration
domain-address 1111.2222.3333
domain-system-number 1
intra-domain-link po3
```

### **Dynamic LAG Validation**

```
    Verify agg force-up is enabled in SW1.
    SW1#show etherchannel summary
        Aggregator pol 100001
        Port-channel Force-Up Mode : Activated
        Aggregator Type: Layer2
        Admin Key: 0001 - Oper Key 0001
        Link: xe1 (5034) sync: 0 (agg-force-up)
        Link: xe2 (5035) sync: 0 (agg-force-up)
```

### **MLAG Validation**

```
• Verify agg force-up is enabled in TOR1.
```

```
MCEC PDU local version
                           : 1
MCEC PDU peer version
                           : 1
Domain Sync via
                           : Intra-domain-interface
Peer SVI interface MAC Address : 5C.07.58.6F.83.5E
_____
MLAG Configuration
------
MLAG-1
 Mapped Aggregator
                          : po1
 Physical properties Digest : 54 a9 3a 2a 2b 50 65 bb 3c bc 3d bd c2 43 d6 22
 Total Bandwidth
                           : 0
 Mlag Sync
                          : IN SYNC
 Mode
                           : Active-Active
 Current Mlag state
                          : Standby
 Aggregator Force-Up Mode : Activated
TOR1#show etherchannel summary
 Aggregator pol 100001
 Mlag Force-Up Mode : Activated
 Aggregator Type: Layer2
 Parent Aggregator : Active mlag1
 Admin Key: 16385 - Oper Key 16385
    Link: xe3 (5004) sync: 0 (agg-force-up) (Mlag-active-link)
    Link: xe4 (5008) sync: 0 (agg-force-up) (Mlag-active-link)
_____
 Aggregator po3 100003
 Aggregator Type: Layer2
 Admin Key: 0003 - Oper Key 0003
```

```
Link: xe12 (5011) sync: 1
Link: xe13 (5015) sync: 1
```

# **Implementation Examples**

#### Dynamic Port-Channel configuration:

Both interfaces in the dynamic port-channel must support force-up to allow the server to boot using any connected link.

During the server's boot stage, the force-up feature ensures that any one of the connected interfaces can be used to initiate and complete the boot process, while the other interface remains inactive until LACP communication is established.

#### **MLAG Configuration Requirement:**

To support network booting, the MLAG domain is configured with LACP force-up. This allows at least one link to become active, ensuring the server can boot over the network.

Typically, all interfaces (xe1, xe2, xe3, xe4) need to be prepared to provide force-up capabilities to handle server booting flexibility.

#### Traffic Management:

When in force-up state, each interface operates as an individual bridge-port.

# **CLI Commands**

The LACP aggregator force-up feature introduces the lacp agg force-up configuration command.

### lacp agg force-up

Use this command to configure Aggregator Force-up on Dynamic LAG or Dynamic MLAG interface.

If this command is enabled and LACP Partner sync is not established on any of the member links in Aggregator then, all the member links will enter Aggregator Force-up state in which they will act like individual bridge ports with respect to Layer2 Learning, Flooding, or Forwarding. Once LACP Partner sync is established on atleast one member link, the members will exit Aggregator Force-up and become part of the LAG that is normal LAG functioning is retained.

Use no lacp agg force-up parameter of this command to disable the aggregator force-up state.

#### **Command Syntax**

lacp agg force-up
no lacp agg force-up

#### Parameters

None

#### Default

Disabled

#### **Command Mode**

Interface mode

#### Applicability

Introduced the lacp agg force-up parameter in the OcNOS version 6.5.2.

#### Example

The following sequence of commands is used to configure the LACP Aggregator Force-Up feature in MLAG:

```
#configure terminal
(config)#interface mlag1
(config-if)#lacp agg force-up
(config-if)#exit
```

The following sequence of commands is used to configure the LACP Aggregator Force-Up feature in Dynamic LAG:

```
#configure terminal
(config)#interface po1
(config-if)#lacp agg force-up
(config-if)#exit
```

# Glossary

The following provides definitions for key terms or abbreviations and their meanings used throughout this document:

| Key Terms/Acronym                              | Description                                                                                                    |
|------------------------------------------------|----------------------------------------------------------------------------------------------------|
| Link Aggregation Control<br>Protocol (LACP)    | A protocol provides a way to bundle several physical ports together to form a single logical channel for the purpose of increasing bandwidth and providing redundancy.                     |
| Aggregator                                     | A group of physical interfaces that are combined into a single logical interface (known as a port channel or link aggregation group) for load balancing and redundancy.                    |
| Aggregator Force-Up                            | A feature that keeps the members of LACP aggregator (port channel) operationally up, even if all member links are down. This is typically used in scenarios where there is server boot up. |
| Multi-Chassis Link<br>Aggregation Group (MLAG) | Creation of a single logical link aggregation group across two separate switches, providing redundancy and load balancing across multiple chassis.                                         |
| Port Channel (Po)                              | A logical grouping of multiple physical network interfaces, combined to act as a single interface.<br>This allows for increased bandwidth and redundancy.                                  |
| Active Mode                                    | In LACP, active mode means the device actively initiates LACP negotiations and participates in the formation of LACP port channels.                                                        |
| Passive Mode                                   | In LACP, passive mode means the device only responds to LACP packets but does not initiate the formation of LACP port channels.                                                            |
# CHAPTER 8 Link Layer Discovery Protocol Configuration

This chapter contains a complete sample Link Layer Discovery Protocol (LLDP) configuration.

LLDP is a neighbor discovery protocol that defines a method for network access devices using Ethernet connectivity to advertise themselves to other devices on the same physical LAN, and then to store information about the network. It allows a device to learn higher-layer management reachability and connection endpoint information from adjacent devices. Using LLDP, a network device is able to advertise its identity, its capabilities and its media-specific configuration, as well as learn the same information from other connected devices.

Note: The lldp-agent command is not supported for SVLAN, VLAN, and loop-back interfaces.

# 

Figure 8-17: LLDP Topology

# LLDPv2 (Interface Mode TLV)

### **Default Agent**

All configuration commands in the table below should be followed for each machines.

| #configure terminal                                    | Enter configure mode.                      |
|--------------------------------------------------------|--------------------------------------------|
| (config)#bridge 1 protocol ieee vlan-bridge            | Configure an IEEE VLAN-aware bridge.       |
| (config)#vlan database                                 | Enter VLAN configure mode.                 |
| (config-vlan)#vlan 2 bridge 1 state enable             | Configure a VLAN and add it to the bridge. |
| (config-vlan) #exit                                    | Exit the VLAN configuration mode.          |
| (config)#interface eth1                                | Enter interface mode.                      |
| (config-if)#switchport                                 | Set switching characteristics on the port. |
| (config-if)#bridge-group 1                             | Associate the interface to the bridge.     |
| (config-if)#lldp-agent                                 | Enter into the default agent               |
| (if-lldp-agent)#set lldp enable txrx                   | Enable an LLDP agent on the port.          |
| (if-lldp-agent)#set lldp chassis-id-tlv ip-<br>address | Configure the subtype for chassis-id TLV   |
| (if-lldp-agent)#set lldp port-id-tlv mac-<br>address   | Configure the subtype for port-id TLV      |

| <pre>(if-lldp-agent)# lldp tlv basic-mgmt port-<br/>description select</pre> | Enable the port-description TLV to be transmitted on the port                        |
|------------------------------------------------------------------------------|--------------------------------------------------------------------------------------|
| (if-lldp-agent)# lldp tlv basic-mgmt<br>system-name select                   | Enable the system-name TLV to be transmitted on the port                             |
| (if-lldp-agent)# lldp tlv basic-mgmt<br>system-capabilities select           | Enable the system-capabilities TLV to be transmitted on the port                     |
| (if-lldp-agent)# lldp tlv basic-mgmt<br>system-description select            | Enable the system-description TLV to be transmitted on the port                      |
| (if-lldp-agent)# lldp tlv basic-mgmt<br>management-address select            | Enable the management-address TLV to be transmitted on the port                      |
| (if-lldp-agent)# lldp tlv ieee-8021-org-<br>specific port-vlanid select      | Enable the VLAN-id TLV to be transmitted on the port                                 |
| (if-lldp-agent)# lldp tlv ieee-8021-org-<br>specific vlan-name select        | Enable the VLAN-NAME TLV to be transmitted on the port                               |
| (if-lldp-agent)# lldp tlv ieee-8021-org-<br>specific port-ptcl-vlanid select | Enable the Port and Protocol VLAN id TLV to be transmitted on the port               |
| (if-lldp-agent)# lldp tlv ieee-8021-org-<br>specific ptcl-identity select    | Enable the Protocol Identity TLV to be transmitted on the port                       |
| (if-lldp-agent)# lldp tlv ieee-8021-org-<br>specific vid-digest select       | Enable the VID Usage Digest TLV to be transmitted on the port                        |
| (if-lldp-agent)# lldp tlv ieee-8021-org-<br>specific mgmt-vid select         | Enable the Management VID TLV to be transmitted on the port                          |
| (if-lldp-agent)# lldp tlv ieee-8021-org-<br>specific link-agg select         | Enable the Link Aggregation TLV to be transmitted on the port                        |
| (if-lldp-agent)# lldp tlv ieee-8023-org-<br>specific mac-phy select          | Enable the MAC/PHY Configuration/Status TLV to be transmitted on the port            |
| (if-lldp-agent)# lldp tlv ieee-8023-org-<br>specific max-mtu-size select     | Enable the Maximum Frame Size TLV to be transmitted on the port                      |
| (if-lldp-agent)#set lldp timer msg-fast-tx 5                                 | Defines the time interval during fast transmission periods                           |
| (if-lldp-agent)#set lldp tx-fast-init 6                                      | Defines the number of LLDPDUs that are transmitted during a fast transmission period |
| (if-lldp-agent)#exit                                                         | Exit the Ildp agent mode                                                             |
| (config-if) #commit                                                          | Commit the transaction.                                                              |
| (config-if) #exit                                                            | Exit interface mode.                                                                 |

## Validation

1. Verify the LLDP configurations in the local machine

```
#show running-config lldp
!
interface eth0
   lldp-agent
!
interface eth1
lldp-agent
```

```
set lldp enable txrx
set lldp chassis-id-tlv ip-address
lldp tlv-select basic-mgmt port-description
lldp tlv-select basic-mgmt system-name
lldp tlv-select basic-mgmt system-capabilities
lldp tlv-select basic-mgmt system-description
lldp tlv-select basic-mgmt management-address
lldp tlv-select ieee-8021-org-specific port-vlanid
lldp tlv-select ieee-8021-org-specific vlan-name
lldp tlv-select ieee-8021-org-specific port-ptcl-vlanid
lldp tlv-select ieee-8021-org-specific ptcl-identity
lldp tlv-select ieee-8021-org-specific vid-digest
lldp tlv-select ieee-8021-org-specific mgmt-vid
lldp tlv-select ieee-8021-org-specific link-agg
lldp tlv-select ieee-8023-org-specific mac-phy
lldp tlv-select ieee-8023-org-specific max-mtu-size
set lldp timer msg-fast-tx 5
set lldp tx-fast-init 6
T
interface eth2
 lldp-agent
T
interface eth3
 lldp-agent
```

#### 2. Verify the LLDP port statistics

#show lldp interface eth1 nearest-bridge

| Agent Mode                     | : | Nearest bridge |
|--------------------------------|---|----------------|
| Enable (tx/rx)                 | : | Y/Y            |
| Message fast transmit time     | : | 5              |
| Message transmit interval      | : | 30             |
| Message fast transmit interval | : | 6              |
| Maximum transmit credit        | : | 5              |
| Reinitialisation delay         | : | 2              |
| MED Enabled                    | : | N              |
| Device Type                    | : | Not Defined    |
| Traffic statistics             | : |                |
| Total frames transmitted       | : | 0              |
| Total entries aged             | : | 0              |
| Total frames received          | : | 5              |
| Total error frames received    | : | 0              |
| Total frames discarded         | : | 0              |
| Total discarded TLVs           | : | 0              |
| Total unrecognised TLVs        | : | 0              |
|                                |   |                |

#### **Customer Bridge**

All configuration commands in the table below should be followed for each machine.

| #configure terminal                          | Enter configure mode.                |
|----------------------------------------------|--------------------------------------|
| (config) #bridge 1 protocol ieee vlan-bridge | Configure an IEEE VLAN-aware bridge. |

| (config)#vlan database                                                                | Enter VLAN configure mode.                                                             |
|---------------------------------------------------------------------------------------|----------------------------------------------------------------------------------------|
| (config-vlan)#vlan 2 bridge 1 state enable                                            | Configure a VLAN and add it to the bridge.                                             |
| (config-vlan)#exit                                                                    | Exit the VLAN configuration mode.                                                      |
| (config) #interface eth1                                                              | Enter interface mode.                                                                  |
| (config-if) #switchport                                                               | Set switching characteristics on the port.                                             |
| (config-if)#bridge-group 1                                                            | Associate the interface to the bridge.                                                 |
| (config-if)#lldp-agent customer-bridge                                                | Enter into the Customer Bridge agent                                                   |
| (if-lldp-agent)#set lldp enable txrx                                                  | Enable an LLDP agent on the port.                                                      |
| (if-lldp-agent)#set lldp chassis-id-tlv ip-<br>address                                | Configure the subtype for chassis-id TLV                                               |
| (if-lldp-agent)#set lldp port-id-tlv mac-<br>address                                  | Configure the subtype for port-id TLV                                                  |
| <pre>(if-lldp-agent)# lldp tlv basic-mgmt port-<br/>description select</pre>          | Enable the port-description TLV to be transmitted on the port.                         |
| <pre>(if-lldp-agent)# lldp tlv basic-mgmt system-<br/>name select</pre>               | Enable the system-name TLV to be transmitted on the port.                              |
| <pre>(if-lldp-agent)# lldp tlv basic-mgmt system-<br/>capabilities select</pre>       | Enable the system-capabilities TLV to be transmitted on the port.                      |
| <pre>(if-lldp-agent)# lldp tlv basic-mgmt system-<br/>description select</pre>        | Enable the system-description TLV to be transmitted on the port.                       |
| (if-lldp-agent)# lldp tlv basic-mgmt<br>management-address select                     | Enable the management-address TLV to be transmitted on the port.                       |
| (if-lldp-agent)# lldp tlv ieee-8021-org-<br>specific port-vlanid select               | Enable the VLAN-id TLV to be transmitted on the port.                                  |
| (if-lldp-agent)# lldp tlv ieee-8021-org-<br>specific vlan-name select                 | Enable the VLAN-NAME TLV to be transmitted on the port.                                |
| (if-lldp-agent)# lldp tlv ieee-8021-org-<br>specific port-ptcl-vlanid select          | Enable the Port and Protocol VLAN id TLV to be transmitted on the port.                |
| <pre>(if-lldp-agent)# lldp tlv ieee-8021-org-<br/>specific ptcl-identity select</pre> | Enable the Protocol Identity TLV to be transmitted on the port.                        |
| (if-lldp-agent)# lldp tlv ieee-8021-org-<br>specific vid-digest select                | Enable the VID Usage Digest TLV to be transmitted on the port                          |
| <pre>(if-lldp-agent)# lldp tlv ieee-8021-org-<br/>specific mgmt-vid select</pre>      | Enable the Management VID TLV to be transmitted on the port.                           |
| (if-lldp-agent)# lldp tlv ieee-8021-org-<br>specific link-agg select                  | Enable the Link Aggregation TLV to be transmitted on the port.                         |
| (if-lldp-agent)# lldp tlv ieee-8023-org-<br>specific mac-phy select                   | Enable the MAC/PHY Configuration/Status TLV to be transmitted on the port              |
| (if-lldp-agent)# lldp tlv ieee-8023-org-<br>specific max-mtu-size select              | Enable the Maximum Frame Size TLV to be transmitted on the port.                       |
| (if-lldp-agent) #set lldp timer msg-fast-tx 5                                         | Defines the time interval during fast transmission periods.                            |
| (if-lldp-agent)#set lldp tx-fast-init 6                                               | Defines the number of LLD PDUs that are transmitted during a fast transmission period. |

| (if-lldp-agent) #exit | Exit the lldp agent mode |
|-----------------------|--------------------------|
| (config-if) #commit   | Commit the transaction.  |
| (config-if) #exit     | Exit interface mode.     |

### Validation

```
    Verify the LLDP configurations in the local machine

    #show running-config lldp
    interface eth1
      lldp-agent customer-bridge
      set lldp enable txrx
      set lldp chassis-id-tlv ip-address
      set lldp port-id-tlv mac-address
      lldp tlv basic-mgmt port-description select
      lldp tlv basic-mgmt system-name select
      lldp tlv basic-mgmt system-description select
      lldp tlv basic-mgmt system-capabilities select
      lldp tlv basic-mgmt management-address select
      lldp tlv ieee-8021-org-specific port-vlanid select
      lldp tlv ieee-8021-org-specific port-ptcl-vlanid select
      lldp tlv ieee-8021-org-specific vlan-name select
      lldp tlv ieee-8021-org-specific ptcl-identity select
      lldp tlv ieee-8021-org-specific vid-digest select
      lldp tlv ieee-8021-org-specific mgmt-vid select
      lldp tlv ieee-8021-org-specific link-agg select
      lldp tlv ieee-8023-org-specific mac-phy select
      lldp tlv ieee-8023-org-specific max-mtu-size select
      set lldp timer msg-fast-tx 5
      set lldp tx-fast-init 6
    Ţ
```

#### 2. Verify the LLDP port statistics

#show lldp interface eth1 customer-bridge

| Agent Mode                     | : | Customer-bridge |
|--------------------------------|---|-----------------|
| Enable (tx/rx)                 | : | Y/Y             |
| Message fast transmit time     | : | 5               |
| Message transmit interval      | : | 30              |
| Message fast transmit interval | : | 6               |
| Maximum transmit credit        | : | 5               |
| Reinitialisation delay         | : | 2               |
| MED Enabled                    | : | N               |
| Device Type                    | : | Not Defined     |
| Traffic statistics             | : |                 |
| Total frames transmitted       | : | 5               |
| Total entries aged             | : | 0               |
| Total frames received          | : | 0               |
| Total error frames received    | : | 0               |
| Total frames discarded         | : | 0               |
| Total discarded TLVs           | : | 0               |
| Total unrecognised TLVs        | : | 0               |
|                                |   |                 |

# Non-Tpmr-Bridge

The below configurations should be followed for each machines.

| #configure terminal                                                               | Enter configure mode.                                                     |
|-----------------------------------------------------------------------------------|---------------------------------------------------------------------------|
| (config)#bridge 1 protocol ieee vlan-<br>bridge                                   | Configure an IEEE VLAN-aware bridge.                                      |
| (config)#vlan database                                                            | Enter VLAN configure mode.                                                |
| (config-vlan)#vlan 2 bridge 1 state<br>enable                                     | Configure a VLAN and add it to the bridge.                                |
| (config-vlan) #exit                                                               | Exit the VLAN configuration mode.                                         |
| (config)#interface eth1                                                           | Enter interface mode.                                                     |
| (config-if)#switchport                                                            | Set switching characteristics on the port.                                |
| (config-if)#bridge-group 1                                                        | Associate the interface to the bridge.                                    |
| (config-if)#lldp-agent non-tpmr-bridge                                            | Enter into the Non tpmr Bridge agent                                      |
| (if-lldp-agent)#set lldp enable txrx                                              | Enable an LLDP agent on the port.                                         |
| (if-lldp-agent)#set lldp chassis-id-tlv<br>ip-address                             | Configure the subtype for chassis-id TLV                                  |
| (if-lldp-agent)#set lldp port-id-tlv<br>mac-address                               | Configure the subtype for port-id TLV                                     |
| (if-lldp-agent)# lldp tlv basic-mgmt<br>port-description select                   | Enable the port-description TLV to be transmitted on the port             |
| (if-lldp-agent)# lldp tlv basic-mgmt<br>system-name select                        | Enable the system-name TLV to be transmitted on the port                  |
| (if-lldp-agent)# lldp tlv basic-mgmt<br>system-capabilities select                | Enable the system-capabilities TLV to be transmitted on the port          |
| (if-lldp-agent)# lldp tlv basic-mgmt<br>system-description select                 | Enable the system-description TLV to be transmitted on the port           |
| (if-lldp-agent)# lldp tlv basic-mgmt<br>management-address select                 | Enable the management-address TLV to be transmitted on the port           |
| (if-lldp-agent)# lldp tlv ieee-8021-org-<br>specific port-vlanid select           | Enable the VLAN-id TLV to be transmitted on the port                      |
| <pre>(if-lldp-agent)# lldp tlv ieee-8021-org-<br/>specific vlan-name select</pre> | Enable the VLAN-NAME TLV to be transmitted on the port                    |
| (if-lldp-agent)# lldp tlv ieee-8021-org-<br>specific port-ptcl-vlanid select      | Enable the Port and Protocol VLAN id TLV to be transmitted<br>on the port |
| (if-lldp-agent)# lldp tlv ieee-8021-org-<br>specific ptcl-identity select         | Enable the Protocol Identity TLV to be transmitted on the port            |
| (if-lldp-agent)# lldp tlv ieee-8021-org-<br>specific vid-digest select            | Enable the VID Usage Digest TLV to be transmitted on the port             |
| <pre>(if-lldp-agent)# lldp tlv ieee-8021-org-<br/>specific mgmt-vid select</pre>  | Enable the Management VID TLV to be transmitted on the port               |

```
(if-lldp-agent) # lldp tlv ieee-8021-org- Enable the Link Aggregation TLV to be transmitted on the port
specific link-agg select
(if-lldp-agent) # lldp tlv ieee-8023-org-
                                                   Enable the MAC/PHY Configuration/Status TLV to be
specific mac-phy select
                                                   transmitted on the port
(if-lldp-agent) # lldp tlv ieee-8023-org-
                                                   Enable the Maximum Frame Size TLV to be transmitted on
specific max-mtu-size select
                                                   the port
(if-lldp-agent) #set lldp timer msg-fast-
                                                   Defines the time interval during fast transmission periods
tx 5
(if-lldp-agent) #set lldp tx-fast-init 6
                                                   Defines the number of LLD PDUs that are transmitted during
                                                   a fast transmission period
(if-lldp-agent) #exit
                                                   Exit the lldp agent mode
                                                   Commit the transaction.
(config-if) #commit
(config-if) #exit
                                                   Exit interface mode.
```

### Validation

1. Verify the LLDP configurations in the local machine

```
#show running-config lldp
    1
    interface eth1
     lldp-agent non-tpmr-bridge
      set lldp enable txrx
      set lldp chassis-id-tlv ip-address
      set lldp port-id-tlv mac-address
      lldp tlv basic-mgmt port-description select
      lldp tlv basic-mgmt system-name select
      lldp tlv basic-mgmt system-description select
      lldp tlv basic-mgmt system-capabilities select
      lldp tlv basic-mgmt management-address select
      lldp tlv ieee-8021-org-specific port-vlanid select
      lldp tlv ieee-8021-org-specific port-ptcl-vlanid select
      lldp tlv ieee-8021-org-specific vlan-name select
      lldp tlv ieee-8021-org-specific ptcl-identity select
      lldp tlv ieee-8021-org-specific vid-digest select
      lldp tlv ieee-8021-org-specific mgmt-vid select
      lldp tlv ieee-8021-org-specific link-agg select
      lldp tlv ieee-8023-org-specific mac-phy select
      lldp tlv ieee-8023-org-specific max-mtu-size select
      set lldp timer msg-fast-tx 5
      set lldp tx-fast-init 6
Verify the LLDP port statistics
```

```
#show lldp interface eth1 non-tmpr-bridge
```

```
Agent Mode: Non-TPMR-bridgeEnable (tx/rx): Y/YMessage fast transmit time: 5Message transmit interval: 30Message fast transmit interval: 6Maximum transmit credit: 5Reinitialisation delay: 2
```

| MED Enabled                 | : 1 | N   |         |
|-----------------------------|-----|-----|---------|
| Device Type                 | : 1 | Not | Defined |
| Traffic statistics          | :   |     |         |
| Total frames transmitted    | : ( | 6   |         |
| Total entries aged          | : ( | C   |         |
| Total frames received       | : ( | C   |         |
| Total error frames received | : ( | C   |         |
| Total frames discarded      | : ( | C   |         |
| Total discarded TLVs        | : ( | C   |         |
| Total unrecognised TLVs     | : ( | C   |         |
|                             |     |     |         |

# LLDPV2 (Global Mode TLV)

LLDPv2 TLVs can be configured globally, making it applicable for all interfaces where LLDP is enabled.

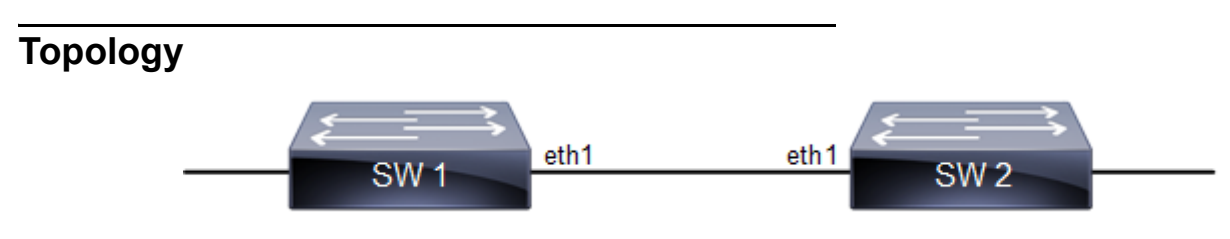

Figure 8-18: LLDP topology

#### SW1

| SW1#configure terminal                                        | Enter Configure mode                                        |
|---------------------------------------------------------------|-------------------------------------------------------------|
| SW1(config)#lldp tlv-select basic-mgmt port-<br>description   | Enable LLDP port description TLV in global mode             |
| SW1(config)#lldp tlv-select basic-mgmt<br>system-name         | Enable LLDP system name TLV in global mode                  |
| SW1(config)#lldp tlv-select basic-mgmt<br>system-capabilities | Enable LLDP system capabilities TLV in global mode          |
| SW1(config)#lldp tlv-select basic-mgmt<br>system-description  | Enable LLDP system description TLV in global mode           |
| SW1(config)#lldp tlv-select basic-mgmt management-address     | Enable LLDP port description TLV in global mode             |
| SW1(config)#interface eth1                                    | Enter interface mode                                        |
| SW1(config-if)#lldp-agent                                     | Enter LLDP interface mode                                   |
| SW1(if-lldp-agent)#set lldp enable txrx                       | Enable LLDP TLV transmit and receive for the nearest bridge |
| SW1(if-lldp-agent)#exit                                       | Exit LLDP mode                                              |
| SW1(config-if)#commit                                         | Commit the transaction.                                     |
| SW1(config-if)#exit                                           | Exit the configure mode                                     |

#### SW2

| SW2(config)#lldp tlv-select basic-mgmt port-<br>description   | Enable LLDP port description TLV in global mode             |
|---------------------------------------------------------------|-------------------------------------------------------------|
| SW2(config)#lldp tlv-select basic-mgmt<br>system-name         | Enable LLDP system name TLV in global mode                  |
| SW2(config)#lldp tlv-select basic-mgmt system-capabilities    | Enable LLDP system capabilities TLV in global mode          |
| SW2(config)#lldp tlv-select basic-mgmt<br>system-description  | Enable LLDP system description TLV in global mode           |
| SW2(config)#lldp tlv-select basic-mgmt<br>manage-ment-address | Enable LLDP manage ment address TLV in global mode          |
| SW2(config)#interface eth1                                    | Enter interface mode                                        |
| SW2(config-if)#lldp-agent                                     | Enter LLDP interface mode                                   |
| SW2(if-lldp-agent)#set lldp enable txrx                       | Enable LLDP TLV transmit and receive for the nearest bridge |
| SW2(if-lldp-agent)#exit                                       | Exit LLDP mode                                              |
| SW2(config-if)#commit                                         | Commit the transaction.                                     |
| SW2(config)#end                                               | Exit the configure mode                                     |

#### Validation

```
SW1#show running-config lldp
!
lldp tlv-select basic-mgmt port-description
lldp tlv-select basic-mgmt system-name
lldp tlv-select basic-mgmt system-capabilities
lldp tlv-select basic-mgmt system-description
lldp tlv-select basic-mgmt management-address
!
SW1#show lldp neighbors
 Loc PortID Rem Host Name Rem Chassis Id Rem Port Id Agent Mode
 _____
 Eth1 OcNOS
                       cc37.ab56.6d80 cc37.abbb.ed81 Nearest bridge
SW1#show lldp neighbors detail
  _____
Nearest bridge Neighbors
Interface Name : eth1
Mandatory TLVs
Chassis id type : MAC address [cc37.ab56.6d80]
Port id type : MAC address [cc37.abbb.ed81]
Port id type
                    : MAC address [cc37.abbb.ed81]
```

```
Time to live
                         : 121
Basic Management TLVs
                         : SW2
System Name
System Description : Hardware Model:CEL BELGITE E1070, Software
version: Oc
NOS, 6.3.2.47
Port Description
                          : eth1
Remote System Capabilities : Bridge
                              Router
Capabilities Enabled
                        : Router
                         : MAC Address [cc37.abbb.ed81]
Management Address
Interface Number subtype : ifindex
Interface Number
                          10046
OID Number
                        : 0
802.1 Org specific TLVs
                          : 0
Port vlan id
                          : 0
Port & Protocol vlan id
Remote Configured VLANs : None
Remote Protocols Advertised: None
Remote VID Usage Digest : 0
Remote Management Vlan
                          : 0
Link Aggregation Capability: not capable of being aggregated
Link Aggregation Status : not currently in aggregation
Link Aggregation Port ID :
802.3 Org specific TLVs
                  : Not-Supported
: Disabled
AutoNego Support
AutoNego Status
AutoNego Capability
                         : 0
Operational MAU Type
                         : 0 [unknown]
 Max Frame Size
                           :
SW1#
```

# LLDP-MED

LLDP extensions and behavior requirements are described specifically in the areas of network Configuration and policy, device location (including for Emergency Call Service / E911), Power over Ethernet management, and inventory management.

Based on the device type, different TLVs are advertised by the Station.

### LLDP-MED Network Connectivity Device

LLDP-MED Network Connectivity Devices, as defined in this Standard, provide access to the IEEE 802 based LAN infrastructure for LLDP-MED Endpoint Devices. An LLDP-MED Network Connectivity Device is a LAN access device based on any of the following technologies:

- LAN Switch/Router
- IEEE 802.1 Bridge
- IEEE 802.3 Repeater (included for historical reasons)
- IEEE 802.11 Wireless Access Point
- Any device that supports the IEEE 802.1AB and MED extensions defined by this Standard and can relay IEEE 802 frames via any method.

#### **Configuration Command**

set lldp med-devtype net-connect

### LLDP-MED Generic Endpoint (Class I)

The LLDP-MED Generic Endpoint (Class I) definition is applicable to all endpoint products that require the base LLDP discovery services, however do not support IP media or act as an end-user communication appliance. Such devices may include (but are not limited to) IP Communication Controllers, other communication related servers, or any device requiring basic services.

**Configuration Command** 

```
set lldp med-devtype ep-class1
```

### LLDP-MED Generic Endpoint (Class 2)

The LLDP-MED Media Endpoint (Class II) definition is applicable to all endpoint products that have IP media capabilities however may or may not be associated with a particular end user. Capabilities include all of the capabilities defined for the previous Generic Endpoint Class (Class I), and are extended to include aspects related to media streaming. Example product categories expected to adhere to this class include (but are not limited to) Voice / Media Gateways, Conference Bridges, Media Servers, and similar

**Configuration Command** 

```
set lldp med-devtype ep-class2
```

## LLDP-MED Generic Endpoint (Class 3)

The LLDP-MED Communication Endpoint (Class III) definition is applicable to all endpoint products that act as end user communication appliances supporting IP media. Capabilities include all of the capabilities defined for the previous Generic Endpoint (Class I) and Media Endpoint (Class II) classes, and are extended to include aspects related to end user devices. Example product categories expected to adhere to this class include (but are not limited to) end user communication appliances, such as IP Phones, PC-based softphones, or other communication appliances that directly support the end user.

#### **Configuration Command**

```
set lldp med-devtype ep-class3
```

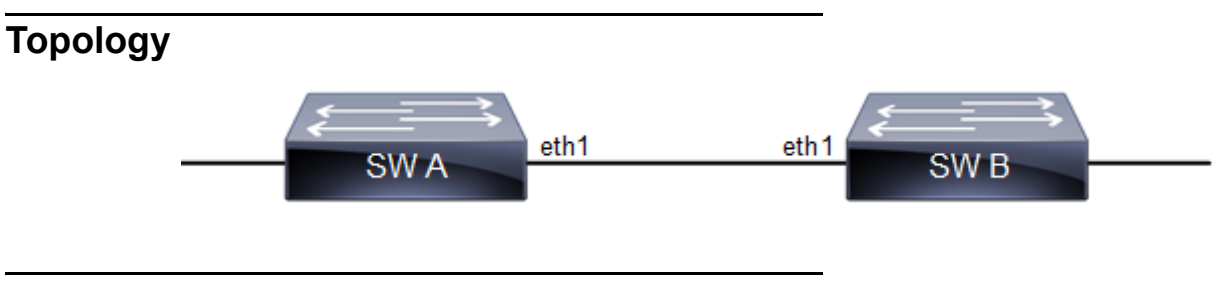

SW A

| #configure terminal                                                 | Enter configure mode.                                               |
|---------------------------------------------------------------------|---------------------------------------------------------------------|
| <pre>(config) #bridge 1 protocol ieee vlan-bridge</pre>             | Configure an IEEE VLAN-aware bridge.                                |
| (config)#vlan database                                              | Enter VLAN configure mode.                                          |
| (config-vlan)#vlan 2 bridge 1 state enable                          | Configure a VLAN and add it to the bridge.                          |
| (config-vlan) #exit                                                 | Exit the VLAN configuration mode.                                   |
| (config)#interface eth1                                             | Enter interface mode.                                               |
| (config-if) #switchport                                             | Set switching characteristics on the port.                          |
| (config-if) #bridge-group 1                                         | Associate the interface to the bridge.                              |
| (config-if)#lldp-agent                                              | Enter into the default agent                                        |
| (if-lldp-agent)#set lldp enable txrx                                | Enable an LLDP agent on the port.                                   |
| (if-lldp-agent)# lldp tlv med media-<br>capabilities select         | Enable the med media capabilities TLV to be transmitted on the port |
| <pre>(if-lldp-agent)# lldp tlv med network-<br/>policy select</pre> | Enable the med network policy TLV to be transmitted on the port     |
| (if-lldp-agent)# lldp tlv med location select                       | Enable the med location TLV to be transmitted on the port           |
| (if-lldp-agent)#exit                                                | Exit the lldp agent mode                                            |
| (if-config-if)#lldp-agent customer-bridge                           | Enter into the customer-bridge agent                                |
| (if-lldp-agent)#set lldp enable txrx                                | Enable an LLDP agent on the port.                                   |
| (if-lldp-agent)# lldp tlv med media-<br>capabilities select         | Enable the med media capabilities TLV to be transmitted on the port |
| <pre>(if-lldp-agent)# lldp tlv med network-<br/>policy select</pre> | Enable the med network policy TLV to be transmitted on the port     |
| (if-lldp-agent)# lldp tlv med location select                       | Enable the med location TLV to be transmitted on the port           |
| (if-lldp-agent)#exit                                                | Exit the lldp agent mode                                            |
| (config-if)#lldp-agent non-tpmr-bridge                              | Enter into the non-tpmr-bridge agent                                |
| (if-lldp-agent)#set lldp enable txrx                                | Enable an LLDP agent on the port.                                   |
| (if-lldp-agent)# lldp tlv med media-<br>capabilities select         | Enable the med media capabilities TLV to be transmitted on the port |
| (if-lldp-agent)# lldp tlv med network-<br>policy select             | Enable the med network policy TLV to be transmitted on the port     |

| Enable the med location TLV to be transmitted on the port |
|-----------------------------------------------------------|
| Exit the lldp agent mode                                  |
| Configure the med device type                             |
| Exit interface mode.                                      |
| Commit the transaction.                                   |
|                                                           |

### SW B

| Enter configure mode.                      |
|--------------------------------------------|
| Configure an IEEE VLAN-aware bridge.       |
| Enter VLAN configure mode.                 |
| Configure a VLAN and add it to the bridge. |
| Exit the VLAN configuration mode.          |
| Enter interface mode.                      |
| Set switching characteristics on the port. |
| Associate the interface to the bridge.     |
| Enter into the default agent               |
| Enable an LLDP agent on the port.          |
| Exit the lldp agent mode                   |
| Enter into the customer-bridge agent       |
| Enable an LLDP agent on the port.          |
| Exit the lldp agent mode                   |
| Enter into the non-tpmr-bridge agent       |
| Enable an LLDP agent on the port.          |
| Exit the lldp agent mode                   |
| Configure the med device type              |
| Exit interface mode.                       |
| Commit the transaction.                    |
|                                            |

# Validation

1. Verify the LLDP configurations on Machine A

```
#show running-config lldp
!
interface eth0
lldp-agent
```

```
!
interface eth1
lldp-agent
set lldp enable txrx
lldp tlv med media-capabilities select
lldp tlv med network-policy select
lldp tlv med location select
set lldp med-devtype net-connect
lldp-agent non-tpmr-bridge
set lldp enable txrx
lldp tlv med media-capabilities select
lldp tlv med network-policy select
lldp tlv med location select
lldp-agent customer-bridge
set lldp enable txrx
lldp tlv med media-capabilities select
lldp tlv med network-policy select
lldp tlv med location select
1
```

#### 2. Verify the LLDP port statistics on machine A

#show lldp interface eth1

```
Agent Mode
                                : Customer-bridge
 Enable (tx/rx)
                                  : Y/Y
Message fast transmit time : 1
Message transmit interval : 30
 Message fast transmit interval : 4
 Maximum transmit credit : 5
 Reinitialisation delay
                                  : 2
 Traffic statistics :
Total frame:
  'raffic statistics .
Total frames transmitted : 33
  Total entries aged : 0
Total frames received : 34
  Total error frames received : 0
  Total frames discarded : 0
  Total discarded TLVs
                                  : 0
Total unrecognised TLVs: 0Agent Mode: Non-TPMR-bridgeEnable (tx/rx): Y/YMessage fast transmit time: 1Message transmit interval: 30
Agent Mode
 Message fast transmit interval : 4
 Maximum transmit credit : 5
 Reinitialisation delay
                                  : 2
 MED Enabled
                                  : Y
  Device Type
                                  : Network Connectivity
 Traffic statistics
                                   :
  Total frames transmitted: 30Total entries aged: 0Total frames received: 31
  Total error frames received : 0
  Total frames discarded : 0
  Total discarded TLVs
                                   : 0
```

Total unrecognised TLVs : 0 agent Mode Enable (tx/rx) : Nearest bridge Agent Mode : Y/Y Message fast transmit time : 1 Message transmit interval : 30 Message fast transmit interval : 4 Maximum transmit credit : 5 Reinitialisation delay : 2 MED Enabled Device Type Traffic statistics : Y : Network Connectivity : Total frames transmitted: 30Total entries aged: 0Total frames received: 31 Total error frames received : 0 Total frames discarded : 0 : 0 Total discarded TLVs Total unrecognised TLVs : 0 #show lldp interface eth1 non-tpmr-bridge Agent Mode : Non-TPMR-bridge Enable (tx/rx) : Y/Y Message fast transmit time : 1 Message transmit interval : 30 Message fast transmit interval : 4 Maximum transmit credit : 5 Reinitialisation delay : 2 MED Enabled : Y Device Type Traffic statistics : Network Connectivity : Trainic statistics.Total frames transmitted: 32Total entries aged: 0Total frames received: 33 Total error frames received : 0 Total frames discarded : 0 : 0 Total discarded TLVs Total unrecognised TLVs : 0

3. Verify the LLDP configurations for end device ep-class3 on machine B

```
#show running-config lldp
!
interface eth0
lldp-agent
!
interface eth1
lldp-agent
set lldp enable txrx
set lldp med-devtype ep-class3
lldp-agent non-tpmr-bridge
set lldp enable txrx
set lldp chassis-id-tlv ip-address
lldp-agent customer-bridge
```

```
set lldp enable txrx
       set lldp chassis-id-tlv ip-address
     Ţ
4. Verify the LLDP port statistics on machine B
     #show lldp interface eth1
     Agent Mode
                                             : Customer-bridge
                                            : Y/Y
      Enable (tx/rx)
      Message fast transmit time : 1
Message transmit interval : 30
      Message fast transmit interval : 4
      Maximum transmit credit : 5
      Reinitialisation delay
                                            : 2
                                            : Y
      MED Enabled
                                          : End Point Class-3
      Traffic statistics
       Device Type
                                             :
       Total frames transmitted: 0Total entries aged: 0Total frames received: 8
       Total error frames received : 0
       Total frames discarded : 0
     Total discarded TLVs: 0Total unrecognised TLVs: 0Agent Mode: Non-TPMR-bridgeEnable (tx/rx): Y/YMessage fast transmit time: 1Message transmit interval: 30
                                            : 0
     Agent Mode
      Message fast transmit interval : 4
      Maximum transmit credit : 5
      Reinitialisation delay : 2
MED Enabled : Y
      . I

: End Point Class-3

Traffic statistics

Total frames trace
       Tailic statistics:Total frames transmitted: 0Total entries aged: 0Total frames received: 8
       Total error frames received : 0
       Total frames discarded : 0
       Total discarded TLVs
                                            : 0
      Total discarded TLVS: 0Total unrecognised TLVs: 0Agent Mode: Nearest bridgeEnable (tx/rx): Y/YMessage fast transmit time: 1Message transmit interval: 30
     Agent Mode
      Message fast transmit interval : 4
      Maximum transmit credit : 5
      Reinitialisation delay
                                            : 2
      MED Enabled
                                            : Y
       Device Type
                                            : End Point Class-3
      Traffic statistics
                                             :
       Total frames transmitted: 0Total entries aged: 0Total frames received: 8
       Total error frames received : 0
       Total frames discarded : 0
       Total discarded TLVs
                                             : 0
```

Total unrecognised TLVs : 0

# CHAPTER 9 MLAG Configuration

This chapter contains a complete example of Multi-Chassis Link Aggregation (MLAG) configuration.

MLAG (also called DRNI, Distributed Resilient Network Interconnect) expands the concept of link aggregation so that it provides node-level redundancy by allowing two or more nodes to share a common LAG endpoint. MLAG emulates multiple nodes to represent as a single logical node to the remote node running link aggregation. As a result even if one of the nodes is down there exists a path to reach the destination through the other nodes.

Note:

- MLAG is compatible only with a RSTP VLAN-aware bridge or a spanning tree disabled bridge.
- All MLAG nodes must have the same MAC table size as specified by each node's switching ASIC forwarding
  profile limit.
- For multi-ASIC boards, performing measurements (as either sender or reflector) on LAG interfaces requires all LAG members to be located on the same ASIC.
- More than one IDL is not supported in single node under mcec configuration.
- IDL and IDP configurations are allowed together, IDP will provide a Layer 3 communication path which will be used as a Secondary test to determine the state of MLAG Peer, however It is recommended not to use IDP without IDL for MLAG Active-Active.
- The idl-higig CLI is not supported on Tomahawk3 series platforms.

# **Dynamic Configuration**

### Topology

As shown in Figure 9-19, switches 3 and 4 form an MLAG domain. Switches 3 and 4 are a single logical switch to switches 1 and 2. Even if either switch 3 or 4 is down, there exists a path to reach other destinations.

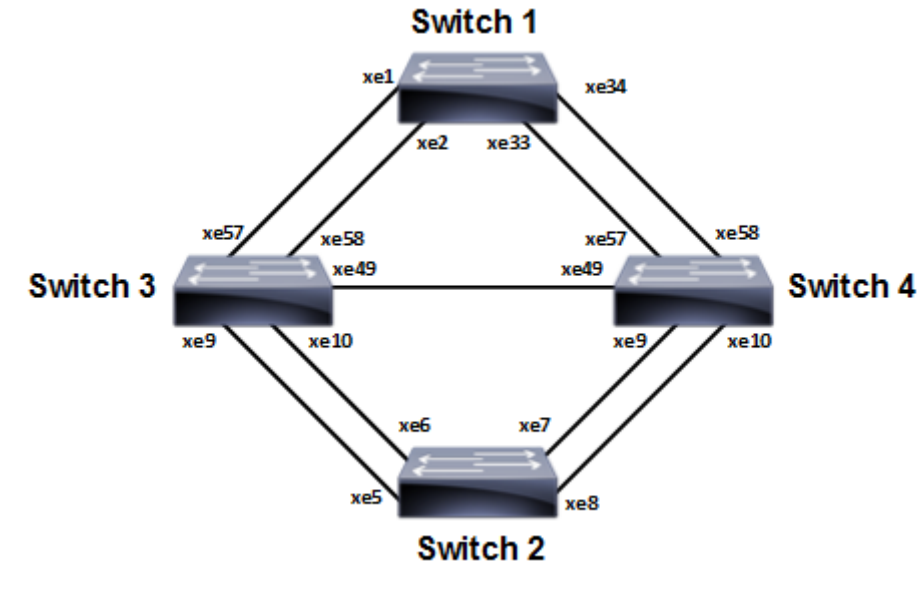

Figure 9-19: MLAG Topology

| #configure terminal                           | Enter configure mode.                                                                                                    |
|-----------------------------------------------|----------------------------------------------------------------------------------------------------|
| (config)#bridge 1 protocol rstp vlan-bridge   | Create RSTP bridge 1.                                                                                                    |
| (config)#vlan database                        | Enter vlan database mode.                                                                                                    |
| (config-vlan)#vlan 2 bridge 1 state enable    | Create VLAN 2.                                                                                                    |
| (config-vlan) #exit                           | Exit vlan database mode.                                                                                                    |
| (config)#interface po2                        | Enter interface mode.                                                                                                    |
| (config-if) #switchport                       | Configure the interface as Layer 2                                                                                                |
| (config-if)#bridge-group 1                    | Associate the interface with bridge group 1.                                                                                      |
| (config-if)#switchport mode trunk             | Set the switching characteristics of this interface to trunk mode.                                                                |
| (config-if)#switchport trunk allowed vlan all | Enable all VLAN identifiers on this interface.                                                                                    |
| (config-if) #exit                             | Exit interface mode.                                                                                                    |
| (config)#interface xel                        | Enter interface mode.                                                                                                    |
| (config-if)#channel-group 2 mode active       | Add this interface to channel group 2 and enable link aggregation so that it can be selected for aggregation by the local system. |
| (config-if) #exit                             | Exit interface mode.                                                                                                    |
| (config)#interface xe2                        | Enter interface mode.                                                                                                    |
| (config-if)#channel-group 2 mode active       | Add this interface to channel group 2 and enable link aggregation so that it can be selected for aggregation by the local system. |
| (config-if) #exit                             | Exit interface mode.                                                                                                    |
| (config)#interface xe33                       | Enter interface mode.                                                                                                    |
| (config-if)#channel-group 2 mode active       | Add this interface to channel group 2 and enable link aggregation so that it can be selected for aggregation by the local system. |
| (config-if) #exit                             | Exit interface mode.                                                                                                    |
| (config)#interface xe34                       | Enter interface mode.                                                                                                    |
| (config-if)#channel-group 2 mode active       | Add this interface to channel group 2 and enable link aggregation so that it can be selected for aggregation by the local system. |
| (config-if) #exit                             | Exit interface mode.                                                                                                    |
| (config) #commit                              | Commit the transaction.                                                                                                    |

| #configure terminal                                | Enter configure mode.                                                                                                    |
|----------------------------------------------------|----------------------------------------------------------------------------------------------------|
| (config)#bridge 1 protocol rstp vlan-bridge        | Create RSTP bridge 1.                                                                                                    |
| (config)#vlan database                             | Enter vlan database mode.                                                                                                    |
| (config-vlan)#vlan 2 bridge 1 state enable         | Create VLAN 2.                                                                                                    |
| (config-vlan)#exit                                 | Exit vlan database mode.                                                                                                    |
| (config)#interface pol                             | Enter interface mode.                                                                                                    |
| (config-if) #switchport                            | Configure the interface as Layer 2                                                                                                |
| (config-if)#bridge-group 1                         | Associate the interface with bridge group 1.                                                                                      |
| (config-if) #switchport mode trunk                 | Set the switching characteristics of this interface to trunk mode.                                                                |
| (config-if)#switchport trunk allowed vlan all      | Enable all VLAN identifiers on this interface.                                                                                    |
| (config-if) #exit                                  | Exit interface mode.                                                                                                    |
| (config)#interface xe5                             | Enter interface mode.                                                                                                    |
| (config-if)#channel-group 1 mode active            | Add this interface to channel group 1 and enable link aggregation so that it can be selected for aggregation by the local system. |
| (config-if) #exit                                  | Exit interface mode.                                                                                                    |
| (config)#interface xe6                             | Enter interface mode.                                                                                                    |
| <pre>(config-if)#channel-group 1 mode active</pre> | Add this interface to channel group 1 and enable link aggregation so that it can be selected for aggregation by the local system. |
| (config-if) #exit                                  | Exit interface mode.                                                                                                    |
| (config)#interface xe7                             | Enter interface mode.                                                                                                    |
| (config-if)#channel-group 1 mode active            | Add this interface to channel group 1 and enable link aggregation so that it can be selected for aggregation by the local system. |
| (config-if) #exit                                  | Exit interface mode.                                                                                                    |
| (config)#interface xe8                             | Enter interface mode.                                                                                                    |
| (config-if)#channel-group 1 mode active            | Add this interface to channel group 1 and enable link aggregation so that it can be selected for aggregation by the local system. |
| (config-if) #exit                                  | Exit interface mode.                                                                                                    |
| (config)#commit                                    | Commit the transaction.                                                                                                    |

| #configure terminal                                       | Enter configure mode.                                                                                                    |
|-----------------------------------------------------------|----------------------------------------------------------------------------------------------------|
| (config)#bridge 1 protocol rstp vlan-bridge               | Create RSTP bridge 1.                                                                                                    |
| (config)#vlan database                                    | Enter vlan database mode.                                                                                                    |
| (config-vlan)#vlan 2 bridge 1 state enable                | Create VLAN 2.                                                                                                    |
| (config-vlan)#exit                                        | Exit vlan database mode.                                                                                                    |
| (config)#interface mlag1                                  | Enter interface mode.                                                                                                    |
| (config-if) #switchport                                   | Configure the interface as Layer 2                                                                                                |
| (config-if) #bridge-group 1                               | Associate the interface with bridge group 1.                                                                                      |
| (config-if) #switchport mode trunk                        | Set the switching characteristics of this interface to trunk mode.                                                                |
| <pre>(config-if) #switchport trunk allowed vlan all</pre> | Enable all VLAN identifiers on this interface.                                                                                    |
| (config-if) #exit                                         | Exit interface mode.                                                                                                    |
| (config)#interface mlag2                                  | Enter interface mode.                                                                                                    |
| (config-if) #switchport                                   | Configure the interface as Layer 2                                                                                                |
| (config-if)#bridge-group 1                                | Associate the interface with bridge group 1.                                                                                      |
| (config-if) #switchport mode trunk                        | Set the switching characteristics of this interface to trunk mode.                                                                |
| (config-if)#switchport trunk allowed vlan all             | Enable all VLAN identifiers on this interface.                                                                                    |
| (config-if) #exit                                         | Exit interface mode.                                                                                                    |
| (config)#interface pol                                    | Enter interface mode.                                                                                                    |
| (config-if) #switchport                                   | Configure the interface as Layer 2                                                                                                |
| (config-if)#mlag 1                                        | Enabling Mlag group number                                                                                                    |
| (config-if) #exit                                         | Exit interface mode.                                                                                                    |
| (config)#interface po2                                    | Enter interface mode.                                                                                                    |
| (config-if) #switchport                                   | Configure the interface as Layer 2                                                                                                |
| (config-if) #mlag 2                                       | enabling Mlag group number                                                                                                    |
| (config-if) #exit                                         | Exit interface mode.                                                                                                    |
| (config)#interface xe9                                    | Enter interface mode.                                                                                                    |
| (config-if)#channel-group 1 mode active                   | Add this interface to channel group 1 and enable link aggregation so that it can be selected for aggregation by the local system. |
| (config-if) #exit                                         | Exit interface mode.                                                                                                    |
| (config)#interface xe57                                   | Enter interface mode.                                                                                                    |
| (config-if)#channel-group 2 mode active                   | Add this interface to channel group 2 and enable link aggregation so that it can be selected for aggregation by the local system. |
| (config-if) #exit                                         | Exit interface mode.                                                                                                    |
| (config)#interface xe58                                   | Enter interface mode.                                                                                                    |

| (config-if)#channel-group 2 mode active               | Add this interface to channel group 2 and enable link aggregation so that it can be selected for aggregation by the local system. |
|-------------------------------------------------------|----------------------------------------------------------------------------------------------------|
| (config-if) #exit                                     | Exit interface mode.                                                                                                    |
| (config)#interface xel0                               | Enter interface mode.                                                                                                    |
| (config-if)#channel-group 1 mode active               | Add this interface to channel group 1 and enable link aggregation so that it can be selected for aggregation by the local system. |
| (config-if) #exit                                     | Exit interface mode.                                                                                                    |
| (config)#interface xe49                               | Enter interface mode.                                                                                                    |
| (config-if) #switchport                               | Configure the interface as Layer 2                                                                                                |
| (config-if) #exit                                     | Exit interface mode.                                                                                                    |
| (cosnfig) #commit                                     | Commit the transaction.                                                                                                    |
| (config)#mcec domain configuration                    | Entering MCEC mode                                                                                                    |
| (config-mcec-domain)#domain-address<br>1111.2222.3333 | Domain address for the mlag domain                                                                                                |
| (config-mcec-domain)#intra-domain link xe49           | Intra domain line between mlag domain                                                                                             |
| (config-mcec-domain)#domain-system-number 1           | Number to identify the node in a domain                                                                                           |
| (config-mcec-domain) #exit                            | Exit MCEC mode                                                                                                    |
| (config) #commit                                      | Commit the transaction.                                                                                                    |

| #configure terminal                           | Enter configure mode.                                                                                                    |
|-----------------------------------------------|----------------------------------------------------------------------------------------------------|
| (config)#bridge 1 protocol rstp vlan-bridge   | Create RSTP bridge 1.                                                                                                    |
| (config)#vlan database                        | Enter vlan database mode.                                                                                                    |
| (config-vlan)#vlan 2 bridge 1 state enable    | Create VLAN 2.                                                                                                    |
| (config-vlan) #exit                           | Exit vlan database mode.                                                                                                    |
| (config-if) #switchport                       | Configure the interface as Layer 2                                                                                                |
| (config-if)#bridge-group 1                    | Associate the interface with bridge group 1.                                                                                      |
| (config-if)#switchport mode trunk             | Set the switching characteristics of this interface to trunk mode.                                                                |
| (config-if)#switchport trunk allowed vlan all | Enable all VLAN identifiers on this interface.                                                                                    |
| (config-if) #exit                             | Exit interface mode.                                                                                                    |
| (config)#interface mlag2                      | Enter interface mode.                                                                                                    |
| (config-if) #switchport                       | Configure the interface as Layer 2                                                                                                |
| (config-if)#bridge-group 1                    | Associate the interface with bridge group 1.                                                                                      |
| (config-if)#switchport mode trunk             | Set the switching characteristics of this interface to trunk mode.                                                                |
| (config-if)#switchport trunk allowed vlan all | Enable all VLAN identifiers on this interface.                                                                                    |
| (config-if) #exit                             | Exit interface mode.                                                                                                    |
| (config)#interface pol                        | Enter interface mode.                                                                                                    |
| (config-if) #switchport                       | Configure the interface as Layer 2                                                                                                |
| (config-if)#mlag 1                            | Enabling Mlag group number                                                                                                    |
| (config-if) #exit                             | Exit interface mode.                                                                                                    |
| (config)#interface po2                        | Enter interface mode.                                                                                                    |
| (config-if) #switchport                       | Configure the interface as Layer 2                                                                                                |
| (config-if)#mlag 2                            | enabling Mlag group number                                                                                                    |
| (config-if) #exit                             | Exit interface mode.                                                                                                    |
| (config)#interface xe9                        | Enter interface mode.                                                                                                    |
| (config-if)#channel-group 1 mode active       | Add this interface to channel group 1 and enable link aggregation so that it can be selected for aggregation by the local system. |
| (config-if) #exit                             | Exit interface mode.                                                                                                    |
| (config)#interface xe10                       | Enter interface mode.                                                                                                    |
| (config-if)#channel-group 1 mode active       | Add this interface to channel group 1 and enable link aggregation so that it can be selected for aggregation by the local system. |
| (config-if) #exit                             | Exit interface mode.                                                                                                    |
| (config)#interface xe57                       | Enter interface mode.                                                                                                    |

| <pre>(config-if)#channel-group 2 mode active</pre>    | Add this interface to channel group 2 and enable link aggregation so that it can be selected for aggregation by the local system. |
|-------------------------------------------------------|----------------------------------------------------------------------------------------------------|
| (config-if) #exit                                     | Exit interface mode.                                                                                                    |
| (config)#interface xe58                               | Enter interface mode.                                                                                                    |
| <pre>(config-if)#channel-group 2 mode active</pre>    | Add this interface to channel group 2 and enable link aggregation so that it can be selected for aggregation by the local system. |
| (config-if) #exit                                     | Exit interface mode.                                                                                                    |
| (config)#interface xe49                               | Enter interface mode.                                                                                                    |
| (config-if)#switchport                                | Configure the interface as Layer 2                                                                                                |
| (config-if) #exit                                     | Exit interface mode.                                                                                                    |
| (config) #commit                                      | Commit the transaction.                                                                                                    |
| (config)#mcec domain configuration                    | Entering MCEC mode                                                                                                    |
| (config-mcec-domain)#domain-address<br>1111.2222.3333 | Domain address for the Mlag domain                                                                                                |
| (config-mcec-domain)#intra-domain link xe49           | Intra domain Link between Mlag domains                                                                                            |
| (config-mcec-domain)#domain-system-number 2           | Number to identify the node in domain                                                                                             |
| (config-mcec-domain) #exit                            | Exit MCEC mode                                                                                                    |
| (config) #commit                                      | Commit the transaction.                                                                                                    |

# Validation

#### Switch 3

```
#sh mlag domain details
```

```
_____
Domain Configuration
_____
Domain System Number : 1
Domain Address : 1111.2222.3333
Domain Priority
                       : 1000
                    : xe49
Intra Domain Interface
Hello RCV State: CurrentHello Periodic Timer State: Fast Periodic
Domain Sync
                       : IN SYNC
Neigh Domain Sync
                      : IN_SYNC
                        : UP
Domain Adjacency
_____
MLAG Configuration
```

-----

```
MLAG-1
  Mapped Aggregator
                             : po1
  Admin Key
                              : 16385
                             : 16385
  Oper Key
  Physical properties Digest : dd 9c f 76 dd b6 5f 2f eb al d3 bb 8d 96 fc 82
                             : 32769
 Neigh Admin Key
  Neigh Physical Digest
                             : dd 9c f 76 dd b6 5f 2f eb al d3 bb 8d 96 fc 82
  Info RCV State
                             : Current
  Info Periodic Time State : Standby
 Mlag Sync
                             : IN SYNC
 Mode
                             : Active-Active
                             : Active
  Current Mlag State
MLAG-2
  Mapped Aggregator
                             : po2
  Admin Key
                             : 16386
                              : 16386
  Oper Key
  Physical properties Digest : dd 9c f 76 dd b6 5f 2f eb al d3 bb 8d 96 fc 82
  Neigh Admin Key
                             : 32770
  Neigh Physical Digest
                             : dd 9c f 76 dd b6 5f 2f eb a1 d3 bb 8d 96 fc 82
  Info RCV State
                             : Current
  Info Periodic Time State : Standby
 Mlag Sync
                             : IN SYNC
 Mode
                              : Active-Active
  Current Mlag State
                             : Active
#sh etherchannel summary
% Aggregator pol 0
% Aggregator Type: Layer2
% Admin Key: 16385 - Oper Key 16385
   Link: xe57 (5057) sync: 1 (Mlag-active-link)
00
8
   Link: xe58 (5058) sync: 1 (Mlag-active-link)
% Aggregator po2 0
% Aggregator Type: Layer2
% Admin Key: 16386 - Oper Key 16386
%
   Link: xe9 (5009) sync : 1 (Mlag-active-link)
2
   Link: xe10 (5010) sync: 1 (Mlag-active-link)
#sh mlag 1 detail
MLAG-1
 Mapped Aggregator
                             : po1
                             : 16385
  Admin Key
  Oper Key
                             : 16385
  Physical properties Digest : dd 9c f 76 dd b6 5f 2f eb al d3 bb 8d 96 fc 82
```

: 32769 Neigh Admin Key : dd 9c f 76 dd b6 5f 2f eb al d3 bb 8d 96 fc 82 Neigh Physical Digest Info RCV State : Current Info Periodic Time State : Standby Total Bandwidth : 20g Mlag Sync : IN SYNC Mode : Active-Active Current Mlag State : Active sh mcec statistics Unknown MCCPDU received on the system : 0 \_\_\_\_\_ IDP xe49 \_\_\_\_\_ Valid RX Hello PDUs : 398 Valid TX Hello PDUs : 417 Valid RX Info PDUs : 16 Valid TX Info PDUs : 6 Valid RX Mac Sync PDUs : 3 Valid TX Mac Sync PDUs : 4 MLAG 1 Valid RX Info PDUs : 8 Valid TX Info PDUs : 3 MLAG 2 Valid RX Info PDUs : 8 Valid TX Info PDUs : 3 sh mlag domain summary \_\_\_\_\_ Domain Configuration \_\_\_\_\_ : 1 Domain System Number : 1111.2222.3333 Domain Address Domain Priority : 1000 Intra Domain Interface : xe49 Domain Adjacency : UP \_\_\_\_\_ MLAG Configuration \_\_\_\_\_ MLAG-1 Mapped Aggregator : pol

Physical properties Digest : dd 9c f 76 dd b6 5f 2f eb al d3 bb 8d 96 fc 82 Total Bandwidth : 40g Mlag Sync : IN SYNC Mode : Active-Active Current Mlag State : Active MLAG-2 Mapped Aggregator : po2 Physical properties Digest : dd 9c f 76 dd b6 5f 2f eb al d3 bb 8d 96 fc 82 Total Bandwidth : 40g Mlag Sync : IN SYNC Mode : Active-Active

: Active

Current Mlag State

# **Static Configuration**

Static MLAG provides node-level redundancy by allowing two or more nodes in the network to share a common static-LAG endpoint. It emulates multiple nodes to represent as a single logical node to the remote node having static Link aggregation. As a result, even if one of the nodes is down there exists a path to reach the destination via other nodes.

# Topology

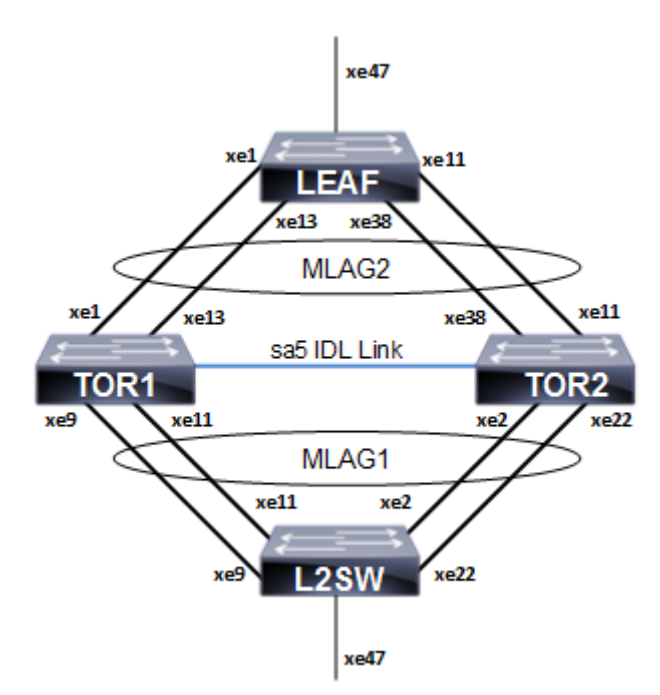

Figure 9-20: Static MLAG topology

#### L2SW

| #configure terminal                                          | Enter configure mode.                       |
|--------------------------------------------------------------|---------------------------------------------|
| (config)#hostname L2SW                                       | Configuring host name                       |
| (config)#bridge 1 protocol rstp vlan-bridge                  | Create a RSTP VLAN bridge on customer side  |
| (config)#vlan database                                       | Enter vlan database mode.                   |
| (config-vlan)#vlan 2 bridge 1 state enable                   | Configure VLAN for the bridge               |
| (config-vlan)#exit                                           | Exit vlan database mode.                    |
| (config)#interface sal                                       | Enter the interface mode                    |
| (config-if) #switchport                                      | Configure the interface as Layer 2          |
| <pre>(config-if)# bridge-group 1 spanning-tree disable</pre> | Disable the spanning-tree for the interface |
| (config-if)#switchport mode hybrid                           | Configure the mode as hybrid                |
| (config-if)#switchport hybrid allowed vlan all               | Configure allowed VLAN all on the interface |
| (config-if) #exit                                            | Exit the interface mode                     |
| (config)#interface xe2                                       | Enter the interface mode                    |
| (config-if)# static-channel-group 1                          | Map static channel to the interface         |
| (config-if) #exit                                            | Exit the interface mode                     |
| (config)#interface xe9                                       | Enter the interface mode                    |
| <pre>(config-if)# static-channel-group 1</pre>               | Map static channel to the interface         |
| (config-if) #exit                                            | Exit the interface mode                     |
| (config)#interface xell                                      | Enter the interface mode                    |
| <pre>(config-if)# static-channel-group 1</pre>               | Map static channel to the interface         |
| (config-if) #exit                                            | Exit the interface mode                     |
| (config)#interface xe22                                      | Enter the interface mode                    |
| <pre>(config-if)# static-channel-group 1</pre>               | Map static channel to the interface         |
| (config-if) #exit                                            | Exit the interface mode                     |
| (config)#interface xe47                                      | Enter the interface mode                    |
| (config-if) #switchport                                      | Make the interface as switch port           |
| <pre>(config-if)# bridge-group 1 spanning-tree disable</pre> | Disable the spanning-tree for the interface |
| (config-if)#switchport mode hybrid                           | Configure the mode as hybrid                |
| (config-if)#switchport hybrid allowed vlan all               | Configure allowed VLAN all on the interface |
| (config-if) #exit                                            | Exit the interface mode                     |
| (config)#commit                                              | Commit the transaction.                     |

#### TOR1

| #configure terminal                                                                    | Enter configure mode.                                                |
|----------------------------------------------------------------------------------------|----------------------------------------------------------------------|
| (config)#hostname TOR1                                                                 | Configuring host name                                                |
| (config)#bridge 1 protocol provider-rstp<br>edge                                       | Create a PROVIDER-RSTP EDGE bridge                                   |
| (config)#vlan database                                                                 | Enter vlan database mode.                                            |
| (config-vlan)#vlan 2 type customer bridge 1 state enable                               | Configure VLAN for the bridge                                        |
| <pre>(config-vlan)# vlan 200 type service point-<br/>point bridge 1 state enable</pre> | Configure SVLAN for the bridge                                       |
| (config-vlan) #exit                                                                    | Exit vlan database mode.                                             |
| (config)# #cvlan registration table map1<br>bridge 1                                   | Configure cvlan-svlan mapping registration table for the bridge.     |
| (config-cvlan-registration)#cvlan 2 svlan 200                                          | Map CVLAN to SVLAN                                                   |
| (config-cvlan-registration) #exit                                                      | Exit the config-cvlan-registration mode                              |
| (config)#interface mlag1                                                               | Enter the interface mode                                             |
| (config-if)#switchport                                                                 | Make the interface as switch port                                    |
| (config-if)#bridge-group 1 spanning-tree<br>disable                                    | Associate the interface to bridge and disable the spanning tree.     |
| <pre>(config-if)# switchport mode customer-edge hybrid</pre>                           | Configure the mode as customer-edge hybrid                           |
| <pre>(config-if)# switchport customer-edge hybrid<br/>allowed vlan all</pre>           | Configure allowed VLAN all on the interface                          |
| (config-if)#switchport customer-edge vlan<br>registration map1                         | Map the cvlan registration table into the MLAG interface             |
| (config-if)#mode active-standby                                                        | Configuring MLAG mode                                                |
| (config-if) #exit                                                                      | Exit the interface mode                                              |
| (config)#interface mlag2                                                               | Enter the interface mode                                             |
| (config-if)#switchport                                                                 | Make the interface as switch port                                    |
| (config-if)#bridge-group 1 spanning-tree<br>disable                                    | Associate the interface to bridge and disable the spanning-<br>tree. |
| (config-if)# switchport mode provider-<br>network                                      | Configure the mode as provider-network                               |
| <pre>(config-if)# switchport provider-network allowed vlan all</pre>                   | Configure allowed VLAN all on the interface                          |
| (config-if) #mode active-standby                                                       | Configuring MLAG mode                                                |
| (config-if) #exit                                                                      | Exit the interface mode                                              |
| (config)#interface sal                                                                 | Enter the interface mode                                             |
| (config-if) #switchport                                                                | Make the interface as switch port                                    |
| (config-if)#mlag 1                                                                     | Map MLAG on SA interface                                             |

| (config-if) #exit                                     | Exit the interface mode                   |
|-------------------------------------------------------|-------------------------------------------|
| (config)#interface sa2                                | Enter the interface mode                  |
| (config-if) #switchport                               | Make the interface as switch port         |
| (config-if)#mlag 2                                    | Map MLAG on SA interface                  |
| (config-if) #exit                                     | Exit the interface mode                   |
| (config)#interface xel                                | Enter the interface mode                  |
| <pre>(config-if)# static-channel-group 2</pre>        | Map static channel-group to the interface |
| (config-if) #exit                                     | Exit the interface mode                   |
| (config)#interface xel3                               | Enter the interface mode                  |
| (config-if)# static-channel-group 2                   | Map static channel-group to the interface |
| (config-if) #exit                                     | Exit the interface mode                   |
| (config)#interface xe9                                | Enter the interface mode                  |
| (config-if)# static-channel-group 1                   | Map static channel-group to the interface |
| (config-if) #exit                                     | Exit the interface mode                   |
| (config)#interface xell                               | Enter the interface mode                  |
| (config-if)# static-channel-group 1                   | Map static channel to the interface       |
| (config-if) #exit                                     | Exit the interface mode                   |
| (config)#interface sa5                                | Enter the interface mode                  |
| (config-if) #switchport                               | Make the interface as switch port         |
| (config-if) #exit                                     | Exit the interface mode                   |
| (config)#interface xe3                                | Enter the interface mode                  |
| (config-if)#static-channel-group 5                    | Map static channel-group to the interface |
| (config)#interface xe5                                | Enter the interface mode                  |
| (config-if)#static-channel-group 5                    | Map static channel-group to the interface |
| (config-if) #exit                                     | Exit the interface mode                   |
| (config) #commit                                      | Commit the transaction.                   |
| (config)#mcec domain configuration                    | Enter the MLAG domain configuration mode  |
| (config-mcec-domain)#domain-address<br>1111.2222.3333 | Configure the MLAG domain address         |
| (config-mcec-domain)#domain-system-number 1           | Configure MLAG domain system number       |
| (config-mcec-domain)#intra-domain-link sa5            | Configure the intra domain link           |
| (config-mcec-domain) #exit                            | Exit from mcec domain mode.               |
| (config) #commit                                      | Commit the transaction.                   |
|                                                       |                                           |

### TOR2

| #configure terminal    | Enter configure mode. |
|------------------------|-----------------------|
| (config)#hostname TOR2 | Configuring host name |

| (config)#bridge 1 protocol provider-rstp<br>edge                                       | Create a PROVIDER-RSTP EDGE bridge                                   |
|----------------------------------------------------------------------------------------|----------------------------------------------------------------------|
| (config)#vlan database                                                                 | Enter vlan database mode.                                            |
| (config-vlan)#vlan 2 bridge 1 state enable                                             | Configure VLAN for the bridge                                        |
| <pre>(config-vlan)# vlan 200 type service point-<br/>point bridge 1 state enable</pre> | Configure SVLAN for the bridge                                       |
| (config-vlan) #exit                                                                    | Exit vlan database mode.                                             |
| (config)#cvlan registration table map1<br>bridge 1                                     | Configure cvlan-svlan mapping registration table for the bridge      |
| (config-cvlan-registration)#cvlan 2 svlan<br>200                                       | Map CVLAN to SVLAN                                                   |
| (config-cvlan-registration) #exit                                                      | Exit the config-cvlan-registration mode                              |
| (config)#interface mlag1                                                               | Enter the interface mode                                             |
| (config-if) #switchport                                                                | Make the interface as switch port                                    |
| (config-if)#bridge-group 1 spanning-tree<br>disable                                    | Associate the interface to bridge and disable the spanning-<br>tree. |
| (config-if)# switchport mode customer-edge<br>hybrid                                   | Configure the mode as customer-edge hybrid                           |
| (config-if)# switchport customer-edge hybrid allowed vlan all                          | Configure allowed VLAN all on the interface                          |
| (config-if)#switchport customer-edge vlan<br>registration map1                         | Map the cvlan registration table into the MLAG interface             |
| (config-if)#mode active-standby                                                        | Configuring MLAG mode                                                |
| (config-if) #exit                                                                      | Exit the interface mode                                              |
| (config)#interface mlag2                                                               | Enter the interface mode                                             |
| (config-if)#switchport                                                                 | Make the interface as switch port                                    |
| (config-if)#bridge-group 1 spanning-tree<br>disable                                    | Associate the interface to bridge and disable the spanning-<br>tree. |
| <pre>(config-if)# switchport mode provider-<br/>network</pre>                          | Configure the mode as provider-network                               |
| (config-if)# switchport provider-network allowed vlan all                              | Configure allowed VLAN all on the interface                          |
| (config-if)#mode active-standby                                                        | Configuring MLAG mode                                                |
| (config-if)#exit                                                                       | Exit the interface mode                                              |
| (config)#interface sal                                                                 | Enter the interface mode                                             |
| (config-if)#switchport                                                                 | Make the interface as switch port                                    |
| (config-if)#mlag 1                                                                     | Map MLAG on SA interface                                             |
| (config-if)#exit                                                                       | Exit the interface mode                                              |
| (config) #interface sa2                                                                | Enter the interface mode                                             |
| (config-if) #switchport                                                                | Make the interface as switch port                                    |
| (config-if)#mlag 2                                                                     | Map MLAG on SA interface                                             |

| (config-if)#exit                                      | Exit the interface mode                   |
|-------------------------------------------------------|-------------------------------------------|
| (config)#interface xell                               | Enter the interface mode                  |
| (config-if)# static-channel-group 2                   | Map static channel to the interface       |
| (config-if) #exit                                     | Exit the interface mode                   |
| (config)#interface xe38                               | Enter the interface mode                  |
| (config-if)# static-channel-group 2                   | Map static channel to the interface       |
| (config-if) #exit                                     | Exit the interface mode                   |
| (config)#interface xe2                                | Enter the interface mode                  |
| (config-if)# static-channel-group 1                   | Create static channel group               |
| (config-if)#exit                                      | Exit the interface mode                   |
| (config)#interface xe22                               | Enter the interface mode                  |
| (config-if)# static-channel-group 1                   | Create static channel group               |
| (config-if) #exit                                     | Exit the interface mode                   |
| (config)#interface sa5                                | Enter the interface mode                  |
| (config-if)#switchport                                | Make the interface as switch port         |
| (config-if) #exit                                     | Exit the interface mode                   |
| (config)#interface xe3                                | Enter the interface mode                  |
| (config-if)#static-channel-group 5                    | Map static channel-group to the interface |
| (config)#interface xe5                                | Enter the interface mode                  |
| (config-if)#static-channel-group 5                    | Map static channel-group to the interface |
| (config-if) #exit                                     | Exit the interface mode                   |
| (config) #commit                                      | Commit the transaction.                   |
| (config)#mcec domain configuration                    | Enter the MLAG domain configuration mode  |
| (config-mcec-domain)#domain-address<br>1111.2222.3333 | Configure the MLAG domain address         |
| (config-mcec-domain)#domain-system-number 2           | Configure MLAG domain system number       |
| (config-mcec-domain)#intra-domain-link sa5            | Configure the intera domain link          |
| (config-if) #exit                                     | Exit the interface mode                   |
| (config) #commit                                      | Commit the transaction.                   |

#### LEAF

| #configure terminal                              | Enter configure mode.              |
|--------------------------------------------------|------------------------------------|
| (config) #hostname LEAF                          | Configuring host name              |
| (config)#bridge 1 protocol provider-rstp<br>edge | Create a PROVIDER-RSTP EDGE bridge |
| (config)#vlan database                           | Enter vlan database mode.          |
| (config-vlan)#vlan 2 bridge 1 state enable       | Configure VLAN for the bridge      |

| <pre>(config-vlan)# vlan 200 type service point-<br/>point bridge 1 state enable</pre> | Configure SVLAN for the bridge                                  |
|----------------------------------------------------------------------------------------|-----------------------------------------------------------------|
| (config-vlan) #exit                                                                    | Exit vlan database mode.                                        |
| (config)#cvlan registration table map1<br>bridge 1                                     | Configure cvlan-svlan mapping registration table for the bridge |
| (config-cvlan-registration)#cvlan 2 svlan<br>200                                       | Map CVLAN to SVLAN                                              |
| (config-cvlan-registration)#exit                                                       | Exit the config-cvlan-registration mode                         |
| (config)#interface sa2                                                                 | Enter the interface mode                                        |
| (config-if)#swtichport                                                                 | Make the interface a switch port                                |
| <pre>(config-if)# bridge-group 1 spanning-tree disable</pre>                           | Disable the spanning-tree for the interface                     |
| (config-if)#switchport mode provider-<br>network                                       | Configure the mode as provider-network                          |
| <pre>(config-if)#)# switchport provider-network allowed vlan all</pre>                 | Configure allowed VLAN all on the interface                     |
| (config-if)#exit                                                                       | Exit the interface mode                                         |
| (config)#interface xel                                                                 | Enter the interface mode                                        |
| (config-if)# static-channel-group 2                                                    | Map the interface to the static channel-group                   |
| (config-if) #exit                                                                      | Exit the interface mode                                         |
| (config)#interface xel3                                                                | Enter the interface mode                                        |
| (config-if)# static-channel-group 2                                                    | Create static channel group                                     |
| (config-if) #exit                                                                      | Exit the interface mode                                         |
| (config)#interface xell                                                                | Enter the interface mode                                        |
| (config-if)# static-channel-group 2                                                    | Map the interface to the static channel-group                   |
| (config-if) #exit                                                                      | Exit the interface mode                                         |
| (config)#interface xe38                                                                | Enter the interface mode                                        |
| (config-if)# static-channel-group 2                                                    | Create static channel group                                     |
| (config-if) #exit                                                                      | Exit the interface mode                                         |
| (config)#interface xe47                                                                | Enter the interface mode                                        |
| (config-if) #switchport                                                                | Make the interface as switch port                               |
| <pre>(config-if)# bridge-group 1 spanning-tree disable</pre>                           | Disable the spanning-tree for the interface                     |
| (config-if)# switchport mode customer-edge<br>hybrid                                   | Configure the mode as customer-edge hybrid                      |
| <pre>(config-if)# switchport customer-edge hybrid allowed vlan all</pre>               | Configure allowed VLAN all on the interface                     |
| (config-if)#switchport customer-edge vlan registration map1                            | Map the cvlan registration table into the MLAG interface        |

| (config-if) #exit | Exit the interface mode |
|-------------------|-------------------------|
| (config) #commit  | Commit the transaction. |

### Validation

```
TOR1#show mlag 1 detail
MLAG-1
 Mapped Aggregator : sal
 Admin Key
                        : 16385
                        : 16385
 Oper Key
 Physical properties Digest : d a6 26 2d fa 9a 5c 7b e6 15 79 c2 d5 9c 57 cc
 Neigh Admin Key
                        : 32769
 Neigh Physical Digest
                       : d a6 26 2d fa 9a 5c 7b e6 15 79 c2 d5 9c 57 cc
 Info RCV State
                        : Current
 Info Periodic Time State : Standby
 Total Bandwidth
                        : 40g
 Mlag Sync
                        : IN SYNC
 Mode
                        : Active-Standby
 Current Mlag State
                        : Active
TOR1#
TOR1#show mlag domain summary
_____
Domain Configuration
_____
Domain System Number
                        : 1
Domain Address
                         : 1111.2222.3333
Domain Priority
                         : 32768
Intra Domain Interface
                         : sa5
Domain Adjacency
                         : UP
____
MLAG Configuration
_____
MLAG-1
 Mapped Aggregator
                        : sal
 Physical properties Digest : d a6 26 2d fa 9a 5c 7b e6 15 79 c2 d5 9c 57 cc
 Total Bandwidth
                       : 40g
 Mlag Sync
                        : IN SYNC
 Mode
                        : Active-Standby
 Current Mlag State
                        : Active
```

MLAG-2 Mapped Aggregator : sa2 Physical properties Digest : ae 56 al c5 b9 dc 46 a4 5d 97 dc 79 9c 6f a5 c8 Total Bandwidth : 40g Mlag Sync : IN SYNC Mode : Active-Standby Current Mlag State : Active TOR1# TOR1#show mlag domain detail \_\_\_\_\_ Domain Configuration \_\_\_\_\_ Domain System Number : 1 Domain Address : 1111.2222.3333 Domain Priority : 32768 Intra Domain Interface : sa5 Hello RCV State : Current Hello Periodic Timer State : Slow Periodic : IN SYNC Domain Sync Neigh Domain Sync : IN SYNC : UP Domain Adjacency \_\_\_\_\_ MLAG Configuration \_\_\_\_\_ MLAG-1 : sa1 Mapped Aggregator : 16385 Admin Key : 16385 Oper Key Physical properties Digest : d a6 26 2d fa 9a 5c 7b e6 15 79 c2 d5 9c 57 cc : 32769 Neigh Admin Key Neigh Physical Digest : d a6 26 2d fa 9a 5c 7b e6 15 79 c2 d5 9c 57 cc Info RCV State : Current Info Periodic Time State : Standby Total Bandwidth : 40g Mlag Sync : IN\_SYNC Mode : Active-Standby Current Mlag State : Active
MLAG-2 Mapped Aggregator : sa2 : 16386 Admin Key : 16386 Oper Key Physical properties Digest : ae 56 al c5 b9 dc 46 a4 5d 97 dc 79 9c 6f a5 c8 : 32770 Neigh Admin Key Neigh Physical Digest : ae 56 al c5 b9 dc 46 a4 5d 97 dc 79 9c 6f a5 c8 Info RCV State : Current : Standby Info Periodic Time State Total Bandwidth : 40g Mlag Sync : IN SYNC Mode : Active-Standby Current Mlag State : Active

TOR1#

# **ARP ACL Configuration**

Topology

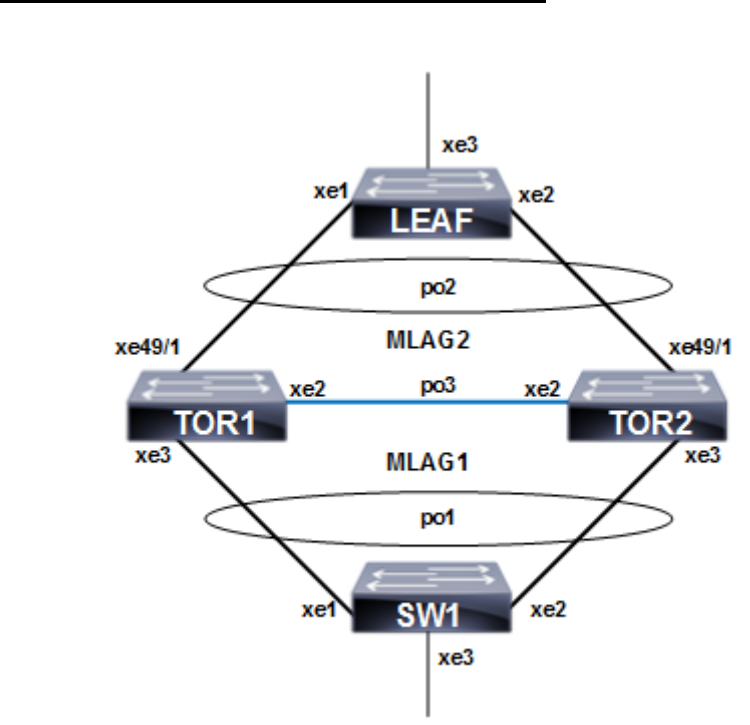

Figure 9-21: ARP ACL configuration with MC LAG

#### TOR1

| TOR1(config)#bridge 1 protocol provider-rstp<br>edge                            | Create provider rstp bridge            |
|---------------------------------------------------------------------------------|----------------------------------------|
| TOR1(config)#vlan database                                                      | Enter vlan database mode.              |
| TOR1(config-vlan)#vlan 2-3990 type customer<br>bridge 1 state enable            | Enable customer vlan for bridge        |
| TOR1(config-vlan)#vlan 2-3990 type service<br>point-point bridge 1 state enable | Enable service vlan for bridge         |
| TOR1(config-vlan)#exit                                                          | Exit vlan database mode.               |
| TOR1(config)#cvlan registration table map1<br>bridge 1                          | Create registration table              |
| TOR1(config-cvlan-registration)#cvlan 2-<br>3990 svlan 3990                     | Map cvlan to svlan                     |
| TOR1(config-cvlan-registration)#exit                                            | Exit the cvlan registration table mode |
| TOR1(config)#interface mlag1                                                    | Enter mlag interface                   |
| TOR1(config-if)#switchport                                                      | Configure interface as switchport      |

| TOR1(config-if)#bridge-group 1 spanning-<br>tree disable             | Associate the interface to bridge and disable the spanning-<br>tree.                                                                   |
|----------------------------------------------------------------------|----------------------------------------------------------------------------------------------------|
| TOR1(config-if)# switchport mode customer-<br>edge hybrid            | Configure the mode as customer-edge hybrid                                                                                             |
| TOR1(config-if)# switchport customer-edge<br>hybrid allowed vlan all | Configure allowed VLAN all on the interface                                                                                            |
| TOR1(config-if)#switchport customer-edge<br>vlan registration map1   | Map the cvlan registration table into the MLAG interface                                                                               |
| TOR1(config-if)#exit                                                 | Exit interface mode.                                                                                                    |
| TOR1(config)#interface mlag2                                         | Enter mlag interface mode.                                                                                                    |
| TOR1(config-if)#switchport                                           | Configure interface as switchport                                                                                                    |
| TOR1(config-if)#bridge-group 1 spanning-<br>tree disable             | Associate the interface to bridge and disable the spanning-<br>tree.                                                                   |
| TOR1(config-if)#switchport mode provider-<br>network                 | Set the switching characteristics of this interface to provider network                                                                |
| TOR1(config-if)#switchport provider-network<br>allowed vlan all      | Set the switching characteristics of this interface to provider network and allow all vlan                                             |
| TOR1(config-if)#exit                                                 | Exit the interface mode                                                                                                    |
| TOR1(config)#interface pol                                           | Enter dynamic lag interface                                                                                                    |
| TOR1(config-if)#switchport                                           | Configure interface as switchport                                                                                                    |
| TOR1(config-if)#mlag 1                                               | Enable mlag group number                                                                                                    |
| TOR1(config-if)#exit                                                 | Exit the interface mode                                                                                                    |
| TOR1(config-if)#interface po2                                        | Enter dynamic lag interface                                                                                                    |
| TOR1(config-if)#switchport                                           | Configure interface as switchport                                                                                                    |
| TOR1(config-if)#mlag 2                                               | Enable mlag group number                                                                                                    |
| TOR1(config-if)#exit                                                 | Exit the interface mode                                                                                                    |
| TOR1(config)#interface po3                                           | Enter dynamic lag interface                                                                                                    |
| TOR1(config-if)#switchport                                           | Configure interface as switchport                                                                                                    |
| TOR1(config-if)#exit                                                 | Exit the interface mode                                                                                                    |
| TOR1(config)#interface xe2                                           | Enter interface mode                                                                                                    |
| TOR1(config-if)#channel-group 3 mode active                          | Make part of channel group 3                                                                                                    |
| TOR1(config-if)#exit                                                 | Exit the interface mode                                                                                                    |
| TOR1(config)#interface xe3                                           | Enter interface mode                                                                                                    |
| TOR1(config-if)#channel-group 1 mode active                          | Add this interface to channel group 1 and enable link<br>aggregation so that it can be selected for aggregation by the<br>local system |
| TOR1(config-if)#exit                                                 | Exit the interface mode                                                                                                    |
| TOR1(config-if)#interface xe49/1                                     | Enter interface mode                                                                                                    |
| TOR1(config-if)#channel-group 2 mode active                          | Enable channel-group 2                                                                                                    |
| TOR1(config-if)#exit                                                 | Exit the interface mode                                                                                                    |
| TOR1(config)#commit                                                  | Commit the transaction.                                                                                                    |

| TOR1(config)#mcec domain configuration                                                                                       | Enter MCEC mode                                |
|----------------------------------------------------------------------------------------------------|------------------------------------------------|
| TOR1(config-mcec-domain)#domain-address<br>2222.3333.4444                                                                    | Domain address for the mlag domain             |
| TOR1(config-mcec-domain)#domain-system-<br>number 1                                                                          | Number to identify the node in a domain        |
| TOR1(config-mcec-domain)#intra-domain-link<br>po3                                                                            | Intra domain line between mlag domain          |
| TOR1(config-mcec-domain)#exit                                                                                                | Exit mcec domain mode.                         |
| TOR1(config)#commit                                                                                                    | Commit the transaction.                        |
| TOR1(config)#hardware-profile filter<br>ingress-arp enable                                                                   | Enable globally hardware profile for arp       |
| TOR1(config)#arp access-list cep                                                                                             | Create access list with name as cep            |
| TOR1(config-arp-acl)# 30 permit request ip<br>any mac host 0000.2A6C.668D vlan 3990 inner-<br>vlan 2                         | Create permit rule for particular arp request  |
| TOR1(config-arp-acl)# 40 permit response ip<br>any any mac host 0000.2A6C.668D host<br>0000.2A6C.7202 vlan 3990 inner-vlan 2 | Create permit rule for particular arp response |
| TOR1(config-arp-acl)#exit                                                                                                    | Exit ARP ACL mode.                             |
| TOR1(config)#arp access-list pnp                                                                                             | Create access list with name as pnp            |
| TOR1(config-arp-acl)#20 permit request ip<br>any mac host 0000.2A6C.7202 vlan 3990 inner-<br>vlan 2                          | Create permit rule for particular arp request  |
| TOR1(config-arp-acl)#30 permit response ip<br>any any mac host 0000.2A6C.7202 host<br>0000.2A6C.668D vlan 3990 inner-vlan 2  | Create permit rule for particular arp response |
| TOR1(config-arp-acl)#exit                                                                                                    | Exit ARP ACL mode.                             |
| TOR1(config)#interface mlag1                                                                                                 | Enter mlag1 interface                          |
| TOR1(config-if)#arp access-group cep in                                                                                      | Attach rule with access-group cep              |
| TOR1(config-if)#interface mlag2                                                                                              | Enter mlag2 interface                          |
| TOR1(config-if)#arp access-group pnp in                                                                                      | Attach rule with access-group pnp              |
| TOR1(config-if)#exit                                                                                                    | Exit interface mode.                           |
| TOR1(config)#commit                                                                                                    | Commit the transaction.                        |
|                                                                                                    |                                                |

#### TOR2

| TOR2(config)#bridge 1 protocol provider-rstp<br>edge | Create provider rstp bridge |
|------------------------------------------------------|-----------------------------|
| TOR2(config)#vlan database                           | Enter vlan database mode.   |

| TOR2(config-vlan)#vlan 2-3990 type customer bridge 1 state enable               | Enable customer vlan for bridge                                                                    |
|---------------------------------------------------------------------------------|----------------------------------------------------------------------------------------------------|
| TOR2(config-vlan)#vlan 2-3990 type service<br>point-point bridge 1 state enable | Enable service vlan for bridge                                                                     |
| TOR2(config-vlan)#exit                                                          | Exit vlan database mode.                                                                           |
| TOR2(config)#cvlan registration table map1<br>bridge 1                          | Create registration table                                                                          |
| TOR2(config-cvlan-registration)#cvlan 2-<br>3990 svlan 3990                     | Map cvlan to svlan                                                                                 |
| TOR2(config-cvlan-registration)#exit                                            | Exit the cvlan registration table mode                                                             |
| TOR2(config)#interface mlag1                                                    | Enter mlag interface mode.                                                                         |
| TOR2(config-if)#switchport                                                      | Configure interface as a switch.                                                                   |
| TOR2(config-if)#bridge-group 1 spanning-<br>tree disable                        | Associate the interface with bridge group 1and disabling spanning-tree                             |
| TOR2(config-if)#switchport mode customer-<br>edge hybrid                        | Set the switching characteristics of this interface to customer-<br>edge hybrid                    |
| TOR2(config-if)#switchport customer-edge<br>hybrid allowed vlan all             | Set the switching characteristics of this interface to customer-<br>edge hybrid and allow vlan all |
| TOR2(config-if)#switchport customer-edge vlan registration map1                 | Configure the registration table mapping on mlag interface                                         |
| TOR2(config-if)#exit                                                            | Exit the interface mode                                                                            |
| TOR2(config)#interface mlag2                                                    | Enter mlag interface                                                                               |
| TOR2(config-if)#switchport                                                      | Configure interface as switchport                                                                  |
| TOR2(config-if)#bridge-group 1                                                  | Associate the interface with bridge group 1                                                        |
| TOR2(config-if)#switchport mode provider-<br>network                            | Set the switching characteristics of this interface to provider network                            |
| TOR2(config-if)#switchport provider-network allowed vlan all                    | Set the switching characteristics of this interface to provider network and allow all vlan         |
| TOR2(config-if)#exit                                                            | Exit the interface mode                                                                            |
| TOR2(config)#interface pol                                                      | Enter dynamic lag interface                                                                        |
| TOR2(config-if)#switchport                                                      | Configure interface as switchport                                                                  |
| TOR2(config-if)#mlag 1                                                          | Enable mlag group number                                                                           |
| TOR2(config-if)#exit                                                            | Exit the interface mode                                                                            |
| TOR2(config)#interface po2                                                      | Enter dynamic lag interface                                                                        |
| TOR2(config-if)#switchport                                                      | Configure interface as switchport                                                                  |
| TOR2(config-if)#mlag 2                                                          | Enable mlag group number                                                                           |
| TOR2(config-if)#exit                                                            | Exit the interface mode                                                                            |
| TOR2(config)#interface po3                                                      | Enter dynamic lag interface                                                                        |
| TOR2(config-if)#switchport                                                      | Configure interface as switchport                                                                  |
| TOR2(config-if)#exit                                                            | Exit the interface mode                                                                            |
| TOR2(config)#interface xe2                                                      | Enter interface mode                                                                               |

| TOR2(config-if)#channel-group 3 mode active                                                                                  | Make part of channel group 3                                                                                                    |
|----------------------------------------------------------------------------------------------------|----------------------------------------------------------------------------------------------------|
| TOR2(config-if)#interface xe3                                                                                                | Enter interface mode                                                                                                    |
| TOR2(config-if)#channel-group 1 mode active                                                                                  | Add this interface to channel group 1 and enable link<br>aggregation so that it can be selected for aggregation by the<br>local system |
| TOR2(config-if)#exit                                                                                                    | Exit the interface mode                                                                                                    |
| TOR2(config)#Interface xe49/1                                                                                                | Enter interface mode                                                                                                    |
| TOR2(config-if)#channel-group 2 mode active                                                                                  | Enable channel-group 2                                                                                                    |
| TOR2(config-if)#exit                                                                                                    | Exit interface mode.                                                                                                    |
| TOR2(config)#commit                                                                                                    | Commit the transaction.                                                                                                    |
| TOR2(config)#mcec domain configuration                                                                                       | Configure mcec domain information                                                                                                    |
| TOR2(config-mcec-domain)#domain-address<br>2222.3333.4444                                                                    | Domain address for the mlag domain                                                                                                    |
| TOR2(config-mcec-domain)#domain-system-<br>number 2                                                                          | Number to identify the node in a domain                                                                                                |
| TOR2(config-mcec-domain)#intra-domain-link<br>po3                                                                            | Intra domain line between mlag domain                                                                                                  |
| TOR2(config-mcec-domain)#exit                                                                                                | Exit mcec domain mode.                                                                                                    |
| TOR2(config)#commit                                                                                                    | Commit the transaction.                                                                                                    |
| TOR2(config)#hardware-profile filter<br>ingress-arp enable                                                                   | Enable globally hardware profile for arp                                                                                               |
| TOR2(config)#arp access-list cep                                                                                             | Create access list with name as cep                                                                                                    |
| TOR2(config-arp-acl)# 30 permit request ip<br>any mac host 0000.2A6C.668D vlan 3990 inner-<br>vlan 2                         | Create permit rule for particular arp request                                                                                          |
| TOR2(config-arp-acl)# 40 permit response ip<br>any any mac host 0000.2A6C.668D host<br>0000.2A6C.7202 vlan 3990 inner-vlan 2 | Create permit rule for particular arp response                                                                                         |
| TOR2(config-arp-acl)#exit                                                                                                    | Exit ARP ACL mode.                                                                                                    |
| TOR2(config)#arp access-list pnp                                                                                             | Create access list with name as pnp                                                                                                    |
| TOR2(config-arp-acl)#20 permit request ip<br>any mac host 0000.2A6C.7202 vlan 3990 inner-<br>vlan 2                          | Create permit rule for particular arp request                                                                                          |
| TOR2(config-arp-acl)#30 permit response ip<br>any any mac host 0000.2A6C.7202 host<br>0000.2A6C.668D vlan 3990 inner-vlan 2  | Create permit rule for particular arp response                                                                                         |
| TOR2(config-arp-acl)#exit                                                                                                    | Exit ARP ACL mode.                                                                                                    |
| TOR2(config-if)#interface mlag1                                                                                              | Enter mlag1 interface                                                                                                    |
| TOR2(config-if)#arp access-group cep in                                                                                      | Attach rule with access-group cep                                                                                                    |

| TOR2(config-if)#interface mlag2         | Enter mlag2 interface             |
|-----------------------------------------|-----------------------------------|
| TOR2(config-if)#arp access-group pnp in | Attach rule with access-group pnp |
| TOR2(config-if)#exit                    | Exit interface mode.              |
| TOR2(config)#commit                     | Commit the transaction.           |

### SW1

| SW1(config)#bridge 1 protocol rstp vlan-<br>bridge                  | Configure the rstp vlan bridge                                                                                                    |
|---------------------------------------------------------------------|----------------------------------------------------------------------------------------------------|
| SW1(config)#vlan database                                           | Enter vlan database mode.                                                                                                    |
| SW1(config-vlan)#vlan 2-3990 type customer<br>bridge 1 state enable | Enable customer vlan for bridge                                                                                                   |
| SW1(config-vlan)#exit                                               | Exit vlan database mode.                                                                                                    |
| SW1(config)#interface pol                                           | Enter dynamic lag interface                                                                                                    |
| SW1(config-if)#switchport                                           | Configure interface as switchport                                                                                                 |
| SW1(config-if)#bridge-group 1 spanning-tree disable                 | Associate the interface with bridge group 1and disabling spanning-tree                                                            |
| SW1(config-if)#switchport mode hybrid                               | Set the switching characteristics of this interface hybrid                                                                        |
| SW1(config-if)#switchport hybrid allowed vlan all                   | Set the switching characteristics of this interface hybrid and allowing all vlan                                                  |
| SW1(config-if)#exit                                                 | Exit the interface mode                                                                                                    |
| SW1(config)#interface xe1                                           | Enter interface mode                                                                                                    |
| SW1(config-if)#channel-group 1 mode active                          | Add this interface to channel group 1 and enable link aggregation so that it can be selected for aggregation by the local system. |
| SW1(config-if)#exit                                                 | Exit the interface mode                                                                                                    |
| SW1(config)#interface xe2                                           | Enter interface mode                                                                                                    |
| SW1(config-if)#channel-group 1 mode active                          | Add this interface to channel group 1 and enable link aggregation so that it can be selected for aggregation by the local system. |
| SW1(config-if)#exit                                                 | Exit the interface mode                                                                                                    |
| SW1(config)#interface xe3                                           | Enter interface mode                                                                                                    |
| SW1(config-if)#switchport                                           | Configure interface as switchport                                                                                                 |
| SW1(config-if)#bridge-group 1 spanning-tree disable                 | Associate the interface with bridge group 1and disabling spanning-tree                                                            |
| SW1(config-if)#switchport mode hybrid                               | Set the switching characteristics of this interface hybrid                                                                        |
| SW1(config-if)#switchport hybrid allowed vlan all                   | Set the switching characteristics of this interface hybrid and allowing all vlan                                                  |
| SW1(config-if)#exit                                                 | Exit the interface mode                                                                                                    |
| SW1(config)#commit                                                  | Commit the transaction.                                                                                                    |

#### LEAF

| Leaf(config) #bridge 1 protocol provider-rstp<br>edge                       | Configure the rstp vlan bridge                                                                                                    |
|-----------------------------------------------------------------------------|----------------------------------------------------------------------------------------------------|
| Leaf(config)#vlan database                                                  | Enter vlan database                                                                                                    |
| Leaf(config-vlan)#vlan 2-3990 type customer<br>bridge 1 state enable        | Enable customer vlan for bridge                                                                                                    |
| Leaf(config)#vlan 2-3990 type service point-<br>point bridge 1 state enable | Enable service vlan for bridge                                                                                                    |
| Leaf(config-vlan)#exit                                                      | Exit vlan database mode.                                                                                                    |
| Leaf(config)#cvlan registration table map1<br>bridge 1                      | Create registration table                                                                                                    |
| Leaf(config-cvlan-registration)#cvlan 2-<br>3990 svlan 3990                 | Map cvlan to svlan                                                                                                    |
| Leaf(config-cvlan-registration)#exit                                        | Exit the cvlan registration table mode                                                                                                  |
| Leaf(config)#interface po2                                                  | Enter interface mode                                                                                                    |
| Leaf(config-if)#switchport                                                  | Configure interface as switchport                                                                                                    |
| Leaf(config-if)#bridge-group 1 spanning-<br>tree disable                    | Associate the interface with bridge group 1and disabling spanning-tree                                                                  |
| Leaf(config-if)#switchport mode provider-<br>network                        | Set the switching characteristics of this interface provider network                                                                    |
| Leaf(config-if)#switchport provider-network allowed vlan all                | Set the switching characteristics of this interface provider and allowing all vlan                                                      |
| Leaf(config-if)#exit                                                        | Exit the interface mode                                                                                                    |
| Leaf(config)#interface xel                                                  | Enter interface mode                                                                                                    |
| <pre>Leaf(config-if)#channel-group 2 mode active</pre>                      | Add this interface to channel group 2 and enable link aggregation so that it can be selected for aggregation by the local system.       |
| Leaf(config-if)#exit                                                        | Exit the interface mode                                                                                                    |
| Leaf(config)#interface xe2                                                  | Enter interface mode                                                                                                    |
| Leaf(config-if)#channel-group 2 mode active                                 | Add this interface to channel group 2 and enable link<br>aggregation so that it can be selected for aggregation by the<br>local system. |
| Leaf(config-if)#exit                                                        | Exit the interface mode                                                                                                    |
| Leaf(config)#Interface xe3                                                  | Enter interface mode                                                                                                    |
| Leaf(config-if)#switchport                                                  | Configure interface as switchport                                                                                                    |
| Leaf(config-if)#bridge-group 1 spanning-<br>tree disable                    | Associate the interface with bridge group 1and disabling spanning-tree                                                                  |
| Leaf(config-if)#switchport mode customer-<br>edge hybrid                    | Set the switching characteristics of this interface to customer-<br>edge hybrid                                                         |
| Leaf(config-if)#switchport customer-edge<br>hybrid allowed vlan all         | Set the switching characteristics of this interface to customer-<br>edge hybrid and allow vlan all                                      |

Leaf(config-if)#switchport customer-edge
vlan registration map1

Configure the registration table mapping on mlag interface

Leaf(config-if)#exit

Leaf(config)#commit

Exit the interface mode

```
Commit the transaction.
```

## Validation

```
TOR1#show access-lists
ARP access list cep
        30 permit request ip any mac host 0000.2A6C.668D vlan 3990 inner-vlan 2
        40 permit response ip any mac host 0000.2A6C.668D host 0000.2A6C.7202 vlan
3990 inner-vlan 2
        default deny-all
ARP access list pnp
       20 permit request ip any mac host 0000.2A6C.7202 vlan 3990 inner-vlan 2 [match=1]
        30 permit response ip any any mac host 0000.2A6C.7202 host 0000.2A6C.668D vlan
3990 inner-vlan 2 [match=1]
       default denv-all log
TOR2#show access-lists
ARP access list cep
       30 permit request ip any mac host 0000.2A6C.668D vlan 3990 inner-vlan 2 [match=1]
        40 permit response ip any mac host 0000.2A6C.668D host 0000.2A6C.7202 vlan
3990 inner-vlan 2 [match=1]
        default deny-all log
ARP access list pnp
        20 permit request ip any mac host 0000.2A6C.7202 vlan 3990 inner-vlan 2
        30 permit response ip any mac host 0000.2A6C.7202 host 0000.2A6C.668D vlan
3990 inner-vlan 2
        default deny-all
```

## **Disabling STP for MLAG**

The command no bridge 1 provider-rstp enable bridge-forward is used to disable the spanning tree globally.

#### **Enabling Provider RSTP**

| OcNOS#configure terminal                                 | Enter Configure mode.                         |
|----------------------------------------------------------|-----------------------------------------------|
| OcNOS(config) # bridge 1 protocol provider-<br>rstp edge | Configure Provider-rstp edge bridge.          |
| OcNOS(config) # interface xe13/2                         | Configure interface xe13/2\                   |
| OcNOS(config-if)# switchport                             | Configure the interface as switchport         |
| OcNOS(config-if)# bridge-group 1                         | Assign the above created bridge to this port. |
| OcNOS (config-vrf) #exit                                 | Exit from interface mode to config mode       |
| OcNOS(config)# interface pol                             | Configure interface po1                       |

| OcNOS(config-if)# switchport                               | Configure the interface as switchport                                       |
|------------------------------------------------------------|-----------------------------------------------------------------------------|
| OcNOS(config-if)# bridge-group 1                           | Assign the above created bridge to this port.                               |
| OcNOS (config-vrf) #exit                                   | Exit from interface mode to config mode                                     |
| OcNOS(config)# interface mlag2                             | Configure interface mlag1                                                   |
| OcNOS(config-if)# switchport                               | Configure the interface as switchport                                       |
| OcNOS(config-if)# bridge-group 1 spanning-<br>tree disable | Assign the above created bridge to this port and disable the spanning tree. |
| OcNOS (config-vrf) #exit                                   | Exit from interface mode to config mode                                     |
| OcNOS(config)#commit                                       | Commit the transaction.                                                     |
|                                                            |                                                                             |

#### Validation

```
OcNOS#show spanning-tree
% 1: Bridge up - Spanning Tree Enabled - topology change detected
% 1: Root Path Cost 0 - Root Port 0 - Bridge Priority 32768
% 1: Forward Delay 15 - Hello Time 2 - Max Age 20 - Transmit Hold Count 6
% 1: Root Id 8000ecf4bbfc6928
% 1: Bridge Id 8000ecf4bbfc6928
% 1: last topology change Tue Jul 30 06:47:37 2019
% 1: 2 topology change(s) - last topology change Tue Jul 30 06:47:37 2019
% 1: portfast bpdu-filter disabled
% 1: portfast bpdu-guard disabled
   xe13/2: Port Number 942 - Ifindex 5038 - Port Id 0x83ae - Role Designated - State
00
Forwarding
   xe13/2: Designated Path Cost 0
9
   xe13/2: Configured Path Cost 2000 - Add type Explicit ref count 1
%
%
   xe13/2: Designated Port Id 0x83ae - Priority 128 -
   xe13/2: Root 8000ecf4bbfc6928
9
   xe13/2: Designated Bridge 8000ecf4bbfc6928
%
%
   xe13/2: Message Age 0 - Max Age 20
9
   xe13/2: Hello Time 2 - Forward Delay 15
   xe13/2: Forward Timer 0 - Msg Age Timer 0 - Hello Timer 0 - topo change timer 0
%
   xe13/2: forward-transitions 3
8
   xe13/2: Version Rapid Spanning Tree Protocol - Receive None - Send RSTP
9
8
   xe13/2: No portfast configured - Current portfast off
   xe13/2: bpdu-guard default - Current bpdu-guard off
8
9
   xe13/2: bpdu-filter default - Current bpdu-filter off
8
   xe13/2: no root guard configured
                                        - Current root guard off
%
   xe13/2: Configured Link Type point-to-point - Current point-to-point
8
   xe13/2: No auto-edge configured - Current port Auto Edge off
%
00
   pol: Port Number 1697 - Ifindex 100001 - Port Id 0x86a1 - Role Designated - State
Forwarding
%
   pol: Designated Path Cost 0
9
   pol: Configured Path Cost 2000 - Add type Explicit ref count 1
9
   pol: Designated Port Id 0x86a1 - Priority 128
%
   pol: Root 8000ecf4bbfc6928
%
   pol: Designated Bridge 8000ecf4bbfc6928
```

```
pol: Message Age 0 - Max Age 20
9
9
   pol: Hello Time 2 - Forward Delay 15
00
   pol: Forward Timer 0 - Msg Age Timer 0 - Hello Timer 0 - topo change timer 0
   pol: forward-transitions 1
8
8
   pol: Version Rapid Spanning Tree Protocol - Receive None - Send RSTP
00
   pol: No portfast configured - Current portfast off
8
   pol: bpdu-guard default - Current bpdu-guard off
%
   pol: bpdu-filter default - Current bpdu-filter off
%
   pol: no root guard configured
                                     - Current root guard off
   pol: Configured Link Type point-to-point - Current point-to-point
8
00
   pol: No auto-edge configured - Current port Auto Edge off
8
8
   mlag2: Port Number 2690 - Ifindex 400002 - Port Id 0x8a82 - Role Disabled - State
Forwarding
   mlag2: Designated Path Cost 0
8
9
   mlag2: Configured Path Cost 20000000 - Add type Explicit ref count 1
8
   mlag2: Designated Port Id 0x0 - Priority 128 -
%
   mlag2: Message Age 0 - Max Age 0
8
   mlag2: Hello Time 0 - Forward Delay 0
   mlag2: Forward Timer 0 - Msg Age Timer 0 - Hello Timer 0 - topo change timer 0
%
00
   mlag2: forward-transitions 1
   mlag2: Version Rapid Spanning Tree Protocol - Receive None - Send RSTP
8
%
   mlag2: No portfast configured - Current portfast off
   mlag2: bpdu-guard default - Current bpdu-guard off
8
   mlag2: bpdu-filter default - Current bpdu-filter off
9
   mlag2: no root guard configured
                                        - Current root guard off
8
%
   mlag2: Configured Link Type point-to-point - Current point-to-point
   mlag2: No auto-edge configured - Current port Auto Edge off
8
0
```

## **Disabling RSTP Globally**

| OcNOS#configure terminal                                                 | Enter Configure mode.                                                                       |
|--------------------------------------------------------------------------|---------------------------------------------------------------------------------------------|
| OcNOS(config)# no bridge 1 rapid-spanning-<br>tree enable bridge-forward | Disable spanning tree globally for Provider-RSTP and keeping the ports in Forwarding state. |
| OcNOS(config)# interface mlag1                                           | Configure interface mlag1                                                                   |
| OcNOS(config-if)# switchport                                             | Configure the interface as switchport                                                       |
| OcNOS(config-if)# bridge-group 1                                         | Assign the above created bridge to this port.                                               |
| OcNOS(config-vrf)#exit                                                   | Exit from interface mode to config mode                                                     |
| OcNOS (config) #commit                                                   | Commit the transaction.                                                                     |

### Validation

```
OcNOS#sh run int mlag2-
!
interface mlag2
switchport
bridge-group 1 spanning-tree disable
switchport mode provider-network
```

```
!
OcNOS#sh run int mlag1
1
interface mlag1
switchport
bridge-group 1
switchport mode provider-network
Т
OcNOS#
OcNOS#sh spanning-tree
% 1: Bridge up - Spanning Tree Disabled - topology change detected
% 1: Root Path Cost 0 - Root Port 0 - Bridge Priority 32768
% 1: Forward Delay 15 - Hello Time 2 - Max Age 20 - Transmit Hold Count 6
% 1: Root Id 8000000000000000
% 1: Bridge Id 800000000000000
% 1: 2 topology change(s) - last topology change Tue Jul 30 06:47:37 2019
% 1: portfast bpdu-filter disabled
% 1: portfast bpdu-guard disabled
00
   xe13/2: Port Number 942 - Ifindex 5038 - Port Id 0x83ae - Role Disabled - State
Forwarding
   xe13/2: Designated Path Cost 0
8
%
   xe13/2: Configured Path Cost 2000 - Add type Explicit ref count 1
   xe13/2: Designated Port Id 0x83ae - Priority 128 -
8
   xe13/2: Message Age 0 - Max Age 20
9
%
   xe13/2: Hello Time 2 - Forward Delay 15
%
   xe13/2: Forward Timer 0 - Msg Age Timer 0 - Hello Timer 0 - topo change timer 0
8
   xe13/2: forward-transitions 4
%
   xe13/2: Version Rapid Spanning Tree Protocol - Receive None - Send RSTP
%
   xe13/2: No portfast configured - Current portfast off
8
   xe13/2: bpdu-guard default - Current bpdu-guard off
%
   xe13/2: bpdu-filter default - Current bpdu-filter off
%
   xe13/2: no root guard configured - Current root guard off
00
   xe13/2: Configured Link Type point-to-point - Current point-to-point
   xe13/2: No auto-edge configured - Current port Auto Edge off
8
%
   pol: Port Number 1697 - Ifindex 100001 - Port Id 0x86a1 - Role Disabled - State
9
Forwarding
8
   pol: Designated Path Cost 0
9
   pol: Configured Path Cost 2000 - Add type Explicit ref count 1
8
   pol: Designated Port Id 0x86a1 - Priority 128
00
   pol: Message Age 0 - Max Age 20
8
   pol: Hello Time 2 - Forward Delay 15
%
   pol: Forward Timer 0 - Msg Age Timer 0 - Hello Timer 0 - topo change timer 0
%
   pol: forward-transitions 2
9
   pol: Version Rapid Spanning Tree Protocol - Receive None - Send RSTP
00
   pol: No portfast configured - Current portfast off
%
   pol: bpdu-guard default - Current bpdu-guard off
   pol: bpdu-filter default - Current bpdu-filter off
9
%
   pol: no root guard configured
                                      - Current root guard off
%
   pol: Configured Link Type point-to-point - Current point-to-point
```

```
pol: No auto-edge configured - Current port Auto Edge off
9
8
%
   mlaq1: Port Number 2689 - Ifindex 400001 - Port Id 0x8a81 - Role Disabled - State
Forwarding
9
   mlag1: Designated Path Cost 0
   mlag1: Configured Path Cost 20000000 - Add type Explicit ref count 1
8
   mlag1: Designated Port Id 0x0 - Priority 128 -
8
   mlag1: Message Age 0 - Max Age 0
8
8
   mlag1: Hello Time 0 - Forward Delay 0
   mlaq1: Forward Timer 0 - Msg Age Timer 0 - Hello Timer 0 - topo change timer 0
8
8
   mlag1: forward-transitions 2
8
   mlaq1: Version Rapid Spanning Tree Protocol - Receive None - Send RSTP
8
   mlag1: No portfast configured - Current portfast off
8
   mlag1: bpdu-guard default - Current bpdu-guard off
%
   mlag1: bpdu-filter default - Current bpdu-filter off
8
   mlag1: no root guard configured
                                        - Current root guard off
8
   mlag1: Configured Link Type point-to-point - Current point-to-point
%
   mlag1: No auto-edge configured - Current port Auto Edge off
8
   mlaq2: Port Number 2690 - Ifindex 400002 - Port Id 0x8a82 - Role Disabled - State
%
Forwarding
9
   mlag2: Designated Path Cost 0
8
   mlaq2: Configured Path Cost 20000000 - Add type Explicit ref count 1
8
   mlag2: Designated Port Id 0x0 - Priority 128
8
   mlag2: Message Age 0 - Max Age 0
8
   mlag2: Hello Time 0 - Forward Delay 0
8
   mlag2: Forward Timer 0 - Msg Age Timer 0 - Hello Timer 0 - topo change timer 0
%
   mlag2: forward-transitions 2
8
   mlag2: Version Rapid Spanning Tree Protocol - Receive None - Send RSTP
8
   mlag2: No portfast configured - Current portfast off
   mlag2: bpdu-guard default - Current bpdu-guard off
9
   mlag2: bpdu-filter default - Current bpdu-filter off
8
                                        - Current root guard off
%
   mlag2: no root guard configured
   mlag2: Configured Link Type point-to-point - Current point-to-point
9
8
   mlag2: No auto-edge configured - Current port Auto Edge off
8
```

# Port-isolation for MLAG

The feature is to prohibit communication between Isolated ports across MLAG switches. Protected port can communicate with an unprotected port and vice-versa. The use of protected ports ensures that there is no exchange of unicast, broadcast, or multicast data traffic between ports on the same switch so that one neighbor does not see the traffic generated by another neighbor.

## Topology

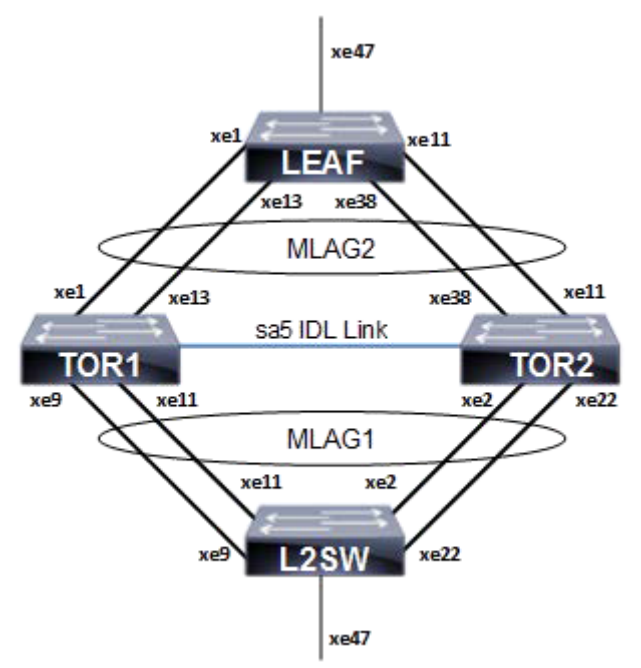

Figure 9-22: Static MLAG Topology

#### L2SW

| #configure terminal                           | Enter configure mode.(config)#bridge 1 protocol rstp vlan-<br>bridge                                                                    |
|-----------------------------------------------|----------------------------------------------------------------------------------------------------|
| (config) #bridge 1 protocol rstp vlan-bridge  | Create RSTP bridge 1.                                                                                                    |
| (config)#vlan database                        | Enter VLAN database mode.                                                                                                    |
| (config-vlan)#vlan 2 bridge 1 state enable    | Create VLAN 2.                                                                                                    |
| (config-vlan) #exit                           | Exit vlan database mode.                                                                                                    |
| (config)#interface pol                        | Enter interface mode.                                                                                                    |
| (config-if) #switchport                       | Configure the interface as Layer 2                                                                                                    |
| (config-if)#bridge-group 1                    | Associate the interface with bridge group 1.                                                                                            |
| (config-if)#switchport mode trunk             | Set the switching characteristics of this interface to trunk mode.                                                                      |
| (config-if)#switchport trunk allowed vlan all | Enable all VLAN identifiers on this interface.                                                                                          |
| (config-if) #exit                             | Exit interface mode.                                                                                                    |
| (config)#interface xe2                        | Enter interface mode.                                                                                                    |
| (config-if)#channel-group 1 mode active       | Add this interface to channel group 1 and enable link<br>aggregation so that it can be selected for aggregation by the<br>local system. |
| (config-if) #exit                             | Exit interface mode.                                                                                                    |
| (config)#interface xe9                        | Enter interface mode.                                                                                                    |
| (config-if)#channel-group 1 mode active       | Add this interface to channel group 1 and enable link aggregation so that it can be selected for aggregation by the local system.       |
| (config-if) #exit                             | Exit interface mode.                                                                                                    |

| (config)#interface xell                 | Enter interface mode.                                                                                                    |
|-----------------------------------------|----------------------------------------------------------------------------------------------------|
| (config-if)#channel-group 1 mode active | Add this interface to channel group 1 and enable link aggregation so that it can be selected for aggregation by the local system.       |
| (config-if) #exit                       | Exit interface mode.                                                                                                    |
| (config) #interface xe22                | Enter interface mode.                                                                                                    |
| (config-if)#channel-group 1 mode active | Add this interface to channel group 1 and enable link<br>aggregation so that it can be selected for aggregation by the<br>local system. |
| (config-if) #exit                       | Exit interface mode.                                                                                                    |
| (config) #commit                        | Commit the transaction.                                                                                                    |
|                                         |                                                                                                    |

#### TOR1

| Enter configure mode.                                              |
|--------------------------------------------------------------------|
| Create RSTP bridge 1.                                              |
| Enter vlan database mode.                                          |
| Create VLAN 2.                                                     |
| Exit vlan database mode.                                           |
| Enable the hardware profile filter globally                        |
| Enter interface mode.                                              |
| Configure the interface as Layer 2                                 |
| Associate the interface with bridge group 1.                       |
| Set the switching characteristics of this interface to trunk mode. |
| Enable all VLAN identifiers on this interface.                     |
| Configure interface as promiscuous port                            |
| Exit interface mode.                                               |
| Enter interface mode.                                              |
| Configure the interface as Layer 2                                 |
| Associate the interface with bridge group 1.                       |
| Set the switching characteristics of this interface to trunk mode. |
| Enable all VLAN identifiers on this interface.                     |
| Configure interface as isolated port                               |
| Exit interface mode.                                               |
| Enter interface mode.                                              |
| Configure the interface as Layer 2                                 |
| Enabling Mlag group number                                         |
| Exit interface mode.                                               |
| Enter interface mode.                                              |
|                                                                    |

| (config-if) #switchport                                  | Configure the interface as Layer 2                                                                                                    |
|----------------------------------------------------------|----------------------------------------------------------------------------------------------------|
| (config-if)#mlag 2                                       | enabling Mlag group number                                                                                                    |
| (config-if) #exit                                        | Exit interface mode.                                                                                                    |
| (config)#interface po3                                   | Enter interface mode.                                                                                                    |
| (config-if) #switchport                                  | Configure the interface as Layer 2                                                                                                    |
| (config-if) #exit                                        | Exit interface mode.                                                                                                    |
| (config)#interface xe9                                   | Enter interface mode.                                                                                                    |
| (config-if)#channel-group 1 mode active                  | Add this interface to channel group 1 and enable link<br>aggregation so that it can be selected for aggregation by the<br>local system. |
| (config-if) #exit                                        | Exit interface mode.                                                                                                    |
| (config)#interface xell                                  | Enter interface mode.                                                                                                    |
| (config-if)#channel-group 1 mode active                  | Add this interface to channel group 1 and enable link<br>aggregation so that it can be selected for aggregation by the<br>local system. |
| (config-if) #exit                                        | Exit interface mode.                                                                                                    |
| (config)#interface xel                                   | Enter interface mode.                                                                                                    |
| (config-if)#channel-group 2 mode active                  | Add this interface to channel group 2 and enable link<br>aggregation so that it can be selected for aggregation by the<br>local system. |
| (config-if) #exit                                        | Exit interface mode.                                                                                                    |
| (config)#interface xel3                                  | Enter interface mode.                                                                                                    |
| (config-if)#channel-group 2 mode active                  | Add this interface to channel group 2 and enable link<br>aggregation so that it can be selected for aggregation by the<br>local system. |
| (config-if) #exit                                        | Exit interface mode.                                                                                                    |
| (config)#interface xe49                                  | Enter interface mode.                                                                                                    |
| <pre>(config-if)#channel-group 3 mode active</pre>       | Add this interface to channel group 3 and enable link<br>aggregation so that it can be selected for aggregation by the<br>local system. |
| (config-if) #exit                                        | Exit interface mode.                                                                                                    |
| (cosnfig)#commit                                         | Commit the transaction.                                                                                                    |
| (config) #mcec domain configuration                      | Entering MCEC mode                                                                                                    |
| (config-mcec-domain)#domain-address<br>1111.2222.3333    | Domain address for the mlag domain                                                                                                    |
| <pre>(config-mcec-domain) # domain-system-number 1</pre> | Number to identify the node in a domain                                                                                                 |
| (config-mcec-domain) # intra-domain link po3             | Intra domain line between mlag domain                                                                                                   |
| (config-mcec-domain)#idl-higig                           | Enable the idl-higig on mlag idl                                                                                                    |
| (config-mcec-domain) #exit                               | Exit MCEC mode                                                                                                    |
| (config)#commit                                          | Commit the transaction.                                                                                                    |
|                                                          |                                                                                                    |

#### TOR2

| #configure terminal                          | Enter configure mode. |
|----------------------------------------------|-----------------------|
| (config) #bridge 1 protocol rstp vlan-bridge | Create RSTP bridge 1. |

| (config) #vlan database                                                                                                    | Enter vlan database mode.                                                                                                    |
|----------------------------------------------------------------------------------------------------|----------------------------------------------------------------------------------------------------|
| (config-vlan)#vlan 2 bridge 1 state enable                                                                                                    | Create VLAN 2.                                                                                                    |
| (config-vlan) #exit                                                                                                    | Exit vlan database mode.                                                                                                    |
| <pre>(config) #hardware-profile filter port-<br/>isolation enable</pre>                                                                                                    | Enable the hardware profile filter globally                                                                                                    |
| (config)#interface mlag1                                                                                                    | Enter interface mode.                                                                                                    |
| (config-if)#switchport                                                                                                    | Configure the interface as Layer 2                                                                                                    |
| (config-if)#bridge-group 1                                                                                                    | Associate the interface with bridge group 1.                                                                                                    |
| <pre>(config-if)#switchport mode trunk</pre>                                                                                                    | Set the switching characteristics of this interface to trunk mode.                                                                                                    |
| (config-if)#switchport trunk allowed vlan all                                                                                                    | Enable all VLAN identifiers on this interface.                                                                                                    |
| (config-if) #switchport protected promiscuous                                                                                                    | Configure interface as promiscuous port                                                                                                    |
| (config-if) #exit                                                                                                    | Exit interface mode.                                                                                                    |
| (config)#interface mlag2                                                                                                    | Enter interface mode.                                                                                                    |
| (config-if)#switchport                                                                                                    | Configure the interface as Layer 2                                                                                                    |
| (config-if)#bridge-group 1                                                                                                    | Associate the interface with bridge group 1.                                                                                                    |
| (config-if)#switchport mode trunk                                                                                                    | Set the switching characteristics of this interface to trunk mode.                                                                                                    |
| (config-if)#switchport trunk allowed vlan all                                                                                                    | Enable all VLAN identifiers on this interface.                                                                                                    |
| (config-if)#switchport protected isolated                                                                                                    | Configure interface as isolated port                                                                                                    |
| (config-if) #exit                                                                                                    | Exit interface mode.                                                                                                    |
| (config)#interface pol                                                                                                    | Enter interface mode.                                                                                                    |
| (config-if)#switchport                                                                                                    | Configure the interface as Layer 2                                                                                                    |
| (config-if)#mlag 1                                                                                                    | Enabling Mlag group number                                                                                                    |
| (config-if) #exit                                                                                                    | Exit interface mode.                                                                                                    |
| (config)#interface po2                                                                                                    | Entor interface mode                                                                                                    |
|                                                                                                    |                                                                                                    |
| (config-if)#switchport                                                                                                    | Configure the interface as Layer 2                                                                                                    |
| <pre>(config-if) #switchport (config-if) #mlag 2</pre>                                                                                                    | Configure the interface as Layer 2<br>Enabling Mlag group number                                                                                                    |
| <pre>(config-if) #switchport<br/>(config-if) #mlag 2<br/>(config-if) #exit</pre>                                                                                                    | Configure the interface as Layer 2<br>Enabling Mlag group number<br>Exit interface mode.                                                                                                    |
| <pre>(config-if) #switchport<br/>(config-if) #mlag 2<br/>(config-if) #exit<br/>(config) #interface po3</pre>                                                                                                    | Configure the interface as Layer 2<br>Enabling Mlag group number<br>Exit interface mode.<br>Enter interface mode.                                                                                                    |
| <pre>(config-if) #switchport<br/>(config-if) #mlag 2<br/>(config-if) #exit<br/>(config) #interface po3<br/>(config-if) #switchport</pre>                                                                                                    | Configure the interface as Layer 2<br>Enabling Mlag group number<br>Exit interface mode.<br>Enter interface mode.<br>Configure the interface as Layer 2                                                                                                    |
| <pre>(config-if) #switchport<br/>(config-if) #mlag 2<br/>(config-if) #exit<br/>(config) #interface po3<br/>(config-if) #switchport<br/>(config-if) #exit</pre>                                                                                                    | Configure the interface as Layer 2<br>Enabling Mlag group number<br>Exit interface mode.<br>Enter interface mode.<br>Configure the interface as Layer 2<br>Exit interface mode.                                                                                                    |
| <pre>(config-if) #switchport<br/>(config-if) #mlag 2<br/>(config-if) #exit<br/>(config) #interface po3<br/>(config-if) #switchport<br/>(config-if) #exit<br/>(config-if) #exit</pre>                                                                                                    | Configure the interface as Layer 2<br>Enabling Mlag group number<br>Exit interface mode.<br>Enter interface mode.<br>Configure the interface as Layer 2<br>Exit interface mode.<br>Enter interface mode.                                                                                                    |
| <pre>(config-if) #switchport<br/>(config-if) #mlag 2<br/>(config-if) #exit<br/>(config) #interface po3<br/>(config-if) #switchport<br/>(config-if) #exit<br/>(config) #interface xe2<br/>(config) #interface xe2</pre>                                                                                                    | Configure the interface as Layer 2<br>Enabling Mlag group number<br>Exit interface mode.<br>Enter interface mode.<br>Configure the interface as Layer 2<br>Exit interface mode.<br>Enter interface mode.<br>Enter interface mode.<br>Add this interface to channel group 1 and enable link<br>aggregation so that it can be selected for aggregation by the<br>local system.                                                                                                    |
| <pre>(config-if) #switchport<br/>(config-if) #mlag 2<br/>(config-if) #exit<br/>(config) #interface po3<br/>(config-if) #switchport<br/>(config-if) #exit<br/>(config) #interface xe2<br/>(config-if) #channel-group 1 mode active<br/>(config-if) #exit</pre>                                                                  | Configure the interface as Layer 2<br>Enabling Mlag group number<br>Exit interface mode.<br>Enter interface mode.<br>Configure the interface as Layer 2<br>Exit interface mode.<br>Enter interface mode.<br>Enter interface mode.<br>Add this interface to channel group 1 and enable link<br>aggregation so that it can be selected for aggregation by the<br>local system.<br>Exit interface mode.                                                                                                    |
| <pre>(config-if) #switchport<br/>(config-if) #mlag 2<br/>(config-if) #exit<br/>(config) #interface po3<br/>(config-if) #switchport<br/>(config-if) #exit<br/>(config) #interface xe2<br/>(config-if) #channel-group 1 mode active<br/>(config-if) #exit<br/>(config-if) #exit<br/>(config) #interface xe22</pre>               | Configure the interface as Layer 2<br>Enabling Mlag group number<br>Exit interface mode.<br>Enter interface mode.<br>Configure the interface as Layer 2<br>Exit interface mode.<br>Enter interface mode.<br>Add this interface to channel group 1 and enable link<br>aggregation so that it can be selected for aggregation by the<br>local system.<br>Exit interface mode.<br>Enter interface mode.<br>Exit interface mode.                                                                                                    |
| <pre>(config-if) #switchport<br/>(config-if) #mlag 2<br/>(config-if) #exit<br/>(config) #interface po3<br/>(config-if) #switchport<br/>(config-if) #exit<br/>(config) #interface xe2<br/>(config-if) #channel-group 1 mode active<br/>(config) #interface xe22<br/>(config) #interface xe22<br/>(config) #interface xe22</pre> | Configure the interface as Layer 2<br>Enabling Mlag group number<br>Exit interface mode.<br>Enter interface mode.<br>Configure the interface as Layer 2<br>Exit interface mode.<br>Enter interface mode.<br>Enter interface mode.<br>Add this interface to channel group 1 and enable link<br>aggregation so that it can be selected for aggregation by the<br>local system.<br>Exit interface mode.<br>Enter interface mode.<br>Enter interface mode.<br>Add this interface to channel group 1 and enable link<br>aggregation so that it can be selected for aggregation by the<br>local system.<br>Exit interface mode. |

| (config)#interface xell                                  | Enter interface mode.                                                                                                    |
|----------------------------------------------------------|----------------------------------------------------------------------------------------------------|
| (config-if)#channel-group 2 mode active                  | Add this interface to channel group 2 and enable link<br>aggregation so that it can be selected for aggregation by the<br>local system. |
| (config-if) #exit                                        | Exit interface mode.                                                                                                    |
| (config)#interface xe38                                  | Enter interface mode.                                                                                                    |
| (config-if)#channel-group 2 mode active                  | Add this interface to channel group 2 and enable link aggregation so that it can be selected for aggregation by the local system.       |
| (config-if) #exit                                        | Exit interface mode.                                                                                                    |
| (config)#interface xe49                                  | Enter interface mode.                                                                                                    |
| <pre>(config-if)#channel-group 3 mode active</pre>       | Add this interface to channel group 3 and enable link aggregation so that it can be selected for aggregation by the local system.       |
| (config-if) #exit                                        | Exit interface mode.                                                                                                    |
| (config) #commit                                         | Commit the transaction.                                                                                                    |
| (config) #mcec domain configuration                      | Entering MCEC mode                                                                                                    |
| (config-mcec-domain) #domain-address<br>1111.2222.3333   | Domain address for the mlag domain                                                                                                    |
| <pre>(config-mcec-domain) # domain-system-number 2</pre> | Number to identify the node in a domain                                                                                                 |
| (config-mcec-domain) # intra-domain link po3             | Intra domain line between mlag domain                                                                                                   |
| (config-mcec-domain) #idl-higig                          | Enable the idl-higig on mlag idl.                                                                                                    |
| (config-mcec-domain) #exit                               | Exit MCEC mode                                                                                                    |
| (config) #commit                                         | Commit the transaction.                                                                                                    |

#### LEAF

| #configure terminal                                | Enter configure mode.                                                                                                    |
|----------------------------------------------------|----------------------------------------------------------------------------------------------------|
| (config) #bridge 1 protocol rstp vlan-bridge       | Create RSTP bridge 1.                                                                                                    |
| (config)#vlan database                             | Enter vlan database mode.                                                                                                    |
| (config-vlan)#vlan 2 bridge 1 state enable         | Create VLAN 2.                                                                                                    |
| (config-vlan) #exit                                | Exit vlan database mode.                                                                                                    |
| (config)#interface po2                             | Enter interface mode.                                                                                                    |
| (config-if)#switchport                             | Configure the interface as Layer 2                                                                                                |
| (config-if)#bridge-group 1                         | Associate the interface with bridge group 1.                                                                                      |
| (config-if)#switchport mode trunk                  | Set the switching characteristics of this interface to trunk mode.                                                                |
| (config-if)#switchport trunk allowed vlan all      | Enable all VLAN identifiers on this interface.                                                                                    |
| (config-if) #exit                                  | Exit interface mode.                                                                                                    |
| (config)#interface xel                             | Enter interface mode.                                                                                                    |
| <pre>(config-if)#channel-group 2 mode active</pre> | Add this interface to channel group 2 and enable link aggregation so that it can be selected for aggregation by the local system. |
| (config-if) #exit                                  | Exit interface mode.                                                                                                    |

| Enter interface mode.                                                                                                    |
|----------------------------------------------------------------------------------------------------|
| Add this interface to channel group 2 and enable link<br>aggregation so that it can be selected for aggregation by the<br>local system. |
| Exit interface mode.                                                                                                    |
| Enter interface mode.                                                                                                    |
| Add this interface to channel group 2 and enable link<br>aggregation so that it can be selected for aggregation by the<br>local system. |
| Exit interface mode.                                                                                                    |
| Enter interface mode.                                                                                                    |
| Add this interface to channel group 2 and enable link aggregation so that it can be selected for aggregation by the local system.       |
| Exit interface mode.                                                                                                    |
| (config)#commit                                                                                                    |
|                                                                                                    |

#### Validation

#### TOR1

#sh mlag domain details

Domain Configuration Domain System Number :1 Domain Address :1111.2222.3333 Domain Priority :1000 :po3 Intra Domain Interface Hello RCV State :Current Hello Periodic Timer State :Fast Periodic Domain Sync :IN SYNC :IN SYNC Neigh Domain Sync Domain Adjacency :UP MLAG Configuration MLAG-1 Mapped Aggregator :pol Admin Key : 16385 Oper Key : 16385 : dd 9c f 76 dd b6 5f 2f eb al d3 bb 8d 96 Physical properties Digest fc<sup>82</sup> Neigh Admin Key : 32769 Neigh Physical Digest : dd 9c f 76 dd b6 5f 2f eb a1 d3 bb 8d 96 fc 82 Info RCV State : Current Info Periodic Time State : Standby Mlag Sync : IN SYNC Mode : Active-Active

Current Mlag State : Active MLAG-2 Mapped Aggregator : po2 : 16386 Admin Key Oper Kev : 16386 Physical properties Digest : dd 9c f 76 dd b6 5f 2f eb al d3 bb 8d 96 fc 82 : 32770 Neigh Admin Key Neigh Physical Digest : dd 9c f 76 dd b6 5f 2f eb al d3 bb 8d 96 fc 82 : Current Info RCV State : Standby : IN\_SYNC Info Periodic Time State Mlag Sync Mlag Sync : Active-Active Mode Current Mlag State : Active #sh etherchannel summary Aggregator pol 100001 Aggregator Type: Layer2 Admin Key: 16385 - Oper Key 16385 Link: xe9 (5007) sync: 1 (Mlag-active-link) Link: xel1 (5008) sync: 1 (Mlag-active-link) \_\_\_\_\_ Aggregator po2 100002 Aggregator Type: Layer2 Admin Key: 16386 - Oper Key 16386 Link: xe1 (5005) sync: 1 (Mlag-active-link) Link: xe13 (5006) sync: 1 (Mlag-active-link) \_\_\_\_\_ Aggregator po3 100003 Aggregator Type: Layer2 Admin Key: 0003 - Oper Key 0003 Link: xe49 (5002) sync: 1 #sh mlag 1 detail MLAG-1 Mapped Aggregator :pol Admin Key : 16385 Oper Key : 16385 Physical properties Digest : dd 9c f 76 dd b6 5f 2f eb a1 d3 bb 8d 96 fc 82 : 32769 Neigh Admin Key : dd 9c f 76 dd b6 5f 2f eb a1 d3 bb 8d 96 Neigh Physical Digest fc 82 Info RCV State : Current : Standby Info Periodic Time State : IN SYNC Mlag Sync : Active-Active Mode Current Mlag State : Active #sh mcec statistics Unknown MCCPDU received on the system : 0

IDP xe49 Valid RX Hello PDUs : 398 : 417 Valid TX Hello PDUs Valid RX Info PDUs : 16 Valid TX Info PDUs : 6 Valid RX Mac Sync PDUs : 3 Valid TX Mac Sync PDUs : 4 MLAG 1 Valid RX Info PDUs : 8 Valid TX Info PDUs : 3 MLAG 2 Valid RX Info PDUs : 8 Valid TX Info PDUs : 3 #sh mlag domain summary Domain Configuration Domain System Number :1 Domain Address :1111.2222.3333 :1000 Domain Priority Intra Domain Interface :xe49 Domain Adjacency :UP MLAG Configuration MLAG-1 Mapped Aggregator :pol : dd 9c f 76 dd b6 5f 2f eb a1 d3 bb 8d 96 Physical properties Digest fc<sup>82</sup> Total Bandwidth : 40g Mlag Sync : IN SYNC : Active-Active Mode Current Mlag State : Active MLAG-2 Mapped Aggregator : po2 : dd 9c f 76 dd b6 5f 2f eb a1 d3 bb 8d 96 fc Physical properties Digest 82 Total Bandwidth : 40g Mlag Sync : IN SYNC Mode : Active-Active Current Mlag State : Active

# CHAPTER 10 MSTP Configuration

This chapter contains a complete sample Multiple Spanning Tree Protocol (MSTP) configuration. MSTP allows multiple VLANs to be grouped into one spanning-tree instance. Every MST instance has a spanning-tree that is independent of other spanning-tree instances providing multiple forwarding paths for data traffic.

## Topology

This example gives a simple multi-bridge topology and its configuration.

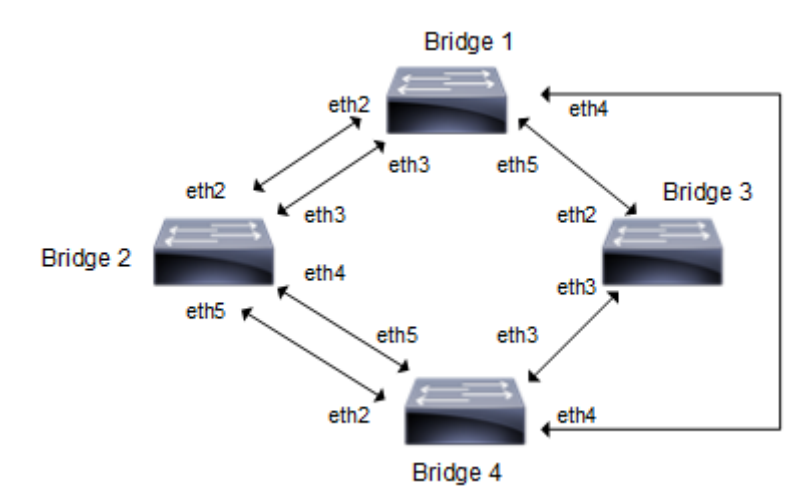

Figure 10-23: MSTP Topology

Note: Run the switchport command on each port to change to Layer-2 mode.

# Configuration

| Bridgel#configure terminal                           | Enter configure mode.                                                                                                   |
|------------------------------------------------------|----------------------------------------------------------------------------------------------------|
| Bridgel(config)#bridge 1 protocol mstp               | Add a bridge (1) to the multiple spanning tree table.                                                                   |
| Bridgel(config)#vlan database                        | Enter the VLAN configuration mode.                                                                                      |
| Bridgel(config-vlan)#vlan 2 bridge 1 state<br>enable | Enable the state of VLAN 2 on bridge 1. Specifying an enable state allows forwarding of frames over VLAN 2 on bridge 1. |
| Bridge1(config-vlan)#vlan 3 bridge 1 state<br>enable | Enable the state of VLAN 3 on bridge 1. Specifying an enable state allows forwarding of frames over VLAN 3 on bridge 1. |
| Bridgel(config-vlan)#vlan 4 bridge 1 state<br>enable | Enable the state of VLAN 4 on bridge 1. Specifying an enable state allows forwarding of frames over VLAN 4 on bridge 1. |
| Bridgel(config-vlan)#vlan 5 bridge 1 state<br>enable | Enable the state of VLAN 5 on bridge 1. Specifying an enable state allows forwarding of frames over VLAN 5 on bridge 1. |
| Bridgel(config-vlan)#commit                          | Commit candidate configuration to be running configuration                                                              |
| Bridgel(config-vlan)#exit                            | Exit the VLAN configuration mode.                                                                                       |
| Bridgel(config)#spanning-tree mst configuration      | Enter the Multiple Spanning Tree                                                                                        |

| Bridge1(config-mst)#bridge 1 instance 2<br>vlan 2       | Create an instance of VLAN. The VLANs must be created before being associating with an MST instance (MSTI). If the VLAN range is not specified the MSTI will not be created.            |
|---------------------------------------------------------|----------------------------------------------------------------------------------------------------|
| Bridgel(config-mst)#bridge 1 instance 3<br>vlan 3       | Create another instance of VLAN. The VLANs must be created<br>before being associating with an MST instance (MSTI). If the<br>VLAN range is not specified the MSTI will not be created. |
| Bridgel(config-mst)#bridge 1 instance 4 vlan 4          | same as mention above.                                                                                                    |
| Bridgel(config-mst)#bridge 1 instance 5<br>vlan 5       | same as mention above.                                                                                                    |
| Bridgel(config-mst)#commit                              | Commit candidate configuration to be running configuration                                                                                                    |
| Bridgel(config-mst)#exit                                | Exit MST Configuration mode.                                                                                                    |
| Bridgel(config)#interface eth2                          | Enter interface mode for eth2                                                                                                    |
| Bridgel(config-if)#bridge-group 1                       | Associating the interface to bridge-group 1                                                                                                    |
| Bridge1(config-if)#bridge-group 1 instance<br>2         | Assigning bridge-group 1 to this instance                                                                                                    |
| Bridgel(config-if)#bridge-group 1 instance<br>3         | Assigning bridge-group 1 to this instance                                                                                                    |
| Bridge1(config-if)#bridge-group 1 instance<br>4         | Assigning bridge-group 1 to this instance                                                                                                    |
| Bridge1(config-if)#bridge-group 1 instance<br>5         | Assigning bridge-group 1 to this instance                                                                                                    |
| Bridgel(config-if)#commit                               | Commit candidate configuration to be running configuration                                                                                                    |
| Bridgel(config-if)#exit                                 | Exit interface mode.                                                                                                    |
| Bridgel(config)#interface eth3                          | Enter interface mode for eth3.                                                                                                    |
| Bridgel(config-if)#bridge-group 1                       | Associating the interface to bridge-group 1                                                                                                    |
| <pre>Bridge1(config-if)#bridge-group 1 instance 2</pre> | Assigning bridge-group 1 to this instance                                                                                                    |
| <pre>Bridge1(config-if)#bridge-group 1 instance 3</pre> | Assigning bridge-group 1 to this instance                                                                                                    |
| Bridge1(config-if)#bridge-group 1 instance              | Assigning bridge-group 1 to this instance                                                                                                    |
| Bridge1(config-if)#bridge-group 1 instance<br>5         | Assigning bridge-group 1 to this instance                                                                                                    |
| Bridge1(config-if)#commit                               | Commit candidate configuration to be running configuration                                                                                                    |
| Bridge1(config-if)#exit                                 | Exit interface mode.                                                                                                    |
| Bridge1(config)#interface eth4                          | Enter interface mode for eth4.                                                                                                    |
| Bridge1(config-if)#bridge-group 1                       | Associating the interface to bridge-group 1                                                                                                    |
| <pre>Bridge1(config-if)#bridge-group 1 instance 2</pre> | Assigning bridge-group 1 to this instance                                                                                                    |
| Bridgel(config-if)#bridge-group 1 instance 3            | Assigning bridge-group 1 to this instance                                                                                                    |
| Bridgel(config-if)#bridge-group 1 instance              | Assigning bridge-group 1 to this instance                                                                                                    |
| Bridge1(config-if)#bridge-group 1 instance<br>5         | Assigning bridge-group 1 to this instance                                                                                                    |

| Bridgel(config-if)#commit                       | Commit candidate configuration to be running configuration |
|-------------------------------------------------|------------------------------------------------------------|
| Bridgel(config-if)#exit                         | Exit interface mode.                                       |
| Bridgel(config)#interface eth5                  | Enter interface mode for eth5.                             |
| Bridge1(config-if)#bridge-group 1               | Associating the interface to bridge-group 1                |
| Bridge1(config-if)#bridge-group 1 instance 2    | Assigning bridge-group 1 to this instance                  |
| Bridge1(config-if)#bridge-group 1 instance 3    | Assigning bridge-group 1 to this instance                  |
| Bridge1(config-if)#bridge-group 1 instance 4    | Assigning bridge-group 1 to this instance                  |
| Bridge1(config-if)#bridge-group 1 instance<br>5 | Assigning bridge-group 1 to this instance                  |
| Bridgel(config-if)#commit                       | Commit candidate configuration to be running configuration |
| Bridgel(config-if)#exit                         | Exit interface mode.                                       |
|                                                 |                                                            |

| Bridge2#configure terminal                           | Enter configure mode.                                                                                                    |
|------------------------------------------------------|----------------------------------------------------------------------------------------------------|
| Bridge2(config)#bridge 2 protocol mstp               | Add a bridge (2) to the multiple spanning                                                                                                    |
| Bridge2(config)#bridge 2 priority 4096               | Assign priority to this bridge.                                                                                                    |
| Bridge2(config)#vlan database                        | Enter the VLAN configuration mode.                                                                                                    |
| Bridge2(config-vlan)#vlan 2 bridge 2 state<br>enable | Enable the state of VLAN 2 on bridge 2. Specifying an enable state allows forwarding of frames over VLAN 2 on bridge 2.                                                            |
| Bridge2(config-vlan)#vlan 3 bridge 2 state<br>enable | Enable the state of VLAN 3 on bridge 2. Specifying an enable state allows forwarding of frames over VLAN 3 on bridge 2                                                             |
| Bridge2(config-vlan)#vlan 4 bridge 2 state<br>enable | Enable the state of VLAN 4 on bridge 2. Specifying an enable state allows forwarding of frames over VLAN 4 on bridge 2                                                             |
| Bridge2(config-vlan)#vlan 5 bridge 2 state<br>enable | Enable the state of VLAN 5 on bridge 2. Specifying an enable state allows forwarding of frames over VLAN 5 on bridge 2                                                             |
| Bridge2(config-vlan)#commit                          | Commit candidate configuration to be running configuration                                                                                                    |
| Bridge2(config-vlan)#exit                            | Exit the VLAN configuration mode.                                                                                                    |
| Bridge2(config)#spanning-tree mst<br>configuration   | Enter the Multiple Spanning Tree configuration mode                                                                                                    |
| Bridge2(config-mst)#bridge 2 instance 2<br>vlan 2    | Create an instance of VLAN. The VLANs must be created<br>before being associating with an MST instance (MSTI). If the<br>VLAN range is not specified the MSTI will not be created. |
| Bridge2(config-mst)#bridge 2 instance 3<br>vlan 3    | same as mention above.                                                                                                    |
| Bridge2(config-mst)#bridge 2 instance 4<br>vlan 4    | same as mention above.                                                                                                    |
| Bridge2(config-mst)#bridge 2 instance 5<br>vlan 5    | same as mention above.                                                                                                    |
| Bridge2(config-mst)#commit                           | Commit candidate configuration to be running configuration                                                                                                    |
| Bridge2(config-mst)#exit                             | Exit MST Configuration mode.                                                                                                    |
| Bridge2(config)#interface eth2                       | Enter interface mode for eth2                                                                                                    |

| Bridge2(config-if)#bridge-group 2                           | Associating the interface to bridge-group 2                                                                                                    |
|-------------------------------------------------------------|----------------------------------------------------------------------------------------------------|
| Bridge2(config-if)#bridge-group 2 instance 2                | Assigning bridge-group 2 to this instance                                                                                                    |
| Bridge2(config-if)#bridge-group 2 instance 3                | Assigning bridge-group 2 to this instance                                                                                                    |
| Bridge2(config-if)#bridge-group 2 instance 4                | Assigning bridge-group 2 to this instance                                                                                                    |
| Bridge2(config-if)#bridge-group 2 instance<br>5             | Assigning bridge-group 2 to this instance                                                                                                    |
| Bridge2(config-if)#commit                                   | Commit candidate configuration to be running configuration                                                                                                    |
| Bridge2(config-if)#exit                                     | Exit interface mode.                                                                                                    |
| Bridge2(config)#interface eth3                              | Enter interface mode for eth3                                                                                                    |
| Bridge2(config-if)#bridge-group 2                           | Associating the interface to bridge-group 2                                                                                                    |
| Bridge2(config-if)#bridge-group 2 instance 2                | Assigning bridge-group 2 to this instance                                                                                                    |
| <pre>Bridge2(config-if)#bridge-group 2 instance 3</pre>     | Assigning bridge-group 2 to this instance                                                                                                    |
| Bridge2(config-if)#bridge-group 2 instance<br>3 priority 16 | Assign bridge-group 2 to this instance and set a port priority in<br>order of 16 for it. MSTP uses port priority as a tiebreaker to<br>determine which port should forward frames for a particular<br>instance on a LAN, or which port should be the root port for an<br>instance. A lower value implies better priority. |
| Bridge2(config-if)#bridge-group 2 instance 4                | Assigning bridge-group 2 to this instance                                                                                                    |
| Bridge2(config-if)#bridge-group 2 instance<br>4 priority 16 | Assign bridge-group 2 to this instance and set a port priority in<br>order of 16 for it. MSTP uses port priority as a tiebreaker to<br>determine which port should forward frames for a particular<br>instance on a LAN, or which port should be the root port for an<br>instance. A lower value implies better priority  |
| Bridge2(config-if)#bridge-group 2 instance 5                | Assigning bridge-group 2 to this instance                                                                                                    |
| Bridge2(config-if)#commit                                   | Commit candidate configuration to be running configuration                                                                                                    |
| Bridge2(config-if)#exit                                     | Exit interface mode                                                                                                    |
| Bridge2(config)#interface eth4                              | Enter interface mode for eth4                                                                                                    |
| Bridge2(config-if)#bridge-group 2                           | Associating the interface to bridge-group 2                                                                                                    |
| Bridge2(config-if)#bridge-group 2 instance 2                | Assigning bridge-group 2 to this instance                                                                                                    |
| Bridge2(config-if)#bridge-group 2 instance 3                | Assigning bridge-group 2 to this instance                                                                                                    |
| Bridge2(config-if)#bridge-group 2 instance 4                | Assigning bridge-group 2 to this instance                                                                                                    |
| Bridge2(config-if)#bridge-group 2 instance                  | Assigning bridge-group 2 to this instance                                                                                                    |
| Bridge2(config-if)#commit                                   | Commit candidate configuration to be running configuration                                                                                                    |
| Bridge2(config-if)#exit                                     | Exit interface mode.                                                                                                    |
| Bridge2(config)#interface eth5                              | Enter interface mode for eth5                                                                                                    |
| Bridge2(config-if)#bridge-group 2                           | Associating the interface to bridge-group 2                                                                                                    |

| Bridge2(config-if)#bridge-group 2 instance<br>2 | Assigning bridge-group 2 to this instance                  |
|-------------------------------------------------|------------------------------------------------------------|
| Bridge2(config-if)#bridge-group 2 instance<br>3 | Assigning bridge-group 2 to this instance                  |
| Bridge2(config-if)#bridge-group 2 instance<br>4 | Assigning bridge-group 2 to this instance                  |
| Bridge2(config-if)#bridge-group 2 instance 5    | Assigning bridge-group 2 to this instance                  |
| Bridge2(config-if)#commit                       | Commit candidate configuration to be running configuration |
| Bridge2(config-if)#exit                         | Exit interface mode.                                       |
|                                                 |                                                            |

| Bridge3#configure terminal                           | Enter configure mode.                                                                                                    |
|------------------------------------------------------|----------------------------------------------------------------------------------------------------|
| Bridge3(config)#bridge 3 protocol mstp               | Add a bridge (3) to the multiple spanning tree table                                                                                                    |
| Bridge3(config)#vlan database                        | Enter the VLAN configuration mode.                                                                                                    |
| Bridge3(config-vlan)#vlan 2 bridge 3 state<br>enable | Enable the state of VLAN 2 on bridge 3. Specifying an enable state allows forwarding of frames over VLAN 2 on bridge 3.                                                            |
| Bridge3(config-vlan)#vlan 3 bridge 3 state<br>enable | Enable the state of VLAN 3 on bridge 3. Specifying an enable state allows forwarding of frames over VLAN 3 on bridge 3.                                                            |
| Bridge3(config-vlan)#vlan 4 bridge 3 state<br>enable | Enable the state of VLAN 4 on bridge 3. Specifying an enable state allows forwarding of frames over VLAN 4 on bridge 3.                                                            |
| Bridge3(config-vlan)#vlan 5 bridge 3 state<br>enable | Enable the state of VLAN 5 on bridge 3. Specifying an enable state allows forwarding of frames over VLAN 5 on bridge 3.                                                            |
| Bridge3(config-vlan)#commit                          | Commit candidate configuration to be running configuration                                                                                                    |
| Bridge3(config-vlan)#exit                            | Exit the VLAN configuration mode.                                                                                                    |
| Bridge3(config)#spanning-tree mst<br>configuration   | Enter the Multiple Spanning Tree Configuration mode.                                                                                                    |
| Bridge3(config-mst)#bridge 3 instance 2<br>vlan 2    | Create an instance of VLAN. The VLANs must be created<br>before being associating with an MST instance (MSTI). If the<br>VLAN range is not specified the MSTI will not be created. |
| Bridge3(config-mst)#bridge 3 instance 3 vlan 3       | same as mention above.                                                                                                    |
| Bridge3(config-mst)#bridge 3 instance 4 vlan 4       | same as mention above.                                                                                                    |
| Bridge3(config-mst)#bridge 3 instance 5<br>vlan 5    | same as mention above.                                                                                                    |
| Bridge3(config-mst)#commit                           | Commit candidate configuration to be running configuration                                                                                                    |
| Bridge3(config-mst)#exit                             | Exit MST Configuration mode.                                                                                                    |
| Bridge3(config)#interface eth2                       | Enter interface mode for eth2                                                                                                    |

| Bridge3(config-if)#bridge-group 3               | Associating the interface to bridge-group 3                |
|-------------------------------------------------|------------------------------------------------------------|
| Bridge3(config-if)#bridge-group 3<br>instance 2 | Assigning bridge-group 3 to this instance                  |
| Bridge3(config-if)#bridge-group 3<br>instance 3 | Assigning bridge-group 3 to this instance                  |
| Bridge3(config-if)#bridge-group 3<br>instance 4 | Assigning bridge-group 3 to this instance                  |
| Bridge3(config-if)#bridge-group 3<br>instance 5 | Assigning bridge-group 3 to this instance                  |
| Bridge3(config-if)#commit                       | Commit candidate configuration to be running configuration |
| Bridge3(config-if)#exit                         | Exit interface mode.                                       |
| Bridge3(config)#interface eth3                  | Enter interface mode for eth3                              |
| Bridge3(config-if)#bridge-group 3               | Associating the interface to bridge-group 3                |
| Bridge3(config-if)#bridge-group 3<br>instance 2 | Assigning bridge-group 3 to this instance                  |
| Bridge3(config-if)#bridge-group 3<br>instance 3 | Assigning bridge-group 3 to this instance                  |
| Bridge3(config-if)#bridge-group 3<br>instance 4 | Assigning bridge-group 3 to this instance                  |
| Bridge3(config-if)#bridge-group 3<br>instance 5 | Assigning bridge-group 3 to this instance                  |
| Bridge3(config-if)#commit                       | Commit candidate configuration to be running configuration |
| Bridge3(config-if)#exit                         | Exit interface mode.                                       |
|                                                 |                                                            |

| Bridge4#configure terminal                           | Enter configure mode.                                                                                                    |
|------------------------------------------------------|----------------------------------------------------------------------------------------------------|
| Bridge4(config)#bridge 4 protocol mstp               | Add a bridge (4) to the multiple spanning tree table                                                                                                    |
| Bridge4(config)#vlan database                        | Enter the VLAN configuration mode.                                                                                                    |
| Bridge4(config-vlan)#vlan 2 bridge 4 state enable    | Enable the state of VLAN 2 on bridge 4. Specifying an enable state allows forwarding of frames over VLAN 2 on bridge 4.                                                            |
| Bridge4(config-vlan)#vlan 3 bridge 4 state enable    | Enable the state of VLAN 3 on bridge 4. Specifying an enable state allows forwarding of frames over VLAN 3 on bridge 4.                                                            |
| Bridge4(config-vlan)#vlan 4 bridge 4 state<br>enable | Enable the state of VLAN 4 on bridge 4. Specifying an enable state allows forwarding of frames over VLAN 4 on bridge 4.                                                            |
| Bridge4(config-vlan)#vlan 5 bridge 4 state<br>enable | Enable the state of VLAN 5 on bridge 4. Specifying an enable state allows forwarding of frames over VLAN 5 on bridge 4.                                                            |
| Bridge4(config-vlan)#commit                          | Commit candidate configuration to be running configuration                                                                                                    |
| Bridge4(config-vlan)#exit                            | Exit the VLAN configuration mode.                                                                                                    |
| Bridge4(config)#spanning-tree mst configuration      | Enter the Multiple Spanning Tree Configuration mode.                                                                                                    |
| Bridge4(config-mst)#bridge 4 instance 2 vlan 2       | Create an instance of VLAN. The VLANs must be created<br>before being associating with an MST instance (MSTI). If the<br>VLAN range is not specified the MSTI will not be created. |
| Bridge4(config-mst)#bridge 4 instance 3 vlan 3       | same as mention above.                                                                                                    |

| Bridge4(config-mst)#bridge 4 instance 4<br>vlan 4 | same as mention above.                                     |
|---------------------------------------------------|------------------------------------------------------------|
| Bridge4(config-mst)#bridge 4 instance 5<br>vlan 5 | same as mention above.                                     |
| Bridge4(config-mst)#commit                        | Commit candidate configuration to be running configuration |
| Bridge4(config-mst)#exit                          | Exit MST Configuration mode.                               |
| Bridge4(config)#interface eth2                    | Enter interface mode for eth2                              |
| Bridge4(config-if)#bridge-group 4                 | Associating the interface to bridge-group 4                |
| Bridge4(config-if)#bridge-group 4 instance 2      | Assigning bridge-group 4 to this instance                  |
| Bridge4(config-if)#bridge-group 4 instance 3      | Assigning bridge-group 4 to this instance                  |
| Bridge4(config-if)#bridge-group 4 instance<br>4   | Assigning bridge-group 4 to this instance                  |
| Bridge4(config-if)#bridge-group 4 instance 5      | Assigning bridge-group 4 to this instance                  |
| Bridge4(config-if)#commit                         | Commit candidate configuration to be running configuration |
| Bridge4(config-if)#exit                           | Exit interface mode.                                       |
| Bridge4(config)#interface eth3                    | Enter interface mode for eth3                              |
| Bridge4(config-if)#bridge-group 4                 | Associating the interface to bridge-group 4                |
| Bridge4(config-if)#bridge-group 4 instance 2      | Assigning bridge-group 4 to this instance                  |
| Bridge4(config-if)#bridge-group 4 instance 3      | Assigning bridge-group 4 to this instance                  |
| Bridge4(config-if)#bridge-group 4 instance<br>4   | Assigning bridge-group 4 to this instance                  |
| Bridge4(config-if)#bridge-group 4 instance 5      | Assigning bridge-group 4 to this instance                  |
| Bridge4(config-if)#commit                         | Commit candidate configuration to be running configuration |
| Bridge4(config-if)#exit                           | Exit interface mode.                                       |
| Bridge4(config)#interface eth4                    | Enter interface mode for eth4                              |
| Bridge4(config-if)#bridge-group 4                 | Associating the interface to bridge-group 4                |
| Bridge4(config-if)#bridge-group 4 instance 2      | Assigning bridge-group 4 to this instance                  |
| Bridge4(config-if)#bridge-group 4 instance 3      | Assigning bridge-group 4 to this instance                  |
| Bridge4(config-if)#bridge-group 4 instance<br>4   | Assigning bridge-group 4 to this instance                  |
| Bridge4(config-if)#bridge-group 4 instance 5      | Assigning bridge-group 4 to this instance                  |
| Bridge4(config-if)#commit                         | Commit candidate configuration to be running configuration |
| Bridge4(config-if)#exit                           | Exit interface mode.                                       |
| Bridge4(config)#interface eth5                    | Enter interface mode for eth5                              |
| Bridge4(config-if)#bridge-group 4                 | Associating the interface to bridge-group 4                |
| Bridge4(config-if)#bridge-group 4 instance 2      | Assigning bridge-group 4 to this instance                  |

```
Bridge4 (config-if) #bridge-group 4 instanceAssigning bridge-group 4 to this instanceBridge4 (config-if) #bridge-group 4 instanceAssigning bridge-group 4 to this instanceBridge4 (config-if) #bridge-group 4 instanceAssigning bridge-group 4 to this instanceBridge4 (config-if) #bridge-group 4 instanceCommit candidate configuration to be running configurationBridge4 (config-if) #exitExit interface mode.
```

#### Validation

show spanning-tree, show spanning-tree mst detail

```
#show spanning-tree mst detail
% 1: Bridge up - Spanning Tree Enabled - topology change detected
% 1: CIST Root Path Cost 0 - CIST Root Port 3 - CIST Bridge Priority 32768
% 1: Forward Delay 15 - Hello Time 2 - Max Age 20 - Transmit Hold Count 6 -
Max-hops 20
% 1: CIST Root Id 1000525400d15789
% 1: CIST Reg Root Id 1000525400d15789
% 1: CIST Bridge Id 8000525400244323
% 1: 26 topology change(s) - last topology change Mon Mar 4 12:58:35 2019
% 1: portfast bpdu-filter disabled
% 1: portfast bpdu-guard disabled
% 1: portfast errdisable timeout disabled
% 1: portfast errdisable timeout interval 300 sec
    eth1: Port Number 3 - Ifindex 3 - Port Id 0x8003 - Role Rootport - State
2
Forwarding
    eth1: Designated External Path Cost 0 -Internal Path Cost 20000
%
    eth1: Configured Path Cost 20000 - Add type Explicit ref count 5
00
8
    eth1: Designated Port Id 0x8003 - CIST Priority 128
    eth1: CIST Root 1000525400d15789
8
    eth1: Regional Root 1000525400d15789
00
    eth1: Designated Bridge 1000525400d15789
8
8
    eth1: Message Age 0 - Max Age 20
%
    eth1: CIST Hello Time 2 - Forward Delay 15
8
    eth1: CIST Forward Timer 0 - Msg Age Timer 5 - Hello Timer 0 - topo change
timer 0
    eth1: forward-transitions 1
8
    eth1: Version Multiple Spanning Tree Protocol - Received MSTP - Send MSTP
00
    eth1: No portfast configured - Current portfast off
8
00
    eth1: bpdu-guard default - Current bpdu-guard off
%
    eth1: bpdu-filter default - Current bpdu-filter off
    eth1: no root guard configured
                                       - Current root guard off
00
    eth1: Configured Link Type point-to-point - Current point-to-point
8
    eth1: No auto-edge configured - Current port Auto Edge off
8
00
2
    eth2: Port Number 4 - Ifindex 4 - Port Id 0x8004 - Role Alternate - State
Discarding
    eth2: Designated External Path Cost 0 -Internal Path Cost 20000
8
8
    eth2: Configured Path Cost 20000 - Add type Explicit ref count 5
    eth2: Designated Port Id 0x8004 - CIST Priority 128 -
00
    eth2: CIST Root 1000525400d15789
9
   eth2: Regional Root 1000525400d15789
8
```

```
eth2: Designated Bridge 1000525400d15789
8
    eth2: Message Age 0 - Max Age 20
8
    eth2: CIST Hello Time 2 - Forward Delay 15
8
    eth2: CIST Forward Timer 0 - Msg Age Timer 5 - Hello Timer 1 - topo change
8
timer 0
    eth2: forward-transitions 2
8
    eth2: Version Multiple Spanning Tree Protocol - Received MSTP - Send MSTP
%
    eth2: No portfast configured - Current portfast off
00
    eth2: bpdu-quard default - Current bpdu-quard off
8
    eth2: bpdu-filter default - Current bpdu-filter off
9
    eth2: no root guard configured
                                     - Current root quard off
8
    eth2: Configured Link Type point-to-point - Current point-to-point
8
8
    eth2: No auto-edge configured - Current port Auto Edge off
00
00
   eth3: Port Number 5 - Ifindex 5 - Port Id 0x8005 - Role Designated - State
Forwarding
    eth3: Designated External Path Cost 0 -Internal Path Cost 20000
0/2
    eth3: Configured Path Cost 20000 - Add type Explicit ref count 5
8
    eth3: Designated Port Id 0x8005 - CIST Priority 128
00
    eth3: CIST Root 1000525400d15789
%
    eth3: Regional Root 1000525400d15789
%
    eth3: Designated Bridge 8000525400244323
8
    eth3: Message Age 0 - Max Age 20
8
    eth3: CIST Hello Time 2 - Forward Delay 15
8
8
    eth3: CIST Forward Timer 0 - Msg Age Timer 0 - Hello Timer 1 - topo change
timer 0
    eth3: forward-transitions 3
8
    eth3: Version Multiple Spanning Tree Protocol - Received None - Send MSTP
9
    eth3: No portfast configured - Current portfast off
8
8
    eth3: bpdu-quard default - Current bpdu-quard off
    eth3: bpdu-filter default - Current bpdu-filter off
8
8
    eth3: no root guard configured
                                     - Current root guard off
8
    eth3: Configured Link Type point-to-point - Current point-to-point
00
    eth3: No auto-edge configured - Current port Auto Edge off
9
00
    eth4: Port Number 6 - Ifindex 6 - Port Id 0x8006 - Role Designated - State
Forwarding
    eth4: Designated External Path Cost 0 -Internal Path Cost 20000
8
    eth4: Configured Path Cost 20000 - Add type Explicit ref count 5
00
    eth4: Designated Port Id 0x8006 - CIST Priority 128
8
8
    eth4: CIST Root 1000525400d15789
8
    eth4: Regional Root 1000525400d15789
    eth4: Designated Bridge 8000525400244323
8
    eth4: Message Age 0 - Max Age 20
8
    eth4: CIST Hello Time 2 - Forward Delay 15
8
    eth4: CIST Forward Timer 0 - Msg Age Timer 0 - Hello Timer 1 - topo change
8
timer 0
9
    eth4: forward-transitions 3
8
    eth4: Version Multiple Spanning Tree Protocol - Received None - Send MSTP
    eth4: No portfast configured - Current portfast off
8
8
    eth4: bpdu-quard default - Current bpdu-quard off
    eth4: bpdu-filter default - Current bpdu-filter off
8
                                      - Current root guard off
8
    eth4: no root guard configured
8
    eth4: Configured Link Type point-to-point - Current point-to-point
00
    eth4: No auto-edge configured - Current port Auto Edge off
8
% Instance 2: Vlans: 2
```

% 1: MSTI Root Path Cost 0 -MSTI Root Port 0 - MSTI Bridge Priority 32768 % 1: MSTI Root Id 8002525400244323 % 1: MSTI Bridge Id 8002525400244323 eth1: Port Number 3 - Ifindex 3 - Port Id 0x8003 - Role Designated - State Forwarding eth1: Designated Internal Path Cost 0 - Designated Port Id 0x8003 8 Ŷ eth1: Configured Internal Path Cost 20000 eth1: Configured CST External Path cost 20000 8 eth1: CST Priority 128 - MSTI Priority 128 8 eth1: Designated Root 8002525400244323 8 eth1: Designated Bridge 8002525400244323 8 8 eth1: Message Age 0 8 eth1: Hello Time 2 - Forward Delay 15 eth1: Forward Timer 0 - Msg Age Timer 0 - Hello Timer 0 8 2 eth2: Port Number 4 - Ifindex 4 - Port Id 0x8004 - Role Designated - State Forwarding eth2: Designated Internal Path Cost 0 - Designated Port Id 0x8004 8 eth2: Configured Internal Path Cost 20000 % eth2: Configured CST External Path cost 20000 00 eth2: CST Priority 128 - MSTI Priority 128 8 eth2: Designated Root 8002525400244323 % eth2: Designated Bridge 8002525400244323 8 00 eth2: Message Age 0 8 eth2: Hello Time 2 - Forward Delay 15 00 eth2: Forward Timer 0 - Msg Age Timer 0 - Hello Timer 1 % eth3: Port Number 5 - Ifindex 5 - Port Id 0x8005 - Role Designated - State Forwarding 8 eth3: Designated Internal Path Cost 0 - Designated Port Id 0x8005 eth3: Configured Internal Path Cost 20000 8 8 eth3: Configured CST External Path cost 20000 00 eth3: CST Priority 128 - MSTI Priority 128 eth3: Designated Root 8002525400244323 8 eth3: Designated Bridge 8002525400244323 8 eth3: Message Age 0 8 eth3: Hello Time 2 - Forward Delay 15 9 eth3: Forward Timer 0 - Msg Age Timer 0 - Hello Timer 1 8 eth4: Port Number 6 - Ifindex 6 - Port Id 0x8006 - Role Designated - State 8 Forwarding eth4: Designated Internal Path Cost 0 - Designated Port Id 0x8006 8 eth4: Configured Internal Path Cost 20000 8 90 eth4: Configured CST External Path cost 20000 eth4: CST Priority 128 - MSTI Priority 128 8 eth4: Designated Root 8002525400244323 8 9 eth4: Designated Bridge 8002525400244323 9 eth4: Message Age 0 8 eth4: Hello Time 2 - Forward Delay 15 eth4: Forward Timer 0 - Msg Age Timer 0 - Hello Timer 1 8 % Instance 3: Vlans: 3 % 1: MSTI Root Path Cost 0 -MSTI Root Port 0 - MSTI Bridge Priority 32768 % 1: MSTI Root Id 8003525400244323

```
% 1: MSTI Bridge Id 8003525400244323
    eth1: Port Number 3 - Ifindex 3 - Port Id 0x8003 - Role Masterport - State
Forwarding
    eth1: Designated Internal Path Cost 0 - Designated Port Id 0x8003
8
    eth1: Configured Internal Path Cost 20000
%
    eth1: Configured CST External Path cost 20000
00
    eth1: CST Priority 128 - MSTI Priority 128
%
    eth1: Designated Root 8003525400244323
8
    eth1: Designated Bridge 8003525400244323
8
8
    eth1: Message Age 0
    eth1: Hello Time 2 - Forward Delay 15
8
    eth1: Forward Timer 0 - Msg Age Timer 0 - Hello Timer 0
8
    eth2: Port Number 4 - Ifindex 4 - Port Id 0x8004 - Role Designated - State
2
Forwarding
    eth2: Designated Internal Path Cost 0 - Designated Port Id 0x8004
8
    eth2: Configured Internal Path Cost 20000
8
    eth2: Configured CST External Path cost 20000
8
    eth2: CST Priority 128 - MSTI Priority 128
00
    eth2: Designated Root 8003525400244323
8
    eth2: Designated Bridge 8003525400244323
%
    eth2: Message Age 0
00
8
    eth2: Hello Time 2 - Forward Delay 15
00
    eth2: Forward Timer 0 - Msg Age Timer 0 - Hello Timer 1
    eth3: Port Number 5 - Ifindex 5 - Port Id 0x8005 - Role Designated - State
00
Forwarding
    eth3: Designated Internal Path Cost 0 - Designated Port Id 0x8005
8
    eth3: Configured Internal Path Cost 20000
8
8
    eth3: Configured CST External Path cost 20000
8
    eth3: CST Priority 128 - MSTI Priority 128
    eth3: Designated Root 8003525400244323
8
8
    eth3: Designated Bridge 8003525400244323
8
    eth3: Message Age 0
%
    eth3: Hello Time 2 - Forward Delay 15
    eth3: Forward Timer 0 - Msg Age Timer 0 - Hello Timer 1
8
    eth4: Port Number 6 - Ifindex 6 - Port Id 0x8006 - Role Designated - State
2
Forwarding
    eth4: Designated Internal Path Cost 0 - Designated Port Id 0x8006
9
8
    eth4: Configured Internal Path Cost 20000
    eth4: Configured CST External Path cost 20000
8
    eth4: CST Priority 128 - MSTI Priority 128
8
    eth4: Designated Root 8003525400244323
8
00
    eth4: Designated Bridge 8003525400244323
    eth4: Message Age 0
00
    eth4: Hello Time 2 - Forward Delay 15
00
%
    eth4: Forward Timer 0 - Msg Age Timer 0 - Hello Timer 1
% Instance 4: Vlans: 4
% 1: MSTI Root Path Cost 0 -MSTI Root Port 0 - MSTI Bridge Priority 32768
% 1: MSTI Root Id 8004525400244323
% 1: MSTI Bridge Id 8004525400244323
    eth1: Port Number 3 - Ifindex 3 - Port Id 0x8003 - Role Masterport - State
Forwarding
    eth1: Designated Internal Path Cost 0 - Designated Port Id 0x8003
8
```

eth1: Configured Internal Path Cost 20000 8 eth1: Configured CST External Path cost 20000 8 00 eth1: CST Priority 128 - MSTI Priority 128 eth1: Designated Root 8004525400244323 8 9 eth1: Designated Bridge 8004525400244323 00 eth1: Message Age 0 8 eth1: Hello Time 2 - Forward Delay 15 eth1: Forward Timer 0 - Msg Age Timer 0 - Hello Timer 0 8 2 eth2: Port Number 4 - Ifindex 4 - Port Id 0x8004 - Role Designated - State Forwarding eth2: Designated Internal Path Cost 0 - Designated Port Id 0x8004 8 eth2: Configured Internal Path Cost 20000 8 8 eth2: Configured CST External Path cost 20000 % eth2: CST Priority 128 - MSTI Priority 128 00 eth2: Designated Root 8004525400244323 eth2: Designated Bridge 8004525400244323 00 % eth2: Message Age 0 8 eth2: Hello Time 2 - Forward Delay 15 eth2: Forward Timer 0 - Msg Age Timer 0 - Hello Timer 1 8 eth3: Port Number 5 - Ifindex 5 - Port Id 0x8005 - Role Designated - State % Forwarding eth3: Designated Internal Path Cost 0 - Designated Port Id 0x8005 9 00 eth3: Configured Internal Path Cost 20000 eth3: Configured CST External Path cost 20000 8 00 eth3: CST Priority 128 - MSTI Priority 128 eth3: Designated Root 8004525400244323 8 % eth3: Designated Bridge 8004525400244323 eth3: Message Age 0 8 % eth3: Hello Time 2 - Forward Delay 15 8 eth3: Forward Timer 0 - Msg Age Timer 0 - Hello Timer 1 eth4: Port Number 6 - Ifindex 6 - Port Id 0x8006 - Role Designated - State 8 Forwarding eth4: Designated Internal Path Cost 0 - Designated Port Id 0x8006 8 eth4: Configured Internal Path Cost 20000 8 eth4: Configured CST External Path cost 20000 9 eth4: CST Priority 128 - MSTI Priority 128 8 eth4: Designated Root 8004525400244323 8 eth4: Designated Bridge 8004525400244323 8 8 eth4: Message Age 0 eth4: Hello Time 2 - Forward Delay 15 00 eth4: Forward Timer 0 - Msg Age Timer 0 - Hello Timer 1 8 % Instance 5: Vlans: 5 % 1: MSTI Root Path Cost 0 -MSTI Root Port 0 - MSTI Bridge Priority 32768 % 1: MSTI Root Id 8005525400244323 % 1: MSTI Bridge Id 8005525400244323 00 eth1: Port Number 3 - Ifindex 3 - Port Id 0x8003 - Role Masterport - State Forwarding eth1: Designated Internal Path Cost 0 - Designated Port Id 0x8003 8 00 eth1: Configured Internal Path Cost 20000 00 eth1: Configured CST External Path cost 20000 eth1: CST Priority 128 - MSTI Priority 128 8

eth1: Designated Root 8005525400244323 8 eth1: Designated Bridge 8005525400244323 8 00 eth1: Message Age 0 eth1: Hello Time 2 - Forward Delay 15 8 8 eth1: Forward Timer 0 - Msg Age Timer 0 - Hello Timer 0 8 eth2: Port Number 4 - Ifindex 4 - Port Id 0x8004 - Role Designated - State Forwarding eth2: Designated Internal Path Cost 0 - Designated Port Id 0x8004 8 9 eth2: Configured Internal Path Cost 20000 eth2: Configured CST External Path cost 20000 8 eth2: CST Priority 128 - MSTI Priority 128 8 eth2: Designated Root 8005525400244323 8 8 eth2: Designated Bridge 8005525400244323 % eth2: Message Age 0 eth2: Hello Time 2 - Forward Delay 15 8 8 eth2: Forward Timer 0 - Msg Age Timer 0 - Hello Timer 1 % eth3: Port Number 5 - Ifindex 5 - Port Id 0x8005 - Role Designated - State Forwarding eth3: Designated Internal Path Cost 0 - Designated Port Id 0x8005 8 eth3: Configured Internal Path Cost 20000 8 eth3: Configured CST External Path cost 20000 8 eth3: CST Priority 128 - MSTI Priority 128 8 00 eth3: Designated Root 8005525400244323 8 eth3: Designated Bridge 8005525400244323 00 eth3: Message Age 0 00 eth3: Hello Time 2 - Forward Delay 15 8 eth3: Forward Timer 0 - Msg Age Timer 0 - Hello Timer 1 eth4: Port Number 6 - Ifindex 6 - Port Id 0x8006 - Role Designated - State 2 Forwarding 8 eth4: Designated Internal Path Cost 0 - Designated Port Id 0x8006 % eth4: Configured Internal Path Cost 20000 00 eth4: Configured CST External Path cost 20000 eth4: CST Priority 128 - MSTI Priority 128 8 eth4: Designated Root 8005525400244323 9 eth4: Designated Bridge 8005525400244323 9 eth4: Message Age 0 00 8 eth4: Hello Time 2 - Forward Delay 15 eth4: Forward Timer 0 - Msg Age Timer 0 - Hello Timer 1 00 #show spanning-tree % 1: Bridge up - Spanning Tree Enabled - topology change detected % 1: CIST Root Path Cost 0 - CIST Root Port 3 - CIST Bridge Priority 32768 % 1: Forward Delay 15 - Hello Time 2 - Max Age 20 - Transmit Hold Count 6 -Max-hops 20 % 1: CIST Root Id 1000525400d15789 % 1: CIST Reg Root Id 1000525400d15789 % 1: CIST Bridge Id 8000525400244323 % 1: 26 topology change(s) - last topology change Mon Mar 4 12:58:35 2019 % 1: portfast bpdu-filter disabled % 1: portfast bpdu-guard disabled % 1: portfast errdisable timeout disabled % 1: portfast errdisable timeout interval 300 sec

```
eth1: Port Number 3 - Ifindex 3 - Port Id 0x8003 - Role Rootport - State
Forwarding
    eth1: Designated External Path Cost 0 -Internal Path Cost 20000
00
9
    eth1: Configured Path Cost 20000 - Add type Explicit ref count 5
    eth1: Designated Port Id 0x8003 - CIST Priority 128
8
    eth1: CIST Root 1000525400d15789
9
    eth1: Regional Root 1000525400d15789
%
00
    eth1: Designated Bridge 1000525400d15789
    eth1: Message Age 0 - Max Age 20
8
    eth1: CIST Hello Time 2 - Forward Delay 15
8
    eth1: CIST Forward Timer 0 - Msg Age Timer 5 - Hello Timer 1 - topo change
0/2
timer 0
    eth1: forward-transitions 1
9
    eth1: Version Multiple Spanning Tree Protocol - Received MSTP - Send MSTP
00
9
    eth1: No portfast configured - Current portfast off
    eth1: bpdu-guard default - Current bpdu-guard off
8
    eth1: bpdu-filter default - Current bpdu-filter off
8
    eth1: no root guard configured
                                       - Current root guard off
0/2
    eth1: Configured Link Type point-to-point - Current point-to-point
00
    eth1: No auto-edge configured - Current port Auto Edge off
00
00
    eth2: Port Number 4 - Ifindex 4 - Port Id 0x8004 - Role Alternate - State
0/2
Discarding
    eth2: Designated External Path Cost 0 -Internal Path Cost 20000
8
    eth2: Configured Path Cost 20000 - Add type Explicit ref count 5
%
    eth2: Designated Port Id 0x8004 - CIST Priority 128
8
    eth2: CIST Root 1000525400d15789
00
    eth2: Regional Root 1000525400d15789
9
    eth2: Designated Bridge 1000525400d15789
8
8
    eth2: Message Age 0 - Max Age 20
8
    eth2: CIST Hello Time 2 - Forward Delay 15
    eth2: CIST Forward Timer 0 - Msg Age Timer 5 - Hello Timer 0 - topo change
8
timer 0
    eth2: forward-transitions 2
8
    eth2: Version Multiple Spanning Tree Protocol - Received MSTP - Send MSTP
8
    eth2: No portfast configured - Current portfast off
8
00
    eth2: bpdu-guard default - Current bpdu-guard off
    eth2: bpdu-filter default - Current bpdu-filter off
8
    eth2: no root guard configured
                                      - Current root guard off
8
    eth2: Configured Link Type point-to-point - Current point-to-point
9
00
    eth2: No auto-edge configured - Current port Auto Edge off
00
    eth3: Port Number 5 - Ifindex 5 - Port Id 0x8005 - Role Designated - State
8
Forwarding
    eth3: Designated External Path Cost 0 -Internal Path Cost 20000
8
    eth3: Configured Path Cost 20000 - Add type Explicit ref count 5
8
    eth3: Designated Port Id 0x8005 - CIST Priority 128
8
    eth3: CIST Root 1000525400d15789
9
8
    eth3: Regional Root 1000525400d15789
    eth3: Designated Bridge 8000525400244323
00
00
    eth3: Message Age 0 - Max Age 20
    eth3: CIST Hello Time 2 - Forward Delay 15
8
    eth3: CIST Forward Timer 0 - Msg Age Timer 0 - Hello Timer 1 - topo change
2
timer 0
    eth3: forward-transitions 3
8
00
    eth3: Version Multiple Spanning Tree Protocol - Received None - Send MSTP
8
   eth3: No portfast configured - Current portfast off
8
    eth3: bpdu-guard default - Current bpdu-guard off
```

eth3: bpdu-filter default - Current bpdu-filter off 9 eth3: no root guard configured 8 - Current root guard off 00 eth3: Configured Link Type point-to-point - Current point-to-point eth3: No auto-edge configured - Current port Auto Edge off 8 % eth4: Port Number 6 - Ifindex 6 - Port Id 0x8006 - Role Designated - State 0/2 Forwarding eth4: Designated External Path Cost 0 -Internal Path Cost 20000 00 9 eth4: Configured Path Cost 20000 - Add type Explicit ref count 5 eth4: Designated Port Id 0x8006 - CIST Priority 128 8 eth4: CIST Root 1000525400d15789 8 eth4: Regional Root 1000525400d15789 8 eth4: Designated Bridge 8000525400244323 00 8 eth4: Message Age 0 - Max Age 20 % eth4: CIST Hello Time 2 - Forward Delay 15 eth4: CIST Forward Timer 0 - Msg Age Timer 0 - Hello Timer 0 - topo change 00 timer 0 eth4: forward-transitions 3 8 eth4: Version Multiple Spanning Tree Protocol - Received None - Send MSTP 00 eth4: No portfast configured - Current portfast off 8 eth4: bpdu-guard default - Current bpdu-guard off 8 eth4: bpdu-filter default - Current bpdu-filter off 00 eth4: no root guard configured - Current root guard off 8 eth4: Configured Link Type point-to-point - Current point-to-point 8 eth4: No auto-edge configured - Current port Auto Edge off% 00 #
# CHAPTER 11 Port Security Configuration

The Port Security feature allows network administrators to block unauthorized access to the network. Network administrators can configure each port of the switch to allow network access from only secured MACs, so that the switch forwards traffic from only secured MACs.

Users can limit each port's ingress traffic by limiting MAC addresses (source MACs) that are used to send traffic into ports. Port Security enables users to configure the maximum number of secured MACs for each port. Switches learn secured MAC dynamically (learned by switch during traffic inflow) or statically (User configured MACs). Dynamically Learned or statically programmed MAC addresses cannot exceed the maximum number of secured MACs configured for a particular port. Once the switch reaches the maximum limit for secured MACs, traffic from all other MAC addresses are dropped.

The violated MACs are logged in syslog messages. Refer to cpu queue portsec-drop using the command show interface cpu counter queue-stats for information on the number of violated MACs.

# Secured MACs Learned Dynamically

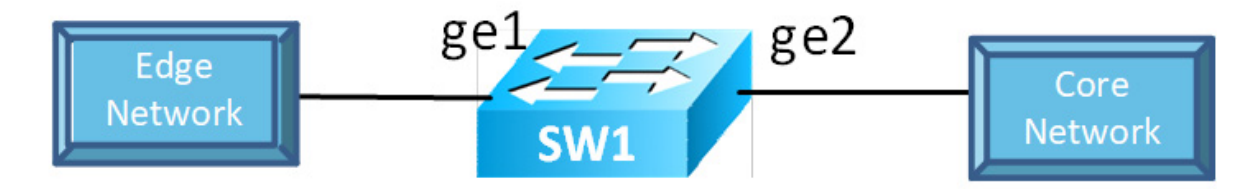

#### Figure 11-24: Secured MACs learned dynamically

Send Layer-2 traffic with incremental source MAC of 100 and with VLAN 100 from Edge Network node and since max limit is configured as 3 – only 3 secure MAC addresses will be learned by SW1.

#### SW1

| #configure terminal                                        | Enter configure mode.                                      |
|------------------------------------------------------------|------------------------------------------------------------|
| (config) #hostname SW1                                     | Set the host name                                          |
| (config)#bridge 1 protocol rstp vlan-bridge                | Create a RSTP VLAN bridge on customer side                 |
| (config)#vlan 2-200 bridge 1 state enable                  | Configure VLAN for the bridge                              |
| (config)#interface gel                                     | Enter interface mode                                       |
| (config-if) #switchport                                    | Make the interface Layer 2                                 |
| (config-if)#bridge-group 1                                 | Associate the interface to bridge                          |
| (config-if)#switchport mode hybrid                         | Configure the mode as trunk                                |
| <pre>(config-if)#switchport hybrid allowed vlan all</pre>  | Configure allowed VLAN all on the interface                |
| (config-if)#switchport port-security                       | Enable port security mode dynamic                          |
| <pre>(config-if) #switchport port-security maximum 3</pre> | Limit secure MAC to 3 mac addresses.                       |
| (config-if) #commit                                        | Commit candidate configuration to be running configuration |

| (config-if) #exit                              | Exit interface mode                                        |
|------------------------------------------------|------------------------------------------------------------|
| (config)#interface ge2                         | Enter interface mode                                       |
| (config-if) #switchport                        | Make the interface Layer 2                                 |
| (config-if)#bridge-group 1                     | Associate the interface to bridge                          |
| (config-if)#switchport mode hybrid             | Configure the mode as trunk                                |
| (config-if)#switchport hybrid allowed vlan all | Configure allowed VLAN all on the interface                |
| (config-if) #commit                            | Commit candidate configuration to be running configuration |
| (config-if) #exit                              | Exit interface mode                                        |
| (config)#logging monitor 7                     | Enable logging level as 7 for debugging                    |

## Validation

Validation commands are "show port-security," "show port-security interface <ifname>," "show mac address-table count bridge 1," "show bridge," and "show mac address-table bridge 1."

| SW1#show<br>Port                                                            | w port-security<br>port-security mc                                                                                                   | de MAC                                         | limit             | CVLAN                       | SVLAN                            | static                        | secure      | MAC               |         |        |
|-----------------------------------------------------------------------------|----------------------------------------------------------------------------------------------------|------------------------------------------------|-------------------|-----------------------------|----------------------------------|-------------------------------|-------------|-------------------|---------|--------|
| gel                                                                         | dynamic                                                                                                    | 3                                              |                   |                             |                                  |                               |             |                   |         |        |
| SW1#show<br>Port Sec<br>Secure M<br>Static S<br>CVLAN S                     | w port-security i<br>curity Mode :<br>MAC limit :<br>Secure MAC list :<br>SVLAN MAC Addres                                            | nterface<br>Dynamic<br>3<br>s                  | e gel             |                             |                                  |                               |             |                   |         |        |
| SW1#show<br>MAC Ent:<br>Dynamic<br>Static<br>Static<br>Total MA<br>SW1#show | w mac address-tab<br>ries for all vlan<br>Address Count: 3<br>(User-defined) Un<br>(User-defined) Mu<br>AC Addresses in U<br>w bridge | le count<br>s:<br>icast MA<br>lticast<br>se: 3 | C Addı<br>MAC Ad  | ge 1<br>ress Co<br>ddress ( | unt: 0<br>Count: (               | 0                             |             |                   |         |        |
| Ageout t<br>here als                                                        | time is global an<br>so                                                                                                    | d if som                                       | ething            | f is con                    | figured                          | l for vx                      | lan the     | en it wil         | l be af | fected |
| Bridge                                                                      | CVLAN SVLAN                                                                                                    | BVLAN                                          | Port              | ]                           | MAC Addi                         | ress                          | FWD         | Time-0            | out     |        |
| 1<br>1<br>1                                                                 | 100<br>100<br>100                                                                                                    |                                                | gel<br>gel<br>gel | - 1                         | 0000.03(<br>0000.03(<br>0000.03( | 00.0500<br>00.055b<br>00.055c | 1<br>1<br>1 | 100<br>100<br>100 | I       |        |
| VLAN                                                                        | MAC Address-tab                                                                                                    | Type                                           | Port              | ts                          | Port-seo                         | curity                        |             |                   |         |        |
| 100 (<br>100 (                                                              | +-<br>0000.0300.0500<br>0000.0300.055b                                                                                                | dynamic<br>dynamic                             | gel<br>ael        |                             | Enable<br>Enable                 |                               |             |                   |         |        |

100 0000.0300.055c dynamic ge1 Enable SW1#

## Secured MAC Addresses Learned Statically

- 1. Stop the traffic from Edge Network node and do "clear mac address-table dynamic bridge 1" on SW1.
- 2. Verify all dynamic secured MAC addresses are cleared.
- 3. Configure 3 static secure MAC addresses using the commands below in port security configured interface.
- 4. Try to add a fourth static secure MAC address.
- 5. Verify operator log message is displayed, saying "port security mac limit reached."

| (config)#interface gel                                                        | Enter interface mode                                         |
|-------------------------------------------------------------------------------|--------------------------------------------------------------|
| (config-if)#switchport port-security mac-address<br>0000.0000.aaaa vlanId 100 | Add static secure MAC address for VLAN 100 in interface mode |
| (config-if)#switchport port-security mac-address 0000.0000.aaab vlanId 100    | Add static secure MAC address for VLAN 100 in interface mode |
| (config-if)#switchport port-security mac-address<br>0000.0000.aaac vlanId 100 | Add static secure MAC address for VLAN 100 in interface mode |
| (config-if) #commit                                                           | Commit candidate configuration to be running configuration   |

### Validation

| SW1#shc                                                      | w port-security                                                                                                    |                           |                           |                           |                  |                                                |
|--------------------------------------------------------------|----------------------------------------------------------------------------------------------------|---------------------------|---------------------------|---------------------------|------------------|------------------------------------------------|
| Port                                                         | port-security mode                                                                                                    | MAC                       | limit                     | CVLAN                     | SVLAN            | static secure MAC                              |
| gel                                                          | dynamic                                                                                                    | 3                         |                           | 100<br>100<br>100         | +                | 0000.0000.aaaa<br>0000.0000.aaab<br>0000.0000. |
| SW1#shc<br>Port Se<br>Secure<br>Static<br>CVLAN              | w port-security inte<br>curity Mode : Dy<br>MAC limit : 3<br>Secure MAC list :<br>SVLAN MAC Address                                      | rfac                      | e gel<br>c                |                           |                  |                                                |
| 100<br>100<br>100                                            | 0000.0000.aaa<br>0000.0000.aaa<br>0000.0000.aaa                                                                                          | a<br>b<br>c               |                           |                           |                  |                                                |
| SW1#shc<br>MAC Ent<br>Dynamic<br>Static<br>Static<br>Total M | ow mac address-table<br>ries for all vlans:<br>Address Count: 0<br>(User-defined) Unica<br>(User-defined) Multi<br>NAC Addresses in Use: | coun<br>st M<br>cast<br>3 | t brid<br>AC Add<br>MAC A | ge 1<br>ress Co<br>ddress | unt: 3<br>Count: | 0                                              |
| SW1#shc                                                      | w bridge                                                                                                    |                           |                           |                           |                  |                                                |

| Ageout<br>here a | time is glo<br>lso | bal and | d if sor   | nething is c | onfigured for vxlar | h then   | it will be     | affected |
|------------------|--------------------|---------|------------|--------------|---------------------|----------|----------------|----------|
| Bridge           | e CVLAN            | SVLAN   | BVLAN<br>+ | Port<br>+    | MAC Address         | FWD<br>+ | Time-out<br>++ |          |
| 1                | 100                |         |            | gel          | 0000.0000.aaaa      | 1        | -              |          |
| 1                | 100                |         |            | gel          | 0000.0000.aaab      | 1        | -              |          |
| 1                | 100                |         |            | gel          | 0000.0000.aaac      | 1        | -              |          |
| SW1#sh           | ow mac addre       | ss-tab  | le brid    | ge 1         |                     |          |                |          |
| VLAN             | MAC Addres         | s<br>   | Туре<br>   | Ports        | Port-security       |          |                |          |
| 100              | 0000.0000.a        | aaa     | static     | gel          | Enable              |          |                |          |
| 100              | 0000.0000.a        | aab     | static     | gel          | Enable              |          |                |          |
| 100<br>SW1#      | 0000.0000.a        | aac     | static     | gel          | Enable              |          |                |          |

Remove the port-security configuration method using the two commands below:

| config)#interface gel                               | Enter interface mode                                       |
|-----------------------------------------------------|------------------------------------------------------------|
| <pre>(config-if) #no switchport port-security</pre> | Set the port-security method to static.                    |
| (config-if) #commit                                 | Commit candidate configuration to be running configuration |

## **Static Mode**

(

Use the below command to configure the port-security method to static and configure static secure MAC addresses using the commands the in static port-security method, below.

| (config)#interface ge1                                                     | Enter interface mode                                           |
|----------------------------------------------------------------------------|----------------------------------------------------------------|
| (config-if)#switchport port-security static                                | Set the port-security method as static.                        |
| (config-if)#switchport port-security max 3                                 | Limit static secure MAC to 3 mac addresses.                    |
| (config-if)#switchport port-security mac-address 0000.0000.aaaa vlanId 100 | Add static secure MAC address for VLAN 100 in interface mode.  |
| (config-if)#switchport port-security mac-address 0000.0000.aaab vlanId 100 | Add static secure MAC address for VLAN 100 in interface mode.  |
| (config-if)#switchport port-security mac-address 0000.0000.aaac vlanId 100 | Add static secure MAC address for VLAN 100 in interface mode . |
| (config-if) #commit                                                        | Commit candidate configuration to be running configuration     |

Verify the 3 secure static MAC addresses are added in interface ge1 using show running-config and also verify the port-security method should be static using below show commands.

### Validation

```
SW1#show running-config interface gel
interface gel
switchport
bridge-group 1
switchport mode hybrid
```

switchport hybrid allowed vlan all switchport port-security static switchport port-security maximum 3 switchport port-security mac-address 0000.0000.aaaa vlanId 100 switchport port-security mac-address 0000.0000.aaab vlanId 100 switchport port-security mac-address 0000.0000.aaac vlanId 100 SW1#show port-security Port port-security mode MAC limit CVLAN SVLAN static secure MAC \_\_\_\_\_+ 100 3 0000.0000.aaaa qe1 static 100 0000.0000.aaab 100 0000.0000.aaac SW1#show port-security interface ge1 Port Security Mode : Static Secure MAC limit : 3 Static Secure MAC list : CVLAN SVLAN MAC Address 100 0000.0000.aaaa 100 0000.0000.aaab 100 0000.0000.aaac SW1#show mac address-table count bridge 1 MAC Entries for all vlans: Dynamic Address Count: 0 Static (User-defined) Unicast MAC Address Count: 3 Static (User-defined) Multicast MAC Address Count: 0 Total MAC Addresses in Use: 3 SW1#show bridge Ageout time is global and if something is configured for vxlan then it will be affected here also Bridge CVLAN SVLAN BVLAN Port MAC Address FWD Time-out \_\_\_\_\_+ 1 100 0000.0000.aaaa 1 qe1 \_ 1 100 ge1 0000.0000.aaab 1 \_ 1 100 0000.0000.aaac 1 ge1 SW1#show mac address-table bridge 1 Ports VLAN MAC Address Туре Port-security \_\_\_\_\_+ 0000.0000.aaaa static 100 Enable ge1 100 0000.0000.aaab static gel Enable 100 0000.0000.aaac static ge1 Enable SW1#

Configure one more static secure MAC address on interface ge1 and try to verify "port security mac limit reached" operator log message is displayed.

Start sending Layer-2 traffic with incremental source MAC of 100 and with VLAN 100 from Edge Network node, and verify no dynamic secure MAC addresses are being learned using all the validation commands used.

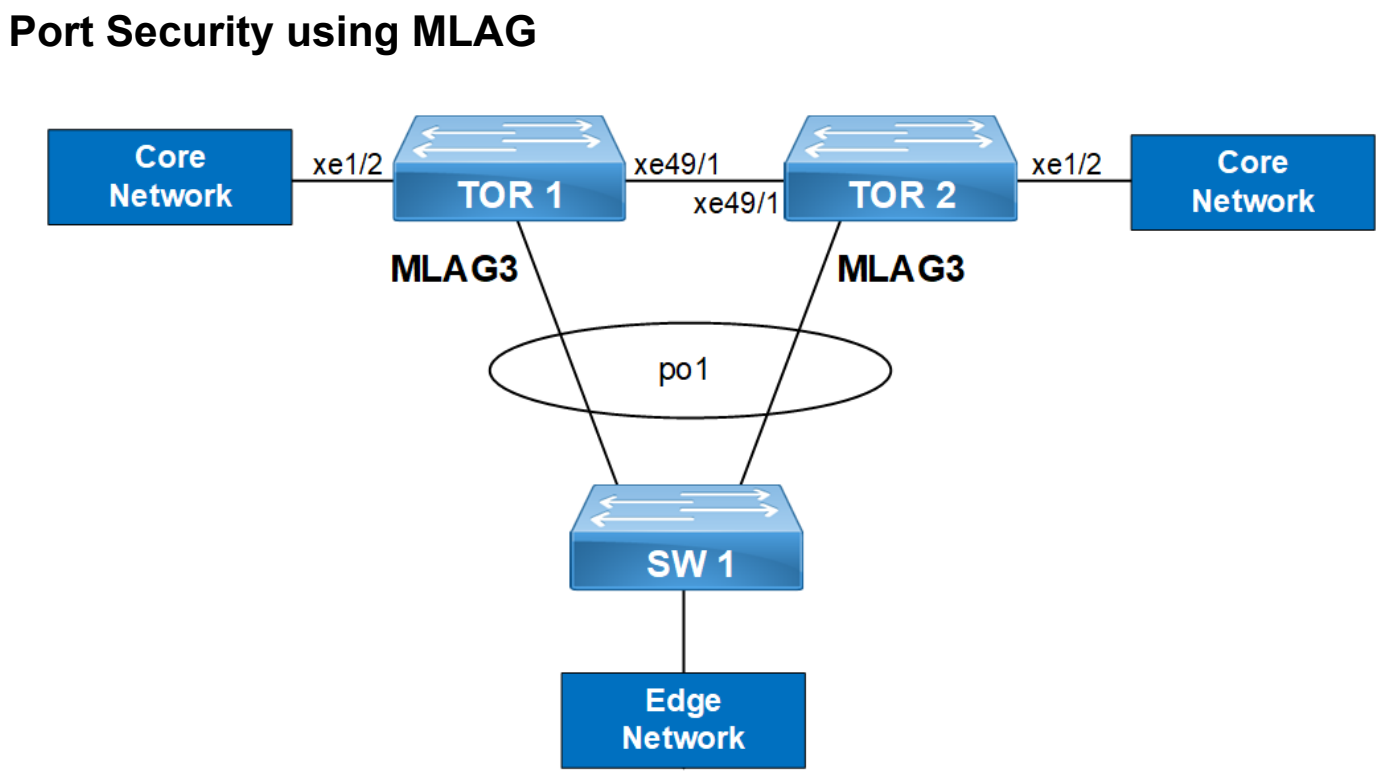

Figure 11-25: Port security with MLAG

#### TOR1

| #configgure termonal                                              | Enter configure mode                                       |
|-------------------------------------------------------------------|------------------------------------------------------------|
| (config)#bridge 1 protocol provider-rstp<br>edge                  | Create provider RSTP bridge                                |
| (config)#vlan 2-10 type customer bridge 1 state enable            | Enabling customer vlan for bridge                          |
| (config)#vlan 2-10 type service point-point bridge 1 state enable | Enabling service vlan for bridge                           |
| (config)#cvlan registration table map1<br>bridge 1                | Creating registration table                                |
| (config-cvlan-registation)#cvlan 2 svlan 2                        | Mapping CVLAN to SVLAN                                     |
| (config-cvlan-registation)#cvlan 10 svlan 2                       | Mapping CVLAN to SVLAN                                     |
| (config-cvlan-registration)#commit                                | Commit candidate configuration to be running configuration |
| (config-cvlan-registation) #exit                                  | Exit registration table mode                               |
| (config)#interface mlag3                                          | Entering MLAG interface                                    |
| (config-if)#switchport                                            | Configuring interface as switchport                        |
| (config-if) #commit                                               | Commit candidate configuration to be running configuration |
| (config-if) #exit                                                 | Exit interface mode                                        |
| (config)#interface pol                                            | Entering dynamic lag interface                             |
| (config-if) #switchport                                           | Configuring interface as switchport                        |

| (config-if)#bridge-group 1 spanning-tree<br>disable                     | Associate the interface with bridge group 1and disabling spanning-tree                                                                 |
|-------------------------------------------------------------------------|----------------------------------------------------------------------------------------------------|
| (config-if)#switchport mode customer-edge<br>hybrid                     | Set the switching characteristics of this interface to customer edge hybrid                                                            |
| <pre>(config-if)#switchport customer-edge hybrid vlan 2</pre>           | Set the switching characteristics of this interface to customer edge hybrid and allow VLAN 2                                           |
| (config-if)#switchport customer-edge hybrid allowed vlan all            | Set the switching characteristics of this interface to customer edge hybrid and allow VLAN all                                         |
| (config-if)#mlag 3                                                      | Enabling mlag group number                                                                                                    |
| (config-if) #commit                                                     | Commit candidate configuration to be running configuration                                                                             |
| (config-if) #exit                                                       | Exit interface mode                                                                                                    |
| (config) #interface xe49/1                                              | Entering interface mode                                                                                                    |
| (config-if) #switchport                                                 | Configuring interface as switchport                                                                                                    |
| (config-if)#bridge-group 1                                              | Associate the interface with bridge group 1.                                                                                           |
| <pre>(config-if) #switchport mode provider-network</pre>                | Set the switching characteristics of this interface to provider network                                                                |
| (config-if)#switchport provider-network<br>allowed vlan all             | Set the switching characteristics of this interface to provider network and allow all VLAN                                             |
| (config-if) #commit                                                     | Commit candidate configuration to be running configuration                                                                             |
| (config-if) #exit                                                       | Enter interface mode                                                                                                    |
| (config) #interface xe3                                                 | Entering interface mode                                                                                                    |
| (config-if) #switchport                                                 | Configuring interface as switchport                                                                                                    |
| (config-if)#bridge-group 1                                              | Associate the interface with bridge group 1.                                                                                           |
| (config-if)#switchport mode customer-edge<br>hybrid                     | Set the switching characteristics of this interface to customer edge hybrid                                                            |
| <pre>(config-if)#switchport customer-edge hybrid vlan 2</pre>           | Set the switching characteristics of this interface to customer edge hybrid and allow vlan 2                                           |
| (config-if)#switchport customer-edge hybrid allowed vlan all            | Set the switching characteristics of this interface to customer edge hybrid and allow VLAN all                                         |
| <pre>(config-if)#channel-group 1 mode active</pre>                      | Add this interface to channel group 1 and enable link<br>aggregation so that it can be selected for aggregation by the<br>local system |
| (config-if) #commit                                                     | Commit candidate configuration to be running configuration                                                                             |
| (config-if) #exit                                                       | Exit interface mode                                                                                                    |
| (config) #interface mlag3                                               | Entering MLAG interface                                                                                                    |
| (config-if)#bridge-group 1 spanning-tree<br>disable                     | Associate the interface with bridge group 1and disabling spanning-tree                                                                 |
| (config-if)#switchport mode customer-edge<br>hybrid                     | Set the switching characteristics of this interface to customer edge hybrid                                                            |
| <pre>(config-if)#switchport customer-edge hybrid vlan 2</pre>           | Set the switching characteristics of this interface to customer edge hybrid and allow VLAN 2                                           |
| <pre>(config-if)#switchport customer-edge hybrid allowed vlan all</pre> | Set the switching characteristics of this interface to customer edge hybrid and allow VLAN all                                         |
| (config-if)#switchport customer-edge vlan registration map              | Configuring the registration table mapping on MLAG interface                                                                           |
| (config-if) #switchport port-security                                   | Enabling port security                                                                                                    |

| (config-if)#switchport port-security maximum 10       | Limiting the maximum mac to 10                             |
|-------------------------------------------------------|------------------------------------------------------------|
| (config-if) #commit                                   | Commit candidate configuration to be running configuration |
| (config-if) #exit                                     | Exit interface mode                                        |
| (config) #mcec domain configuration                   | Entering MCEC mode                                         |
| (config-mcec-domain)#domain-address<br>2222.2222.2222 | Domain address for the MLAG domain                         |
| (config-mcec-domain) #domain-system-number 1          | Number to identify the node in a domain                    |
| (config-if) #commit                                   | Commit candidate configuration to be running configuration |
| (config-mcec-domain) #exit                            | Exit MCEC mode                                             |
| (config)#intra-domain-link xe49/1                     | Intra domain line between MLAG domain                      |
| (config-if)#domain-priority 333                       | Domain priority for MCEC                                   |
| (config-if) #commit                                   | Commit candidate configuration to be running configuration |
|                                                       |                                                            |

#### TOR2

(config-if)#

| #configure terminal                                                         | Enter configure mode                                                                           |
|-----------------------------------------------------------------------------|------------------------------------------------------------------------------------------------|
| (config)#bridge 1 protocol provider-rstp<br>edge                            | Create provider RSTP bridge                                                                    |
| <pre>(config) #vlan 2-10 type customer bridge 1 state enable</pre>          | Enabling customer VLAN for bridge                                                              |
| (config)#vlan 2-10 type service point-point bridge 1 state enable           | Enabling service VLAN for bridge                                                               |
| (config)#cvlan registration table map1<br>bridge 1                          | Creating registration table                                                                    |
| (config-cvlan-registation)#cvlan 2 svlan 2                                  | Mapping CVLAN to SVLAN                                                                         |
| (config-cvlan-registation)#cvlan 10 svlan 2                                 | Mapping CVLAN to SVLAN                                                                         |
| (config-cvlan-registration)#commit                                          | Commit candidate configuration to be running configuration                                     |
| (config-cvlan-registation) #exit                                            | Exit registration table mode                                                                   |
| (config)#interface mlag3                                                    | Entering MLAG interface                                                                        |
| (config-if) #switchport                                                     | Configuring interface as switchport                                                            |
| (config-if) #commit                                                         | Commit candidate configuration to be running configuration                                     |
| (config-if) #exit                                                           | Exit interface mode                                                                            |
| (config)#interface pol                                                      | Entering dynamic lag interface                                                                 |
| (config-if)#Switchport                                                      | Configuring interface as switchport                                                            |
| (config-if)#bridge-group 1 spanning-tree disable                            | Associate the interface with bridge group 1and disabling spanning-tree                         |
| (config-if)#switchport mode customer-edge<br>hybrid                         | Set the switching characteristics of this interface to customer edge hybrid                    |
| <pre>(config-if)#switchport customer-edge hybrid vlan 2</pre>               | Set the switching characteristics of this interface to customer edge hybrid and allow VLAN 2   |
| <pre>(config-if)#switchport customer-edge hybrid<br/>allowed vlan all</pre> | Set the switching characteristics of this interface to customer edge hybrid and allow VLAN all |
| (config-if)#mlag 3                                                          | Enabling MLAG group number                                                                     |
| (config-if) #commit                                                         | Commit candidate configuration to be running configuration                                     |

| (config-if) #exit                                                                                                    | Exit interface mode                                                                                                    |  |
|----------------------------------------------------------------------------------------------------|----------------------------------------------------------------------------------------------------|--|
| (config)#interface xe49/1                                                                                                    | Entering interface mode                                                                                                    |  |
| (config-if)#switchport                                                                                                    | Configuring interface as switchport                                                                                                    |  |
| (config-if)#bridge-group 1                                                                                                    | Associate the interface with bridge group 1.                                                                                                    |  |
| <pre>(config-if) #switchport mode provider-network</pre>                                                                                                    | Set the switching characteristics of this interface to provider network                                                                                                    |  |
| (config-if)#switchport provider-network<br>allowed vlan all                                                                                                    | Set the switching characteristics of this interface to provider network and allow all VLAN                                                                                                    |  |
| (config-if) #commit                                                                                                    | Commit candidate configuration to be running configuration                                                                                                    |  |
| (config-if) #exit                                                                                                    | Exit interface mode                                                                                                    |  |
| (config)#interface xe3                                                                                                    | Entering interface mode                                                                                                    |  |
| (config-if)#switchport                                                                                                    | Configuring interface as switchport                                                                                                    |  |
| bridge-group 1                                                                                                    | Associate the interface with bridge group 1                                                                                                    |  |
| <pre>(config-if)#switchport mode customer-edge hybrid</pre>                                                                                                    | Set the switching characteristics of this interface to customer edge hybrid                                                                                                    |  |
| <pre>(config-if)#switchport customer-edge hybrid vlan 2</pre>                                                                                                    | Set the switching characteristics of this interface to customer edge hybrid and allow VLAN 2                                                                                                    |  |
| <pre>(config-if)#switchport customer-edge hybrid allowed vlan all</pre>                                                                                                    | Set the switching characteristics of this interface to customer edge hybrid and allow VLAN all                                                                                                    |  |
| (config-if)#channel-group 1 mode active                                                                                                    | Add this interface to channel group 1 and enable link<br>aggregation so that it can be selected for aggregation by the<br>local system                                                                                                    |  |
|                                                                                                    |                                                                                                    |  |
| (config-if) #commit                                                                                                    | Commit candidate configuration to be running configuration                                                                                                    |  |
| (config-if)#commit<br>(config-if)#exit                                                                                                    | Commit candidate configuration to be running configuration<br>Exit interface mode                                                                                                    |  |
| <pre>(config-if)#commit<br/>(config-if)#exit<br/>(config)#interface mlag3</pre>                                                                                                    | Exit interface mode<br>Entering MLAG interface                                                                                                    |  |
| <pre>(config-if)#commit<br/>(config-if)#exit<br/>(config)#interface mlag3<br/>(config-if)#bridge-group 1 spanning-tree<br/>disable</pre>                                                                                                    | Commit candidate configuration to be running configuration         Exit interface mode         Entering MLAG interface         Associate the interface with bridge group 1and disabling spanning-tree                                                                                                    |  |
| <pre>(config-if)#commit<br/>(config-if)#exit<br/>(config)#interface mlag3<br/>(config-if)#bridge-group 1 spanning-tree<br/>disable<br/>(config-if)#switchport mode customer-edge<br/>hybrid</pre>                                                                                                    | Commit candidate configuration to be running configuration         Exit interface mode         Entering MLAG interface         Associate the interface with bridge group 1and disabling spanning-tree         Set the switching characteristics of this interface to customer edge hybrid                                                                                                    |  |
| <pre>(config-if) #commit<br/>(config-if) #exit<br/>(config) #interface mlag3<br/>(config-if) #bridge-group 1 spanning-tree<br/>disable<br/>(config-if) #switchport mode customer-edge<br/>hybrid<br/>(config-if) #switchport customer-edge hybrid<br/>vlan 2</pre>                                                                                                    | Commit candidate configuration to be running configuration         Exit interface mode         Entering MLAG interface         Associate the interface with bridge group 1and disabling spanning-tree         Set the switching characteristics of this interface to customer edge hybrid         Set the switching characteristics of this interface to customer edge hybrid and allow VLAN 2                                                                                                    |  |
| <pre>(config-if) #commit<br/>(config-if) #exit<br/>(config) #interface mlag3<br/>(config-if) #bridge-group 1 spanning-tree<br/>disable<br/>(config-if) #switchport mode customer-edge<br/>hybrid<br/>(config-if) #switchport customer-edge hybrid<br/>vlan 2<br/>(config-if) #switchport customer-edge hybrid<br/>allowed vlanall</pre>                                                                                                    | Commit candidate configuration to be running configuration<br>Exit interface mode<br>Entering MLAG interface<br>Associate the interface with bridge group 1 and disabling<br>spanning-tree<br>Set the switching characteristics of this interface to customer<br>edge hybrid<br>Set the switching characteristics of this interface to customer<br>edge hybrid and allow VLAN 2<br>Set the switching characteristics of this interface to customer<br>edge hybrid and allow VLAN 2                                                                                                    |  |
| <pre>(config-if)#commit<br/>(config-if)#exit<br/>(config)#interface mlag3<br/>(config-if)#bridge-group 1 spanning-tree<br/>disable<br/>(config-if)#switchport mode customer-edge<br/>hybrid<br/>(config-if)#switchport customer-edge hybrid<br/>vlan 2<br/>(config-if)#switchport customer-edge hybrid<br/>allowed vlanall<br/>(config-if)#switchport customer-edge vlan<br/>registration map1</pre>                                                                                                    | Commit candidate configuration to be running configuration<br>Exit interface mode<br>Entering MLAG interface<br>Associate the interface with bridge group 1 and disabling<br>spanning-tree<br>Set the switching characteristics of this interface to customer<br>edge hybrid<br>Set the switching characteristics of this interface to customer<br>edge hybrid and allow VLAN 2<br>Set the switching characteristics of this interface to customer<br>edge hybrid and allow VLAN 2                                                                                                    |  |
| <pre>(config-if)#commit<br/>(config-if)#exit<br/>(config)#interface mlag3<br/>(config-if)#bridge-group 1 spanning-tree<br/>disable<br/>(config-if)#switchport mode customer-edge<br/>hybrid<br/>(config-if)#switchport customer-edge hybrid<br/>vlan 2<br/>(config-if)#switchport customer-edge hybrid<br/>allowed vlanall<br/>(config-if)#switchport customer-edge vlan<br/>registration map1<br/>(config-if)#commit</pre>                                                                                                    | Commit candidate configuration to be running configuration<br>Exit interface mode<br>Entering MLAG interface<br>Associate the interface with bridge group 1and disabling<br>spanning-tree<br>Set the switching characteristics of this interface to customer<br>edge hybrid<br>Set the switching characteristics of this interface to customer<br>edge hybrid and allow VLAN 2<br>Set the switching characteristics of this interface to customer<br>edge hybrid and allow VLAN 2<br>Set the switching characteristics of this interface to customer<br>edge hybrid and allow VLAN all<br>Configuring the registration table mapping on MLAG interface<br>Commit candidate configuration to be running configuration                                                                                                    |  |
| <pre>(config-if) #commit<br/>(config-if) #exit<br/>(config) #interface mlag3<br/>(config-if) #bridge-group 1 spanning-tree<br/>disable<br/>(config-if) #switchport mode customer-edge<br/>hybrid<br/>(config-if) #switchport customer-edge hybrid<br/>vlan 2<br/>(config-if) #switchport customer-edge hybrid<br/>allowed vlanall<br/>(config-if) #switchport customer-edge vlan<br/>registration map1<br/>(config-if) #commit<br/>(config-if) #exit</pre>                                                                                                    | Commit candidate configuration to be running configuration         Exit interface mode         Entering MLAG interface         Associate the interface with bridge group 1 and disabling spanning-tree         Set the switching characteristics of this interface to customer edge hybrid         Set the switching characteristics of this interface to customer edge hybrid and allow VLAN 2         Set the switching characteristics of this interface to customer edge hybrid and allow VLAN 1         Configuring the registration table mapping on MLAG interface         Commit candidate configuration to be running configuration         Exit interface mode                                                                                                    |  |
| <pre>(config-if) #commit<br/>(config-if) #exit<br/>(config) #interface mlag3<br/>(config-if) #bridge-group 1 spanning-tree<br/>disable<br/>(config-if) #switchport mode customer-edge<br/>hybrid<br/>(config-if) #switchport customer-edge hybrid<br/>vlan 2<br/>(config-if) #switchport customer-edge hybrid<br/>allowed vlanall<br/>(config-if) #switchport customer-edge vlan<br/>registration map1<br/>(config-if) #commit<br/>(config-if) #exit<br/>mcec domain configuration</pre>                                                                                                    | Commit candidate configuration to be running configuration<br>Exit interface mode<br>Entering MLAG interface<br>Associate the interface with bridge group 1 and disabling<br>spanning-tree<br>Set the switching characteristics of this interface to customer<br>edge hybrid<br>Set the switching characteristics of this interface to customer<br>edge hybrid and allow VLAN 2<br>Set the switching characteristics of this interface to customer<br>edge hybrid and allow VLAN 2<br>Set the switching characteristics of this interface to customer<br>edge hybrid and allow VLAN all<br>Configuring the registration table mapping on MLAG interface<br>Commit candidate configuration to be running configuration<br>Exit interface mode<br>Entering MCEC mode                                                                                                    |  |
| <pre>(config-if) #commit<br/>(config-if) #exit<br/>(config) #interface mlag3<br/>(config-if) #bridge-group 1 spanning-tree<br/>disable<br/>(config-if) #switchport mode customer-edge<br/>hybrid<br/>(config-if) #switchport customer-edge hybrid<br/>vlan 2<br/>(config-if) #switchport customer-edge hybrid<br/>allowed vlanall<br/>(config-if) #switchport customer-edge vlan<br/>registration map1<br/>(config-if) #commit<br/>(config-if) #exit<br/>mcec domain configuration<br/>(config-mcec-domain) #domain-address<br/>2222.2222.2222</pre>                                                                                                    | Commit candidate configuration to be running configuration<br>Exit interface mode<br>Entering MLAG interface<br>Associate the interface with bridge group 1 and disabling<br>spanning-tree<br>Set the switching characteristics of this interface to customer<br>edge hybrid<br>Set the switching characteristics of this interface to customer<br>edge hybrid and allow VLAN 2<br>Set the switching characteristics of this interface to customer<br>edge hybrid and allow VLAN 2<br>Set the switching characteristics of this interface to customer<br>edge hybrid and allow VLAN all<br>Configuring the registration table mapping on MLAG interface<br>Commit candidate configuration to be running configuration<br>Exit interface mode<br>Entering MCEC mode                                                                                                    |  |
| <pre>(config-if) #commit<br/>(config-if) #exit<br/>(config) #interface mlag3<br/>(config-if) #bridge-group 1 spanning-tree<br/>disable<br/>(config-if) #switchport mode customer-edge<br/>hybrid<br/>(config-if) #switchport customer-edge hybrid<br/>vlan 2<br/>(config-if) #switchport customer-edge hybrid<br/>allowed vlanall<br/>(config-if) #switchport customer-edge vlan<br/>registration map1<br/>(config-if) #commit<br/>(config-if) #commit<br/>(config-if) #exit<br/>mcec domain configuration<br/>(config-mcec-domain) #domain-address<br/>2222.2222.2222<br/>(config-mcec-domain) #domain-system-number 2</pre>                                                                                                    | Commit candidate configuration to be running configuration<br>Exit interface mode<br>Entering MLAG interface<br>Associate the interface with bridge group 1 and disabling<br>spanning-tree<br>Set the switching characteristics of this interface to customer<br>edge hybrid<br>Set the switching characteristics of this interface to customer<br>edge hybrid and allow VLAN 2<br>Set the switching characteristics of this interface to customer<br>edge hybrid and allow VLAN 2<br>Set the switching characteristics of this interface to customer<br>edge hybrid and allow VLAN all<br>Configuring the registration table mapping on MLAG interface<br>Commit candidate configuration to be running configuration<br>Exit interface mode<br>Entering MCEC mode<br>Domain address for the MLAG domain<br>Number to identify the node in a domain                                          |  |
| <pre>(config-if) #commit<br/>(config-if) #exit<br/>(config) #interface mlag3<br/>(config-if) #bridge-group 1 spanning-tree<br/>disable<br/>(config-if) #switchport mode customer-edge<br/>hybrid<br/>(config-if) #switchport customer-edge hybrid<br/>vlan 2<br/>(config-if) #switchport customer-edge hybrid<br/>allowed vlanall<br/>(config-if) #switchport customer-edge vlan<br/>registration map1<br/>(config-if) #commit<br/>(config-if) #exit<br/>mcec domain configuration<br/>(config-mcec-domain) #domain-address<br/>2222.2222.2222<br/>(config-mcec-domain) #domain-system-number 2<br/>(config-mcec-domain) #intra-domain-link<br/>xe49/1</pre>                                                                       | Commit candidate configuration to be running configuration<br>Exit interface mode<br>Entering MLAG interface<br>Associate the interface with bridge group 1 and disabling<br>spanning-tree<br>Set the switching characteristics of this interface to customer<br>edge hybrid<br>Set the switching characteristics of this interface to customer<br>edge hybrid and allow VLAN 2<br>Set the switching characteristics of this interface to customer<br>edge hybrid and allow VLAN 2<br>Set the switching characteristics of this interface to customer<br>edge hybrid and allow VLAN all<br>Configuring the registration table mapping on MLAG interface<br>Commit candidate configuration to be running configuration<br>Exit interface mode<br>Entering MCEC mode<br>Domain address for the MLAG domain<br>Number to identify the node in a domain<br>Intra domain line between MLAG domain |  |
| <pre>(config-if) #commit<br/>(config-if) #exit<br/>(config) #interface mlag3<br/>(config-if) #bridge-group 1 spanning-tree<br/>disable<br/>(config-if) #switchport mode customer-edge<br/>hybrid<br/>(config-if) #switchport customer-edge hybrid<br/>vlan 2<br/>(config-if) #switchport customer-edge hybrid<br/>allowed vlanall<br/>(config-if) #switchport customer-edge vlan<br/>registration map1<br/>(config-if) #commit<br/>(config-if) #commit<br/>(config-if) #exit<br/>mcec domain configuration<br/>(config-mcec-domain) #domain-address<br/>2222.2222.2222<br/>(config-mcec-domain) #domain-system-number 2<br/>(config-mcec-domain) #intra-domain-link<br/>xe49/1<br/>(config-mcec-domain) #domain-priority 333</pre> | Commit candidate configuration to be running configuration<br>Exit interface mode<br>Entering MLAG interface<br>Associate the interface with bridge group 1 and disabling<br>spanning-tree<br>Set the switching characteristics of this interface to customer<br>edge hybrid<br>Set the switching characteristics of this interface to customer<br>edge hybrid and allow VLAN 2<br>Set the switching characteristics of this interface to customer<br>edge hybrid and allow VLAN 2<br>Set the switching characteristics of this interface to customer<br>edge hybrid and allow VLAN all<br>Configuring the registration table mapping on MLAG interface<br>Commit candidate configuration to be running configuration<br>Exit interface mode<br>Entering MCEC mode<br>Domain address for the MLAG domain<br>Number to identify the node in a domain<br>Intra domain line between MLAG domain |  |

#### SW1

| configure terminal                                          | Enter configuration mode                                                                                                    |
|-------------------------------------------------------------|----------------------------------------------------------------------------------------------------|
| (config)#bridge 1 protocol rstp vlan-bridge                 | Configuring the RSTP vlan bridge                                                                                                    |
| (config)#interface pol                                      | Entering interface mode                                                                                                    |
| (config-if)#switchport                                      | Configuring interface as switchport                                                                                                    |
| (config-if)#bridge-group 1 spanning-tree<br>disable         | Associate the interface with bridge group 1and disabling spanning-tree                                                                  |
| (config-if)#switchport mode hybrid                          | Set the switching characteristics of this interface hybrid                                                                              |
| <pre>(config-if)#switchport hybrid allowed vlan all</pre>   | Set the switching characteristics of this interface hybrid and allowing all vlan                                                        |
| (config-if) #commit                                         | Commit candidate configuration to be running configuration                                                                              |
| (config-if) #exit                                           | Exit interface mode                                                                                                    |
| (config)#interface xe1/3                                    | Entering interface mode                                                                                                    |
| (config-if) #switchport                                     | Configuring interface as switchport                                                                                                    |
| (config-if)#bridge-group 1 spanning-tree disable            | Associate the interface with bridge group 1and disabling spanning-tree                                                                  |
| (config-if)#switchport mode hybrid                          | Set the switching characteristics of this interface hybrid                                                                              |
| (config-if)#switchport hybrid allowed vlan all              | Set the switching characteristics of this interface hybrid and allowing all vlan                                                        |
| (config-if)#channel-group 1 mode active                     | Add this interface to channel group 1 and enable link aggregation so that it can be selected for aggregation by the local system.       |
| (config-if) #commit                                         | Commit candidate configuration to be running configuration                                                                              |
| (config-if) #exit                                           | Exit interface mode                                                                                                    |
| (config)#interface xe1/1                                    | Entering interface mode                                                                                                    |
| (config-if)#switchport                                      | Configuring interface as switchport                                                                                                    |
| <pre>(config-if)#bridge-group 1 spanning-tree disable</pre> | Associate the interface with bridge group 1 and disabling spanning-tree                                                                 |
| (config-if)#switchport mode hybrid                          | Set the switching characteristics of this interface hybrid                                                                              |
| (config-if)#switchport hybrid allowed vlan all              | Set the switching characteristics of this interface hybrid and allowing all vlan                                                        |
| (config-if)#channel-group 1 mode active                     | Add this interface to channel group 1 and enable link<br>aggregation so that it can be selected for aggregation by the<br>local system. |
| (config-if) #commit                                         | Commit candidate configuration to be running configuration                                                                              |
| (config-if) #exit                                           | Exit interface mode                                                                                                    |
| (config)#interface xe3/3                                    | Entering interface mode                                                                                                    |
| (config-if) #switchport                                     | Configuring interface as switchport                                                                                                    |
| (config-if)#bridge-group 1                                  | Associate the interface with bridge group 1and disabling spanning-tree                                                                  |
| (config-if)#switchport mode hybrid                          | Set the switching characteristics of this interface hybrid                                                                              |
| (config-if)#switchport hybrid allowed vlan all              | Set the switching characteristics of this interface hybrid and allowing all VLAN                                                        |
| (config-if)#commit                                          | Commit candidate configuration to be running configuration                                                                              |

## Validation

TOR1#show bridge

Ageout time is global and if something is configured for vxlan then it will be affected here also

| Bridge                                                                 | CVLAN                                                                               | SVLAN                                                          | BVLAN                                               | Port                                          | MAC Address                            | FWD    | Time-out |
|------------------------------------------------------------------------|-------------------------------------------------------------------------------------|----------------------------------------------------------------|-----------------------------------------------------|-----------------------------------------------|----------------------------------------|--------|----------|
| 1                                                                      | +                                                                                   | +                                                              | +                                                   | mlag3                                         | +                                      | +<br>1 | 54       |
| 1                                                                      |                                                                                     | 2                                                              |                                                     | mlag3                                         | 0000.0500.0201                         | 1      | 60       |
| 1                                                                      |                                                                                     | 2                                                              |                                                     | mlag3                                         | 0000.0500.0202                         | 1      | 54       |
| 1                                                                      |                                                                                     | 2                                                              |                                                     | mlag3                                         | 0000.0500.0203                         | 1      | 60       |
| 1                                                                      |                                                                                     | 2                                                              |                                                     | mlag3                                         | 0000.0500.0204                         | 1      | 54       |
| 1                                                                      |                                                                                     | 2                                                              |                                                     | mlag3                                         | 0000.0500.0205                         | 1      | 60       |
| 1                                                                      |                                                                                     | 2                                                              |                                                     | mlag3                                         | 0000.0500.0207                         | 1      | 60       |
| 1                                                                      |                                                                                     | 2                                                              |                                                     | mlag3                                         | 0000.0500.0208                         | 1      | 54       |
| 1                                                                      |                                                                                     | 2                                                              |                                                     | mlag3                                         | 0000.0500.0209                         | 1      | 60       |
| 1                                                                      |                                                                                     | 2                                                              |                                                     | mlag3                                         | 0000.0500.020a                         | 1      | 54       |
| 1                                                                      |                                                                                     | 2                                                              |                                                     | mlag3                                         | 0000.0500.020b                         | 1      | 60       |
| 1                                                                      |                                                                                     | 2                                                              |                                                     | mlag3                                         | 0000.0500.020c                         | 1      | 54       |
| 1                                                                      |                                                                                     | 2                                                              |                                                     | mlag3                                         | 0000.0500.020d                         | 1      | 60       |
| 1                                                                      |                                                                                     | 2                                                              |                                                     | mlag3                                         | 0000.0500.020e                         | 1      | 54       |
| 1                                                                      |                                                                                     | 2                                                              |                                                     | mlag3                                         | 0000.0500.020f                         | 1      | 60       |
| 1                                                                      |                                                                                     | 2                                                              |                                                     | mlag3                                         | 0000.0500.0210                         | 1      | 54       |
| 1                                                                      |                                                                                     | 2                                                              |                                                     | mlag3                                         | 0000.0500.0211                         | 1      | 60       |
| 1                                                                      |                                                                                     | 2                                                              |                                                     | mlag3                                         | 0000.0500.0212                         | 1      | 54       |
| 1                                                                      |                                                                                     | 2                                                              |                                                     | mlag3                                         | cc37.abbb.ed9b                         | 1      | 40       |
| TOR1#sh                                                                | port-secu                                                                           | rity                                                           |                                                     |                                               |                                        |        |          |
| Port                                                                   | port-secu                                                                           | rity mo                                                        | de MAC                                              | limit CVLAN                                   | SVLAN static                           | secure | MAC      |
| Mlag3<br>TOR1#                                                         | dynamic                                                                             |                                                                | 10                                                  |                                               | -+                                     |        |          |
| TOR1#sh<br>MAC Ent:<br>Dynamic<br>Static<br>Static<br>Total M<br>TOR1# | ow mac add<br>ries for a<br>Address Co<br>(User-defin<br>(User-defin<br>AC Addresso | ress-ta<br>ll vlan<br>ount: 2<br>ned) Un<br>ned) Mu<br>es in U | ble cou<br>s:<br>0<br>icast Mi<br>lticast<br>se: 20 | nt bridge 1 :<br>AC Address Co<br>MAC Address | interface mlag3<br>ount: 0<br>Count: 0 |        |          |
|                                                                        |                                                                                     |                                                                |                                                     |                                               |                                        |        |          |

# CHAPTER 12 Traffic Segmentation-Protected Port

The protected port is a feature that does not forward any traffic (unicast, multicast, or broadcast) to any other port that is also a protected port. However, a protected port can communicate with an unprotected port and vice-versa.

The protected port is a feature that does not forward any traffic (unicast, multicast, or broadcast) to any other port that is also a protected port. However, a protected port can communicate with an unprotected port and vice-versa.

- Protected port(isolated) to protected port(isolated) communication is not allowed.
- Protected port(isolated) to protected port(community) communication is not allowed.
- Protected port(isolated) to protected port(promiscuous) communication is allowed.
- Protected port(community) to protected port(community) communication is allowed.
- Protected port(community) to protected port(promiscuous) communication is allowed.
- Protected port(promiscuous) to protected port(promiscuous) communication is allowed.
- Unprotected port to protected port(any type) communication is allowed.

The protected port configuration is local to the switch. This information is not propagated outside the switch. Protected ports across switches can still be able to communicate with each other.

The use of protected ports ensures that there is no exchange of unicast, broadcast, or multicast data traffic between ports on the same switch so that one neighbor does not see the traffic generated by another neighbor.

# Topology

Figure 12-26 displays Traffic Segmentation-Protected Port Topology

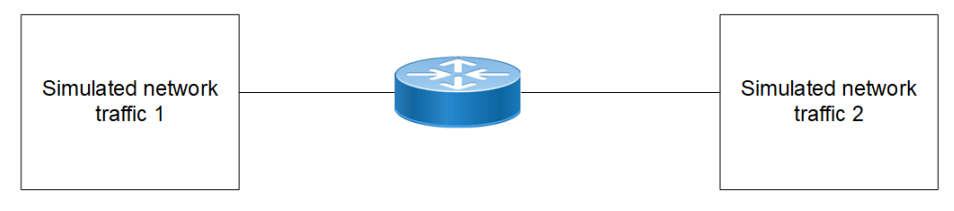

Figure 12-26: Traffic Segmentation-Protected Port Topology

# **Isolated-Promiscuous Configuration**

#### RTR1

#### Bridge Configuration:

| #configure terminal                          | Enter configure mode.                                      |
|----------------------------------------------|------------------------------------------------------------|
| (config) #bridge 1 protocol ieee vlan-bridge | Configure bridge                                           |
| (config) #commit                             | Commit candidate configuration to be running configuration |

#### VLAN Configuration:

| <pre>#configure terminal</pre>                   | Enter configterminal mode                                    |
|--------------------------------------------------|--------------------------------------------------------------|
| (config)#vlan database                           | Enter into the vlan database                                 |
| (config-vlan) # vlan 30 bridge 1 state enable    | Configure vlan 30 to bridge 1                                |
| (config-vlan) #commit                            | Commit candidate configuration to be running configuration   |
| (config-vlan) #exit                              | Exit from the vlan database.                                 |
| (config)#int xel                                 | Enter interface configuration mode for xe1                   |
| (config-if)#switchport                           | Configure switchport                                         |
| (config-if)#bridge-group 1                       | Associate interface with bridge-group 1                      |
| (config-if)#switchport mode trunk                | Set the switching characteristics of this interface as trunk |
| (config-if)#switchport trunk allowed vlan add 30 | Configure vlan 30                                            |
| (config-if)#switchport protected isolated        | Configure interface as isolated port                         |
| (config-if) #commit                              | Commit candidate configuration to be running configuration   |
| (config-if) #exit                                | Exit from interface                                          |
| (config)#int xe2                                 | Enter interface configuration mode for xe2                   |
| (config-if)#switchport                           | Configure switchport                                         |
| (config-if)#bridge-group 1                       | Associate interface with bridge-group 1                      |
| (config-if)#switchport mode trunk                | Set the switching characteristics of this interface as trunk |
| (config-if)#switchport trunk allowed vlan add 30 | Configure vlan 30                                            |
| (config-if) #switchport protected promiscuous    | Configure interface as promiscuous port                      |
| (config-if) #exit                                | Exit from interface mode                                     |
| (config) #commit                                 | Commit the configure on the node.                            |

# Validation

#### RTR1

```
#show running-config interface xe1
!
interface xe1
switchport
   switchport protected isolated
   bridge-group 1
   switchport mode trunk
   switchport trunk allowed vlan add 30
!
#show running-config interface xe2
!
interface xe2
switchport
switchport protected promiscuous
bridge-group 1
```

```
switchport mode trunk
 switchport trunk allowed vlan add 30
#show interface xe1
Interface xel
 Flexport: Non Control Port (Active)
 Hardware is ETH Current HW addr: 80a2.353f.edb7
 Physical:80a2.353f.edb7 Logical: (not set)
 Forward Error Correction (FEC) configured is Auto (default)
 FEC status is N/A
  Port Mode is trunk
 Protected Mode is Isolated
 Interface index: 5001
 Metric 1 mtu 1500 duplex-full link-speed 10g
 Debounce timer: disable
 <UP, BROADCAST, RUNNING, MULTICAST>
 VRF Binding: Not bound
 Label switching is disabled
 No Virtual Circuit configured
 Administrative Group(s): None
 Bandwidth 10g
 DHCP client is disabled.
 Last Flapped: 2022 Jan 06 13:13:42 (00:24:53 ago)
 Statistics last cleared: 2022 Jan 06 13:13:42 (00:24:53 ago)
  5 minute input rate 0 bits/sec, 0 packets/sec
  5 minute output rate 256 bits/sec, 0 packets/sec
 RX
   unicast packets 0 multicast packets 7 broadcast packets 0
   input packets 7 bytes 814
   jumbo packets 0
   undersize 0 oversize 0 CRC 0 fragments 0 jabbers 0
   input error 0
   input with dribble 0 input discard 7
   Rx pause 0
 ТΧ
   unicast packets 0 multicast packets 749 broadcast packets 0
   output packets 749 bytes 47944
   jumbo packets 0
   output errors 0 collision 0 deferred 0 late collision 0
   output discard 0
   Tx pause 0
#show interface xe2
Interface xe2
 Flexport: Non Control Port (Active)
 Hardware is ETH Current HW addr: 80a2.353f.edb9
 Physical:80a2.353f.edb9 Logical: (not set)
 Forward Error Correction (FEC) configured is Auto (default)
 FEC status is N/A
  Port Mode is trunk
```

```
Protected Mode is Promiscuous
 Interface index: 5003
 Metric 1 mtu 1500 duplex-full link-speed 10g
 Debounce timer: disable
 <UP, BROADCAST, RUNNING, MULTICAST>
 VRF Binding: Not bound
 Label switching is disabled
 No Virtual Circuit configured
 Administrative Group(s): None
 Bandwidth 10g
 DHCP client is disabled.
 Last Flapped: Never
 Statistics last cleared: 2022 Jan 06 13:15:32 (00:23:52 ago)
 5 minute input rate 0 bits/sec, 0 packets/sec
 5 minute output rate 0 bits/sec, 0 packets/sec
 RX
   unicast packets 0 multicast packets 0 broadcast packets 0
   input packets 0 bytes 0
   jumbo packets 0
   undersize 0 oversize 0 CRC 0 fragments 0 jabbers 0
   input error 0
   input with dribble 0 input discard 0
   Rx pause 0
 ТΧ
   unicast packets 0 multicast packets 4569 broadcast packets 0
   input packets 4569 bytes 327802
   jumbo packets 0
   output errors 0 collision 0 deferred 0 late collision 0
   output discard 0
   Tx pause 0
Send the vlan 30 tagged traffic from traffic 1 to traffic 2,
#show interface counters rate mbps
+----+
  Interface|Rx mbps|Rx pps|Tx mbps|Tx pps|
100.01
                  20 0.00
   Xe1
                              0
   Xe2
          0.00
                  0 100.01
                              20
Send the vlan 30 tagged traffic from traffic 1 to traffic 2,
#show interface counters rate mbps
+----+
  Interface|Rx mbps|Rx pps|Tx mbps|Tx pps|
+----+
                      100.00 0
    Xe1
          0.00
                 20
    Xe2
          100.00
                 0
                       0.00
                             20
```

# **Isolated-Isolated Configuration**

#### RTR1

#### Bridge Configuration:

| #configure terminal                                | Enter configure mode.                                      |
|----------------------------------------------------|------------------------------------------------------------|
| (config-if) #commit                                | Commit candidate configuration to be running configuration |
| (config-if)#bridge 1 protocol ieee vlan-<br>bridge | Configure bridge                                           |

#### VLAN Configuration:

| #configure terminal                              | Enter configterminal mode                                    |
|--------------------------------------------------|--------------------------------------------------------------|
| (config)#vlan database                           | Enter into the vlan database                                 |
| (config-vlan) # vlan 30 bridge 1 state enable    | Configure vlan 30 to bridge 1                                |
| (config-vlan) #commit                            | Commit candidate configuration to be running configuration   |
| (config-vlan) #exit                              | Exit from the vlan database.                                 |
| (config)#int xel                                 | Enter interface configuration mode for xe1                   |
| (config-if)#switchport                           | Configure switchport                                         |
| (config-if)#bridge-group 1                       | Associate interface with bridge-group 1                      |
| (config-if)#switchport mode trunk                | Set the switching characteristics of this interface as trunk |
| (config-if)#switchport trunk allowed vlan add 30 | Configure vlan 30                                            |
| (config-if)#switchport protected isolated        | Configure interface as isolated port                         |
| (config-if) #commit                              | Commit candidate configuration to be running configuration   |
| (config-if) #exit                                | Exit from interface                                          |
| (config)#int xe2                                 | Enter interface configuration mode for xe2                   |
| (config-if)#switchport                           | Configure switchport                                         |
| (config-if)#bridge-group 1                       | Associate interface with bridge-group 1                      |
| (config-if)#switchport mode trunk                | Set the switching characteristics of this interface as trunk |
| (config-if)#switchport trunk allowed vlan add 30 | Configure vlan 30                                            |
| (config-if) #switchport protected isolated       | Configure interface as isolated port                         |
| (config-if) #exit                                | Exit from interface mode                                     |
| (config) #commit                                 | Commit the configure on the node.                            |

# Validation

#### RTR1

```
#show running-config interface xel
!
```

```
interface xel
switchport
   switchport protected isolated
   bridge-group 1
   switchport mode trunk
   switchport trunk allowed vlan add 30
#show running-config interface xe2
interface xe2
 switchport
switchport protected isolated
bridge-group 1
 switchport mode trunk
 switchport trunk allowed vlan add 30
#show interface xel
Interface xel
 Flexport: Non Control Port (Active)
 Hardware is ETH Current HW addr: 80a2.353f.edb7
 Physical:80a2.353f.edb7 Logical:(not set)
 Forward Error Correction (FEC) configured is Auto (default)
 FEC status is N/A
 Port Mode is trunk
 Protected Mode is Isolated
 Interface index: 5001
 Metric 1 mtu 1500 duplex-full link-speed 10g
 Debounce timer: disable
 <UP, BROADCAST, RUNNING, MULTICAST>
 VRF Binding: Not bound
 Label switching is disabled
 No Virtual Circuit configured
 Administrative Group(s): None
 Bandwidth 10g
 DHCP client is disabled.
 Last Flapped: 2022 Jan 06 13:13:42 (00:24:53 ago)
 Statistics last cleared: 2022 Jan 06 13:13:42 (00:24:53 ago)
  5 minute input rate 0 bits/sec, 0 packets/sec
  5 minute output rate 256 bits/sec, 0 packets/sec
 RX
   unicast packets 0 multicast packets 7 broadcast packets 0
   input packets 7 bytes 814
   jumbo packets 0
   undersize 0 oversize 0 CRC 0 fragments 0 jabbers 0
   input error 0
   input with dribble 0 input discard 7
   Rx pause 0
 ТΧ
   unicast packets 0 multicast packets 749 broadcast packets 0
   output packets 749 bytes 47944
```

```
jumbo packets 0
   output errors 0 collision 0 deferred 0 late collision 0
   output discard 0
   Tx pause 0
#show interface xe2
Interface xe2
 Flexport: Non Control Port (Active)
 Hardware is ETH Current HW addr: 80a2.353f.edb9
 Physical:80a2.353f.edb9 Logical:(not set)
 Forward Error Correction (FEC) configured is Auto (default)
 FEC status is N/A
 Port Mode is trunk
 Protected Mode is Isolated
 Interface index: 5003
 Metric 1 mtu 1500 duplex-full link-speed 10g
 Debounce timer: disable
 <UP, BROADCAST, RUNNING, MULTICAST>
 VRF Binding: Not bound
 Label switching is disabled
 No Virtual Circuit configured
 Administrative Group(s): None
 Bandwidth 10g
 DHCP client is disabled.
 Last Flapped: Never
 Statistics last cleared: 2022 Jan 06 13:15:32 (00:23:52 ago)
 5 minute input rate 0 bits/sec, 0 packets/sec
 5 minute output rate 0 bits/sec, 0 packets/sec
 RX
   unicast packets 0 multicast packets 0 broadcast packets 0
   input packets 0 bytes 0
   jumbo packets 0
   undersize 0 oversize 0 CRC 0 fragments 0 jabbers 0
   input error 0
   input with dribble 0 input discard 0
   Rx pause 0
 ТΧ
   unicast packets 0 multicast packets 0 broadcast packets 0
   output packets 0 bytes 0
   jumbo packets 0
   output errors 0 collision 0 deferred 0 late collision 0
   output discard 0
   Tx pause 0
Send the vlan 30 tagged traffic from traffic 1 to traffic 2,
#show interface counters rate mbps
Interface|Rx mbps|Rx pps|Tx mbps|Tx pps|
+----+
                         0.00
    Xe1
            100.01 20
                                  0
```

Xe2 0.00 0 0.00 0

# CHAPTER 13 RPVST+ Configuration

This chapter contains a complete example of an RPVST+ configuration.

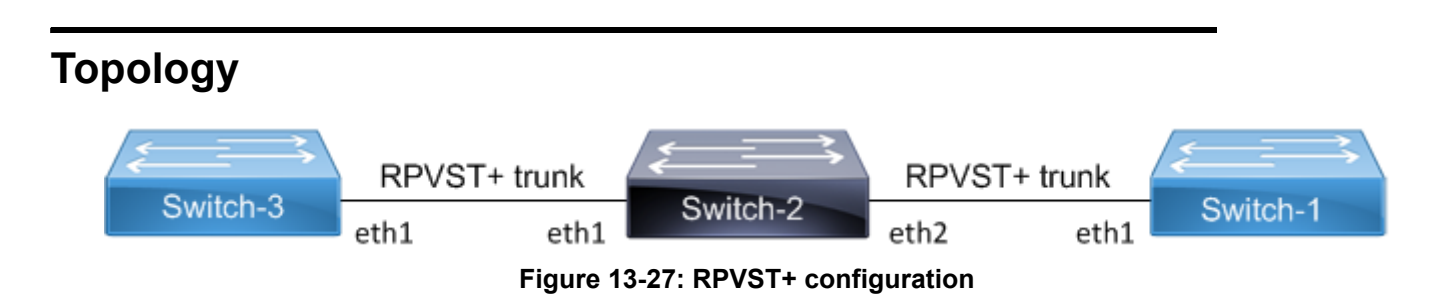

# Configuration

#### Switch 2

| #configure terminal                               | Enter configure mode for the switch.                   |
|---------------------------------------------------|--------------------------------------------------------|
| (config)#bridge 1 protocol rpvst+                 | Configure bridge 1 as an RPVST+ bridge.                |
| (config)#vlan 2-3 bridge 1                        | Configure VLAN 2 and 3 and associate it to bridge 1.   |
| (config) #spanning-tree rpvst+ configuration      | Enter Rapid Per-VLAN Spanning Tree configuration mode. |
| (config-rpvst+)#bridge 1 vlan 2                   | Associate a configured VLAN with bridge 1.             |
| (config-rpvst+)#bridge 1 vlan 3                   | Associate a configured VLAN with bridge 1,.            |
| (config-rvpst+) #exit                             | Exit RPVST+ configuration mode.                        |
| (config) #interface eth1                          | Enter interface mode for eth1.                         |
| (config-if) #switchport                           | Configure eth1 as a Layer 2 port.                      |
| (config-if)#bridge-group 1                        | Associate bridge to interface.                         |
| (config-if)#switchport mode trunk                 | Configure port as trunk.                               |
| (config-if)#switchport trunk allowed vlan add 2,3 | Configure VLAN 2 and VLAN 3 on interface.              |
| (config-if)#bridge-group 1 vlan 2                 | Configure bridge group to interface with VLAN 2.       |
| (config-if)#bridge-group 1 vlan 3                 | Configure bridge group to interface with VLAN 3.       |
| (config-if) #exit                                 | Exit interface mode.                                   |
| (config) #interface eth2                          | Enter interface mode for eth2.                         |
| (config-if) #switchport                           | Configure eth2 as a Layer 2 port.                      |
| (config-if)#bridge-group 1                        | Associate bridge to interface/                         |
| (config-if)#switchport mode trunk                 | Configure port as trunk                                |
| (config-if)#switchport trunk allowed vlan add 2,3 | Configure VLAN 2 and VLAN 3 on interface.              |
| (config-if)#bridge-group 1 vlan 2                 | Configure bridge group to interface with VLAN 2.       |
| (config-if)#bridge-group 1 vlan 3                 | Configure bridge group to interface with VLAN3.        |
| (config-if) #exit                                 | Exit interface mode.                                   |

#### Switch 1

| #configure terminal                                          | Enter configure mode for the switch.                   |
|--------------------------------------------------------------|--------------------------------------------------------|
| (config)#bridge 1 protocol rpvst+                            | Configure bridge 1 as an rpvst+ bridge.                |
| (config)#vlan 2-3 bridge 1                                   | Configure VLAN 2 and 3 and associate it to bridge 1.   |
| <pre>(config) #spanning-tree rpvst+ configuration</pre>      | Enter Rapid Per-VLAN Spanning Tree configuration mode. |
| (config-rpvst+)#bridge 1 vlan 2                              | Associate a configured VLAN with bridge 1.             |
| (config-rpvst+)#bridge 1 vlan 3                              | Associate a configured VLAN with bridge 1.             |
| (config-rvpst+) #exit                                        | Exit RPVST+ configuration mode.                        |
| (config) #interface eth1                                     | Enter interface mode for eth1.                         |
| (config-if)#switchport                                       | Configure eth1 as a Layer 2 port.                      |
| (config-if)#bridge-group 1                                   | Associate bridge to interface.                         |
| (config-if)#switchport mode trunk                            | Configure port as trunk.                               |
| <pre>(config-if)#switchport trunk allowed vlan add 2,3</pre> | Configure VLAN 2 and VLAN 3 on interface.              |
| (config-if)#bridge-group 1 vlan 2                            | Configure bridge group to interface with VLAN 2.       |
| (config-if)#bridge-group 1 vlan 3                            | Configure bridge group to interface with VLAN3.        |
| (config-if) #exit                                            | Exit interface mode.                                   |

#### Switch 3

| <pre>#configure terminal</pre>                    | Enter configure mode for the switch.                 |
|---------------------------------------------------|------------------------------------------------------|
| (config)#bridge 1 protocol rpvst+                 | Configure bridge 1 as an rpvst+ bridge               |
| (config)#vlan 2-3 bridge 1                        | Configure VLAN 2 and 3 and associate it to bridge 1. |
| (config) #interface eth1                          | Enter interface mode for eth1.                       |
| (config-if)#switchport                            | Configure eth1 as a Layer 2 port.                    |
| (config-if)#bridge-group 1                        | Associate bridge to interface.                       |
| (config-if)#switchport mode trunk                 | Configure port as trunk.                             |
| (config-if)#switchport trunk allowed vlan add 2,3 | Configure VLAN 2 and VLAN 3 on interface.            |
| (config-if) #exit                                 | Exit interface mode.                                 |

## Validation

#### Switch2

```
#show spanning-tree rpvst+ vlan 2
% vlan 2 Instance 1 configured
% 1: Root Path Cost 0 - Root Port 0 - Bridge Priority 32768
% 1: Root Id 8002525400b7bfa7
% 1: Bridge Id 8002525400b7bfa7
% eth1: Port Number 3 - Ifindex 3 - Port Id 0x8003 - Role Designated - State
Forwarding
```

```
eth1: Designated Internal Path Cost 0 - Designated Port Id 0x8003
9
   eth1: Configured Internal Path Cost 200000
9
   eth1: Configured External Path cost 200000
%
8
   eth1: Configured Internal Priority 128
9
   eth1: Configured External Priority 128
00
   eth1: Designated Root 8002525400b7bfa7
8
   eth1: Designated Bridge 8002525400b7bfa7
%
   eth1: Message Age 0 - Max Age 20
%
   eth1: Hello Time 2 - Forward Delay 15
   eth1: Forward Timer 0 - Msg Age Timer 0 - Hello Timer 0
9
00
%
   eth2: Port Number 4 - Ifindex 4 - Port Id 0x8004 - Role Designated - State
Forwarding
8
   eth2: Designated Internal Path Cost 0 - Designated Port Id 0x8004
%
   eth2: Configured Internal Path Cost 200000
   eth2: Configured External Path cost 200000
9
%
   eth2: Configured Internal Priority 128
%
   eth2: Configured External Priority 128
8
   eth2: Designated Root 8002525400b7bfa7
%
   eth2: Designated Bridge 8002525400b7bfa7
8
   eth2: Message Age 0 - Max Age 20
   eth2: Hello Time 2 - Forward Delay 15
8
%
   eth2: Forward Timer 0 - Msg Age Timer 0 - Hello Timer 1
00
#show spanning-tree rpvst+ interface eth1
% 1: Bridge up - Spanning Tree Enabled - topology change detected
% 1: Root Path Cost 0 - Root Port 0 - Bridge Priority 32768
% 1: Forward Delay 15 - Hello Time 2 - Max Age 20 - Transmit Hold Count 6
% 1: Root Id 8001525400b7bfa7
% 1: Bridge Id 8001525400b7bfa7
% 1: last topology change Wed Mar 28 15:33:06 2018
% 1: 2 topology change(s) - last topology change Wed Mar 28 15:33:06 2018
% 1: portfast bpdu-filter disabled
% 1: portfast bpdu-guard disabled
% 1: portfast errdisable timeout disabled
% 1: portfast errdisable timeout interval 300 sec
    eth1: Port Number 3 - Ifindex 3 - Port Id 0x8003 - Role Designated - State
00
Forwarding
   eth1: Designated External Path Cost 0 -Internal Path Cost 0
8
%
   eth1: Configured Path Cost 200000 - Add type Explicit ref count 3
8
   eth1: Designated Port Id 0x8003 - Priority 128
%
   eth1: Root 8001525400b7bfa7
%
   eth1: Designated Bridge 8001525400b7bfa7
   eth1: Message Age 0 - Max Age 20
9
   eth1: Hello Time 2 - Forward Delay 15
8
%
   eth1: Forward Timer 0 - Msg Age Timer 0 - Hello Timer 2 - topo change timer 0
   eth1: forward-transitions 1
8
   eth1: Version Rapid Spanning Tree Protocol - Received None - Send RSTP
8
   eth1: No portfast configured - Current portfast off
8
```

```
eth1: bpdu-guard default - Current bpdu-guard off
9
   eth1: bpdu-filter default - Current bpdu-filter off
9
%
   eth1: no root guard configured
                                      - Current root guard off
   ethl: Configured Link Type point-to-point - Current point-to-point
9
8
   eth1: No auto-edge configured - Current port Auto Edge off
00
8
%
   Instance
                    VLAN
00
   0.
                    1
8
   1:
                    2
00
    2:
                    3
```

```
#show spanning-tree rpvst+ detail
% 1: Bridge up - Spanning Tree Enabled - topology change detected
% 1: Root Path Cost 0 - Root Port 0 - Bridge Priority 32768
% 1: Forward Delay 15 - Hello Time 2 - Max Age 20 - Transmit Hold Count 6
% 1: Root Id 8001525400b7bfa7
% 1: Bridge Id 8001525400b7bfa7
% 1: last topology change Wed Mar 28 15:33:06 2018
% 1: 2 topology change(s) - last topology change Wed Mar 28 15:33:06 2018
% 1: portfast bpdu-filter disabled
% 1: portfast bpdu-guard disabled
% 1: portfast errdisable timeout disabled
% 1: portfast errdisable timeout interval 300 sec
8
   eth1: Port Number 3 - Ifindex 3 - Port Id 0x8003 - Role Designated - State
Forwarding
0
   eth1: Designated External Path Cost 0 -Internal Path Cost 0
   eth1: Configured Path Cost 200000 - Add type Explicit ref count 3
8
00
   eth1: Designated Port Id 0x8003 - Priority 128
   eth1: Root 8001525400b7bfa7
%
8
   eth1: Designated Bridge 8001525400b7bfa7
   eth1: Message Age 0 - Max Age 20
8
%
   eth1: Hello Time 2 - Forward Delay 15
   eth1: Forward Timer 0 - Msg Age Timer 0 - Hello Timer 0 - topo change timer 0
9
%
   eth1: forward-transitions 1
%
   eth1: Version Rapid Spanning Tree Protocol - Received None - Send RSTP
   eth1: No portfast configured - Current portfast off
9
   eth1: bpdu-guard default - Current bpdu-guard off
%
   eth1: bpdu-filter default - Current bpdu-filter off
8
   eth1: no root guard configured
                                     - Current root guard off
9
   eth1: Configured Link Type point-to-point - Current point-to-point
%
%
   eth1: No auto-edge configured - Current port Auto Edge off
8
00
   eth2: Port Number 4 - Ifindex 4 - Port Id 0x8004 - Role Designated - State
Forwarding
   eth2: Designated External Path Cost 0 -Internal Path Cost 0
9
   eth2: Configured Path Cost 200000 - Add type Explicit ref count 3
8
9
  eth2: Designated Port Id 0x8004 - Priority 128 -
```

```
eth2: Root 8001525400b7bfa7
8
   eth2: Designated Bridge 8001525400b7bfa7
9
%
   eth2: Message Age 0 - Max Age 20
   eth2: Hello Time 2 - Forward Delay 15
8
8
   eth2: Forward Timer 0 - Msg Age Timer 0 - Hello Timer 1 - topo change timer 0
   eth2: forward-transitions 1
2
8
   eth2: Version Rapid Spanning Tree Protocol - Received None - Send RSTP
   eth2: No portfast configured - Current portfast off
%
%
   eth2: bpdu-guard default - Current bpdu-guard off
   eth2: bpdu-filter default - Current bpdu-filter off
9
%
   eth2: no root guard configured
                                       - Current root guard off
%
   eth2: Configured Link Type point-to-point - Current point-to-point
9
   eth2: No auto-edge configured - Current port Auto Edge off
8
% Instance 1: Vlans: 2
   eth1: Port Number 3 - Ifindex 3 - Port Id 0x8003 - Role Designated - State
2
Forwarding
8
   eth1: Designated Internal Path Cost 0 - Designated Port Id 0x8003
%
   eth1: Configured Internal Path Cost 200000
8
   eth1: Configured External Path cost 200000
   eth1: Configured Internal Priority 128
8
8
   eth1: Configured External Priority 128
   eth1: Designated Root 8002525400b7bfa7
00
   eth1: Designated Bridge 8002525400b7bfa7
8
  eth1: Message Age 0 - Max Age 20
8
9
   eth1: Hello Time 2 - Forward Delay 15
  eth1: Forward Timer 0 - Msg Age Timer 0 - Hello Timer 0
8
% Instance 1: Vlans: 2
0
   eth2: Port Number 4 - Ifindex 4 - Port Id 0x8004 - Role Designated - State
Forwarding
8
   eth2: Designated Internal Path Cost 0 - Designated Port Id 0x8004
8
   eth2: Configured Internal Path Cost 200000
   eth2: Configured External Path cost 200000
8
   eth2: Configured Internal Priority 128
9
8
   eth2: Configured External Priority 128
   eth2: Designated Root 8002525400b7bfa7
8
8
   eth2: Designated Bridge 8002525400b7bfa7
  eth2: Message Age 0 - Max Age 20
9
8
   eth2: Hello Time 2 - Forward Delay 15
8
   eth2: Forward Timer 0 - Msg Age Timer 0 - Hello Timer 1
% Instance 2: Vlans: 3
   eth1: Port Number 3 - Ifindex 3 - Port Id 0x8003 - Role Designated - State
8
Forwarding
8
   eth1: Designated Internal Path Cost 0 - Designated Port Id 0x8003
  eth1: Configured Internal Path Cost 200000
%
   eth1: Configured External Path cost 200000
00
```

```
00
   eth1: Configured Internal Priority 128
   eth1: Configured External Priority 128
%
   eth1: Designated Root 8003525400b7bfa7
%
   eth1: Designated Bridge 8003525400b7bfa7
8
8
   eth1: Message Age 0 - Max Age 20
   eth1: Hello Time 2 - Forward Delay 15
8
8
   eth1: Forward Timer 0 - Msg Age Timer 0 - Hello Timer 0
% Instance 2: Vlans: 3
   eth2: Port Number 4 - Ifindex 4 - Port Id 0x8004 - Role Designated - State
00
Forwarding
   eth2: Designated Internal Path Cost 0 - Designated Port Id 0x8004
8
   eth2: Configured Internal Path Cost 200000
8
8
   eth2: Configured External Path cost 200000
   eth2: Configured Internal Priority 128
9
8
   eth2: Configured External Priority 128
   eth2: Designated Root 8003525400b7bfa7
%
8
   eth2: Designated Bridge 8003525400b7bfa7
   eth2: Message Age 0 - Max Age 20
8
8
   eth2: Hello Time 2 - Forward Delay 15
8
   eth2: Forward Timer 0 - Msg Age Timer 0 - Hello Timer 1
```

# CHAPTER 14 RSTP Configuration

This chapter contains a complete sample Rapid Spanning Tree Protocol (RSTP) configuration. RSTP provides rapid convergence of a spanning tree. It speeds up the reconfiguration of the tree after a change by using alternate ports.

## Topology

The following example is a simple multi-bridge topology.

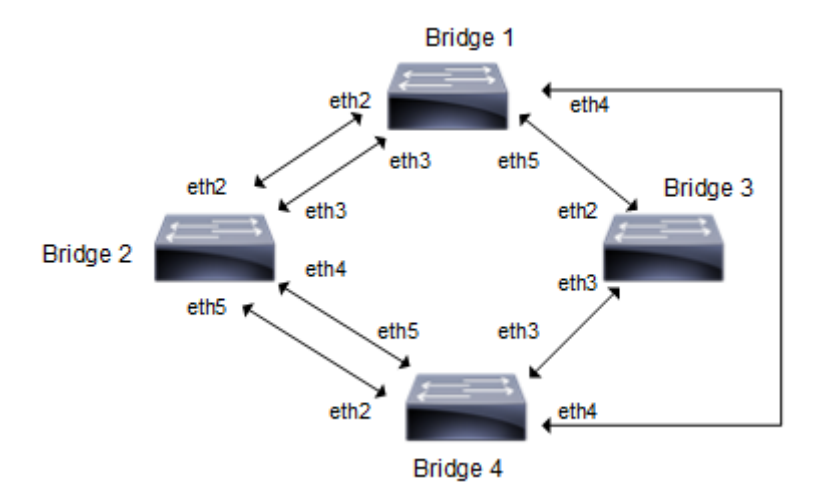

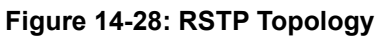

Note: Run the switchport command on each port to change to Layer-2 mode.

# Configuration

| Bridgel#configure terminal             | Enter configure mode.                             |
|----------------------------------------|---------------------------------------------------|
| Bridgel(config)#bridge 1 protocol rstp | Add a bridge (1) to the rapid spanning tree table |
| Bridgel(config)#interface eth2         | Enter interface mode.                             |
| Bridgel(config-if)#switchport          | Configure interface as a layer 2 port.            |
| Bridgel(config-if)#bridge-group 1      | Associate the interface with bridge group 1.      |
| Bridgel(config-if)#commit              | Commit the transaction.                           |
| Bridgel(config-if)#exit                | Exit interface mode.                              |
| Bridgel(config)#interface eth3         | Enter interface mode.                             |
| Bridgel(config-if)#switchport          | Configure interface as a layer 2 port.            |
| Bridgel(config-if)#bridge-group 1      | Associate the interface with bridge group 1.      |
| Bridgel(config-if)#commit              | Commit the transaction.                           |
| Bridgel(config-if)#exit                | Exit interface mode.                              |
| Bridgel(config)#interface eth4         | Enter interface mode.                             |
| Bridgel(config-if)#switchport          | Configure interface as a layer 2 port.            |

| Bridgel(config-if)#bridge-group 1 | Associate the interface with bridge group 1. |
|-----------------------------------|----------------------------------------------|
| Bridgel(config-if)#commit         | Commit the transaction.                      |
| Bridgel(config-if)#exit           | Exit interface mode.                         |
| Bridgel(config)#interface eth5    | Enter interface mode                         |
| Bridgel(config-if)#switchport     | Configure interface as a layer 2 port.       |
| Bridgel(config-if)#bridge-group 1 | Associate the interface with bridge group 1. |
| Bridgel(config-if)#commit         | Commit the transaction.                      |
| Bridgel(config-if)#exit           | Exit interface mode.                         |

### Bridge 2

| Bridge2#configure terminal             | Enter configure mode.                             |
|----------------------------------------|---------------------------------------------------|
| Bridge2(config)#bridge 2 protocol rstp | Add a bridge (2) to the rapid spanning tree table |
| Bridge2(config)#interface eth2         | Enter interface mode.                             |
| Bridge2(config-if)#switchport          | Configure interface as a layer 2 port.            |
| Bridge2(config-if)#bridge-group 2      | Associate the interface with bridge group 2.      |
| Bridge2(config-if)#commit              | Commit the transaction.                           |
| Bridge2(config-if)#exit                | Exit interface mode.                              |
| Bridge2(config)#interface eth3         | Enter interface mode.                             |
| Bridge2(config-if)#switchport          | Configure interface as a layer 2 port.            |
| Bridge2(config-if)#bridge-group 2      | Associate the interface with bridge group 2.      |
| Bridge2(config-if)#commit              | Commit the transaction.                           |
| Bridge2(config-if)#exit                | Exit interface mode.                              |
| Bridge2(config)#interface eth4         | Enter interface mode.                             |
| Bridge2(config-if)#switchport          | Configure interface as a layer 2 port.            |
| Bridge2(config-if)#bridge-group 2      | Associate the interface with bridge group 2.      |
| Bridge2(config-if)#commit              | Commit the transaction.                           |
| Bridge2(config-if)#exit                | Exit interface mode.                              |
| Bridge2(config)#interface eth5         | Enter interface mode                              |
| Bridge2(config-if)#switchport          | Configure interface as a layer 2 port.            |
| Bridge2(config-if)#bridge-group 2      | Associate the interface with bridge group 2.      |
| Bridge2(config-if)#commit              | Commit the transaction.                           |
| Bridge2(config-if)#exit                | Exit interface mode.                              |
|                                        |                                                   |

| Bridge3#configure terminal             | Enter configure mode.                             |
|----------------------------------------|---------------------------------------------------|
| Bridge3(config)#bridge 3 protocol rstp | Add a bridge (3) to the rapid spanning tree table |
| Bridge3(config)#interface eth2         | Enter interface mode.                             |
| Bridge3(config-if)#switchport          | Configure interface as a layer 2 port.            |
| Bridge3(config-if)#bridge-group 3      | Associate the interface with bridge group 3.      |
| Bridge3(config-if)#commit              | Commit the transaction.                           |

| Bridge3(config-if)#exit           | Exit interface mode.                         |
|-----------------------------------|----------------------------------------------|
| Bridge3(config-if)#switchport     | Configure interface as a layer 2 port.       |
| Bridge3(config)#interface eth3    | Enter interface mode.                        |
| Bridge3(config-if)#bridge-group 3 | Associate the interface with bridge group 3. |
| Bridge3(config-if)#commit         | Commit the transaction.                      |
| Bridge3(config-if)#exit           | Exit interface mode.                         |

#### Bridge 4

| Bridge4#configure terminal             | Enter configure mode.                             |
|----------------------------------------|---------------------------------------------------|
| Bridge4(config)#bridge 4 protocol rstp | Add a bridge (4) to the rapid spanning tree table |
| Bridge4(config)#interface eth2         | Enter interface mode.                             |
| Bridge4(config-if)#switchport          | Configure interface as a layer 2 port.            |
| Bridge4(config-if)#bridge-group 4      | Associate the interface with bridge group 4.      |
| Bridge4(config-if)#commit              | Commit the transaction.                           |
| Bridge4(config-if)#exit                | Exit interface mode.                              |
| Bridge4(config)#interface eth3         | Enter interface mode.                             |
| Bridge4(config-if)#switchport          | Configure interface as a layer 2 port.            |
| Bridge4(config-if)#bridge-group 4      | Associate the interface with bridge group 4.      |
| Bridge4(config-if)#commit              | Commit the transaction.                           |
| Bridge4(config-if)#exit                | Exit interface mode.                              |
| Bridge4(config)#interface eth4         | Enter interface mode.                             |
| Bridge4(config-if)#switchport          | Configure interface as a layer 2 port.            |
| Bridge4(config-if)#bridge-group 4      | Associate the interface with bridge group 4.      |
| Bridge4(config-if)#commit              | Commit the transaction.                           |
| Bridge4(config-if)#exit                | Exit interface mode.                              |
| Bridge4(config)#interface eth5         | Enter interface mode                              |
| Bridge4(config-if)#switchport          | Configure interface as a layer 2 port.            |
| Bridge4(config-if)#bridge-group 4      | Associate the interface with bridge group 4.      |
| Bridge4(config-if)#commit              | Commit the transaction.                           |
| Bridge3(config-if)#exit                |                                                   |

### Validation

show spanning-tree, show spanning-tree interface <if-name>

```
#show spanning-tree
% 1: Bridge up - Spanning Tree Enabled - topology change detected
% 1: Root Path Cost 200000 - Root Port 6 - Bridge Priority 32768
% 1: Forward Delay 15 - Hello Time 2 - Max Age 20 - Transmit Hold Count 6
% 1: Root Id 800052540046f549
% 1: Bridge Id 80005254009cb7e6
% 1: last topology change Tue Aug 11 02:25:01 2020
```

```
% 1: 30 topology change(s) - last topology change Tue Aug 11 02:25:01 2020
% 1: portfast bpdu-filter disabled
% 1: portfast bpdu-guard disabled
    eth2: Port Number 4 - Ifindex 4 - Port Id 0x8004 - Role Alternate - State
Discarding
    eth2: Designated Path Cost 200000
8
00
    eth2: Configured Path Cost 200000 - Add type Explicit ref count 1
    eth2: Designated Port Id 0x8004 - Priority 128
8
    eth2: Root 800052540046f549
9
    eth2: Designated Bridge 8000525400751db5
8
    eth2: Message Age 1 - Max Age 20
8
    eth2: Hello Time 2 - Forward Delay 15
8
    eth2: Forward Timer 0 - Msg Age Timer 4 - Hello Timer 0 - topo change
2
timer 0
    eth2: forward-transitions 2
8
    eth2: Restricted-role OFF
8
    eth2: Version Rapid Spanning Tree Protocol - Receive RSTP - Send RSTP
8
    eth2: No portfast configured - Current portfast off
00
    eth2: bpdu-guard default - Current bpdu-guard off
%
    eth2: bpdu-filter default - Current bpdu-filter off
%
    eth2: no root guard configured
00
                                       - Current root guard off
    eth2: Configured Link Type point-to-point - Current point-to-point
8
8
    eth2: No auto-edge configured - Current port Auto Edge off
00
    eth3: Port Number 5 - Ifindex 5 - Port Id 0x8005 - Role Alternate - State
%
Discarding
8
    eth3: Designated Path Cost 200000
    eth3: Configured Path Cost 200000 - Add type Explicit ref count 1
8
8
    eth3: Designated Port Id 0x8005 - Priority 128 -
8
    eth3: Root 800052540046f549
    eth3: Designated Bridge 8000525400751db5
8
8
    eth3: Message Age 1 - Max Age 20
8
    eth3: Hello Time 2 - Forward Delay 15
2
    eth3: Forward Timer 0 - Msg Age Timer 3 - Hello Timer 0 - topo change
timer 0
00
    eth3: forward-transitions 3
%
    eth3: Restricted-role OFF
    eth3: Version Rapid Spanning Tree Protocol - Receive RSTP - Send RSTP
00
    eth3: No portfast configured - Current portfast off
8
    eth3: bpdu-guard default - Current bpdu-guard off
8
8
    eth3: bpdu-filter default - Current bpdu-filter off
    eth3: no root quard configured - Current root quard off
8
    eth3: Configured Link Type point-to-point - Current point-to-point
8
    eth3: No auto-edge configured - Current port Auto Edge off
8
8
    eth4: Port Number 6 - Ifindex 6 - Port Id 0x8006 - Role Rootport - State
8
Forwarding
8
    eth4: Designated Path Cost 0
00
    eth4: Configured Path Cost 200000 - Add type Explicit ref count 1
8
    eth4: Designated Port Id 0x8006 - Priority 128
    eth4: Root 800052540046f549
2
    eth4: Designated Bridge 800052540046f549
8
    eth4: Message Age 0 - Max Age 20
8
    eth4: Hello Time 2 - Forward Delay 15
9
20
    eth4: Forward Timer 0 - Msg Age Timer 3 - Hello Timer 0 - topo change
timer 0
   eth4: forward-transitions 6
00
```

eth4: Restricted-role OFF 9 eth4: Version Rapid Spanning Tree Protocol - Receive RSTP - Send RSTP 8 eth4: No portfast configured - Current portfast off 00 eth4: bpdu-guard default - Current bpdu-guard off eth4: bpdu-filter default - Current bpdu-filter off 8 9 eth4: no root guard configured - Current root quard off 00 8 eth4: Configured Link Type point-to-point - Current point-to-point 8 eth4: No auto-edge configured - Current port Auto Edge off 8 00 eth5: Port Number 7 - Ifindex 7 - Port Id 0x8007 - Role Alternate - State Discarding eth5: Designated Path Cost 200000 00 eth5: Configured Path Cost 200000 - Add type Explicit ref count 1 8 eth5: Designated Port Id 0x8004 - Priority 128 -8 8 eth5: Root 800052540046f549 eth5: Designated Bridge 800052540065fd8c 00 eth5: Message Age 1 - Max Age 20 00 8 eth5: Hello Time 2 - Forward Delay 15 00 eth5: Forward Timer 0 - Msg Age Timer 3 - Hello Timer 0 - topo change timer 0 eth5: forward-transitions 4 8 eth5: Restricted-role OFF 8 eth5: Version Rapid Spanning Tree Protocol - Receive RSTP - Send RSTP 00 eth5: No portfast configured - Current portfast off 8 eth5: bpdu-guard default - Current bpdu-guard off 00 eth5: bpdu-filter default - Current bpdu-filter off 9 eth5: no root guard configured - Current root guard off 8 8 eth5: Configured Link Type point-to-point - Current point-to-point 8 eth5: No auto-edge configured - Current port Auto Edge off 8 #

#### Bridge 2

#show spanning-tree % 2: Bridge up - Spanning Tree Enabled - topology change detected % 2: Root Path Cost 200000 - Root Port 7 - Bridge Priority 32768 % 2: Forward Delay 15 - Hello Time 2 - Max Age 20 - Transmit Hold Count 6 % 2: Root Id 800052540046f549 % 2: Bridge Id 8000525400751db5 % 2: last topology change Tue Aug 11 02:25:00 2020 % 2: 22 topology change(s) - last topology change Tue Aug 11 02:25:00 2020 % 2: portfast bpdu-filter disabled % 2: portfast bpdu-guard disabled eth2: Port Number 4 - Ifindex 4 - Port Id 0x8004 - Role Designated - State Forwarding eth2: Designated Path Cost 200000 8 eth2: Configured Path Cost 200000 - Add type Explicit ref count 1 8 8 eth2: Designated Port Id 0x8004 - Priority 128 -9 eth2: Root 800052540046f549 % eth2: Designated Bridge 8000525400751db5 9 eth2: Message Age 1 - Max Age 20 8 eth2: Hello Time 2 - Forward Delay 15 eth2: Forward Timer 0 - Msg Age Timer 0 - Hello Timer 0 - topo change 0/2 timer 0 eth2: forward-transitions 3 8 eth2: Restricted-role OFF 8

eth2: Version Rapid Spanning Tree Protocol - Receive RSTP - Send RSTP 8 eth2: No portfast configured - Current portfast off 8 00 eth2: bpdu-guard default - Current bpdu-guard off eth2: bpdu-filter default - Current bpdu-filter off 8 8 eth2: no root guard configured - Current root guard off 00 eth2: Configured Link Type point-to-point - Current point-to-point 8 eth2: No auto-edge configured - Current port Auto Edge off 8 0/2 eth3: Port Number 5 - Ifindex 5 - Port Id 0x8005 - Role Designated - State Forwarding eth3: Designated Path Cost 200000 8 eth3: Configured Path Cost 200000 - Add type Explicit ref count 1 8 eth3: Designated Port Id 0x8005 - Priority 128 8 eth3: Root 800052540046f549 8 eth3: Designated Bridge 8000525400751db5 8 eth3: Message Age 1 - Max Age 20 % eth3: Hello Time 2 - Forward Delay 15 00 00 eth3: Forward Timer 0 - Msg Age Timer 0 - Hello Timer 0 - topo change timer 0 eth3: forward-transitions 3 8 eth3: Restricted-role OFF % eth3: Version Rapid Spanning Tree Protocol - Receive RSTP - Send RSTP 00 eth3: No portfast configured - Current portfast off 8 eth3: bpdu-guard default - Current bpdu-guard off 8 eth3: bpdu-filter default - Current bpdu-filter off 00 8 eth3: no root guard configured - Current root guard off eth3: Configured Link Type point-to-point - Current point-to-point 8 8 eth3: No auto-edge configured - Current port Auto Edge off 8 eth4: Port Number 6 - Ifindex 6 - Port Id 0x8006 - Role Alternate - State 2 Discarding 8 eth4: Designated Path Cost 0 8 eth4: Configured Path Cost 200000 - Add type Explicit ref count 1 % eth4: Designated Port Id 0x8007 - Priority 128 eth4: Root 800052540046f549 8 eth4: Designated Bridge 800052540046f549 8 eth4: Message Age 0 - Max Age 20 9 eth4: Hello Time 2 - Forward Delay 15 8 eth4: Forward Timer 0 - Msg Age Timer 4 - Hello Timer 0 - topo change 8 timer 0 8 eth4: forward-transitions 3 9 eth4: Restricted-role OFF eth4: Version Rapid Spanning Tree Protocol - Receive RSTP - Send RSTP 8 eth4: No portfast configured - Current portfast off 8 eth4: bpdu-guard default - Current bpdu-guard off 8 eth4: bpdu-filter default - Current bpdu-filter off 8 8 eth4: no root guard configured - Current root guard off 00 eth4: Configured Link Type point-to-point - Current point-to-point 8 eth4: No auto-edge configured - Current port Auto Edge off 00 eth5: Port Number 7 - Ifindex 7 - Port Id 0x8007 - Role Rootport - State 2 Forwarding eth5: Designated Path Cost 0 8 eth5: Configured Path Cost 200000 - Add type Explicit ref count 1 8 00 eth5: Designated Port Id 0x8004 - Priority 128 eth5: Root 800052540046f549 8 8 eth5: Designated Bridge 800052540046f549 8 eth5: Message Age 0 - Max Age 20

```
eth5: Hello Time 2 - Forward Delay 15
    00
       eth5: Forward Timer 0 - Msg Age Timer 4 - Hello Timer 0 - topo change
    8
    timer 0
    9
        eth5: forward-transitions 2
    8
        eth5: Restricted-role OFF
        eth5: Version Rapid Spanning Tree Protocol - Receive RSTP - Send RSTP
    8
        eth5: No portfast configured - Current portfast off
    %
        eth5: bpdu-guard default - Current bpdu-guard off
    00
        eth5: bpdu-filter default - Current bpdu-filter off
    8
        eth5: no root guard configured
    9
                                         - Current root guard off
        eth5: Configured Link Type point-to-point - Current point-to-point
    8
        eth5: No auto-edge configured - Current port Auto Edge off
    8
    00
    #
Bridge 3
    #show spanning-tree
    % 3: Bridge up - Spanning Tree Enabled - topology change detected
    % 3: Root Path Cost 200000 - Root Port 5 - Bridge Priority 32768
    % 3: Forward Delay 15 - Hello Time 2 - Max Age 20 - Transmit Hold Count 6
    % 3: Root Id 800052540046f549
    % 3: Bridge Id 800052540065fd8c
    % 3: last topology change Tue Aug 11 02:25:00 2020
    % 3: 16 topology change(s) - last topology change Tue Aug 11 02:25:00 2020
    % 3: portfast bpdu-filter disabled
    % 3: portfast bpdu-guard disabled
    9
        eth2: Port Number 4 - Ifindex 4 - Port Id 0x8004 - Role Designated - State
    Forwarding
        eth2: Designated Path Cost 200000
    8
        eth2: Configured Path Cost 200000 - Add type Explicit ref count 1
    8
    00
        eth2: Designated Port Id 0x8004 - Priority 128
        eth2: Root 800052540046f549
    8
        eth2: Designated Bridge 800052540065fd8c
    8
    00
        eth2: Message Age 1 - Max Age 20
        eth2: Hello Time 2 - Forward Delay 15
    8
        eth2: Forward Timer 0 - Msg Age Timer 0 - Hello Timer 1 - topo change
    0
    timer 0
    0
        eth2: forward-transitions 2
        eth2: Restricted-role OFF
    9
        eth2: Version Rapid Spanning Tree Protocol - Receive RSTP - Send RSTP
    8
```

```
%
   eth2: No portfast configured - Current portfast off
8
   eth2: bpdu-guard default - Current bpdu-guard off
```

```
eth2: bpdu-filter default - Current bpdu-filter off
8
```

```
eth2: no root guard configured
                                       - Current root guard off
9
00
```

```
eth2: Configured Link Type point-to-point - Current point-to-point
```

```
eth2: No auto-edge configured - Current port Auto Edge off
8
```

```
8
%
    eth3: Port Number 5 - Ifindex 5 - Port Id 0x8005 - Role Rootport - State
Forwarding
    eth3: Designated Path Cost 0
00
    eth3: Configured Path Cost 200000 - Add type Explicit ref count 1
8
    eth3: Designated Port Id 0x8005 - Priority 128
8
    eth3: Root 800052540046f549
8
    eth3: Designated Bridge 800052540046f549
8
   eth3: Message Age 0 - Max Age 20
8
```

```
8
   eth3: Hello Time 2 - Forward Delay 15
```

```
eth3: Forward Timer 0 - Msg Age Timer 3 - Hello Timer 0 - topo change
timer 0
9
   eth3: forward-transitions 2
8
   eth3: Restricted-role OFF
00
   eth3: Version Rapid Spanning Tree Protocol - Receive RSTP - Send RSTP
    eth3: No portfast configured - Current portfast off
8
    eth3: bpdu-guard default - Current bpdu-guard off
%
    eth3: bpdu-filter default - Current bpdu-filter off
00
8
    eth3: no root guard configured
                                      - Current root guard off
   eth3: Configured Link Type point-to-point - Current point-to-point
8
   eth3: No auto-edge configured - Current port Auto Edge off
8
#
```

```
#show spanning-tree
% 4: Bridge up - Spanning Tree Enabled - topology change detected
% 4: Root Path Cost 0 - Root Port 0 - Bridge Priority 32768
% 4: Forward Delay 15 - Hello Time 2 - Max Age 20 - Transmit Hold Count 6
% 4: Root Id 800052540046f549
% 4: Bridge Id 800052540046f549
% 4: last topology change Tue Aug 11 02:24:58 2020
% 4: 6 topology change(s) - last topology change Tue Aug 11 02:24:58 2020
% 4: portfast bpdu-filter disabled
% 4: portfast bpdu-guard disabled
    eth2: Port Number 4 - Ifindex 4 - Port Id 0x8004 - Role Designated - State
8
Forwarding
8
    eth2: Designated Path Cost 0
00
    eth2: Configured Path Cost 200000 - Add type Explicit ref count 1
    eth2: Designated Port Id 0x8004 - Priority 128
00
    eth2: Root 800052540046f549
8
    eth2: Designated Bridge 800052540046f549
8
    eth2: Message Age 0 - Max Age 20
8
    eth2: Hello Time 2 - Forward Delay 15
00
    eth2: Forward Timer 0 - Msg Age Timer 0 - Hello Timer 0 - topo change
2
timer 0
90
    eth2: forward-transitions 1
    eth2: Restricted-role OFF
00
8
    eth2: Version Rapid Spanning Tree Protocol - Receive None - Send RSTP
    eth2: No portfast configured - Current portfast off
8
   eth2: bpdu-guard default - Current bpdu-guard off
eth2: bpdu-filter default - Current bpdu-filter off
8
%
    eth2: no root guard configured
8
                                       - Current root guard off
9
    eth2: Configured Link Type point-to-point - Current point-to-point
    eth2: No auto-edge configured - Current port Auto Edge off
00
00
    eth3: Port Number 5 - Ifindex 5 - Port Id 0x8005 - Role Designated - State
8
Forwarding
    eth3: Designated Path Cost 0
8
    eth3: Configured Path Cost 200000 - Add type Explicit ref count 1
8
    eth3: Designated Port Id 0x8005 - Priority 128 -
8
    eth3: Root 800052540046f549
8
    eth3: Designated Bridge 800052540046f549
8
    eth3: Message Age 0 - Max Age 20
8
    eth3: Hello Time 2 - Forward Delay 15
00
    eth3: Forward Timer 0 - Msg Age Timer 0 - Hello Timer 0 - topo change
2
timer 0
```

```
eth3: forward-transitions 1
8
    eth3: Restricted-role OFF
8
    eth3: Version Rapid Spanning Tree Protocol - Receive None - Send RSTP
00
    eth3: No portfast configured - Current portfast off
8
    eth3: bpdu-guard default - Current bpdu-guard off
9
00
    eth3: bpdu-filter default - Current bpdu-filter off
8
    eth3: no root guard configured
                                      - Current root quard off
8
    eth3: Configured Link Type point-to-point - Current point-to-point
8
    eth3: No auto-edge configured - Current port Auto Edge off
%
    eth4: Port Number 6 - Ifindex 6 - Port Id 0x8006 - Role Designated - State
00
Forwarding
    eth4: Designated Path Cost 0
8
    eth4: Configured Path Cost 200000 - Add type Explicit ref count 1
8
9
    eth4: Designated Port Id 0x8006 - Priority 128
    eth4: Root 800052540046f549
8
    eth4: Designated Bridge 800052540046f549
00
00
    eth4: Message Age 0 - Max Age 20
8
    eth4: Hello Time 2 - Forward Delay 15
    eth4: Forward Timer 0 - Msg Age Timer 0 - Hello Timer 0 - topo change
8
timer 0
    eth4: forward-transitions 1
8
    eth4: Restricted-role OFF
8
    eth4: Version Rapid Spanning Tree Protocol - Receive None - Send RSTP
8
00
    eth4: No portfast configured - Current portfast off
9
    eth4: bpdu-guard default - Current bpdu-guard off
    eth4: bpdu-filter default - Current bpdu-filter off
8
8
    eth4: no root guard configured - Current root guard off
%
    eth4: Configured Link Type point-to-point - Current point-to-point
8
    eth4: No auto-edge configured - Current port Auto Edge off
00
00
    eth5: Port Number 7 - Ifindex 7 - Port Id 0x8007 - Role Designated - State
Forwarding
8
    eth5: Designated Path Cost 0
8
    eth5: Configured Path Cost 200000 - Add type Explicit ref count 1
    eth5: Designated Port Id 0x8007 - Priority 128
8
    eth5: Root 800052540046f549
00
    eth5: Designated Bridge 800052540046f549
9
    eth5: Message Age 0 - Max Age 20
8
    eth5: Hello Time 2 - Forward Delay 15
8
    eth5: Forward Timer 0 - Msg Age Timer 0 - Hello Timer 0 - topo change
8
timer 0
    eth5: forward-transitions 1
8
    eth5: Restricted-role OFF
8
    eth5: Version Rapid Spanning Tree Protocol - Receive None - Send RSTP
8
    eth5: No portfast configured - Current portfast off
8
    eth5: bpdu-guard default - Current bpdu-guard off
8
    eth5: bpdu-filter default - Current bpdu-filter off
00
8
    eth5: no root guard configured
                                      - Current root guard off
8
    eth5: Configured Link Type point-to-point - Current point-to-point
00
    eth5: No auto-edge configured - Current port Auto Edge off
8
#
```
# CHAPTER 15 Spanning Tree Protocol Configuration

This chapter contains a complete sample Spanning Tree Protocol (STP) configuration.

Spanning Tree Protocol (STP) is a network protocol that ensures a loop-free topology for Ethernet networks. The basic function of STP is to prevent bridge loops. Spanning tree also allows a network design to include redundant links to provide automatic backup paths if an active link fails, thus, eliminating the need to manually enable or disable the backup links.

## Topology

The following example is a simple multi-bridge topology.

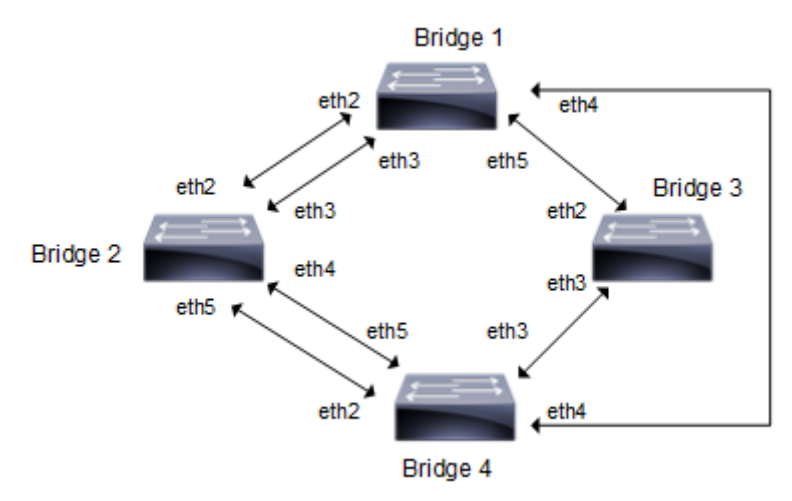

Figure 15-29: STP Topology

Note: Run the switchport command on each port to change to Layer-2 mode.

# Configurations

| Bridgel#configure terminal             | Enter configure mode.                        |
|----------------------------------------|----------------------------------------------|
| Bridgel(config)#bridge 1 protocol ieee | Add a bridge (1) to the spanning tree table  |
| Bridgel(config)#interface eth2         | Enter interface mode.                        |
| Bridge1(config-if)#bridge-group 1      | Associate the interface with bridge group 1. |
| Bridgel(config-if)#commit              | Commit the transaction.                      |
| Bridgel(config-if)#exit                | Exit interface mode.                         |
| Bridgel(config)#interface eth3         | Enter interface mode.                        |
| Bridge1(config-if)#bridge-group 1      | Associate the interface with bridge group 1. |
| Bridgel(config-if)#commit              | Commit the transaction.                      |
| Bridgel(config-if)#exit                | Exit interface mode.                         |
| Bridgel(config)#interface eth4         | Enter interface mode.                        |

| Bridge1(config-if)#bridge-group 1 | Associate the interface with bridge group 1. |
|-----------------------------------|----------------------------------------------|
| Bridgel(config-if)#commit         | Commit the transaction.                      |
| Bridgel(config-if)#exit           | Exit interface mode.                         |
| Bridgel(config)#interface eth5    | Enter interface mode                         |
| Bridge1(config-if)#bridge-group 1 | Associate the interface with bridge group 1. |
| Bridgel(config-if)#commit         | Commit the transaction.                      |

| Bridge2#configure terminal             | Enter configure mode.                        |
|----------------------------------------|----------------------------------------------|
| Bridge2(config)#bridge 2 protocol ieee | Add a bridge (2) to the spanning tree table  |
| Bridge2(config)#interface eth2         | Enter interface mode.                        |
| Bridge2(config-if)#bridge-group 2      | Associate the interface with bridge group 2. |
| Bridge2(config-if)#commit              | Commit the transaction.                      |
| Bridge2(config-if)#exit                | Exit interface mode.                         |
| Bridge2(config)#interface eth3         | Enter interface mode.                        |
| Bridge2(config-if)#bridge-group 2      | Associate the interface with bridge group 2. |
| Bridge2(config-if)#commit              | Commit the transaction.                      |
| Bridge2(config-if)#exit                | Exit interface mode.                         |
| Bridge2(config)#interface eth4         | Enter interface mode.                        |
| Bridge2(config-if)#bridge-group 2      | Associate the interface with bridge group 2. |
| Bridge2(config-if)#commit              | Commit the transaction.                      |
| Bridge2(config-if)#exit                | Exit interface mode.                         |
| Bridge2(config)#interface eth5         | Enter interface mode                         |
| Bridge2(config-if)#bridge-group 2      | Associate the interface with bridge group 2. |
| Bridge2(config-if)#commit              | Commit the transaction.                      |
|                                        |                                              |

| Bridge4#configure terminal             | Enter configure mode.                        |
|----------------------------------------|----------------------------------------------|
| Bridge4(config)#bridge 4 protocol ieee | Add a bridge (4) to the spanning tree table  |
| Bridge4(config)#interface eth2         | Enter interface mode.                        |
| Bridge4(config-if)#bridge-group 4      | Associate the interface with bridge group 4. |
| Bridge4(config-if)#commit              | Commit the transaction.                      |
| Bridge4(config-if)#exit                | Exit interface mode.                         |
| Bridge4(config)#interface eth3         | Enter interface mode.                        |
| Bridge4(config-if)#bridge-group 4      | Associate the interface with bridge group 4. |
| Bridgel(config-if)#commit              | Commit the transaction.                      |
| Bridge4(config-if)#exit                | Exit interface mode.                         |
| Bridge4(config)#interface eth4         | Enter interface mode.                        |
| Bridge4(config-if)#bridge-group 4      | Associate the interface with bridge group 4. |
| Bridge4(config-if)#commit              | Commit the transaction.                      |
|                                        |                                              |

| Bridge4(config-if)#exit           | Exit interface mode.                         |
|-----------------------------------|----------------------------------------------|
| Bridge4(config)#interface eth5    | Enter interface mode                         |
| Bridge4(config-if)#bridge-group 4 | Associate the interface with bridge group 4. |
| Bridge4(config-if)#commit         | Commit the transaction.                      |

| Bridge3#configure terminal             | Enter configure mode.                        |
|----------------------------------------|----------------------------------------------|
| Bridge3(config)#bridge 3 protocol ieee | Add a bridge (3) to the spanning tree table  |
| Bridge3(config)#interface eth2         | Enter interface mode.                        |
| Bridge3(config-if)#bridge-group 3      | Associate the interface with bridge group 3. |
| Bridge3(config-if)#commit              | Commit the transaction.                      |
| Bridge3(config-if)#exit                | Exit interface mode.                         |
| Bridge3(config)#interface eth3         | Enter interface mode.                        |
| Bridge3(config-if)#bridge-group 3      | Associate the interface with bridge group 3. |
| Bridge3(config-if)#commit              | Commit the transaction.                      |

### Validation

show spanning-tree, show spanning-tree interface <if-name>

```
#show spanning-tree
1: Bridge up - Spanning Tree Enabled - topology change detected
1: Root Path Cost 19 - Root Port 6 - Bridge Priority 32768
1: Forward Delay 15 - Hello Time 2 - Max Age 20 - Transmit Hold Count 6
1: Root Id 800052540046f549
1: Bridge Id 80005254009cb7e6
1: last topology change Tue Aug 11 02:25:01 2020
1: 30 topology change(s) - last topology change Tue Aug 11 02:25:01 2020
1: portfast bpdu-filter disabled
1: portfast bpdu-guard disabled
eth2: Port Number 4 - Ifindex 4 - Port Id 0x8004 -State Blocked
eth2: Designated Path Cost 19
eth2: Configured Path Cost 19 - Add type Explicit ref count 1
eth2: Designated Port Id 0x8004 - Priority 128 -
eth2: Root 800052540046f549
eth2: Designated Bridge 8000525400751db5
eth2: Message Age 1 - Max Age 20
eth2: Hello Time 2 - Forward Delay 15
eth2: Forward Timer 0 - Msg Age Timer 4 - Hello Timer 0 - topo change timer 0
eth3: Port Number 5 - Ifindex 5 - Port Id 0x8005 - State blocked
eth3: Designated Path Cost 19
eth3: Configured Path Cost 19 - Add type Explicit ref count 1
eth3: Designated Port Id 0x8005 - Priority 128 -
eth3: Root 800052540046f549
eth3: Designated Bridge 8000525400751db5
eth3: Message Age 1 - Max Age 20
eth3: Hello Time 2 - Forward Delay 15
eth3: Forward Timer 0 - Msg Age Timer 3 - Hello Timer 0 - topo change timer 0
```

```
eth3: forward-transitions 3
eth3: Restricted-role OFF
eth3: No portfast configured - Current portfast off
eth3: bpdu-guard default - Current bpdu-guard off
eth3: bpdu-filter default - Current bpdu-filter off
eth3: no root guard configured - Current root guard off
eth3: Configured Link Type point-to-point - Current point-to-point
eth3: No auto-edge configured - Current port Auto Edge off
eth4: Port Number 6-Ifindex 6-Port Id 0x8006-Role Rootport-State Forwarding
eth4: Designated Path Cost 0
eth4: Configured Path Cost 19 - Add type Explicit ref count 1
eth4: Designated Port Id 0x8006 - Priority 128 -
eth4: Root 800052540046f549
eth4: Designated Bridge 800052540046f549
eth4: Message Age 0 - Max Age 20
eth4: Hello Time 2 - Forward Delay 15
eth4: Forward Timer 0 - Msg Age Timer 3-Hello Timer 0 - topo changen timer 0
eth4: forward-transitions 6
eth4: Restricted-role OFF
eth4: No portfast configured - Current portfast off
eth4: bpdu-guard default - Current bpdu-guard off
eth4: bpdu-filter default - Current bpdu-filter off
eth4: no root guard configured - Current root guard off
eth4: Configured Link Type point-to-point - Current point-to-point
eth4: No auto-edge configured - Current port Auto Edge off
eth5: Port Number 7 - Ifindex 7 - Port Id 0x8007 - State Blocked
eth5: Designated Path Cost 19
eth5: Configured Path Cost 19 - Add type Explicit ref count 1
eth5: Designated Port Id 0x8004 - Priority 128 -
eth5: Root 800052540046f549
eth5: Designated Bridge 800052540065fd8c
eth5: Message Age 1 - Max Age 20
eth5: Hello Time 2 - Forward Delay 15
eth5: Forward Timer 0 - Msg Age Timer 3 - Hello Timer 0 - topo change timer 0
eth5: forward-transitions 4
eth5: Restricted-role OFF
eth5: No portfast configured - Current portfast off
eth5: bpdu-guard default - Current bpdu-guard off
eth5: bpdu-filter default - Current bpdu-filter off
eth5: no root guard configured - Current root guard off
eth5: Configured Link Type point-to-point - Current point-to-point
eth5: No auto-edge configured - Current port Auto Edge off
```

#show spanning-tree 2: Bridge up - Spanning Tree Enabled - topology change detected 2: Root Path Cost 19 - Root Port 7 - Bridge Priority 32768 2: Forward Delay 15 - Hello Time 2 - Max Age 20 - Transmit Hold Count 6 2: Root Id 800052540046f549 2: Bridge Id 8000525400751db5 2: last topology change Tue Aug 11 02:25:00 2020 2: 22 topology change(s) - last topology change Tue Aug 11 02:25:00 2020 2: portfast bpdu-filter disabled 2: portfast bpdu-guard disabled eth2: Port Number 4-Ifindex 4-Port Id 0x8004-Role Designated-State Forwarding eth2: Designated Path Cost 19

```
eth2: Configured Path Cost 19 - Add type Explicit ref count 1
eth2: Designated Port Id 0x8004 - Priority 128 -
eth2: Root 800052540046f549
eth2: Designated Bridge 8000525400751db5
eth2: Message Age 1 - Max Age 20
eth2: Hello Time 2 - Forward Delay 15
eth2: Forward Timer 0 - Msg Age Timer 0 - Hello Timer 0 - topo change timer 0
eth2: forward-transitions 3
eth2: Restricted-role OFF
eth2: No portfast configured - Current portfast off
eth2: bpdu-guard default - Current bpdu-guard off
eth2: bpdu-filter default - Current bpdu-filter off
eth2: no root guard configured - Current root guard off
eth2: Configured Link Type point-to-point - Current point-to-point
eth2: No auto-edge configured - Current port Auto Edge off
eth3: Port Number 5-Ifindex 5-Port Id 0x8005-Role Designated-State Forwarding
eth3: Designated Path Cost 19
eth3: Configured Path Cost 19 - Add type Explicit ref count 1
eth3: Designated Port Id 0x8005 - Priority 128 -
eth3: Root 800052540046f549
eth3: Designated Bridge 8000525400751db5
eth3: Message Age 1 - Max Age 20
eth3: Hello Time 2 - Forward Delay 15
eth3: Forward Timer 0-Msg Age Timer 0-Hello Timer 0-topo change timer 0
eth3: forward-transitions 3
eth3: Restricted-role OFF
eth3: No portfast configured - Current portfast off
eth3: bpdu-guard default - Current bpdu-guard off
eth3: bpdu-filter default - Current bpdu-filter off
eth3: no root guard configured - Current root guard off
eth3: Configured Link Type point-to-point - Current point-to-point
eth3: No auto-edge configured - Current port Auto Edge off
eth4: Port Number 6 - Ifindex 6 - Port Id 0x8006 ---State Blocked
eth4: Designated Path Cost 0
eth4: Configured Path Cost 19 - Add type Explicit ref count 1
eth4: Designated Port Id 0x8007 - Priority 128 -
eth4: Root 800052540046f549
eth4: Designated Bridge 800052540046f549
eth4: Message Age 0 - Max Age 20
eth4: Hello Time 2 - Forward Delay 15
eth4: Forward Timer 0-Msg Age Timer 4-Hello Timer 0-topo change timer 0
eth4: forward-transitions 3
eth4: Restricted-role OFF
eth4: No portfast configured - Current portfast off
eth4: bpdu-guard default - Current bpdu-guard off
eth4: bpdu-filter default - Current bpdu-filter off
eth4: no root guard configured - Current root guard off
eth4: Configured Link Type point-to-point - Current point-to-point
eth4: No auto-edge configured - Current port Auto Edge off
eth5: Port Number 7-Ifindex 7-Port Id 0x8007-Role Rootport-State Forwarding
eth5: Designated Path Cost 0
eth5: Configured Path Cost 19 - Add type Explicit ref count 1
eth5: Designated Port Id 0x8004 - Priority 128 -
eth5: Root 800052540046f549
eth5: Designated Bridge 800052540046f549
eth5: Message Age 0 - Max Age 20
eth5: Hello Time 2 - Forward Delay 15
```

eth5: Forward Timer 0-Msg Age Timer 4-Hello Timer 0-topo change timer 0
eth5: forward-transitions 2
eth5: Restricted-role OFF
eth5: No portfast configured - Current portfast off
eth5: bpdu-guard default - Current bpdu-guard off
eth5: bpdu-filter default - Current bpdu-filter off
eth5: no root guard configured - Current root guard off
eth5: Configured Link Type point-to-point - Current point-to-point
eth5: No auto-edge configured - Current port Auto Edge off

```
#show spanning-tree
3: Bridge up - Spanning Tree Enabled - topology change detected
3: Root Path Cost 19 - Root Port 5 - Bridge Priority 32768
3: Forward Delay 15 - Hello Time 2 - Max Age 20 - Transmit Hold Count 6
3: Root Id 800052540046f549
3: Bridge Id 800052540065fd8c
3: last topology change Tue Aug 11 02:25:00 2020
3: 16 topology change(s) - last topology change Tue Aug 11 02:25:00 2020
3: portfast bpdu-filter disabled
3: portfast bpdu-guard disabled
eth2: Port Number 4-Ifindex 4-Port Id 0x8004-Role Designated-State Forwarding
eth2: Designated Path Cost 19
eth2: Configured Path Cost 19 - Add type Explicit ref count 1
eth2: Designated Port Id 0x8004 - Priority 128 -
eth2: Root 800052540046f549
eth2: Designated Bridge 800052540065fd8c
eth2: Message Age 1 - Max Age 20
eth2: Hello Time 2 - Forward Delay 15
eth2: Forward Timer 0-Msg Age Timer 0-Hello Timer 1-topo change timer 0
eth2: forward-transitions 2
eth2: Restricted-role OFF
eth2: No portfast configured - Current portfast off
eth2: bpdu-guard default - Current bpdu-guard off
eth2: bpdu-filter default - Current bpdu-filter off
eth2: no root guard configured - Current root guard off
eth2: Configured Link Type point-to-point - Current point-to-point
eth2: No auto-edge configured - Current port Auto Edge off
eth3: Port Number 5-Ifindex 5-Port Id 0x8005-Role Rootport - State Forwarding
eth3: Designated Path Cost 0
eth3: Configured Path Cost 19 - Add type Explicit ref count 1
eth3: Designated Port Id 0x8005 - Priority 128 -
eth3: Root 800052540046f549
eth3: Designated Bridge 800052540046f549
eth3: Message Age 0 - Max Age 20
eth3: Hello Time 2 - Forward Delay 15
eth3: Forward Timer 0 - Msg Age Timer 3 - Hello Timer 0 - topo change timer 0
eth3: forward-transitions 2
eth3: Restricted-role OFF
eth3: No portfast configured - Current portfast off
eth3: bpdu-guard default - Current bpdu-guard off
eth3: bpdu-filter default - Current bpdu-filter off
eth3: no root guard configured - Current root guard off
eth3: Configured Link Type point-to-point - Current point-to-point
eth3: No auto-edge configured - Current port Auto Edge off
```

```
#show spanning-tree
4: Bridge up - Spanning Tree Enabled - topology change detected
4: Root Path Cost 0 - Root Port 0 - Bridge Priority 32768
4: Forward Delay 15 - Hello Time 2 - Max Age 20 - Transmit Hold Count 6
4: Root Id 800052540046f549
4: Bridge Id 800052540046f549
4: last topology change Tue Aug 11 02:24:58 2020
4: 6 topology change(s) - last topology change Tue Aug 11 02:24:58 2020
4: portfast bpdu-filter disabled
4: portfast bpdu-guard disabled
eth2: Port Number 4-Ifindex 4-Port Id 0x8004-Role Designated-State Forwarding
eth2: Designated Path Cost 0
eth2: Configured Path Cost 19 - Add type Explicit ref count 1
eth2: Designated Port Id 0x8004 - Priority 128 -
eth2: Root 800052540046f549
eth2: Designated Bridge 800052540046f549
eth2: Message Age 0 - Max Age 20
eth2: Hello Time 2 - Forward Delay 15
eth2: Forward Timer 0-Msg Age Timer 0-Hello Timer 0-topo change timer 0
eth2: forward-transitions 1
eth2: Restricted-role OFF
eth2: No portfast configured - Current portfast off
eth2: bpdu-guard default - Current bpdu-guard off
eth2: bpdu-filter default - Current bpdu-filter off
eth2: no root guard configured - Current root guard off
eth2: Configured Link Type point-to-point - Current point-to-point
eth2: No auto-edge configured - Current port Auto Edge off
eth3: Port Number 5-Ifindex 5-Port Id 0x8005-Role Designated-State Forwarding
eth3: Designated Path Cost 0
eth3: Configured Path Cost 19 - Add type Explicit ref count 1
eth3: Designated Port Id 0x8005 - Priority 128 -
eth3: Root 800052540046f549
eth3: Designated Bridge 800052540046f549
eth3: Message Age 0 - Max Age 20
eth3: Hello Time 2 - Forward Delay 15
eth3: Forward Timer 0-Msg Age Timer 0-Hello Timer 0-topo change timer 0
eth3: forward-transitions 1
eth3: Restricted-role OFF
eth3: No portfast configured - Current portfast off
eth3: bpdu-guard default - Current bpdu-guard off
eth3: bpdu-filter default - Current bpdu-filter off
eth3: no root guard configured - Current root guard off
eth3: Configured Link Type point-to-point - Current point-to-point
eth3: No auto-edge configured - Current port Auto Edge off
eth4: Port Number 6-Ifindex 6-Port Id 0x8006-Role Designated-State Forwarding
eth4: Designated Path Cost 0
eth4: Configured Path Cost 19 - Add type Explicit ref count 1
eth4: Designated Port Id 0x8006 - Priority 128 -
eth4: Root 800052540046f549
eth4: Designated Bridge 800052540046f549
eth4: Message Age 0 - Max Age 20
eth4: Hello Time 2 - Forward Delay 15
eth4: Forward Timer 0-Msq Age Timer 0-Hello Timer 0-topo change timer 0
```

```
eth4: forward-transitions 1
eth4: Restricted-role OFF
eth4: No portfast configured - Current portfast off
eth4: bpdu-guard default - Current bpdu-guard off
eth4: bpdu-filter default - Current bpdu-filter off
eth4: no root guard configured - Current root guard off
eth4: Configured Link Type point-to-point - Current point-to-point
eth4: No auto-edge configured - Current port Auto Edge off
eth5: Port Number 7-Ifindex 7-Port Id 0x8007-Role Designated-State Forwarding
eth5: Designated Path Cost 0
eth5: Configured Path Cost 19 - Add type Explicit ref count 1
eth5: Designated Port Id 0x8007 - Priority 128 -
eth5: Root 800052540046f549
eth5: Designated Bridge 800052540046f549
eth5: Message Age 0 - Max Age 20
eth5: Hello Time 2 - Forward Delay 15
eth5: Forward Timer 0-Msq Age Timer 0-Hello Timer 0-topo change timer 0
eth5: forward-transitions 1
eth5: Restricted-role OFF
eth5: No portfast configured - Current portfast off
eth5: bpdu-guard default - Current bpdu-guard off
eth5: bpdu-filter default - Current bpdu-filter off
eth5: no root guard configured - Current root guard off
eth5: Configured Link Type point-to-point - Current point-to-point
eth5: No auto-edge configured - Current port Auto Edge off
```

# CHAPTER 16 VLAN Configuration

This chapter contains a complete VLAN configuration.

# **Configuring VLAN Tags**

## Topology

This shows configuring a VLAN bridge with VLAN tags on forwarding frames. Link between Bridge 1 and Bridge 2 is configured as VLAN 5 and link between Bridge 3 and Bridge 1 is configured as VLAN 10. Link between Bridge 2 and Bridge 3 is configured with VLAN 5 and VLAN 10.

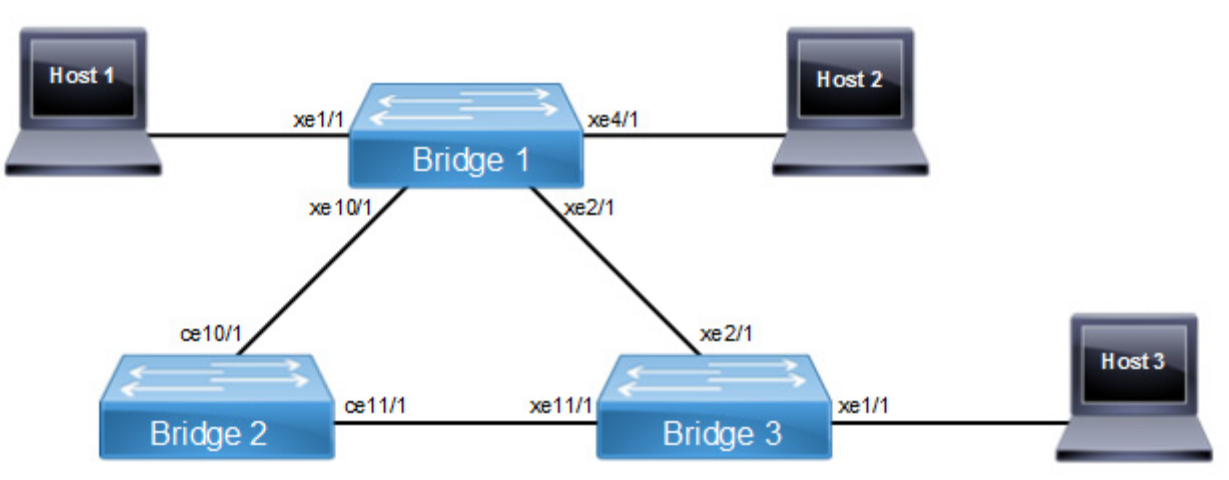

### Figure 16-30: VLAN Topology

Note: Run the switchport command on each port to change to Layer-2 mode.

| Bridgel#configure terminal                             | Enter configuration mode                                                                                         |
|--------------------------------------------------------|----------------------------------------------------------------------------------------------------|
| Bridge1(config)#bridge 1 protocol ieee vlan-<br>bridge | Specify VLAN for bridge 1.                                                                                       |
| Bridgel(config)#vlan database                          | Enter the VLAN configuration mode.                                                                               |
| Bridge1(config-if)#vlan 5 bridge 1 state<br>enable     | Enable VLAN (5) on bridge 1.Specifying the enable state allows forwarding of frames on this VLAN-aware bridge.   |
| Bridge1(config-if)#vlan 10 bridge 1 state<br>enable    | Enable VLAN (10) on bridge 1. Specifying the enable state allows forwarding of frames on this VLAN-aware bridge. |
| Bridgel(config-if)#commit                              | Commit candidate configuration to be running configuration                                                       |
| Bridgel(config-if)#exit                                | Exit the VLAN configuration mode.                                                                                |
| Bridgel(config)#interface xel/1                        | Enter interface mode.                                                                                            |
| Bridgel(config-if)#switchport                          | Configure port as L2.                                                                                            |
| Bridge1(config-if)#bridge-group 1                      | Associate the interface with bridge group 1.                                                                     |
| Bridgel(config-if)#switchport mode access              | Set the switching characteristics of this interface to access mode.                                              |

| Bridgel(config-if)#switchport access vlan 5             | Enable VLAN ID 5 on this port.                                      |
|---------------------------------------------------------|---------------------------------------------------------------------|
| Bridgel(config-if)#commit                               | Commit candidate configuration to be running configuration          |
| Bridgel(config-if)#exit                                 | Exit from the interface mode and go config mode.                    |
| Bridgel(config)#interface xe2/1                         | Enter interface mode.                                               |
| Bridgel(config-if)#switchport                           | Configure port as L2.                                               |
| Bridge1(config-if)#bridge-group 1                       | Associate the interface with bridge group 1.                        |
| Bridgel(config-if)#switchport mode trunk                | Set the switching characteristics of this interface to trunk mode.  |
| Bridge1(config-if)#switchport trunk allowed vlan add 10 | Enable VLAN ID 10 on this port.                                     |
| Bridgel(config-if)#commit                               | Commit candidate configuration to be running configuration          |
| Bridgel(config-if)#exit                                 | Exit from the interface mode and go config mode.                    |
| Bridgel(config)#interface xe4/1                         | Enter interface mode.                                               |
| Bridgel(config-if)#switchport                           | Configure port as L2.                                               |
| Bridge1(config-if)#bridge-group 1                       | Associate the interface with bridge group 1.                        |
| Bridgel(config-if)#switchport mode access               | Set the switching characteristics of this interface to access mode. |
| Bridgel(config-if)#switchport access vlan 10            | Enable VLAN ID 10 on this port.                                     |
| Bridgel(config-if)#commit                               | Commit candidate configuration to be running configuration          |
| Bridgel(config-if)#exit                                 | Exit from the interface mode and go config mode.                    |
| Bridgel(config)#interface xel0/1                        | Enter interface mode.                                               |
| Bridge1(config-if)#switchport                           | Configure port as L2.                                               |
| Bridge1(config-if)#bridge-group 1                       | Associate the interface with bridge group 1.                        |
| Bridgel(config-if)#switchport mode trunk                | Set the switching characteristics of this interface to trunk mode.  |
| Bridgel(config-if)#switchport trunk allowed vlan add 5  | Enable VLAN ID 5 on this port.                                      |
| Bridgel(config-if)#commit                               | Commit candidate configuration to be running configuration          |
| Bridgel(config-if)#exit                                 | Exit from the interface mode and go config mode.                    |

| Bridge2#configure terminal                             | Enter configure mode.                                                                                           |
|--------------------------------------------------------|----------------------------------------------------------------------------------------------------|
| Bridge2(config)#bridge 2 protocol ieee vlan-<br>bridge | Specify VLAN for bridge 2.                                                                                      |
| Bridge2(config)#vlan database                          | Enter the VLAN configuration mode.                                                                              |
| Bridge2(config-vlan)#vlan 5 bridge 2 state<br>enable   | Enable VLAN (5) on bridge 2. Specifying the enable state allows forwarding of frames on this VLAN-aware bridge. |
| Bridge2(config-vlan)#vlan 10 bridge 2 state<br>enable  | Specifying the enable state allows forwarding of frames on this VLAN-aware bridge.                              |
| Bridge2(config-vlan)#commit                            | Commit candidate configuration to be running configuration                                                      |
| Bridge2(config-vlan)#exit                              | Exit the VLAN configuration mode.                                                                               |
| Bridge2(config)#interface ce10/1                       | Enter interface mode.                                                                                           |
| Bridge2(config-if)#switchport                          |                                                                                                    |

| Bridge2(config-if)#bridge-group 2                       | Associate the interface with bridge group 2.                           |
|---------------------------------------------------------|------------------------------------------------------------------------|
| Bridge2(config-if)#switchport mode trunk                | Set the switching characteristics of this interface to trunk mode.     |
| Bridge2(config-if)#switchport access vlan 5             | Enable VLAN port access by specifying the VLAN ID 5 on this interface. |
| Bridge2(config-if)#switchport trunk allowed vlan add 10 | Enable VLAN ID 10 on this port.                                        |
| Bridge2(config-if)#switchport                           | Configure port as L2.                                                  |
| Bridge2(config-if)#bridge-group 2                       | Associate the interface with bridge group 2.                           |
| Bridge2(config-if)#switchport mode trunk                | Set the switching characteristics of this interface to trunk mode.     |
| Bridge2(config-if)#switchport trunk allowed vlan add 5  | Enable VLAN ID 5 on this port.                                         |
| Bridge2(config-if)#switchport trunk allowed vlan add 10 | Enable VLAN ID 10 on this port.                                        |
| Bridge2(config-if)#commit                               | Commit candidate configuration to be running configuration             |
| Bridge2(config-if)#exit                                 | Exit from the interface mode and go config mode.                       |
| Bridge2(config)#interface cel1/1                        | Enter interface mode.                                                  |
| Bridge2(config-if)#switchport                           | Configure port as L2.                                                  |
| Bridge2(config-if)#bridge-group 2                       | Associate the interface with bridge group 2.                           |
| Bridge2(config-if)#switchport mode trunk                | Set the switching characteristics of this interface to trunk mode.     |
| Bridge2(config-if)#switchport trunk allowed vlan add 5  | Enable VLAN ID 5 on this port.                                         |
| Bridge2(config-if)#switchport trunk allowed vlan add 10 | Enable VLAN ID 10 on this port.                                        |
| Bridge2(config-if)#commit                               | Commit candidate configuration to be running configuration             |
| Bridge2(config-if)#exit                                 | Exit from the interface mode and go config mode.                       |
|                                                         |                                                                        |

| Bridge3#configure terminal                             | Enter configure mode.                                                                                            |
|--------------------------------------------------------|----------------------------------------------------------------------------------------------------|
| Bridge3(config)#bridge 3 protocol ieee vlan-<br>bridge | Specify VLAN for bridge 3.                                                                                       |
| Bridge3(config)#vlan database                          | Enter the VLAN configuration mode.                                                                               |
| Bridge3(config-vlan)#vlan 5 bridge 3 state<br>enable   | Enable VLAN (5) on bridge 3. Specifying the enable state allows forwarding of frames on this VLAN-aware bridge.  |
| Bridge3(config-vlan)#vlan 10 bridge 3 state<br>enable  | Enable VLAN (10) on bridge 3. Specifying the enable state allows forwarding of frames on this VLAN-aware bridge. |
| Bridge3(config-vlan)#commit                            | Commit candidate configuration to be running configuration                                                       |
| Bridge3(config-vlan)#exit                              | Exit the VLAN configuration mode.                                                                                |
| Bridge3(config)#interface xe1/1                        | Enter interface mode.                                                                                            |
| Bridge3(config-if)#switchport                          | Configure port as L2.                                                                                            |
| Bridge3(config-if)#bridge-group 3                      | Associate the interface with bridge group 3.                                                                     |

| Bridge3(config-if)#switchport mode access               | Set the switching characteristics of this interface to access mode. |
|---------------------------------------------------------|---------------------------------------------------------------------|
| Bridge3(config-if)#switchport access vlan 5             | Enable VLAN ID 5 on this port.                                      |
| Bridge3(config-if)#switchport access vlan 10            | Enable VLAN ID 10 on this port.                                     |
| Bridge3(config-if)#commit                               | Commit candidate configuration to be running configuration          |
| Bridge3(config-if)#exit                                 | Exit from the interface mode and go config mode.                    |
| Bridge3(config)#interface xe2/1                         | Enter interface mode.                                               |
| Bridge3(config-if)#switchport                           | Configure port as L2.                                               |
| Bridge3(config-if)#bridge-group 3                       | Associate the interface with bridge group 3.                        |
| Bridge3(config-if)#switchport mode trunk                | Set the switching characteristics of this interface to trunk mode.  |
| Bridge3(config-if)#switchport trunk allowed vlan add 10 | Enable VLAN ID 10 on this port.                                     |
| Bridge3(config-if)#commit                               | Commit candidate configuration to be running configuration          |
| Bridge3(config-if)#exit                                 | Exit from the interface mode and go config mode.                    |
| Bridge3(config)#interface xel1/1                        | Enter interface mode.                                               |
| Bridge3(config-if)#switchport                           | Configure port as L2.                                               |
| Bridge3(config-if)#bridge-group 3                       | Associate the interface with bridge group 3.                        |
| Bridge3(config-if)#switchport mode trunk                | Set the switching characteristics of this interface to trunk mode.  |
| Bridge3(config-if)#switchport trunk allowed vlan add 5  | Enable VLAN ID 5 on this port.                                      |
| Bridge3(config-if)#commit                               | Commit candidate configuration to be running configuration          |
| Bridge3(config-if)#exit                                 | Exit from the interface mode and go config mode.                    |

## Validation

```
Bridgel#show spanning-tree
% 1: Bridge up - Spanning Tree Enabled
% 1: Root Path Cost 1 - Priority 32768
% 1: Forward Delay 15 - Hello Time 2 - Max Age 20 - Transmit Hold Count 6 - Root port 909
% 1: Root Id 8000001823304db6
% 1: Bridge Id 8000001823305244
% 1: 6 topology changes - last topology change Fri Apr 19 12:32:26 2019
% 1: portfast bpdu-filter disabled
% 1: portfast bpdu-guard disabled
% 1: portfast errdisable timeout disabled
% 1: portfast errdisable timeout interval 300 sec
   xe1/1: Port Number 905 - Ifindex 5001 - Port Id 0x8389 - path cost 4 - designated
%
cost 1
   xe1/1: Designated Port Id 0x8389 - state Forwarding -Priority 128
8
8
   xe1/1: Designated root 8000001823304db6
   xe1/1: Designated Bridge 8000001823305244
9
%
   xe1/1: Message Age 1 - Max Age 20
00
   xel/1: Hello Time 2 - Forward Delay 15
```

```
xel/1: Forward Timer 0 - Msg Age Timer 0 - Hello Timer 0 - topo change timer 0
9
   xel/1: forward-transitions 1
9
   xe1/1: No portfast configured - Current portfast off
%
   xe1/1: bpdu-guard default - Current bpdu-guard off
9
9
   xe1/1: bpdu-filter default - Current bpdu-filter off
%
   xe1/1: no root guard configured
                                      - Current root guard off
8
   xe2/1: Port Number 909 - Ifindex 5005 - Port Id 0x838d - path cost 1 - designated
%
cost 0
   xe2/1: Designated Port Id 0x838d - state Forwarding -Priority 128
8
   xe2/1: Designated root 8000001823304db6
%
   xe2/1: Designated Bridge 8000001823304db6
9
   xe2/1: Message Age 0 - Max Age 20
9
   xe2/1: Hello Time 2 - Forward Delay 15
8
   xe2/1: Forward Timer 0 - Msg Age Timer 19 - Hello Timer 0 - topo change timer 0
%
   xe2/1: forward-transitions 2
9
8
   xe2/1: No portfast configured - Current portfast off
%
   xe2/1: bpdu-guard default - Current bpdu-guard off
   xe2/1: bpdu-filter default - Current bpdu-filter off
8
%
   xe2/1: no root guard configured - Current root guard off
8
8
   xe4/1: Port Number 917 - Ifindex 5013 - Port Id 0x8395 - path cost 4 - designated
cost 1
   xe4/1: Designated Port Id 0x8395 - state Forwarding -Priority 128
8
9
   xe4/1: Designated root 8000001823304db6
   xe4/1: Designated Bridge 8000001823305244
%
   xe4/1: Message Age 1 - Max Age 20
%
   xe4/1: Hello Time 2 - Forward Delay 15
9
8
   xe4/1: Forward Timer 0 - Msg Age Timer 0 - Hello Timer 1 - topo change timer 0
%
   xe4/1: forward-transitions 1
   xe4/1: No portfast configured - Current portfast off
8
   xe4/1: bpdu-guard default - Current bpdu-guard off
%
   xe4/1: bpdu-filter default - Current bpdu-filter off
%
   xe4/1: no root guard configured
9
                                      - Current root guard off
%
%
   xe10/1: Port Number 941 - Ifindex 5037 - Port Id 0x83ad - path cost 2 - designated
cost 1
%
   xe10/1: Designated Port Id 0x83ad - state Forwarding -Priority 128
   xe10/1: Designated root 8000001823304db6
%
   xe10/1: Designated Bridge 8000001823305244
9
%
   xe10/1: Message Age 1 - Max Age 20
%
   xe10/1: Hello Time 2 - Forward Delay 15
   xe10/1: Forward Timer 0 - Msg Age Timer 0 - Hello Timer 0 - topo change timer 0
9
%
   xe10/1: forward-transitions 2
%
   xe10/1: No portfast configured - Current portfast off
9
   xe10/1: bpdu-quard default - Current bpdu-quard off
   xe10/1: bpdu-filter default - Current bpdu-filter off
%
8
   xe10/1: no root guard configured - Current root guard off
Bl#show bridge
```

Ageout time is global and if something is configured for vxlan then it will be affected here also

| Bridge   | CVLAN   | SVLAN | BVLAN | Port       | MAC Address    | FWD     | Time-out |
|----------|---------|-------|-------|------------|----------------|---------|----------|
| 1        | -+<br>1 | +     | +     | +<br>xe2/1 | 0018.23cb.fbbc | ·+<br>1 | 300      |
| 1        | 1       |       |       | xe10/1     | cc37.ab97.37d8 | 1       | 300      |
| 1        | 5       |       |       | xe1/1      | 0000.11bc.5dec | 1       | 300      |
| 1        | 10      |       |       | xe4/1      | 0000.2d50.205c | 1       | 300      |
| Bridge1# |         |       |       |            |                |         |          |

Bridge1#show vlan all bridge 1

| Bridge | VLAN ID | Name     | State  | H/W Status | Member ports               |
|--------|---------|----------|--------|------------|----------------------------|
|        |         |          |        |            | (u)-Untagged, (t)-Tagged   |
|        | ======  |          |        | =========  |                            |
| 1      | 1       | default  | ACTIVE | Success    | xe1/1(u) xe2/1(u) xe4/1(u) |
|        |         |          |        |            | xe10/1(u)                  |
| 1      | 5       | VLAN0005 | ACTIVE | Success    | xe1/1(t) xe10/1(t)         |
| 1      | 10      | VLAN0010 | ACTIVE | Success    | xe2/1(t) xe4/1(t)          |

```
Bridgel#show bridge
```

Ageout time is global and if something is configured for vxlan then it will be affected here also

| Bridge   | CVLAN | SVLAN | BVLAN | Port   | MAC Address    | FWD | Time-out |
|----------|-------|-------|-------|--------|----------------|-----|----------|
|          | +     | +     | +     | +      | -+             | -+  | -++      |
| 1        | 1     |       |       | xe2/1  | 0018.23cb.fbbc | 1   | 300      |
| 1        | 1     |       |       | xe10/1 | cc37.ab97.37d8 | 1   | 300      |
| 1        | 5     |       |       | xe1/1  | 0000.11bc.5dec | 1   | 300      |
| 1        | 10    |       |       | xe4/1  | 0000.2d50.205c | 1   | 300      |
| Bridge1# |       |       |       |        |                |     |          |

#### Bridge 2

Bridge2#show bridge

Ageout time is global and if something is configured for vxlan then it will be affected here also

| Bridge | CVLAN | SVLAN | BVLAN | Port<br>+ | MAC Address    | FWD<br>+ | Time-out |
|--------|-------|-------|-------|-----------|----------------|----------|----------|
| 2      | 1     | 1     |       | ce10/1    | 0018.2326.166a | 1        | 300      |
| 2      | 1     |       |       | ce11/1    | 0018.23cb.fbe0 | 1        | 300      |
| 2      | 1     |       |       | ce11/1    | cc37.ab97.37d8 | 1        | 300      |
| 2      | 5     |       |       | ce10/1    | 0000.11bc.5dec | 1        | 300      |
|        |       |       |       |           |                |          |          |

| Bridge2# | show vl | an all bridge 2 |        |            |                          |
|----------|---------|-----------------|--------|------------|--------------------------|
| Bridge   | VLAN ID | Name            | State  | H/W Status | Member ports             |
|          |         |                 |        |            | (u)-Untagged, (t)-Tagged |
|          |         |                 |        |            |                          |
| 2        | 1       | default         | ACTIVE | Success    | ce10/1(u) ce11/1(u)      |
| 2        | 5       | VLAN0005        | ACTIVE | Success    | ce10/1(t) ce11/1(t)      |
| 2        | 10      | VLAN0010        | ACTIVE | Success    | ce10/1(t) ce11/1(t)      |

Bridge2#show bridge

Ageout time is global and if something is configured for vxlan then it will be affected here also

| Bridge | CVLAN | SVLAN | BVLAN | Port   | MAC Address    | FWD | Time-out |
|--------|-------|-------|-------|--------|----------------|-----|----------|
| 2      | 1     | +     | +     | ce10/1 | 0018.2326.166a | 1   | 300      |
| 2      | 1     |       |       | ce11/1 | 0018.23cb.fbe0 | 1   | 300      |
| 2      | 1     |       |       | ce11/1 | cc37.ab97.37d8 | 1   | 300      |
| 2      | 5     |       |       | ce10/1 | 0000.11bc.5dec | 1   | 300      |

### Bridge 3

Bridge3# show bridge Ageout time is global and if something is configured for vxlan then it will be affected here also Bridge CVLAN SVLAN BVLAN Port MAC Address FWD Time-out 3 1 xe2/1 cc37.ab97.37d8 1 300 3 5 1 xe11/1 0000.11bc.5dec 300 3 10 xe2/1 0000.2d50.205c 1 300 Bridge3#show vlan all bridge 3 State H/W Status Bridge VLAN ID Name Member ports (u)-Untagged, (t)-Tagged \_\_\_\_\_ \_\_\_\_\_ xe1/1(u) xe2/1(u) xe11/1(u) 3 1 default ACTIVE Success xe1/1(t) xe11/1(t) 3 5 VLAN0005 ACTIVE Success 3 10 VLAN0010 ACTIVE Success xe1/1(t) xe2/1(t)

Bridge3#show bridge

Ageout time is global and if something is configured for vxlan then it will be affected here also

| Bridge   | CVLAN | SVLAN | BVLAN | Port   | MAC Address    | FWD | Time-out |
|----------|-------|-------|-------|--------|----------------|-----|----------|
|          | +     | +     | +     | +      | -+             | +   | ++       |
| 3        | 1     |       |       | xe2/1  | cc37.ab97.37d8 | 1   | 300      |
| 3        | 5     |       |       | xe11/1 | 0000.11bc.5dec | 1   | 300      |
| 3        | 10    |       |       | xe2/1  | 0000.2d50.205c | 1   | 300      |
| Bridge3# |       |       |       |        |                |     |          |

# CHAPTER 17 Private VLAN Configuration

A private VLANs (PVLAN) splits a primary VLAN domain into multiple isolated broadcast sub-domains. PVLAN, also known as port isolation, is a technique where a VLAN contains switch ports that are restricted such that they can only communicate with a given uplink.

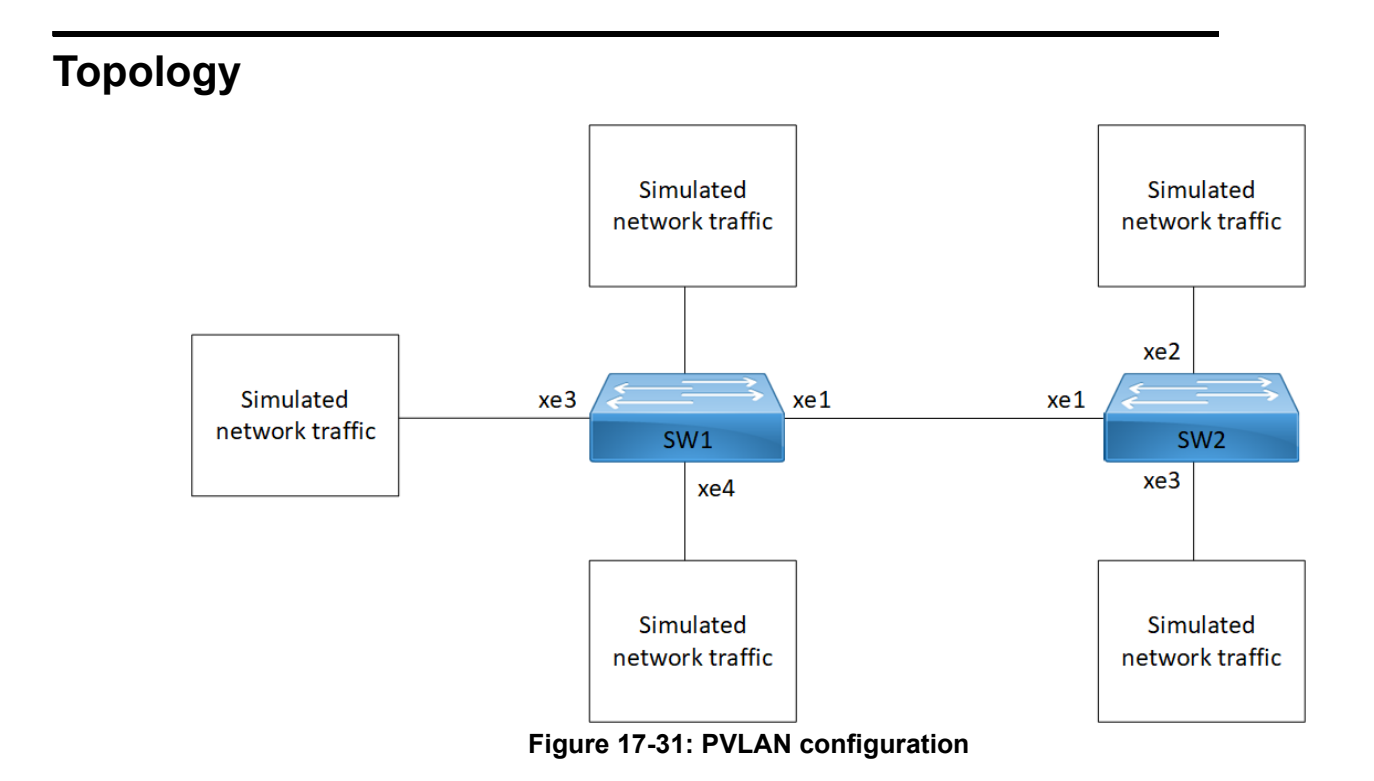

## **Configure PVLAN Trunk and Promiscuous Trunk Port**

| SW1#configure terminal                                | Enter configuration mode           |
|-------------------------------------------------------|------------------------------------|
| SW1(config)#bridge 1 protocol ieee vlan-<br>bridge    | Create bridge                      |
| SW1(config)#vlan database                             | Enter VLAN configuration mode      |
| SW1(config-vlan)#vlan 10 bridge 1 state<br>enable     | Create VLAN 10                     |
| SW1(config-vlan)#vlan 20 bridge 1 state<br>enable     | Create VLAN 20                     |
| SW1(config-vlan)#vlan 100 bridge 1 state<br>enable    | Create VLAN 100                    |
| SW1(config-vlan)#private-vlan 10 isolated<br>bridge 1 | Configure VLAN 10 as isolated VLAN |

| SW1(config-vlan)#private-vlan 20 community<br>bridge 1                 | Configure VLAN 20 as community VLAN                                |
|------------------------------------------------------------------------|--------------------------------------------------------------------|
| SW1(config-vlan)#private-vlan 100 primary<br>bridge 1                  | Configure VLAN 100 as primary VLAN                                 |
| SW1(config-vlan)#private-vlan 100<br>association add 10 bridge 1       | Associate secondary isolated VLAN 10 with primary VLAN 100         |
| SW1(config-vlan)#private-vlan<br>100association add 20 bridge 1        | Associate secondary community VLAN 20 with primary VLAN 100        |
| SW1(config-vlan)#exit                                                  | Exit VLAN configuration mode                                       |
| SW1(config)#interface xel                                              | Enter interface configuration mode for xe1                         |
| SW1(config-if)#switchport                                              | Configure switchport                                               |
| SW1(config-if)#bridge-group 1                                          | Associate interface with bridge-group 1                            |
| SW1(config-if)#switchport mode trunk                                   | Set the switching characteristics of this interface as trunk       |
| SW1(config-if)#switchport trunk allowed vlan add 10,20,100             | Configure VLAN 10,20,100 (primary, secondary VLANs)                |
| SW1(config-if)#exit                                                    | Exit interface mode                                                |
| SW1(config)#interface xe3                                              | Enter interface configuration mode for xe3                         |
| SW1(config-if)#switchport                                              | Configure switchport                                               |
| SW1(config-if)#bridge-group 1                                          | Associate interface with bridge-group 1                            |
| SW1(config-if)#switchport mode trunk                                   | Set the switching characteristics of this interface as trunk       |
| SW1(config-if)#switchport mode private-vlan promiscuous                | Configure the interface as promiscuous port for private-vlan       |
| SW1(config-if)#switchport trunk allowed vlan add 100                   | Configure VLAN 100 (primary VLAN)                                  |
| SW1(config-if)#switchport private-vlan<br>mapping 100 add 10           | Associate port with primary and secondary VLAN of private-<br>vlan |
| SW1(config-if)#switchport private-vlan<br>mapping 100 add 20           | Associate port with primary and secondary VLAN of private-<br>vlan |
| SW1(config-if)#exit                                                    | Exit interface mode                                                |
| SW1(config)#interface xe4                                              | Enter interface configuration mode for xe4                         |
| SW1(config-if)#switchport                                              | Configure switchport                                               |
| SW1(config-if)#bridge-group 1                                          | Associate interface with bridge-group 1                            |
| SW1(config-if)#switchport mode access                                  | Set the switching characteristics of this interface as access      |
| SW1(config-if)#switchport mode private-vlan<br>host                    | Configure the interface as host port for private-vlan              |
| SW1(config-if)#switchport access vlan 20                               | Configure VLAN 20 (community VLAN)                                 |
| SW1(config-if)#switchport private-vlan host-<br>association 100 add 20 | Associate port with primary and secondary VLAN of private-<br>vlan |
| SW1(config-if)#exit                                                    | Exit interface mode                                                |
| SW1(config)#interface xe2                                              | Enter interface configuration mode for xe2                         |
| SW1(config-if)#switchport                                              | Configure switchport                                               |
| SW1(config-if)#bridge-group 1                                          | Associate interface with bridge-group 1                            |
| SW1(config-if)#switchport mode access                                  | Set the switching characteristics of this interface as access      |
| SW1(config-if)#switchport mode private-vlan host                       | Configure the interface as host port for private-vlan              |
|                                                                        |                                                                    |

| SW1(config-if)#switchport access vlan 10                               | Configure VLAN 10 (isolated VLAN)                                  |
|------------------------------------------------------------------------|--------------------------------------------------------------------|
| SW1(config-if)#switchport private-vlan host-<br>association 100 add 10 | Associate port with primary and secondary VLAN of private-<br>vlan |
| SW1(config-if)#exit                                                    | Exit interface mode                                                |
| SW1(config)#commit                                                     | Commit the configure on the node.                                  |
| SW1(config)#exit                                                       | Exit configuration mode                                            |

| SW2#configure terminal                                                 | Enter configuration mode                                           |
|------------------------------------------------------------------------|--------------------------------------------------------------------|
| SW2(config)#bridge 1 protocol ieee vlan-<br>bridge                     | Create bridge                                                      |
| SW2(config)#vlan database                                              | Enter VLAN configuration mode                                      |
| SW2(config-vlan)#vlan 10 bridge 1 state<br>enable                      | Create VLAN 10                                                     |
| SW2(config-vlan)#vlan 20 bridge 1 state<br>enable                      | Create VLAN 20                                                     |
| SW2(config-vlan)#vlan 100 bridge 1 state<br>enable                     | Create VLAN 100                                                    |
| SW2(config-vlan)#private-vlan 10 isolated bridge 1                     | Configure VLAN 10 as isolated VLAN                                 |
| SW2(config-vlan)#private-vlan 20 community<br>bridge 1                 | Configure VLAN 20 as community VLAN                                |
| SW2(config-vlan)#private-vlan 100 primary<br>bridge 1                  | Configure VLAN 100 as primary VLAN                                 |
| SW1(config-vlan)#private-vlan 100<br>association add 10 bridge 1       | Associate secondary isolated VLAN 10 with primary VLAN 100         |
| SW1(config-vlan)#private-vlan 100<br>association add 20 bridge 1       | Associate secondary community VLAN 20 with primary VLAN 100        |
| SW2(config-vlan)#exit                                                  | Exit VLAN configuration mode                                       |
| SW2(config)#interface xel                                              | Enter interface configuration mode for xe1                         |
| SW2(config-if)#switchport                                              | Configure switchport                                               |
| SW2(config-if)#bridge-group 1                                          | Associate interface with bridge-group 1                            |
| SW2(config-if)#switchport mode trunk                                   | Set the switching characteristics of this interface as trunk       |
| SW2(config-if)#switchport trunk allowed vlan add 10,20,100             | Configure VLAN 10,20,100 (primary, secondary VLANs)                |
| SW2(config-if)#exit                                                    | Exit interface mode                                                |
| SW2(config)#interface xe2                                              | Enter interface configuration mode for xe2                         |
| SW2(config-if)#switchport                                              | Configure switchport                                               |
| SW2(config-if)#bridge-group 1                                          | Associate interface with bridge-group 1                            |
| SW2(config-if)#switchport mode access                                  | Set the switching characteristics of this interface as access      |
| SW2(config-if)#switchport mode private-vlan host                       | Configure the interface as host port for private-vlan              |
| SW2(config-if)#switchport access vlan 10                               | Configure VLAN 10 (isolated VLAN)                                  |
| SW2(config-if)#switchport private-vlan host-<br>association 100 add 10 | Associate port with primary and secondary VLAN of private-<br>vlan |

| Exit interface mode                                                |
|--------------------------------------------------------------------|
| Enter interface configuration mode for xe3                         |
| Configure switchport                                               |
| Associate interface with bridge-group 1                            |
| Set the switching characteristics of this interface as access      |
| Configure the interface as host port for private-vlan              |
| Configure VLAN 20 (community VLAN)                                 |
| Associate port with primary and secondary VLAN of private-<br>vlan |
| Exit interface mode                                                |
| Commit the configure on the node.                                  |
| Exit configuration mode                                            |
|                                                                    |

# Validation

| SW1#show | vlan priv | vate-vlan | bridge 1  |            |
|----------|-----------|-----------|-----------|------------|
| PRIMARY  | SEC       | CONDARY   | TYPE      | INTERFACES |
|          |           |           |           |            |
| 100      |           | 10        | isolated  | xel,xe2,   |
| 100      |           | 20        | community | xel,xe4,   |
| SW1#     |           |           |           |            |
| SW2#show | vlan priv | vate-vlan | bridge 1  |            |
| PRIMARY  | SEC       | CONDARY   | TYPE      | INTERFACES |
|          |           |           |           |            |
| 100      |           | 10        | isolated  | xel,xe2,   |
| 100      |           | 20        | community | xel,xe3,   |
|          |           |           |           |            |

# **Configure PVLAN Trunk and Promiscuous Access Port**

| SW1#configure terminal                             | Enter configuration mode      |  |
|----------------------------------------------------|-------------------------------|--|
| SW1(config)#bridge 1 protocol ieee vlan-<br>bridge | Create bridge                 |  |
| SW1(config)#vlan database                          | Enter VLAN configuration mode |  |
| SW1(config-vlan)#vlan 10 bridge 1 state<br>enable  | Create VLAN 10                |  |
| SW1(config-vlan)#vlan 20 bridge 1 state<br>enable  | Create VLAN 20                |  |
| SW1(config-vlan)#vlan 100 bridge 1 state<br>enable | Create VLAN 100               |  |

| SW1(config-vlan)#private-vlan 10 isolated bridge 1                     | Configure VLAN 10 as isolated VLAN                                 |
|------------------------------------------------------------------------|--------------------------------------------------------------------|
| SW1(config-vlan)#private-vlan 20 community<br>bridge 1                 | Configure VLAN 20 as community VLAN                                |
| SW1(config-vlan)#private-vlan 100 primary<br>bridge 1                  | Configure VLAN 100 as primary VLAN                                 |
| SW1(config-vlan)#private-vlan 100<br>association add 10 bridge 1       | Associate secondary isolated VLAN 10 with primary VLAN 100         |
| SW1(config-vlan)#private-vlan 100<br>association add 20 bridge 1       | Associate secondary community VLAN 20 with primary VLAN 100        |
| SW1(config-vlan)#exit                                                  | Exit VLAN configuration mode                                       |
| SW1(config)#interface xe1                                              | Enter interface configuration mode for xe1                         |
| SW1(config-if)#switchport                                              | Configure switchport                                               |
| SW1(config-if)#bridge-group 1                                          | Associate interface with bridge-group 1                            |
| SW1(config-if)#switchport mode trunk                                   | Set the switching characteristics of this interface as trunk       |
| SW1(config-if)#switchport trunk allowed vlan add 10,20,100             | Configure VLAN 10,20,100 (primary, secondary VLANs)                |
| SW1(config-if)#exit                                                    | Exit interface mode                                                |
| SW1(config)#interface xe3                                              | Enter interface configuration mode for xe3                         |
| SW1(config-if)#switchport                                              | Configure switchport                                               |
| SW1(config-if)#bridge-group 1                                          | Associate interface with bridge-group 1                            |
| SW1(config-if)#switchport mode access                                  | Set the switching characteristics of this interface as access      |
| SW1(config-if)#switchport mode private-vlan promiscuous                | Configure the interface as promiscuous port for private-vlan       |
| SW1(config-if)#switchport access vlan 100                              | Configure VLAN 100 (primary VLAN)                                  |
| SW1(config-if)#switchport private-vlan<br>mapping 100 add 10           | Associate port with primary and secondary VLAN of private-<br>vlan |
| SW1(config-if)#switchport private-vlan<br>mapping 100 add 20           | Associate port with primary and secondary VLAN of private-<br>vlan |
| SW1(config-if)#exit                                                    | Exit interface mode                                                |
| SW1(config)#interface xe4                                              | Enter interface configuration mode for xe4                         |
| SW1(config-if)#switchport                                              | Configure switchport                                               |
| SW1(config-if)#bridge-group 1                                          | Associate interface with bridge-group 1                            |
| SW1(config-if)#switchport mode access                                  | Set the switching characteristics of this interface as access      |
| SW1(config-if)#switchport mode private-vlan<br>host                    | Configure the interface as host port for private-vlan              |
| SW1(config-if)#switchport access vlan 20                               | Configure VLAN 20 (community VLAN)                                 |
| SW1(config-if)#switchport private-vlan host-<br>association 100 add 20 | Associate port with primary and secondary VLAN of private-<br>vlan |
| SW1(config-if)#exit                                                    | Exit interface mode                                                |
| SW1(config)#interface xe2                                              | Enter interface configuration mode for xe2                         |
| SW1(config-if)#switchport                                              | Configure switchport                                               |
| SW1(config-if)#bridge-group 1                                          | Associate interface with bridge-group 1                            |
| SW1(config-if)#switchport mode access                                  | Set the switching characteristics of this interface as access      |

| SW1(config-if)#switchport mode private-vlan<br>host                    | Configure the interface as host port for private-vlan              |
|------------------------------------------------------------------------|--------------------------------------------------------------------|
| SW1(config-if)#switchport access vlan 10                               | Configure VLAN 10 (isolated VLAN)                                  |
| SW1(config-if)#switchport private-vlan host-<br>association 100 add 10 | Associate port with primary and secondary VLAN of private-<br>vlan |
| SW1(config-if)#exit                                                    | Exit interface mode                                                |
| SW1(config)#commit                                                     | Commit the configure on the node.                                  |
| SW1(config)#exit                                                       | Exit configuration mode                                            |

| SW2#configure terminal                                           | Enter configuration mode                                      |
|------------------------------------------------------------------|---------------------------------------------------------------|
| SW2(config)#bridge 1 protocol ieee vlan-<br>bridge               | Create bridge                                                 |
| SW2(config)#vlan database                                        | Enter VLAN configuration mode                                 |
| SW2(config-vlan)#vlan 10 bridge 1 state<br>enable                | Create VLAN 10                                                |
| SW2(config-vlan)#vlan 20 bridge 1 state<br>enable                | Create VLAN 20                                                |
| SW2(config-vlan)#vlan 100 bridge 1 state<br>enable               | Create VLAN 100                                               |
| SW2(config-vlan)#private-vlan 10 isolated<br>bridge 1            | Configure VLAN 10 as isolated VLAN                            |
| SW2(config-vlan)#private-vlan 20 community<br>bridge 1           | Configure VLAN 20 as community VLAN                           |
| SW2(config-vlan)#private-vlan 100 primary<br>bridge 1            | Configure VLAN 100 as primary VLAN                            |
| SW1(config-vlan)#private-vlan 100<br>association add 10 bridge 1 | Associate secondary isolated VLAN 10 with primary VLAN 100    |
| SW1(config-vlan)#private-vlan 100<br>association add 20 bridge 1 | Associate secondary community VLAN 20 with primary VLAN 100   |
| SW2(config-vlan)#exit                                            | Exit VLAN configuration mode                                  |
| SW2(config)#interface xel                                        | Enter interface configuration mode for xe1                    |
| SW2(config-if)#switchport                                        | Configure switchport                                          |
| SW2(config-if)#bridge-group 1                                    | Associate interface with bridge-group 1                       |
| SW2(config-if)#switchport mode trunk                             | Set the switching characteristics of this interface as trunk  |
| SW2(config-if)#switchport trunk allowed vlan add 10,20,100       | Configure VLAN 10,20,100 (primary, secondary VLANs)           |
| SW2(config-if)#exit                                              | Exit interface mode                                           |
| SW2(config)#interface xe2                                        | Enter interface configuration mode for xe2                    |
| SW2(config-if)#switchport                                        | Configure switchport                                          |
| SW2(config-if)#bridge-group 1                                    | Associate interface with bridge-group 1                       |
| SW2(config-if)#switchport mode access                            | Set the switching characteristics of this interface as access |
| SW2(config-if)#switchport mode private-vlan<br>host              | Configure the interface as host port for private-vlan         |
| SW2(config-if)#switchport access vlan 10                         | Configure VLAN 10 (isolated VLAN)                             |
|                                                                  |                                                               |

| SW2(config-if)#switchport private-vlan host-<br>association 100 add 10 | Associate port with primary and secondary VLAN of private-<br>vlan |
|------------------------------------------------------------------------|--------------------------------------------------------------------|
| SW2(config-if)#exit                                                    | Exit interface mode                                                |
| SW2(config)#interface xe3                                              | Enter interface configuration mode for xe3                         |
| SW2(config-if)#switchport                                              | Configure switchport                                               |
| SW2(config-if)#bridge-group 1                                          | Associate interface with bridge-group 1                            |
| SW2(config-if)#switchport mode access                                  | Set the switching characteristics of this interface as access      |
| SW2(config-if)#switchport mode private-vlan<br>host                    | Configure the interface as host port for private-vlan              |
| SW2(config-if)#switchport access vlan 20                               | Configure VLAN 20 (community VLAN)                                 |
| SW2(config-if)#switchport private-vlan host-<br>association 100 add 20 | Associate port with primary and secondary VLAN of private-<br>vlan |
| SW2(config-if)#exit                                                    | Exit interface mode                                                |
| SW2(config)#commit                                                     | Commit the configure on the node.                                  |
| SW2(config)#exit                                                       | Exit configuration mode                                            |
|                                                                        |                                                                    |

## Validation

| SW1#show | vlan private-vlan | bridge 1  |            |
|----------|-------------------|-----------|------------|
| PRIMARY  | SECONDARY         | TYPE      | INTERFACES |
|          |                   |           |            |
| 100      | 10                | isolated  | xel,xe2,   |
| 100      | 20                | community | xel,xe4,   |
|          |                   |           |            |
| SW2#show | vlan private-vlan | bridge 1  |            |
| PRIMARY  | SECONDARY         | TYPE      | INTERFACES |
|          |                   |           |            |
| 100      | 10                | isolated  | xel,xe2,   |
| 100      | 20                | community | xel,xe3,   |
|          |                   |           |            |

SW2#

### **Traffic Validation**

Configure Host trunk and promiscuous trunk configurations on SW1 and SW2

1. Send untagged traffic from SW1 xe3 (promiscuous port), traffic should forward to interfaces xe1,xe2, and xe4. On SW2, traffic should receive from xe1 and forward through xe2 and xe3.

| SW1#s       | how interface co | ounters rate mbp | os     |         |        |
|-------------|------------------|------------------|--------|---------|--------|
| +<br> <br>+ | Interface        | Rx mbps          | Rx pps | Tx mbps | Tx pps |
| xel         |                  | 0.00             | 0      | 86.49   | 84462  |
| xe2         |                  | 0.00             | 0      | 86.49   | 84462  |
| xe3         |                  | 86.49            | 84462  | 0.00    | 0      |
| xe4         |                  | 0.00             | 0      | 86.49   | 84462  |

SW2#show interface counters rate mbps

| +·<br> <br>+· | Interface | +<br>Rx mbps | +<br>Rx pps | +<br>Tx mbps | +<br>Tx pps |
|---------------|-----------|--------------|-------------|--------------|-------------|
| xel           |           | 86.49        | 84462       | 0.00         | 0           |
| xe2           |           | 0.00         | 0           | 86.49        | 84462       |
| xe3           |           | 0.00         | 0           | 86.49        | 84462       |

2. Send untagged traffic from SW1 xe2 (isolated port), traffic should forward to interfaces xe3 and xe1. On SW2, traffic should receive from xe1 and remaining ports should be 0.

| SW1#show interface | counters rate m                   | lbps                  |                 |                |
|--------------------|-----------------------------------|-----------------------|-----------------|----------------|
| Interface          | Rx mbps                           | Rx pps                | Tx mbps         | Tx pps         |
| xel                | 0.00                              | 0                     | 86.49           | 84462          |
| xe2                | 86.49                             | 84462                 | 0.00            | 0              |
| xe3                | 0.00                              | 0                     | 86.49           | 84462          |
| xe4                | 0.00                              | 0                     | 0.00            | 0              |
| SW2#show interface | counters rate m<br>+<br>  Rx mbps | ubps<br>+<br>  Rx pps | -+<br>  Tx mbps | -+<br>  Tx pps |
| +<br>xel           | +<br>86.49                        | 84462                 | -+<br>0.00      | -+<br>0        |
| xe2                | 0.00                              | 0                     | 0.00            | 0              |

xe3 0.00 0 0.00 0

3. Send untagged traffic from SW1 xe4 (community port), traffic should forward through interfaces xe3 and xe1. On SW2, traffic should receive from xe1 and forward to xe3.

| ±                    |                  | +       | ±       | +      |
|----------------------|------------------|---------|---------|--------|
| Interface            | Rx mbps          | Rx pps  | Tx mbps | Tx pps |
| xel                  | 0.00             | 0       | 86.49   | 84462  |
| xe2                  | 0.00             | 0       | 0.00    | 0      |
| xe3                  | 0.00             | 0       | 86.49   | 84462  |
| xe4                  | 86.49            | 84462   | 0.00    | 0      |
| SW2#show interface ( | counters rate mb | ps<br>+ | +       | ++     |
| Interface            | Rx mbps          | Rx pps  | Tx mbps | Tx pps |
| xel                  | 86.49            | 84462   | 0.00    | 0      |
| xe2                  | 0.00             | 0       | 0.00    | 0      |
| xe3                  | 0.00             | 0       | 86.49   | 84462  |

SW1#show interface counters rate mbps

# CHAPTER 18 MAC Authentication Bypass

MAC Authentication Bypass (MAB) is used for a non-authenticating device (a device without an 802.1X supplicant running on it) connecting to a network with 802.1X enabled. Since there is no supplicant to answer the EAP identity requests from the authenticator (switch, wireless controller, etc.) the authenticator will generate the authentication request for the endpoint using the endpoint's MAC address as the username/password for the Access-Request message.

Note: Multicast address is not accepted for host address of radius-server.

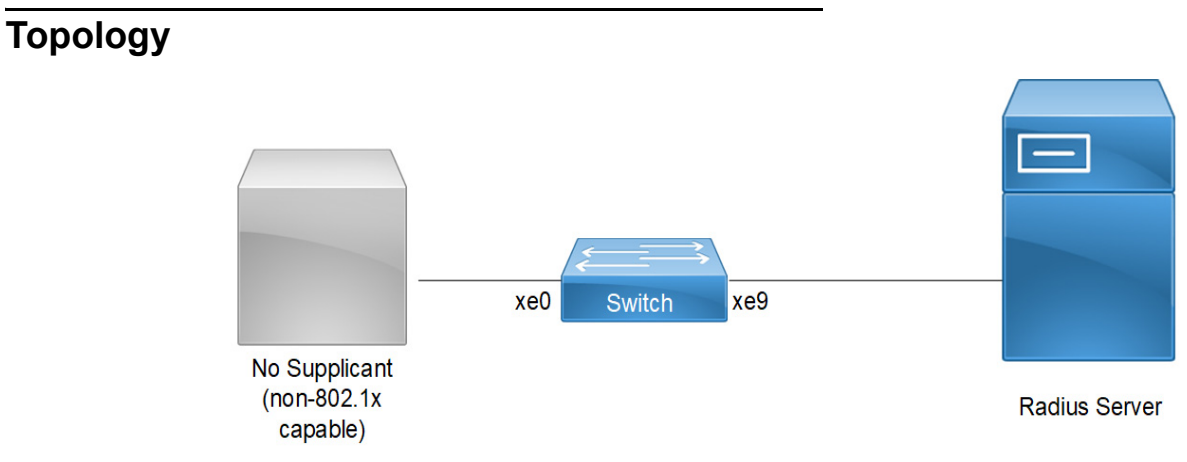

Figure 18-32: MAB Topology

## Configuration

### Switch Configuration for MAC Authentication Bypass (MAB)

| Switch#configure terminal                                            | Enter configure mode                                                           |
|----------------------------------------------------------------------|--------------------------------------------------------------------------------|
| Switch(config)#bridge 1 protocol ieee vlan-<br>bridge                | Create bridge 1                                                                |
| OcNOS (config) #commit                                               | Commit candidate configuration to be running configuration                     |
| Switch(config) #port-security disable                                | Disable port security                                                          |
| Switch(config)#dot1x system-auth-ctrl                                | Enable dot1x authentication globally                                           |
| Switch(config)#auth-mac system-auth-ctrl                             | Enable MAC authentication bypass globally                                      |
| Switch(config)#radius-server dot1x host<br>10.1.1.1 key 0 testing123 | Specify the host IP and key with string name between radius server and client. |
| Switch(config)#commit                                                | Commit transaction                                                             |
| Switch(config)#interface xe0                                         | Configure interface xe0                                                        |
| Switch(config-if)#switchport                                         | Enable switch port on interface.                                               |
| Switch(config-if)#bridge-group 1                                     | Associate bridge to an interface.                                              |
| Switch(config-if)#switchport mode access                             | Configure port as access                                                       |
| Switch(config-if)#dot1x port-control auto                            | Enable authentication (via Radius) on port (xe0)                               |
| Switch(config-if)#dot1x mac-auth-bypass<br>enable                    | Enable MAC authentication bypass on interface                                  |

| OcNOS (config) #commit                   | Commit candidate configuration to be running configuration |
|------------------------------------------|------------------------------------------------------------|
| Switch(config)#interface xe9             | Configure interface xe9                                    |
| Switch(config-if)#ip address 10.1.1.2/24 | Set the IP address on interface xe9                        |
| Switch(config-if)#commit                 | Commit transaction                                         |
| Switch(config-if)#end                    | Exit config mode.                                          |

## Validation

### Verify MAB on Switch

Switch#show mab all Global MAC Authentication Enabled RADIUS server address: 10.1.1.1:1812 Next radius message id: 4 RADIUS client address: not configured

MAB info for interface xe0 Dot1x timer: Expired MAB Authentication Enabled Supplicant name: 00:07:E9:A5:3D:FA Status: MAC Authorized Last rejected MAC:

## Configuration

### **MAC** Authentication Configuration

| Switch#configure terminal                                            | Enter configure mode                                                           |
|----------------------------------------------------------------------|--------------------------------------------------------------------------------|
| Switch(config)#bridge 1 protocol ieee vlan-<br>bridge                | Create bridge 1                                                                |
| Switch(config) #port-security disable                                | Disable port security                                                          |
| Switch(config)#dot1x system-auth-ctrl                                | Enable dot1x authentication globally                                           |
| Switch(config)#auth-mac system-auth-ctrl                             | Enable MAC authentication bypass globally                                      |
| Switch(config)#radius-server dot1x host<br>10.1.1.1 key 0 testing123 | Specify the host IP and key with string name between radius server and client. |
| Switch(config)#commit                                                | Commit transaction                                                             |
| Switch(config)#interface xe0                                         | Configure interface xe0                                                        |
| Switch(config-if)#switchport                                         | Enable switch port on interface.                                               |
| Switch(config-if)#bridge-group 1                                     | Associate bridge to an interface.                                              |
| Switch(config-if)#switchport mode access                             | Configure port as access                                                       |
| Switch(config-if)#auth-mac enable                                    | Enable MAC authentication on interface                                         |
| OcNOS (config) #commit                                               | Commit candidate configuration to be running configuration                     |
| Switch(config)#interface xe9                                         | Configure interface xe9                                                        |
| Switch(config-if)#ip address 10.1.1.2/24                             | Set the IP address on interface xe9                                            |

Switch(config-if)#commit

Switch(config-if)#end

.g-if) #end Exit config mode.

Commit transaction

### Note: When AUTH-MAC is enabled on the interface MAC-AUTH bypass cannot be enabled and vice-versa.

## Validation

#### Verify MAB on Switch

Switch#show mab all Global MAC Authentication Enabled RADIUS server address: 10.1.1.1:1812 Next radius message id: 9 RADIUS client address: not configured

MAB info for interface xe0
Dot1x timer: Expired
MAB Authentication Disabled
Supplicant name: 00:07:E9:A5:3D:FA
Status: MAC Authorized
Last rejected MAC: 00:07:E9:A5:4E:25

# CHAPTER 19 Unidirectional Link Detection Configuration

This chapter shows a complete configuration to enable UDLD in a simple network topology.

# Overview

The purpose of Unidirectional Link Detection protocol (UDLD) is to monitor the physical links and detect when a unidirectional link exists. Upon detection user can either block the port or notify the link status based on the network administrator's configuration.

UDLD works in two different modes:

- Normal mode
- Aggressive mode

## Topology

Figure 19-33 shows the topology of the UDLD configuration.

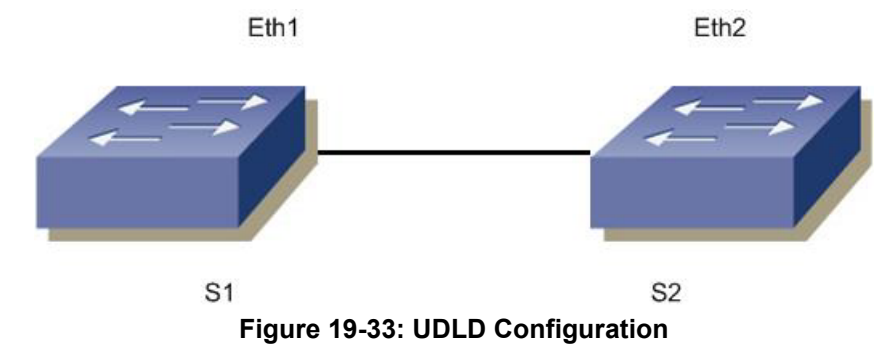

**S1** 

| #configure terminal           | Enter configure mode                        |
|-------------------------------|---------------------------------------------|
| (config)#udld enable          | Enable UDLD globally                        |
| (config)#udld message-time 7  | Configure message time for UDLD packets     |
| (config)#interface eth1       | Enter interface mode                        |
| (config-if)#switchport        | Configure the interface as switch port      |
| (config-if)#udld state enable | Enable UDLD on the interface                |
| (config-if)#udld mode normal  | Configure udld mode as normal or aggressive |
| (config-if) #commit           | Commit config.                              |
| (config-if)#exit              | Exit from the interface mode                |

### S2

| #configure terminal           | Enter configure mode.                   |
|-------------------------------|-----------------------------------------|
| (config) #udld enable         | Enable UDLD globally.                   |
| (config) #udld message-time 7 | Configure message time for UDLD packets |

| (config)#interface eth2        | Enter interface mode                        |
|--------------------------------|---------------------------------------------|
| (config-if) #switchport        | Configure the interface as switch port.     |
| (config-if) #udld state enable | Enable UDLD on the interface.               |
| (config-if) #udld mode normal  | Configure udld mode as normal or aggressive |
| (config-if) #commit            | Commit config.                              |
| (config-if) #exit              | Exit from the interface mode                |

### Validation

#show udld
UDLD: Enable
Message Interval(sec) : 7

| Port | UDLD Status | Mode   | Link-Status    |
|------|-------------|--------|----------------|
| Eth1 | Enable      | Normal | Bi-directional |
| Eth2 | Disable     | Normal | Unknown        |
| Eth3 | Disable     | Normal | Unknown        |
| Eth4 | Disable     | Normal | Unknown        |
| Eth5 | Disable     | Normal | Unknown        |
| Eth6 | Disable     | Normal | Unknown        |
|      |             |        |                |

Once the links is made Uni-directional, the output of the command Show udld is as follows:

```
#show udld
UDLD: Enable
Message Interval(sec) : 7
```

| Port | UDLD Status | Mode   | Link-Status    |
|------|-------------|--------|----------------|
|      |             |        |                |
| Eth1 | Enable      | Normal | Unidirectional |
| Eth2 | Disable     | Normal | Unknown        |
| Eth3 | Disable     | Normal | Unknown        |
| Eth4 | Disable     | Normal | Unknown        |
| Eth5 | Disable     | Normal | Unknown        |
| Eth6 | Disable     | Normal | Unknown        |
|      |             |        |                |

```
#sh running-config
udld Enable
udld message-time 7
#sh running-config in eth1
!
interface eth1
switchport
udld state Enable
```

#sh udld interface eth1
UDLD Status : Enable
UDLD Mode : Normal
Link-State : Unknown
For aggressive mode, udld output is as follows:
#show udld

```
UDLD : Enable
Message Interval(sec) : 7
```

PortUDLD StatusModeLink-Statuseth1EnableAggressiveBi-Directional

#sh running config udld Enable udld message-time 7

!

#sh running-config in eth1
 interface eth1
switchport
udld mode Aggressive
udld state Enable

# CHAPTER 20 Provider Bridging Configuration

This chapter contains sample provider bridging configurations.

A provider bridged network is a virtual bridged Local Area Network that comprises provider bridges (SVLAN bridges and provider edge bridges) and attached LANs, under the administrative control of a single service provider. Provider bridges interconnect the separate MACs of the IEEE 802 LANs that compose a provider bridged network, relaying frames to provide connectivity between all the LANs that provide customer interfaces for each service instance.

# Single Provider Bridge Configuration

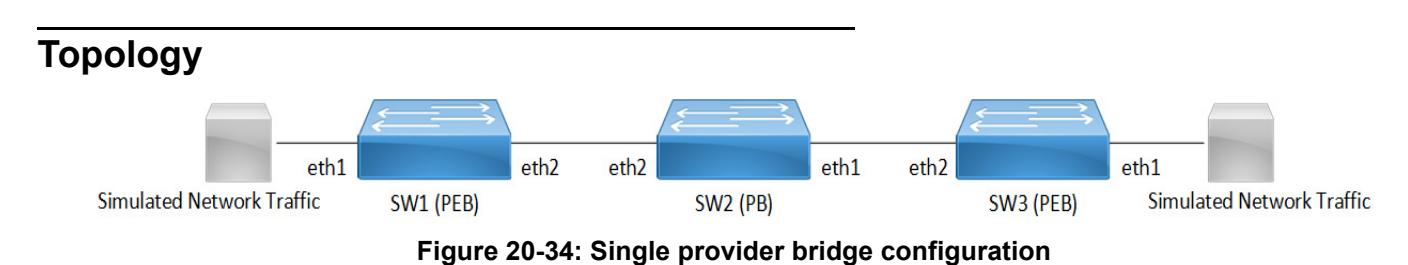

## Configuration

### SW1 (PEB)

| SW1#configure terminal                                                      | Enter configuration mode                    |
|-----------------------------------------------------------------------------|---------------------------------------------|
| SW1(config)#bridge 1 protocol provider-rstp<br>edge                         | Create bridge                               |
| SW1(config)#vlan database                                                   | Enter VLAN configuration mode               |
| SW1(config-vlan)#vlan 2 type customer bridge<br>1 state enable              | Create customer vlan VLAN 2                 |
| SW1(config-vlan)#vlan 200 type service<br>point-point bridge 1 state enable | Create service vlan VLAN200                 |
| SW1(config-vlan)#exit                                                       | Exit VLAN configuration mode                |
| SW1(config)#cvlan registration table map1<br>bridge 1                       | Create cvlan registration table map1        |
| SW1(config-cvlan-registration)#cvlan 2 svlan 200                            | Map cvlan2 with svlan 200                   |
| SW1(config-cvlan-registration)#exit                                         | Exit registration table                     |
| SW1(config)#interface eth1                                                  | Enter interface configuration mode for eth1 |
| SW1(config-if)#switchport                                                   | Configure switchport                        |
| SW1(config-if)#bridge-group 1                                               | Associate interface with bridge-group 1     |
| SW1(config-if) #switchport mode customer-edge access                        | Configure switchport mode customer edge     |
| SW1(config-if)#switchport customer-edge<br>access vlan 2                    | Associate customer vlan2 with interface     |

| SW1(config-if)#switchport customer-edge vlan registration map1 | Attach registration table map1 with interface |
|----------------------------------------------------------------|-----------------------------------------------|
| SW1(config-if)#exit                                            | Exit interface mode                           |
| SW1(config)#interface eth2                                     | Enter interface configuration mode for eth2   |
| SW1(config-if)#switchport                                      | Make interface as switchport                  |
| SW1(config-if)#bridge-group 1                                  | Associate interface with bridge-group 1       |
| SW1(config-if)#switchport mode provider-<br>network            | Configure switchport pnp port                 |
| SW1(config-if)#switchport provider-network allowed vlan all    | Associate all svlan to the port               |
| SW1(config-if)#exit                                            | Exit interface configuration mode             |
| SW1(config)#commit                                             | Commit the transaction.                       |
|                                                                |                                               |

## SW2 (PB)

| SW2#configure terminal                                                      | Enter configuration mode                    |
|-----------------------------------------------------------------------------|---------------------------------------------|
| SW2(config)#bridge 1 protocol provider-rstp                                 | Create provider bridge                      |
| SW2(config)#vlan database                                                   | Enter VLAN configuration mode               |
| SW2(config-vlan)#vlan 200 type service<br>point-point bridge 1 state enable | Create service vlan VLAN200                 |
| SW2(config-vlan)#exit                                                       | Exit VLAN configuration mode                |
| SW2(config)#interface eth1                                                  | Enter interface configuration mode for eth1 |
| SW2(config-if)#switchport                                                   | Make interface as switchport                |
| SW2(config-if)#bridge-group 1                                               | Associate interface with bridge-group 1     |
| SW2(config-if)#switchport mode provider-<br>network                         | Configure switchport pnp port               |
| SW2(config-if)#switchport provider-network<br>allowed vlan all              | Associate all svlan to the port             |
| SW2(config-if)#exit                                                         | Exit interface configuration mode           |
| SW2(config)#interface eth2                                                  | Enter interface configuration mode for eth2 |
| SW2(config-if)#switchport                                                   | Make interface as switchport                |
| SW2(config-if)#bridge-group 1                                               | Associate interface with bridge-group 1     |
| SW2(config-if)#switchport mode provider-<br>network                         | Configure switchport pnp port               |
| SW2(config-if)#switchport provider-network<br>allowed vlan all              | Associate all svlan to the port             |
| SW2(config-if)#exit                                                         | Exit interface configuration mode           |
| SW2(config)#commit                                                          | Commit the transaction.                     |
|                                                                             |                                             |

## SW3 (PEB)

| SW3#configure terminal                              | Enter configuration mode      |
|-----------------------------------------------------|-------------------------------|
| SW3(config)#bridge 1 protocol provider-rstp<br>edge | Create bridge                 |
| SW3(config)#vlan database                           | Enter VLAN configuration mode |

| SW3(config-vlan)#vlan 2 type customer bridge 1 state enable                 | Create customer vlan VLAN 2                   |
|-----------------------------------------------------------------------------|-----------------------------------------------|
| SW3(config-vlan)#vlan 200 type service<br>point-point bridge 1 state enable | Create service vlan VLAN200                   |
| SW3(config-vlan)#exit                                                       | Exit VLAN configuration mode                  |
| SW3(config)#cvlan registration table map1<br>bridge 1                       | Create cvlan registration table map1          |
| SW3(config-cvlan-registration)#cvlan 2 svlan 200                            | Map cvlan2 with svlan 200                     |
| SW3(config-cvlan-registration)#exit                                         | Exit registration table                       |
| SW3(config)#interface eth1                                                  | Enter interface configuration mode for eth1   |
| SW3(config-if)#switchport                                                   | Configure switchport                          |
| SW3(config-if)#bridge-group 1                                               | Associate interface with bridge-group 1       |
| SW3(config-if) #switchport mode customer-edge access                        | Configure switchport mode customer edge       |
| SW3(config-if)#switchport customer-edge<br>access vlan 2                    | Associate customer vlan2 with interface       |
| SW3(config-if)#switchport customer-edge vlan registration map1              | Attach registration table map1 with interface |
| SW3(config-if)#exit                                                         | Exit interface mode                           |
| SW3(config)#interface eth2                                                  | Enter interface configuration mode for eth2   |
| SW3(config-if)#switchport                                                   | Make interface as switchport                  |
| SW3(config-if)#bridge-group 1                                               | Associate interface with bridge-group 1       |
| SW3(config-if)#switchport mode provider-<br>network                         | Configure switchport pnp port                 |
| SW3(config-if)#switchport provider-network allowed vlan all                 | Associate all svlan to the port               |
| SW3(config-if)#exit                                                         | Exit interface configuration mode             |
| SW3(config)#commit                                                          | Commit the transaction.                       |
|                                                                             |                                               |

# Validation

| SW3#sh br<br>bridge 1 is runn<br>Ageout time is g | ning on provide<br>global and if s | er-rstp edg<br>omething i | e<br>s configured for vxl | an ther | n it will be | a |
|---------------------------------------------------|------------------------------------|---------------------------|---------------------------|---------|--------------|---|
| fiected here als                                  | 30<br>                             |                           |                           |         |              |   |
| Bridge CVLAN                                      | I SVLAN BVLAN                      | Port                      | MAC Address               | FWD     | Time-out     |   |
| +                                                 | -+                                 | -+                        | +                         | -+      | -++          |   |
| 1                                                 | 200                                | eth1                      | 0000.0000.0f00            | 1       | 300          |   |
| 1                                                 | 200                                | eth2                      | 0001.0000.0800            | 1       | 300          |   |
| SW1#sh br                                         |                                    |                           |                           |         |              |   |
| bridge 1 is runn                                  | ning on provide                    | r-rstp edg                | e                         |         |              |   |
| Ageout time is g                                  | global and if s                    | omething i                | s configured for vxl      | an ther | n it will be | а |
| ffected here als                                  | 30                                 |                           |                           |         |              |   |
| Bridge CVLAN                                      | I SVLAN BVLAN                      | Port                      | MAC Address               | FWD     | Time-out     |   |
| 1                                                 | 200                                | eth2                      | +<br>0000.0000.0f00       | -+      | 300          |   |

| 1                         | 200                             | eth1      | 0001.0000.0800 | 1 | 300 |
|---------------------------|---------------------------------|-----------|----------------|---|-----|
| SWl#sh cvlan re<br>Bridge | egistration table<br>Table Name | Port List |                |   |     |
|                           |                                 |           |                |   |     |
| 1                         | mapl                            | eth1      |                |   |     |
| CVLAN ID                  | SVLAN ID                        |           |                |   |     |
| =======                   | ========                        |           |                |   |     |
| 2                         | 200                             |           |                |   |     |

# **Two Provider Bridge Configuration**

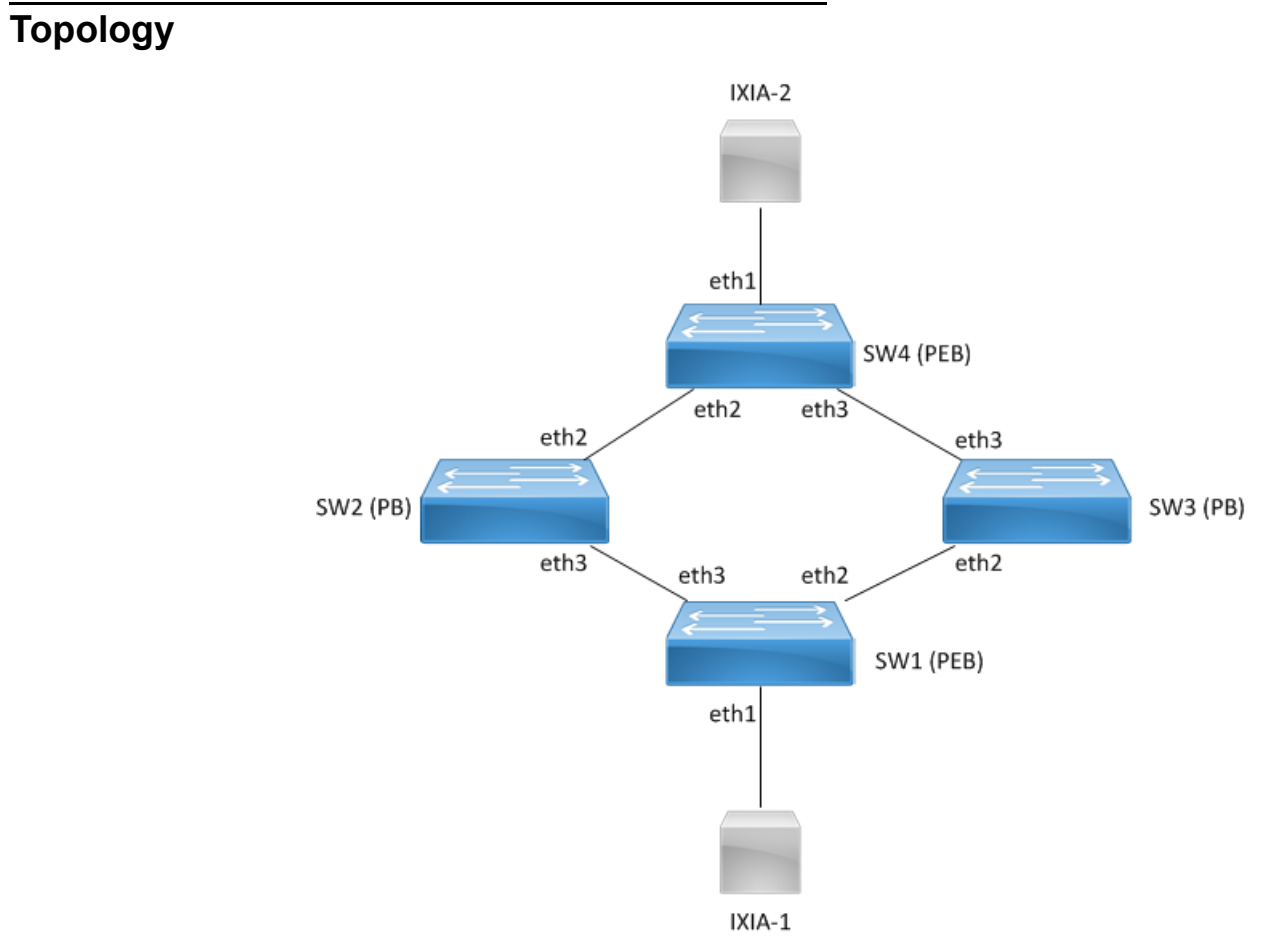

Figure 20-35: Two provider bridge configuration

# Configuration

### SW1 (PEB)

| Enter configuration mode                      |
|-----------------------------------------------|
| Create bridge                                 |
| Enter VLAN configuration mode                 |
| Create customer vlan VLAN 2                   |
| Create service vlan VLAN200                   |
| Exit VLAN configuration mode                  |
| Create cvlan registration table map1          |
| Map cvlan2 with svlan 200                     |
| Exit registration table                       |
| Enter interface configuration mode for eth1   |
| Configure switchport                          |
| Associate interface with bridge-group 1       |
| Configure switchport mode customer edge       |
| Associate customer vlan2 with interface       |
| Attach registration table map1 with interface |
| Exit interface mode                           |
| Enter interface configuration mode for eth2   |
| Make interface as switchport                  |
| Associate interface with bridge-group 1       |
| Configure switchport pnp port                 |
| Associate all svlan to the port               |
| Exit interface mode                           |
| Enter interface configuration mode for eth2   |
| Make interface as switchport                  |
| Associate interface with bridge-group 1       |
| Configure switchport pnp port                 |
| Associate all svlan to the port               |
| Exit interface configuration mode             |
| Commit the transaction.                       |
|                                               |

## SW2 (PB)

| SW2#configure terminal                                                      | Enter configuration mode                    |
|-----------------------------------------------------------------------------|---------------------------------------------|
| SW2(config)#bridge 1 protocol provider-rstp                                 | Create provider bridge                      |
| SW2(config)#vlan database                                                   | Enter VLAN configuration mode               |
| SW2(config-vlan)#vlan 200 type service<br>point-point bridge 1 state enable | Create service vlan VLAN200                 |
| SW2(config-vlan)#exit                                                       | Exit VLAN configuration mode                |
| SW2(config)#interface eth3                                                  | Enter interface configuration mode for eth1 |
| SW2(config-if)#switchport                                                   | Make interface as switchport                |
| SW2(config-if)#bridge-group 1                                               | Associate interface with bridge-group 1     |
| SW2(config-if)#switchport mode provider-<br>network                         | Configure switchport pnp port               |
| SW2(config-if)#switchport provider-network allowed vlan all                 | Associate all svlan to the port             |
| SW2(config-if)#exit                                                         | Exit interface configuration mode           |
| SW2(config)#interface eth2                                                  | Enter interface configuration mode for eth2 |
| SW2(config-if)#switchport                                                   | Make interface as switchport                |
| SW2(config-if)#bridge-group 1                                               | Associate interface with bridge-group 1     |
| SW2(config-if)#switchport mode provider-<br>network                         | Configure switchport pnp port               |
| SW2(config-if)#switchport provider-network allowed vlan all                 | Associate all svlan to the port             |
| SW2(config-if)#exit                                                         | Exit interface configuration mode           |
| SW2(config)#commit                                                          | Commit the transaction.                     |

## SW3 (PB)

| SW3#configure terminal                                                      | Enter configuration mode                    |
|-----------------------------------------------------------------------------|---------------------------------------------|
| SW3(config)#bridge 1 protocol provider-rstp                                 | Create provider bridge                      |
| SW3(config)#vlan database                                                   | Enter VLAN configuration mode               |
| SW3(config-vlan)#vlan 200 type service<br>point-point bridge 1 state enable | Create service vlan VLAN200                 |
| SW3(config-vlan)#exit                                                       | Exit VLAN configuration mode                |
| SW3(config)#interface eth3                                                  | Enter interface configuration mode for eth1 |
| SW3(config-if)#switchport                                                   | Make interface as switchport                |
| SW3(config-if)#bridge-group 1                                               | Associate interface with bridge-group 1     |
| SW3(config-if)#switchport mode provider-<br>network                         | Configure switchport pnp port               |
| SW3(config-if)#switchport provider-network allowed vlan all                 | Associate all svlan to the port             |
| SW3(config-if)#exit                                                         | Exit interface configuration mode           |
| SW3(config)#interface eth2                                                  | Enter interface configuration mode for eth2 |
| SW3(config-if)#switchport                                                   | Make interface as switchport                |
|                                                                             |                                             |

| SW3(config-if)#bridge-group 1                               | Associate interface with bridge-group 1 |
|-------------------------------------------------------------|-----------------------------------------|
| SW3(config-if)#switchport mode provider-<br>network         | Configure switchport pnp port           |
| SW3(config-if)#switchport provider-network allowed vlan all | Associate all svlan to the port         |
| SW3(config-if)#exit                                         | Exit interface configuration mode       |
| SW3(config)#commit                                          | Commit the transaction.                 |

## SW4 (PEB)

| SW4#configure terminal                                                      | Enter configuration mode                      |
|-----------------------------------------------------------------------------|-----------------------------------------------|
| SW4(config)#bridge 1 protocol provider-rstp<br>edge                         | Create bridge                                 |
| SW4(config)#vlan database                                                   | Enter VLAN configuration mode                 |
| SW4(config-vlan)#vlan 2 type customer bridge<br>1 state enable              | Create customer vlan VLAN 2                   |
| SW4(config-vlan)#vlan 200 type service<br>point-point bridge 1 state enable | Create service vlan VLAN200                   |
| SW4(config-vlan)#exit                                                       | Exit VLAN configuration mode                  |
| SW4(config)#cvlan registration table map1<br>bridge 1                       | Create cvlan registration table map1          |
| SW4(config-cvlan-registration)#cvlan2svlan200                               | Map cvlan2 with svlan 200                     |
| SW4(config-cvlan-registration)#exit                                         | Exit registration table                       |
| SW4(config)#interface eth1                                                  | Enter interface configuration mode for eth1   |
| SW4(config-if)#switchport                                                   | Configure switchport                          |
| SW4(config-if)#bridge-group 1                                               | Associate interface with bridge-group 1       |
| SW4(config-if) #switchport mode customer-edge access                        | Configure switchport mode customer edge       |
| SW4(config-if)#switchport customer-edge<br>access vlan 2                    | Associate customer vlan2 with interface       |
| SW4(config-if)#switchport customer-edge vlan registration map1              | Attach registration table map1 with interface |
| SW4(config-if)#exit                                                         | Exit interface mode                           |
| SW4(config)#interface eth2                                                  | Enter interface configuration mode for eth2   |
| SW4(config-if)#switchport                                                   | Make interface as switchport                  |
| SW4(config-if)#bridge-group 1                                               | Associate interface with bridge-group 1       |
| SW4(config-if)#switchport mode provider-<br>network                         | Configure switchport pnp port                 |
| SW4(config-if)#switchport provider-network allowed vlan all                 | Associate all svlan to the port               |
| SW4(config-if)#interface eth3                                               | Enter interface configuration mode for eth2   |
| SW4(config-if)#switchport                                                   | Make interface as switchport                  |
| SW4(config-if)#bridge-group 1                                               | Associate interface with bridge-group 1       |
| SW4(config-if)#switchport mode provider-<br>network                         | Configure switchport pnp port                 |
|                                                                             |                                               |
| SW4 (config-if) #exitExit interface configuration modeSW4 (config) #commitCommit the transaction. | SW4(config-if)#switchport provider-network<br>allowed vlan all | Associate all svlan to the port   |
|---------------------------------------------------------------------------------------------------|----------------------------------------------------------------|-----------------------------------|
| SW4 (config) #commit Commit the transaction.                                                      | SW4(config-if)#exit                                            | Exit interface configuration mode |
|                                                                                                   | SW4 (config) #commit                                           | Commit the transaction.           |

## Validation

SW4#sh br bridge 1 is running on provider-rstp edge Ageout time is global and if something is configured for vxlan then it will be affected here also Bridge CVLAN SVLAN BVLAN Port MAC Address FWD Time-out 1 200 eth1 0000.0000.0a00 1 300 1 200 eth2 0001.0000.0b00 1 300 SW1#sh br bridge 1 is running on provider-rstp edge Ageout time is global and if something is configured for vxlan then it will be affected here also FWD Time-out CVLAN SVLAN BVLAN Port MAC Address Bridge 1 200 eth1 0000.0000.0b00 1 300 1 200 0001.0000.0a00 1 300 eth3 SW1#sh cvlan registration table Bridge Table Name Port List ====== \_\_\_\_\_ \_\_\_\_\_ 1 map1 eth1 CVLAN ID SVLAN ID \_\_\_\_\_ \_\_\_\_\_ 2 200

# Layer 2 Protocol Tunneling (L2PT/L2CP Tunneling)

L2CP tunneling provides support for tunneling Control plane frames between CE nodes.

When control frames received at CEP port of PE bridge, predefined multicast address (01-00-C2-CD-CD-D0) is used for tunneling the packets across service provider network. If control packets are customer vlan tagged or untagged, then PE bridge will append corresponding service vlan tag to the control packet as per registration table / vlan translation table mapped to the port and send it across the service provider as a data packet.

When tunneled control packet with multicast address (01-00-C2-CD-CD-D0) received on PNP port, the multicast address is replaced with corresponding control packet multicast address and cvlan/svlan removal or updating is done as per registration table / vlan translation table.

## Topology

Figure 20-36 displays a sample Provider Bridged topology with customer equipment.

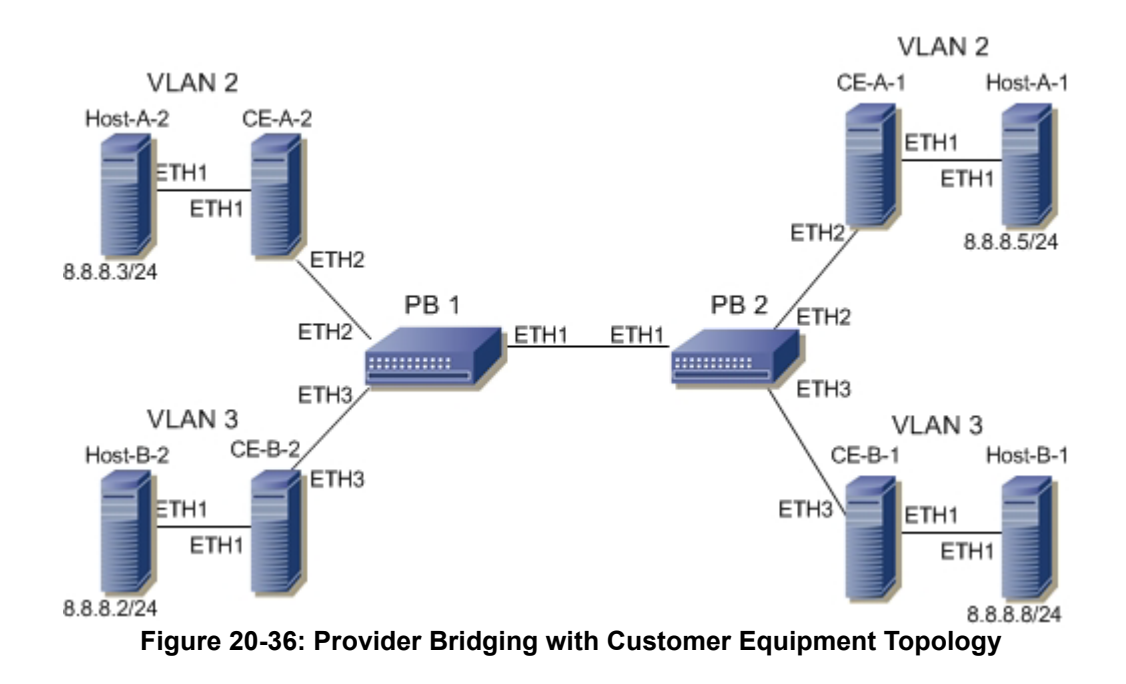

## Configuring the L2PT Protocol on the Interface

The following L2PT protocols are supported:

- EFM: Ethernet first mile (Link OAM)
- ELMI: Ethernet Local Management Interface
- LACP: Link Aggregation Control Protocol
- LLDP: Link Layer Discovery Protocol
- STP: Spanning Tree Protocols

## PB1

| PB1#configure terminal                 | Enter Configure mode.              |
|----------------------------------------|------------------------------------|
| PB1(config)#interface eth2             | Enter Interface mode               |
| PB1(config-if)#l2protocol stp peer     | Configure STP protocol as peer     |
| PB1(config-if)#12protocol elmi tunnel  | Configure Elmi protocol as tunnel  |
| PB1(config-if)#12protocol lldp tunnel  | Configure LLDP protocol as tunnel  |
| PB1(config-if)#l2protocol lacp discard | Configure LACP protocol as discard |
| PB1(config-if)#l2protocol efm discard  | Configure EFM protocol as discard  |
| PB1(config-if)#exit                    | Exit of the interface              |
| PB1(config)#commit                     | Commit the transaction.            |

| <br>               |                                                   |                  |                   |
|--------------------|---------------------------------------------------|------------------|-------------------|
| PB1#show<br>Bridge | l2protocol processing interface<br>Interface Name | eth2<br>Protocol | Processing Status |
| =====              |                                                   |                  |                   |
| 1                  | eth2                                              | stp              | Peer              |
| 1                  | eth2                                              | gmrp             | Peer              |
| 1                  | eth2                                              | gvrp             | Peer              |
| 1                  | eth2                                              | mmrp             | Peer              |
| 1                  | eth2                                              | mvrp             | Peer              |
| 1                  | eth2                                              | lacp             | Discard           |
| 1                  | eth2                                              | lldp             | Tunnel            |
| 1                  | eth2                                              | efm              | Discard           |
| 1                  | eth2                                              | elmi             | Tunnel            |
| 1                  | eth2                                              | ptp              | Peer              |
|                    |                                                   |                  |                   |

# Validation

# **Provider Bridging with VLAN Translation**

This is a sample configurations to verify functionality to support provider-bridging feature with extended SVLAN translation as below:

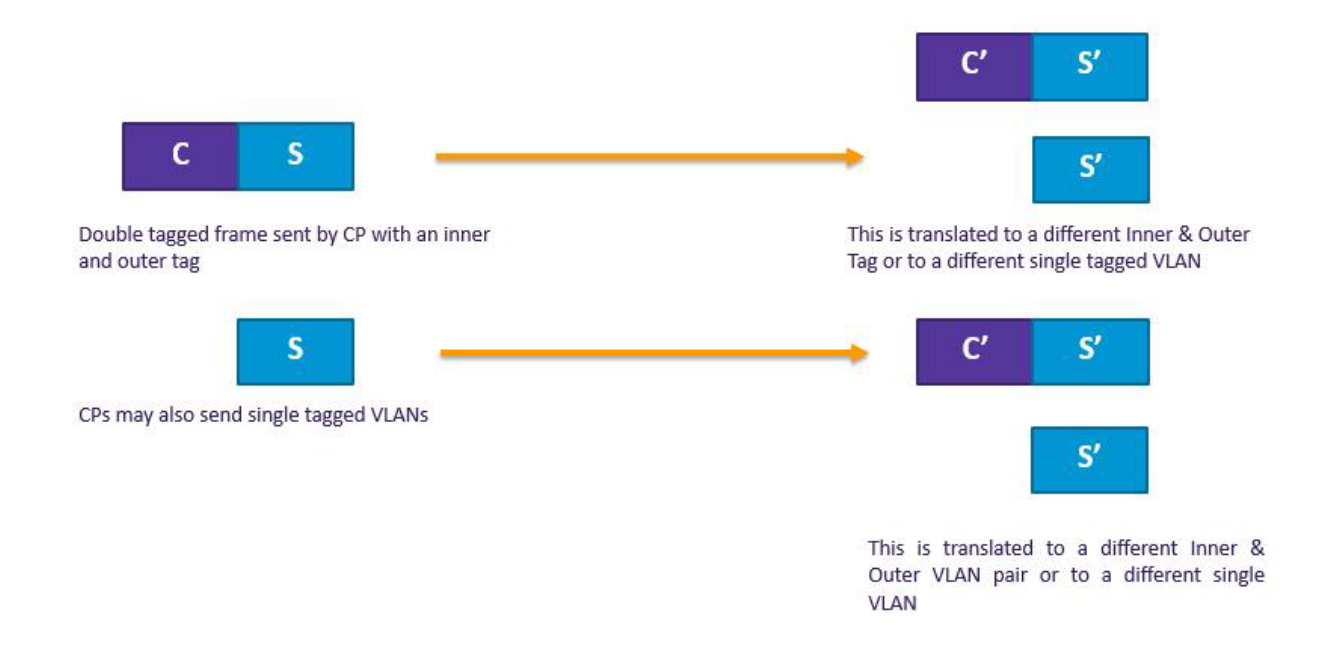

Topology

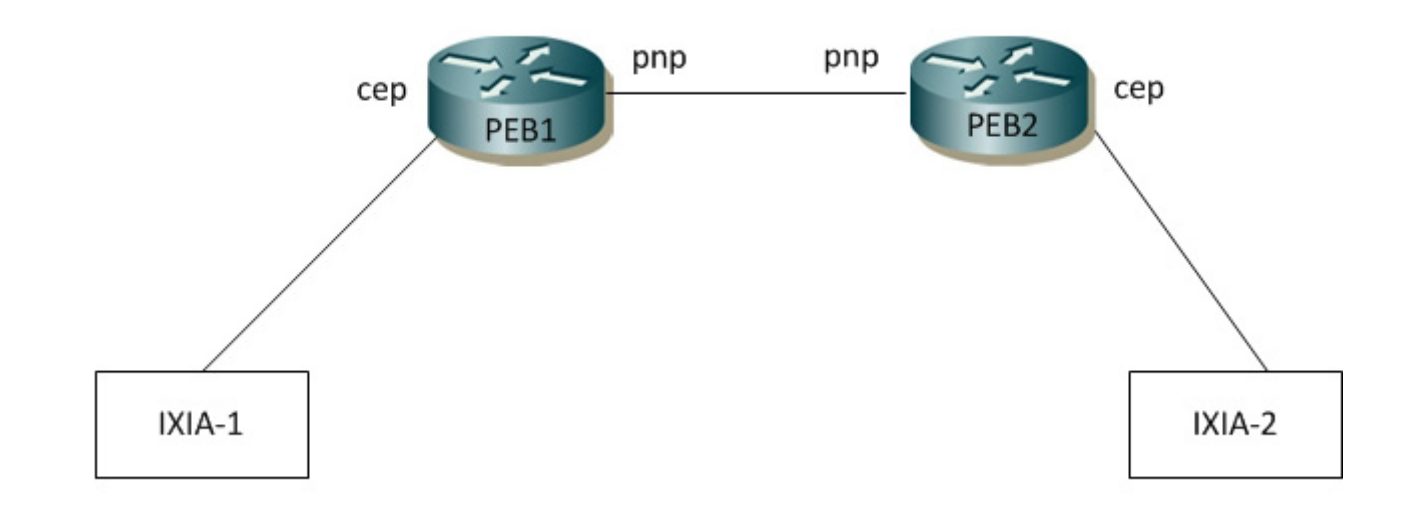

Figure 20-37: Provider Bridging with VLAN Traslation Topology

## PEB1

#### **Bridge Configuration**

| #configure terminal                            | Enter configure mode.                                    |
|------------------------------------------------|----------------------------------------------------------|
| (config) #bridge 1 protocol provider-rstp edge | Enter Configure bridge type as provider-RSTP edge bridge |
| (config) #exit                                 | Exit configure mode.                                     |
| (config) #commit                               | Commit the transaction.                                  |

## **VLAN** Configuration

| #configure terminal                                                           | Enter configure mode.                  |
|-------------------------------------------------------------------------------|----------------------------------------|
| (config)#vlan database                                                        | Enter VLAN database                    |
| <pre>(config-vlan)# vlan 2-500 type customer<br/>bridge 1 state enable</pre>  | Configure customer VLANs on bridge 1   |
| (config-vlan)#vlan 501-1005 type service<br>point-point bridge 1 state enable | Configure service VLANs on bridge 1    |
| (config-vlan)#commit                                                          | Commit the transaction.                |
| (config-vlan) #end                                                            | Exit VLAN database and configure mode. |

## **CVLAN Registration Table Configuration**

| #configure terminal                               | Enter configure mode.                      |
|---------------------------------------------------|--------------------------------------------|
| (config)#cvlan registration table map1 bridge 1   | Configure CVLAN registration table as map1 |
| (config-cvlan-registration)#cvlan 2 svlan<br>1000 | Map CVLAN to SVLAN                         |
| (config-cvlan-registration)#cvlan 3 svlan<br>1005 | Map CVLAN to SVLAN                         |
| (config-cvlan-registration)#commit                | Commit the transaction.                    |
| (config-cvlan-registration)#end                   | End the CVLAN registration mode            |

## **CEP Port Configuration**

| #configure terminal                                          | Enter configure mode.                           |
|--------------------------------------------------------------|-------------------------------------------------|
| (config)#interface ge3                                       | Enter the interface mode                        |
| (config-if) #switchport                                      | Configure switchport                            |
| (config-if)#bridge-group 1                                   | Attach port to bridge                           |
| (config-if)#switchport mode customer-edge<br>hybrid          | Configure port as customer-edge hybrid port     |
| (config-if)#switchport customer-edge hybrid allowed vlan all | Add all VLANs configured above to this CEP port |
| (config-if)#switchport customer-edge vlan registration map1  | Attach the Map1 to CEP port                     |

| (config-if) #commit | Commit the transaction.            |
|---------------------|------------------------------------|
| (config-if) #end    | Exit interface and configure mode. |

#### **PNP Port Configuration**

| <pre>#configure terminal</pre>                              | Enter configure mode.                           |
|-------------------------------------------------------------|-------------------------------------------------|
| (config)#interface ge9                                      | Enter the interface mode                        |
| (config-if)#switchport                                      | Configure switchport                            |
| (config-if)#bridge-group 1                                  | Attach port to bridge                           |
| (config-if)#switchport mode provider-network                | Configure port as Provider Network Port (PNP)   |
| (config-if)#switchport provider-network<br>allowed vlan all | Add all VLANs configured above to this PNP port |
| (config-if) #commit                                         | Commit the configuration                        |
| (config-if) #end                                            | Exit interface and configure mode.              |

## PEB2

#### **Bridge Configuration**

| #configure terminal                                        | Enter configure mode.                                    |
|------------------------------------------------------------|----------------------------------------------------------|
| <pre>(config) # bridge 1 protocol provider-rstp edge</pre> | Enter configure bridge type as provider-RSTP edge bridge |
| (config) #commit                                           | Commit the configuration                                 |
| (config) #exit                                             | Exit configure mode.                                     |

# VLAN Configuration

| #configure terminal                                                           | Enter configure mode.                  |
|-------------------------------------------------------------------------------|----------------------------------------|
| (config)#vlan database                                                        | Enter VLAN database                    |
| (config-vlan)#vlan 2-500 type customer bridge<br>1 state enable               | Configure customer VLANs on bridge 1   |
| (config-vlan)#vlan 501-1005 type service<br>point-point bridge 1 state enable | Configure service VLANs on bridge 1    |
| (config-vlan) #commit                                                         | Commit the configuration               |
| (config-vlan) #end                                                            | Exit VLAN database and configure mode. |

#### **CVLAN Registration Table Configuration**

| #configure terminal                               | Enter configure mode.                      |
|---------------------------------------------------|--------------------------------------------|
| (config)#cvlan registration table map1 bridge 1   | Configure CVLAN registration table as map1 |
| (config-cvlan-registration)#cvlan 2 svlan<br>1000 | Map CVLAN to SVLAN                         |
| (config-cvlan-registration)#cvlan 3 svlan<br>1005 | Map CVLAN to SVLAN                         |

| (config-cvlan-registration) #commit | Commit the configuration        |
|-------------------------------------|---------------------------------|
| (config-cvlan-registration) #end    | End the CVLAN registration mode |

#### **CEP Port Configuration**

| #configure terminal                                                    | Enter configure mode.                           |
|------------------------------------------------------------------------|-------------------------------------------------|
| (config)#interface ge3                                                 | Enter the interface mode                        |
| (config-if) #switchport                                                | Configure switchport                            |
| (config-if)#bridge-group 1                                             | Attach port to bridge                           |
| (config-if)#switchport mode customer-edge hybrid                       | Configure port as customer-edge hybrid port     |
| (config-if)#switchport customer-edge hybrid allowed vlan all           | Add all VLANs configured above to this CEP port |
| <pre>(config-if)#switchport customer-edge vlan registration map1</pre> | Attach the Map1 to CEP port                     |
| (config-if) #commit                                                    | Commit the configuration                        |
| (config-if) #end                                                       | Exit interface and configure mode.              |
|                                                                        |                                                 |

#### **PNP Port Configuration**

| #configure terminal                                                 | Enter configure mode.                           |
|---------------------------------------------------------------------|-------------------------------------------------|
| (config)#interface ge9                                              | Enter the interface mode                        |
| (config-if)#switchport                                              | Configure switchport                            |
| (config-if)#bridge-group 1                                          | Attach port to bridge                           |
| <pre>(config-if)#switchport mode provider-network</pre>             | Configure port as Provider Network Port (PNP)   |
| <pre>(config-if)#switchport provider-network allowed vlan all</pre> | Add all VLANs configured above to this PNP port |
| (config-if) #commit                                                 | Commit the configuration                        |
| (config-if) #end                                                    | Exit interface and configure mode.              |

# **Translation Cases**

## Case1 - (C S - C' S')

#### **Configuration on PEB2**

| #configure terminal                                                                                  | Enter configure mode.                                            |
|----------------------------------------------------------------------------------------------------|------------------------------------------------------------------|
| (config)#interface ge9                                                                               | Enter the interface mode                                         |
| (config-if)#switchport provider-network vlan<br>translation cvlan 2 svlan 1000 cvlan 3 svlan<br>1005 | Translate CVLAN and SVLAN to new CVLAN and new SVLAN on PNP port |

## Validation for Case 1

When tagged traffic with CVLAN 2 is sent from IXIA-1 to IXIA-2 with both CTAG and STAG entering provider network and gets translated to new CVLAN and SVLAN as per Case1.

| PEB2#show<br>Bridge | bridge<br>CVLAN | SVLAN | BVLAN | Port | MAC Address    | FWD | Time-out |  |
|---------------------|-----------------|-------|-------|------|----------------|-----|----------|--|
| 1                   | -+              | 1     | -+    | ae27 | 1402.ec1c.3144 | 1   | +<br>300 |  |
| 1                   |                 | 1000  |       | ge9  | 6400.6a1e.d9a5 | 1   | 300      |  |
| 1                   |                 | 1005  |       | ge9  | 0000.0500.0400 | 1   | 300      |  |
| 1                   |                 | 1005  |       | ge9  | 6400.6a1e.d9a5 | 1   | 300      |  |

New SVLAN 1005 is observed on PEB2 after translation. Also, captured packets on CEP show new CVLAN 3.

When tagged traffic for CVLAN 3 is sent from IXIA-2 to IXIA-1

| PEB1#show<br>Bridge | bridge<br>CVLAN | SVLAN | BVLAN | Port      | MAC Address    | FWD | Time-out |
|---------------------|-----------------|-------|-------|-----------|----------------|-----|----------|
| 1                   | -+              | 1     | -+    | -+<br>ge9 | 74e6.e2af.598b | 1   | 300      |
| 1                   |                 | 1000  |       | ge3       | 0000.0500.0400 | 1   | 300      |
| 1                   |                 | 1000  |       | ge9       | 0000.0500.0700 | 1   | 300      |

When traffic is reversed and traffic has both new CVLAN 3 and SVLAN 1005 on provider network from IXIA-2, translation to old CVLAN 2 and SVLAN 1000 happens. Also, captured packets have CVLAN as 2.

#### Case2 - (C S - S')

#### **Configuration on PEB2**

#### **CVLAN Registration Table Configuration**

| #configure terminal                                            | Enter configure mode.                      |
|----------------------------------------------------------------|--------------------------------------------|
| (config)#cvlan registration table map1 bridge 1                | Configure CVLAN registration table as map1 |
| (config-cvlan-registration)#cvlan 2 svlan 1000                 | Map CVLAN to SVLAN                         |
| (config-cvlan-registration)#cvlan 3 svlan<br>1005 untagged-pep | Map CVLAN to SVLAN                         |
| (config-cvlan-registration)#commit                             | Commit the configuration                   |
| (config-cvlan-registration) #end                               | End the CVLAN registration mode            |

#### **CEP Port Configuration**

| #configure terminal                                                    | Enter configure mode.                                 |
|------------------------------------------------------------------------|-------------------------------------------------------|
| (config)#interface ge3                                                 | Enter the interface mode                              |
| <pre>(config-if)#switchport customer-edge hybrid vlan 3</pre>          | Allow access VLAN 3 configured above to this CEP port |
| (config-if)#switchport customer-edge hybrid allowed vlan add 2-3       | Allow other VLANs configured to this CEP port         |
| <pre>(config-if)#switchport customer-edge vlan registration map1</pre> | Attach the Map1 to CEP port                           |

| (config-if) #commit | Commit the configuration           |
|---------------------|------------------------------------|
| (config-if) #end    | Exit interface and configure mode. |

#### **PNP Port Configuration**

| #configure terminal                                                                       | Enter configure mode.                       |
|-------------------------------------------------------------------------------------------|---------------------------------------------|
| (config)#interface ge9                                                                    | Enter the interface mode                    |
| (config-if)#no switchport provider-network vlan translation cvlan 2 svlan 1000            | Unconfigure Translation Case1 from PNP port |
| (config-if)#switchport provider-network vlan<br>translation cvlan 2 svlan 1000 svlan 1005 | Configure Translation Case2 on PNP port     |
| (config-if) #commit                                                                       | Commit the configuration                    |
| (config-if)#end                                                                           | Exit interface and configure mode.          |

## Validation for Case 2

When tagged traffic with CVLAN 2 is sent from IXIA-1 to IXIA-2 with both CTAG and STAG entering provider network and translated to new SVLAN as per Case2.

| PEB2#show | bridge |       |       |      |                |     |          |    |
|-----------|--------|-------|-------|------|----------------|-----|----------|----|
| Bridge    | CVLAN  | SVLAN | BVLAN | Port | MAC Address    | FWD | Time-out |    |
|           | -+     | -+    | -+    | -+   | -+             | -+  | ·+       | -+ |
| 1         |        | 1     |       | ge27 | 1402.ec1c.3144 | 1   | 300      |    |
| 1         |        | 100   | 5     | ge9  | 0000.0500.0400 | ) 1 | 300      |    |

New SVLAN 1005 is observed on PEB2 after translation. At CEP port connected to IXIA-2, untagged traffic should be received.

When tagged traffic for CVLAN 3 is sent from IXIA-2 to IXIA-1.

| PEB1#show | bridge |       |       |      |                |     |          |
|-----------|--------|-------|-------|------|----------------|-----|----------|
| Bridge    | CVLAN  | SVLAN | BVLAN | Port | MAC Address    | FWD | Time-out |
|           | -+     | -+    | _+    | -+   | -+             | -+  | ++       |
| 1         |        | 1     |       | ge9  | 74e6.e2af.598b | 1   | 300      |
| 1         |        | 1000  |       | ge3  | 0000.0500.0400 | 1   | 300      |
| 1         |        | 1000  |       | ge9  | 0000.0500.0700 | 1   | 300      |

When traffic is reversed and traffic has both new CVLAN 3 and SVLAN 1005 from IXIA-2, translation to old CVLAN 2 and SVLAN 1000 happens. Also, captured packets have CVLAN as 2.

#### Case3 - (S - S')

#### **Configuration on PEB1**

#### **CVLAN Registration Table Configuration**

| <pre>#configure terminal</pre>                    | Enter configure mode.                      |
|---------------------------------------------------|--------------------------------------------|
| (config)#cvlan registration table map1 bridge 1   | Configure CVLAN registration table as map1 |
| (config-cvlan-registration)#cvlan 2 svlan<br>1000 | Map CVLAN to SVLAN                         |

| (config-cvlan-registration)#cvlan 3 svlan<br>1005 | Map CVLAN to SVLAN              |
|---------------------------------------------------|---------------------------------|
| (config-cvlan-registration) #commit               | Commit the configuration        |
| (config-cvlan-registration) #end                  | End the CVLAN registration mode |

#### **CEP Port Configuration**

| #configure terminal                                                    | Enter configure mode.                                 |
|------------------------------------------------------------------------|-------------------------------------------------------|
| (config)#interface ge3                                                 | Enter the interface mode                              |
| <pre>(config-if)#switchport customer-edge hybrid vlan 2</pre>          | Allow access VLAN 2 configured above to this CEP port |
| (config-if)#switchport customer-edge hybrid<br>allowed vlan add 2-3    | Allow other VLANs configured to this CEP port         |
| <pre>(config-if)#switchport customer-edge vlan registration map1</pre> | Attach the Map1 to CEP port                           |
| (config-if) #commit                                                    | Commit the configuration                              |
| (config-if) #end                                                       | Exit interface and configure mode.                    |

#### **Configuration on PEB2**

#### CEP Port Configuration (should be configured as PNP in this case)

| <pre>#configure terminal</pre>                           | Enter configure mode.                           |
|----------------------------------------------------------|-------------------------------------------------|
| (config)#interface ge3                                   | Enter the interface mode                        |
| (config-if) #switchport                                  | Configure switchport                            |
| (config-if)#switchport mode provider-network             | Configure port as Provider Network Port (PNP)   |
| (config-if)#switchport provider-network allowed vlan all | Add all VLANs configured above to this PNP port |
| (config-if) #commit                                      | Commit the configuration                        |
| (config-if)#end                                          | Exit interface and configure mode.              |

#### **PNP Port Configuration**

| #configure terminal                                                               | Enter configure mode.                       |
|-----------------------------------------------------------------------------------|---------------------------------------------|
| (config)#interface ge9                                                            | Enter the interface mode                    |
| (config-if)#no switchport provider-network vlan translation cvlan 2 svlan 1000    | Unconfigure Translation Case2 from PNP port |
| (config-if)#switchport provider-network vlan<br>translation svlan 1000 svlan 1005 | Configure Translation Case3 on PNP port     |
| (config-if) #commit                                                               | Commit the configuration                    |
| (config-if) #end                                                                  | Exit interface and configure mode.          |

## Validation for Case 3

When tagged traffic with CVLAN 2 is sent from IXIA-1 to IXIA-2 with only STAG entering provider network and translation happens to new SVLAN as per Case3.

| PEB2#show<br>Bridge | bridge<br>CVLAN | SVLAN | BVLAN | Port | MAC Address    | FWD | Time-out |
|---------------------|-----------------|-------|-------|------|----------------|-----|----------|
| 1                   |                 | 1     |       | ge27 | 1402.ec1c.3144 | 1   | 300      |
| 1                   |                 | 1000  |       | ge9  | 0000.0500.0400 | 1   | 300      |
| 1                   |                 | 1000  |       | qe9  | 6400.6a1e.d9a5 | 1   | 300      |

New SVLAN 7 is observed on PEB2 At PNP port connected to IXIA-2.

When double tagged traffic of CVLAN 2 and SVLAN 1005 is sent from IXIA-2 to IXIA-1:

| PEB1#show | bridge |       |       |      |                |     |          |
|-----------|--------|-------|-------|------|----------------|-----|----------|
| Bridge    | CVLAN  | SVLAN | BVLAN | Port | MAC Address    | FWD | Time-out |
|           | -+     | -+    | -+    | -+   | +              | +   | ++       |
| 1         |        | 1     |       | ge9  | 74e6.e2af.598b | 1   | 300      |
| 1         |        | 1005  |       | ge3  | 0000.0500.0400 | 1   | 300      |
| 1         |        | 1000  |       | ge9  | 0000.0500.0700 | 1   | 300      |

Here we get a tagged traffic of CVALN 2 when the captured at IXIA-1.

#### Case4 - (S - C' S')

#### **Configuration on PEB1**

#### **CVLAN Registration Table Configuration**

| #configure terminal                                            | Enter configure mode.                      |
|----------------------------------------------------------------|--------------------------------------------|
| (config)#cvlan registration table map1 bridge 1                | Configure CVLAN registration table as map1 |
| (config-cvlan-registration)#cvlan 2 svlan<br>1000 untagged-pep | Map CVLAN to SVLAN                         |
| (config-cvlan-registration)#cvlan 3 svlan<br>1005              | Map CVLAN to SVLAN                         |
| (config-cvlan-registration)#commit                             | Commit the configuration                   |
| (config-cvlan-registration) #end                               | End the CVLAN registration mode            |

#### **CEP Port Configuration**

| #configure terminal                                                    | Enter configure mode.                                 |
|------------------------------------------------------------------------|-------------------------------------------------------|
| (config)#interface ge3                                                 | Enter the interface mode                              |
| <pre>(config-if)#switchport customer-edge hybrid vlan 2</pre>          | Allow access VLAN 2 configured above to this CEP port |
| (config-if)#switchport customer-edge hybrid<br>allowed vlan add 2-3    | Allow other VLANs configured to this CEP port         |
| <pre>(config-if)#switchport customer-edge vlan registration map1</pre> | Attach the Map1 to CEP port                           |
| (config-if) #commit                                                    | Commit the configuration                              |
| (config-if) #end                                                       | Exit interface and configure mode.                    |

#### **Configuration on PEB2**

#### CEP Port Configuration (should be configured as PNP in this case)

| #configure terminal                                      | Enter configure mode.                           |
|----------------------------------------------------------|-------------------------------------------------|
| (config)#interface ge3                                   | Enter the interface mode                        |
| (config-if)#switchport                                   | Configure switchport                            |
| (config-if)#bridge-group 1                               | Attach port to bridge                           |
| (config-if) #switchport mode provider-network            | Configure port as Provider Network Port (PNP)   |
| (config-if)#switchport provider-network allowed vlan all | Add all VLANs configured above to this PNP port |
| (config-if) #commit                                      | Commit the configuration                        |
| (config-if) #end                                         | Exit interface and configure mode.              |

#### **PNP Port Configuration**

| #configure terminal                                                                       | Enter configure mode.                       |
|-------------------------------------------------------------------------------------------|---------------------------------------------|
| (config)#interface ge9                                                                    | Enter the interface mode                    |
| (config-if)#no switchport provider-network<br>vlan translation svlan 1000 svlan 1005      | Unconfigure Translation Case2 from PNP port |
| (config-if)#switchport provider-network vlan<br>translation svlan 1000 cvlan 3 svlan 1005 | Configure Translation Case3 on PNP port     |
| (config-if) #commit                                                                       | Commit the configuration                    |
| (config-if) #end                                                                          | Exit interface and configure mode.          |

## Validation for Case 4

When tagged traffic with CVLAN 2 is sent from IXIA-1 to IXIA-2 enters provider network and translation happens to new CVLAN and new SVLAN as per Case4.

| PEB2#show | bridge |       |       |      |                |     |          |    |
|-----------|--------|-------|-------|------|----------------|-----|----------|----|
| Bridge    | CVLAN  | SVLAN | BVLAN | Port | MAC Address    | FWD | Time-out |    |
|           | -+     | -+    | -+    | -+   | +              | +   | +        | -+ |
| 1         |        | 1     |       | ge27 | 1402.ec1c.3144 | 1   | 300      |    |
| 1         |        | 1000  |       | ge9  | 0000.0500.0400 | 1   | 300      |    |
| 1         |        | 1000  |       | ae9  | 6400.6a1e.d9a5 | 1   | 300      |    |

When you observe the traffic received in IXIA-2, you can observe that new CVLAN 3 and SVLAN 1005 tags can be seen. Here the VLAN 2 will be a data packet.

When tagged traffic for CVLAN 3 and SVLAN 1005 is sent from IXIA-2 to IXIA-1:

| PEB1#show | bridge |       |       |      |             |     |          |
|-----------|--------|-------|-------|------|-------------|-----|----------|
| Bridge    | CVLAN  | SVLAN | BVLAN | Port | MAC Address | FWD | Time-out |
|           | -+     | -+    | _+    | +    | -+          | -+  | ++       |

| 1 | 1000 | ge3 | 0000.0500.0400 | 1 | 300 |
|---|------|-----|----------------|---|-----|
| 1 | 1005 | ge9 | 0000.0500.0700 | 1 | 300 |

When you observe, in PEB1 the packets will be dropped at the CEP port since only a single S tagged packets is obtained in the PNP.

#### Case5 - (C - C' S')

#### **Configuration on PEB1**

#### **CVLAN Registration Table Configuration**

| #configure terminal                                              | Enter configure mode.                      |
|------------------------------------------------------------------|--------------------------------------------|
| (config)#cvlan registration table map1 bridge 1                  | Configure CVLAN registration table as map1 |
| <pre>(config-cvlan-registration)#cvlan 2 cvlan 3 svlan 500</pre> | Map CVLAN to C'VLAN and SVLAN              |
| (config-cvlan-registration)#cvlan 5 cvlan 6<br>svlan 1500        | Map CVLAN to C'VLAN and SVLAN              |
| (config-cvlan-registration)#commit                               | Commit the configuration                   |
| (config-cvlan-registration)#end                                  | End the CVLAN registration mode            |

#### **CEP Port Configuration**

| #configure terminal                                                         | Enter configure mode.                         |
|-----------------------------------------------------------------------------|-----------------------------------------------|
| (config)#interface ge3                                                      | Enter the interface mode                      |
| (config-if) #switchport                                                     | Configure switchport                          |
| (config-if)#bridge-group 1                                                  | Attach port to bridge                         |
| (config-if)#switchport mode customer-edge hybrid                            | Configure port as customer-edge hybrid port   |
| <pre>(config-if)#switchport customer-edge hybrid<br/>allowed vlan all</pre> | Allow other VLANs configured to this CEP port |
| <pre>(config-if)#switchport customer-edge vlan registration map1</pre>      | Attach the Map1 to CEP port                   |
| (config-if) #commit                                                         | Commit the configuration                      |
| (config-if) #end                                                            | Exit interface and configure mode.            |

#### **Configuration on PEB2**

#### CEP Port Configuration (should be configured as PNP in this case)

| #configure terminal                                      | Enter configure mode.                           |
|----------------------------------------------------------|-------------------------------------------------|
| (config)#interface ge3                                   | Enter the interface mode                        |
| (config-if)#switchport                                   | Configure switchport                            |
| (config-if)#bridge-group 1                               | Attach port to bridge                           |
| (config-if) #switchport mode provider-network            | Configure port as Provider Network Port (PNP)   |
| (config-if)#switchport provider-network allowed vlan all | Add all VLANs configured above to this PNP port |

| (config-if) #commit | Commit the configuration           |
|---------------------|------------------------------------|
| (config-if) #end    | Exit interface and configure mode. |

#### **PNP Port Configuration**

| #configure terminal                                                 | Enter configure mode.                           |
|---------------------------------------------------------------------|-------------------------------------------------|
| (config)#interface ge9                                              | Enter the interface mode                        |
| (config-if) #switchport                                             | Configure switchport                            |
| (config-if)#bridge-group 1                                          | Attach port to bridge                           |
| <pre>(config-if) #switchport mode provider-network</pre>            | Configure port as Provider Network Port (PNP)   |
| <pre>(config-if)#switchport provider-network allowed vlan all</pre> | Add all VLANs configured above to this PNP port |
| (config-if) #commit                                                 | Commit the configuration                        |
| (config-if) #end                                                    | Exit interface and configure mode.              |

## Validation for Case 5

When tagged traffic with CVLAN 2 is sent from IXIA-1 to IXIA-2 with both CTAG and STAG entering provider network and gets translated to new CVLAN and SVLAN as per Case1.

| PEB2#show<br>Bridge | bridge<br>CVLAN | SVLAN | BVLAN | Port | MAC Address    | FWD | Time-out |
|---------------------|-----------------|-------|-------|------|----------------|-----|----------|
|                     | -+              | +     | -+    | -+   | -+             | -+  | ++       |
| 1                   |                 | 1     |       | ge27 | 1402.ec1c.3144 | 1   | 300      |
| 1                   |                 | 1000  |       | ge9  | 0000.0500.0400 | 1   | 300      |
| 1                   |                 | 1000  |       | ge9  | 6400.6a1e.d9a5 | 1   | 300      |

When the packet is captured at PNP port of PEB2 CVLAN of 3 and SVLAN of 4 is seen.

When tagged traffic for CVLAN 6 and SVLAN 1005 is sent from IXIA-2 to IXIA-1:

| PEB1#show<br>Bridge | bridge<br>CVLAN | SVLAN | BVLAN | Port | MAC Address    | FWD | Time-out |
|---------------------|-----------------|-------|-------|------|----------------|-----|----------|
|                     | -+              | -+    | _+    | -+   | -+             | -+  | -++      |
| 1                   |                 | 1     |       | ge9  | 74e6.e2af.598b | 1   | 300      |
| 1                   |                 | 1000  |       | ge3  | 0000.0500.0400 | 1   | 300      |
| 1                   |                 | 1005  |       | ge9  | 0000.0500.0700 | 1   | 300      |
|                     |                 |       |       | -    |                |     |          |

When traffic is reversed and traffic has both new CVLAN 6 and SVLAN 1005 on provider network from IXIA-2, translation to CVLAN 5 and SVLAN 1005 happens. Also, captured packets have CVLAN as 2 based on the entry in the cvlan registration table.

## Switchport ethertype

#### Bridge Configuration (for 0x88a8)

#### **Configuration on PEB1**

#### **CVLAN Registration Table Configuration**

| #configure terminal                               | Enter configure mode.                      |
|---------------------------------------------------|--------------------------------------------|
| (config)#cvlan registration table map1 bridge 1   | Configure CVLAN registration table as map1 |
| (config-cvlan-registration)#cvlan 2 svlan<br>1000 | Map CVLAN to SVLAN                         |
| (config-cvlan-registration)#cvlan 3 svlan<br>1005 | Map CVLAN to SVLAN                         |
| (config-cvlan-registration) #commit               | Commit the configuration                   |
| (config-cvlan-registration) #end                  | End the CVLAN registration mode            |

#### **Configuration on PEB2**

#### CEP Port Configuration (should be configured as PNP in this case)

#### **CEP Port Configuration**

| #configure terminal                                         | Enter configure mode.                           |
|-------------------------------------------------------------|-------------------------------------------------|
| (config)#interface ge3                                      | Enter the interface mode                        |
| (config-if)#switchport                                      | Configure switchport                            |
| (config-if)#bridge-group 1                                  | Attach port to bridge                           |
| (config-if)#switchport mode provider-network                | Configure port as Provider Network Port (PNP)   |
| (config-if)#switchport provider-network<br>allowed vlan all | Add all VLANs configured above to this PNP port |
| (config-if) #commit                                         | Commit the configuration                        |
| (config-if)#end                                             | Exit interface and configure mode.              |

#### **PNP Port Configuration**

| #configure terminal                                                          | Enter configure mode.                           |
|------------------------------------------------------------------------------|-------------------------------------------------|
| (config)#interface ge9                                                       | Enter the interface mode                        |
| (config-if)#switchport                                                       | Configure switchport                            |
| (config-if)#bridge-group 1                                                   | Attach port to bridge                           |
| (config-if) #switchport mode provider-network                                | Configure port as Provider Network Port (PNP)   |
| <pre>(config-if)#switchport provider-network vlan<br/>allowed vlan all</pre> | Add all VLANs configured above to this PNP port |
| (config-if)#switchport dotlad ethertype<br>0x88a8                            | Change the TPID of the SVLAN to 0x88a8          |

| (config-if) #commit | Commit the configuration           |
|---------------------|------------------------------------|
| (config-if) #end    | Exit interface and configure mode. |

## Validation for Switchport ethertype

To validate, send tagged traffic of VLAN 2 from IXIA-1.

Now at eth9 of PB2, capture the packets through IXIA-2 and verify that the traffic is received with double tag.

If the 2 tags CVLAN tag 2 will have the TPID of 0x8100 and SVLAN tag 4 will have a TPID of 0x88a8.

# **Provider Bridging QoS Configuration**

This chapter contains sample provider bridging configurations for QoS.

## Scenario: 1 Traffic flow from CEP to PNP

Topology

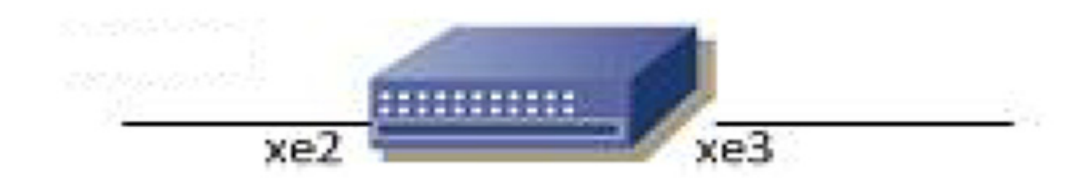

#### Figure 20-38: Provider Bridging with QoS Topology

#### **Bridge Configuration**

| #configure terminal                                        | Enter configure mode.                                    |
|------------------------------------------------------------|----------------------------------------------------------|
| <pre>(config) # bridge 1 protocol provider-rstp edge</pre> | Enter configure bridge type as provider-RSTP edge bridge |
| (config) #commit                                           | Commit the configuration                                 |
| (config) #exit                                             | Exit configure mode.                                     |

#### **VLAN Configuration**

| #configure terminal    | Enter configure mode. |
|------------------------|-----------------------|
| (config)#vlan database | Enter VLAN database   |

| (config-vlan)#vlan 2-500 type customer bridge<br>1 state enable               | Configure customer VLANs on bridge 1   |
|-------------------------------------------------------------------------------|----------------------------------------|
| (config-vlan)#vlan 501-1005 type service<br>point-point bridge 1 state enable | Configure service VLANs on bridge 1    |
| (config-vlan)#commit                                                          | Commit the configuration               |
| (config-vlan)#end                                                             | Exit VLAN database and configure mode. |

#### **CVLAN Registration Table Configuration**

| #configure terminal                             | Enter configure mode.                      |
|-------------------------------------------------|--------------------------------------------|
| (config)#cvlan registration table map1 bridge 1 | Configure CVLAN registration table as map1 |
| (config-cvlan-registration)#cvlan 2 svlan 501   | Map CVLAN to SVLAN                         |
| (config-cvlan-registration)#commit              | Commit the configuration                   |
| (config-cvlan-registration)#end                 | End the CVLAN registration mode            |

#### **CEP Port Configuration**

| #configure terminal                                                    | Enter configure mode.                           |
|------------------------------------------------------------------------|-------------------------------------------------|
| (config)#interface xe2                                                 | Enter the interface mode                        |
| (config-if) #switchport                                                | Configure switchport                            |
| (config-if)#bridge-group 1                                             | Attach port to bridge                           |
| (config-if)#switchport mode customer-edge hybrid                       | Configure port as customer-edge hybrid port     |
| (config-if)#switchport customer-edge hybrid allowed vlan all           | Add all VLANs configured above to this CEP port |
| <pre>(config-if)#switchport customer-edge vlan registration map1</pre> | Attach the Map1 to CEP port                     |
| (config-if) #commit                                                    | Commit the configuration                        |
| (config-if) #end                                                       | Exit interface and configure mode.              |

#### **PNP Port Configuration**

| #configure terminal                                             | Enter configure mode.                           |
|-----------------------------------------------------------------|-------------------------------------------------|
| (config)#interface xe3                                          | Enter the interface mode                        |
| (config-if)#switchport                                          | Configure switchport                            |
| (config-if)#bridge-group 1                                      | Attach port to bridge                           |
| (config-if)#switchport mode provider-network                    | Configure port as Provider Network Port (PNP)   |
| (config-if)#switchport provider-network<br>allowed vlan add 501 | Add all VLANs configured above to this PNP port |
| (config-if) #commit                                             | Commit the configuration                        |
| (config-if)#end                                                 | Exit interface and configure mode.              |

## **QoS Configurations**

| #configure terminal                                                                  | Enter configure mode.                                                                                                    |
|--------------------------------------------------------------------------------------|----------------------------------------------------------------------------------------------------|
| (config)#hardware-profile filter qos-ext enable                                      | Enabling Ingress extended QoS group for QoS support with statistics                                                                                                    |
| (config)#qos enable                                                                  | Enabling QoS                                                                                                    |
| (config)#qos statistics                                                              | Enabling QoS statistics                                                                                                    |
| (config)#qos profile cos-to-queue cosq-cust1                                         | Configure QoS map profile                                                                                                    |
| config-ingress-cos-map)#cos 0 queue 1                                                | Configuring the cos value to be mapped to queue                                                                                                    |
| (config-ingress-cos-map) #exit                                                       | Exit configure mode.                                                                                                    |
| <pre>(config) #qos profile queue-color-to-cos cosq-<br/>service1</pre>               | Configuring profile for queue color to cos map                                                                                                    |
| (config-egress-cos-map)#queue 1 cos 3                                                | Configuring the queue value to be cos remarked.                                                                                                    |
| (config-egress-cos-map) #exit                                                        | Exit configure mode                                                                                                    |
| (config)#cvlan registration table map1bridge 1                                       | Enter CVLAN registration mode                                                                                                    |
| <pre>(config-cvlan-registration)#cvlan 2 svlan 501<br/>cos-to-queue cosq-cust1</pre> | Map CVLAN to SVLAN with QoS map profile. Eg: when vlan 2 customer traffic with cos 0 value is received, queue will be assigned to 1 based on mapping.                   |
| (config-cvlan-registration) #exit                                                    | Exit the CVLAN registration mode                                                                                                    |
| (config)#interface xe3                                                               | Enter the interface mode                                                                                                    |
| <pre>(config-if)#qos map-profile queue-color-to-<br/>cos cosq-service1</pre>         | Map the profile to the PNP port. Eg: when traffic goes out of queue 1, cos value on service vlan header will be modified to 3 as remarking is enabled on the interface. |
| (config-if) #qos remark cos enable                                                   | Enabling Cos Remark on the Network Interface.                                                                                                    |
| (config-if) #commit                                                                  | Commit the configuration                                                                                                    |
| (config-if) #end                                                                     | Exit interface and configure mode.                                                                                                    |

# Validation for Scenario 1

| #show cvlan reg<br>Bridge<br>======                                       | istration table<br>Table Name<br>=========      | map1<br>Por<br>=== | l<br>t List<br>====== |                 |         |        |         |
|---------------------------------------------------------------------------|-------------------------------------------------|--------------------|-----------------------|-----------------|---------|--------|---------|
| 1                                                                         | map1                                            | xe2                |                       |                 |         |        |         |
| CVLAN ID<br>Cos                                                           | T-CVLAN ID                                      | SVLA               | N ID                  | Profi           | le Name | Egress | remark- |
| =======                                                                   |                                                 |                    | ====                  | =====           |         |        |         |
| 2                                                                         | -                                               | 501                |                       | cosq-           | -cust1  | No     |         |
| <pre>#show qos-profil profile name: de   profile type: c   mapping:</pre> | le interface xe2<br>efault<br>cos-to-queue (Ind | gress              | :)                    |                 |         |        |         |
| INPUT                                                                     | OUTPUT                                          |                    | INPUT                 | +               | OUTPU   | <br>Т  |         |
| COS   DEI                                                                 | Queue   Colo<br>+                               | <br>r  <br>        | COS   1               | +<br>DEI  <br>+ | Queue   | Color  |         |
|                                                                           |                                                 |                    |                       |                 |         |        |         |

#### Provider Bridging Configuration

| 0<br>1<br>2<br>3<br>4<br>5<br>6<br>7<br>profile<br>profile                        | 0<br>0<br>0<br>0<br>0<br>0<br>0<br>0<br>0<br>0<br>0<br>0<br>0<br>0<br>0<br>0<br>0<br>0<br>0 | 0 g<br>1 g<br>2 g<br>3 g<br>4 g<br>5 g<br>6 g<br>7 g<br>fault               | green   0 1<br>green   1 1<br>green   2 1<br>green   3 1<br>green   4 1<br>green   5 1<br>green   6 1<br>green   7 1 |                                                                    | green       0       1         green       1       1         green       2       1         green       3       1         green       4       1         green       5       1         green       6       1         green       7       1 |                                      | 0<br>1<br>2<br>3<br>4<br>5<br>6<br>7 | ye<br>ye<br>ye<br>ye<br>ye<br>ye                     | yellow<br>yellow<br>yellow<br>yellow<br>yellow<br>yellow<br>yellow |  |
|-----------------------------------------------------------------------------------|---------------------------------------------------------------------------------------------|-----------------------------------------------------------------------------|----------------------------------------------------------------------------------------------------|--------------------------------------------------------------------|----------------------------------------------------------------------------------------------------|--------------------------------------|--------------------------------------|------------------------------------------------------|--------------------------------------------------------------------|--|
| Status<br>mapping                                                                 | : Inactive                                                                                  | e<br>-+                                                                     |                                                                                                    |                                                                    | +                                                                                                    | -                                    |                                      |                                                      | -+                                                                 |  |
| II<br>OUTPUT                                                                      | NPUT                                                                                        | OUTPUT                                                                      | II                                                                                                    | NPUT                                                               | OUTPUT                                                                                                    | I                                    | IN                                   | PUT                                                  |                                                                    |  |
| Queue                                                                             | Color                                                                                       | -+                                                                          |                                                                                                    | Color                                                              | +                                                                                                    | -  <br> <br>-                        | Queue                                |                                                      | -+<br>  COS                                                        |  |
| 0<br>1<br>2<br>3<br>4<br>5<br>6<br>7<br>#show qq<br>profile<br>profile<br>mapping | green<br>green<br>green<br>green<br>green<br>green<br>os-profile<br>name: de:<br>e type: co | 0<br>1<br>2<br>3<br>4<br>5<br>6<br>7<br>e interface<br>fault<br>os-to-queue | 0<br>  1<br>  2<br>  3<br>  4<br>  5<br>  6<br>  7<br>xe3<br>(Ingres:                                                | yellow<br>yellow<br>yellow<br>yellow<br>yellow<br>yellow<br>yellow | 0<br>1<br>2<br>3<br>4<br>5<br>6<br>7                                                                                                    |                                      | 0<br>1<br>2<br>3<br>4<br>5<br>6<br>7 | red<br>red<br>red<br>red<br>red<br>red<br>red        | 0<br>1<br>2<br>3<br>4<br>5<br>6<br>7                               |  |
| 11<br>11                                                                          | NPUT                                                                                        | +<br>  OUTPU                                                                | <br>T                                                                                                    | <br>  INF                                                          | +<br>UT                                                                                                    |                                      | OUTPUT                               |                                                      |                                                                    |  |
| COS                                                                               | <br>  DEI<br>-+                                                                             | +<br>  Queue  <br>++                                                        | Color                                                                                                    | <br>  COS  <br> +                                                  | DEI                                                                                                    | Que                                  | ue   C<br>+                          | <br>olor<br>                                         |                                                                    |  |
| 0<br>1<br>2<br>3<br>4<br>5<br>6<br>7                                              | 0<br>0<br>0<br>0<br>0<br>0<br>0                                                             | 0 g<br>1 g<br>2 g<br>3 g<br>4 g<br>5 g<br>6 g<br>7 g                        | reen<br>reen<br>reen<br>reen<br>reen<br>reen<br>reen                                                                 | 0<br>1<br>2<br>3<br>4<br>5<br>6<br>7                               | 1<br>1<br>1<br>1<br>1<br>1<br>1                                                                                                    | 0<br>1<br>2<br>3<br>4<br>5<br>6<br>7 | ye<br>ye<br>ye<br>ye<br>ye<br>ye     | llow<br>llow<br>llow<br>llow<br>llow<br>llow<br>llow |                                                                    |  |
| profile<br>profile<br>Status<br>mapping                                           | name: cos<br>e type: qu<br>: Active<br>:                                                    | sq-service1<br>ueue-color-                                                  | to-cos (]                                                                                                    | Egress)                                                            | 4                                                                                                    | _ 1                                  |                                      |                                                      |                                                                    |  |
| II<br>TUTTUO                                                                      | NPUT                                                                                        | OUTPUT                                                                      | II                                                                                                    | NPUT                                                               | OUTPUT                                                                                                    |                                      | IN                                   | PUT                                                  |                                                                    |  |

|      |           | +   |            |     |             | +   |   |      |            | _+  |
|------|-----------|-----|------------|-----|-------------|-----|---|------|------------|-----|
| Queu | e   Color | COS | '<br> <br> | Que | eue   Color | COS |   | Quei | ue   Color | COS |
|      | I         | 1   | 1          |     | I           | 1   | 1 |      | I          | I   |
| 0    | green     | 0   | 1          | 0   | yellow      | 0   |   | 0    | red        | 0   |
| 1    | green     | 3   | 1          | 1   | yellow      | 3   | 1 | 1    | red        | 3   |
| 2    | green     | 2   |            | 2   | yellow      | 2   |   | 2    | red        | 2   |
| 3    | green     | 3   |            | 3   | yellow      | 3   |   | 3    | red        | 3   |
| 4    | green     | 4   |            | 4   | yellow      | 4   |   | 4    | red        | 4   |
| 5    | green     | 5   |            | 5   | yellow      | 5   | 1 | 5    | red        | 5   |
| 6    | green     | 6   |            | 6   | yellow      | 6   |   | 6    | red        | 6   |
| 7    | green     | 7   |            | 7   | yellow      | 7   |   | 7    | red        | 7   |
|      |           |     |            |     |             |     |   |      |            |     |

Scenario: 2 Traffic flow from PNP to CEP

# Topology

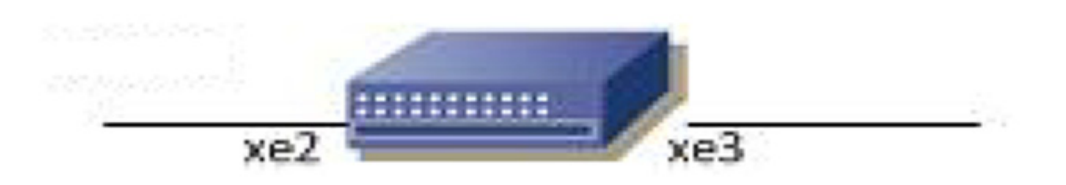

#### Figure 20-39: Provider Bridging with QoS Topology

#### Bridge Configuration

| #configure terminal                                        | Enter configure mode.                                    |
|------------------------------------------------------------|----------------------------------------------------------|
| <pre>(config) # bridge 1 protocol provider-rstp edge</pre> | Enter configure bridge type as provider-RSTP edge bridge |
| (config) #commit                                           | Commit the configuration                                 |
| (config) #exit                                             | Exit configure mode.                                     |

#### **VLAN Configuration**

| #configure terminal                                                           | Enter configure mode.                |
|-------------------------------------------------------------------------------|--------------------------------------|
| (config)#vlan database                                                        | Enter VLAN database                  |
| (config-vlan)#vlan 2-500 type customer bridge<br>1 state enable               | Configure customer VLANs on bridge 1 |
| (config-vlan)#vlan 501-1005 type service<br>point-point bridge 1 state enable | Configure service VLANs on bridge 1  |

| (config-vlan) #commit | Commit the configuration               |
|-----------------------|----------------------------------------|
| (config-vlan)#end     | Exit VLAN database and configure mode. |

#### **CVLAN Registration Table Configuration**

| #configure terminal                             | Enter configure mode.                      |
|-------------------------------------------------|--------------------------------------------|
| (config)#cvlan registration table map1 bridge 1 | Configure CVLAN registration table as map1 |
| (config-cvlan-registration)#commit              | Commit the configuration                   |
| (config-cvlan-registration)#end                 | End the CVLAN registration mode            |

# **CEP Port Configuration**

| #configure terminal                                                     | Enter configure mode.                           |
|-------------------------------------------------------------------------|-------------------------------------------------|
| (config)#interface xe2                                                  | Enter the interface mode                        |
| (config-if) #switchport                                                 | Configure switchport                            |
| (config-if)#bridge-group 1                                              | Attach port to bridge                           |
| (config-if)#switchport mode customer-edge hybrid                        | Configure port as customer-edge hybrid port     |
| <pre>(config-if)#switchport customer-edge hybrid allowed vlan all</pre> | Add all VLANs configured above to this CEP port |
| <pre>(config-if)#switchport customer-edge vlan registration map1</pre>  | Attach the Map1 to CEP port                     |
| (config-if) #commit                                                     | Commit the configuration                        |
| (config-if) #end                                                        | Exit interface and configure mode.              |
|                                                                         |                                                 |

## **PNP Port Configuration**

| #configure terminal                                             | Enter configure mode.                           |
|-----------------------------------------------------------------|-------------------------------------------------|
| (config)#interface xe3                                          | Enter the interface mode                        |
| (config-if) #switchport                                         | Configure switchport                            |
| (config-if)#bridge-group 1                                      | Attach port to bridge                           |
| (config-if)#switchport mode provider-network                    | Configure port as Provider Network Port (PNP)   |
| (config-if)#switchport provider-network<br>allowed vlan add 501 | Add all VLANs configured above to this PNP port |
| (config-if) #commit                                             | Commit the configuration                        |
| (config-if) #end                                                | Exit interface and configure mode.              |

## **QoS Configurations**

| #configure terminal                                         | Enter configure mode.                                               |
|-------------------------------------------------------------|---------------------------------------------------------------------|
| <pre>(config) #hardware-profile filter qos-ext enable</pre> | Enabling Ingress extended QoS group for QoS support with statistics |
| (config)#qos enable                                         | Enabling QoS                                                        |
| (config)#qos statistics                                     | Enabling QoS statistics                                             |

| Configure QoS map profile                                                                                                    |
|----------------------------------------------------------------------------------------------------|
| Configuring the cos value to be mapped to queue. Eg:<br>when double tagged traffic with cos 2 for outer vlan is<br>received, queue will be assigned to 5 based on mapping.                                                                                              |
| Exit configure mode.                                                                                                    |
| Enter CVLAN registration mode                                                                                                    |
| Map CVLAN to SVLAN with remark cos enabled. Eg: when<br>double tagged traffic with cos 2 for outer vlan is received,<br>queue will be assigned to 5 based on mapping and cos<br>value will be changed to 5 when it goes out of cep port<br>since remark cos is enabled. |
| Map CVLAN to SVLAN without remark cos. Eg: when<br>double tagged traffic with cos 2 for outer vlan is received,<br>and cos value will be forwarded as it is when it goes out of<br>cep port since remark cos is not enabled for customer2.                              |
| Commit the configuration                                                                                                    |
| End the CVLAN registration mode                                                                                                    |
| Enter configure mode                                                                                                    |
| Enter the interface mode                                                                                                    |
| Map the profile to the PNP port                                                                                                    |
| Commit the configuration                                                                                                    |
| Exit interface and configure mode                                                                                                    |
|                                                                                                    |

# Validation for Scenario 2

| #show cv.<br>Bridge                     | lan regi                                | stration <sup>.</sup><br>Table Name    | table ma<br>e                    | ap1<br>Port     | List             |                  |            |                  |                                                |       |          |  |       |              |  |                |
|-----------------------------------------|-----------------------------------------|----------------------------------------|----------------------------------|-----------------|------------------|------------------|------------|------------------|------------------------------------------------|-------|----------|--|-------|--------------|--|----------------|
| =====<br>1                              | :<br>I                                  | ====================================== | =                                | =====<br>xe2    | =====            |                  |            |                  |                                                |       |          |  |       |              |  |                |
| CVLAN ID<br>Cos                         | ŗ                                       | T-CVLAN ID SVL                         |                                  | T-CVLAN ID SVL  |                  | T-CVLAN ID SVI   |            | T-CVLAN ID SVLA  |                                                | SVLAN | AN ID Pr |  | Profi | Profile Name |  | Egress remark- |
|                                         | :                                       | ========                               |                                  |                 | ===              |                  | =====      |                  |                                                |       |          |  |       |              |  |                |
| 2<br>3                                  |                                         | =<br>                                  |                                  | 501<br>501      |                  |                  | N/A<br>N/A |                  | Yes<br>No                                      |       |          |  |       |              |  |                |
| #show qo:<br>profile profile<br>mapping | s-profile<br>name: de:<br>type: co<br>: | e interfac<br>fault<br>os-to-quer      | ce xe2<br>ue (Ing:               | ress)           |                  |                  |            |                  |                                                |       |          |  |       |              |  |                |
| IN                                      | PUT                                     | OUT:                                   | PUT                              | ·               | IN               | IPUT             |            | נעס              | PUT                                            |       |          |  |       |              |  |                |
| COS                                     | DEI                                     | Queue                                  | Color                            | ·               | COS              |                  | DEI        | Queue            | Color                                          |       |          |  |       |              |  |                |
| 0<br>1<br>2<br>3                        | 0<br>0<br>0<br>0<br>0                   | ++<br>0<br>1<br>2<br>3                 | green<br>green<br>green<br>green | ·<br> <br> <br> | 0<br>1<br>2<br>3 | 1<br>1<br>1<br>1 |            | 0<br>1<br>2<br>3 | yellow<br>yellow<br>yellow<br>yellow<br>yellow |       |          |  |       |              |  |                |

#### Provider Bridging Configuration

| 4<br>5<br>6<br>7                                                                                                    | 0<br>0<br>0<br>0                                                                                                    | 4<br>5<br>6<br>7                                                                                | green<br>green<br>green<br>green                                                                                                    | 4<br>  5<br>  6<br>  7                                                                                                | 1<br>1<br>1<br>1                                                                                     | 4<br>5<br>6<br>7                                                  | yel<br>yel<br>yel<br>yel                                                          | low<br>low<br>low<br>low                                    |                                      |
|----------------------------------------------------------------------------------------------------|----------------------------------------------------------------------------------------------------|-------------------------------------------------------------------------------------------------|----------------------------------------------------------------------------------------------------|----------------------------------------------------------------------------------------------------|----------------------------------------------------------------------------------------------------|-------------------------------------------------------------------|-----------------------------------------------------------------------------------|-------------------------------------------------------------|--------------------------------------|
| profile<br>profil<br>Status<br>mapping                                                                                                    | name: de:<br>e type: qu<br>: Inactive<br>:                                                                                              | fault<br>ueue-colc<br>e<br>-+                                                                   | >r-to-cos (E<br>                                                                                                    | Egress)                                                                                                    | +                                                                                                    |                                                                   |                                                                                   |                                                             | -+                                   |
| UUTPUT                                                                                                    | NPUT                                                                                                    | OUTPUI                                                                                          | 2   II                                                                                                    | 1PUT                                                                                                    | OUTPU                                                                                                | T  <br>                                                           | INPU                                                                              | UT                                                          |                                      |
| Queue                                                                                                    | Color                                                                                                    | COS<br>-+                                                                                       | Queue                                                                                                    | Color                                                                                                    | COS                                                                                                  | <br>                                                              | Queue                                                                             | Color                                                       | COS                                  |
| 0<br>1<br>2<br>3<br>4<br>5<br>6<br>7<br>#show q                                                                                                 | green<br>green<br>green<br>green<br>green<br>green<br>green                                                                             | 0<br>1<br>2<br>3<br>4<br>5<br>6<br>7<br>2                                                       | 0<br>  1<br>  2<br>  3<br>  4<br>  5<br>  6<br>  7                                                                                                    | yellow<br>yellow<br>yellow<br>yellow<br>yellow<br>yellow<br>yellow                                                    | 0<br>1<br>2<br>3<br>4<br>5<br>6<br>7                                                                 |                                                                   | 0<br>1<br>2<br>3<br>4<br>5<br>6<br>7                                              | red<br>red<br>red<br>red<br>red<br>red<br>red               | 0<br>1<br>2<br>3<br>4<br>5<br>6<br>7 |
| profile<br>profil<br>mappin                                                                                                    | name: cos<br>e type: co<br>g:                                                                                                    | sq-servic<br>os-to-que                                                                          | ce<br>eue (Ingress                                                                                                    | 5)                                                                                                    |                                                                                                    |                                                                   |                                                                                   |                                                             |                                      |
| profile<br>profil<br>mappin<br>I                                                                                                    | name: cos<br>e type: co<br>g:<br>                                                                                                    | sq-servic<br>os-to-que<br>+                                                                     | ee<br>eue (Ingress<br> <br>PPUT                                                                                                    | 5)<br> <br>  INP                                                                                                    |                                                                                                    | +                                                                 | OUTPUT                                                                            |                                                             |                                      |
| profile<br>profil<br>mappin<br><br>I<br><br>COS                                                                                                 | name: cos<br>e type: co<br>g:<br><br>NPUT<br><br>  DEI                                                                                  | sq-servic<br>ps-to-que<br>+<br>  0UI<br>+<br>  Queue                                            | ce<br>eue (Ingress<br>PUT  <br>Color                                                                                                    | 5)<br> <br>  INP<br> <br>  COS  <br> +                                                                                | UT<br>DEI                                                                                            | +<br> <br>+<br>  Que                                              | OUTPUT<br>eue   Col                                                               | <br>lor                                                     |                                      |
| profile<br>profil<br>mappin<br><br>COS<br><br>0<br>1<br>2<br>3<br>4<br>5<br>6<br>7                                                              | name: cos<br>e type: co<br>g:<br><br>NPUT<br>  DEI<br>+<br>0<br>0<br>0<br>0<br>0<br>0<br>0<br>0<br>0<br>0<br>0<br>0<br>0<br>0<br>0<br>0 | sq-servic<br>ps-to-que<br>  OUI<br>+<br>  Queue  <br>++<br>0<br>1<br>5<br>3<br>4<br>5<br>6<br>7 | ee (Ingress<br>PUT  <br>Color  <br>green  <br>green  <br>green  <br>green  <br>green  <br>green  <br>green  <br>green  <br>green  <br>green  <br>green  <br>green                                  | 5)<br> <br>  INP<br> <br>  COS  <br> +<br>  0<br>  1<br>  2<br>  3<br>  4<br>  5<br>  6<br>  7                        | DEI<br>DEI<br>1<br>1<br>1<br>1<br>1<br>1<br>1<br>1<br>1<br>1<br>1                                    | +<br> <br>+<br>0<br>1<br>5<br>3<br>4<br>5<br>6<br>7               | OUTPUT<br>eue   Co<br>yel<br>yel<br>yel<br>yel<br>yel<br>yel<br>yel<br>yel<br>yel | lor<br>low<br>low<br>low<br>low<br>low<br>low<br>low<br>low |                                      |
| profile<br>profil<br>mappin<br>I<br>COS<br>O<br>1<br>2<br>3<br>4<br>5<br>6<br>7<br>Profile<br>profil<br>Status<br>mapping                       | name: cos<br>e type: cos<br>g:<br>                                                                                                    | sq-servic<br>ps-to-que<br>                                                                      | eue (Ingress<br>Eue (Ingress<br>CPUT  <br>Color  <br>Green  <br>green  <br>green  <br>green  <br>green  <br>green  <br>green  <br>green  <br>green  <br>green  <br>green                           | s)<br> <br>  INP<br> +<br>  COS  <br> +<br>  0<br>  1<br>  2<br>  3<br>  4<br>  5<br>  6<br>  7<br>Egress)            | DEI<br>DEI<br>1<br>1<br>1<br>1<br>1<br>1<br>1                                                        | +<br>  Que<br>+<br>0<br>1<br>5<br>3<br>4<br>5<br>6<br>7           | OUTPUT<br>eue   Co<br>yel<br>yel<br>yel<br>yel<br>yel<br>yel<br>yel<br>yel        | lor<br>low<br>low<br>low<br>low<br>low<br>low<br>low<br>low |                                      |
| profile<br>profil<br>mappin<br><br>COS<br><br>0<br>1<br>2<br>3<br>4<br>5<br>6<br>7<br>profile<br>profil<br>Status<br>mapping<br><br>I<br>OUTPUT | name: cos<br>e type: cos<br>g:<br>                                                                                                    | sq-servic<br>ps-to-que<br>  OUT<br>+                                                            | eue (Ingress<br>PUT  <br>Color  <br>Green  <br>green  <br>green  <br>green  <br>green  <br>green  <br>green  <br>green  <br>green  <br>green  <br>green  <br>green  <br>green  <br>green  <br>I IN | s)<br> <br>  INP<br> +<br>  COS  <br> +<br>  0<br>  1<br>  2<br>  3<br>  4<br>  5<br>  6<br>  7<br>Egress)<br>Egress) | DEI<br>DEI<br>1<br>1<br>1<br>1<br>1<br>1<br>1<br>1<br>1<br>1<br>1<br>1<br>1<br>1<br>1<br>1<br>1<br>1 | +<br>  Que<br>+<br>0<br>1<br>5<br>3<br>4<br>5<br>6<br>7<br> <br>T | OUTPUT<br>eue   Co<br>yel<br>yel<br>yel<br>yel<br>yel<br>yel<br>yel<br>yel        | JT                                                          | -+                                   |

#### Provider Bridging Configuration

| 0<br>1<br>2<br>3<br>4<br>5<br>6 | green<br>green<br>green<br>green<br>green<br>green | 0<br>1<br>2<br>3<br>4<br>5<br>6 |  | 0<br>1<br>2<br>3<br>4<br>5<br>6 | yellow<br>yellow<br>yellow<br>yellow<br>yellow<br>yellow | 0<br>1<br>2<br>3<br>4<br>5<br>6 |  | 0<br>1<br>2<br>3<br>4<br>5<br>6 | red<br>red<br>red<br>red<br>red | 0<br>1<br>2<br>3<br>4<br>5<br>6 |
|---------------------------------|----------------------------------------------------|---------------------------------|--|---------------------------------|----------------------------------------------------------|---------------------------------|--|---------------------------------|---------------------------------|---------------------------------|
| 8<br>7                          | green                                              | 7                               |  | 7                               | yellow                                                   | 7                               |  | 7                               | red                             | 7                               |
|                                 |                                                    |                                 |  |                                 |                                                          |                                 |  |                                 |                                 |                                 |

# **Provider Bridging Untagged-pep Configuration**

This is a sample configuration to verify functionality to support provider-bridging with untagged-pep feature.

For the below topology configuration,

- 1. While sending tagged traffic untagged-pep CVLAN 2, it should drop in provider edge bridge.
- 2. And while sending tagged traffic CVLAN 3 to the provider network, will egress with CVLAN 3 and SVLAN 12 tag and the same CVLAN and SVLAN tag from provider network, will egress with only CVLAN tag
- 3. And also for untagged traffic to the provider network, will egress with SVLAN 11 tag

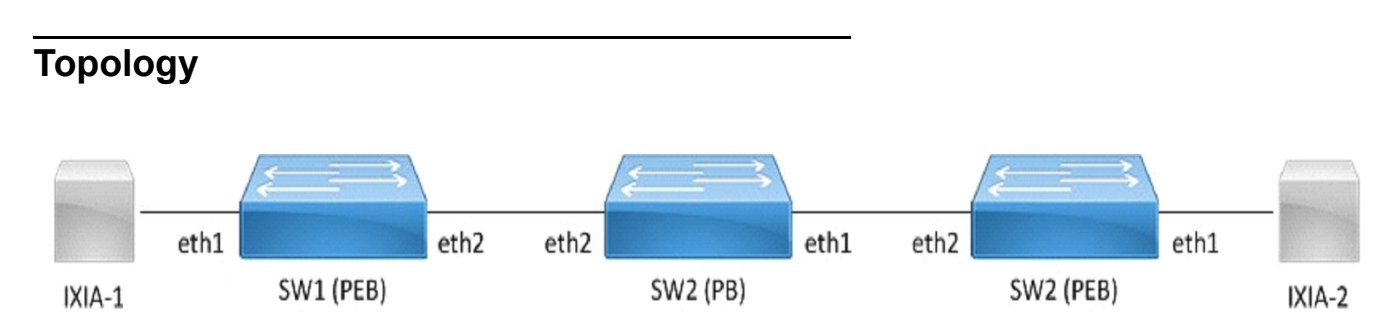

Figure 20-40: provider bridge untagged-pep configuration

# Configuration

## SW1 (PEB)

| SW1#configure terminal                                                        | Enter configuration mode                      |
|-------------------------------------------------------------------------------|-----------------------------------------------|
| SW1(config)#bridge 1 protocol provider-rstp edge                              | Create bridge                                 |
| SW1(config)#vlan database                                                     | Enter VLAN configuration mode                 |
| SW1(config-vlan)#vlan 2-10 type customer bridge 1 state enable                | Create customer vlan VLAN 2-10                |
| SW1(config-vlan)#vlan 11-15 type service<br>point-point bridge 1 state enable | Create service vlan VLAN 11-15                |
| SW1(config-vlan)#exit                                                         | Exit VLAN configuration mode                  |
| SW1(config)#cvlan registration table map1<br>bridge 1                         | Create cvlan registration table map1          |
| SW1(config-cvlan-registration)#cvlan 2 svlan<br>11 untagged-pep               | Map cvlan2 with svlan 11                      |
| SW1(config-cvlan-registration)#cvlan 3 svlan 12                               | Map cvlan3 with svlan 12                      |
| SW1(config-cvlan-registration)#cvlan 4 svlan 14                               | Map cvlan4 with svlan 14                      |
| SW1(config-cvlan-registration)#exit                                           | Exit registration table                       |
| SW1(config)#interface eth1                                                    | Enter interface configuration mode for eth1   |
| SW1(config-if)#switchport                                                     | Configure switchport                          |
| SW1(config-if)#bridge-group 1                                                 | Associate interface with bridge-group 1       |
| SW1(config-if) #switchport mode customer-edge access                          | Configure switchport mode customer edge       |
| SW1(config-if)#switchport customer-edge<br>hybrid vlan 2                      | Associate customer vlan2 with interface       |
| SW1(config-if)#switchport customer-edge<br>hybrid allowed vlan all            | Associate all customer vlan with interface    |
| SW1(config-if)#switchport customer-edge vlan registration map1                | Attach registration table map1 with interface |
| SW1(config-if)#exit                                                           | Exit interface mode                           |
| SW1(config)#interface eth2                                                    | Enter interface configuration mode for eth2   |
| SW1(config-if)#switchport                                                     | Make interface as switchport                  |
| SW1(config-if)#bridge-group 1                                                 | Associate interface with bridge-group 1       |
| SW1(config-if)#switchport mode provider-<br>network                           | Configure switchport pnp port                 |
| SW1(config-if)#switchport provider-network allowed vlan all                   | Associate all svlan to the port               |
| SW1(config-if)#exit                                                           | Exit interface configuration mode             |
| SW1(config)#commit                                                            | Apply the commit                              |
| SW1(config)#end                                                               | Exit configuration mode                       |

#### SW2 (PB)

| SW2#configure terminal                                                        | Enter configuration mode                    |
|-------------------------------------------------------------------------------|---------------------------------------------|
| SW2(config)#bridge 1 protocol provider-rstp                                   | Create provider bridge                      |
| SW2(config)#vlan database                                                     | Enter VLAN configuration mode               |
| SW2(config-vlan)# vlan 2-15 type service<br>point-point bridge 1 state enable | Create service vlan VLAN2-15                |
| SW2(config-vlan)#exit                                                         | Exit VLAN configuration mode                |
| SW2(config)#interface eth1                                                    | Enter interface configuration mode for eth1 |
| SW2(config-if)#switchport                                                     | Make interface as switchport                |
| SW2(config-if)#bridge-group 1                                                 | Associate interface with bridge-group 1     |
| SW2(config-if)#switchport mode provider-<br>network                           | Configure switchport pnp port               |
| SW2(config-if)#switchport provider-network allowed vlan all                   | Associate all svlan to the port             |
| SW2(config-if)#exit                                                           | Exit interface configuration mode           |
| SW2(config)#interface eth2                                                    | Enter interface configuration mode for eth2 |
| SW2(config-if)#switchport                                                     | Make interface as switchport                |
| SW2(config-if)#bridge-group 1                                                 | Associate interface with bridge-group 1     |
| SW2(config-if)#switchport mode provider-<br>network                           | Configure switchport pnp port               |
| SW2(config-if)#switchport provider-network allowed vlan all                   | Associate all svlan to the port             |
| SW2(config-if)#exit                                                           | Exit interface configuration mode           |
| SW2(config)#commit                                                            | Apply the commit                            |
| SW2(config)#end                                                               | Exit configuration mode                     |

#### SW3 (PEB)

| SW3#configure terminal                                                        | Enter configuration mode             |
|-------------------------------------------------------------------------------|--------------------------------------|
| SW3(config)#bridge 1 protocol provider-rstp<br>edge                           | Create bridge                        |
| SW3(config)#vlan database                                                     | Enter VLAN configuration mode        |
| SW3(config-vlan)#vlan 2-10 type customer<br>bridge 1 state enable             | Create customer vlan VLAN 2-10       |
| SW3(config-vlan)#vlan 11-15 type service<br>point-point bridge 1 state enable | Create service vlan VLAN11-15        |
| SW3(config-vlan)#exit                                                         | Exit VLAN configuration mode         |
| SW3(config)#cvlan registration table map1<br>bridge 1                         | Create cvlan registration table map1 |
| SW3(config-cvlan-registration)#cvlan 2 svlan                                  | Map cvlan 2 with svlan 11            |
| untagged-pep                                                                  |                                      |
| SW3(config-cvlan-registration)#cvlan 3 svlan 12                               | Map cvlan 3 with svlan 12            |
| SW3(config-cvlan-registration)#cvlan 4 svlan 14                               | Map cvlan 4 with svlan 14            |
| SW3(config-cvlan-registration)#exit                                           | Exit registration table              |

| SW3(config)#interface eth1                                         | Enter interface configuration mode for eth1   |
|--------------------------------------------------------------------|-----------------------------------------------|
| SW3(config-if)#switchport                                          | Configure switchport                          |
| SW3(config-if)#bridge-group 1                                      | Associate interface with bridge-group 1       |
| SW3(config-if) #switchport mode customer-edge access               | Configure switchport mode customer edge       |
| SW3(config-if)#switchport customer-edge<br>hybrid vlan 2           | Associate customer vlan2 with interface       |
| SW3(config-if)#switchport customer-edge<br>hybrid allowed vlan all | Associate all customer vlan with interface    |
| SW3(config-if)#switchport customer-edge vlan registration map1     | Attach registration table map1 with interface |
| SW3(config-if)#exit                                                | Exit interface mode                           |
| SW3(config)#interface eth2                                         | Enter interface configuration mode for eth2   |
| SW3(config-if)#switchport                                          | Make interface as switchport                  |
| SW3(config-if)#bridge-group 1                                      | Associate interface with bridge-group 1       |
| SW3(config-if)#switchport mode provider-<br>network                | Configure switchport pnp port                 |
| SW3(config-if)#switchport provider-network allowed vlan all        | Associate all svlan to the port               |
| SW3(config-if)#exit                                                | Exit interface configuration mode             |
| SW3(config)#commit                                                 | Apply the commit                              |
| SW3(config)#end                                                    | Exit configuration mode                       |
|                                                                    |                                               |

# Validation

| SW3#sh brid                                               | ge                                                |                             |                              |                                  |                                 |                  |                        |     |
|-----------------------------------------------------------|---------------------------------------------------|-----------------------------|------------------------------|----------------------------------|---------------------------------|------------------|------------------------|-----|
| bridge 1                                                  | is runni                                          | ng on p                     | rovider                      | -rstp edge                       |                                 |                  |                        |     |
| Ageout ti                                                 | me is gl                                          | obal an                     | d if so                      | mething is                       | configured for v                | klan then        | it will be             | e a |
| ffected h                                                 | ere also                                          |                             |                              |                                  |                                 |                  |                        |     |
| Bridge                                                    | CVLAN                                             | SVLAN                       | BVLAN                        | Port                             | MAC Address                     | FWD              | Time-out               |     |
| 1                                                         | 4                                                 | +<br>14                     | +                            | +<br>eth2                        | -+                              | +<br>7 1         | 300                    | ł   |
| SW1#sh br<br>bridge 1<br>Ageout ti<br>ffected h<br>Bridge | idge<br>is runni<br>me is gl<br>ere also<br>CVLAN | ng on p<br>obal an<br>SVLAN | rovider<br>d if so:<br>BVLAN | -rstp edge<br>mething is<br>Port | configured for v<br>MAC Address | klan then<br>FWD | it will be<br>Time-out | e a |
| <br>1                                                     | -+                                                | +<br>14                     | +                            | +<br>eth1                        | -+                              | +<br>1           | 300                    | ł   |
|                                                           |                                                   |                             |                              |                                  |                                 |                  |                        |     |
| SW1#sh cv                                                 | lan regi                                          | stratio                     | n table                      | map1                             |                                 |                  |                        |     |
| Bridge                                                    | Т                                                 | able Na                     | me                           | Port List                        |                                 |                  |                        |     |
| =====                                                     | =                                                 |                             | ==                           | ========                         |                                 |                  |                        |     |
| 1                                                         | m                                                 | ap1                         |                              | eth1                             |                                 |                  |                        |     |

| CVLAN ID | T-CVLAN ID | SVLAN ID | CCOS | SCOS | CCFI | SCFI |
|----------|------------|----------|------|------|------|------|
| =======  | =========  | =======  | ==== | ==== | ==== | ==== |
| 3        | -          | 12       |      |      |      |      |
| 2        | -          | 11       |      |      |      |      |
| 4        | -          | 14       |      |      |      |      |

# CHAPTER 21 Provider Bridging Configuration (SVLAN)

This chapter contains sample provider bridging configurations for Customer-Network Port (CNP).

A provider bridged network is a virtual bridged Local Area Network that comprises provider bridges (SVLAN bridges and provider edge bridges) and attached LANs, under the administrative control of a single service provider. Provider bridges interconnect the separate MACs of the IEEE 802 LANs that compose a provider bridged network, relaying frames to provide connectivity between all the LANs that provide customer interfaces for each service instance.

# **Customer-Network Port (CNP)**

In Q-in-Q, the customer network port is similar to provider network port, which can be present in provider-edge bridge (PEB) or provider bridge core (PB), where it can be directly connected to a dedicated customer network. Only SVLAN ids are configurable on Customer network port and learning and forwarding occurs based on SVLAN.

# **STAG-based Interface**

In this case, the customer will be sending traffic with SVLAN, which will be learnt and forwarded via provider network.

In this example, the xe1 interface allows S-TAG 100-200 and 400 traffic from customer.

```
(config)#interface xel
(config-if)#switchport
(config-if)#dot1ad ethertype 0x88a8
(config-if)#bridge-group 1
(config-if)#switchport mode customer-network
(config-if)#switchport customer-network allowed vlan add 100-200,400
```

## **Port-based Interface**

In this case, the customer traffic with C-VLAN/untagged, received on interface will be stacked with a customer-network SVLAN ID and will be forwarded via provider network. While egressing out of customer-network port for the default SVLAN, the outer SVLAN id will be stripped and the packet will be sent as C-TAG or untagged to customer device.

In this example, the xe1 interface allows C-TAG/untagged traffic from customers, adding an SVLAN ID 100 before forwarding to the provider network. While egressing out, the SVLAN ID100 will be stripped.

```
(config)#interface xe1
(config-if)#switchport
(config-if)#dot1ad ethertype 0x88a8
(config-if)#bridge-group 1
(config-if)#switchport mode customer-network
(config-if)#switchport customer-network allowed vlan add 100
(config-if)#switchport customer-network vlan 100
```

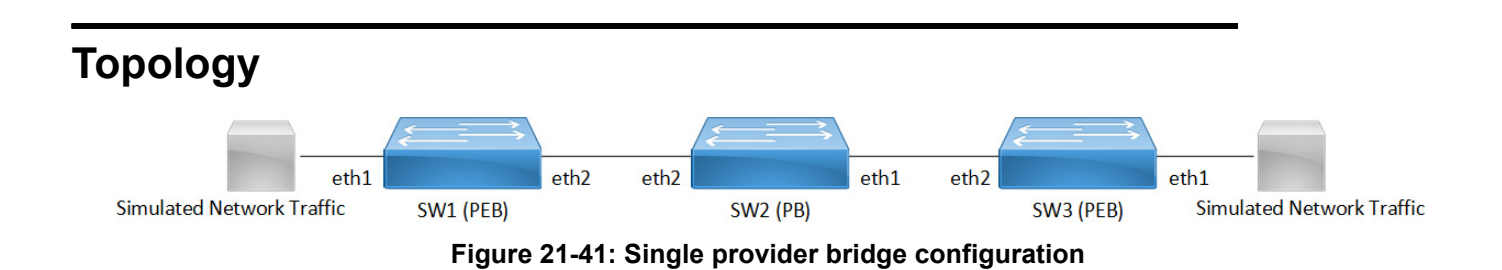

# Configuration

#### SW1 (PEB)

| SW1#configure terminal                                                          | Enter configuration mode                                             |
|---------------------------------------------------------------------------------|----------------------------------------------------------------------|
| SW1(config)#bridge 1 protocol provider-rstp<br>edge                             | Create bridge                                                        |
| SW1(config)#vlan database                                                       | Enter VLAN configuration mode                                        |
| SW1(config-vlan)#vlan 100,200 type service<br>point-point bridge 1 state enable | Create service vlan VLAN 100, 200                                    |
| SW1(config-vlan)#exit                                                           | Exit VLAN configuration mode                                         |
| SW1(config)#interface eth1                                                      | Enter interface configuration mode for eth1                          |
| SW1(config-if)#switchport                                                       | Configure switchport                                                 |
| SW1(config-if)#dot1ad ethertype 0x88a8                                          | Add Provider Bridging Service VLAN tag identifier                    |
| SW1(config-if)#switchport mode customer-<br>network                             | Configure switchport mode for CNP(customer network port)             |
| SW1(config-if)#switchport customer-network<br>allowed vlan add 200              | Associate vlan 200 with interface                                    |
| SW1(config-if)#switchport customer-network vlan 200                             | Add vlan 200 as default SVLAN-ID for traffic with CVLAN/<br>untagged |
| SW1(config-if)#exit                                                             | Exit interface mode                                                  |
| SW1(config-if)#interface eth2                                                   | Enter interface configuration mode for eth2                          |
| SW1(config-if)#switchport                                                       | Make interface as switchport                                         |
| SW1(config-if)#bridge-group 1                                                   | Associate interface with bridge-group 1                              |
| SW1(config-if)#switchport mode provider-<br>network                             | Configure switchport pnp port                                        |
| SW1(config-if)#switchport provider-network<br>allowed vlan all                  | Associate all svlan to the port                                      |
| SW1(config-if)#commit                                                           | Commit the configuration.                                            |
| SW1(config-if)#exit                                                             | Exit interface configuration mode                                    |

## SW2 (PB)

| Enter configuration mode                    |
|---------------------------------------------|
| Create provider bridge                      |
| Enter VLAN configuration mode               |
| Create service vlan VLAN200                 |
| Exit VLAN configuration mode                |
| Enter interface configuration mode for eth1 |
| Make interface as switchport                |
| Associate interface with bridge-group 1     |
| Configure switchport pnp port               |
| Associate all svlan to the port             |
| Exit interface configuration mode           |
| Enter interface configuration mode for eth2 |
| Make interface as switchport                |
| Associate interface with bridge-group 1     |
| Configure switchport pnp port               |
| Associate all svlan to the port             |
| Commit the configuration.                   |
| Exit interface configuration mode           |
|                                             |

## SW3 (PEB)

| SW3#configure terminal                                                      | Enter configuration mode                                             |
|-----------------------------------------------------------------------------|----------------------------------------------------------------------|
| SW3(config)#bridge 1 protocol provider-rstp<br>edge                         | Create bridge                                                        |
| SW3(config)#vlan database                                                   | Enter VLAN configuration mode                                        |
| SW3(config-vlan)#vlan 200 type service<br>point-point bridge 1 state enable | Create service vlan VLAN200                                          |
| SW3(config-vlan)#exit                                                       | Exit VLAN configuration mode                                         |
| SW3(config)#interface eth1                                                  | Enter interface configuration mode for eth1                          |
| SW3(config-if)#switchport                                                   | Configure switchport                                                 |
| SW3(config-if)#dot1ad ethertype 0x88a8                                      | Add Provider Bridging Service VLAN tag identifier                    |
| SW3(config-if)#bridge-group 1                                               | Associate interface with bridge-group 1                              |
| SW3(config-if)#switchport mode customer-<br>network                         | Configure switchport CNP port                                        |
| SW3(config-if)#switchport customer-network<br>allowed vlan add 200          | Associate vlan 200 with interface                                    |
| SW3(config-if)#switchport customer-network vlan 200                         | Add vlan 200 as default SVLAN-ID for traffic with CVLAN/<br>untagged |

| SW3(config-if)#exit                                         | Exit interface mode                         |
|-------------------------------------------------------------|---------------------------------------------|
| SW3(config-if)#interface eth2                               | Enter interface configuration mode for eth2 |
| SW3(config-if)#switchport                                   | Make interface as switchport                |
| SW3(config-if)#bridge-group 1                               | Associate interface with bridge-group 1     |
| SW3(config-if)#switchport mode provider-<br>network         | Configure switchport pnp port               |
| SW3(config-if)#switchport provider-network allowed vlan all | Associate all svlan to the port             |
| SW3(config-if)#commit                                       | Commit the configuration.                   |
| SW3(config-if)#exit                                         | Exit interface configuration mode           |
|                                                             |                                             |

# Validation

SW3#show bridge

bridge 1 is running on provider-rstp edge Ageout time is global and if something is configured for vxlan then it will be affected here also

| Bridge | CVLAN | SVLAN | BVLAN | Port | MAC Address    | FWD | Time-out |
|--------|-------|-------|-------|------|----------------|-----|----------|
|        | +     | +     | +     |      | +              | -+  | -++      |
| 1      |       | 200   |       | eth1 | 0000.0000.0f00 | 1   | 300      |
| 1      |       | 200   |       | eth2 | 0001.0000.0800 | 1   | 300      |

SW1#show bridge

bridge 1 is running on provider-rstp edge

Ageout time is global and if something is configured for vxlan then it will be affected here also

| Bridge | CVLAN | SVLAN    | BVLAN | Port | MAC Address    | FWD     | Time-out   |
|--------|-------|----------|-------|------|----------------|---------|------------|
| 1      | +     | +<br>200 | ++-   | eth2 | 0000.0000.0f00 | -+<br>1 | -++<br>300 |
| 1      |       | 200      |       | eth1 | 0001.0000.0800 | 1       | 300        |

# CHAPTER 22 MLAG with Provider Bridging Configuration

This chapter contains sample MLAG with Provider bridging configuration.

A provider bridged network is a virtual bridged Local Area Network that comprises provider bridges (SVLAN bridges and provider edge bridges) and attached LANs, under the administrative control of a single service provider. Provider bridges interconnect the separate MACs of the IEEE 802 LANs that compose a provider bridged network, relaying frames to provide connectivity between all the LANs that provide customer interfaces for each service instance.

MLAG (also called DRNI, Distributed Resilient Network Interconnect) expands the concept of link aggregation so that it provides node-level redundancy by allowing two or more nodes to share a common LAG endpoint. MLAG emulates multiple nodes to represent as a single logical node to the remote node running link aggregation. As a result, even if one of the nodes is down there exists a path to reach the destination through the other nodes.

Note: For MLAG with PB, use provider rstp edge bridge on TOR (PEB) nodes and LEAF (PB) node.

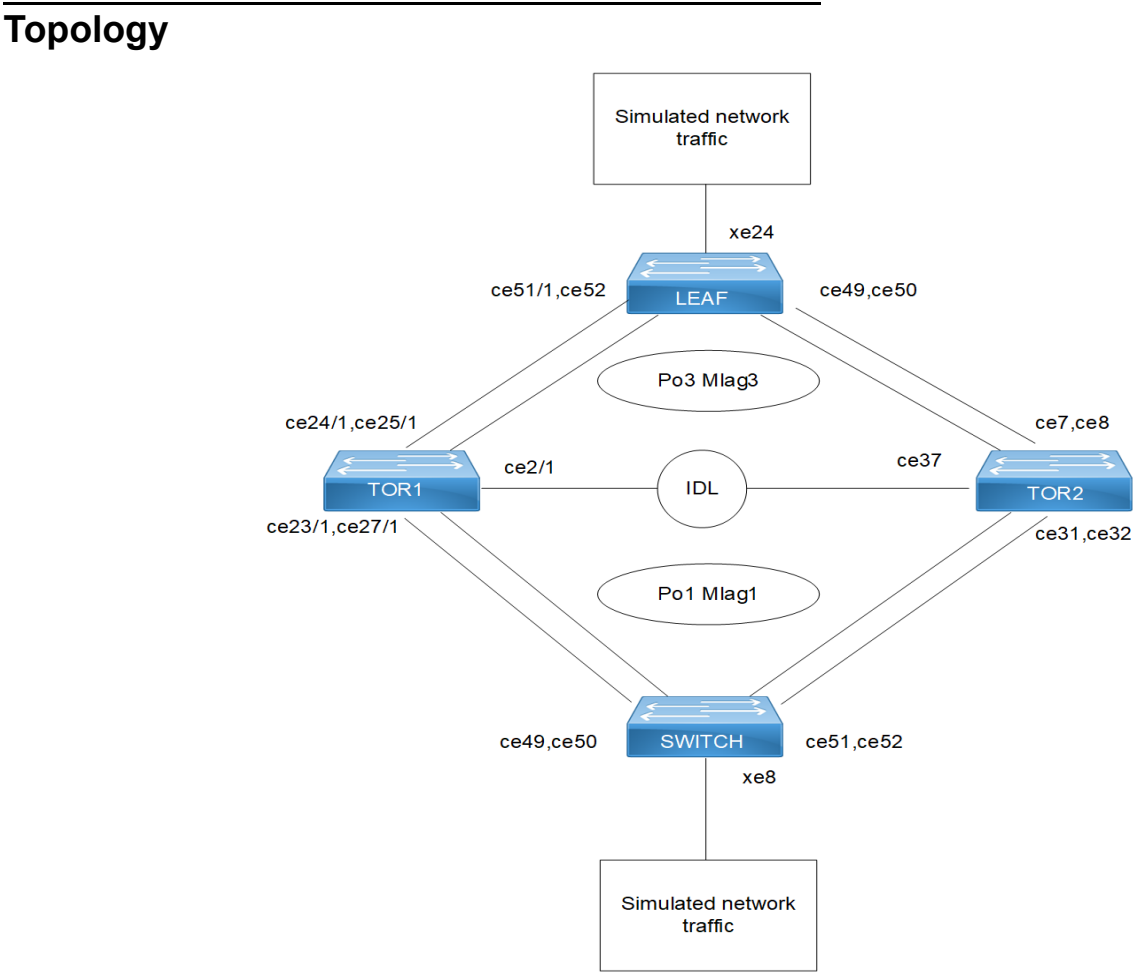

Figure 22-42: MLAG with Provider Bridging

# Configuration

#### Switch

| SWITCH#configure terminal                                  | Enter configuration mode                                           |
|------------------------------------------------------------|--------------------------------------------------------------------|
| SWITCH(config)#bridge 1 protocol rstp vlan-<br>bridge      | Configure the rstp vlan bridge                                     |
| SWITCH(config)#vlan database                               | Enter VLAN configuration mode                                      |
| SWITCH(config-vlan)#vlan 2-2000 bridge 1 state enable      | Create vlan for bridge                                             |
| SWITCH(config-vlan)#exit                                   | Exit VLAN configuration mode                                       |
| SWITCH(config)#interface pol                               | Enter interface configuration mode for po1                         |
| SWITCH(config-if)#switchport                               | Configure switchport                                               |
| SWITCH(config-if)#bridge-group 1 spanning-<br>tree disable | Associate interface with bridge-group 1 by disblaing spanning tree |
| SWITCH(config-if)#switchport mode trunk                    | Configure switchport mode as trunk                                 |
| SWITCH(config-if)#switchport trunk allowed vlan all        | Associate created vlans to po1 interface                           |
| SWITCH(config-if) #exit                                    | Exit from interface mode                                           |
| SWITCH(config)#interface xe8                               | Enter interface configuration mode for xe8                         |
| SWITCH(config-if)#switchport                               | Configure switchport                                               |
| SWITCH(config-if)#bridge-group 1 spanning-<br>tree disable | Associate interface with bridge-group 1 by disblaing spanning tree |
| SWITCH(config-if)#switchport mode trunk                    | Configure switchport mode as trunk                                 |
| SWITCH(config-if)#switchport trunk allowed vlan all        | Associate created vlans to xe8 interface                           |
| SWITCH(config-if) #exit                                    | Exit from interface mode                                           |
| SWITCH(config)#interface ce49                              | Enter interface configuration mode for ce49                        |
| SWITCH(config-if)# channel-group 1 mode<br>active          | Configure interface as member port for po1- port channel           |
| SWITCH(config-if) #exit                                    | Exit from interface mode                                           |
| SWITCH(config)#interface ce50                              | Enter interface configuration mode for ce49                        |
| SWITCH(config-if)#channel-group 1 mode active              | Configure interface as member port for po1- port channel           |
| SWITCH(config-if) #exit                                    | Exit from interface mode                                           |
| SWITCH(config)#interface ce51                              | Enter interface configuration mode for ce49                        |
| SWITCH(config-if)#channel-group 1 mode active              | Configure interface as member port for po1- port channel           |
| SWITCH(config-if)#exit                                     | Exit from interface mode                                           |
| SWITCH(config)#interface ce52                              | Enter interface configuration mode for ce49                        |
| SWITCH(config-if)#channel-group 1 mode<br>active           | Configure interface as member port for po1- port channel           |
| SWITCH(config-if)#exit                                     | Exit from interface mode                                           |

| SWITCH(config) #commit | Commit the candidate configuration to the running configuration. |
|------------------------|------------------------------------------------------------------|
| SWITCH(config) #exit   | Exit from config mode                                            |

# TOR1 (PEB)

| TOR1#configure terminal                                                           | Enter configuration mode                                              |
|-----------------------------------------------------------------------------------|-----------------------------------------------------------------------|
| TOR1(config) #bridge 1 protocol provider-rstp edge                                | Create provider rstp edge bridge                                      |
| TOR1(config)#vlan database                                                        | Enter VLAN configuration mode                                         |
| TOR1(config-vlan)#vlan 2-500 type customer bridge 1 state enable                  | Create customer vlan VLAN 2-500                                       |
| TOR1(config-vlan)#vlan 501-1005 type service<br>point-point bridge 1 state enable | Create service vlan VLAN 501-1005                                     |
| TOR1(config-vlan)#exit                                                            | Exit VLAN configuration mode                                          |
| TOR1(config)#cvlan registration table<br>cvlan100 bridge 1                        | Create cvlan registration table with name cvlan100                    |
| TOR1(config-cvlan-registration)#cvlan 100<br>svlan 1000                           | Map cvlan100 with svlan 1000                                          |
| TOR1(config-cvlan-registration)#exit                                              | Exit registration table                                               |
| TOR1(config)#interface mlag1                                                      | Enter interface configuration mode for mlag1                          |
| TOR1(config-if)#switchport                                                        | Configure switchport                                                  |
| TOR1(config-if)#bridge-group 1 spanning-tree disable                              | Associate interface with bridge-group 1 and disable spanning-<br>tree |
| TOR1(config-if)#switchport mode customer-<br>edge trunk                           | Configure switchport mode customer edge                               |
| TOR1(config-if)# switchport customer-edge<br>trunk allowed vlan add 100           | Associate customer vlan100 to interface                               |
| TOR1(config-if)#switchport customer-edge vlan registration cvlan100               | Attach registration table cvlan100 to interface                       |
| TOR1(config-if)#mode active-active                                                | Configure mlag mode as active-active                                  |
| TOR1(config-if)#exit                                                              | Exit interface mode                                                   |
| TOR1(config)#interface mlag3                                                      | Enter interface configuration mode for mlag3                          |
| TOR1(config-if)#switchport                                                        | Make interface as switchport                                          |
| TOR1(config-if)# bridge-group 1 spanning-<br>tree disable                         | Associate interface with bridge-group 1 and disable spanning-tree     |
| TOR1(config-if)#switchport mode provider-<br>network                              | Configure switchport pnp port                                         |
| TOR1(config-if)#switchport provider-network allowed vlan all                      | Associate all svlan to the port                                       |
| TOR1(config-if)#mode active-active                                                | Configure mlag mode as active-active                                  |
| TOR1(config-if)#exit                                                              | Exit interface configuration mode                                     |
| TOR1(config)#interface pol                                                        | Enter interface configuration mode for po1                            |
| TOR1(config-if)#switchport                                                        | Make interface as switchport                                          |
| TOR1(config-if)#mlag 1                                                            | Associate mlag1 interfacce to po1                                     |
| TOR1(config-if)#exit                                                              | Exit interface configuration mode                                     |
| TOR1(config)#interface po3                                | Enter interface configuration mode for po3                        |  |  |
|-----------------------------------------------------------|-------------------------------------------------------------------|--|--|
| TOR1(config-if)#switchport                                | Make interface as switchport                                      |  |  |
| TOR1(config-if)#dot1ad ethertype 0x88a8                   | Configure TPID with 88a8 to send and receive double tag in Q)     |  |  |
| TOR1(config-if)#mlag 3                                    | Associate mlag3 interfacce to po3                                 |  |  |
| TOR1(config-if)#exit                                      | Exit interface configuration mode                                 |  |  |
| TOR1(config)#interface ce2/1                              | Enter interface configuration mode for ce2/1 which is an IDL link |  |  |
| TOR1(config-if)#switchport                                | Make interface as switchport                                      |  |  |
| TOR1(config-if)#exit                                      | Exit interface configuration mode                                 |  |  |
| TOR1(config)#interface ce24/1                             | Enter interface configuration mode for ce24/1                     |  |  |
| TOR1(config-if)#channel-group 3 mode active               | Configure interface as member port for po3- port channel          |  |  |
| TOR1(config-if)#exit                                      | Exit interface configuration mode                                 |  |  |
| TOR1(config) # interface ce25/1                           | Enter interface configuration mode for ce25/1                     |  |  |
| TOR1(config-if)#channel-group 3 mode active               | e Configure interface as member port for po3- port channel        |  |  |
| TOR1(config-if)#exit                                      | Exit interface configuration mode                                 |  |  |
| TOR1(config)#interface ce23/1                             | Enter interface configuration mode for ce23/1                     |  |  |
| TOR1(config-if)#channel-group 1 mode active               | Configure interface as member port for po1- port channel          |  |  |
| TOR1(config-if)#exit                                      | Exit interface configuration mode                                 |  |  |
| TOR1(config)#interface ce27/1                             | Enter interface configuration mode for ce2471                     |  |  |
| TOR1(config-if)#channel-group 1 mode active               | Configure interface as member port for po1- port channel          |  |  |
| TOR1(config-if)#exit                                      | Exit interface configuration mode                                 |  |  |
| TOR1(config)#mcec domain configuration                    | Enter mcec domain configuration mode                              |  |  |
| TOR1(config-mcec-domain)#domain-address<br>2222.3333.4444 | Configure domain address for mlag domain                          |  |  |
| TOR1(config-mcec-domain)#domain-system-<br>number 1       | Configure domain number to identify node in a domain              |  |  |
| TOR1(config-mcec-domain)#intra-domain-link<br>ce2/1       | Configure intra domain link between tor nodes mlag domain         |  |  |
| TOR1(config-mcec-domain)#exit                             | Exit from mcec domain mode                                        |  |  |
| TOR1(config)#commit                                       | Commit the candidate configuration to the running configuration.  |  |  |
| TOR1(config)#exit                                         | Exit from config mode                                             |  |  |

## TOR2 (PEB)

| TOR2#configure terminal                                                           | Enter configuration mode          |
|-----------------------------------------------------------------------------------|-----------------------------------|
| TOR2(config)#bridge 1 protocol provider-rstp<br>edge                              | Create provider rstp edge bridge  |
| TOR2(config)#vlan database                                                        | Enter VLAN configuration mode     |
| TOR2(config-vlan)#vlan 2-500 type customer<br>bridge 1 state enable               | Create customer vlan VLAN 2-500   |
| TOR2(config-vlan)#vlan 501-1005 type service<br>point-point bridge 1 state enable | Create service vlan VLAN 501-1005 |
| TOR2(config-vlan)#exit                                                            | Exit VLAN configuration mode      |

| TOR2(config)#cvlan registration table<br>cvlan100 bridge 1             | Create cvlan registration table with name cvlan100                |  |  |
|------------------------------------------------------------------------|-------------------------------------------------------------------|--|--|
| TOR2(config-cvlan-registration)#cvlan 100<br>svlan 1000                | Map cvlan100 with svlan 1000                                      |  |  |
| TOR2(config-cvlan-registration)#exit                                   | Exit registration table                                           |  |  |
| TOR2(config)#interface mlag1                                           | Enter interface configuration mode for mlag1                      |  |  |
| TOR2(config-if)#switchport                                             | Configure switchport                                              |  |  |
| TOR2(config-if)#bridge-group 1 spanning-tree disable                   | Associate interface with bridge-group 1 and disable spanning-tree |  |  |
| TOR2(config-if)#switchport mode customer-<br>edge trunk                | Configure switchport mode customer edge                           |  |  |
| TOR2(config-if)# switchport customer-edge trunk allowed vlan add 100   | Associate customer vlan 100 to interface                          |  |  |
| TOR2(config-if)#switchport customer-edge<br>vlan registration cvlan100 | Attach registration table cvlan100 to interface                   |  |  |
| TOR2(config-if)#mode active-active                                     | Configure mlag mode as active-active                              |  |  |
| TOR2(config-if)#exit                                                   | Exit interface mode                                               |  |  |
| TOR2(config)#interface mlag3                                           | Enter interface configuration mode for mlag3                      |  |  |
| TOR2(config-if)#switchport                                             | Make interface as switchport                                      |  |  |
| TOR2(config-if)# bridge-group 1 spanning-<br>tree disable              | Associate interface with bridge-group 1 and disable span tree     |  |  |
| TOR2(config-if)#switchport mode provider-<br>network                   | Configure switchport pnp port                                     |  |  |
| TOR2(config-if)#switchport provider-network allowed vlan all           | Associate all svlan to the port                                   |  |  |
| TOR2(config-if)#mode active-active                                     | Configure mlag mode as active-active                              |  |  |
| TOR2(config-if)#exit                                                   | Exit interface configuration mode                                 |  |  |
| TOR2(config)#interface pol                                             | Enter interface configuration mode for po1                        |  |  |
| TOR2(config-if)#switchport                                             | Make interface as switchport                                      |  |  |
| TOR2(config-if)#mlag 1                                                 | Associate mlag1 interfacce to po1                                 |  |  |
| TOR2(config-if)#exit                                                   | Exit interface configuration mode                                 |  |  |
| TOR2(config)#interface po3                                             | Enter interface configuration mode for po3                        |  |  |
| TOR2(config-if)#switchport                                             | Make interface as switchport                                      |  |  |
| TOR2(config-if)#dot1ad ethertype 0x88a8                                | Configure TPID with 88a8 to send and receive double tag (Q in Q)  |  |  |
| TOR2(config-if)#mlag 3                                                 | Associate mlag1 interfacce to po3                                 |  |  |
| TOR2(config-if)#exit                                                   | Exit interface configuration mode                                 |  |  |
| TOR2(config)#interface ce37                                            | Enter interface configuration mode for ce2/1 which is an IDL link |  |  |
| TOR2(config-if)#switchport                                             | Make interface as switchport                                      |  |  |
| TOR2(config-if)#exit                                                   | Exit interface configuration mode                                 |  |  |
| TOR2(config)#interface ce7                                             | Enter interface configuration mode for ce7                        |  |  |
| TOR2(config-if)#channel-group 3 mode active                            | Configure interface as member port for po3- port channel          |  |  |
| TOR2(config-if)#exit                                                   | Exit interface configuration mode                                 |  |  |
| TOR2(config)# interface ce8                                            | Enter interface configuration mode for ce8                        |  |  |

| TOR2(config-if)#channel-group 3 mode active               | Configure interface as member port for po3- port channel         |  |
|-----------------------------------------------------------|------------------------------------------------------------------|--|
| TOR2(config-if)#exit                                      | Exit interface configuration mode                                |  |
| TOR2(config)#interface ce31                               | Enter interface configuration mode for ce31                      |  |
| TOR2(config-if)#channel-group 1 mode active               | Configure interface as member port for po1- port channel         |  |
| TOR2(config-if)#exit                                      | Exit interface configuration mode                                |  |
| TOR2(config)#interface ce32                               | Enter interface configuration mode for ce32                      |  |
| TOR2(config-if)#channel-group 1 mode active               | Configure interface as member port for po1- port channel         |  |
| TOR2(config-if)#exit                                      | Exit interface configuration mode                                |  |
| TOR2(config)#mcec domain configuration                    | Enter mcec domain configuration mode                             |  |
| TOR2(config-mcec-domain)#domain-address<br>2222.3333.4444 | Configure domain address for mlag domain                         |  |
| TOR2(config-mcec-domain)#domain-system-<br>number 2       | Configure domain number to identify node in a domain             |  |
| TOR2(config-mcec-domain)#intra-domain-link ce37           | Configure intra domain link between tor nodes mlag domain        |  |
| TOR2(config-mcec-domain)#exit                             | Exit interface configuration mode                                |  |
| TOR2(config)#commit                                       | Commit the candidate configuration to the running configuration. |  |
| TOR2(config)#exit                                         | Exit interface configuration mode                                |  |

## LEAF(PB)

| LEAF#configure terminal                                                            | Enter configuration mode                                              |  |
|------------------------------------------------------------------------------------|-----------------------------------------------------------------------|--|
| LEAF(config) # bridge 1 protocol provider-<br>rstp edge                            | Create provider rstp edge bridge                                      |  |
| LEAF(config)#vlan database                                                         | Enter VLAN configuration mode                                         |  |
| LEAF(config-vlan)#vlan 2-500 type customer<br>bridge 1 state enable                | Create customer vlan VLAN 2-500                                       |  |
| LEAF(config-vlan) #vlan 501-1005 type service<br>point-point bridge 1 state enable | Create service vlan VLAN 501-1005                                     |  |
| LEAF(config-vlan)#exit                                                             | Exit VLAN configuration mode                                          |  |
| LEAF(config)#interface po3                                                         | Enter interface configuration mode for po3                            |  |
| LEAF(config-if)#switchport                                                         | Make interface as switchport                                          |  |
| LEAF(config-if)#dot1ad ethertype 0x88a8                                            | Configure TPID with 88a8 to send and receive double tag (Q in Q) $$   |  |
| LEAF(config-if) #bridge-group 1 spanning-tree disable                              | Associate interface with bridge-group 1 and disable spanning-<br>tree |  |
| LEAF(config-if)#switchport mode provider-<br>network                               | Configure switchport pnp port                                         |  |
| LEAF(config-if)#switchport provider-network allowed vlan all                       | Associate all svlan to the port                                       |  |
| LEAF(config-if)#exit                                                               | Exit interface configuration mode                                     |  |
| LEAF(config) #interface xe24                                                       | Enter interface configuration mode for xe24                           |  |
| LEAF(config-if)#switchport                                                         | Make interface as switchport                                          |  |
| LEAF(config-if)#dot1ad ethertype 0x88a8                                            | Configure TPID with 88a8 to send and receive double tag (Q in Q)      |  |

| LEAF(config-if)#bridge-group 1 spanning-tree disable         | Associate interface with bridge-group 1 and disable spanning-tree |  |
|--------------------------------------------------------------|-------------------------------------------------------------------|--|
| LEAF(config-if)#switchport mode provider-<br>network         | Configure switchport pnp port                                     |  |
| LEAF(config-if)#switchport provider-network allowed vlan all | Associate all svlan to the port                                   |  |
| LEAF(config-if)#exit                                         | Exit interface configuration mode                                 |  |
| LEAF(config)#interface ce49                                  | Enter interface configuration mode for ce49                       |  |
| <pre>LEAF(config-if) # channel-group 3 mode active</pre>     | Configure interface as member port for po3- port channel          |  |
| LEAF(config-if)#exit                                         | Exit interface configuration mode                                 |  |
| LEAF(config)#interface ce50                                  | Enter interface configuration mode for ce50                       |  |
| <pre>LEAF(config-if) # channel-group 3 mode active</pre>     | Configure interface as member port for po3- port channel          |  |
| LEAF(config-if)#exit                                         | Exit interface configuration mode                                 |  |
| LEAF(config)#interface ce51                                  | Enter interface configuration mode for ce51                       |  |
| <pre>LEAF(config-if) # channel-group 3 mode active</pre>     | Configure interface as member port for po3- port channel          |  |
| LEAF(config-if)#exit                                         | Exit interface configuration mode                                 |  |
| LEAF(config)#interface ce52                                  | Enter interface configuration mode for ce52                       |  |
| LEAF(config-if) # channel-group 3 mode active                | Configure interface as member port for po3- port channel          |  |
| LEAF(config-if)#exit                                         | Exit interface configuration mode                                 |  |
| LEAF(config)#commit                                          | Commit the candidate configuration to the running configuration.  |  |
| LEAF(config)#exit                                            | Exit from config mode                                             |  |

## Validation

Validation commands are: show mlag domain summary , show mlag domain details, show etherchannel summary, show bridge, Show mac address-table bridge <bridge-id>, show cvlan registration table bridge <bridge-id>

For below show mac table output sending cvlan 100 traffic from SWITCH to LEAF, for which TOR nodes add svlan 1000 and egress same to LEAF and LEAF ixia also receives double tag.

TOR1#show mlag domain details

-----

Domain Configuration

Domain System Number: 1Domain Address: 2222.3333.4444Domain Priority: 32768Intra Domain Interface: ce2/1Hello RCV State: CurrentHello Periodic Timer State: Slow PeriodicDomain Sync: IN SYNC

Neigh Domain Sync : IN SYNC : UP Domain Adjacency Domain Sync via : Intra-domain-interface \_\_\_\_\_ MLAG Configuration \_\_\_\_\_ MLAG-1 Mapped Aggregator : pol Admin Key : 16385 Oper Key : 16385 Physical status : 1 Physical properties Digest : 1b bc c2 24 5a 1c cf 6 88 32 a1 4b 62 c2 c0 2 Neigh Admin Key : 32769 : 1 Neigh Physical status Neigh Physical Digest : 1b bc c2 24 5a 1c cf 6 88 32 a1 4b 62 c2 c0 2 Info RCV State : Current Info Periodic Time State : Standby Mlag Sync : IN SYNC Mode : Active-Active Current Mlag state : Active MLAG-3 Mapped Aggregator : po3 Admin Key : 16387 : 16387 Oper Key Physical status : 1 Physical properties Digest : 46 51 95 9d e2 90 81 47 d0 51 d9 de 4f 8 48 93 : 32771 Neigh Admin Key : 1 Neigh Physical status : 46 51 95 9d e2 90 81 47 d0 51 d9 de 4f 8 48 93 Neigh Physical Digest Info RCV State : Current Info Periodic Time State : Standby Mlag Sync : IN SYNC Mode : Active-Active Current Mlag state : Active TOR1# TOR1#show mlag domain summary \_\_\_\_\_ Domain Configuration \_\_\_\_\_ Domain System Number : 1 Domain Address : 2222.3333.4444

```
Domain Priority
                          : 32768
Intra Domain Interface
                           : ce2/1
Domain Adjacency
                          : UP
Domain Sync via
                          : Intra-domain-interface
_____
MLAG Configuration
_____
MLAG-1
 Mapped Aggregator
                         : po1
 Physical properties Digest : 1b bc c2 24 5a 1c cf 6 88 32 a1 4b 62 c2 c0 2
 Total Bandwidth
                        : 400g
 Mlag Sync
                          : IN SYNC
                         : Active-Active
 Mode
                          : Active
 Current Mlag state
MLAG-3
 Mapped Aggregator
                         : po3
 Physical properties Digest : 46 51 95 9d e2 90 81 47 d0 51 d9 de 4f 8 48 93
 Total Bandwidth
                        : 400g
 Mlag Sync
                         : IN SYNC
                         : Active-Active
 Mode
 Current Mlag state
                         : Active
TOR1#
TOR1#show etherchannel summary
 Aggregator pol 100001
 Aggregator Type: Layer2
 Admin Key: 16385 - Oper Key 16385
    Link: ce23/1 (5001) sync: 1 (Mlag-active-link)
    Link: ce27/1 (5029) sync: 1 (Mlag-active-link)
------
 Aggregator po3 100003
 Aggregator Type: Layer2
 Admin Key: 16387 - Oper Key 16387
    Link: ce25/1 (5005) sync: 1 (Mlag-active-link)
    Link: ce24/1 (5117) sync: 1 (Mlag-active-link)
TOR1#
TOR2#show mlag domain details
_____
Domain Configuration
_____
Domain System Number
                        : 2
Domain Address
                          : 2222.3333.4444
```

Domain Priority : 32768 Intra Domain Interface : ce37 Hello RCV State : Current Hello Periodic Timer State : Slow Periodic Domain Sync : IN SYNC Neigh Domain Sync : IN SYNC Domain Adjacency : UP Domain Sync via : Intra-domain-interface \_\_\_\_\_ MLAG Configuration \_\_\_\_\_ MLAG-1 Mapped Aggregator : pol Admin Key : 32769 Oper Key : 16385 Physical status : 1 Physical properties Digest  $\,$  : 1b bc c2 24 5a 1c cf 6 88 32 a1 4b 62 c2 c0 2 Neigh Admin Key : 16385 Neigh Physical status : 1 : 1b bc c2 24 5a 1c cf 6 88 32 a1 4b 62 c2 c0 2 Neigh Physical Digest Info RCV State : Current Info Periodic Time State : Standby Mlag Sync : IN SYNC Mode : Active-Active Current Mlag state : Active MLAG-3 : po3 Mapped Aggregator Admin Key : 32771 Oper Key : 16387 Physical status : 1 Physical properties Digest : 46 51 95 9d e2 90 81 47 d0 51 d9 de 4f 8 48 93 Neigh Admin Key : 16387 Neigh Physical status Neigh Physical Digest : 1 : 46 51 95 9d e2 90 81 47 d0 51 d9 de 4f 8 48 93 Info RCV State : Current Info Periodic Time State : Standby Mlag Sync : IN SYNC Mode : Active-Active Current Mlag state : Active TOR2# show mlag domain summary -----Domain Configuration

\_\_\_\_\_ Domain System Number : 2 Domain Address : 2222.3333.4444 Domain Priority : 32768 Intra Domain Interface : ce37 Domain Adjacency : UP Domain Sync via : Intra-domain-interface \_\_\_\_\_ MLAG Configuration -----MLAG-1 : pol Mapped Aggregator Physical properties Digest : 1b bc c2 24 5a 1c cf 6 88 32 a1 4b 62 c2 c0 2 Total Bandwidth : 400g Mlag Sync : IN SYNC : Active-Active Mode Current Mlag state : Active MLAG-3 Mapped Aggregator : po3 Physical properties Digest : 46 51 95 9d e2 90 81 47 d0 51 d9 de 4f 8 48 93 Total Bandwidth : 400g Mlag Sync : IN SYNC Mode : Active-Active Current Mlag state : Active TOR2# TOR2#show etherchannel summary Aggregator pol 100001 Aggregator Type: Layer2 Admin Key: 32769 - Oper Key 16385 Link: ce31 (5062) sync: 1 (Mlag-active-link) Link: ce32 (5064) sync: 1 (Mlag-active-link) \_\_\_\_\_ Aggregator po3 100003 Aggregator Type: Layer2 Admin Key: 32771 - Oper Key 16387 Link: ce7 (5029) sync: 1 (Mlag-active-link) Link: ce8 (5031) sync: 1 (Mlag-active-link) TOR2# SWITCH2#show bridge bridge 1 is running on rstp vlan-bridge Ageout time is global and if something is configured for vxlan then it will be a ffected here also Bridge CVLAN SVLAN BVLAN Port MAC Address FWD Time-out 

MLAG with Provider Bridging Configuration

100 xe8 0000.2223.2425 1 300 1 SWITCH2# SWITCH2# SWITCH2#show mac address-table bridge 1 CVLAN SVLAN MAC Address Type Ports Port-security \_\_\_\_\_+ 100 0000.2223.2425 dynamic xe8 Disable SWITCH2# TOR1# show bridge bridge 1 is running on provider-rstp edge Ageout time is global and if something is configured for vxlan then it will be a ffected here also Bridge CVLAN SVLAN BVLAN Port MAC Address FWD Time-out 1 1000 mlag1 0000.2223.2425 1 300 TOR1#show mac address-table bridge 1 CVLAN SVLAN MAC Address Type Ports Port-security \_\_\_\_\_+ 1000 0000.2223.2425 dynamic mlag1 Disable TOR1# TOR2#show bridge bridge 1 is running on provider-rstp edge Ageout time is global and if something is configured for vxlan then it will be a ffected here also Bridge CVLAN SVLAN BVLAN Port MAC Address FWD Time-out 1 1000 mlag1 0000.2223.2425 1 300 TOR2# TOR2# TOR2#show mac address-table bridge 1 CVLAN SVLAN MAC Address Type Ports Port-security \_\_\_\_\_+ 1000 0000.2223.2425 dynamic mlag1 Disable TOR2# LEAF#show mac address-table bridge 1 CVLAN SVLAN MAC Address Type Ports Port-security \_\_\_\_\_+

1000 0000.2223.2425 dynamic po3 Disable

LEAF#

LEAF#show bridge bridge 1 is running on provider-rstp edge Ageout time is global and if something is configured for vxlan then it will be a ffected here also Bridge CVLAN SVLAN BVLAN Port MAC Address FWD Time-out -----+ роЗ 0000.2223.2425 1 300 1 1000 LEAF# Now send traffic with svlan-1000 and c-vlan 100 from LEAF to SWITCH, Tor removes svlan and send only cvlan to SWITCH LEAF#show bridge bridge 1 is running on provider-rstp edge Ageout time is global and if something is configured for vxlan then it will be a ffected here also Bridge CVLAN SVLAN BVLAN Port MAC Address FWD Time-out 1 1000 po3 0000.2223.2425 1 300 xe24 0000.2425.2627 1 1 1000 300 LEAF# LEAF#show mac address-table bridge 1 CVLAN SVLAN MAC Address Туре Ports Port-security \_\_\_\_\_+ 1000 0000.2223.2425 dynamic po3 Disable 1000 0000.2425.2627 dynamic xe24 Disable LEAF# TOR1#show bridge bridge 1 is running on provider-rstp edge Ageout time is global and if something is configured for vxlan then it will be a ffected here also Bridge CVLAN SVLAN BVLAN Port MAC Address FWD Time-out 1000 mlag1 0000.2223.2425 1 1 300 mlag3 1 1000 0000.2425.2627 1 300 TOR1# TOR1#show mac address-table bridge 1 CVLAN SVLAN MAC Address Туре Ports Port-security 1000 0000.2223.2425 dynamic mlag1 Disable 1000 0000.2425.2627 dynamic mlag3 Disable TOR1#

TOR2#show bridge bridge 1 is running on provider-rstp edge Ageout time is global and if something is configured for vxlan then it will be a ffected here also Bridge CVLAN SVLAN BVLAN Port MAC Address FWD Time-out 1 1000 mlag1 0000.2223.2425 1 300 mlag3 0000.2425.2627 1 300 1 1000 TOR2# TOR2#show mac address-table bridge 1 CVLAN SVLAN MAC Address Type Ports Port-security \_\_\_\_\_+ 1000 0000.2223.2425 dynamic mlag1 Disable 1000 0000.2425.2627 dynamic mlag3 Disable TOR2# SWITCH2#show bridge bridge 1 is running on rstp vlan-bridge Ageout time is global and if something is configured for vxlan then it will be a ffected here also Bridge CVLAN SVLAN BVLAN Port MAC Address FWD Time-out -----+ 100 0000.2223.2425 1 1 xe8 300 pol 0000.2425.2627 1 1 100 300 SWITCH2# SWITCH2#show mac address-table bridge 1 CVLAN SVLAN MAC Address Type Ports Port-security \_\_\_\_\_+ 100 0000.2223.2425 dynamic xe8 Disable 100 0000.2425.2627 dynamic pol Disable SWITCH2#

# L2CP with MLAG-Provider Bridging Configuring

### Switch

| SWITCH#configure terminal                                       | Enter configuration mode                                           |
|-----------------------------------------------------------------|--------------------------------------------------------------------|
| SWITCH(config)#interface xe8                                    | Enter interface configuration mode for xe8                         |
| SWITCH(config-if)#switchport                                    | Configure switchport                                               |
| SWITCH(config-if)#bridge-group 1 spanning-<br>tree disable      | Associate interface with bridge-group 1 by disblaing spanning tree |
| SWITCH(config-if)#switchport mode trunk                         | Configure switchport mode as trunk                                 |
| SWITCH(config-if)#switchport trunk allowed vlan all             | Associate created vlans to xe8 interface                           |
| SWITCH(config-if)#l2protocol stp/lldp/elmi/<br>efm/dotlx tunnel | Configure STP/LLDP/ELMI/EFM/dot1x protocol as Tunnel               |
| SWITCH(config-if)#l2protocol stp tunnel                         | Configure STP protocol as Tunnel                                   |
| SWITCH(config-if)#l2protocol lldp tunnel                        | Configure LLDP protocol as Tunnel                                  |
| SWITCH(config-if)#l2protocol elmi tunnel                        | Configure ELMI protocol as Tunnel                                  |
| SWITCH(config-if)#l2protocol efm tunnel                         | Configure EFM protocol as Tunnel                                   |
| SWITCH(config-if)#l2protocol dot1x tunnel                       | Configure dot1x protocol as Tunnel                                 |
| SWITCH(config-if)#exit                                          | Exit from interface mode                                           |
| SWITCH(config)#commit                                           | Commit the candidate configuration to the running configuration.   |

## TOR1 (PEB)

| TOR1#configure terminal                                                    | Enter configuration mode                                              |  |
|----------------------------------------------------------------------------|-----------------------------------------------------------------------|--|
| TOR1(config)#interface mlag1                                               | Enter interface configuration mode for mlag1                          |  |
| TOR1(config-if)#switchport                                                 | Configure switchport                                                  |  |
| TOR1(config-if)#bridge-group 1 spanning-tree disable                       | Associate interface with bridge-group 1 and disable spanning-<br>tree |  |
| TOR1(config-if)#switchport mode customer-<br>edge trunk                    | Configure switchport mode customer edge                               |  |
| TOR1(config-if)# switchport customer-edge<br>trunk allowed vlan add 100    | Associate customer vlan100 to interface                               |  |
| TOR1(config-if)#switchport customer-edge<br>vlan registration cvlan100     | Attach registration table cvlan100 to interface                       |  |
| TOR1(config-if)#mode active-active                                         | Configure mlag mode as active-active                                  |  |
| TOR1(config-if)#l2protocol stp/lldp/elmi/<br>efm/dot1x tunnel/peer/discard | Configure STP/LLDP/ELMI/EFM/dot1x protocol as tunnel/<br>peer/discard |  |

| SWITCH(config-if)#l2protocol stp tunnel   | Configure STP protocol as Tunnel                                 |
|-------------------------------------------|------------------------------------------------------------------|
| SWITCH(config-if)#l2protocol lldp tunnel  | Configure LLDP protocol as Tunnel                                |
| SWITCH(config-if)#l2protocol elmi tunnel  | Configure ELMI protocol as Tunnel                                |
| SWITCH(config-if)#l2protocol efm tunnel   | Configure EFM protocol as Tunnel                                 |
| SWITCH(config-if)#l2protocol dot1x tunnel | Configure dot1x protocol as Tunnel                               |
| TOR1 (config-if) #exit                    | Exit interface mode                                              |
| TOR1 (config) #commit                     | Commit the candidate configuration to the running configuration. |

### TOR2 (PEB)

| TOR2#configure terminal                                                    | Enter configuration mode                                              |  |  |
|----------------------------------------------------------------------------|-----------------------------------------------------------------------|--|--|
| TOR2(config)#interface mlag1                                               | Enter interface configuration mode for mlag1                          |  |  |
| TOR2(config-if)#switchport                                                 | Configure switchport                                                  |  |  |
| TOR2(config-if)#bridge-group 1 spanning-tree disable                       | Associate interface with bridge-group 1 and disable spanning-<br>tree |  |  |
| TOR2(config-if)#switchport mode customer-<br>edge trunk                    | Configure switchport mode customer edge                               |  |  |
| TOR2(config-if)# switchport customer-edge<br>trunk allowed vlan add 100    | Associate customer vlan100 to interface                               |  |  |
| TOR2(config-if)#switchport customer-edge<br>vlan registration cvlan100     | Attach registration table cvlan100 to interface                       |  |  |
| TOR2(config-if)#mode active-active                                         | Configure mlag mode as active-active                                  |  |  |
| TOR2(config-if)#l2protocol stp/lldp/elmi/<br>efm/dot2x tunnel/peer/discard | Configure STP/LLDP/ELMI/EFM/dot1x protocol as tunnel/<br>peer/discard |  |  |
| SWITCH(config-if)#l2protocol stp tunnel                                    | Configure STP protocol as Tunnel                                      |  |  |
| SWITCH(config-if)#l2protocol lldp tunnel                                   | Configure LLDP protocol as Tunnel                                     |  |  |
| SWITCH(config-if)#l2protocol elmi tunnel                                   | Configure ELMI protocol as Tunnel                                     |  |  |
| SWITCH(config-if)#l2protocol efm tunnel                                    | Configure EFM protocol as Tunnel                                      |  |  |
| SWITCH(config-if)#l2protocol dot1x tunnel                                  | Configure dot1x protocol as Tunnel                                    |  |  |
| TOR2(config-if)#exit                                                       | Exit interface mode                                                   |  |  |
| TOR2(config)#commit                                                        | Commit the candidate configuration to the running configuration.      |  |  |

# Validation

#### Switch:

SWITCH#show l2protocol processing interface xe8 Bridge Interface Name Protocol Processing Status Hardware Status

| 1 | xe8 | stp   | Tunnel | Tunnel |
|---|-----|-------|--------|--------|
| 1 | xe8 | lacp  | None   | Peer   |
| 1 | xe8 | dot1x | Tunnel | Tunnel |
| 1 | xe8 | lldp  | Tunnel | Tunnel |
| 1 | xe8 | efm   | Tunnel | Tunnel |
| 1 | xe8 | elmi  | Tunnel | Tunnel |

### TOR1:

| Bridge | Interface Name | Protocol | Processing Status   | Hardware Status |
|--------|----------------|----------|---------------------|-----------------|
|        | =======        | =======  | =================== | =======         |
| 1      | mlag1          | stp      | Tunnel              | -               |
| 1      | mlag1          | lacp     | None                | -               |
| 1      | mlag1          | dotlx    | Discard             | -               |
| 1      | mlag1          | lldp     | Tunnel              | -               |
| 1      | mlag1          | efm      | Discard             | -               |
| 1      | mlag1          | elmi     | Peer                | -               |
| 1      | mlag1          | synce    | None                | -               |

#### TOR1#show l2protocol processing interface ce23/1

| Bridge | Interface Name | Protocol | Processing Status | Hardware Status |
|--------|----------------|----------|-------------------|-----------------|
|        | =============  | =======  |                   | ==============  |
| 1      | ce23/1         | stp      | Tunnel            | Tunnel          |
| 1      | ce23/1         | lacp     | None              | Peer            |
| 1      | ce23/1         | dot1x    | Discard           | Discard         |
| 1      | ce23/1         | lldp     | Tunnel            | Tunnel          |
| 1      | ce23/1         | efm      | Discard           | Discard         |
| 1      | ce23/1         | elmi     | Peer              | Peer            |
| 1      | ce23/1         | synce    | None              | Peer            |

| TOR1#show | l2protocol | inte | rface | mlag1 | counters |   |        |
|-----------|------------|------|-------|-------|----------|---|--------|
| Interface | mlag1      |      |       |       |          |   |        |
| Tunnel    |            | :    | stp   |       |          | : | 241782 |

### TOR2:

| TOR2#show l2protocol processing interface mlag1 |                |          |                   |                 |
|-------------------------------------------------|----------------|----------|-------------------|-----------------|
| Bridge                                          | Interface Name | Protocol | Processing Status | Hardware Status |
|                                                 | ============   | =======  |                   | =============   |
| 1                                               | mlag1          | stp      | Tunnel            | -               |
| 1                                               | mlag1          | lacp     | None              | -               |
| 1                                               | mlag1          | dotlx    | Discard           | -               |
| 1                                               | mlag1          | lldp     | Tunnel            | -               |

| 1 | mlag1 | efm   | Discard | - |
|---|-------|-------|---------|---|
| 1 | mlag1 | elmi  | Peer    | - |
| 1 | mlag1 | synce | None    | - |

### TOR2#show l2protocol processing interface ce32

| Bridge | Interface Name | Protocol | Processing Status | Hardware Status |
|--------|----------------|----------|-------------------|-----------------|
|        | =============  | =======  | =============     |                 |
| 1      | ce32           | stp      | Tunnel            | Tunnel          |
| 1      | ce32           | lacp     | None              | Peer            |
| 1      | ce32           | dotlx    | Discard           | Discard         |
| 1      | ce32           | lldp     | Tunnel            | Tunnel          |
| 1      | ce32           | efm      | Discard           | Discard         |
| 1      | ce32           | elmi     | Peer              | Peer            |
| 1      | ce32           | synce    | None              | Peer            |

# CHAPTER 23 Support IGMP Snooping for Provider Bridge

## Overview

In Layer-2 switches, multicast IP traffic is handled in the same manner as broadcast traffic and forwards frames received on one interface to all other interfaces. This creates excessive traffic on the network, and affects network performance. The Internet Group Management Protocol (IGMP) Snooping allows switches to monitor network traffic, and determine hosts to receive multicast traffic. Thus, at a time only an host's membership report is relayed from a group instead of a report from each host in the group.

A Provider Bridge (PB) network is a virtual bridge Local Area Network (LAN) that comprises of Service provider bridges (SVLAN and PB) and attached LANs controlled under a single service provider administration. Provider bridges interconnect the MACs of the IEEE 802 LANs separately. This combined provider bridged network relay frames to all the connected LANs that provide customer interfaces for each service instance.

### **Feature Characteristics**

The existing IGMP Snooping extended to support in the Provider Bridged (PB) network. The PB connects customer LANs using the switched provider network consisting of SVLAN bridges and provider edge bridges. Each customer LAN is connected to a separate service VLAN inside the provider network. Current release supports the IGMPv1/IGMPv2/IGMPv3.

The following are supported:

- Snooping entries are captured in provider bridge network
- · Egress traffic from router is tagged with single SVLAN ID
- IGMP snooping feature supported only in SVLAN

### Benefits

This feature enables a Provider bridging network service provider to conserve bandwidth by efficiently switching the multicast packets.

## Prerequisites

IGMP snooping is available over a number of network underlays. In this chapter, it is assumed that Provider Bridge support is configured.

## Configuration

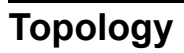

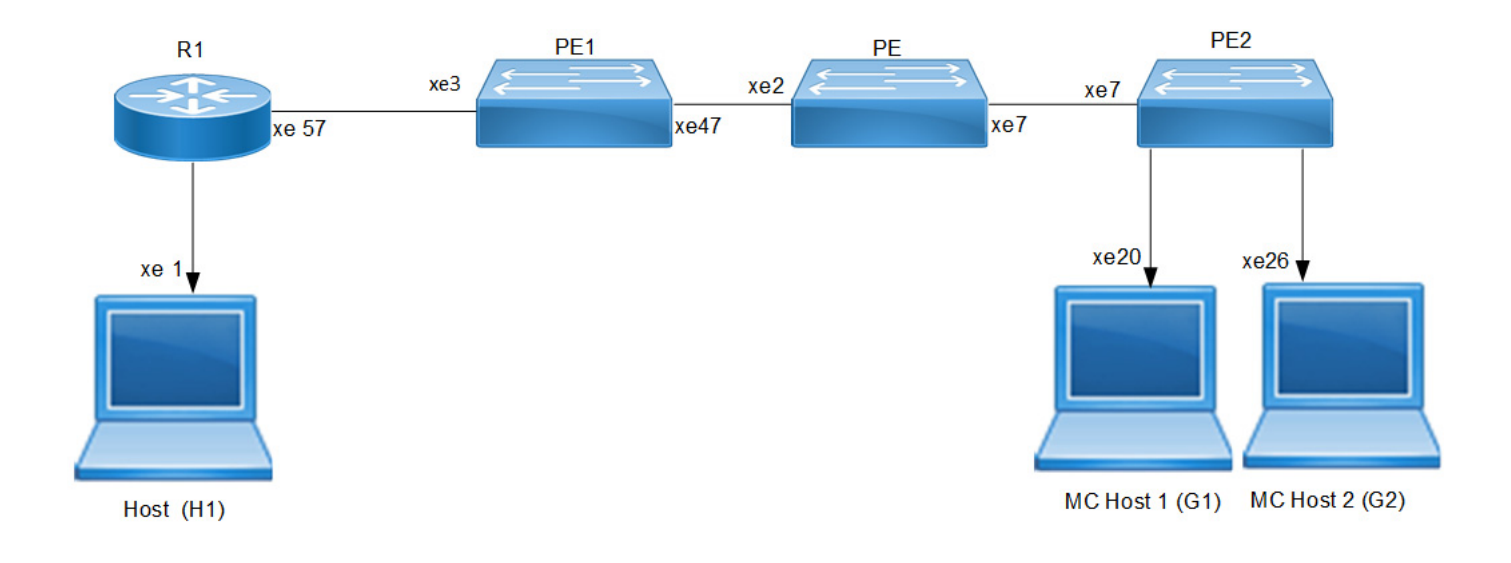

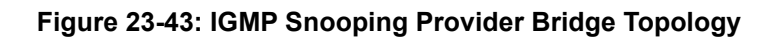

### R1

| #configure terminal                                                 | Enter the configure mode.                                     |
|---------------------------------------------------------------------|---------------------------------------------------------------|
| R1(config)#bridge 1 protocol provider-rstp<br>edge                  | Configure bridge 1 to the spanning-tree table.                |
| R1(config)#vlan database                                            | Configure the VLAN database.                                  |
| R1(config)#vlan 2 type service point-point<br>bridge 1 state enable | Configure the SVLAN 2 to bridge 1.                            |
| R1(config)#ip multicast-routing                                     | Configure the multicast routing on the router.                |
| R1(config)#ip pim rp-address 1.1.1.1                                | Configure Rendezvous Point (RP) address for multicast groups. |
| R1(config)#interface lo                                             | Enter into lo interface.                                      |
| R1(config-if)#ip address 1.1.1.1/24 secondary                       | Configure rp address as secondary.                            |
| R1(config-if)#ip pim sparse-mode                                    | Enable the PIM sparse mode.                                   |
| R1(config-if)#exit                                                  | Exit the loopback interface mode.                             |
| R1(config)#interface svlan1.2                                       | Create the SVLAN interface.                                   |
| R1(config-if)#ip address 20.1.1.1/24                                | Configure IPv4 address to VLAN interface.                     |
| R1(config-if)#ip pim sparse-mode                                    | Configure PIM sparse mode.                                    |
| R1(config-if)#exit                                                  | Exit the SVLAN interface mode.                                |
| R1(config)#interface xel                                            | Enter interface mode.                                         |
| R1(config-if)#ip address 10.1.1.1/24                                | Configure IPv4 address to interface                           |
| R1(config-if)#ip pim sparse-mode                                    | Configure PIM sparse mode.                                    |
| R1(config-if)#commit                                                | Commit the configurations.                                    |
| R1(config-if)#exit                                                  | Exit the interface mode.                                      |
| R1(config)#interface xe57                                           | Enter interface mode.                                         |
| R1(config-if)#switchport                                            | Configure switchport.                                         |
| R1(config-if)#dot1ad ethertype 0x8100                               | Configure ether type 0x8100.                                  |
| R1(config-if)#bridge-group 1 spanning-tree<br>disable               | Configure bridge group.                                       |
| R1(config-if)#switchport mode provider-<br>network                  | Configure switchport trunk mode.                              |
| R1(config-if)#switchport provider-network<br>allowed vlan add 2     | Configure the VLAN to switchport trunk mode.                  |
| R1(config-if)#commit                                                | Commit configurations                                         |

### PE1

| #configure terminal                                 | Enter the configure mode.                      |
|-----------------------------------------------------|------------------------------------------------|
| PE1(config)#bridge 1 protocol provider-rstp<br>edge | Configure bridge 1 to the spanning-tree table. |

| PE1(config)#vlan database                                         | Configure the VLAN database.                   |
|-------------------------------------------------------------------|------------------------------------------------|
| PE1(config)#vlan 2 type service point-point bridge 1 state enable | Configure the SVLAN 2 to bridge 1.             |
| PE1(config)#ip multicast-routing                                  | Configure the multicast routing on the router. |
| PE1(config)#interface svlan1.2                                    | Create VLAN interface.                         |
| PE1(config-if)#igmp snooping enable                               | Configure IPv4 address to VLAN interface .     |
| PE1PE1(config-if)#exit                                            | Exit the interface mode.                       |
| PE1(config)#interface xe3                                         | Enter interface mode.                          |
| PE1(config-if)#switchport                                         | Configure Switchport.                          |
| PE1(config-if)#dot1ad ethertype 0x8100                            | Configure ethertype.                           |
| PE1(config-if)#bridge-group 1 spanning-tree disable               | Configure bridge group spanning tree disable . |
| PE1(config-if)#switchport mode provider-<br>network               | Configure provider network .                   |
| PE1(config-if)#switchport provider-network<br>allowed vlan add 2  | Configure the SVLAN to interface .             |
| PE1(config-if)#commit                                             | Commit configurations.                         |
| PE1(config-if)#exit                                               | Exit the interface mode.                       |
| PE1(config)#interface xe47                                        | Enter interface mode.                          |
| PE1(config-if)#switchport                                         | Configure switchport                           |
| PE1(config-if)#dot1ad ethertype 0x8100                            | Configure ethertype.                           |
| PE1(config-if)#bridge-group 1 spanning-tree disable               | Configure bridge group spanning tree disable.  |
| PE1(config-if)#switchport mode provider-<br>network               | Configure provider network.                    |
| PE1(config-if)#switchport provider-network<br>allowed vlan add 2  | Configure service vlan to provider network.    |
| PE1(config-if)#commit                                             | Commit configurations.                         |
| PE1(config-if)#exit                                               | Exit the interface mode.                       |

### ΡE

| #configure terminal                                              | Enter the configure mode.                      |
|------------------------------------------------------------------|------------------------------------------------|
| PE(config)#bridge 1 protocol provider-rstp<br>edge               | Configure bridge 1 to the spanning-tree table. |
| PE(config)#vlan database                                         | Configure the VLAN database                    |
| PE(config)#vlan 2 type service point-point bridge 1 state enable | Configure the SVLAN 2 to bridge 1.             |
| PE(config)#ip multicast-routing                                  | Configure the multicast routing on the router. |
| PE(config)#interface svlan1.2                                    | Create VLAN interface.                         |
| PE(config-if)#igmp snooping enable                               | Configure IPv4 address to VLAN interface.      |
| PE(config-if)#exit                                               | Exit the interface mode.                       |
| PE(config)#interface xe2                                         | Enter interface mode.                          |
| PE(config-if)#switchport                                         | Configure Switchport                           |
| PE(config-if)#dotlad ethertype 0x8100                            | Configure ethertype                            |
| PE(config-if)#bridge-group 1 spanning-tree disable               | Configure bridge group spanning tree disable.  |
| PE(config-if)#switchport mode provider-<br>network               | Configure provider network.                    |
| PE(config-if)#switchport provider-network<br>allowed vlan add 2  | Configure the SVLAN to interface.              |
| PE(config-if)#commit                                             | Commit configurations.                         |
| PE(config-if)#exit                                               | Exit the interface mode.                       |
| PE(config)#interface xe7                                         | Enter interface mode.                          |
| PE(config-if)#switchport                                         | Configure switchport.                          |
| PE(config-if)#dotlad ethertype 0x8100                            | Configure ethertype.                           |
| PE(config-if)#bridge-group 1 spanning-tree disable               | Configure bridge group spanning tree disable.  |
| PE(config-if)#switchport mode provider-<br>network               | Configure provider network.                    |
| PE(config-if)#switchport provider-network<br>allowed vlan add 2  | Configure service vlan to provider network.    |
| PE(config-if)#commit                                             | Commit configurations.                         |
| PE(config-if)#exit                                               | Exit the interface mode.                       |

### PE2

| #configure terminal                                                  | Enter the configure mode.                      |
|----------------------------------------------------------------------|------------------------------------------------|
| PE2(config)#bridge 1 protocol provider-rstp<br>edge                  | Configure bridge 1 to the spanning-tree table. |
| PE2(config)#vlan database                                            | Configure the VLAN database.                   |
| PE2(config)#vlan 2 type service point-point<br>bridge 1 state enable | Configure the SVLAN 2 to bridge 1.             |
| PE2(config)#ip multicast-routing                                     | Configure the multicast routing on the router. |
| PE2(config)#interface svlan1.2                                       | Create VLAN interface.                         |
| PE2(config-if)#igmp snooping enable                                  | Enable the IGMP snooping on VLAN interface.    |
| PE2(config-if)#exit                                                  | Exit the VLAN interface mode.                  |
| PE2(config)#interface xe7                                            | Enter interface mode.                          |
| PE2(config-if)#switchport                                            | Configure Switchport.                          |
| PE2(config-if)#dot1ad ethertype 0x8100                               | Configure ethertype.                           |
| PE2(config-if)#bridge-group 1 spanning-tree disable                  | Configure bridge group spanning tree disable.  |
| PE2(config-if)#switchport mode provider-<br>network                  | Configure provider network.                    |
| PE2(config-if)#switchport provider-network<br>allowed vlan add 2     | Configure the SVLAN to interface.              |
| PE2(config-if)#commit                                                | Commit configurations.                         |
| PE2(config-if)#exit                                                  | Exit the interface mode.                       |
| PE2(config)#interface xe20                                           | Enter interface mode.                          |
| PE2(config-if)#switchport                                            | Configure switchport.                          |
| PE2(config-if)#dot1ad ethertype 0x8100                               | Configure ethertype.                           |
| PE2(config-if)#bridge-group 1 spanning-tree disable                  | Configure bridge group spanning tree disable.  |
| PE2(config-if)#switchport mode provider-<br>network                  | Configure provider network.                    |
| PE2(config-if)#switchport provider-network<br>allowed vlan add 2     | Configure service VLAN to provider network.    |
| PE2(config-if)#commit                                                | Commit configurations.                         |
| PE2(config-if) #exit                                                 | Exit the interface mode.                       |
| PE2(config)#interface xe22                                           | Enter interface mode.                          |
| PE2(config-if)#switchport                                            | Configure switchport.                          |
| PE2(config-if)#dot1ad ethertype 0x8100                               | Configure ethertype.                           |
| <pre>PE2(config-if)#bridge-group 1 spanning-tree disable</pre>       | Configure bridge group spanning tree disable.  |

| PE2(config-if)#switchport mode provider-<br>network              | Configure provider network.                 |
|------------------------------------------------------------------|---------------------------------------------|
| PE2(config-if)#switchport provider-network<br>allowed vlan add 2 | Configure service VLAN to provider network. |
| PE2(config-if)#commit                                            | Commit configurations.                      |
| PE2(config-if)#exit                                              | Exit the interface mode.                    |

#### Validation

#### R1

```
MCRTR#show ip igmp groups
IGMP Instance wide G-Recs Count is: 2
IGMP Connected Group Membership
Group Address
            Interface
                               Uptime
                                        Expires
                                                State
                                                       Last Reporter
231.1.1.1
             svlan1.2
                               00:00:12
                                        00:04:07 Active
                                                       0.0.0.0
231.1.1.2
             svlan1.2
                               00:00:12
                                        00:04:07 Active
                                                       0.0.0.0
MCRTR#
MCRTR#show ip pim mroute
IP Multicast Routing Table
(*,*,RP) Entries: 0
G/prefix Entries: 0
(*,G) Entries: 2
(S,G) Entries: 0
(S,G,rpt) Entries: 0
FCR Entries: 0
(*, 231.1.1.1)
RP: 1.1.1.1
RPF nbr: 0.0.0.0
RPF idx: None
Upstream State: JOINED
Local
         ..i.....
Joined
         Asserted .....
FCR:
(*, 231.1.1.2)
RP: 1.1.1.1
RPF nbr: 0.0.0.0
RPF idx: None
Upstream State: JOINED
Local
         ..i.....
Joined
         Asserted .....
FCR:
MCRTR#
```

#### PE1

```
PEB1-7014#show igmp snooping interface
Global IGMP Snooping information
 IGMP Snooping Enabled
 IGMPv1/v2 Report suppression Enabled
 IGMPv3 Report suppression Enabled
IGMP Snooping information for svlan1.2
 IGMP Snooping enabled
 Snooping Querier none
 IGMP Snooping other querier timeout is 255 seconds
 Group Membership interval is 260 seconds
 IGMPv2 fast-leave is disabled
 IGMPv1/v2 Report suppression enabled
 IGMPv3 Report suppression enabled
 Router port detection using IGMP Queries
 Number of router-ports: 1
 Number of Groups: 0
 Number of v1-reports: 0
 Number of v2-reports: 0
 Number of v2-leaves: 0
 Number of v3-reports: 0
 Active Ports:
  xe3
  xe47
PEB1-7014#show igmp snooping groups
IGMP Instance wide G-Recs Count is: 2
IGMP Snooping Group Membership
Group source list: (R - Remote, S - Static, > - Hw Installed)

        Vlan
        Group/Source Address
        Interface
        Flags
        Uptime
        Expires
        Last Rep

        2
        231.1.1.1
        xe47
        R > 00:07:15
        00:03:48
        0.0.0.0

                                                       Expires Last Reporter
                                                                                Version
                                                                               V3
     231.1.1.2
                         xe47
                                      R > 00:07:15 00:03:48 0.0.0.0
2
                                                                               V3
PEB1-7014#
```

#### ΡE

PB-7024#show igmp snooping interface Global IGMP Snooping information IGMP Snooping Enabled IGMPv1/v2 Report suppression Enabled IGMPv3 Report suppression Enabled

IGMP Snooping information for svlan1.2 IGMP Snooping enabled Snooping Querier none IGMP Snooping other querier timeout is 255 seconds Group Membership interval is 260 seconds IGMPv2 fast-leave is disabled IGMPv1/v2 Report suppression enabled IGMPv3 Report suppression enabled

```
Router port detection using IGMP Queries
Number of router-ports: 1
Number of Groups: 0
Number of v1-reports: 0
Number of v2-reports: 0
Number of v2-leaves: 0
Number of v3-reports: 0
Active Ports:
  xe7
  xe2
PB-7024#
PB-7024#show igmp snooping groups
IGMP Instance wide G-Recs Count is: 2
IGMP Snooping Group Membership
Group source list: (R - Remote, S - Static, > - Hw Installed)
    Group/Source Address Interface
es Last Reporter Version
Vlan
                                 Flags Uptime
Expires Last Reporter
                                    R > 00:07:15
    231.1.1.1
                      xe7
                                                        00:03:45 20.1.1.2
                                                                              V3
2
                                      > 00:07:15
2
     231.1.1.2
                        xe7
                                    R
                                                        00:03:51 20.1.1.3
                                                                             V3
PB-7024#
```

#### PE2

```
PEB2-7019#show igmp snooping interface
Global IGMP Snooping information
IGMP Snooping Enabled
IGMPv1/v2 Report suppression Disabled
IGMPv3 Report suppression Disabled
```

```
IGMP Snooping information for svlan1.2
 IGMP Snooping enabled
 Snooping Querier none
IGMP Snooping other querier timeout is 255 seconds
Group Membership interval is 260 seconds
IGMPv2 fast-leave is disabled
 IGMPv1/v2 Report suppression disabled
 IGMPv3 Report suppression disabled
Router port detection using IGMP Queries
Number of router-ports: 1
Number of Groups: 0
Number of v1-reports: 0
Number of v2-reports: 0
Number of v2-leaves: 0
Number of v3-reports: 0
Active Ports:
 xe20
 xe26
 xe7
    PEB2-7019#
    PEB2-7019#show igmp snooping groups
    IGMP Instance wide G-Recs Count is: 2
    IGMP Snooping Group Membership
```

 Group source list:
 (R - Remote, S - Static, > - Hw Installed)

 Vlan Group/Source Address Interface
 Flags Uptime Expires Last Reporter Version

 2
 231.1.1.1
 xe20
 R > 00:07:14
 00:03:45
 20.1.1.2
 V3

 2
 231.1.1.2
 xe26
 R > 00:07:15
 00:03:51
 20.1.1.3
 V3

 PEB2-7019#

## Abbreviations

Table 23-1:

| Acronym | Description                        |
|---------|------------------------------------|
| IGMP    | Internet Group Management Protocol |
| РВ      | Provider Bridged                   |
| SVLAN   | Service Provider VLAN              |

# CHAPTER 24 ErrDisable for Link-Flapping Configuration

If a link flaps continuously, the interface goes into ErrDisable state. When a port is the ErrDisable state, it is effectively shut down and no traffic is sent or received on that port. The port can be recovered from the ErrDisable state manually (shutting down the interface) or automatically (setting a timeout value).

Note:

- An interface should change state as up-down to complete one cycle of a link flap.
- The LED does not glow when an interface is in the errdisable state.
- Errdisable is supported only on physical interfaces.
- A LAG interface does not go into the errdisable state when all of its member ports are in the errdisable state
- The error disable computation is based on a sliding window of time. The window size is configurable in seconds. This window is taken as the current time to the last <t> second, where <t> is the configured window size. If the accumulated link flap count reaches the maximum flap count for a particular sliding window, a link flap error disable fault is triggered.

## Topology

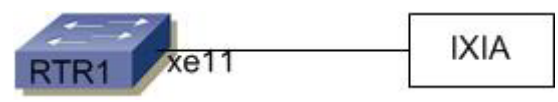

Figure 24-44: ErrDisable

## Automatic Recovery

By default, an interface goes into the ErrDisable state when a link flaps 5 times in 10 seconds. An interface is recovered from the ErrDisable state when the configured non-zero errdisable time-out interval value expires.

### RTR1

| (config) #errdisable cause link-flap Enable Err                           | Disable due to link-flap                                        |
|---------------------------------------------------------------------------|-----------------------------------------------------------------|
|                                                                           | •                                                               |
| (config) #errdisable link-flap-setting max-flaps 2 Configure interval for | Link flap settings. Max link flap count and<br>r linkFlap Timer |
| (config) #errdisable timeout interval 50 Configure                        | interval to recover from error disable state                    |

Note: Automatic recovery timeout is disabled, if you configure errdisable timeout interval 0

## Validation

```
#show errdisable details
```

```
Error Disable Recovery Timeout Interval : 50 secs
Link Flap Timer Interval : 30 secs
Link Flaps allowed Max. count : 2
```

ErrDisable CauseStatus----------Link-FlapEnabledLag-MismatchDisabledStp-Bpdu-GuardEnabled

Note: Stp-Bpdu-Guard is enabled by default.

```
#show interface errdisable status
Interfaces that will be enabled at the next timeout
Interface
          ErrDisable Cause Time left(secs)
_____
            _____
                              _____
xell
            link-flap
                              38
#show interface brief | include ED
      ED - ErrDisabled, PD - Protocol Down, AD - Admin Down, IA - InActive
          ETH
               ___
                     ___
                                      down
                                              ΕD
                                                      10g
xell
                                                           ___
                                                                    No No
#
```

Note: Interface xe11 went into the ErrDisable state after flapping 2 times in 30 seconds.

## Log Message

| Edge1-SiteX#configure terminal          | Enter configure mode.                              |
|-----------------------------------------|----------------------------------------------------|
| Edgel-SiteX(config)#logging level nsm 4 | Enable Operational log to display recovery message |

2017 Sep 18 11:52:12 : NSM : CRITI : [IFMGR\_IF\_DOWN\_2]: Interface xell changed state to
down
(config-if)#no shut
(config-if)#2017 Sep 18 11:52:15 : NSM : CRITI : [IFMGR\_IF\_UP\_2]: Interface xell changed
state to up
2017 Sep 18 11:52:15 : NSM : WARN : [VXLAN\_OPR\_ACCESSPORT\_UP\_4]: VXLAN Access port on
xell is up
2017 Sep 18 11:52:15 : NSM : CRITI : [IFMGR\_ERR\_DISABLE\_DOWN\_2]: Interface xell moved to
errdisable state due to link-flap
2017 Sep 18 11:52:15 : NSM : CRITI : [IFMGR\_IF\_DOWN\_2]: Interface xell changed state to
down

Note: Interface xe11 recovered from the ErrDisable state after a 50 second time-out.

To get the log messages displayed , change the logging leve to same on the console/monitor.

## **Manual Recovery**

An interface can be recovered manually from the Errdisable state, when configure shutdown followed by no shutdown using CLI. Shutdown will recover the interface from errdisable state and No shutdown will make the interface up state.

#### RTR1

| <pre>#configure terminal</pre>                                                                |                                                                             | Enter configure mode.                                                             |  |
|-----------------------------------------------------------------------------------------------|-----------------------------------------------------------------------------|-----------------------------------------------------------------------------------|--|
| (config)#errdisable                                                                           | cause link-flap                                                             | Enable errdisable due to link-flap                                                |  |
| (config)#errdisable 3<br>time 20                                                              | link-flap-setting max-flaps 3                                               | Configure Link flap settings. Max link flap count and interval for linkFlap Timer |  |
| #show running-config                                                                          | include errdisable                                                          |                                                                                   |  |
| errdisable cause link                                                                         | x-flap                                                                      |                                                                                   |  |
| errdisable link-flap-                                                                         | errdisable link-flap-setting max-flaps 3 time 20                            |                                                                                   |  |
| errdisable cause stp-                                                                         | -bpdu-guard                                                                 |                                                                                   |  |
| #show errdisable deta<br>Error Disable Recove<br>Link Flap Timer Inte<br>Link Flaps allowed M | ails<br>ery Timeout Interval : 50 secs<br>erval : 20 secs<br>Max. count : 3 |                                                                                   |  |
| ErrDisable Cause                                                                              | Status                                                                      |                                                                                   |  |
| Link-Flap<br>Lag-Mismatch<br>Stp-Bpdu-Guard                                                   | Enabled<br>Disabled<br>Enabled                                              |                                                                                   |  |
| Note: Interface xe11 went                                                                     | into the ErrDisable state after flapping 3                                  | times in 20 seconds.                                                              |  |

(config) #do show interface errdisable status Interfaces that will be enabled at the next timeout Interface ErrDisable Cause Time left(secs) \_\_\_\_\_ \_\_\_\_\_ \_\_\_\_\_ xell link-flap NA (config) #do show int brief | include ED ED - ErrDisabled, PD - Protocol Down, AD - Admin Down, IA - InActive \_\_\_ xell ETH ΕD 10q down \_\_\_ No No \_ \_

Note: Interface xe11 recovered from the ErrDisable state after entering shutdown followed by no shutdown.

```
(config)#interface xell
(config-if)#shutdown
2017 Sep 18 13:02:20 : NSM : WARN : [IFMGR_ERR_DISABLE_UP_4]: Interface xell recovered
from link-flap errdisable
(config-if)#no shut
(config-if)#2017 Sep 18 13:02:21 : NSM : CRITI : [IFMGR_IF_UP_2]: Interface xell changed
state to up
2017 Sep 18 13:02:21 : NSM : WARN : [VXLAN_OPR_ACCESSPORT_UP_4]: VXLAN Access port on
xell is up
config)#do show interface errdisable
(config)#do show interface brief | include ED
ED - ErrDisabled, PD - Protocol Down, AD - Admin Down, IA - InActive
```

(config)#

If you configure no errdisable cause link-flap, at the global level, it recovers all the interfaces from the ErrDisable state

For transaction clients (such as NetConf), to recover a port from an error disable state manually, use this command/ RPC call:

- Command: clear interface IFNAME error-disable
- NetConf RPC: interface-clear-interface-error-disable
- Note: This command/RPC applies only for an error disable state caused by an administrative shutdown. For an error disable state due to peer flapping or any other reason, recover from the error disable state by entering shutdown followed by no shutdown.

## Errdisable at the Interface Level

If you enable errdisable globally, by default all physical interfaces enable link-flap errdisable. To turn off errdisable for an interface, configure the commands below.

| #configure terminal                 | Enter configure mode.                      |
|-------------------------------------|--------------------------------------------|
| (config) #interface xell            | Enter into interface level                 |
| (config-if)#no link-flap errdisable | Disable link-flap errdisable for interface |

Note: If you configure "no link-flap errdisable" in interface level, either it won't allow the interface move to errdisable state or it will recover interface from errdisable state

### Validation

```
#show run int xel1
!
interface xel1
description *1/2 member of PO3 - Connected to IXIA 6/6*
channel-group 3 mode active
no link-flap errdisable
!
```

# CHAPTER 25 ErrDisable for Storm-Control Configuration

An interface port state becomes ErrDisable when it continuously receives BUM traffic which is discarded due to storm control settings. Consequently, the port is down and does not allow or receive any traffic. The ErrDisable state is changed either manually by shut/no shut the interface or automatically through setting timeout value.

Note:

- An interface discards BUM traffic during the specified interval to complete one discard-hit cycle.
- The LED does not glow when an interface is in the ErrDisable state.
- ErrDisable is supported only on physical interfaces.
- A LAG interface does not go into the ErrDisable state when all of its member ports are in the ErrDisable state
- The error disable computation is based on a sliding window of time. The window size is configurable in seconds. This window is taken as the current time to the last <t> second, where <t> is the configured window size. Every 5 seconds, a discard hit count increases if there is BUM traffic being discarded in that period. If the accumulated discard hit count reaches the maximum count for a particular configurable sliding window, a storm control error disable fault is triggered.

## Topology

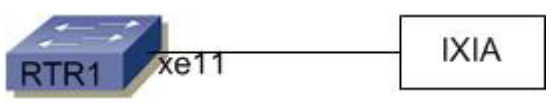

Figure 25-45: ErrDisable

## **Automatic Recovery**

By default, an interface goes into the ErrDisable state when there is 1 discard hit in 5 seconds. An interface is recovered from the ErrDisable state when the configured non-zero errdisable time-out interval value expires.

### RTR1

| <pre>#configure terminal</pre>                                     | Enter configure mode.                                                                          |
|--------------------------------------------------------------------|------------------------------------------------------------------------------------------------|
| (config) #errdisable cause storm-control                           | Enable ErrDisable due to storm-control                                                         |
| <pre>(config)#errdisable storm-control discard-hit 2 time 30</pre> | Configure Storm control settings. Max discard hit<br>count and interval for stormControl Timer |
| (config)#errdisable timeout interval 50                            | Configure interval to recover from error disable state                                         |
| (config) #commit                                                   | Commit the candidate configuration to the running configuration.                               |
| (config)#exit                                                      | Exit interface mode                                                                            |

Note: Automatic recovery timeout is disabled, if you configure errdisable timeout interval 0.

## Validation

#show errdisable details
Storm Control Timer Interval : 30 secs
Storm Control allowed Max. discard-hit count : 2

| ErrDisable Cause | Status   |
|------------------|----------|
|                  |          |
| Link-Flap        | Disabled |
| Storm-Control    | Enabled  |
| Lag-Mismatch     | Disabled |
| Stp-Bpdu-Guard   | Enabled  |
| Mac-move-limit   | Disabled |
|                  |          |

Note: Stp-Bpdu-Guard is enabled by default on the global level configuration.

```
#show interface errdisable status
Interfaces that will be enabled at the next timeout
Interface
           ErrDisable Cause
                              Time left(secs)
_____
            _____
                              _____
xell
            storm-control
                                 38
#show interface brief | include ED
     ED - ErrDisabled, PD - Protocol Down, AD - Admin Down, IA - InActive
xel1
          ETH
                ___
                    ___
                                      down
                                             ΕD
                                                     10g
                                                           ___
                                                                   No No
#
```

Note: Interface xe11 went into the ErrDisable state after discarding packets 2 times (5 second windows are considered) in 30 seconds.

## Log Message

| Edge1-SiteX#configure terminal          | Enter configure mode.                                            |
|-----------------------------------------|------------------------------------------------------------------|
| Edge1-SiteX(config)#logging level nsm 4 | Enable Operational log to display recovery message               |
| Edge1-SiteX(config)#commit              | Commit the candidate configuration to the running configuration. |
| Edge1-SiteX(config)#exit                | Exit interface mode                                              |

2017 Sep 18 11:52:12 : NSM : CRITI : [IFMGR\_IF\_DOWN\_2]: Interface xell changed state to
down
(config-if)#no shut
(config-if)#2017 Sep 18 11:52:15 : NSM : CRITI : [IFMGR\_IF\_UP\_2]: Interface xell changed
state to up

```
2017 Sep 18 11:52:15 : NSM : WARN : [VXLAN_OPR_ACCESSPORT_UP_4]: VXLAN Access port on xell is up
2017 Sep 18 11:52:15 : NSM : CRITI : [IFMGR_ERstorm-controlR_DISABLE_DOWN_2]: Interface
xell moved to errdisable state due to storm-control
2017 Sep 18 11:52:15 : NSM : CRITI : [IFMGR_IF_DOWN_2]: Interface xell changed state to down
```

Note: Interface xe11 recovered from the ErrDisable state after a 50 second time-out.

## **Manual Recovery**

An interface can be recovered manually from the ErrDisable state, by executing the CLIS shutdown which recovers the interface from ErrDisable state, followed by no shutdown that brings the interface to an up state.

#### RTR1

| #configure terminal                                        | Enter configure mode.                                                                          |
|------------------------------------------------------------|------------------------------------------------------------------------------------------------|
| (config)#errdisable cause storm-control                    | Enable errdisable due to storm-control                                                         |
| (config)#errdisable storm-control discard-hit 3<br>time 20 | Configure Storm control settings. Max discard hit<br>count and interval for StormControl Timer |
| (config) #commit                                           | Commit the candidate configuration to the running configuration.                               |
| (config)#exit                                              | Exit interface mode                                                                            |

### Validation

```
#show running-config | include errdisable
errdisable cause storm-control
errdisable storm-control-setting max-flaps 3 time 20
errdisable cause stp-bpdu-guard
#show errdisable details
Link Flap Timer Interval : 20 secs
Link Flaps allowed Max. count : 3
ErrDisable Cause
                    Status
_____
                     _____
                    Disabled
Link-Flap
Storm-Control
                    Enabled
Lag-Mismatch
                    Disabled
Stp-Bpdu-Guard
                    Disabled
Mac-move-limit
                    Disabled
```

Note: Interface xe11 went into the ErrDisable state after discarding packets 3 times (5 second windows are considered) in 20 seconds.

(config) #do show interface errdisable status Interfaces that will be enabled at the next timeout Interface ErrDisable Cause Time left(secs) \_\_\_\_\_ \_\_\_\_\_ \_\_\_\_\_ xell storm-control NA (config) #do show int brief | include ED ED - ErrDisabled, PD - Protocol Down, AD - Admin Down, IA - InActive ETH \_\_\_ \_\_\_ down ΕD 10g \_\_\_ xe11 No No

Note: Interface xe11 recovered from the ErrDisable state after entering shutdown followed by no shutdown.

```
(config) #interface xel1
(config-if) #shutdown
2017 Sep 18 13:02:20 : NSM : WARN : [IFMGR_ERR_DISABLE_UP_4]: Interface xell recovered
from storm-control errdisable
(config-if) #no shut
(config-if) #2017 Sep 18 13:02:21 : NSM : CRITI : [IFMGR_IF_UP_2]: Interface xell changed
state to up
2017 Sep 18 13:02:21 : NSM : WARN : [VXLAN_OPR_ACCESSPORT_UP_4]: VXLAN Access port on
xell is up
config) #do show interface errdisable
(config) #do show interface brief | include ED
ED - ErrDisabled, PD - Protocol Down, AD - Admin Down, IA - InActive
(config) #
f you configure no errdisable cause storm-control, at the global level, it recovers all the interfaces from the
ErrDisable state
```

## Errdisable at the Interface Level

If you enable errdisable globally, by default all physical interfaces enable storm-control errdisable. To turn off errdisable for an interface, configure the commands below.

| #configure terminal                      | Enter configure mode.                                            |
|------------------------------------------|------------------------------------------------------------------|
| (config) #interface xell                 | Enter into interface level                                       |
| (config-if) #no storm-control errdisable | Disable storm-control errdisable for interface                   |
| (config) #commit                         | Commit the candidate configuration to the running configuration. |
| (config) #exit                           | Exit interface mode                                              |

Note: If you configure "no storm-control errdisable" in interface level, either it won't allow the interface move to errdisable state or it will recover interface from errdisable state

### Validation

```
#show run int xell
!
interface xell
```

```
description *1/2 member of PO3 - Connected to IXIA 6/6*
channel-group 3 mode active
no storm-control errdisable
!
```

### Sample show running-config Output

#### **Global level configuration**

```
ocnos#
ocnos#con t
Enter configuration commands, one per line. End with CNTL/Z.
ocnos(config)#
ocnos(config)#errdisable cause storm-control
ocnos(config)#commit
ocnos(config)#end
ocnos#
ocnos#show errdisable details
 Storm Control Timer Interval : 5 secs
 Storm Control Max. discard-hit count : 1
ErrDisable Cause
                          Status
_____
                          _____
Link-Flap
                         Disabled
Storm-Control
                          Enabled
Lag-Mismatch
                         Disabled
Stp-Bpdu-Guard
                         Enabled
Mac-move-limit
                         Disabled
ocnos#
ocnos#show running-config | include err
errdisable cause storm-control
errdisable cause stp-bpdu-guard
ocnos#
ocnos(config)#no errdisable cause storm-control
ocnos(config)#commit
ocnos (config) #end
ocnos#
ocnos#show running-config | include err
```

errdisable cause stp-bpdu-guard

#### Interfcae level configuration

```
ocnos#
ocnos(config)#
ocnos(config)#errdisable cause storm-control
ocnos(config)#commit
ocnos (config) #end
ocnos#
ocnos#
Enter configuration commands, one per line. End with CNTL/Z.
ocnos(config)#
ocnos(config)#interface ce21
ocnos(config-if)#no in
ocnos(config-if)#no storm-control errdisable
ocnos(config-if)#commit
ocnos(config-if)#ssto
ocnos(config-if)#storm-control errdisable
ocnos(config-if)#commit
ocnos(config-if)#end
ocnos#
ocnos#
ocnos#show running-config interface ce21
!
interface ce21
storm-control errdisable
!
ocnos#
ocnos#
ocnos#
ocnos#show running-config | include err
errdisable cause storm-control
errdisable cause stp-bpdu-guard
ocnos#
ocnos#
ocnos#
ocnos#
ocnos#con t
Enter configuration commands, one per line. End with CNTL/Z.
ocnos(config)#
ocnos(config) #no sto
ocnos(config)#no errdisable et
ocnos(config) #no errdisable cause storm-control
ocnos(config)#commit
ocnos (config) #end
ocnos#
ocnos#
ocnos#
ocnos#show running-config | include err
errdisable cause stp-bpdu-guard
ocnos#
```

#### **Discardhit configuration**

```
ocnos#
ocnos#con t
Enter configuration commands, one per line. End with CNTL/Z.
ocnos(config)#errdisable cause storm-control
ocnos(config)#commit
ocnos (config) #end
ocnos#
ocnos#show running-config | include err
errdisable cause storm-control
errdisable cause stp-bpdu-guard
ocnos#
ocnos#con t
Enter configuration commands, one per line. End with CNTL/Z.
ocnos(config)#errdisable storm-control discard-hit 3 time 30
ocnos(config)#commit
%Warning:Err-disable setting has being updated, previous flaps won't be
considered
ocnos(config)#end
ocnos#
ocnos#show running-config | include err
errdisable cause storm-control
errdisable cause stp-bpdu-guard
errdisable storm-control discard-hit 3 time 30
ocnos#
ocnos#con t
Enter configuration commands, one per line. End with CNTL/Z.
ocnos(config)#no errdisable cause storm-control
ocnos (config) #commit
ocnos (config) #end
ocnos#
ocnos#show running-config | include err
errdisable cause stp-bpdu-guard
ocnos#
```

#### **Time interval Comnfiguration**

```
ocnos#con t
Enter configuration commands, one per line. End with CNTL/Z.
ocnos(config)#errdisable to
ocnos(config)#errdisable timeout interval 10
ocnos(config)#commit
ocnos(config)#end
ocnos#
ocnos#
ocnos#show running-config | include err
errdisable cause stp-bpdu-guard
errdisable timeout interval 10
ocnos#
```
```
ocnos#con t
Enter configuration commands, one per line. End with CNTL/Z.
ocnos(config)#no errdisable timeout im
ocnos(config)#no errdisable timeout interval
ocnos(config)#commit
ocnos(config)#end
ocnos#
ocnos#show running-config | include err
errdisable cause stp-bpdu-guard
ocnos#
ocnos#con t
Enter configuration commands, one per line. End with CNTL/Z.
ocnos(config)#errdisable timeout interval 50
ocnos(config)#commit
ocnos (config) #end
ocnos#
ocnos#show running-config | include err
errdisable cause stp-bpdu-guard
errdisable timeout interval 50
ocnos#
ocnos#con t
Enter configuration commands, one per line. End with CNTL/Z.
ocnos(config)#
ocnos(config)#no errdisable timeout im
ocnos(config)#no errdisable timeout interval
ocnos(config)#commit
ocnos(config)#end
ocnos#
ocnos#show running-config | include err
errdisable cause stp-bpdu-guard
ocnos#
```

# CHAPTER 26 Traffic Mirroring Configuration

This chapter contains a sample local and remote switched port analyzer feature configuration.

## **SPAN** Overview

Switched Port Analyzer (SPAN) refers to selecting network traffic for analysis by a network analyzer. SPAN feature is introduced on switches as the switch forwards traffic that is destined for a MAC address directly to the corresponding port leaving no scope to analyze the traffic.

SPAN monitors the traffic on source port and sends a copy of the traffic to a destination port. The network analyzer, which is attached to the destination port, analyzes the received traffic. Source port can be a single port or multiple ports. A replication of the packets is sent to the destination port for analysis

SPAN is originally referred to port mirroring or port monitoring where all the network traffic on the source port is mirrored to destination port. Port mirroring has three subdivisions.

- · Ingress mirroring: Traffic received on the source port will be monitored
- Egress mirroring: Traffic transmitted from the source port will be monitored
- Ingress and egress mirroring: Both received and transmitted traffic on the source port will be monitored.

With enhancements to SPAN, mirroring can be classified into three categories.

### **Port Mirroring**

In port mirroring, source will be a port which could be a physical interface or a port channel. All the traffic on the source port will be mirrored to destination port. Either traffic received on the source port or traffic transmitted from the source port or both can be monitored.

Note: If monitor session configured with two or more source interfaces in the Egress direction (tx) then the destination mirror port will receive only one copy of the non-unicast packet.

Also, the mirrored packet would be having default TPID of the mirror destination port i.e. 0x8100.

### **VLAN Mirroring**

In VLAN mirroring, the source is a VLAN identifier and the traffic received on all ports with the VLAN identifier matching source VLAN identifier are mirrored to destination port.

### **Rule Based Mirroring**

In rule based mirroring, there is a set of matching criteria for the ingress traffic such as matching destination MAC address, matching frame type, and so on. The traffic matching the rules is mirrored to the destination port

## Topology

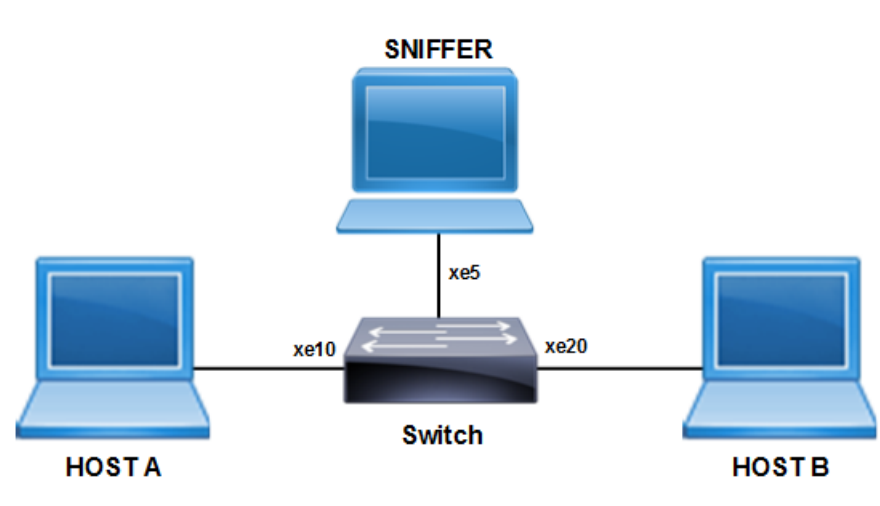

Figure 26-46: SPAN Topology

## **Port Mirroring Configuration**

This example shows detailed configuration of port mirroring.

| #configure terminal                                                   | Enter configure mode.                    |
|-----------------------------------------------------------------------|------------------------------------------|
| (config) # bridge 1 protocol mstp                                     | Configure bridge 1 as MSTP bridge.       |
| <pre>(config) # vlan 101-110 bridge 1 state enable</pre>              | Configure VLANs.                         |
| (config)#interface xel0                                               | Enter interface mode.                    |
| (config-if)# switchport                                               | Configure interface as a layer 2 port.   |
| (config-if)# bridge-group 1                                           | Associate bridge to an interface.        |
| (config-if)# switchport mode trunk                                    | Configure port as a trunk.               |
| <pre>(config-if)# switchport trunk allowed vlan<br/>add 101-110</pre> | Allow VLANs 101-110 on the interface.    |
| (config-if)# no shutdown                                              | Make interface admin up.                 |
| (config-if) #exit                                                     | Exit interface mode.                     |
| (config)#interface xe20                                               | Enter interface mode.                    |
| (config-if)# switchport                                               | Configure interface as a layer 2 port.   |
| (config-if)# bridge-group 1                                           | Associate bridge to an interface.        |
| <pre>(config-if)# switchport mode trunk</pre>                         | Configure port as a trunk.               |
| <pre>(config-if)# switchport trunk allowed vlan<br/>add 101-110</pre> | Allow VLANs 101-110 on the interface.    |
| (config-if)# no shutdown                                              | Make interface admin up.                 |
| (config-if) #exit                                                     | Exit interface mode.                     |
| (config)#interface xe5                                                | Enter interface mode.                    |
| (config-if)# switchport                                               | Configure interface as a layer 2 port.   |
| (config-if) #exit                                                     | Exit interface mode.                     |
| (config)# monitor session 1                                           | Enter monitor session configuration mode |

| (config-monitor) # destination interface xe5  | Configure the interface as destination port                                          |
|-----------------------------------------------|--------------------------------------------------------------------------------------|
| (config-monitor) # source interface xel0 both | Configure the source interface to mirror ingress as well as egress direction traffic |
| (config-monitor) # no shut                    | Activate monitor session                                                             |
| (config-monitor)#end                          | Exit monitor session configuration mode                                              |

Enter the below commands to confirm the configurations.

```
#show running-config monitor
!
monitor session 1
 source interface xel0 both
destination interface xe5
no shut
#show monitor session all
  session 1
_____
             : local
type
state
                : up
              :
: xel0
source intf
tx
                : xe10
   rx
               : xe10
   both
source VLANs
               :
   rx
                 :
destination ports : xe5
filter count
                 :
```

Legend: f = forwarding enabled, l = learning enabled

If monitor session configured with two source interface as egress direction (tx) then the destination port will receive only one copy of the egressed packet.

| <pre>#configure terminal</pre>                                        | Enter configure mode.                  |
|-----------------------------------------------------------------------|----------------------------------------|
| (config) # bridge 1 protocol mstp                                     | Configure bridge 1 as MSTP bridge.     |
| <pre>(config) # vlan 101-110 bridge 1 state enable</pre>              | Configure VLANs.                       |
| (config)#interface xel0                                               | Enter interface mode.                  |
| (config-if)# switchport                                               | Configure interface as a layer 2 port. |
| (config-if)# bridge-group 1                                           | Associate bridge to an interface.      |
| (config-if) # switchport mode trunk                                   | Configure port as a trunk.             |
| <pre>(config-if)# switchport trunk allowed vlan<br/>add 101-110</pre> | Allow VLANs 101-110 on the interface.  |
| (config-if)# no shutdown                                              | Make interface admin up.               |
| (config-if) #exit                                                     | Exit interface mode.                   |
| (config)#interface xe20                                               | Enter interface mode.                  |

| (config-if) # switchport                                              | Configure interface as a layer 2 port.                            |
|-----------------------------------------------------------------------|-------------------------------------------------------------------|
| (config-if)# bridge-group 1                                           | Associate bridge to an interface.                                 |
| (config-if) # switchport mode trunk                                   | Configure port as a trunk.                                        |
| <pre>(config-if)# switchport trunk allowed vlan<br/>add 101-110</pre> | Allow VLANs 101-110 on the interface.                             |
| (config-if)# no shutdown                                              | Make interface admin up.                                          |
| (config-if) #exit                                                     | Exit interface mode.                                              |
| (config)#interface xe30                                               | Enter interface mode.                                             |
| (config-if) # switchport                                              | Configure interface as a layer 2 port.                            |
| (config-if)# bridge-group 1                                           | Associate bridge to an interface.                                 |
| (config-if)# switchport mode trunk                                    | Configure port as a trunk.                                        |
| <pre>(config-if)# switchport trunk allowed vlan<br/>add 101-110</pre> | Allow VLANs 101-110 on the interface.                             |
| (config-if)# no shutdown                                              | Make interface admin up.                                          |
| (config-if) #exit                                                     | Exit interface mode.                                              |
| (config)#interface xe5                                                | Enter interface mode.                                             |
| (config-if) # switchport                                              | Configure interface as a layer 2 port.                            |
| (config-if) #exit                                                     | Exit interface mode.                                              |
| (config) # monitor session 1                                          | Enter monitor session configuration mode                          |
| (config-monitor) # destination interface xe5                          | Configure the interface as destination port                       |
| (config-monitor) # source interface xel0 tx                           | Configure the source interface to mirror egress direction traffic |
| (config-monitor) # source interface xe30 tx                           | Configure the source interface to mirror egress direction traffic |
| (config-monitor) # no shut                                            | Activate monitor session                                          |
| (config-monitor) #end                                                 | Exit monitor session configuration mode                           |

```
#show running-config monitor
!
monitor session 1
source interface xel0 tx
source interface xe30 tx
destination interface xe5
no shut
#show monitor session all
      session 1
    _____
Туре
                  : local
State
                  : up
source intf
                  :
       tx
                  : xe10 xe30
       rx
                   :
       both
                   :
source VLANs
                   :
       rx
                   :
```

```
destination ports : xe5
filter count :
Legend: f = forwarding enabled, l = learning enable
```

If you send 10 frames from xe20 packets egress via xe10 and xe30, then on mirror destination port only 10 packets are received.

## VLAN and Rule Based Mirroring

This example shows detailed configuration of VLAN with rule based mirroring.

| #configure terminal                                       | Enter configure mode.                       |
|-----------------------------------------------------------|---------------------------------------------|
| (config) # bridge 1 protocol mstp                         | Configure bridge 1 as MSTP bridge.          |
| (config)# vlan 101-110 bridge 1 state<br>enable           | Configure VLANs                             |
| (config) #interface xe10                                  | Enter interface mode.                       |
| (config-if) # switchport                                  | Configure interface as a layer 2 port.      |
| (config-if) # bridge-group 1                              | Associate bridge to an interface.           |
| <pre>(config-if) # switchport mode trunk</pre>            | Configure port as a trunk.                  |
| (config-if)# switchport trunk allowed vlan<br>add 101-110 | Allow VLANs 101-110 on the interface.       |
| (config-if) # no shutdown                                 | Make interface admin up                     |
| (config-if) #exit                                         | Exit interface mode.                        |
| (config)#interface xe20                                   | Enter interface mode.                       |
| (config-if) # switchport                                  | Configure interface as a layer 2 port.      |
| (config-if) # bridge-group 1                              | Associate bridge to an interface.           |
| (config-if) # switchport mode trunk                       | Configure port as a trunk.                  |
| (config-if)# switchport trunk allowed vlan<br>add 101-110 | Allow VLANs 101-110 on the interface.       |
| (config-if) # no shutdown                                 | Make interface admin up                     |
| (config-if) #exit                                         | Exit interface mode.                        |
| (config)#interface xe5                                    | Enter interface mode.                       |
| (config-if) # switchport                                  | Configure interface as a layer 2 port.      |
| (config-if) #exit                                         | Exit interface mode.                        |
| (config) # monitor session 1                              | Enter monitor session configuration mode    |
| (config-monitor) # destination interface xe5              | Configure the interface as destination port |
| (config-monitor) # source vlan 101                        | Configure source VLAN to be mirrored        |
| (config-monitor)# filter src-mac host<br>0000.0000.0005   | Configure the rule to match the source MAC  |
| (config-monitor) # no shut                                | Activate monitor session                    |
| (config-monitor) #end                                     | Exit monitor session configuration mode     |

Enter the below commands to confirm the configurations.

```
#show running-config monitor
Ţ.
monitor session 1
 source vlan 101
 destination interface xe5
 10 filter src-mac host 0000.0000.0005
 no shut
#show monitor session all
  session 1
_____
                 : local
type
state
                : up
source intf
                :
   tx
                 :
                 :
   rx
   both
                :
source VLANs
                :
                : 101
   rx
destination ports : xe5
filter count
                 : 1
Legend: f = forwarding enabled, l = learning enabled
#show monitor session 1 filter
  session 1
_____
filter count : 1
  _____
 match set 1
  _____
  source mac address : 0000.0000.0005 (host)
```

## **RSPAN** Overview

When several switches need to be analyzed with a single centralized sniffer, remote switched port analyzer (RSPAN) is used. In RSPAN, all the mirrored traffic will be tagged with a RSPAN VLAN ID and forwarded to remote destination via a port called reflector port. Reflector port will have the same characteristics of a local destination port. RSPAN VLAN ID will be a dedicated VLAN for the monitoring purpose and will not participate in bridging. RSPAN destination switch will strip the RSPAN VLAN tag and send it the sniffer for analysis. RSPAN will have the same sub-categories as SPAN except that the mirrored traffic will be tagged with RSPAN VLAN header and forwarded to destination switch for analysis.

## Topology

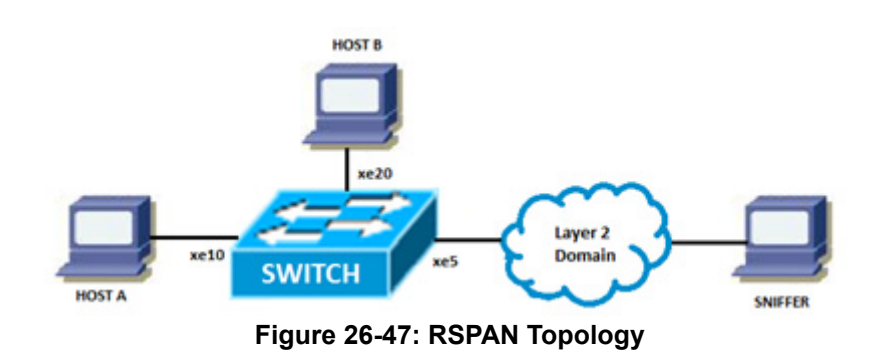

## **Port Mirroring Configuration**

This example shows detailed configuration of port mirroring.

| #configure terminal                                                   | Enter configure mode.                                                                 |
|-----------------------------------------------------------------------|---------------------------------------------------------------------------------------|
| (config) # bridge 1 protocol mstp                                     | Configure bridge 1 as MSTP bridge.                                                    |
| (config) # vlan 101-110 bridge 1 state enable                         | Configure VLANs.                                                                      |
| (config)#interface xe10                                               | Enter interface mode.                                                                 |
| (config-if)# switchport                                               | Configure interface as a layer 2 port.                                                |
| (config-if)# bridge-group 1                                           | Associate bridge to an interface.                                                     |
| <pre>(config-if)# switchport mode trunk</pre>                         | Configure port as a trunk.                                                            |
| (config-if)# switchport trunk allowed vlan add 101-110                | Allow VLANs 101-110 on the interface.                                                 |
| (config-if)# no shutdown                                              | Make interface admin up.                                                              |
| (config-if) #exit                                                     | Exit interface mode.                                                                  |
| (config)#interface xe20                                               | Enter interface mode.                                                                 |
| (config-if)# switchport                                               | Configure interface as a layer 2 port.                                                |
| (config-if)# bridge-group 1                                           | Associate bridge to an interface.                                                     |
| (config-if)# switchport mode trunk                                    | Configure port as a trunk.                                                            |
| <pre>(config-if)# switchport trunk allowed vlan<br/>add 101-110</pre> | Allow VLANs 101-110 on the interface.                                                 |
| (config-if)# no shutdown                                              | Make interface admin up.                                                              |
| (config-if) #exit                                                     | Exit interface mode.                                                                  |
| (config)#interface xe5                                                | Enter interface mode.                                                                 |
| (config-if)# switchport                                               | Configure interface as a layer 2 port.                                                |
| (config-if) #exit                                                     | Exit interface mode.                                                                  |
| (config) # monitor session 1 type remote                              | Enter monitor session configuration mode.                                             |
| (config-monitor)# destination remote vlan<br>100 reflector-port xe5   | Configure the interface as remote destination port                                    |
| (config-monitor) # source interface xel0 both                         | Configure the source interface to mirror ingress as well as egress direction traffic. |

| (config-monitor) # no shut | Activate monitor session.                |
|----------------------------|------------------------------------------|
| (config-monitor) #end      | Exit monitor session configuration mode. |

Enter the commands below to confirm the configurations

```
#show running-config monitor
!
monitor session 1 type remote
source interface xe10 both
destination remote vlan 100 reflector-port xe5
no shut
```

| type            | : remote |
|-----------------|----------|
| state           | : up     |
| source intf     | :        |
| tx              | : xe10   |
| rx              | : xe10   |
| both            | : xe10   |
| source VLANs    | :        |
| rx              | :        |
| rspan VLAN      | : 100    |
| reflector ports | : xe5    |
| filter count    | :        |

## **VLAN and Rule Based Mirroring Configuration**

This example shows detailed configuration of VLAN with rule based mirroring.

| #configure terminal                             | Enter configure mode.                  |
|-------------------------------------------------|----------------------------------------|
| (config)# bridge 1 protocol mstp                | Configure bridge 1 as MSTP bridge.     |
| (config)# vlan 101-110 bridge 1 state<br>enable | Configure VLANs.                       |
| (config)#interface xel0                         | Enter interface mode.                  |
| (config-if) # switchport                        | Configure interface as a layer 2 port. |

| (config-if)# bridge-group 1                                         | Associate bridge to an interface.                   |
|---------------------------------------------------------------------|-----------------------------------------------------|
| (config-if)# switchport mode trunk                                  | Configure port as a trunk.                          |
| (config-if)# switchport trunk allowed vlan<br>add 101-110           | Allow VLANs 101-110 on the interface.               |
| (config-if)# no shutdown                                            | Make interface admin up.                            |
| (config-if) #exit                                                   | Exit interface mode.                                |
| (config)#interface xe20                                             | Enter interface mode.                               |
| (config-if)# switchport                                             | Configure interface as a layer 2 port.              |
| (config-if)# bridge-group 1                                         | Associate bridge to an interface.                   |
| (config-if)# switchport mode trunk                                  | Configure port as a trunk.                          |
| (config-if)# switchport trunk allowed vlan<br>add 101-110           | Allow VLANs 101-110 on the interface.               |
| (config-if)# no shutdown                                            | Make interface admin up.                            |
| (config-if) #exit                                                   | Exit interface mode.                                |
| (config)#interface xe5                                              | Enter interface mode.                               |
| (config-if)# switchport                                             | Configure interface as a layer 2 port.              |
| (config-if) #exit                                                   | Exit interface mode.                                |
| (config) # monitor session 1 type remote                            | Enter monitor session configuration mode.           |
| (config-monitor)# destination remote vlan<br>100 reflector-port xe5 | Configure the interface as remote destination port. |
| (config-monitor)# source vlan 101                                   | Configure source VLAN to be mirrored.               |
| (config-monitor)# filter src-mac host<br>0000.0000.0005             | Configure the rule to match the source MAC.         |
| (config-monitor) # no shut                                          | Activate monitor session.                           |
| (config-monitor)#end                                                | Exit monitor session configuration mode.            |

Enter the commands below to confirm the configuration.

```
#show running-config monitor
!
monitor session 1 type remote
source vlan 101
destination remote vlan 100 reflector-port xe5
10 filter src-mac host 0000.0000.0005
no shut
#show monitor session all
   session 1
_____
type
                 : remote
state
                : up
source intf
                 :
   tx
                 :
    rx
                 :
```

```
both
                :
source VLANs
                :
                : 101
   rх
                : 100
rspan VLAN
reflector ports
                : xe5
filter count
                : 1
Legend: f = forwarding enabled, l = learning enabled
#show monitor session 1 filter
  session 1
_____
filter count
               : 1
 _____
 match set 1
 _____
 source mac address : 0000.0000.0005 (host)
```

## **VLAN Mirroring Using VLAN Ranges Configuration**

The Switch Port Analyzer (SPAN) monitors the traffic on source port and sends a copy of the traffic to a destination port. The network analyzer, which is attached to the destination port, analyzes the received traffic. The source port can either be a single port or multiple ports. A replication of the packets is sent to the destination port for analysis.

The SPAN is also referred to as port mirroring or port monitoring. It is installed in Layer 2 Access Control List (ACL) group by default. It is used for monitoring Ingress MAC ACL or VLAN group. Any packet received can be monitored based on source port including Physical or MAC or VLAN port.

This is an existing VLAN monitor session feature in the OcNOS DC, enhanced in current release to support VLAN ranges.

The following two CLIs are updated to support the VLAN ranges:

- hardware-profile filter (XGS)
- filter

### **Feature Characteristics**

The VLAN range is supported only for ingress traffic.

#### LIMITATIONS

The ingress port mirroring is not supported for sub-interface and Switched Virtual Interface (SVI) interface.

### **Benefits**

Users can apply port monitoring rules for multiple source ports, multiple VLANs, and a combination of port and VLAN ranges.

## Configuration

To configure an ingress VLAN monitor session using VLAN ranges, perform the following configurations:

## Topology

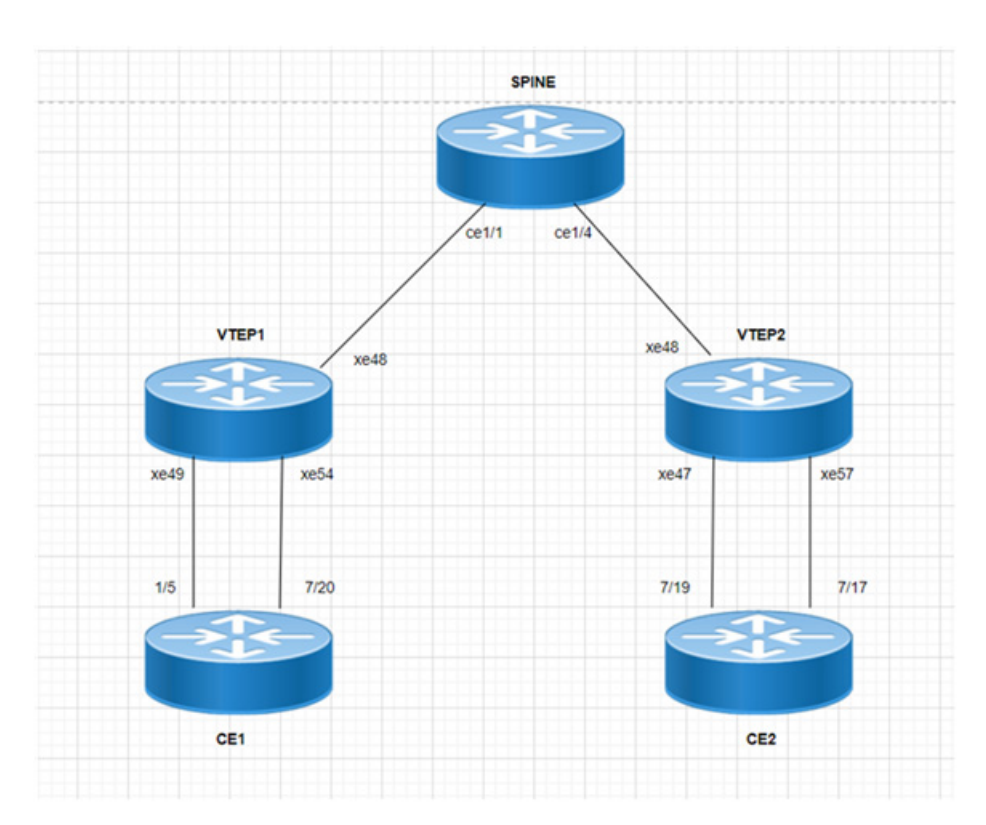

SPAN Topology

### VTEP1

| VTEP1#configure terminal                                       | Enter configure mode.                     |
|----------------------------------------------------------------|-------------------------------------------|
| VTEP1(config)#hardware-profile filter<br>ingress-mirror enable | Enable hardware profile igress mirror.    |
| VTEP1(config)#nvo vxlan enable                                 | Enable vxlan.                             |
| VTEP1(config)#evpn esi hold-time 60                            | Configure esi hold timer.                 |
| VTEP1(config)#evpn vxlan multihoming enable                    | Enable VxLAN multihoming.                 |
| VTEP1(config)#mac vrf VRF1                                     | Configure MAC VRF as VRF1.                |
| VTEP1(config-vrf)#rd 1.1.1.1:11                                | Configure route distinguisher value.      |
| VTEP1(config-vrf)#route-target both<br>9.9.9.9:100             | Configure route-target import and export. |

| VTEP1(config)#mac vrf VRF2                             | Configure MAC VRF as VRF2.                                    |
|--------------------------------------------------------|---------------------------------------------------------------|
| VTEP1(config-vrf)#rd 1.1.1.1:21                        | Configure route distinguisher value.                          |
| VTEP1(config-vrf)#route-target both<br>90.90.90.90:100 | Configure route-target import and export.                     |
| VTEP1(config)#mac vrf VRF3                             | Configure MAC VRF as VRF3.                                    |
| VTEP1(config-vrf)#rd 1.1.1.1:22                        | Configure route distinguisher value.                          |
| VTEP1(config-vrf)#route-target both<br>90.90.90.90:101 | Configure route-target import and export.                     |
| VTEP1(config)#mac vrf VRF4                             | Configure MAC VRF as VRF4.                                    |
| VTEP1(config-vrf)#rd 1.1.1.1:23                        | Configure route distinguisher value.                          |
| VTEP1(config-vrf)#route-target both 10.10.10.10.100    | Configure route-target import and export.                     |
| VTEP1(config)#mac vrf VRF5                             | Configure MAC VRF as VRF5.                                    |
| VTEP1(config-vrf)#rd 1.1.1.1:24                        | Configure route distinguisher value.                          |
| VTEP1(config-vrf)#route-target both 20.20.20.20:100    | Configure route-target import and export.                     |
| VTEP1(config)#mac vrf VRF6                             | Configure MAC VRF as VRF6.                                    |
| VTEP1(config-vrf)#rd 1.1.1.1:25                        | Configure route distinguisher value.                          |
| VTEP1(config-vrf)#route-target both 30.30.30.30:100    | Configure route-target import and export.                     |
| VTEP1(config)#mac vrf VRF7                             | Configure MAC VRF as VRF7.                                    |
| VTEP1(config-vrf)#rd 1.1.1.1:26                        | Configure route distinguisher value.                          |
| VTEP1(config-vrf)#route-target both 40.40.40.100       | Configure route-target import and export.                     |
| VTEP1(config-vrf)#exit                                 | Exit from VRF mode                                            |
| VTEP1(config)#mac vrf VRF8                             | Configure MAC VRF as VRF8                                     |
| VTEP1(config-vrf)#rd 1.1.1.1:27                        | Configure route distinguisher value.                          |
| VTEP1(config-vrf)#route-target both 50.50.50.50:100    | Configure route-target import and export.                     |
| VTEP1(config-vrf)#exit                                 | Exit from VRF mode.                                           |
| VTEP1(config)#mac vrf VRF9                             | Configure MAC VRF as VRF2.                                    |
| VTEP1(config-vrf)#rd 1.1.1.1:28                        | Configure route distinguisher value.                          |
| VTEP1(config-vrf)#route-target both 60.60.60.60:100    | Configure route-target import and export.                     |
| VTEP1(config-vrf)#exit                                 | Exit from VRF mode.                                           |
| VTEP1(config)#mac vrf VRF10                            | Configure MAC VRF as VRF2.                                    |
| VTEP1(config-vrf)#rd 1.1.1.1:29                        | Configure route distinguisher value.                          |
| VTEP1(config-vrf)#route-target both 70.70.70:100       | Configure route-target import and export.                     |
| VTEP1(config-vrf)#exit                                 | Exit from VRF mode.                                           |
| VTEP1(config)#nvo vxlan vtep-ip-global<br>1.1.1.1      | Enable VxLAN Source VTEP IPp address global<br>configuration. |

| VTEP1(config)#nvo vxlan id 10 ingress-<br>replication                | Enable VxLAN Network Identifier Head End Replication tenant type.         |
|----------------------------------------------------------------------|---------------------------------------------------------------------------|
| VTEP1(config-nvo)#vxlan host-reachability-<br>protocol evpn-bgp VRF1 | Host reachability protocol multiprotocol BGP VRF to carry EVPN routes.    |
| VTEP1 (config-nvo) #exit                                             | Exit from the VxLAN mode.                                                 |
| VTEP1(config)#nvo vxlan id 20 ingress-<br>replication                | Enable VxLAN Network Identifier Head End Replication tenant type.         |
| VTEP1(config-nvo)#vxlan host-reachability-<br>protocol evpn-bgp VRF2 | Host reachability protocol multiprotocol BGP VRF to carry EVPN routes.    |
| VTEP1(config-nvo)#exit                                               | Exit from the VxLAN mode.                                                 |
| VTEP1(config)#nvo vxlan id 21 ingress-<br>replication                | Enable VxLAN Network Identifier Head End Replication<br>tenant type.      |
| VTEP1(config-nvo)#vxlan host-reachability-<br>protocol evpn-bgp VRF3 | Host reachability protocol multiprotocol BGP VRF to carry EVPN routes.    |
| VTEP1 (config-nvo) #exit                                             | Exit from the VxLAN mode.                                                 |
| VTEP1(config)#nvo vxlan id 23 ingress-<br>replication                | Enable VxLAN Network Identifier Head End Replication tenant type.         |
| VTEP1(config-nvo)#vxlan host-reachability-<br>protocol evpn-bgp VRF4 | Host reachability protocol multiprotocol BGP VRF to carry EVPN routes.    |
| VTEP1 (config-nvo) #exit                                             | Exit from the VxLAN mode.                                                 |
| VTEP1(config)#nvo vxlan id 24 ingress-<br>replication                | Enable VxLAN Network Identifier Head End Replication tenant type.         |
| VTEP1(config-nvo)#vxlan host-reachability-<br>protocol evpn-bgp VRF5 | Host reachability protocol multiprotocol BGP VRF to carry<br>EVPN routes. |
| VTEP1(config-nvo)#exit                                               | Exit from the VxLAN mode.                                                 |
| VTEP1(config)#nvo vxlan id 25 ingress-<br>replication                | Enable VxLAN Network Identifier Head End Replication tenant type.         |
| VTEP1(config-nvo)#VxLAN host-reachability-<br>protocol evpn-bgp VRF6 | Host reachability protocol multiprotocol BGP VRF to carry EVPN routes.    |
| VTEP1(config-nvo)#exit                                               | Exit from the VxLAN mode.                                                 |
| VTEP1(config)#nvo VxLAN id 26 ingress-<br>replication                | Enable VxLAN Network Identifier Head End Replication<br>tenant type.      |
| VTEP1(config-nvo)#VxLAN host-reachability-<br>protocol evpn-bgp VRF7 | Host reachability protocol multiprotocol BGP VRF to carry EVPN routes.    |
| VTEP1(config-nvo)#exit                                               | Exit from the VxLAN mode.                                                 |
| VTEP1(config)#nvo VxLAN id 27 ingress-<br>replication                | Enable VxLAN Network Identifier Head End Replication tenant type.         |
| VTEP1(config-nvo)#vxlan host-reachability-<br>protocol evpn-bgp VRF8 | Host reachability protocol multiprotocol BGP VRF to carry EVPN routes.    |
| VTEP1(config-nvo)#exit                                               | Exit from the VxLAN mode.                                                 |
| VTEP1(config)#nvo vxlan id 28 ingress-<br>replication                | Enable VxLAN Network Identifier Head End Replication<br>tenant type.      |
| VTEP1(config-nvo)#vxlan host-reachability-<br>protocol evpn-bgp VRF9 | Host reachability protocol multiprotocol BGP VRF to carry EVPN routes.    |
| VTEP1 (config-nvo) #exit                                             | Exit from the VxLAN mode.                                                 |
| VTEP1(config)#nvo vxlan id 29 ingress-<br>replication                | Enable VxLAN Network Identifier Head End Replication tenant type.         |

| VTEP1(config-nvo)#vxlan host-reachability-<br>protocol evpn-bgp VRF10 | Host reachability protocol multiprotocol BGP VRF to carry EVPN routes.               |
|-----------------------------------------------------------------------|--------------------------------------------------------------------------------------|
| VTEP1 (config-nvo) #exit                                              | Exit from the VxLAN mode.                                                            |
| VTEP1(config)#qos enable                                              | Enable QoS.                                                                          |
| VTEP1(config)#hostname VTEP1                                          | Configure system's network name as VTEP1                                             |
| VTEP1(config)#interface lo                                            | Enter loopback interface mode.                                                       |
| VTEP1(config-if)#ip address 1.1.1.1/32<br>secondary                   | Configure the secondary IP address of the- loopback interface                        |
| VTEP1(config)#interface xe48                                          | Enter interface mode.                                                                |
| VTEP1(config-if)#load-interval 30                                     | Configure load interval.                                                             |
| VTEP1(config-if)#ip address 10.10.10.1/24                             | Configure the IP address of the interface.                                           |
| VTEP1(config-if)#exit                                                 | Exit from interface mode.                                                            |
| VTEP1(config)#interface xe49                                          | Enter interface mode.                                                                |
| VTEP1(config-if)#switchport                                           | Enter the switchport mode.                                                           |
| VTEP1(config-if)#load-interval 30                                     | Configure load interval.                                                             |
| VTEP1 (config-if) #exit                                               | Exit from interface mode.                                                            |
| VTEP1(config)#interface xe54                                          | Enter interface mode.                                                                |
| VTEP1(config-if)#switchport                                           | Enter the switchport mode.                                                           |
| VTEP1(config-if)#load-interval 30                                     | Configure load interval.                                                             |
| VTEP1 (config-if) #exit                                               | Exit from interface mode.                                                            |
| VTEP1(config) #router ospf 100                                        | Configure router ospf process ID.                                                    |
| VTEP1(config-router) #ospf router-id 1.1.1.1                          | Configure OSPF router id                                                             |
| VTEP1(config-router)#bfd all-interfaces                               | Enable BFD all interfaces                                                            |
| VTEP1(config-router) #network 1.1.1.1/32 area 0.0.0.0                 | Configure network and area as 0                                                      |
| VTEP1(config-router)#network 10.10.10.0/24<br>area 0.0.0.0            | Configure network and area as 0                                                      |
| VTEP1 (config-router) #exit                                           | Exit from router ospf mode                                                           |
| VTEP1(config)#router bgp 500                                          | Configure router bgp AS number                                                       |
| VTEP1(config-router)#bgp router-id 1.1.1.1                            | Configure BGP router ID.                                                             |
| VTEP1(config-router)#neighbor 2.2.2.2<br>remote-as 500                | Configure a neighbor router and Peer AS Specify AS number of BGP neighbor.           |
| VTEP1(config-router)#neighbor 2.2.2.2<br>update-source lo             | Configure a neighbor router and Source of routing updates as loopbacl                |
| VTEP1(config-router)#neighbor 2.2.2.2<br>advertisement-interval 0     | Configure a neighbor router and minimum interval between sending BGP routing updates |
| VTEP1(config-router)#address-family ipv4<br>unicast                   | Enter Address Family command mode                                                    |
| VTEP1(config-router-af)#network 1.1.1.1/32                            | Configure a network to announce via BGP                                              |
| VTEP1(config-router-af)#neighbor 2.2.2.2<br>activate                  | Activate the neighbor                                                                |
| VTEP1 (config-router-af) #exit-address-family                         | Exit from address family mode                                                        |
| VTEP1(config-router)#address-family l2vpn<br>evpn                     | Enter Address Family with I2vpn evpn Identifier                                      |

| VTEP1(config-router-af)#neighbor 2.2.2.2<br>activate  | Activate the neighbor                                                       |
|-------------------------------------------------------|-----------------------------------------------------------------------------|
| VTEP1 (config-router-af) #exit-address-family         | Exit from address family mode                                               |
| VTEP1 (config-router) #exit                           | Exit from router bgp mode                                                   |
| VTEP1(config)#monitor session 1                       | Configure Ethernet SPAN session with preferences                            |
| VTEP1(config-monitor)#source interface xe49<br>rx     | Configure source interface as Ingress                                       |
| VTEP1(config-monitor)#destination interface xe54      | Configure destination interface.                                            |
| VTEP1(config-monitor)#10 filter vlan 2-6              | Configure sequence number with filter option and specify the vlan ranges.   |
| VTEP1(config-monitor)#no shut                         | Unshut a monitor session.                                                   |
| VTEP1 (config-monitor) #exit                          | Exit from monitor session.                                                  |
| VTEP1(config)#nvo vxlan max-cache-disable<br>2500     | Configure vxlan Max number of ARP/ND cache<br>disable allowed for port-vlan |
| VTEP1(config)#nvo vxlan access-if port-vlan<br>xe49 2 | Configure VxLAN access-if single tagged interface name with VLAN id         |
| VTEP1(config-nvo-acc-if)#map vnid 22                  | Map access port attribute with VxLAN Identifier.                            |
| VTEP1(config-nvo-acc-if)#exit                         | Exit from access-if mode.                                                   |
| VTEP1(config)#nvo vxlan access-if port-vlan xe49 3    | Configure VxLAN access-if single tagged interface<br>name with VLAN id      |
| VTEP1(config-nvo-acc-if)#map vnid 23                  | Map access port attribute with VxLAN Identifier.                            |
| VTEP1 (config-nvo-acc-if) #exit                       | Exit from access-if mode.                                                   |
| VTEP1(config)#nvo vxlan access-if port-vlan<br>xe49 4 | Configure VxLAN access-if single tagged interface<br>name with VLAN id      |
| VTEP1(config-nvo-acc-if)#map vnid 24                  | Map access port attribute with VxLAN Identifier.                            |
| VTEP1 (config-nvo-acc-if) #exit                       | Exit from access-if mode.                                                   |
| VTEP1(config)#nvo vxlan access-if port-vlan<br>xe49 5 | Configure VxLAN access-if single tagged interface<br>name with VLAN id      |
| VTEP1(config-nvo-acc-if)#map vnid 25                  | Map access port attribute with VxLAN Identifier.                            |
| VTEP1 (config-nvo-acc-if) #exit                       | Exit from access-if mode.                                                   |
| VTEP1(config)#nvo vxlan access-if port-vlan<br>xe49 6 | Configure VxLAN access-if single tagged interface name with VLAN id         |
| VTEP1(config-nvo-acc-if)#map vnid 26                  | Map access port attribute with VxLAN Identifier.                            |
| VTEP1 (config-nvo-acc-if) #exit                       | Exit from access-if mode.                                                   |
| VTEP1(config)#nvo vxlan access-if port-vlan<br>xe49 7 | Configure VxLAN access-if single tagged interface name with VLAN id         |
| VTEP1(config-nvo-acc-if)#map vnid 27                  | Map access port attribute with VxLAN Identifier.                            |
| VTEP1(config-nvo-acc-if)#exit                         | Exit from access-if mode.                                                   |
| VTEP1(config)#nvo vxlan access-if port-vlan xe49 8    | Configure VxLAN access-if single tagged interface name with VLAN id         |
| VTEP1(config-nvo-acc-if)#map vnid 28                  | Map access port attribute with VxLAN Identifier.                            |
| VTEP1 (config-nvo-acc-if) #exit                       | Exit from access-if mode.                                                   |

| VTEP1(config)#nvo vxlan access-if port-vlan<br>xe49 9  | Configure VxLAN access-if single tagged interface name with VLAN id  |
|--------------------------------------------------------|----------------------------------------------------------------------|
| VTEP1(config-nvo-acc-if)#map vnid 29                   | Map access port attribute with VxLAN Identifier.                     |
| VTEP1(config-nvo-acc-if)#exit                          | Exit from access-if mode.                                            |
| VTEP1(config)#nvo vxlan access-if port-vlan<br>xe49 10 | Configure VxLAN access-if single tagged interface name with VLAN id. |
| VTEP1(config-nvo-acc-if)#map vnid 10                   | Map access port attribute with VxLAN Identifier.                     |
| VTEP1(config)#nvo vxlan access-if port-vlan<br>xe49 11 | Configure VxLAN access-if single tagged interface name with VLAN id. |
| VTEP1(config-nvo-acc-if)#map vnid 21                   | Map access port attribute with VxLAN Identifier.                     |
| VTEP1(config-nvo-acc-if)#exit                          | Exit from access-if mode.                                            |
| VTEP1(config)#nvo vxlan access-if port-vlan<br>xe49 12 | Configure VxLAN access-if single tagged interface name with VLAN id. |
| VTEP1(config-nvo-acc-if)#map vnid 20                   | Map access port attribute with VxLAN Identifier.                     |
| VTEP1(config-nvo-acc-if)#exit                          | Exit from access-if mode.                                            |
| VTEP1 (config) #commit                                 | Commit the candidate configuration to the running configuration.     |

### VTEP2

| VTEP2#configure terminal                                        | Enter configure mode.                    |
|-----------------------------------------------------------------|------------------------------------------|
| VTEP2(config)#hardware-profile filter ingress-<br>mirror enable | Enable hardware profile igress mirror    |
| VTEP2(config)#nvo vxlan enable                                  | Enable vxlan                             |
| VTEP2(config)#evpn esi hold-time 60                             | Config esi hold timer                    |
| VTEP2(config)#evpn vxlan multihoming enable                     | Enable vxlan multihoming                 |
| VTEP2(config)#mac vrf VRF1                                      | Configure mac vrf as VRF1                |
| VTEP2(config-vrf)#rd 2.2.2.2:11                                 | Configure route distinguisher value.     |
| VTEP2(config-vrf)#route-target both<br>9.9.9.9:100              | Configure route-target import and export |
| VTEP2(config-vrf)#exit                                          | Exit from vrf mode                       |
| VTEP2(config)#mac vrf VRF2                                      | Configure mac vrf as VRF2                |
| VTEP2(config-vrf)#rd 2.2.2.2:21                                 | Configure route distinguisher value.     |
| VTEP2(config-vrf)#route-target both<br>90.90.90.90:100          | Configure route-target import and export |
| VTEP2(config-vrf)#exit                                          | Exit from vrf mode                       |
| VTEP2(config)#mac vrf VRF3                                      | Configure mac vrf as VRF3                |
| VTEP2(config-vrf)#rd 2.2.2.2:22                                 | Configure route distinguisher value.     |
| VTEP2(config-vrf)#route-target both<br>90.90.90.90:101          | Configure route-target import and export |
| VTEP2(config-vrf)#exit                                          | Exit from vrf mode                       |
| VTEP2(config)#mac vrf VRF4                                      | Configure mac vrf as VRF4                |
| VTEP2(config-vrf)#rd 2.2.2.2:23                                 | Configure route distinguisher value.     |
| VTEP2(config-vrf)#route-target both 10.10.10.10:100             | Configure route-target import and export |
| VTEP2(config-vrf)#exit                                          | Exit from vrf mode                       |
| VTEP2(config)#mac vrf VRF5                                      | Configure mac vrf as VRF5                |
| VTEP2(config-vrf)#rd 2.2.2.2:24                                 | Configure route distinguisher value.     |
| VTEP2(config-vrf)#route-target both<br>20.20.20.100             | Configure route-target import and export |
| VTEP2(config-vrf)#exit                                          | Exit from vrf mode                       |

| VTEP2(config)#mac vrf VRF6                                           | Configure mac vrf as VRF6                                                 |
|----------------------------------------------------------------------|---------------------------------------------------------------------------|
| VTEP2(config-vrf)#rd 2.2.2.2:25                                      | Configure route distinguisher value.                                      |
| VTEP2(config-vrf)#route-target both 30.30.30.30:100                  | Configure route-target import and export                                  |
| VTEP2(config-vrf)#exit                                               | Exit from vrf mode                                                        |
| VTEP2(config)#mac vrf VRF7                                           | Configure mac vrf as VRF7                                                 |
| VTEP2(config-vrf)#rd 2.2.2.2:26                                      | Configure route distinguisher value.                                      |
| VTEP2(config-vrf)#route-target both 40.40.40.100                     | Configure route-target import and export                                  |
| VTEP2(config-vrf)#exit                                               | Exit from vrf mode                                                        |
| VTEP2(config)#mac vrf VRF8                                           | Configure mac vrf as VRF8                                                 |
| VTEP2(config-vrf)#rd 2.2.2.2:27                                      | Configure route distinguisher value.                                      |
| VTEP2(config-vrf)#route-target both 50.50.50.100                     | Configure route-target import and export                                  |
| VTEP2(config-vrf)#exit                                               | Exit from vrf mode                                                        |
| VTEP2(config)#mac vrf VRF9                                           | Configure mac vrf as VRF9                                                 |
| VTEP2(config-vrf)#rd 2.2.2:28                                        | Configure route distinguisher value.                                      |
| VTEP2(config-vrf)#route-target both 60.60.60.100                     | Configure route-target import and export                                  |
| VTEP2(config-vrf)#exit                                               | Exit from vrf mode                                                        |
| VTEP2(config)#mac vrf VRF10                                          | Configure mac vrf as VRF10                                                |
| VTEP2(config-vrf)#rd 2.2.2.2:29                                      | Configure route distinguisher value.                                      |
| VTEP2(config-vrf)#route-target both<br>70.70.70.100                  | Configure route-target import and export                                  |
| VTEP2 (config-vrf) #exit                                             | Exit from vrf mode                                                        |
| VTEP2(config)#nvo vxlan vtep-ip-global 2.2.2.2                       | Enable vxlan Source Vtep lp address global<br>configuration               |
| VTEP2(config)#nvo vxlan id 10 ingress-<br>replication                | Enable VxLAN Network Identifier Head End Replication tenant type.         |
| VTEP2(config-nvo)#vxlan host-reachability-<br>protocol evpn-bgp VRF1 | Host reachability protocol multiprotocol BGP VRF to<br>carry EVPN routes. |
| VTEP2 (config-nvo) #exit                                             | Exit from the VxLAN mode.                                                 |
| VTEP2(config)#nvo vxlan id 20 ingress-<br>replication                | Enable VxLAN Network Identifier Head End Replication tenant type.         |

| VTEP2(config-nvo)#vxlan ho<br>protocol evpn-bgp VRF2 | ost-reachability- | Host reachability protocol multiprotocol BGP VRF to carry EVPN routes.    |
|------------------------------------------------------|-------------------|---------------------------------------------------------------------------|
| VTEP2(config-nvo)#exit                               |                   | Exit from the VxLAN mode.                                                 |
| VTEP2(config)#nvo vxlan id<br>replication            | l 21 ingress-     | Enable VxLAN Network Identifier Head End Replication tenant type.         |
| VTEP2(config-nvo)#vxlan ho<br>protocol evpn-bgp VRF3 | ost-reachability- | Host reachability protocol multiprotocol BGP VRF to carry EVPN routes.    |
| VTEP2(config-nvo)#exit                               |                   | Exit from the VxLAN mode.                                                 |
| VTEP2(config)#nvo vxlan id<br>replication            | l 22 ingress-     | Enable VxLAN Network Identifier Head End Replication tenant type.         |
| VTEP2(config-nvo)#vxlan ho<br>protocol evpn-bgp VRF3 | ost-reachability- | Host reachability protocol multiprotocol BGP VRF to<br>carry EVPN routes. |
| VTEP2(config-nvo)#exit                               |                   | Exit from the VxLAN mode.                                                 |
| VTEP2(config)#nvo vxlan id<br>replication            | 1 23 ingress-     | Enable VxLAN Network Identifier Head End Replication tenant type.         |
| VTEP2(config-nvo)#vxlan ho<br>protocol evpn-bgp VRF4 | ost-reachability- | Host reachability protocol multiprotocol BGP VRF to<br>carry EVPN routes. |
| VTEP2(config-nvo)#exit                               |                   | Exit from the VxLAN mode.                                                 |
| VTEP2(config)#nvo vxlan id<br>replication            | l 24 ingress-     | Enable VxLAN Network Identifier Head End Replication tenant type.         |
| VTEP2(config-nvo)#vxlan ho<br>protocol evpn-bgp VRF5 | ost-reachability- | Host reachability protocol multiprotocol BGP VRF to<br>carry EVPN routes. |
| VTEP2(config-nvo)#exit                               |                   | Exit from the VxLAN mode.                                                 |
| VTEP2(config)#nvo vxlan id<br>replication            | l 25 ingress-     | Enable VxLAN Network Identifier Head End Replication tenant type.         |
| VTEP2(config-nvo)#vxlan ho<br>protocol evpn-bgp VRF6 | ost-reachability- | Host reachability protocol multiprotocol BGP VRF to carry EVPN routes.    |
| VTEP2(config-nvo)#exit                               |                   | Exit from the VxLAN mode.                                                 |
| VTEP2(config)#nvo vxlan id<br>replication            | l 26 ingress-     | Enable VxLAN Network Identifier Head End Replication tenant type.         |
| VTEP2(config-nvo)#vxlan ho<br>protocol evpn-bgp VRF7 | ost-reachability- | Host reachability protocol multiprotocol BGP VRF to<br>carry EVPN routes. |
| VTEP2(config-nvo)#exit                               |                   | Exit from the VxLAN mode.                                                 |
| VTEP2(config)#nvo vxlan id<br>replication            | l 27 ingress-     | Enable VxLAN Network Identifier Head End Replication tenant type.         |
| VTEP2(config-nvo)#vxlan ho<br>protocol evpn-bgp VRF8 | ost-reachability- | Host reachability protocol multiprotocol BGP VRF to<br>carry EVPN routes. |
| VTEP2(config-nvo)#exit                               |                   | Exit from the VxLAN mode.                                                 |
| VTEP2(config)#nvo vxlan id<br>replication            | l 28 ingress-     | Enable VxLAN Network Identifier Head End Replication tenant type.         |
| VTEP2(config-nvo)#vxlan ho<br>protocol evpn-bgp VRF9 | ost-reachability- | Host reachability protocol multiprotocol BGP VRF to carry EVPN routes.    |

| VTEP2(config-nvo)#exit                                                | Exit from the VxLAN mode.                                                 |
|-----------------------------------------------------------------------|---------------------------------------------------------------------------|
| VTEP2(config)#nvo vxlan id 29 ingress-<br>replication                 | Enable VxLAN Network Identifier Head End Replication tenant type.         |
| VTEP2(config-nvo)#vxlan host-reachability-<br>protocol evpn-bgp VRF10 | Host reachability protocol multiprotocol BGP VRF to<br>carry EVPN routes. |
| VTEP2(config-nvo)#exit                                                | Exit from the VxLAN mode.                                                 |
| VTEP2(config)#qos enable                                              | Enable QoS.                                                               |
| VTEP2(config)#hostname VTEP2                                          | Configure system's network name as VTEP2.                                 |
| VTEP2(config)#interface lo                                            | Enter loopback interface mode.                                            |
| VTEP2(config-if)#ip address 2.2.2.2/32 secondary                      | Configure the secondary IP address of the loopback interface.             |
| VTEP2(config-if)#exit                                                 | Exit from interface mode.                                                 |
| VTEP2(config)#interface xe47                                          | Enter interface mode.                                                     |
| VTEP2(config-if)#switchport                                           | Enter the switchport mode.                                                |
| VTEP2(config-if)#load-interval 30                                     | Configure load interval.                                                  |
| VTEP2(config-if)#exit                                                 | Exit from interface mode.                                                 |
| VTEP2(config)#interface xe48                                          | Enter interface mode.                                                     |
| VTEP2(config-if)#ip address 30.30.30.1/24                             | Configure the IP address of the interface.                                |
| VTEP2(config-if)#exit                                                 | Enter interface mode.                                                     |
| VTEP2(config)#interface xe57                                          | Enter interface mode.                                                     |
| VTEP2(config-if)#switchport                                           | Enter the switchport mode.                                                |
| VTEP2(config-if)#load-interval 30                                     | Configure load interval.                                                  |
| VTEP2(config-if)#exit                                                 | Exit from interface mode.                                                 |
| VTEP2(config)#router ospf 100                                         | Configure router ospf process ID.                                         |
| VTEP2(config-router)#ospf router-id 2.2.2.2                           | Configure OSPF router ID.                                                 |
| VTEP2(config-router)#bfd all-interfaces                               | Enable BFD all interfaces.                                                |
| VTEP2(config-router)#network 2.2.2.2/32 area 0.0.0                    | Configure network and area as 0.                                          |
| VTEP2(config-router)#network 30.30.30.0/24<br>area 0.0.0.0            | Configure network and area as 0.                                          |

| VTEP2 (config-router) #exit                                               | Exit from router OSPF mode.                                                                 |
|---------------------------------------------------------------------------|---------------------------------------------------------------------------------------------|
| VTEP2(config)#router bgp 500                                              | Configure router BGP AS number.                                                             |
| VTEP2(config-router) #bgp router-id 2.2.2.2                               | Configure BGP router ID.                                                                    |
| VTEP2(config-router)#neighbor 1.1.1.1 remote-<br>as 500                   | Configurea neighbor router and Peer AS<br>Specify AS number of BGP neighbor.                |
| <pre>VTEP2(config-router)#neighbor 1.1.1.1 update-<br/>source lo</pre>    | Configure a neighbor router and Source of routing updates as loopback.                      |
| <pre>VTEP2(config-router)#neighbor 1.1.1.1 advertisement-interval 0</pre> | Configure a neighbor router and minimum<br>interval between sending BGP routing<br>updates. |
| VTEP2(config-router)#address-family ipv4<br>unicast                       | Enter Address Family command mode.                                                          |
| VTEP2(config-router-af)#network 2.2.2.2/32                                | Configure a network to announce via BGP.                                                    |
| VTEP2(config-router-af)#neighbor 1.1.1.1<br>activate                      | Activate the neighbor.                                                                      |
| VTEP2(config-router-af)#exit-address-family                               | Exit from address family mode.                                                              |
| VTEP2(config-router)#address-family l2vpn evpn                            | Enter Address Family with I2vpn evpn Identifier.                                            |
| VTEP2(config-router-af)#neighbor 1.1.1.1<br>activate                      | Activate the neighbor.                                                                      |
| VTEP2(config-router-af)#exit-address-family                               | Exit from address family mode.                                                              |
| VTEP2 (config-router) #exit                                               | Exit from router bgp mode.                                                                  |
| VTEP2(config)#nvo vxlan max-cache-disable 2500                            | Configure vxlan Max number of ARP/ND cache disable allowed for port-vlan.                   |
| VTEP2(config)#nvo vxlan access-if port-vlan<br>xe47 2                     | Configure VxLAN access-if single tagged interface name with VLAN id.                        |
| VTEP2(config-nvo-acc-if)#map vnid 22                                      | Map access port attribute with VxLAN Identifier.                                            |
| VTEP2(config-nvo-acc-if)#exit                                             | Exit from access-if mode.                                                                   |
| VTEP2(config)#nvo vxlan access-if port-vlan<br>xe47 3                     | Configure VxLAN access-if single tagged interface name with VLAN id.                        |
| VTEP2(config-nvo-acc-if)#map vnid 23                                      | Map access port attribute with VxLAN Identifier.                                            |
| VTEP2(config-nvo-acc-if)#exit                                             | Exit from access-if mode.                                                                   |
| VTEP2(config)#nvo vxlan access-if port-vlan<br>xe47 4                     | Configure VxLAN access-if single tagged interface name with VLAN id.                        |
| VTEP2(config-nvo-acc-if)#map vnid 24                                      | Map access port attribute with VxLAN Identifier.                                            |
| VTEP2(config-nvo-acc-if)#exit                                             | Exit from access-if mode.                                                                   |

| VTEP2(config)#nvo vxlan access-if port-vlan<br>xe47 5  | Configure VxLAN access-if single tagged interface name with VLAN id. |
|--------------------------------------------------------|----------------------------------------------------------------------|
| VTEP2(config-nvo-acc-if)#map vnid 25                   | Map access port attribute with VxLAN Identifier.                     |
| VTEP2(config-nvo-acc-if)#exit                          | Exit from access-if mode.                                            |
| VTEP2(config)#nvo vxlan access-if port-vlan<br>xe47 6  | Configure VxLAN access-if single tagged interface name with VLAN id. |
| VTEP2(config-nvo-acc-if)#map vnid 26                   | Map access port attribute with VxLAN Identifier.                     |
| VTEP2(config-nvo-acc-if)#exit                          | Exit from access-if mode.                                            |
| VTEP2(config)#nvo vxlan access-if port-vlan xe47 7     | Configure VxLAN access-if single tagged interface name with VLAN id. |
| VTEP2(config-nvo-acc-if)#map vnid 27                   | Map access port attribute with VxLAN Identifier.                     |
| VTEP2(config-nvo-acc-if)#exit                          | Exit from access-if mode.                                            |
| VTEP2(config)#nvo vxlan access-if port-vlan xe47 8     | Configure VxLAN access-if single tagged interface name with VLAN id. |
| VTEP2(config-nvo-acc-if)#map vnid 28                   | Map access port attribute with VxLAN Identifier.                     |
| VTEP2(config-nvo-acc-if)#exit                          | Exit from access-if mode.                                            |
| VTEP2(config)#nvo vxlan access-if port-vlan<br>xe47 9  | Configure VxLAN access-if single tagged interface name with VLAN id. |
| VTEP2(config-nvo-acc-if)#map vnid 29                   | Map access port attribute with VxLAN Identifier.                     |
| VTEP2(config-nvo-acc-if)#exit                          | Exit from access-if mode.                                            |
| VTEP2(config)#nvo vxlan access-if port-vlan xe47 10    | Configure VxLAN access-if single tagged interface name with VLAN id. |
| VTEP2(config-nvo-acc-if)#map vnid 10                   | Map access port attribute with VxLAN Identifier.                     |
| VTEP2(config-nvo-acc-if)#exit                          | Exit from access-if mode.                                            |
| VTEP2(config)#nvo vxlan access-if port-vlan<br>xe47 11 | Configure VxLAN access-if single tagged interface name with VLAN id  |
| VTEP2(config-nvo-acc-if)#map vnid 21                   | Map access port attribute with VxLAN Identifier.                     |
| VTEP2(config-nvo-acc-if)#exit                          | Exit from access-if mode.                                            |
| VTEP2(config)#nvo vxlan access-if port-vlan xe47 12    | Configure VxLAN access-if single tagged interface name with VLAN id  |
| VTEP2(config-nvo-acc-if)#map vnid 20                   | Map access port attribute with VxLAN Identifier.                     |

VTEP2(config-nvo-acc-if)#exit

VTEP2 (config) #commit

Exit from access-if mode.

Commit the candidate configuration to the running configuration.

### Validation

#### Verify OSPF neighbors

VTEP1#show ip ospf neighbor

Total number of full neighbors: 1 OSPF process 100 VRF(default): Neighbor ID Pri State Dead Time Address Interface Instance ID 11.11.11.11 1 Full/DR 00:00:29 10.10.10.2 xe48 VTEP1#

#### **Checking the IP Routes**

```
VTEP1#show ip route
Codes: K - kernel, C - connected, S - static, R - RIP, B - BGP
       O - OSPF, IA - OSPF inter area
       N1 - OSPF NSSA external type 1, N2 - OSPF NSSA external type 2
       E1 - OSPF external type 1, E2 - OSPF external type 2
       i - IS-IS, L1 - IS-IS level-1, L2 - IS-IS level-2,
       ia - IS-IS inter area, E - EVPN,
       v - vrf leaked
       * - candidate default
IP Route Table for VRF "default"
             1.1.1.1/32 is directly connected, lo, 01:21:26
С
0
             2.2.2.2/32 [110/3] via 10.10.10.2, xe48, 01:15:25
С
             10.10.10.0/24 is directly connected, xe48, 01:16:11
             11.11.11.11/32 [110/2] via 10.10.10.2, xe48, 01:15:25
0
С
             20.20.20.0/24 is directly connected, xe52, 01:20:42
             30.30.30.0/24 [110/2] via 10.10.10.2, xe48, 01:15:25
0
С
             127.0.0.0/8 is directly connected, lo, 01:21:26
Gateway of last resort is not set
VTEP1#
VTEP1#
VTEP1#
```

0

#### Verify the BGP neighbors

VTEP1#show ip bgp neighbors BGP neighbor is 2.2.2.2, remote AS 500, local AS 500, internal link, peer index: 12 BGP version 4, local router ID 1.1.1.1, remote router ID 2.2.2.2 BGP state = Established, up for 01:15:26 Last read 00:00:18, hold time is 90, keepalive interval is 30 seconds Neighbor capabilities: Route refresh: advertised and received (old and new) Address family IPv4 Unicast: advertised and received Address family L2VPN EVPN: advertised and received Received 527 messages, 0 notifications, 0 in queue Sent 502 messages, 0 notifications, 0 in queue Route refresh request: received 0, sent 0 Minimum time between advertisement runs is 0 seconds Update source is lo For address family: IPv4 Unicast BGP table version 2, neighbor version 2 Index 1, Offset 0, Mask 0x2 AIGP is enabled Community attribute sent to this neighbor (both) Large Community attribute sent to this neighbor 1 accepted prefixes 1 announced prefixes For address family: L2VPN EVPN BGP table version 96, neighbor version 95 Index 1, Offset 0, Mask 0x2 Community attribute sent to this neighbor (both) .skipping 1 line 31 accepted prefixes Accepted AD:0 MACIP:20 MCAST:11 ESI:0 PREFIX:0 21 announced prefixes Connections established 1; dropped 0 Local host: 1.1.1.1, Local port: 179 Foreign host: 2.2.2.2, Foreign port: 38227 TCP MSS: (0), Advertise TCP MSS: (1460), Send TCP MSS: (1460), Receive TCP MSS: (1460) Sock FD : (22) Nexthop: 1.1.1.1 Nexthop global: :: Nexthop local: :: BGP connection: non shared network

#### Verify the VxLAN access-if

|           |      | Inner |         |      | Admin  | Link   |
|-----------|------|-------|---------|------|--------|--------|
| Interface | Vlan | vlan  | Ifindex | Vnid | status | status |
|           |      |       |         |      |        |        |
| xe49      | 2    |       | 0x7a120 | 22   | up     | up     |
| xe49      | 3    |       | 0x7a121 | 23   | up     | up     |
| xe49      | 4    |       | 0x7a122 | 24   | up     | up     |
| xe49      | 5    |       | 0x7a123 | 25   | up     | up     |
| xe49      | 6    |       | 0x7a124 | 26   | up     | up     |
| xe49      | 7    |       | 0x7a125 | 27   | up     | up     |
| xe49      | 8    |       | 0x7a126 | 28   | up     | up     |
| xe49      | 9    |       | 0x7a127 | 29   | up     | up     |
| xe49      | 10   |       | 0x7a128 | 10   | up     | up     |
| xe49      | 11   |       | 0x7a129 | 21   | up     | up     |
| xe49      | 12   |       | 0x7a12a | 20   | up     | up     |

VTEP1#show nvo vxlan access-if brief

Total number of entries are 11

Note: Refer sub-interface config for VLAN information.

#### Verify the VxLAN tunnel

Total number of entries are 1 VTEP1#

#### Verify the VxLAN

VLAN DF-

### Traffic Mirroring Configuration

| 10     | <br>1.1.1.1 | L2  | NW<br>2.2.2.2   |      |                   |    | - |
|--------|-------------|-----|-----------------|------|-------------------|----|---|
| 10     |             |     | AC              | xe49 | Single Homed Port | 10 | - |
| 20     | <br>1 1 1 1 | L2  | NW<br>2 2 2 2   |      |                   |    | - |
| 20     | 1.1.1.1<br> |     | 2.2.2.2<br>AC   | xe49 | Single Homed Port | 12 | - |
| 21     |             | L2  | NW              |      |                   |    | - |
| 21     | 1.1.1.1     |     | 2.2.2.2<br>AC   | xe49 | Single Homed Port | 11 | _ |
| 22     |             | L2  | <br>NW          |      |                   |    | _ |
| <br>22 | 1.1.1.1     |     | 2.2.2.2<br>AC   | xe49 | Single Homed Port | 2  | _ |
| <br>23 |             | L2  | <br>NW          |      |                   |    | _ |
|        | 1.1.1.1     |     | 2.2.2.2         | xe49 | Single Homed Port | 3  | _ |
| <br>24 |             | т 2 | NIM             |      |                   |    | _ |
| 24     | 1.1.1.1     | 211 | 2.2.2.2         |      |                   |    | _ |
| 24     |             |     | AC              | xe49 | Single Homed Port | 4  | - |
| 25     | 1.1.1.1     | L2  | NW<br>2.2.2.2   |      |                   |    | - |
| 25     |             |     | AC              | xe49 | Single Homed Port | 5  | - |
| 26     | <br>1.1.1.1 | L2  | NW<br>2.2.2.2   |      |                   |    | - |
| 26     |             |     | AC              | xe49 | Single Homed Port | 6  | - |
| 27     | <br>1.1.1.1 | L2  | NW<br>2.2.2.2   |      |                   |    | - |
| 27     |             |     | AC              | xe49 | Single Homed Port | 7  | - |
| 28     | <br>1 1 1 1 | L2  | NW<br>2 2 2 2 2 |      |                   |    | - |
| 28     |             |     | AC              | xe49 | Single Homed Port | 8  | - |
| 29     | <br>1 1 1 1 | L2  | NW              |      |                   |    | - |
| 29     | ±•±•±•±     |     | 2.2.2.2<br>AC   | xe49 | Single Homed Port | 9  | - |
|        |             |     |                 |      |                   |    |   |

Total number of entries are 22

Note: Refer sub-interface config for VLAN information.

### Verify the interface counters

```
VTEP1#
```

```
VTEP1#show interface counters rate mbps
```

| Interface             | Rx mbps               | <br>Rx pps            | <br>  Tx mbps  | +<br>Tx pps           |
|-----------------------|-----------------------|-----------------------|----------------|-----------------------|
| xe48<br><b>xe49</b>   | 42.73<br><b>41.60</b> | 30012<br><b>40625</b> | 14.25<br>10.24 | 10011<br><b>10000</b> |
| <b>xe54</b><br>VTEP1# | 0.00                  | 0                     | 20.80          | 20312                 |

# Validation for Port Mirroring

### Verify the monitor

| VTEP1#show            | v monitor                |                         |             |
|-----------------------|--------------------------|-------------------------|-------------|
| Session S             | State                    | Reason                  | Description |
| <br>1 u<br>VTEP1#     | <br>ıр                   | The session is up       |             |
| Verify the            | e monitor se:            | ssion                   |             |
| VTEP1#show<br>sessior | v monitor se:<br>n 1<br> | ssion 1                 |             |
| type                  | : 10                     | ocal                    |             |
| state                 | : uj                     | <b>9</b>                |             |
| source int            | ef :                     |                         |             |
| tx                    | :                        |                         |             |
| rx                    | : xe                     | <b>e</b> 49             |             |
| both                  | :                        |                         |             |
| source VLA            | ANs :                    |                         |             |
| rx                    | :                        |                         |             |
| destinatio            | on ports : xe            | e54                     |             |
| filter cou            | int : 1                  |                         |             |
| Legend: f             | = forwarding             | g enabled, l = learning | enabled     |
| VTEP1#                |                          |                         |             |
| VTEP1#show<br>sessior | v monitor se:<br>n 1<br> | ssion 1 brief           |             |
| type                  | : 10                     | ocal                    |             |
| state                 | : u                      | 0                       |             |
| source int            | ef :                     |                         |             |
| tx                    | :                        |                         |             |
|                       |                          |                         |             |

```
rx
                : xe49
   both
                :
destination ports : xe54
filter count
                : 1
VTEP1#
VTEP1#show monitor session 1 filter
  session 1
_____
filter count
            : 1
  _____
 match set 1
  _____
Sequence number : 10 vlan : 2-6
VTEP1#
END
```

## **Revised CLI Commands**

## hardware-profile filter (XGS)

The existing hardware-profile filter CLI syntax is updated as follows:

```
hardware-profile filter port-isolation (ingress-ipv4|ingress-ipv6|egress-ipv6|ingress-
arp|bfd-group) (enable|disable)
```

to

```
hardware-profile filter port-isolation (ingress-mirror|ingress-ipv4|ingress-ipv6|egress-
ipv6|ingress-arp|bfd-group) (enable|disable)
```

Refer to hardware-profile filter (XGS) CLI section for more details.

Use the new filter ingress-mirror profile for port mirroring when monitor session is installed with filters. when the specified filter profile is not enabled, port mirror uses default L2 group.

### filter

The existing filter CLI syntax is updated as follows:

```
filter {vlan <2-4094> | cos <0-7> ...
```

```
(<1-268435453>/<1-4294967294> |) filter {vlan <2-4094>| cos <0-7> | dest-mac (host
XXXX.XXXX | XXXX.XXXX XXXX.XXXX XXXX.XXXX) | src-mac (host XXXX.XXXX.XXXX |
XXXX.XXXX.XXXX XXXX.XXXX) | frame-type (ETHTYPE | arp (req | resp|) (sender-ip
A.B.C.D|) (target-ip A.B.C.D|) | ipv4 (src-ip (A.B.C.D | A.B.C.D/M)|) (dest-ip (A.B.C.D
| A.B.C.D/M)|) | ipv6 (src-ip X:X::X:X/M |) (dest-ip X:X::X:X/M |))}
```

to

(<1-268435453>/<1-4294967294> |) filter {vlan VLAN\_RANGE|inner-vlan VLAN\_RANGE| cos <0-7> | dest-mac (host XXXX.XXXX.XXXX | XXXX.XXXX.XXXX XXXX.XXXX) | src-mac (host XXXX.XXXX.XXXX | XXXX.XXXX.XXXX XXXX.XXXX) | frame-type (ETHTYPE | arp (req | resp|) (sender-ip A.B.C.D|) (target-ip A.B.C.D|) | ipv4 (src-ip (A.B.C.D | A.B.C.D/M)|) (dest-ip (A.B.C.D | A.B.C.D/M)|) | ipv6 (src-ip X:X::X:X/M |) (dest-ip X:X::X:X/M |))}

Refer to filter CLI section for more details.

## Abbreviations

| Acronym | Expansion                             |
|---------|---------------------------------------|
| ACL     | Access Control List                   |
| MAC     | Media Access Control                  |
| SPAN    | Switch Port Analyzer                  |
| VLAN    | Virtual LAN                           |
| VxLAN   | Virtual eXtensible Local Area Network |

# Cross-Connect (XC) Configuration

# CHAPTER 1 Cross-Connect (XC)

This chapter contains the cross-connect configuration examples to connect the two cross connection ports.

The cross connect is bi-directional. The traffic which is received on the first interface is transmitted out to the second interface and the traffic which is received on the second interface is transmitted out to the first interface.

It is point-to-point and same end points (EP) cannot be used for another cross connect.

This following are the types of end points supported by this port based on cross connect.

- 1. Native Ethernet interface
- 2. LAG interface

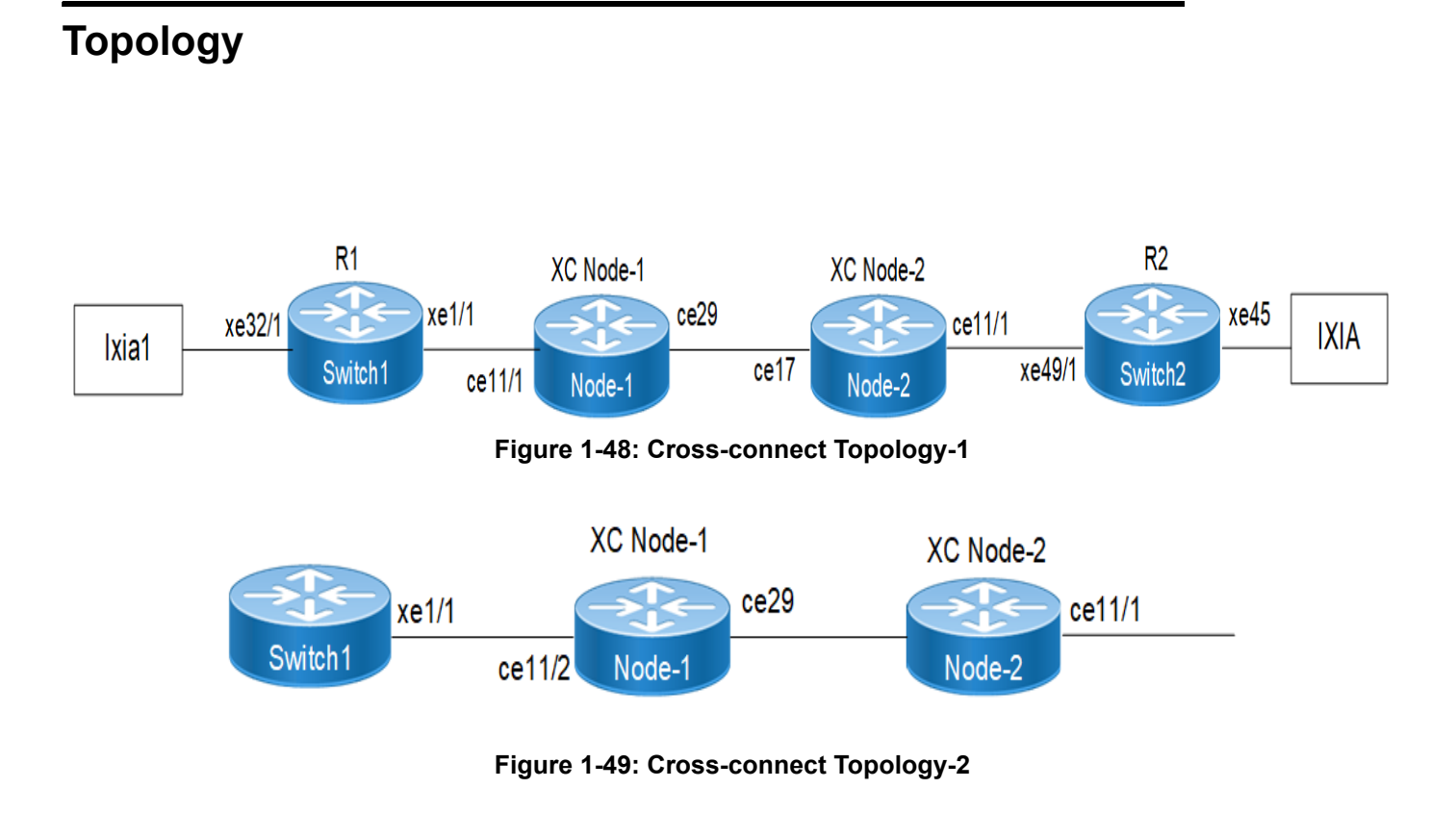

## **Configuration using Topology-1**

The following configuration example will illustrate OSPF, BFD and BGP session establishments via Cross-connect:

### R1

| OcNOS#configure terminal                                 | Enter into configure terminal         |
|----------------------------------------------------------|---------------------------------------|
| OcNOS(config)#hostname R1                                | Configure the host name               |
| R1(config)#in xe1/1                                      | Enter into interface level            |
| R1(config-if)#ip address 10.10.10.1/24                   | Configure ip address to the interface |
| R1(config-if)#exit                                       | Exiting from interface level          |
| R1(config)#in xe32/1                                     | Enter into interface mode             |
| R1(config-if)#ip address 20.20.20.1/24                   | Configure ip address to the interface |
| R1(config-if)#exit                                       | Exiting from interface level          |
| R1(config)#interface lo                                  | Enter into loop-back interface        |
| R1(config-if)#ip address 1.1.1.1/24 secondary            | Configuring secondary ip address      |
| R1(config-if)#                                           | Exiting the loop-back interface level |
| R1(config)#bfd interval 3 minrx 3 multiplier 3           | Configuring bfd options               |
| R1(config)#router ospf 10                                | Configuring OSPF process              |
| R1(config-router)#router-id 1.1.1.1                      | Configuring router-id                 |
| R1(config-router)#network 10.10.10.0<br>0.0.0.255 area 0 | Configuring Network id and Area id    |
| R1(config-router)#redistribute connected                 | Configuring redistribute connected    |
| R1(config-router)#bfd all-interfaces                     | Configuring bfd on all-interfaces     |
| R1(config-router)#exit                                   | Exiting the OSPF process              |
| R1(config)#router bgp 100                                | Configuring bgp process               |
| R1(config-router)#neighbor 10.10.10.2<br>remote-as 200   | Configuring neighbor details          |
| R1(config-router)#end                                    | Exiting from the bgp process          |

### XC Node-1

| OcNOS#configure terminal                     | Entering into the configure terminal mode |
|----------------------------------------------|-------------------------------------------|
| OcNOS(config)#hostname Xc Node-1             | Configuring the hostname                  |
| Xc Node-1(config)#interface ce29             | Entering into interface level             |
| Xc Node-1(config-if)#switchport              | Configuring switchport                    |
| Xc Node-1(config-if) #exit                   | Exiting the interface level               |
| Xc Node-1(config)#in ce11/1                  | Entering the interface level              |
| Xc Node-1(config-if)#switchport              | Configuring the switchport                |
| Xc Node-1(config-if) #exit                   | Exiting the interface level               |
| Xc Node-1(config)#cross-connect OSPF_BFD_BGP | Configuring the Cross-connect             |
| Xc Node-1(config-XC)#ep1 ce11/1 ep2 ce29     | Creating endpoints                        |
| Xc Node-1(config-XC)#end                     | Exiting cross-connect mode                |

### Xc Node-2

| OcNOS#configure terminal                          | Entering into the configure terminal mode |
|---------------------------------------------------|-------------------------------------------|
| OcNOS(config)#hostname Xc Node-2                  | Configuring the hostname                  |
| Xc Node-2(config)#interface ce17                  | Entering into interface level             |
| Xc Node-2(config-if)#switchport                   | Configuring switchport                    |
| Xc Node-2(config-if)#exit                         | Exiting the interface level               |
| Xc Node-2(config)#interface cel1/1                | Entering the interface level              |
| Xc Node-2(config-if)#switchport                   | Configuring the switchport                |
| Xc Node-2(config-if)#exit                         | Exiting the interface level               |
| Xc Node-2(config)#cross-connect<br>OSPF_BFD_BGP-1 | Configuring the Cross-connect             |
| Xc Node-2(config-XC)#ep1 ce17 ep2 ce11/1          | Creating endpoints                        |
| Xc Node-2(config-XC)#end                          | Exiting cross-connect mode                |

### R2

| OcNOS#conf terminal                                      | Enter into configure terminal         |
|----------------------------------------------------------|---------------------------------------|
| OcNOS(config)#hostname R2                                | Configure the host name               |
| R2(config)#in xe49/1                                     | Enter into interface level            |
| R2(config-if)#ip address 10.10.10.2/24                   | Configure ip address to the interface |
| R2(config-if)#exit                                       | Exiting from interface level          |
| R2(config)#int xe45                                      | Enter into interface mode             |
| R2(config-if)#ip address 30.30.30.1/24                   | Configure ip address to the interface |
| R2(config-if)#exit                                       | Exiting from interface level          |
| R2(config)#interface lo                                  | Enter into loop-back interface        |
| R2(config-if)#ip address 2.2.2.2/24 secondary            | Configuring secondary ip address      |
| R2(config-if)#exit                                       | Exiting the loop-back interface level |
| R2(config)#bfd interval 3 minrx 3 multiplier 3           | Configuring bfd options               |
| R2(config)#router ospf 10                                | Configuring OSPF process              |
| R2(config-router) #router-id 2.2.2.2                     | Configuring router-id                 |
| R2(config-router)#network 10.10.10.0<br>0.0.0.255 area 0 | Configuring Network id and Area id    |
| R2(config-router)#redistribute connected                 | Configuring redistribute connected    |
| R2(config-router)#bfd all-interfaces                     | Configuring bfd on all-interfaces     |
| R2(config-router)#exit                                   | Exiting the OSPF process              |
| R2(config)#router bgp 200                                | Configuring bgp process               |
| R2(config-router)#neighbor 10.10.10.1<br>remote-as 100   | Configuring neighbor details          |
| R2(config-router)#end                                    | Exiting from the bgp process          |
|                                                          |                                       |

## Validation

#### **Cross-connect Validation**

Xc Node-1#sh cross-connect cross-connect status XC name o-vlan i-vlan Epl Ep2 Admin-Status \_\_\_\_\_+ ce11/1 \_ \_ OSPF BFD BGP ce29 UΡ \_\_\_\_\_+ cross-connect summary Total : 1 Up : 1 Down : 0 Xc Node-1# Xc Node-1#show running-config cross-connect cross-connect OSPF BFD BGP ep1 ce11/1 ep2 ce29 Xc Node-2#sh cross-connect cross-connect status XC name o-vlan i-vlan Epl Ep2 Admin-Status \_\_\_\_\_+ -OSPF BFD BGP-1 ce17 ce11/1 UP \_\_\_\_\_+ cross-connect summary Total : 1 Up : 1 Down : 0 Xc Node-2# Xc Node-2#show running-config cross-connect cross-connect OSPF BFD BGP-1 ep1 ce17 ep2 ce11/1 **OSPF** Validation R1#show ip ospf neighbor Total number of full neighbors: 1 OSPF process 10 VRF(default): Neighbor ID Pri State Dead Time Address Interface Instance ID 1 Full/Backup 2.2.2.2 00:00:37 10.10.10.2 xe1/1 0 R1# R2#show ip ospf neighbor Total number of full neighbors: 1 OSPF process 10 VRF(default): Neighbor ID Pri State Dead Time Address Interface Instance ID 1.1.1.1 1 Full/Backup 00:00:38 10.10.10.1 xe49/1

R2#

0

**BFD** Validation Rl#show bfd interface xe1/1 Interface: xe1/1 ifindex: 10001 state: UP Interface level configuration: NO ECHO, NO SLOW TMR Min Tx: 3 Min Rx: 3 Multiplier: 3 R1# R1#show bfd session BFD process for VRF: (DEFAULT VRF) \_\_\_\_\_ Sess-Idx Remote-Disc Lower-Layer Sess-Type Sess-State UP-Time Interface Down-Reason Remote-Addr 1 1 IPv4 Single-Hop Up 00:02:54 xe1/1 NA 10.10.10.2/32 Number of Sessions: 1 R1#show bfd session BFD process for VRF: (DEFAULT VRF) \_\_\_\_\_ Sess-Idx Remote-Disc Lower-Layer Sess-Type Sess-State UP-Time Interface Down-Reason Remote-Addr IPv4 Single-Hop Up 1 1 00:02:54 xe1/1 10.10.10.2/32 NA Number of Sessions: 1 R1#show bfd session detail BFD process for VRF: (DEFAULT VRF) \_\_\_\_\_ Session Interface Index : 10001 Interface name :xe1/1 Session Index : 1 Lower Layer : IPv4 Version : 1 Session State : Up Session Type : Single Hop Local Discriminator : 1 Local Address : 10.10.10.1/32 Remote Discriminator : 1 Remote Address : 10.10.10.2/32 Local Port : 49152 Remote Port : 3784 Options :

```
Diagnostics : None
```
```
Timers in Milliseconds :
Min Tx: 3
                                         Multiplier: 3
                   Min Rx: 3
Neg Tx: 3
                    Neg Rx: 3
                                         Neg detect mult: 3
Min echo Tx: 1000
                   Min echo Rx: 1000
                                         Neg echo intrvl: 0
Storage type : 2
Sess down time : 00:00:00
Sess Down Reason : NA
Bfd GTSM Disabled
Bfd Authentication Disabled
Counters values:
Pkt In : 0000000000000117138
                                 Pkt Out : 0000000000000117172
Pkts Drop : 0000000000000000000
                                  Auth Pkts Drop : 0000000000000000000
Echo Out : 0000000000000000000
                                  IPv6 Echo Out : 0000000000000000000
IPv6 Pkt Out : 00000000000000000000
                                  UPTIME : 00:05:42
UP Count : 1
Protocol Client Info:
OSPF-> Client ID: 4 Flags: 4
_____
                          Number of Sessions: 1
R1#
R2#show bfd interface xe49/1
Interface: xe49/1 ifindex: 10049 state: UP
Interface level configuration: NO ECHO, NO SLOW TMR
Min Tx: 3 Min Rx: 3 Multiplier: 3
R2#show bfd session
BFD process for VRF: (DEFAULT VRF)
_____
Sess-Idx Remote-Disc Lower-Layer Sess-Type Sess-State UP-Time Interface
   Down-Reason Remote-Addr
1
    1
                IPv4 Single-Hop Up 00:04:12 xe49/1
    NA
                10.10.10.1/32
Number of Sessions: 1
R2#sh bfd session detail
BFD process for VRF: (DEFAULT VRF)
_____
                             Interface name :xe49/1
Session Interface Index : 10049
Session Index : 1
Lower Layer : IPv4
                                Version : 1
Session Type : Single Hop
                                Session State : Up
Local Discriminator : 1
                                Local Address : 10.10.10.2/32
Remote Discriminator : 1
                                 Remote Address : 10.10.10.1/32
```

```
Local Port : 49152
                                      Remote Port : 3784
Options :
Diagnostics : None
Timers in Milliseconds :
Min Tx: 3
                        Min Rx: 3
                                                Multiplier: 3
Neg Tx: 3
                       Neg Rx: 3
                                                Neg detect mult: 3
Min echo Tx: 1000
                       Min echo Rx: 1000
                                                Neg echo intrvl: 0
Storage type : 2
Sess down time : 00:00:00
Sess Down Reason : NA
Bfd GTSM Disabled
Bfd Authentication Disabled
Counters values:
Pkt In : 0000000000000044905
                                        Pkt Out : 0000000000000044905
Pkts Drop : 0000000000000000000
                                        Auth Pkts Drop : 000000000000000000
Echo Out : 0000000000000000000
                                        IPv6 Echo Out : 0000000000000000000
IPv6 Pkt Out : 0000000000000000000
                                        UPTIME : 00:02:11
UP Count : 1
Protocol Client Info:
OSPF-> Client ID: 4
                    Flags: 4
Number of Sessions:
                    1
BGP Validation
R1#sh bgp neighbors
BGP neighbor is 10.10.10.2, remote AS 200, local AS 100, external link
 BGP version 4, local router ID 10.10.10.1, remote router ID 2.2.2.2
 BGP state = Established, up for 00:04:00
 Last read 00:00:08, hold time is 90, keepalive interval is 30 seconds
 Neighbor capabilities:
   Route refresh: advertised and received (old and new)
   Address family IPv4 Unicast: advertised and received
 Received 11 messages, 0 notifications, 0 in queue
  Sent 12 messages, 0 notifications, 0 in queue
 Route refresh request: received 0, sent 0
 Minimum time between advertisement runs is 30 seconds
 For address family: IPv4 Unicast
 BGP table version 1, neighbor version 1
  Index 1, Offset 0, Mask 0x2
  Community attribute sent to this neighbor (both)
  0 accepted prefixes
  0 announced prefixes
 Connections established 1; dropped 0
```

Local host: 10.10.10.1, Local port: 179

```
Foreign host: 10.10.10.2, Foreign port: 58033
Nexthop: 10.10.10.1
Nexthop global: ::
Nexthop local: ::
BGP connection: non shared network
R2#sh ip bgp neighbors
BGP neighbor is 10.10.10.1, remote AS 100, local AS 200, external link
  BGP version 4, local router ID 2.2.2.2, remote router ID 10.10.10.1
  BGP state = Established, up for 00:00:03
  Last read 00:00:03, hold time is 90, keepalive interval is 30 seconds
  Neighbor capabilities:
    Route refresh: advertised and received (old and new)
    Address family IPv4 Unicast: advertised and received
  Received 2 messages, 0 notifications, 0 in queue
  Sent 2 messages, 0 notifications, 0 in queue
  Route refresh request: received 0, sent 0
  Minimum time between advertisement runs is 30 seconds
 For address family: IPv4 Unicast
  BGP table version 1, neighbor version 1
  Index 1, Offset 0, Mask 0x2
  Community attribute sent to this neighbor (both)
  0 accepted prefixes
  0 announced prefixes
 Connections established 1; dropped 0
```

```
Local host: 10.10.10.2, Local port: 58033
Foreign host: 10.10.10.1, Foreign port: 179
Nexthop: 10.10.10.2
Nexthop global: ::
BGP connection: non shared network
R2#
```

#### Show interface counters

| RI#sh interface count | ters rate gbps | L        |         | L        |
|-----------------------|----------------|----------|---------|----------|
| Interface             | Rx gbps        | Rx pps   | Tx gbps | Tx pps   |
| xe1/1                 | 6.91           | 13082945 | 6.91    | 13082949 |
| xe32/1<br>R1#         | 6.91           | 13082325 | 6.91    | 13082325 |

| Xc Node-1#sh interface counters rate gbp | terface counters rate g | interface | <b>-</b> 1#sh | Node | Хс |
|------------------------------------------|-------------------------|-----------|---------------|------|----|
|------------------------------------------|-------------------------|-----------|---------------|------|----|

| +     |           | +    |       |      | +    |        | -+ |    |      | +   |      |        | -+ |
|-------|-----------|------|-------|------|------|--------|----|----|------|-----|------|--------|----|
|       | Interface |      | Rx    | gbps |      | Rx pps |    | Τx | gbps |     | Τx   | pps    |    |
| ce11, | /1        | 6.91 | <br>L |      | 1308 | 32437  | 6. | 91 |      | 130 | 8243 | <br>37 |    |

#### Cross-Connect (XC)

| ce29                                                                                    | 6.91                              | 13082457             | 6.91         | 13082458             |
|-----------------------------------------------------------------------------------------|-----------------------------------|----------------------|--------------|----------------------|
| Xc Node-1#                                                                              | ac-connect                        |                      |              |                      |
| cross-connect sta                                                                       | tus                               |                      |              |                      |
| XC name                                                                                 | o-vlan i-vla                      | n Epl                | Ep2          | Admin-Status         |
| OSPF_BFD_BGP                                                                            |                                   | ce11/1               |              | UP                   |
| cross-connect sum<br>Total : 1<br>Up : 1<br>Down : 0<br>Xc Node-1#                      | -+                                | -+                   | +            | +                    |
| Xc Node-2#sh inte                                                                       | erface counters                   | rate gbps            | +            | -++                  |
| Interface                                                                               | Rx gbp                            | s   Rx pps           | Tx gbps      | Tx pps               |
| ce11/1<br>ce17                                                                          | 6.91<br>6.91                      | 13082428<br>13082381 | 6.91<br>6.91 | 13082429<br>13082378 |
| Xc Node-2#sh cro<br>cross-connect sta<br>XC name                                        | ss-connect<br>tus<br>o-vlan i-vla | n Epl                | Ep2          | Admin-Status         |
| OSPF_BFD_BGP-1                                                                          |                                   | -+                   | +<br>ce11/1  | UP                   |
| cross-connect sum<br>Total : 1<br>Up : 1<br>Down : 0<br>Xc Node-2#<br>R2#sh interface c | mary                              | -+                   | +            | +                    |
| +                                                                                       | +                                 | +                    | +            | -++                  |
| Interface                                                                               | Rx gbp                            | s   Rx pps           | Tx gbps      | Tx pps               |
| xe45<br>xe49/1<br>R2#                                                                   | 6.91<br>6.91                      | 13081988<br>13082339 | 6.91<br>6.91 | 13081988<br>13082339 |

## **Configuration using Topology-2**

The following configuration example illustrates configuration of cross-connect using LAG interfaces on Xc Node:

## Configuration on R1 Node

| Rl# configure terminal                        | Enter configure mode                             |
|-----------------------------------------------|--------------------------------------------------|
| R1(config)#interface po100                    | Creating port channel interface                  |
| R1(config-if)#exit                            | Exit the interface level                         |
| R1(config)#interface xe1/1                    | Enter interface level                            |
| R1(config-if) # channel-group 100 mode active | Adding member port to the port channel interface |
| R1(config-if)#exit                            | Exit the interface level                         |
| R1(config)#interface xe1/2                    | Enter interface level                            |
| R1(config-if) # channel-group 100 mode active | Adding member port to the port channel interface |
| R1(config-if)#exit                            | Exit the interface level                         |

## Configuring Cross connect using dynamic lag interfaces on XC\_node1

| XC_node1# configure terminal                                       | Enter configure mode                             |
|--------------------------------------------------------------------|--------------------------------------------------|
| XC_node1(config)#interface po100                                   | Creating port channel interface                  |
| XC_node1(config-if)#switchport                                     | Configuring Switchport to the interface          |
| XC_node1(config-if)#exit                                           | Exit the interface level                         |
| XC_node1(config)#interface po200                                   | Creating port channel interface                  |
| XC_nodel(config-if)#switchport                                     | Configuring Switchport to the interface          |
| XC_nodel(config-if)#exit                                           | Exit the interface level                         |
| XC_node1(config)#interface cel1/1                                  | Enter interface level                            |
| <pre>XC_node1(config-if) # channel-group 100 mode<br/>active</pre> | Adding member port to the port channel interface |
| XC_nodel(config-if)#exit                                           | Exit the interface level                         |
| XC_nodel(config)#interface cell/2                                  | Enter interface level                            |
| <pre>XC_node1(config-if) # channel-group 100 mode active</pre>     | Adding member port to the port channel interface |
| XC_nodel(config-if)#exit                                           | Exit the interface level                         |
| XC_node1(config)#interface ce29                                    | Enter interface level                            |
| <pre>XC_node1(config-if) # channel-group 200 mode<br/>active</pre> | Adding member port to the port channel interface |
| XC_nodel(config-if)#exit                                           | Exit the interface level                         |
| XC_node1(config)#interface ce30                                    | Enter interface level                            |
| <pre>XC_node1(config-if) # channel-group 200 mode active</pre>     | Adding member port to the port channel interface |
| XC_node1(config-if)#exit                                           | Exit the interface level                         |
| XC_node1(config)#cross-connect lag                                 | Create cross-connect by providing the name       |
| XC_node1(config-XC)#ep1 po100 ep2 po200                            | Adding end-points ep1 and ep2 as lag interfaces  |
| <pre>XC_node1(config-XC) #exit</pre>                               | Exit Cross-connect mode                          |
| XC_nodel(config)#exit                                              | Exit Configure terminal mode                     |

#### Configuring Cross connect using dynamic lag interfaces on XC\_node2

| Enter configure mode                             |
|--------------------------------------------------|
| Creating port channel interface                  |
| Configuring Switchport to the interface          |
| Exit the interface level                         |
| Enter interface level                            |
| Adding member port to the port channel interface |
| Exit the interface level                         |
| Enter interface level                            |
| Adding member port to the port channel interface |
| Exit the interface level                         |
| Enter interface level                            |
| Configure switchport to the interface            |
| Exit the interface level                         |
| Create cross-connect by providing the name       |
| Adding end-points ep1 and ep2 as lag interfaces  |
| Exit Cross-connect mode                          |
| Exit Configure terminal mode                     |
|                                                  |

## Validation

#### Cross-connect using Dynamic lag on XC\_node1

```
XC nodel#sh cross-connect
cross-connect status
XC name
             o-vlan i-vlan Ep1
                                   Ep2
                                                Admin-Status
_____+
             _
lag
                  -
                      po100
                                   po200
                                                UP
_____+
cross-connect summary
Total : 1
Up : 1
Down : 0
XC nodel#sh running-config cross-connect
!
cross-connect lag
ep1 po100 ep2 po200
!
XC nodel#sh etherchannel summary
 Aggregator po100 100100
 Aggregator Type: Layer2
 Admin Key: 0100 - Oper Key 0100
```

```
Link: ce11/1 (5073) sync: 1
Link: ce11/2 (5074) sync: 1
Aggregator po200 100200
Aggregator Type: Layer2
Admin Key: 0200 - Oper Key 0200
Link: ce30 (5005) sync: 1
Link: ce29 (5006) sync: 1
```

#### Cross-connect using Dynamic lag on XC\_node2

```
XC node2#sh cross-connect
cross-connect status
XC name
             o-vlan i-vlan Ep1
                                   Ep2
                                               Admin-Status
po200
                                    ce11/1
lag
             _
                  -
                                                UP
_____+
cross-connect summary
Total : 1
Up : 1
Down : 0
XC Node-2#show running-config cross-connect
!
cross-connect lag
ep1 po200 ep2 ce11/1
XC Node-2#sh etherchannel summary
 Aggregator po200 100200
 Aggregator Type: Layer2
 Admin Key: 0200 - Oper Key 0200
   Link: ce18 (5009) sync: 1
```

```
Link: ce17 (5010) sync: 1
```

## **Configuring Cross connect using Static lag interfaces**

### Configuration on R1 Node

| R1# configure terminal                  | Enter configure mode                           |
|-----------------------------------------|------------------------------------------------|
| R1(config)#interface sal00              | Creating Static lag interface                  |
| R1(config-if)#exit                      | Exit the interface level                       |
| R1(config)#interface xe1/1              | Enter interface level                          |
| R1(config-if)# static-channel-group 100 | Adding member port to the static lag interface |
| R1(config-if)#exit                      | Exit the interface level                       |
| R1(config)#interface xe1/2              | Enter interface level                          |
| R1(config-if)# static-channel-group 100 | Adding member port to the static lag interface |
| R1(config-if)#exit                      | Exit the interface level                       |

#### Configuring Cross connect using static lag interfaces on XC\_node1

| XC_nodel# configure terminal                             | Enter configure mode                            |
|----------------------------------------------------------|-------------------------------------------------|
| XC_node1(config)#interface sal00                         | Creating static lag interface                   |
| XC_nodel(config-if)#switchport                           | Configuring Switchport to the interface         |
| XC_nodel(config-if)#exit                                 | Exit the interface level                        |
| <pre>XC_node1(config)#interface sa200</pre>              | Creating static lag interface                   |
| XC_nodel(config-if)#switchport                           | Configuring Switchport to the interface         |
| XC_nodel(config-if)#exit                                 | Exit the interface level                        |
| XC_nodel(config)#interface cel1/1                        | Enter interface level                           |
| <pre>XC_node1(config-if)# static-channel-group 100</pre> | Adding member port to the static lag interface  |
| XC_nodel(config-if)#exit                                 | Exit the interface level                        |
| XC_nodel(config)#interface cel1/2                        | Enter interface level                           |
| XC_node1(config-if)# static-channel-group                | Adding member port to the static interface      |
| XC_nodel(config-if)#exit                                 | Exit the interface level                        |
| XC_node1(config)#interface ce29                          | Enter interface level                           |
| <pre>XC_node1(config-if)# static-channel-group 200</pre> | Adding member port to the static lag interface  |
| XC_nodel(config-if)#exit                                 | Exit the interface level                        |
| XC_node1(config)#interface ce30                          | Enter interface level                           |
| <pre>XC_node1(config-if)# static-channel-group 200</pre> | Adding member port to the static lag interface  |
| XC_nodel(config-if)#exit                                 | Exit the interface level                        |
| XC_node1(config)#cross-connect static-lag                | Create cross-connect by providing the name      |
| XC_node1(config-XC)#ep1 sa100 ep2 sa200                  | Adding end-points ep1 and ep2 as lag interfaces |
| XC_nodel(config-XC)#exit                                 | Exit Cross-connect mode                         |
| XC_nodel(config)#exit                                    | Exit Configure terminal mode                    |

## Configuring Cross connect using static lag interfaces on XC\_node2

| XC_node2# configure terminal                         | Enter configure mode                           |
|------------------------------------------------------|------------------------------------------------|
| XC_node2(config)#interface sa200                     | Creating static lag interface                  |
| XC_node2(config-if)#switchport                       | Configuring Switchport to the interface        |
| XC_node2(config-if)#exit                             | Exit the interface level                       |
| XC_node2(config)#interface ce29                      | Enter interface level                          |
| XC_node2(config-if) # static-channel-group 200       | Adding member port to the static lag interface |
| XC_node2(config-if)#exit                             | Exit the interface level                       |
| XC_node2(config)#interface ce30                      | Enter interface level                          |
| XC_node2(config-if)# static-channel-group 200        | Adding member port to the static lag interface |
| XC_node2(config-if)#exit                             | Exit the interface level                       |
| XC_node2(config)#interface cel1/1                    | Enter interface level                          |
| XC_node2(config-if)#Switchport                       | Configure switchport to the interface          |
| XC_node2(config-if)#exit                             | Exit the interface level                       |
| <pre>XC_node2(config)#cross-connect static-lag</pre> | Create cross-connect by providing the name     |
| XC_node2(config-XC)#ep1 po200 ep2 ce11/1             | Adding end-points ep1 and ep2 interfaces       |
| XC_node2(config-XC)#exit                             | Exit Cross-connect mode                        |
| XC_node2(config)#exit                                | Exit Configure terminal mode                   |

## Validation

## Cross-connect using Static Lag on XC\_node1

| XC_node1#sh cross-                         | connect |        |       |       |              |
|--------------------------------------------|---------|--------|-------|-------|--------------|
| cross-connect state                        | ıs      |        |       |       |              |
| XC name                                    | o-vlan  | i-vlan | Epl   | Ep2   | Admin-Status |
| static-lag                                 | -       | -      | sa100 | sa200 | UP           |
| cross-connect summa<br>Total : 1<br>Up : 1 | ary     |        |       |       |              |
| Down : 0                                   |         |        |       |       |              |

### Cross-connect using Static Lag on XC\_node2

| KC_node2#sh cross-connect |        |        |       |        |              |  |  |  |
|---------------------------|--------|--------|-------|--------|--------------|--|--|--|
| cross-connect status      |        |        |       |        |              |  |  |  |
| XC name                   | o-vlan | i-vlan | Ep1   | Ep2    | Admin-Status |  |  |  |
| static-lag                | -<br>+ | -<br>- | sa200 | ce11/1 | UP           |  |  |  |

```
cross-connect summary
Total : 1
Up : 1
Down : 0
```

#### Disable the Cross-connect on XC node1

| Xc Node-1# configure terminal       | Enter configure mode          |
|-------------------------------------|-------------------------------|
| Xc Node-1(config)#cross-connect lag | Enter into cross-connect mode |
| Xc Node-1(config-XC)#disable        | Disabling the cross-connect   |
| Xc Node-1(config-XC)# exit          | Exit the cross-connect        |

### Validation

#### Disable the cross-connect on XC node1

| Xc Node-1#sh cross-                                    | -connect |        |       |       |              |
|--------------------------------------------------------|----------|--------|-------|-------|--------------|
| XC name                                                | o-vlan   | i-vlan | Epl   | Ep2   | Admin-Status |
| lag                                                    | -        | -      | po100 | po200 | DOWN         |
| cross-connect summa<br>Total : 1<br>Up : 0<br>Down : 1 | +<br>ary |        |       |       |              |

### Enable the Cross-connect XC\_node1

| Xc Node-1# configure terminal       | Enter configure mode          |
|-------------------------------------|-------------------------------|
| Xc Node-1(config)#cross-connect lag | Enter into cross-connect mode |
| Xc Node-1(config-XC)#no disable     | Enable the cross-connect      |
| Xc Node-1(config-XC)#exit           | Exit the cross-connect        |

#### Validation

### Cross-connect after enable on XC\_node1

| Xc Nod               | e- | 1#sh cross  | -connec | t      |       |       |              |
|----------------------|----|-------------|---------|--------|-------|-------|--------------|
| cross-connect status |    |             |         |        |       |       |              |
| XC nam               | ie |             | o-vlan  | i-vlan | Ep1   | Ep2   | Admin-Status |
| lag                  |    |             | -       | -<br>+ | po100 | po200 | UP           |
| cross-               | co | onnect sumr | nary    |        |       |       |              |
| Total                | :  | 1           |         |        |       |       |              |
| Up                   | :  | 1           |         |        |       |       |              |
| Down                 | :  | 0           |         |        |       |       |              |

# CHAPTER 2 Cross-Connect (XC) Resiliency

This Chapter contains the cross-connect resiliency configuration example.

This feature provides resiliency support for port level cross connect when primary link goes down. Whenever, any of the endpoint (EP) of cross-connect goes down, pre-configured backup EP will be chosen and cross-connect will be up with backup EP. Same backup EP cannot be used in another cross-connect link.

This following are the types of EPs supported as backup EPs.

- 1. Native Ethernet interface
- 2. LAG interface

Topology

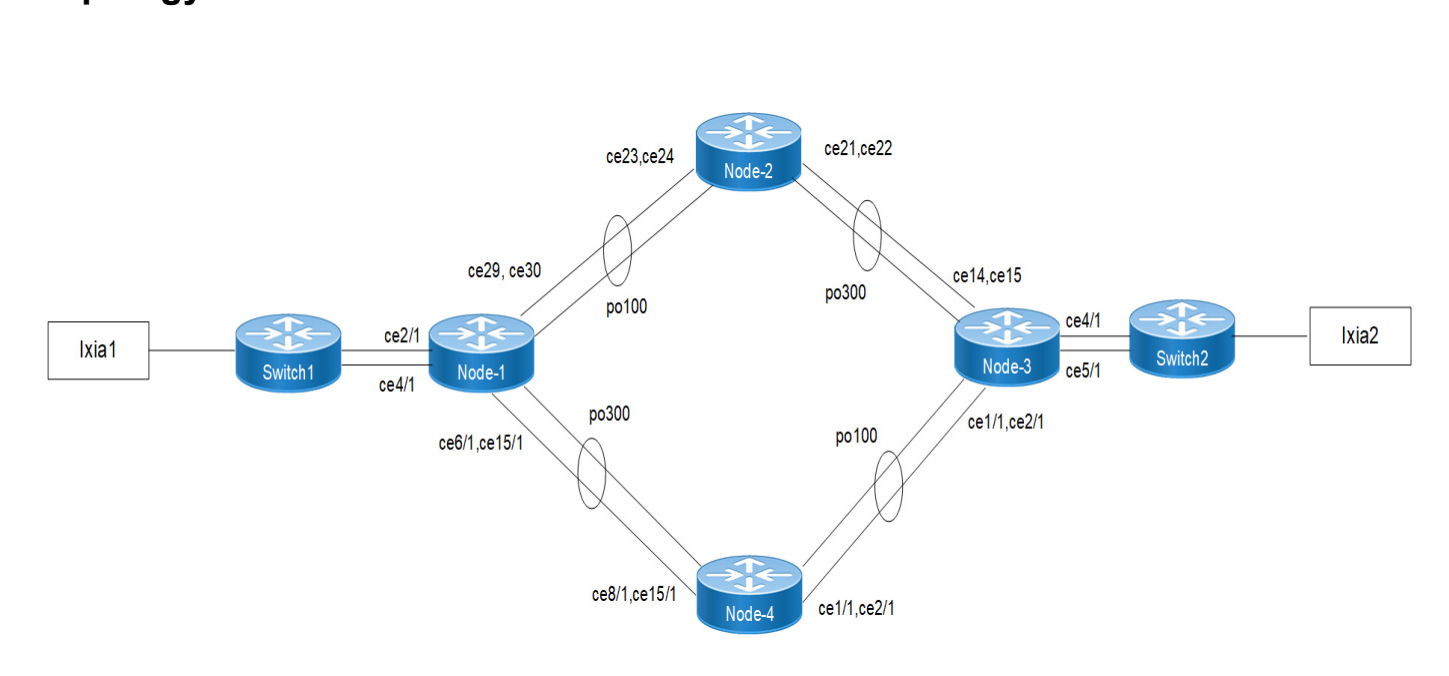

#### Figure 2-50: Cross-connect Resiliency Topology

## LFPT (Link-Fault-Pass-Through)

If one endpoint goes down, other endpoint of the link is notified and port status is shown as DOWN.

**Example:** If po100 interface of Node-1 goes down, then Node-2 will inform to Node-3 via LFPT to down the po300 interface.

## Revertive

When primary EP comes up, then traffic need to switch from backup EP to Primary EP.

**Example:** Suppose po100 is down on Node-1, the traffic flow is send to backup EP po300. Whenever the po100 comes up on Node-1 then the traffic flow is switched from backup EP po300 to primary EP po100.

| <pre>#configure terminal</pre>                       | Enter configure mode                          |
|------------------------------------------------------|-----------------------------------------------|
| (config) #hostname Node-1                            | Configure the hostname                        |
| (config)#interface po100                             | Create port channel interface                 |
| (config-if) #switchport                              | Configure switchport on LAG port              |
| (config-if) #exit                                    | Exit the interface level                      |
| (config)#interface ce29                              | Enter interface level                         |
| (config-if)#channel-group 100 mode active            | Add member port to the port channel interface |
| (config-if) #lacp timeout short                      | Configure LACP timeout as short               |
| (config-if) #exit                                    | Exit the interface level                      |
| (config)#interface ce30                              | Enter interface level                         |
| (config-if)#channel-group 100 mode active            | Add member port to the port channel interface |
| (config-if) #lacp timeout short                      | Configure LACP timeout as short               |
| (config-if) #exit                                    | Exit the interface level                      |
| (config)#interface po300                             | Create port channel interface                 |
| (config-if) #switchport                              | Configure switchport on LAG interface         |
| (config-if) #exit                                    | Exit the interface level                      |
| (config)#interface ce6/1                             | Enter interface level                         |
| (config-if)#channel-group 300 mode active            | Add member port to the port channel interface |
| (config-if) #lacp timeout short                      | Configure LACP timeout as short               |
| (config-if) #exit                                    | Exit the interface level                      |
| (config)#interface ce15/1                            | Enter interface level                         |
| (config-if)#channel-group 300 mode active            | Add member port to the port channel interface |
| (config-if) #lacp timeout short                      | Configure LACP timeout as short               |
| (config-if) #exit                                    | Exit the interface level                      |
| (config)#interface ce2/1                             | Enter interface level                         |
| (config-if) #switchport                              | Configure switchport                          |
| (config)#interface ce4/1                             | Enter interface level                         |
| (config-if) #switchport                              | Configure switchport                          |
| (config-if) #exit                                    | Exit the interface level                      |
| (config)#cross-connect sample                        | Create cross-connect by providing the name    |
| (config-XC)#ep1 po100 ep2 ce2/1                      | Add end-points end-point1 and end-point2      |
| (config-XC)#backup ep1 po300                         | Add backup end-point1                         |
| (config-XC)#backup ep2 ce4/1                         | Add backup end-point2                         |
| (config-XC) #cross-connect switchover type revertive | Configure revertive mode                      |
| (config-XC)#link-fault-pass-through enable           | Configure LFPT                                |

| #configure terminal                        | Enter configure mode                          |
|--------------------------------------------|-----------------------------------------------|
| (config) #hostname Node-2                  | Configure the hostname                        |
| (config)#interface po100                   | Create port channel interface                 |
| (config-if) #switchport                    | Configure switchport on LAG port              |
| (config-if) #exit                          | Exit the interface level                      |
| (config)#interface ce23                    | Enter interface level                         |
| (config-if)#channel-group 100 mode active  | Add member port to the port channel interface |
| (config-if) #lacp timeout short            | Configure LACP timeout as short               |
| (config-if) #exit                          | Exit the interface level                      |
| (config) #interface ce24                   | Enter interface level                         |
| (config-if)#channel-group 100 mode active  | Add member port to the port channel interface |
| (config-if)#lacp timeout short             | Configure LACP timeout as short               |
| (config-if) #exit                          | Exit the interface level                      |
| (config)#interface po300                   | Create port channel interface                 |
| (config-if) #switchport                    | Configure switchport on LAG interface         |
| (config-if) #exit                          | Exit the interface level                      |
| (config) #interface ce21                   | Enter interface level                         |
| (config-if)#channel-group 300 mode active  | Add member port to the port channel interface |
| (config-if)#lacp timeout short             | Configure LACP timeout as short               |
| (config-if) #exit                          | Exit the interface level                      |
| (config)#interface ce22                    | Enter interface level                         |
| (config-if)#channel-group 300 mode active  | Add member port to the port channel interface |
| (config-if)#lacp timeout short             | Configure LACP timeout as short               |
| (config-if) #exit                          | Exit the interface level                      |
| (config)#cross-connect sample2             | Create cross-connect by providing the name    |
| (config-XC) #ep1 po100 ep2 po300           | Add end-points end-point1 and end-point2      |
| (config-XC)#link-fault-pass-through enable | Configure LFPT                                |

| #configure terminal                       | Enter configure mode                          |
|-------------------------------------------|-----------------------------------------------|
| (config) #hostname Node-3                 | Configure the hostname                        |
| (config) #interface po300                 | Create port channel interface                 |
| (config-if) #switchport                   | Configure switchport on LAG port              |
| (config-if) #exit                         | Exit the interface level                      |
| (config) #interface ce13                  | Enter interface level                         |
| (config-if)#channel-group 300 mode active | Add member port to the port channel interface |
| (config-if)#lacp timeout short            | Configure LACP timeout as short               |
| (config-if) #exit                         | Exit the interface level                      |
|                                           |                                               |

| (config)#interface cel4                              | Enter interface level                         |
|------------------------------------------------------|-----------------------------------------------|
| (config-if)#channel-group 300 mode active            | Add member port to the port channel interface |
| (config-if) #lacp timeout short                      | Configure LACP timeout as short               |
| (config-if) #exit                                    | Exit the interface level                      |
| (config)#interface po100                             | Create port channel interface                 |
| (config-if) #switchport                              | Configure switchport on LAG interface         |
| (config-if) #exit                                    | Exit the interface level                      |
| (config)#interface ce1/1                             | Enter interface level                         |
| (config-if)#channel-group 100 mode active            | Add member port to the port channel interface |
| (config-if) #lacp timeout short                      | Configure LACP timeout as short               |
| (config-if) #exit                                    | Exit the interface level                      |
| (config)#interface ce2/1                             | Enter interface level                         |
| (config-if)#channel-group 100 mode active            | Add member port to the port channel interface |
| (config-if) #lacp timeout short                      | Configure LACP timeout as short               |
| (config-if) #exit                                    | Exit the interface level                      |
| (config)#interface ce4/1                             | Enter interface level                         |
| (config-if) #switchport                              | Configure switchport                          |
| (config)#interface ce5/1                             | Enter interface level                         |
| (config-if) #switchport                              | Configure switchport                          |
| (config-if) #exit                                    | Exit the interface level                      |
| (config)#cross-connect sample3                       | Create cross-connect by providing the name    |
| (config-XC)#ep1 po300 ep2 ce4/1                      | Add end-points end-point1 and end-point2      |
| (config-XC)#backup ep1 po100                         | Add backup end-point1                         |
| (config-XC)#backup ep2 ce5/1                         | Add backup end-point2                         |
| (config-XC) #cross-connect switchover type revertive | Configure revertive mode                      |
| (config-XC)#link-fault-pass-through enable           | Configure LFPT                                |

| Enter configure mode                          |
|-----------------------------------------------|
| Configure the hostname                        |
| Create port channel interface                 |
| Configure switchport on LAG port              |
| Exit the interface level                      |
| Enter interface level                         |
| Add member port to the port channel interface |
| Configure LACP timeout as short               |
| Exit the interface level                      |
| Enter interface level                         |
| Add member port to the port channel interface |
| Configure LACP timeout as short               |
|                                               |

| (config-if) #exit                          | Exit the interface level                      |
|--------------------------------------------|-----------------------------------------------|
| (config)#interface po300                   | Create port channel interface                 |
| (config-if) #switchport                    | Configure switchport on LAG interface         |
| (config-if)#exit                           | Exit the interface level                      |
| (config)#interface ce8/1                   | Enter interface level                         |
| (config-if)#channel-group 300 mode active  | Add member port to the port channel interface |
| (config-if) #lacp timeout short            | Configure LACP timeout as short               |
| (config-if) #exit                          | Exit the interface level                      |
| (config)#interface ce15/1                  | Enter interface level                         |
| (config-if)#channel-group 300 mode active  | Add member port to the port channel interface |
| (config-if) #lacp timeout short            | Configure LACP timeout as short               |
| (config-if) #exit                          | Exit the interface level                      |
| (config)#cross-connect sample4             | Create cross-connect by providing the name    |
| (config-XC)#ep1 po300 ep2 po100            | Add end-points end-point1 and end-point2      |
| (config-XC)#link-fault-pass-through enable | Configure LFPT                                |

## Validation

#### Cross-connect using Dynamic LAG on Node-1

```
Node-1#sh etherchannel summary
 Aggregator po100 100100
 Aggregator Type: LayeNode-2
 Admin Key: 0100 - Oper Key 0100
    Link: ce29 (5073) sync: 1
    Link: ce30 (5074) sync: 1
_____
 Aggregator po300 100300
 Aggregator Type: LayeNode-2
 Admin Key: 0300 - Oper Key 0300
    Link: ce6/1 (5005) sync: 1
    Link: ce15/1 (5006) sync: 1
Node-1#sh running-config cross-connect
!
cross-connect sample
ep1 po100 ep2 ce2/1
cross-connect switchover type revertive
link-fault-pass-through enable
backup ep1 po300
backup ep2 ce4/1
!
Node-1#sh cross-connect
Codes: EP - Endpoint, Bkp EP - Backup endpoint

    * - Active Endpoint, none - not configured

Cross-connect name : sample
```

| EP1:po100 EP2:ce2/1<br>Admin Status:UP                                                                                                    | Revertive:Ye<br>Oper Status:UP                                                  | es Bkp_EP1         | :po300 Bk                               | p_EP2:ce4/1 |
|----------------------------------------------------------------------------------------------------|---------------------------------------------------------------------------------|--------------------|-----------------------------------------|-------------|
| EP   OVID   IV<br> Interface Status                                                                                                    | =====+<br>ID   Rx packets                                                       | Rx bytes           | Tx packets                              | Tx bytes    |
| +=====================================                                                                                                    | =====+<br>-  0                                                                  | 0                  | ======================================= | .37342      |
| EP2*   -                                                                                                    | -  5973605019                                                                   | 764619747456       | 0                                       | 0           |
| bkp_EP1   -                                                                                                    | -  5973879754                                                                   | 764654827904       | 1   0                                   | 0           |
| UP  <br>  bkp_EP2   -  <br>  UP                                                                                                    | -  0                                                                            | 0                  | 0                                       | 0           |
| cross-connect summary<br>Total XC : 1<br>Admin Up : 1<br>Admin Down : 0<br>Total Rules : 1                                                                               |                                                                                 |                    |                                         |             |
| Cross-connect using Dynam<br>Node-2#sh etherchannel<br>Aggregator po100 1001<br>Aggregator Type: Laye<br>Admin Key: 0100 - Ope<br>Link: ce23 (5067)<br>Link: ce24 (5068) | ic LAG on Node-2<br>summary<br>00<br>Node-2<br>r Key 0100<br>sync: 1<br>sync: 1 |                    |                                         |             |
| Aggregator po300 1003<br>Aggregator Type: Laye<br>Admin Key: 0300 - Ope<br>Link: ce21 (5063)<br>Link: ce22 (5064)                                                        | 00<br>Node-2<br>r Key 0300<br>sync: 1<br>sync: 1                                |                    |                                         |             |
| Node-2#show running-con !                                                                                                    | fig cross-connect                                                               |                    |                                         |             |
| cross-connect sample2 !                                                                                                    |                                                                                 |                    |                                         |             |
| <pre>cross-connect sample2 ep1 po100 ep2 po300 link-fault-pass-throug !</pre>                                                                                            | h enable                                                                        |                    |                                         |             |
| Node-2#sh cross-connect<br>Codes: EP - Endpoint, B<br>* - Active Endp<br>Cross-connect name : sa                                                                         | kp_EP - Backup endp<br>oint, none - not co<br>mple2                             | point<br>onfigured |                                         |             |

| EP1:po100<br>Admin Sta<br>+=======      | )<br>atus:[<br>====== | EP2:<br>JP                     | po30(                  | )<br>Oper<br>=====    | Revertive:No<br>Status:UP              | Bkp_El   | P1:None B1 | <p_ep2:none< th=""></p_ep2:none<> |
|-----------------------------------------|-----------------------|--------------------------------|------------------------|-----------------------|----------------------------------------|----------|------------|-----------------------------------|
| ======================================  | OV<br>ce Sta          | =====<br>ID<br>atus <br>====== | =====<br>  IV<br>===== | =====<br>ID<br>====== | +<br>  Rx packets<br>========          | Rx bytes | Tx packets | Tx bytes                          |
| =========                               |                       | =====                          | =====                  | =====-                | F                                      |          |            |                                   |
| EP1*<br> UP                             | I                     | -                              | I                      | -                     | 3710                                   | 470780   | 723        | 90626                             |
| EP2*<br> UP                             | I                     | -                              | I                      | -                     | 72                                     | 6468     | 14         | 1548                              |
| +====================================== |                       | ======                         |                        | ======                | ====================================== |          |            |                                   |

cross-connect summary Total XC : 1 Admin Up : 1 Admin Down : 0 Total Rules : 1

#### Cross-connect using Dynamic LAG on Node-3

```
Node-3#sh etherchannel summary
 Aggregator po100 100100
 Aggregator Type: LayeNode-2
 Admin Key: 0100 - Oper Key 0100
    Link: ce1/1 (5005) sync: 1
    Link: ce2/1 (5006) sync: 1
_____
 Aggregator po300 100300
 Aggregator Type: LayeNode-2
 Admin Key: 0300 - Oper Key 0300
    Link: ce13 (5011) sync: 1
    Link: ce14 (5012) sync: 1
Node-3#sh running-config cross-connect
!
cross-connect sample3
ep1 po300 ep2 ce4/1
cross-connect switchover type revertive
link-fault-pass-through enable
backup ep1 po100
backup ep2 ce5/1
Т
Node-3#sh cross-connect
Codes: EP - Endpoint, Bkp_EP - Backup endpoint
      * - Active Endpoint, none - not configured
Cross-connect name : sample3
           EP2:ce4/1 Revertive:Yes
EP1:po300
                                               Bkp EP1:po100
                                                                 Bkp EP2:ce5/1
Admin Status:UP
                      Oper Status:UP
```

| +====================================== | ======================================= |                   |                  |
|-----------------------------------------|-----------------------------------------|-------------------|------------------|
| ======================================  | =+<br>  Rx packets                      | Rx bytes   Tx pa  | .ckets  Tx bytes |
|                                         | =+                                      |                   |                  |
| EP1*   -  <br> 10664725404928  UP       | -  201<br>                              | 13536             | 83318167485      |
| EP2*   -   -<br> UP                     | 93501105144                             | 11968141426060  2 | 128              |
| bkp_EP1   -  <br> 1301987373312  UP     | -  0<br>                                | 0                 | 10171776397      |
| bkp_EP2   -   -<br> UP                  | 93501187674                             | 11968152089344  0 | 0                |
| +====================================== | ======================================  |                   |                  |

#### cross-connect summary Total XC : 1 Admin Up : 1 Admin Down : 0

Total Rules : 1

#### Cross-connect using Dynamic LAG on Node-4

```
Node-4#sh etherchannel summary
 Aggregator po100 100100
 Aggregator Type: LayeNode-2
 Admin Key: 0100 - Oper Key 0100
    Link: ce1/1 (5005) sync: 1
    Link: ce2/1 (5006) sync: 1
-----
 Aggregator po300 100300
 Aggregator Type: LayeNode-2
 Admin Key: 0300 - Oper Key 0300
    Link: ce8/1 (5009) sync: 1
    Link: ce15/1 (5012) sync: 1
Node-4#sh running-config cross-connect
!
cross-connect sample4
ep1 po300 ep2 po100
link-fault-pass-through enable
!
```

#### **Disable the Cross-connect on Node-1**

| #configure terminal           | Enter configure mode          |
|-------------------------------|-------------------------------|
| (config)#cross-connect sample | Enter into cross-connect mode |
| (config-XC)#disable           | Disabling the cross-connect   |
| (config-XC) #exit             | Exit the cross-connect        |

#### Validation

#### Disable the cross-connect on Node-1

| Node-1#sh cross<br>Codes: EP - End<br>* - Act<br>Cross-connect n<br>EP1:po100<br>Admin Status:D0 | s-connect<br>dpoint, Bl<br>tive Endpo<br>name : sar<br>EP2:ce2/1<br>DWN | xp_EP - B<br>bint, non<br>mple<br>Re<br>Oper S | ackup endpo<br>e - not con<br>vertive:Yes<br>tatus:DOWN | oint<br>nfigured<br>s Bkp_EP1:      | po300             | Bkp_EP2:ce4/1         |
|--------------------------------------------------------------------------------------------------|-------------------------------------------------------------------------|------------------------------------------------|---------------------------------------------------------|-------------------------------------|-------------------|-----------------------|
| +=====================================                                                           | D   IV]                                                                 | =====+<br>:D   R2                              | k packets                                               | Rx bytes                            | Tx packe          | ts  Tx bytes          |
| EP1*  <br> 764688374912<br>  EP2*  <br> UP<br>  bkp_EP1  <br> UP                                 | -  <br> UP<br>-  <br> <br>-                                             | -  59<br>-  59                                 | 0<br> <br>73605019<br>973879754                         | 0<br> 764619747456<br> 764654827904 | 5 9<br>  0<br>  0 | 974137342<br> 0<br> 0 |
| bkp_EP2  <br> UP<br>+====================================                                        | -  <br> <br>============                                                | - 10<br>======+                                |                                                         | 0                                   | 0<br>=======      | 0                     |

cross-connect summary Total XC : 1 Admin Up : 0 Admin Down : 1 Total Rules : 0

Enable the Cross-connect Node-1

| #configure terminal           | Enter configure mode          |
|-------------------------------|-------------------------------|
| (config)#cross-connect sample | Enter into cross-connect mode |
| (config-XC)#no disable        | Enable the cross-connect      |
| (config-XC)#exit              | Exit the cross-connect        |

#### Validation

#### Cross-connect after enable on Node-1

# CHAPTER 3 CFM over xConnect Configuration

This chapter contains a complete example of CFM over xConnect configuration.

The main objective of this feature to achieve L2 resiliency using CFM over xConnect where the traffic is switched to the next available link within xConnect when CFM detects errors or link failure on the monitored link in DC platforms.

## Topology

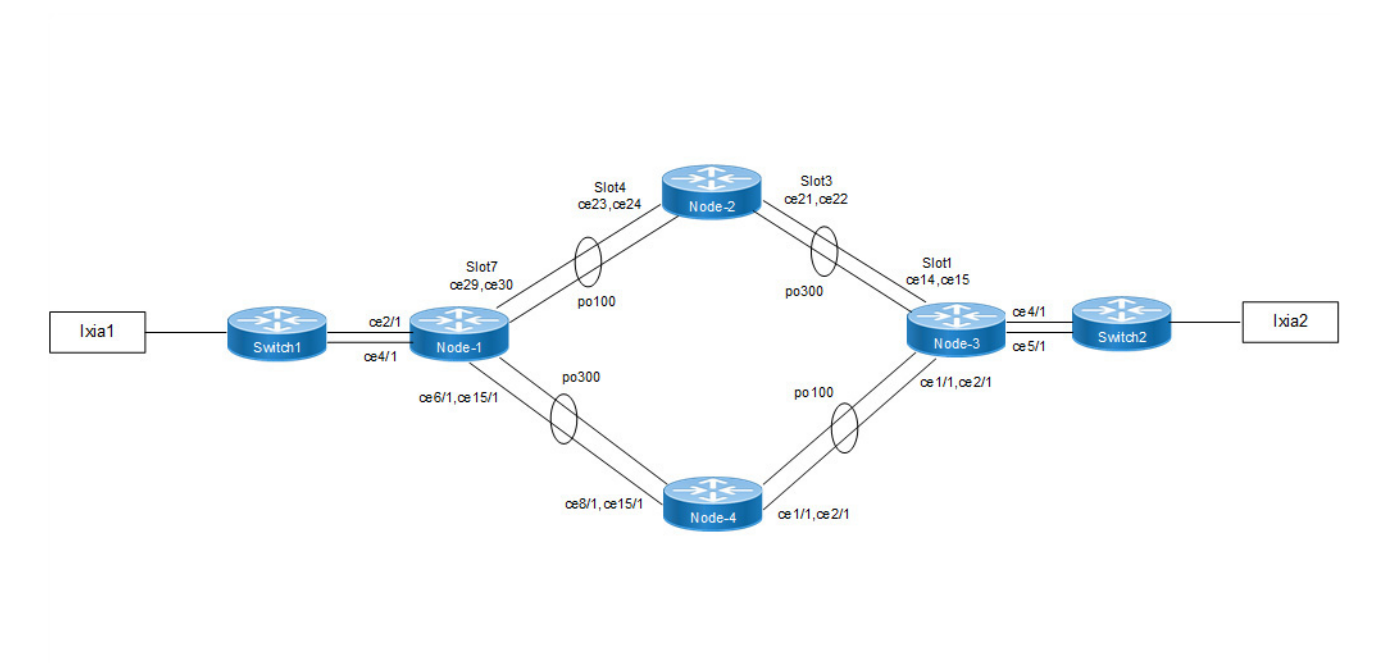

Figure 3-51: CFM over xConnect Topology

## Configuration

| Enter configure mode                           |
|------------------------------------------------|
| Configure the hostname.                        |
| Create port channel interface.                 |
| Configure switchport on LAG port               |
| Exit the interface level                       |
| Enter interface level                          |
| Add member port to the port channel interface. |
| Configure LACP timeout as short                |
| Exit the interface level                       |
| Enter interface level                          |
|                                                |

| (config-if)#channel-group 100 mode active                                                                             | Add member port to the port channel interface                                                          |
|----------------------------------------------------------------------------------------------------|----------------------------------------------------------------------------------------------------|
| (config-if) #lacp timeout short                                                                                       | Configure LACP timeout as short                                                                        |
| (config-if) #exit                                                                                                    | Exit the interface level                                                                               |
| (config)#interface po300                                                                                              | Create port channel interface                                                                          |
| (config-if) #switchport                                                                                               | Configure switchport on LAG interface                                                                  |
| (config-if) #exit                                                                                                    | Exit the interface level                                                                               |
| (config)#interface ce6/1                                                                                              | Enter interface level                                                                                  |
| (config-if)#channel-group 300 mode active                                                                             | Add member port to the port channel interface                                                          |
| (config-if) #lacp timeout short                                                                                       | Configure LACP timeout as short                                                                        |
| (config-if) #exit                                                                                                    | Exit the interface level                                                                               |
| (config) #interface ce15/1                                                                                            | Enter interface level                                                                                  |
| (config-if)#channel-group 300 mode active                                                                             | Add member port to the port channel interface                                                          |
| (config-if)#lacp timeout short                                                                                        | Configure LACP timeout as short                                                                        |
| (config-if) #exit                                                                                                    | Exit the interface level                                                                               |
| (config)#interface ce2/1                                                                                              | Enter interface level                                                                                  |
| (config-if) #switchport                                                                                               | Configure switchport                                                                                   |
| (config) #interface ce4/1                                                                                             | Enter interface level                                                                                  |
| (config-if) #switchport                                                                                               | Configure switchport                                                                                   |
| (config-if) #exit                                                                                                    | Exit the interface level                                                                               |
| (config)#cross-connect xcl                                                                                            | Create cross-connect by providing the name                                                             |
| (config-XC)#ep1 po100 ep2 ce2/1                                                                                       | Add end-points end-point1 and end-point2                                                               |
| (config-XC)#backup ep1 po300                                                                                          | Add backup end-point1                                                                                  |
| (config-XC)#backup ep2 ce4/1                                                                                          | Add backup end-point2                                                                                  |
| (config-XC) #exit                                                                                                    | Exit XC mode                                                                                           |
| <pre>(config) #ethernet cfm domain-type character-<br/>string domain-name mdnam1 level 0 mip-<br/>creation none</pre> | Create CFM domain with type as character string with level 0<br>and set MIP creation criteria to none. |
| (config-ether-cfm)#service ma-type string ma-name test1                                                               | Create ma type as string                                                                               |
| (config-ether-cfm-ma)#link-level-ma                                                                                   | Configure link-level-ma                                                                                |
| (config-ether-cfm-ma)#ethernet cfm mep down mpid 1 active true pol00                                                  | Create down MEP for local-VID on po100                                                                 |
| (config-ether-cfm-ma-mep) #cc multicast state enable                                                                  | Enable cc multicast                                                                                    |
| (config-ether-cfm-ma-mep) #exit-ether-ma-<br>mep-mode                                                                 | Exit ethernet cfm ma-mep mode                                                                          |
| <pre>(config-ether-cfm-ma) #mep crosscheck mpid 2</pre>                                                               | Configure crosscheck to remote MEP                                                                     |
| (config-ether-cfm-ma)#cc interval 10ms                                                                                | Enable cc interval for 10 millisecond                                                                  |
| (config-ether-cfm-ma) #exit-ether-ma-mode                                                                             | Exit ethernet ma mode                                                                                  |
| (config-ether-cfm) #exit                                                                                              | Exit ethernet CFM mode                                                                                 |
| <pre>(config) #ethernet cfm domain-type character-<br/>string domain-name mdnam2 level 0 mip-<br/>creation none</pre> | Create CFM domain with type as character string with level 0<br>and set MIP creation criteria to none. |

| (config-ether-cfm)#service ma-type string<br>ma-name test2              | Create MA type as string               |
|-------------------------------------------------------------------------|----------------------------------------|
| (config-ether-cfm-ma)#link-level-ma                                     | Configure link-level-ma                |
| (config-ether-cfm-ma)#ethernet cfm mep down<br>mpid 3 active true po300 | Create down MEP for local-VID on po300 |
| (config-ether-cfm-ma-mep) #cc multicast state enable                    | Enable CC multicast                    |
| (config-ether-cfm-ma-mep) #exit-ether-ma-<br>mep-mode                   | Exit ethernet CFM MA-MEP mode          |
| (config-ether-cfm-ma) #mep crosscheck mpid 4                            | Configure crosscheck to remote MEP     |
| (config-ether-cfm-ma)#cc interval 10ms                                  | Enable CC interval for 10 millisecond  |
| (config-ether-cfm-ma) #exit-ether-ma-mode                               | Exit ethernet MA mode                  |
| (config-ether-cfm) #exit                                                | Exit ethernet CFM mode                 |
|                                                                         |                                        |

| #configure terminal                       | Enter configure mode                          |
|-------------------------------------------|-----------------------------------------------|
| (config) #hostname Node-2                 | Configure the hostname                        |
| (config) #interface po100                 | Create port channel interface                 |
| (config-if) #switchport                   | Configure switchport on LAG port              |
| (config-if) #exit                         | Exit the interface level                      |
| (config) #interface ce23                  | Enter interface level                         |
| (config-if)#channel-group 100 mode active | Add member port to the port channel interface |
| (config-if)#lacp timeout short            | Configure LACP timeout as short               |
| (config-if) #exit                         | Exit the interface level.                     |
| (config) #interface ce24                  | Enter interface level                         |
| (config-if)#channel-group 100 mode active | Add member port to the port channel interface |
| (config-if)#lacp timeout short            | Configure LACP timeout as short               |
| (config-if) #exit                         | Exit the interface level                      |
| (config) #interface po300                 | Create port channel interface                 |
| (config-if) #switchport                   | Configure switchport on LAG interface         |
| (config-if) #exit                         | Exit the interface level                      |
| (config) #interface ce21                  | Enter interface level                         |
| (config-if)#channel-group 300 mode active | Add member port to the port channel interface |
| (config-if)#lacp timeout short            | Configure LACP timeout as short               |
| (config-if) #exit                         | Exit the interface level                      |
| (config)#interface ce22                   | Enter interface level                         |
| (config-if)#channel-group 300 mode active | Add member port to the port channel interface |
| (config-if)#lacp timeout short            | Configure LACP timeout as short               |
| (config-if) #exit                         | Exit the interface level                      |
| (config) #cross-connect xcl               | Create cross-connect by providing the name    |
| (config-XC)#ep1 po100 ep2 po300           | Add end-points end-point1 and end-point2      |

| #configure terminal                                                                                                  | Enter configure mode                                                                                   |
|----------------------------------------------------------------------------------------------------|----------------------------------------------------------------------------------------------------|
| (config)#hostname Node-3                                                                                             | Configure the hostname                                                                                 |
| (config)#interface po300                                                                                             | Create port channel interface                                                                          |
| (config-if) #switchport                                                                                              | Configure switchport on LAG port                                                                       |
| (config-if) #exit                                                                                                    | Exit the interface level                                                                               |
| (config)#interface cel3                                                                                              | Enter interface level                                                                                  |
| (config-if)#channel-group 300 mode active                                                                            | Add member port to the port channel interface                                                          |
| (config-if) #lacp timeout short                                                                                      | Configure LACP timeout as short                                                                        |
| (config-if) #exit                                                                                                    | Exit the interface level.                                                                              |
| (config)#interface cel4                                                                                              | Enter interface level                                                                                  |
| (config-if)#channel-group 300 mode active                                                                            | Add member port to the port channel interface                                                          |
| (config-if) #lacp timeout short                                                                                      | Configure LACP timeout as short                                                                        |
| (config-if) #exit                                                                                                    | Exit the interface level                                                                               |
| (config)#interface po100                                                                                             | Create port channel interface                                                                          |
| (config-if) #switchport                                                                                              | Configure switchport on LAG interface                                                                  |
| (config-if) #exit                                                                                                    | Exit the interface level                                                                               |
| (config)#interface ce1/1                                                                                             | Enter interface level                                                                                  |
| (config-if)#channel-group 300 mode active                                                                            | Add member port to the port channel interface                                                          |
| (config-if) #lacp timeout short                                                                                      | Configure LACP timeout as short                                                                        |
| (config-if) #exit                                                                                                    | Exit the interface level                                                                               |
| (config)#interface ce2/1                                                                                             | Enter interface level                                                                                  |
| (config-if)#channel-group 300 mode active                                                                            | Add member port to the port channel interface                                                          |
| (config-if)#lacp timeout short                                                                                       | Configure LACP timeout as short                                                                        |
| (config-if)#exit                                                                                                    | Exit the interface level                                                                               |
| (config)#interface ce4/1                                                                                             | Enter interface level                                                                                  |
| (config-if) #switchport                                                                                              | Configure switchport                                                                                   |
| (config)#interface ce5/1                                                                                             | Enter interface level                                                                                  |
| (config-if)#switchport                                                                                               | Configure switchport                                                                                   |
| (config-if)#exit                                                                                                    | Exit the interface level                                                                               |
| (config)#cross-connect xcl                                                                                           | Create cross-connect by providing the name                                                             |
| (config-XC)#ep1 po300 ep2 ce4/1                                                                                      | Add end-points end-point1 and end-point2                                                               |
| (config-XC)#backup ep1 po100                                                                                         | Add backup end-point1                                                                                  |
| (config-XC)#backup ep2 ce5/1                                                                                         | Add backup end-point2                                                                                  |
| (config-XC) #exit                                                                                                    | Exit XC mode                                                                                           |
| <pre>(config)#ethernet cfm domain-type character-<br/>string domain-name mdnam1 level 0 mip-<br/>creation none</pre> | Create cfm domain with type as character string with level 0<br>and set mip creation criteria to none. |
| (config-ether-cfm) #service ma-type string ma-name test1                                                             | Create ma type as string                                                                               |
| (config-ether-cfm-ma)#link-level-ma                                                                                  | Configure link-level-ma                                                                                |

| (config-ether-cfm-ma)#ethernet cfm mep down mpid 2 active true po300                                                 | Create down mep for local-vid on po100                                                              |
|----------------------------------------------------------------------------------------------------|----------------------------------------------------------------------------------------------------|
| (config-ether-cfm-ma-mep) #cc multicast state enable                                                                 | Enable cc multicast                                                                                 |
| (config-ether-cfm-ma-mep) #exit-ether-ma-<br>mep-mode                                                                | Exit ethernet cfm ma-mep mode                                                                       |
| (config-ether-cfm-ma) #mep crosscheck mpid 1                                                                         | Configure crosscheck to remote MEP                                                                  |
| (config-ether-cfm-ma)#cc interval 10ms                                                                               | Enable cc interval for 10 millisecond                                                               |
| (config-ether-cfm-ma) #exit-ether-ma-mode                                                                            | Exit ethernet ma mode                                                                               |
| (config-ether-cfm) #exit                                                                                             | Exit ethernet CFM mode                                                                              |
| <pre>(config)#ethernet cfm domain-type character-<br/>string domain-name mdnam2 level 0 mip-<br/>creation none</pre> | Create cfm domain with type as character string with level 0 and set mip creation criteria to none. |
| (config-ether-cfm)#service ma-type string<br>ma-name test2                                                           | Create ma type as string                                                                            |
| (config-ether-cfm-ma)#link-level-ma                                                                                  | Configure link-level-ma                                                                             |
| (config-ether-cfm-ma)#ethernet cfm mep down mpid 4 active true pol00                                                 | Create down mep for local-vid on po300                                                              |
| (config-ether-cfm-ma-mep) #cc multicast state enable                                                                 | Enable cc multicast                                                                                 |
| (config-ether-cfm-ma-mep) #exit-ether-ma-<br>mep-mode                                                                | Exit ethernet cfm ma-mep mode                                                                       |
| <pre>(config-ether-cfm-ma) #mep crosscheck mpid 3</pre>                                                              | Configure crosscheck to remote MEP                                                                  |
| (config-ether-cfm-ma)#cc interval 10ms                                                                               | Enable cc interval for 10 millisecond                                                               |
| (config-ether-cfm-ma) #exit-ether-ma-mode                                                                            | Exit ethernet ma mode                                                                               |
| (config-ether-cfm) #exit                                                                                             | Exit ethernet CFM mode                                                                              |

| #configure terminal                                  | Enter configure mode                          |
|------------------------------------------------------|-----------------------------------------------|
| (config) #hostname Node-4                            | Configure the hostname                        |
| (config)#interface po100                             | Create port channel interface                 |
| (config-if) #switchport                              | Configure switchport on LAG port              |
| (config-if) #exit                                    | Exit the interface level                      |
| (config)#interface ce1/1                             | Enter interface level                         |
| (config-if)#channel-group 100 mode active            | Add member port to the port channel interface |
| (config-if)#lacp timeout short                       | Configure LACP timeout as short               |
| (config-if) #exit                                    | Exit the interface level.                     |
| (config) #interface ce2/1                            | Enter interface level                         |
| <pre>(config-if)#channel-group 100 mode active</pre> | Add member port to the port channel interface |
| (config-if) #lacp timeout short                      | Configure LACP timeout as short               |
| (config-if) #exit                                    | Exit the interface level                      |
| (config)#interface po300                             | Create port channel interface                 |
| (config-if) #switchport                              | Configure switchport on LAG interface         |
| (config-if) #exit                                    | Exit the interface level                      |
|                                                      |                                               |

| (config)#interface ce8/1                  | Enter interface level                         |
|-------------------------------------------|-----------------------------------------------|
| (config-if)#channel-group 300 mode active | Add member port to the port channel interface |
| (config-if) #lacp timeout short           | Configure LACP timeout as short               |
| (config-if) #exit                         | Exit the interface level                      |
| (config)#interface ce15/1                 | Enter interface level                         |
| (config-if)#channel-group 300 mode active | Add member port to the port channel interface |
| (config-if) #lacp timeout short           | Configure LACP timeout as short               |
| (config-if) #exit                         | Exit the interface level                      |
| (config) #cross-connect xcl               | Create cross-connect by providing the name    |
| (config-XC)#ep1 po300 ep2 po100           | Add end-points end-point1 and end-point2      |

## Validation

| #sh ethe<br>MPID Dir | rnet<br>Lvl   | cfm r<br>VLAN  | maintena<br>CC-Stat    | nce-po:<br>CC-Ir | ints<br>ntvl | local<br>MAC-Ad | mep don<br>ddress  | nair<br>I | n mdnam<br>Def Por | 2 ma-name test:<br>t MD Name | 2            |
|----------------------|---------------|----------------|------------------------|------------------|--------------|-----------------|--------------------|-----------|--------------------|------------------------------|--------------|
| 3 Dn                 | 0             | 0              | Enable                 | 10 ms            | 3            | 4ef.b           | 689.e05a           | <br>a T   | po30               | 0 mdnam2                     |              |
| #sh ethe<br>MPID Dir | rnet<br>Lvl   | cfm r<br>VLAN  | maintenam<br>CC-Stat   | nce-po<br>CC-Ir  | ints<br>ntvl | local<br>MAC-Ad | mep don<br>ddress  | nair<br>I | n mdnam<br>Def Por | 1 ma-name test<br>t MD Name  | 1            |
| 1 Dn                 | 0             | 0              | Enable                 | 10 ms            | 3            | 4ef.b           | 689.e020           | ) F       | po10               | 0 mdnam1                     |              |
| #sh ethe<br>MEPID    | rnet<br>RN    | cfm r<br>MEPID | maintena:<br>LEVI      | nce-poi<br>EL    | ints<br>VLAN | remote          | e mpid 3<br>Rx CCM | 3 do      | omain m<br>RDI     | dnam2<br>PEER-MAC            | TYPE         |
| 3                    | 4             |                | 0                      |                  | 0            |                 | Yes                |           | False              | 5cff.35b7.54b                | 3 Configured |
| #sh ethe<br>MEPID    | rnet<br>RN    | cfm r<br>MEPID | maintena<br>LEVI       | nce-poi<br>EL    | ints<br>VLAN | remote          | e mpid 1<br>Rx CCM | L do      | omain m<br>RDI     | dnam1<br>PEER-MAC            | TYPE         |
| 1                    | 2             |                | 0                      |                  | 0            |                 | Yes                |           | False              | 5cff.35b7.54bl               | o Configured |
| #sh ethe<br>Domain N | rnet<br>ame   | cfm e          | errors do<br>Level     | omain r<br>Vi    | ndnam<br>Lan | 1<br>MEI        | PID                | Def       | fects              |                              |              |
| mdnaml               |               |                | 0                      | 0                |              | 1               |                    | •••       | •••                |                              |              |
| 1. defRD<br>4. defEr | ICCM<br>rorC( | 2<br>CM 5      | . defMAC:<br>. defXcom | status<br>nCCM   | 3.           | defRer          | noteCCM            |           |                    |                              |              |
| #sh ethe<br>Domain N | rnet<br>ame   | cfm e          | errors do<br>Level     | omain r<br>Vi    | ndnam<br>Lan | 2<br>MEI        | PID                | Def       | fects              |                              |              |
| mdnam2               |               |                | 0                      | 0                |              | 3               |                    | •••       | •••                |                              |              |

| 1.<br>4.   | defRD<br>defEr | ICCM<br>rorC( | 2<br>CM 5   | . defMACs<br>. defXcor | status 3.<br>hCCM      | defRemoteC                | CM                      |                               |              |
|------------|----------------|---------------|-------------|------------------------|------------------------|---------------------------|-------------------------|-------------------------------|--------------|
| Noc        | de-3           |               |             |                        |                        |                           |                         |                               |              |
| #sh<br>MPI | ethe<br>D Dir  | rnet<br>Lvl   | cfm<br>VLAN | maintenar<br>CC-Stat   | nce-points<br>CC-Intvl | local mep o<br>MAC-Addres | domain mdna<br>s Def Pc | m1 ma-name test<br>rt MD Name | 1            |
| 2          | Dn             | 0             | 0           | Enable                 | 10 ms                  | 5cff.35b7.5               | 4bb F po3               | 00 mdnam1                     |              |
| #sh<br>MPI | ethe<br>D Dir  | rnet<br>Lvl   | cfm<br>VLAN | maintenar<br>CC-Stat   | nce-points<br>CC-Intvl | local mep o<br>MAC-Addres | domain mdna<br>s Def Pc | m2 ma-name test<br>rt MD Name | 2            |
| 4          | Dn             | 0             | 0           | Enable                 | 10 ms                  | 5cff.35b7.5               | 4b3 F pol               | 00 mdnam2                     |              |
| #sh<br>MEP | ethe<br>ID     | rnet<br>RMI   | cfm<br>EPID | maintenar<br>LEVEI     | nce-points<br>L VLAN   | remote mpio<br>Rx CCI     | d 4 domain<br>M RDI     | mdnam2<br>PEER-MAC            | TYPE         |
| 4          |                | 3             |             | 0                      | 0                      | Yes                       | False                   | 34ef.b689.e05                 | a Configured |
| #sh<br>MEP | ethe<br>ID     | rnet<br>RMI   | cfm<br>EPID | maintenar<br>LEVEI     | nce-points<br>L VLAN   | remote mpio<br>Rx CCI     | d 2 domain<br>M RDI     | mdnam1<br>PEER-MAC            | TYPE         |
| 2          |                | 1             |             | 0                      | 0                      | Yes                       | False                   | 34ef.b689.e02                 | 0 Configured |
| #sh<br>Dom | ethe<br>ain N  | rnet<br>ame   | cfm         | errors do<br>Level     | omain mdna<br>Vlan     | m1<br>MEPID               | Defects                 |                               |              |
| mdn        | am1            |               |             | 0                      | 0                      | 2                         |                         |                               |              |
| 1.<br>4.   | defRD<br>defEr | ICCM<br>rorC( | 2<br>СМ 5   | . defMACs<br>. defXcor | status 3.<br>nCCM      | defRemoteC                | СМ                      |                               |              |
| #sh<br>Dom | ethe<br>ain N  | rnet<br>ame   | cfm         | errors do<br>Level     | omain mdna<br>Vlan     | m2<br>MEPID               | Defects                 |                               |              |
| mdn        | am2            |               |             | 0                      | 0                      | 4                         | ·····                   |                               |              |
| 1.<br>4.   | defRD<br>defEr | ICCM          | 2<br>CM 5   | . defMACs              | status 3.<br>nCCM      | defRemoteC                | СМ                      |                               |              |

# CHAPTER 4 VLAN Cross-Connect (XC)

## Overview

Topology

VLAN cross connect creates a L2 bridge between two given endpoints on the same device. Once configured, every packets arriving at one of the endpoints with specific VLAN tag will be sent to another endpoint directly. In current implementation it matches VLAN tag as per configuration in device. If device is configured to match single tag then only outer most tagged will be matched whether packet is double tagged. If device is configured to match double tag then outer tag as well as inner tag will match If the packet is double tagged.

Note:

- 1. End point or source point could be a physical (Native Ethernet) port or logical port (po, vlan etc).
- 2. Same Vlan ID cannot be used in 2 cross connects.
- 3. Different type of L2, L3 and subscriber services are supported over cross.
- 4. The XC implementation will forward all packets and MAC address learning is disabled.

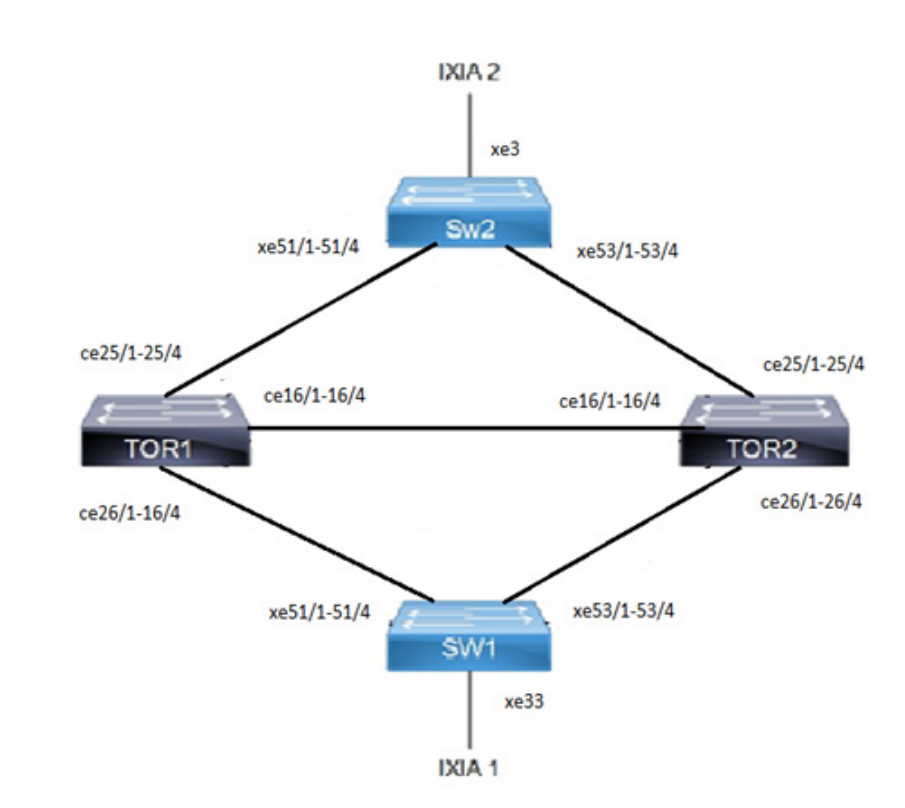

Figure 4-52: Cross-connect topology

## Configuration - Single-tagged VLAN

## TOR1

| #configure terminal                     | Enter Configure mode.                                      |
|-----------------------------------------|------------------------------------------------------------|
| (config)#interface ce25/1               | Enter Interface mode                                       |
| (config-if) #switchport                 | Configure interface as a layer 2 port                      |
| (config-if) #commit                     | Commit candidate configuration to be running configuration |
| (config-if) #exit                       | Exit interface mode                                        |
| (config)#interface ce16/1               | Enter Interface mode                                       |
| (config-if) #switchport                 | Configure interface as a layer 2 port                      |
| (config-if) #commit                     | Commit candidate configuration to be running configuration |
| (config-if) #exit                       | Exit interface mode                                        |
| (config)#cross-connect VC1              | Create cross-connect (XC)                                  |
| (config-XC)# vlan ep1 ce25/1 ep2 ce16/1 | Add Endpoints to XC                                        |
| (config-VXC) # outer-vlan 100           | Outer-vlanId associated with the XC                        |
| (config-VXC) #commit                    | Commit candidate configuration to be running configuration |
| (config-VXC) #end                       | Return to privilege mode                                   |

## TOR2

| #configure terminal                     | Enter Configure mode.                                      |
|-----------------------------------------|------------------------------------------------------------|
| (config)#interface ce16/1               | Enter Interface mode                                       |
| (config-if) #switchport                 | Configure interface as a layer 2 port                      |
| (config-if) #commit                     | Commit candidate configuration to be running configuration |
| (config-if) #exit                       | Exit interface mode                                        |
| (config)#interface ce26/1               | Enter Interface mode                                       |
| (config-if) #switchport                 | Configure interface as a layer 2 port                      |
| (config-if) #commit                     | Commit candidate configuration to be running configuration |
| (config-if) #exit                       | Exit interface mode                                        |
| (config)#cross-connect VC1              | Create cross-connect (XC)                                  |
| (config-XC)# vlan ep1 ce16/1 ep2 ce26/1 | Add Endpoints to XC                                        |
| (config-VXC)# outer-vlan 100            | Outer-vlanId associated with the XC                        |
| (config-VXC) #commit                    | Commit candidate configuration to be running configuration |
| (config-VXC) #end                       | Return to privilege mode                                   |

SW2

| #configure terminal                           | Enter Configure mode.                                                                                                    |
|-----------------------------------------------|----------------------------------------------------------------------------------------------------|
| (config)#bridge 1 protocol mstp               | Add a bridge (1) to the multiple spanning tree table                                                                       |
| (config)#vlan database                        | Enter the VLAN configuration mode                                                                                          |
| (config-vlan) #vlan 100 bridge 1 state enable | Enable the state of VLAN 100 on bridge 1. Specifying an enable state allows forwarding of frames over VLAN 100 on bridge 1 |
| (config-vlan) #commit                         | Commit candidate configuration to be running configuration                                                                 |
| (config-vlan) #exit                           | Exit the VLAN configuration mode                                                                                           |
| (config)#interface xe51/1                     | Enter Interface mode                                                                                                    |
| (config-if) #switchport                       | Configure interface as a layer 2 port                                                                                      |
| (config-if)#bridge-group 1                    | Associating the interface to bridge-group 1                                                                                |
| (config-if)#switchport mode trunk             | set the switching characteristics of the Layer 2 interface                                                                 |
| (config-if)#switchport trunk allowed vlan all | Allow all VLANs to transmit and receive through the interface                                                              |
| (config-if) #commit                           | Commit candidate configuration to be running configuration                                                                 |
| (config-if) #exit                             | Exit interface mode                                                                                                    |
| (config)#interface xe3                        | Enter Interface mode                                                                                                    |
| (config-if)#switchport                        | Configure interface as a layer 2 port                                                                                      |
| (config-if)#bridge-group 1                    | Associating the interface to bridge-group 1                                                                                |
| (config-if)#switchport mode trunk             | set the switching characteristics of the Layer 2 interface                                                                 |
| (config-if)#switchport trunk allowed vlan all | Allow all VLANs to transmit and receive through the interface                                                              |
| (config-if)#commit                            | Commit candidate configuration to be running configuration                                                                 |
| (config-if)#exit                              | Exit interface mode                                                                                                    |

## SW1

| #configure terminal                           | Enter Configure mode.                                                                                                    |
|-----------------------------------------------|----------------------------------------------------------------------------------------------------|
| (config)#bridge 1 protocol mstp               | Add a bridge (1) to the multiple spanning tree table                                                                       |
| (config)#vlan database                        | Enter the VLAN configuration mode                                                                                          |
| (config-vlan)#vlan 100 bridge 1 state enable  | Enable the state of VLAN 100 on bridge 1. Specifying an enable state allows forwarding of frames over VLAN 100 on bridge 1 |
| (config-if) #commit                           | Commit candidate configuration to be running configuration                                                                 |
| (config-if) #exit                             | Exit the VLAN configuration mode                                                                                           |
| (config)#interface xe53/1                     | Enter Interface mode                                                                                                    |
| (config-if) #switchport                       | Configure interface as a layer 2 port                                                                                      |
| (config-if)#bridge-group 1                    | Associating the interface to bridge-group 1                                                                                |
| (config-if)#switchport mode trunk             | set the switching characteristics of the Layer 2 interface                                                                 |
| (config-if)#switchport trunk allowed vlan all | Allow all VLANs to transmit and receive through the interface                                                              |
| (config-if) #commit                           | Commit candidate configuration to be running configuration                                                                 |
| (config-if) #exit                             | Exit interface mode                                                                                                    |
|                                               |                                                                                                    |

| (config)#interface xe33                       | Enter Interface mode                                          |
|-----------------------------------------------|---------------------------------------------------------------|
| (config-if) #switchport                       | Configure interface as a layer 2 port                         |
| (config-if)#bridge-group 1                    | Associating the interface to bridge-group 1                   |
| (config-if) #switchport mode trunk            | set the switching characteristics of the Layer 2 interface    |
| (config-if)#switchport trunk allowed vlan all | Allow all VLANs to transmit and receive through the interface |
| (config-if) #commit                           | Commit candidate configuration to be running configuration    |
| (config-if) #exit                             | Exit interface mode                                           |

## Validation

#### TOR1

```
#show cross-connect
Cross-connect name : VC1
EP1:ce25/1 EP2:ce16/1 Admin Status:UP
                                     OperStatus:UP
+_____
                             _____
+
| EP | OVID | IVID | Rx packets | Rx bytes | Tx packets | Tx bytes |
| EP1 |100 | - |6572258 |9858387000 |0
| EP2 |100 | - |0 |0 |657
                                     0
                                             |0 |6572224 |9858336000
                                             +
Cross-connect summary Total XC : 1
Admin Up : 1
Admin Down : 0
Total Rules : 1
```

#### TOR2

```
#show cross-connect
Cross-connect name : VC1
EP1:ce16/1 EP2:ce26/1 Admin Status:UP
                                   OperStatus:UP
+
| EP | OVID | IVID | Rx packets | Rx bytes | Tx packets | Tx bytes
                                           - |616588
- |0
                     |924882000 |0
| EP1 |100
        0
                                           0 | 618615 | 927922500 |
| EP2 |100
        ^+
Cross-connect summary Total XC : 1
Admin Up : 1
Admin Down : 0
Total Rules : 1
```

## Double-tagged VLAN

## TOR1

| #configure terminal                                           | Enter Configure mode.                                           |
|---------------------------------------------------------------|-----------------------------------------------------------------|
| (config)#interface ce25/1                                     | Enter Interface mode                                            |
|                                                               |                                                                 |
| (config-if)#switchport                                        | Configure interface as a layer 2 port                           |
| (config-if) #commit                                           | Commit candidate configuration to be running configuration      |
| (config-if) #exit                                             | Exit interface mode                                             |
| (config)#interface ce16/1                                     | Enter Interface mode                                            |
| (config-if)#switchport                                        | Configure interface as a layer 2 port                           |
| (config-if) #commit                                           | Commit candidate configuration to be running configuration      |
| (config-if) #exit                                             | Exit interface mode                                             |
| (config)#cross-connect VC2                                    | Create cross-connect (XC)                                       |
| (config-XC)# vlan ep1 ce25/1 ep2 ce16/1                       | Add Endpoints to XC                                             |
| <pre>(config-VXC) # outer-vlan 200-300 inner-vlan 20-30</pre> | Outer-vlanId and Inner-vlanId with range associated with the XC |
| (config-VXC) #commit                                          | Commit candidate configuration to be running configuration      |
| (config-VXC) #end                                             | Return to privilege mode                                        |

## TOR2

| #configure terminal                                           | Enter Configure mode.                                           |
|---------------------------------------------------------------|-----------------------------------------------------------------|
| (config)#interface ce16/1                                     | Enter Interface mode                                            |
| (config-if) #switchport                                       | Configure interface as a layer 2 port                           |
| (config-if) #commit                                           | Commit candidate configuration to be running configuration      |
| (config-if) #exit                                             | Exit interface mode                                             |
| (config)#interface ce26/1                                     | Enter Interface mode                                            |
| (config-if)#switchport                                        | Configure interface as a layer 2 port                           |
| (config-if) #commit                                           | Commit candidate configuration to be running configuration      |
| (config-if) #exit                                             | Exit interface mode                                             |
| (config)#cross-connect VC2                                    | Create cross-connect (XC)                                       |
| (config-XC)# vlan ep1 ce16/1 ep2 ce26/1                       | Add Endpoints to XC                                             |
| <pre>(config-VXC) # outer-vlan 200-300 inner-vlan 20-30</pre> | Outer-vlanId and Inner-vlanId with range associated with the XC |
| (config-VXC) #commit                                          | Commit candidate configuration to be running configuration      |
| (config-VXC) #end                                             | Return to privilege mode                                        |

### SW2

| #configure terminal                                      | Enter Configure mode.                                                                                                    |
|----------------------------------------------------------|----------------------------------------------------------------------------------------------------|
| (config) #bridge 1 protocol mstp                         | Add a bridge (1) to the multiple spanning tree table                                                                                 |
| (config)#vlan database                                   | Enter the VLAN configuration mode                                                                                                    |
| (config-vlan)#vlan 200-300 bridge 1 state<br>enable      | Enable the state of VLANs 200-300 on bridge 1. Specifying an enable state allows forwarding of frames over VLANs 200-300 on bridge 1 |
| (config-vlan)#commit                                     | Commit candidate configuration to be running configuration                                                                           |
| (config-vlan)#exit                                       | Exit the VLAN configuration mode                                                                                                    |
| (config) #interface xe51/1                               | Enter Interface mode                                                                                                    |
| (config-if) #switchport                                  | Configure interface as a layer 2 port                                                                                                |
| (config-if)#bridge-group 1                               | Associating the interface to bridge-group 1                                                                                          |
| (config-if) #switchport mode trunk                       | set the switching characteristics of the Layer 2 interface                                                                           |
| <pre>(config-if)#switchport trunk allowed vlan all</pre> | Allow all VLANs to transmit and receive through the interface                                                                        |
| (config-if) #commit                                      | Commit candidate configuration to be running configuration                                                                           |
| (config-if) #exit                                        | Exit interface mode                                                                                                    |
| (config) #interface xe3                                  | Enter Interface mode                                                                                                    |
| (config-if) #switchport                                  | Configure interface as a layer 2 port                                                                                                |
| (config-if)#bridge-group 1                               | Associating the interface to bridge-group 1                                                                                          |
| (config-if) #switchport mode trunk                       | set the switching characteristics of the Layer 2 interface                                                                           |
| (config-if)#switchport trunk allowed vlan all            | Allow all VLANs to transmit and receive through the interface                                                                        |
| (config-if) #commit                                      | Commit candidate configuration to be running configuration                                                                           |
| (config-if) #exit                                        | Exit interface mode                                                                                                    |

SW1

| #configure terminal                                 | Enter Configure mode.                                                                                                    |
|-----------------------------------------------------|----------------------------------------------------------------------------------------------------|
| (config) #bridge 1 protocol mstp                    | Add a bridge (1) to the multiple spanning tree table                                                                                 |
| (config)#vlan database                              | Enter the VLAN configuration mode                                                                                                    |
| (config-vlan)#vlan 200-300 bridge 1 state<br>enable | Enable the state of VLANs 200-300 on bridge 1. Specifying an enable state allows forwarding of frames over VLANs 200-300 on bridge 1 |
| (config-vlan)#commit                                | Commit candidate configuration to be running configuration                                                                           |
| (config-vlan)#exit                                  | Exit the VLAN configuration mode                                                                                                    |
| (config) #interface xe53/1                          | Enter Interface mode                                                                                                    |
| (config-if) #switchport                             | Configure interface as a layer 2 port                                                                                                |
| (config-if)#bridge-group 1                          | Associating the interface to bridge-group 1                                                                                          |
| (config-if) #switchport mode trunk                  | Set the switching characteristics of the Layer 2 interface                                                                           |
| (config-if)#switchport trunk allowed vlan all       | Allow all VLANs to transmit and receive through the interface                                                                        |
| (config-if) #commit                                 | Commit candidate configuration to be running configuration                                                                           |
| (config-if) #exit                                   | Exit nterface mode                                                                                                    |
| (config) #interface xe33                            | Enter Interface mode                                                                                                    |
| (config-if) #no shutdown                            | Bring interface up                                                                                                    |
| (config-if) #switchport                             | Configure interface as a layer 2 port                                                                                                |
| (config-if)#bridge-group 1                          | Associating the interface to bridge-group 1                                                                                          |
| (config-if) #switchport mode trunk                  | Set the switching characteristics of the Layer 2 interface                                                                           |
| (config-if)#switchport trunk allowed vlan all       | Allow all VLANs to transmit and receive through the interface                                                                        |
| (config-if) #commit                                 | Commit candidate configuration to be running configuration                                                                           |
| (config-if) #exit                                   | Exit interface mode                                                                                                    |

## Validation

### TOR1

```
#show cross-connect
Cross-connect name : VC2
EP1:ce25/1 EP2:ce16/1 Admin Status:UP
                                OperStatus:UP
+
| EP | OVID | IVID | Rx packets | Rx bytes | Tx packets | Tx bytes
                                     +
| EP1 |200-300 |20-30 |442089 |663133500 |0
                               0 |
                                      | 0
                   | 0
                         |444123
                               |666184500
| EP2 |200-300 |20-30
                                      +
Cross-connect summary
Total XC : 1
```

Admin Up : 1 Admin Down : 0 Total Rules : 1

## TOR2

| #show cross-cor                         | show cross-connect |            |                    |            |               |        |  |  |  |
|-----------------------------------------|--------------------|------------|--------------------|------------|---------------|--------|--|--|--|
| Cross-connect name : VC2                |                    |            |                    |            |               |        |  |  |  |
| EP1:ce16/1                              | El                 | P2:ce26/1  | Admin Statu        | us:UP      | OperStatus:UP |        |  |  |  |
| +====================================== |                    |            | ================== |            |               |        |  |  |  |
| EP   OVID                               | IVID               | Rx packets | Rx bytes           | Tx packets | Tx bytes      | Ι      |  |  |  |
| +====================================== |                    |            | =============      |            |               | :===== |  |  |  |
| EP1  200-300                            | 20-30              | 267607     | 401410500          | 0          | 0             |        |  |  |  |
| EP2  200-300                            | 20-30              | 0          | 0                  | 269640     | 404460000     | Ι      |  |  |  |
| +====================================== |                    |            |                    |            |               |        |  |  |  |
| Cross-connect s                         | summary            |            |                    |            |               |        |  |  |  |
| Total XC : 1                            |                    |            |                    |            |               |        |  |  |  |
| Admin Up : 1                            |                    |            |                    |            |               |        |  |  |  |
| Admin Down : C                          | )                  |            |                    |            |               |        |  |  |  |

Total Rules : 1

# Data Center Bridging Configuration

Data Centre Bridging (DCB) is a set of enhancements for Ethernet that enables both LANs and Storage Area Networks (SANs) to utilize a single integrated infrastructure within a data center. The Data Centre Bridging (DCB) technology enables the transportation of Fiber Channel, TCP/IP, and inter-process communication data across a unified Ethernet network. The features of DCB includes the following:

- Priority-based Flow Control Configuration (PFC)
- Data Centre Bridging Capability Exchange Configuration (DCBx)
- PFC with QOS Configuration

#### **Priority-based Flow Control Configuration CHAPTER 1**

This chapter shows how to:

- Enable PFC on a bridge and interface
- Configure priorities and link delay allowance for PFC

## Topology

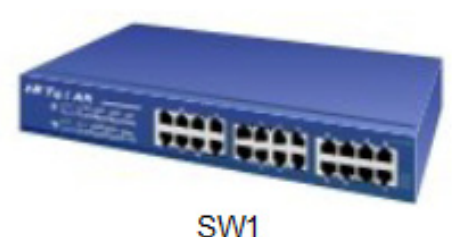

Figure 1-53: PFC Enabled Bridge

## Configuring a Bridge and Interface for PFC

| #configure terminal                                                      | Enter configure mode                                                                 |
|--------------------------------------------------------------------------|--------------------------------------------------------------------------------------|
| (config)#bridge 1 protocol ieee vlan-bridge                              | Create bridge 1 as an IEEE VLAN-enabled bridge                                       |
| (config)#data-center-bridging enable bridge 1                            | Enables DCB on the bridge                                                            |
| <pre>(config) #priority-flow-control enable bridge 1</pre>               | Enables PFC on the bridge                                                            |
| (config)#interface eth1                                                  | Configure interface eth1                                                             |
| (config-if)#switchport                                                   | Configure eth1 as a layer 2 port                                                     |
| (config-if)#bridge-group 1                                               | Configure eth1 in bridge group 1                                                     |
| (config-if)#lldp-agent                                                   | Enter into LLDP agent mode.                                                          |
| (lldp-agent)#set lldp enable txrx                                        | Configure LLDP for transmit and receive mode on eth1                                 |
| (lldp-agent)#lldp tlv ieee-8021-org-specific data-center-bridging select | Configure LLDP to send an IEEE 802.1 organizationally specific TLV set in the packet |
| (lldp-agent) #exit                                                       | Exit from LLDP mode.                                                                 |
| (config-if) #priority-flow-control mode on                               | Configure the advertise flag and start sending DCBX TLVs in LLDP messages            |

## **Configuring Priorities and Link Delay Allowance for PFC**

| #configure terminal                          | Enter Configure Mode.                          |
|----------------------------------------------|------------------------------------------------|
| (config) #bridge 1 protocol ieee vlan-bridge | Create bridge 1 as an IEEE VLAN-enabled bridge |
| (config)#data-center-bridging enable bridge 1                                 | Enables DCB on the bridge                                                            |
|-------------------------------------------------------------------------------|--------------------------------------------------------------------------------------|
| <pre>(config) #priority-flow-control enable bridge 1</pre>                    | Enables PFC on the bridge                                                            |
| (config) #interface eth1                                                      | Configure interface eth1                                                             |
| (config-if) #switchport                                                       | Configure eth1 as a layer 2 port                                                     |
| (config-if)#bridge-group 1                                                    | Configure eth1 in bridge group 1                                                     |
| (config-if)#lldp-agent                                                        | Enter into LLDP agent mode.                                                          |
| (lldp-agent)#set lldp enable txrx                                             | Configure LLDP for transmit and receive mode on eth1                                 |
| (lldp-agent)#llldp tlv ieee-8021-org-<br>specific data-center-bridging select | Configure LLDP to send an IEEE 802.1 organizationally specific TLV set in the packet |
| (lldp-agent)#exit                                                             | Exit from LLDP mode.                                                                 |
| <pre>(config-if) #priority-flow-control mode on</pre>                         | Configure the advertise flag and start sending DCBX TLVs in LLDP messages            |
| (config-if) #priority-flow-control cap 4                                      | Configure the maximum number of PFC priorities                                       |
| (config-if)#priority-flow-control enable<br>priority 2 4 5                    | Enable PFC on priorities 2, 4, and 5                                                 |
| (config-if)#priority-flow-control link-<br>delay-allowance 34567              | Configure the link delay allowance                                                   |

# Validation

```
1. Verify the default data set.
  #sh priority-flow-control statistics bridge 1
  bridge : 1
  interface pri pause sent pause received
  _____
       0 00
  eth1
                      00
        1 00
                      00
  eth1
  eth1
eth1 3 00
eth1 4 00
eth1 5 00
~b1 6 00
7 00
                      00
                      00
                      00
                      00
                      00
                      00
  #sh priority-flow-control details bridge 1
  Admin Configuration
  interface mode advertise willing cap link delay priorities allowance
  _____
                     off 4
                                 34567
                                               2 4 5
  eth1
         on on
  Operational Configuration
   _____
  interface state cap link delay priorities allowance
  eth1 on 4 34567
                              2 4 5
```

# CHAPTER 2 Data Centre Bridging Capability Exchange Configuration

This chapter show how to configure DCB parameter exchange.

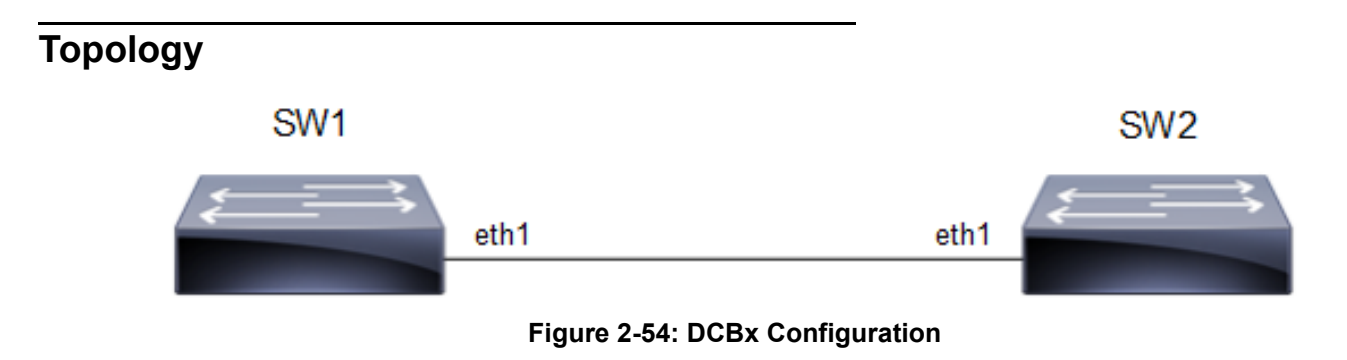

# **Configuring ETS Parameter Exchange**

| #configure terminal                                                           | Enter configure mode                                                                 |
|-------------------------------------------------------------------------------|--------------------------------------------------------------------------------------|
| (config)#bridge 1 protocol ieee vlan-bridge                                   | Create bridge 1 as an IEEE VLAN-enabled bridge                                       |
| (config)#data-center-bridging enable<br>bridge 1                              | Enables DCB on the bridge                                                            |
| (config) #priority-flow-control enable bridge 1                               | Enables PFC on the bridge                                                            |
| (config)#interface eth1                                                       | Configure interface eth1                                                             |
| (config-if) #switchport                                                       | Configure eth1 as a layer 2 port                                                     |
| (config-if)#bridge-group 1                                                    | Configure eth1 in bridge group 1                                                     |
| (config-if) #lldp-agent                                                       | Enter into LLDP agent mode.                                                          |
| (lldp-agent)#set lldp enable txrx                                             | Configure LLDP for transmit and receive mode on eth1                                 |
| (lldp-agent)#llldp tlv ieee-8021-org-<br>specific data-center-bridging select | Configure LLDP to send an IEEE 802.1 organizationally specific TLV set in the packet |
| (lldp-agent) #exit                                                            | Exit from LLDP mode.                                                                 |
| (config-if) #priority-flow-control mode on                                    | Configure the advertise flag and start sending DCBX TLVs in LLDP messages            |
| <pre>(config-if) # priority-flow-control cap 4</pre>                          | Configure the maximum number of PFC priorities                                       |

| <pre>(config-if) # priority-flow-control enable</pre> | Enables PFC on priorities 2,3, and 4 |
|-------------------------------------------------------|--------------------------------------|
| priority 2 3 4                                        |                                      |
| (config-if)#priority-flow-control<br>linkdelay-       | Configure the link delay allowance   |
| allowance 34567                                       |                                      |
|                                                       |                                      |

#### SW2

| #configure terminal                                                          | Enter configure mode                                                                 |
|------------------------------------------------------------------------------|--------------------------------------------------------------------------------------|
| (config)#bridge 1 protocol ieee vlan-bridge                                  | Create bridge 1 as an IEEE VLAN-enabled bridge                                       |
| (config)#data-center-bridging enable<br>bridge 1                             | Enables DCB on the bridge                                                            |
| (config)#priority-flow-control enable<br>bridge 1                            | Enables PFC on the bridge                                                            |
| (config)#interface eth1                                                      | Configure interface eth1                                                             |
| (config-if)#switchport                                                       | Configure eth1 as a layer 2 port                                                     |
| (config-if)#bridge-group 1                                                   | Configure eth1 in bridge group 1                                                     |
| (config-if)#lldp-agent                                                       | Enter into LLDP agent mode.                                                          |
| (lldp-agent)#set lldp enable txrx                                            | Configure LLDP for transmit and receive mode on eth1                                 |
| (lldp-agent)#lldp tlv ieee-8021-org-<br>specific data-center-bridging select | Configure LLDP to send an IEEE 802.1 organizationally specific TLV set in the packet |
| (lldp-agent)#exit                                                            | Exit from LLDP mode.                                                                 |
| (config-if) #priority-flow-control mode auto                                 | Configure the advertise flag and start sending DCBX TLVs in LLDP messages            |
| <pre>(config-if) # priority-flow-control cap 4</pre>                         | Configure the maximum number of PFC priorities                                       |
| <pre>(config-if) # priority-flow-control enable</pre>                        | Enables PFC on priorities 2,3, and 4                                                 |
| priority 2 3 4                                                               |                                                                                      |
| (config-if)#priority-flow-control<br>linkdelay-                              | Configure the link delay allowance                                                   |
| allowance 3456/                                                              |                                                                                      |

# Validation

```
Verify the data set.
            OcNOS#sh priority-flow-control details interface xe31
bridge : 1
priority flow control : on
interface : eth1
```

```
Admin Configuration
```

\_\_\_\_\_ mode advertise willing cap link delay priorities allowance \_\_\_\_\_ 34567 auto on 4 2 3 4 on \_\_\_\_\_ Operational Configuration \_\_\_\_\_ state cap link delay priorities allowance off 4 34567 234 SW2 Verify the data set. OcNOS#sh priority-flow-control details interface xe31 bridge : 1 priority flow control : on interface : eth1 Admin Configuration \_\_\_\_\_ mode advertise willing cap link delay priorities allowance \_\_\_\_\_ off 4 34567 2 3 4 on on \_\_\_\_\_ Operational Configuration \_\_\_\_\_ state cap link delay priorities allowance \_\_\_\_\_ 34567 234 on 4

# **Configuring PFC Parameter Exchange**

| #configure terminal                           | Enter configure mode                           |
|-----------------------------------------------|------------------------------------------------|
| (config) #bridge 1 protocol ieee vlan-bridge  | Create bridge 1 as an IEEE VLAN-enabled bridge |
| (config)#data-center-bridging enable bridge 1 | Enable DCB on the bridge                       |

| <pre>(config) #priority-flow-control enable bridge 1</pre>       | Enable PFC on the bridge                                                             |
|------------------------------------------------------------------|--------------------------------------------------------------------------------------|
| (config) #interface eth1                                         | Configure interface eth1                                                             |
| (config-if) #switchport                                          | Configure eth1 as a layer 2 port                                                     |
| (config-if)#bridge-group 1                                       | Configure eth1 in bridge group 1                                                     |
| (config-if)#lldp-agent                                           | Enter into LLDP agent mode.                                                          |
| (lldp-agent)#set lldp enable txrx                                | Configure LLDP for transmit and receive mode on eth1                                 |
| (lldp-agent)#lldp tlv-select ieee-8021-org-<br>specific          | Configure LLDP to send an IEEE 802.1 organizationally specific TLV set in the packet |
| (lldp-agent)#exit                                                | Exit from LLDP mode.                                                                 |
| (config-if) #priority-flow-control mode on                       | Configure the advertise flag and start sending DCBx TLVs in LLDP messages            |
| (config-if) #priority-flow-control cap 4                         | Configure the maximum number of PFC priorities                                       |
| (config-if)#priority-flow-control enable<br>priority 2 4 5       | Enables PFC on priorities 2,4, and 5                                                 |
| (config-if)#priority-flow-control link-<br>delay-allowance 34567 | Configure the link delay allowance                                                   |

| #configure terminal                                              | Enter configure mode                                                                    |
|------------------------------------------------------------------|-----------------------------------------------------------------------------------------|
| (config) #bridge 1 protocol ieee vlan-bridge                     | Create bridge 1 as an IEEE VLAN-enabled bridge                                          |
| (config)#data-center-bridging enable bridge 1                    | Enable DCB on the bridge                                                                |
| <pre>(config) #priority-flow-control enable bridge 1</pre>       | Enable PFC on the bridge                                                                |
| (config) #interface eth1                                         | Configure interface eth1                                                                |
| (config-if) #switchport                                          | Configure eth1 as a layer 2 port                                                        |
| (config-if)#bridge-group 1                                       | Configure eth1 in bridge group 1                                                        |
| (config-if)#lldp-agent                                           | Enter into LLDP agent mode.                                                             |
| (lldp-agent)#set lldp enable txrx                                | Configure LLDP for transmit and receive mode on eth1                                    |
| (lldp-agent)#lldp tlv-select ieee-8021-org-<br>specific          | Configure LLDP to send an IEEE 802.1 organizationally<br>specific TLV set in the packet |
| (lldp-agent) #exit                                               | Exit from LLDP mode.                                                                    |
| (config-if) #priority-flow-control mode on                       | Configure the advertise flag and start sending DCBx TLVs in LLDP messages               |
| (config-if) #priority-flow-control cap 4                         | Configure the maximum number of PFC priorities                                          |
| (config-if)#priority-flow-control enable<br>priority 2 4 5       | Enables PFC on priorities 2,4, and 5                                                    |
| (config-if)#priority-flow-control link-<br>delay-allowance 34567 | Configure the link delay allowance                                                      |

## Validation

#### SW1

Verify the data set.

```
#show priority-flow-control details interface eth1
bridge : 1
priority flow control : on
interface : eth1
Admin Configuration
mode advertise willing cap link priorities
                  delay
                  allowance
_____
   on off 4
                 34567 245
on
Operational Configuration
state cap link priorities
      delay
      allowance
4 34567 245
on
```

#### SW2

Verify the data set.

```
#show priority-flow-control details interface eth1
bridge : 1
priority flow control : on
interface : eth1
Admin Configuration
mode advertise willing cap link priorities
                  delay
                  allowance
_____
==
                  34567 245
  on
        off
            4
on
Operational Configuration
      link
state cap
           priorities
       delay
       allowance
==
on 4 34567 245
```

# CHAPTER 3 PFC with QOS Configuration

Priority-based Flow Control (PFC) is a way which provides a link-level flow control mechanism that can be controlled independently for each frame priority. The goal of this mechanism is to ensure zero loss (lossless) under congestion in DCB networks.

Quality of Serive (QoS) works by default with lossy behaviour, which is required for proper functioning of minimum bandwidth, shaping and scheduling.

The requirement is to support PFC when QoS is enabled, ability to control lossy/lossless setting of port queues.

- Note: The PFC with QoS works only for known unicast traffic.
- Note: To manage peer congestion effectively, the shaper rate should only be applied to the egress interface of the peer node. Applying congestion control to all interfaces would inhibit PFC generation in response to peer congestion.

# Topology

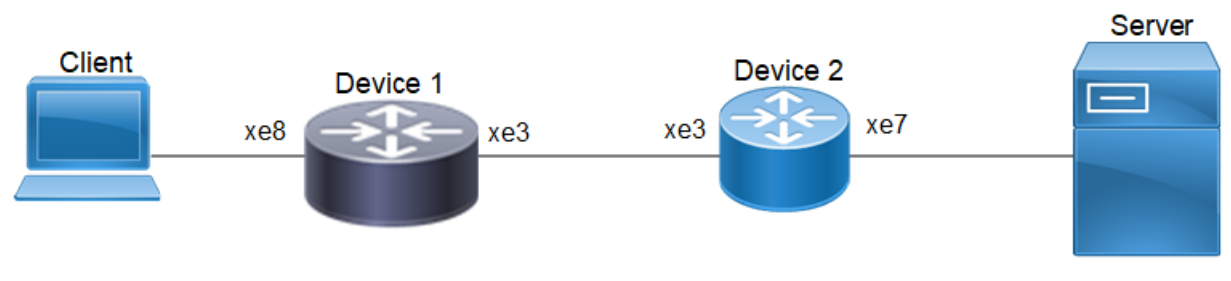

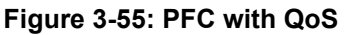

### **PFC with QoS Configuration**

PFC + QoS functionality: On setting lossless on queue, traffic should be not be dropped at egress queue and on setting PFC on ingress, pause frames will be generated in order to reduce excess ingress traffic.

- Note: The pause frame queue follows the VLAN priority of the source traffic. If it's necessary to adjust the VLAN priority on the switch, you can use the command set cos to make this change.
- Note: When a pause frame is received in Device-1, congestion should be enforced on the egress interface of Device-2.

### **Configuration on Device-1**

| OcNOS#conf ter                  | Enter configure mode  |
|---------------------------------|-----------------------|
| OcNOS(config)#hostname Device-1 | Configure host name   |
| OcNOS(config)#commit            | Commit                |
| Device-1(config)#qos enable     | Enable QoS            |
| Device-1(config)#qos statistics | Enable QoS Statistics |

| Device-1(config)#bridge 1 protocol rstp<br>vlan-bridge            | Configure bridge group                                                |
|-------------------------------------------------------------------|-----------------------------------------------------------------------|
| Device-1(config)#data-center-bridging<br>enable bridge 1          | Enable data-center-bridging                                           |
| Device-1(config)#priority-flow-control<br>enable bridge 1         | Enable priority-flow-control                                          |
| Device-1(config)#commit                                           | Commit                                                                |
| Device-1(config)#class-map type qos match-<br>all CLASS1          | Configure QoS Class-map                                               |
| Device-1(config-cmap-qos)#match layer4 udp<br>source-port 4791    | Define a classification criteria                                      |
| Device-1(config-cmap-qos)#exit                                    | Exit                                                                  |
| Device-1(config)#commit                                           | Commit                                                                |
| Device-1(config)#policy-map type qos<br>POLICY1                   | Configure QoS Policy-map                                              |
| Device-1(config-pmap-qos)#class type qos<br>CLASS1                | Configure class type and specify the class-map type                   |
| Device-1(config-pmap-c-qos)#set queue 4                           | Setting a new value in the packet<br>Egress queue for matched traffic |
| Device-1(config-pmap-c-qos)#exit                                  | Exit                                                                  |
| Device-1(config-pmap-qos)#exit                                    | Exit                                                                  |
| Device-1(config)#commit                                           | Commit                                                                |
| Device-1(config)#policy-map type queuing<br>default DEFAULTPOLICY | Configure QoS Policy-map                                              |
| Device-1(config-pmap-que-def)# class type<br>queuing default q0   | Configure class type and specify the class-map type                   |
| <pre>Device-1(config-pmap-c-que-def)# priority</pre>              | Priority value of class-map attached to this policy-map               |
| Device-1(config-pmap-c-que-def)# exit                             | Exit                                                                  |
| Device-1(config-pmap-que-def)# class type<br>queuing default q4   | Configure class type and specify the class-map type                   |
| <pre>Device-1(config-pmap-c-que-def)# priority</pre>              | Priority value of class-map attached to this policy-map               |
| <pre>Device-1(config-pmap-c-que-def)# lossless</pre>              | enable lossless settings on egress queue                              |
| Device-1(config-pmap-c-que-def)# exit                             | Exit                                                                  |
| Device-1(config-pmap-que-def)#commit                              | Commit                                                                |
| Device-1(config-pmap-que-def)#exit                                | Exit                                                                  |
| Device-1(config)#interface xe3                                    | Configure Interface                                                   |
| Device-1(config-if)# switchport                                   | Set the switching characteristics of interface                        |
| Device-1(config-if)# bridge-group 1                               | Bridge-group                                                          |
| Device-1(config-if)# switchport mode trunk                        | Set the mode of L2 interface as trunk                                 |

| <pre>Device-1(config-if)# switchport trunk allowed vlan all</pre>          | Set the VLAN's to be allowed                                                                                                    |
|----------------------------------------------------------------------------|----------------------------------------------------------------------------------------------------|
| Device-1(config-if)# shape rate 100 mbps<br>burst 1000                     | Configure QoS egress traffic shape                                                                                                    |
| Device-1(config-if)# service-policy type<br>queuing output DEFAULTPOLICY   | Configure a service-policy of type queuing to the egress interface.                                                                                                   |
| Device-1(config-if)#exit                                                   | Exit                                                                                                    |
| Device-1(config)#commit                                                    | Commit                                                                                                    |
| Device-1(config)#interface xe8                                             | Configure Interface                                                                                                    |
| Device-1(config-if)# switchport                                            | Set the switching characteristics of interface                                                                                                    |
| Device-1(config-if)# bridge-group 1                                        | Bridge-group                                                                                                    |
| <pre>Device-1(config-if) # switchport mode trunk</pre>                     | Set the mode of L2 interface as trunk                                                                                                    |
| Device-1(config-if)# switchport trunk<br>allowed vlan all                  | Set the VLAN's to be allowed                                                                                                    |
| Device-1(config-if) # priority-flow-control mode on                        | Set priority-flow-control mode as ON                                                                                                    |
| <pre>Device-1(config-if) # priority-flow-control enable priority 0 4</pre> | Set priority-flow-control mode's priority                                                                                                    |
| Device-1(config-if)#service-policy type<br>qos input POLICY1               | Configure QoS service policy                                                                                                    |
| Device-1(config-if)#exit                                                   | Exit                                                                                                    |
| Device-1(config)bridge 1 address<br>0000.0000.0101 forward xe3             | Configure a static MAC forwarding for the bridge with Client's destination mac address / Ingress interface MAC of Device-1 to consider the traffic as known Unicast." |
| Device-1(config)#commit                                                    | Commit                                                                                                    |

# **Configuration on Device-2**

| OcNOS#conf ter                                            | Enter configure mode         |
|-----------------------------------------------------------|------------------------------|
| OcNOS(config) #hostname Device-2                          | Configure host name          |
| OcNOS (config) #commit                                    | Commit                       |
| Device-2(config)#qos enable                               | Enable QOS                   |
| Device-2(config)#qos statistics                           | Enable QOS Statistics        |
| Device-2(config)#bridge 1 protocol rstp<br>vlan-bridge    | Configure bridge group       |
| Device-2(config)#data-center-bridging<br>enable bridge 1  | Enable data-center-bridging  |
| Device-2(config)#priority-flow-control<br>enable bridge 1 | Enable priority-flow-control |

| Device-2(config)#commit                                                    | Commit                                                                |
|----------------------------------------------------------------------------|-----------------------------------------------------------------------|
| Device-2(config)#class-map type qos match-<br>all CLASS1                   | Configure QOS Class-map                                               |
| Device-2(config-cmap-qos)#match layer4 udp<br>source-port 4791             | Define a classification criteria                                      |
| Device-2(config-cmap-qos)#exit                                             | Exit                                                                  |
| Device-2(config)#commit                                                    | Commit                                                                |
| Device-2(config)#policy-map type qos<br>POLICY1                            | Configure QOS Policy-map                                              |
| Device-2(config-pmap-qos)#class type qos<br>CLASS1                         | Configure class type and specify the class-map type                   |
| Device-2(config-pmap-c-qos)#set queue 4                                    | Setting a new value in the packet<br>Egress queue for matched traffic |
| Device-2(config-pmap-c-qos)#exit                                           | Exit                                                                  |
| Device-2(config-pmap-qos)#commit                                           | Commit                                                                |
| Device-2(config-pmap-qos)#policy-map type<br>queuing default DEFAULTPOLICY | Configure QOS Policy-map                                              |
| Device-2(config-pmap-que-def)# class type<br>queuing default q0            | Configure class type and specify the class-map type                   |
| <pre>Device-2(config-pmap-c-que-def)# priority</pre>                       | Priority value of class-map attached to this policy-map               |
| <pre>Device-2(config-pmap-c-que-def)# exit</pre>                           | Exit                                                                  |
| Device-2(config-pmap-que-def)# class type<br>queuing default q4            | Configure class type and specify the class-map type                   |
| <pre>Device-2(config-pmap-c-que-def)# priority</pre>                       | Priority value of class-map attached to this policy-map               |
| <pre>Device-2(config-pmap-c-que-def)# lossless</pre>                       | enable lossless settings on egress queue                              |
| <pre>Device-2(config-pmap-c-que-def)# exit</pre>                           | Exit                                                                  |
| Device-2(config-pmap-que-def)#commit                                       | Commit                                                                |
| Device-2(config)#interface xe3                                             | Configure Interface                                                   |
| Device-2(config-if)# switchport                                            | Set the switching characteristics of interface                        |
| <pre>Device-2(config-if)# bridge-group 1</pre>                             | Bridge-group                                                          |
| <pre>Device-2(config-if)# switchport mode trunk</pre>                      | Set the mode of L2 interface as trunk                                 |
| Device-2(config-if)# switchport trunk<br>allowed vlan all                  | Set the VLAN's to be allowed                                          |
| Device-2(config-if)#exit                                                   | Exit                                                                  |
| Device-2(config)#commit                                                    | Commit                                                                |
| Device-2(config)#interface xe7                                             | Configure Interface                                                   |
| Device-2(config-if)# switchport                                            | Set the switching characteristics of interface                        |
| Device-2(config-if)# bridge-group 1                                        | Bridge-group                                                          |
| Device-2(config-if) # switchport mode trunk                                | Set the mode of L2 interface as trunk                                 |

| Device-2(config-if)# switchport trunk allowed vlan all                     | Set the VLAN's to be allowed              |
|----------------------------------------------------------------------------|-------------------------------------------|
| <pre>Device-2(config-if) # priority-flow-control mode on</pre>             | Set priority-flow-control mode as ON      |
| <pre>Device-2(config-if) # priority-flow-control enable priority 0 4</pre> | Set priority-flow-control mode's priority |
| Device-2(config-if)#service-policy type<br>qos input POLICY1               | Configure QoS service policy              |
| Device-2(config-if)# shape rate 100 mbps<br>burst 1000                     | Configure QoS egress traffic shape        |
| Device-2(config-if)#exit                                                   | Exit                                      |
| Device-2(config)#commit                                                    | Commit                                    |

### Validation

Verify Pause frames Sent from Device-1

Device-1#show priority-flow-control statistics bridge 1 bridge : 1 interface pri pause sent pause received \_\_\_\_\_ xe7 0 0 0 1 0 0 xe7 xe7 2 0 0 3 0 0 xe7 4 100265 xe7 0 50 0 xe7 xe7 60 0 7 0 0 xe7 Verify Pause frames Sent from peer node (Device-2) Device-1#show priority-flow-control statistics bridge 1 bridge : 1 interface pri pause sent pause received \_\_\_\_\_ xe3 0 0 94731 1 0 0 xe3 2 0 xe3 0 3 0 0 xe3 xe3 4 0 0 xe3 50 0 60 xe3 0 7 0 xe3 0 xe8 0 181682 0 xe8 1 0 0 xe8 2 0 0 3 0 0 xe8

| xe8 | 4 | 0 | 0 |
|-----|---|---|---|
| xe8 | 5 | 0 | 0 |
| xe8 | 6 | 0 | 0 |
| xe8 | 7 | 0 | 0 |

# Layer 2 Command Reference

# CHAPTER 1 Port Based xConnect Commands

This chapter contains the port based xConnect commands.

- backup
- cross-connect
- cross-connect switchover type revertive
- disable
- ep1 ep2
- link-fault-pass-through enable
- show cross-connect

# backup

Use this command to configure backup for primary endpoints.

Use no form of this command to unconfigure backup for primary endpoint.

#### **Command Syntax**

```
backup (ep1|ep2) IFNAME
no backup (ep1|ep2)
```

#### Parameters

IFNAME Interface name for backup endpoint

#### Default

None

#### **Command Mode**

Configure-XC mode

#### Applicability

This command was introduced in OcNOS-DC version 2.0.

```
#configure terminal
(config)#cross-connect temp
(config-XC)#backup ep1 xe35
(config-XC)#no backup ep1
```

### cross-connect

Use this command to provide name for a xConnect. This command will change mode from config to cross-connect mode.

#### **Command Syntax**

cross-connect <xc-name>

#### Parameters

xc-name Cross-connect name

#### Default

None

#### **Command Mode**

Configure mode

#### Applicability

This command was introduced in OcNOS-DC version 2.0

```
#configure terminal
(config)#cross-connect temp
(config-XC)#
```

# cross-connect switchover type revertive

Use this command to configure revertive mode for cross-connect.

Use the no form of this command to make it non-revertive mode for cross-connect.

#### **Command Syntax**

cross-connect switchover type revertive no cross-connect switchover type revertive

#### Parameters

None

#### Default

Non-revertive by default.

#### **Command Mode**

Configure-XC mode

#### Applicability

This command was introduced in OcNOS-DC version 2.0.

```
#configure terminal
(config)#cross-connect temp
(config-XC)#cross-connect switchover type revertive
(config-XC)#no cross-connect switchover type revertive
```

# disable

Use this command to do admin shutdown on a cross-connect.

Use the no form of this command to enable cross-connect.

#### **Command Syntax**

disable no disable

#### Parameters

None

#### Default

By default, the cross-connect will be enabled.

#### **Command Mode**

Configure-XC mode

#### Applicability

This command was introduced in OcNOS-DC version 2.0

```
#configure terminal
(config)#cross-connect temp
(config-XC)#disable
(config-XC)#no disable
```

# ep1 ep2

Use this command to configure xConnect between two endpoints.

#### **Command Syntax**

ep1 IFNAME1 ep2 IFNAME2

#### Parameters

| IFNAME1 | Interface name for ep1 |
|---------|------------------------|
| IFNAME2 | Interface name for ep2 |

#### Default

None

#### **Command Mode**

Configure-XC mode

#### Applicability

This command was introduced in OcNOS-DC version 2.0.

```
#configure terminal
(config)#cross-connect temp
(config-XC)#ep1 xe33 ep2 xe34
```

# link-fault-pass-through enable

Use this command to enable LFPT in the cross-connect. Use the no form of this command to disable LFPT.

#### **Command Syntax**

```
link-fault-pass-through enable
no link-fault-pass-through enable
```

#### Parameters

None

### Default

LFPT is disabled by default.

#### **Command Mode**

Configure-XC mode

#### Applicability

This command was introduced in OcNOS-DC version 2.0.

```
#configure terminal
(config)#cross-connect temp
(config-XC)#link-fault-pass-through enable
(config-XC)#no link-fault-pass-through enable
```

### show cross-connect

Use this command to show cross-connect entry.

#### **Command Syntax**

show cross-connect (name WORD| count|)

#### **Parameters**

| WORD  | Cross-connect name  |
|-------|---------------------|
| count | Cross-connect count |

#### Default

None

#### **Command Mode**

Exec mode

#### Applicability

This command was introduced in OcNOS-DC version 2.0.

#### Example

OcNOS#sh cross-connect

| Cross-con<br>EP1:ce13/<br>Admin Sta            | nect<br>1<br>tus:l          | name<br>EP2:<br>JP | : te                  | mp<br>L<br>Oper | Revertive:No<br>Status:UP | Bkp_EP1:ce14/1 Bkp_EP2:ce15/1 |            |          |
|------------------------------------------------|-----------------------------|--------------------|-----------------------|-----------------|---------------------------|-------------------------------|------------|----------|
| +                                              | =====<br>  OVI<br>e Sta     | ID<br>atus         | IV                    | =====<br>ID     | +<br>  Rx packets         | Rx bytes                      | Tx packets | Tx bytes |
| ======================================         |                             | <br>-<br>          |                       |                 | +<br> 177629              | 12078772                      | 0          | 0        |
| EP2*<br> UP                                    |                             | -                  | I                     | -               | 0                         | 0                             | 177633     | 12079044 |
| bkp_EP1<br> UP                                 | Ι                           | -                  |                       | -               | 0                         | 0                             | 0          | 0        |
| bkp_EP2<br> UP                                 | I                           | -<br>              |                       | -               | 0                         | 0                             | 0          | 0        |
| +======<br>==========<br>cross-con<br>Total XC | =====<br>=====<br>nect<br>: | summa              | =====<br>=====<br>ary |                 | +                         |                               |            |          |

Total Rules : 1

| Cross-con<br>EP1:ce13/<br>Admin Sta           | nect<br>1<br>tus:[            | name<br>EP2:<br>JP        | : te<br>ce4/2         | mp<br>L<br>Oper | Revertive:No<br>Status:UP | Bkp_EF   | 21:ce14/1 Bk | p_EP2:ce15/1 |
|-----------------------------------------------|-------------------------------|---------------------------|-----------------------|-----------------|---------------------------|----------|--------------|--------------|
| +<br>================================         | =====<br>  OV<br>e Sta        | ID<br>atus                | IV                    | <br>ID          | +<br>  Rx packets         | Rx bytes | Tx packets   | Tx bytes     |
| ======================================        | =====                         |                           | =====<br>             |                 | +<br> 177629              | 12078772 | 0            | 0            |
| UP<br>  EP2*<br> IIP                          |                               | <br>_<br>                 | Ι                     | _               | 0                         | 0        | 177633       | 12079044     |
| bkp_EP1<br> UP                                | I                             | -<br>                     | I                     | -               | 0                         | 0        | 0            | 0            |
| bkp_EP2<br> UP                                | I                             | -                         | I                     | -               | 0                         | 0        | 0            | 0            |
| +=====================================        | nect<br>:<br>:<br>n :<br>es : | summa<br>1<br>1<br>0<br>1 | =====<br>=====<br>ary | =====           | +                         |          |              |              |
| OcNOS#sh<br>cross-con<br>Total XC<br>Admin Up | cross<br>nect<br>:<br>:       | s-con<br>summa<br>1<br>1  | nect<br>ary           | count           |                           |          |              |              |

OcNOS#sh cross-connect temp

Admin Down : 0 Total Rules : 1

# CHAPTER 2 Fundamental Layer 2 Commands

This chapter describes fundamental Layer 2 commands.

- errdisable cause
- errdisable link-flap-setting
- errdisable storm-control
- errdisable timeout
- show errdisable details
- show interface errdisable status
- show running-config switch
- show tcp
- watch static-mac-movement

# errdisable cause

Use this command to globally shut down a port when certain errors happen:

- BPDU guard puts an interface configured for Spanning Tree Protocol (STP) Port Fast into the ErrDisable state upon receipt of a STP BPDU to avoid a potential bridging loop.
- If one side of a link-access group (LAG) is configured as a static LAG and the other side as a dynamic LAG, the ports on the side receiving LACP BPDUs go into the ErrDisable state
- Note: When link-flap ErrDisable is enabled globally, then all interfaces are enabled. Link-flap ErrDisable can be enabled globally, but disabled for a specific interface with the no link-flap errdisable command.

Note: Stp-Bpdu-Guard is enabled by default on the global level configuration.

Use no form of this command to not shut down a port when certain errors happen.

#### **Command Syntax**

```
errdisable cause {stp-bpdu-guard|lag-mismatch|link-flap|storm-control}
no errdisable cause {stp-bpdu-guard|lag-mismatch|link-flap|storm-control}
```

#### Parameters

| stp-bpdu-guard | ErrDisable on stp-bpdu-guard |
|----------------|------------------------------|
| lag-mismatch   | ErrDisable on lag-mismatch   |
| link-flap      | ErrDisable on link-flap      |
| storm-control  | ErrDisable on storm-control  |

#### Default

No default value is specified

#### **Command Mode**

Configure mode

#### Applicability

This command was introduced before OcNOS version 1.3.

```
#configure terminal
(config)#errdisable cause lag-mismatch
```

# errdisable link-flap-setting

Use this command to configure the link-flap errdisable feature:

- An interface should change state as up-down to complete one cycle of a link flap.
- The LED does not glow when an interface is in the errdisable state.
- Errdisable is supported only on physical interfaces.
- A LAG interface does not go into the errdisable state when all of its member ports are in the errdisable state
- The error disable computation is based on a sliding window of time. The window size is configurable in seconds. This window is taken as the current time to the last <t> second, where <t> is the configured window size. If the accumulated link flap count reaches the maximum flap count for a particular sliding window, a link flap error disable fault is triggered.

Note: Any previous flapping accumulated is flushed when you execute this command.

#### **Command Syntax**

errdisable link-flap-setting max-flaps <1-100> time <1-1800>

#### Parameters

| <1-100>  | Maximum flap count             |
|----------|--------------------------------|
| <1-1800> | Sliding window size in seconds |

#### Default

Five flaps in ten seconds: Maximum flap count: 5

Sliding window size: 10 seconds

#### -

#### Command Mode

Configure mode

#### Applicability

This command was introduced before OcNOS version 1.3.

```
#configure terminal
(config)#errdisable link-flap-setting max-flaps 5 time 20
```

# errdisable storm-control

Use this command to configure the storm-control errdisable. Following are the limitation:

- An interface discards BUM traffic during the specified interval to complete one discard-hit cycle.
- The LED does not glow when an interface is in the errdisable state.
- Errdisable is supported only on physical interfaces.
- A LAG interface does not go into the errdisable state when all of its member ports are in the errdisable state.
- The error disable computation is based on a sliding window of time. The window size is configurable in seconds. This window is taken as the current time to the last <t> second, where <t> is the configured window size. Every 5 seconds, a discard hit count increases if there is BUM traffic being dicarded in that period. If the accumulated discard hit count reaches the maximum count for a particular configurable sliding window, a storm control error disable fault is triggered.

Note: Any previous discard hits accumulated are flushed when you execute this command.

#### **Command Syntax**

```
errdisable storm-control discard-hit <1-100> time <1-1800> no errdisable cause storm-control
```

#### Parameters

discard-hit <1-100>

The maximum number of times that BUM traffic can hit the configured bandwidth threshold in an interface within a certain time window before disabling the interface. During continuous storm control discards, this counter is increased approximately every 5 seconds. Default value is 1.

time <1-1800> Sliding window size in seconds. The time window in seconds in which to consider storm control threshold hits for the purposes of disabling the interface if the discard-hit is overcome during that time. This value must have a minimum value of 6 times discard-hit. Default value is 5 seconds.

#### Default

- One hit: ten seconds
- Maximum discard hit count: 1
- Sliding window size: 5 seconds

#### **Command Mode**

Configure mode

#### Applicability

This command was introduced in OcNOS version 6.5.1

```
#configure terminal
(config)#errdisable storm-control discard-hit 3 time 20
```

# errdisable timeout

Use this command to set the ErrDisable auto-recovery timeout interval.

#### **Command Syntax**

```
errdisable timeout interval <10-1000000>
```

#### Parameters

<10-1000000> Timeout interval in seconds

#### Default

By default, zero: timer is disabled

#### **Command Mode**

Configure mode

#### Applicability

This command was introduced before OcNOS version 1.3.

```
#configure terminal
(config)#errdisable timeout interval 1000
```

# show errdisable details

Use this command to display ErrDisable settings.

#### **Command Syntax**

show errdisable details

#### Parameters

None

#### Default

None

#### **Command Mode**

Exec mode and Privileged Exec mode

#### Applicability

This command was introduced before OcNOS version 1.3.

#### Example

#show errdisable details

# show interface errdisable status

Use this command to display ErrDisable conditions for an interface.

#### **Command Syntax**

show interface errdisable status

#### Parameters

None

#### Default

None

#### **Command Mode**

Exec mode and Privileged Exec mode

#### Applicability

This command was introduced before OcNOS version 1.3.

```
#show interface errdisable status
ge1 lag-mismatch-errdisable
ge2 stp-bpdu-guard-errdisable
```

# show running-config switch

Use this command to display the running system switch configuration.

#### **Command Syntax**

show running-config switch bridge show running-config switch dot1x show running-config switch gmrp show running-config switch gvrp show running-config switch lacp show running-config switch lmi show running-config switch mstp show running-config switch radius-server show running-config switch rpsvt+ show running-config switch rstp show running-config switch ptp show running-config switch stp show running-config switch stp show running-config switch stp show running-config switch synce show running-config switch vlan

#### Parameters

| bridge        | Display Bridge group information.                                       |
|---------------|-------------------------------------------------------------------------|
| dot1x         | Display 802.1x port-based authentication information.                   |
| gmrp          | Display GARP Multicast Registration Protocol (GMRP) information.        |
| gvrp          | Display GARP VLAN Registration Protocol (GVRP) information.             |
| lacp          | Display Link Aggregation Control Protocol (LACP) information.           |
| lmi           | Display Ethernet Local Management Interface Protocol (LMI) information. |
| mstp          | Display Multiple Spanning Tree Protocol (MSTP) information.             |
| radius-server | Display RADIUS server information.                                      |
| rpvst+        | Display Rapid Per-VLAN Spanning Tree (rpvst+) information.              |
| rstp          | Display Rapid Spanning Tree Protocol (RSTP) information.                |
| ptp           | Display Precision time Protocol (PTP)                                   |
| stp           | Display Spanning Tree Protocol (STP) information.                       |
| synce         | Display synce information.                                              |
| vlan          | Display values associated with a single VLAN.                           |

#### Default

None

#### **Command Mode**

Privileged exec mode, configure mode, router-map mode

#### Applicability

This command was introduced before OcNOS version 1.3.

```
(config)#show running-config switch stp
!
bridge 6 ageing-time 45
bridge 6 priority 4096
bridge 6 max-age 7
```

# show tcp

Use this command to display the Transmission Control Protocol (TCP) connections details.

#### **Command Syntax**

show tcp

#### Parameters

None

#### **Command Mode**

Exec mode and privileged exec mode

#### Applicability

This command was introduced before OcNOS version 1.3.

#### Example

| #show | tcp    |        |       |              |    |                  |             |
|-------|--------|--------|-------|--------------|----|------------------|-------------|
| Proto | Recv-Q | Send-Q | Local | Address      | F  | oreign Address   | State       |
| tcp   | 0      | 0      | 0.0.0 | .0:22        | 0  | .0.0.0:*         | LISTEN      |
| tcp   | 0      | 0      | 127.0 | .0.1:25      | 0  | .0.0.0:*         | LISTEN      |
| tcp   | 0      | 1      | 10.12 | .44.1:57740  | 1: | 27.0.0.1:705     | CLOSE WAIT  |
| tcp   | 52     | 0      | 10.12 | .44.21:22    | 1  | 0.12.7.89:705    | ESTABLISHED |
| tcp   | 85     | 0      | 10.12 | .44.21:57742 | 1  | ).12.44.21:57738 | ESTABLISHED |

#### Table 2-2: Show tcp output

| Entry                         | Description                                 |
|-------------------------------|---------------------------------------------|
| Proto                         | Protocol – TCP                              |
| Recv-Q                        | Number of TCP packets in the Receive Queue. |
| Send-Q                        | Number of TCP packets in the Send-Q.        |
| Local Address and port number | Local IP address and the port number.       |

| Entry                           | Description                                                                                                    |
|---------------------------------|----------------------------------------------------------------------------------------------------|
| Foreign Address and port number | Foreign (received) IP address and the port number.                                                                                                    |
| State                           | Current state of TCP connections:<br>ESTABLISHED<br>SYN_SENT<br>SYN_RECV<br>FIN_WAIT1<br>FIN_WAIT2<br>TIME_WAIT<br>CLOSE<br>CLOSE_WAIT<br>LAST_ACK<br>LISTEN<br>CLOSING<br>UNKNOWN |

#### Table 2-2: Show tcp output

# watch static-mac-movement

Use this command to watch if any MAC movement is detected over static MAC entries for a time period. Notification will be displaying if static MAC movement happens before the timer expires.

The counters can be validated with show interface cpu counters queue-stats for the L2 movement queue (Tx pkts and Dropped pkts columns).

Without enabling watch static-mac-movement, the statistics are reflected in the Rx EGR Port Unavail of show interface counters queue-drop-stats.

For VXLAN, watch static-mac-movement applies to all the MAC entries learned from the remote peer (remote dynamic or static remote), as these learned MACs are installed as static MAC entries in the hardware.

#### **Command Syntax**

```
watch static-mac-movement (<1-300>|)
```

#### Parameters

<1-300> Timer value in seconds.

#### Default

By default, the timer is 10 seconds

#### **Command Mode**

Exec mode

#### Applicability

This command was introduced before OcNOS version 1.3.

#### Examples

#watch static-mac-movement

# CHAPTER 3 Bridge Commands

This chapter provides a description, syntax, and examples of the bridge commands. It includes the following commands:

- bridge acquire
- bridge address
- bridge ageing
- bridge forward-time
- bridge hello-time
- bridge mac-priority-override
- bridge max-age
- bridge max-hops
- bridge priority
- bridge shutdown
- bridge transmit-holdcount
- bridge-group
- bridge-group path-cost
- bridge-group priority
- clear allowed-ethertype
- clear mac address-table
- dot1ad ethertype
- mac ageing display
- show allowed-ethertype
- show bridge
- show interface switchport
- show mac address-table count bridge
- show mac address-table bridge
- show mac-address-table bridge 1 learning
- switchport
- switchport allowed ethertype

# bridge acquire

Use this command to enable a bridge to learn station location information for an instance. This helps in making forwarding decisions.

Use the no parameter with this command to disable learning.

#### **Command Syntax**

```
bridge <1-32> acquire
no bridge <1-32> acquire
```

#### Parameter

<1-32> Specify the bridge group ID.

#### Default

By default, learning is enabled for all instances.

#### **Command Mode**

Configure mode

#### Applicability

This command was introduced before OcNOS version 1.3.

```
#configure terminal
(config)#bridge 3 acquire
(config)#no bridge 3 acquire
```
## bridge address

Use this command to add a static forwarding table entry for the bridge.

Use the no parameter with this command to remove the entry for the bridge.

Note: Forward MAC must refer to the source MAC, and discard MAC must refer to the destination MAC.

#### **Command Syntax**

bridge <1-32> address XXXX.XXXX.XXXX (forward|discard) IFNAME bridge <1-32> address XXXX.XXXX.XXXX (forward|discard) IFNAME vlan <2-4094> bridge <1-32> address XXXX.XXXX.XXXX (forward|discard) IFNAME vlan <2-4094> no bridge <1-32> address XXXX.XXXX.XXXX no bridge <1-32> address XXXX.XXXX.XXXX vlan <2-4094> no bridge <1-32> address XXXX.XXXX.XXXX vlan <2-4094>

#### Parameters

| <1-32> | Bridge identifier |
|--------|-------------------|
|--------|-------------------|

XXXX.XXXX.XXXX

|         | Media Access Control (MAC) address in HHHH.HHHH.HHHH format. |
|---------|--------------------------------------------------------------|
| forward | Forward matching frames.                                     |
| discard | Discard matching frames.                                     |
| IFNAME  | Interface on which the frame comes out.                      |
| vlan    | Identity of the VLAN in the range of <2-4094>.               |
|         |                                                              |

#### Defaul

By default, bridge address is disabled

#### **Command Mode**

Configure mode

## Applicability

This command was introduced before OcNOS version 1.3.

```
#configure terminal
(config) #bridge 1 address 0000.000a.0021 forward eth0
(config) #no bridge 1 address 0000.000a.0021
(config) #bridge 1 address 0011.2222.3333 forward xe5 vlan 23
(config) #no bridge 1 address 0011.2222.3333 vlan 23
(config) #bridge 1 address 0011.2222.3333 forward xe5 vlan 11
(config) #no bridge 1 address 0011.2222.3333 vlan 11 s
(config) #bridge 1 address 0011.2222.3334 vlan 11 s
(config) #bridge 1 address 0011.2222.3334 discard xe6 vlan 12
(config) #no bridge 1 address 0011.2222.3334 vlan 12
```

## bridge ageing

Use this command to specify the aging time for a learned MAC address. A learned MAC address persists until this specified time.

- Note: On XGS devices, it takes up to two ageing cycles to remove the mac entry from hardware, hence the timeout will be anywhere between mac-ageing-time to two times the mac-ageing-time. For example, if the MAC ageing time is set to 100 seconds, MAC ageing can happen anywhere between 100 to 199 seconds.
- Note: The bridge aging time affects the ARP entries which are dependent upon the MAC addresses in hardware. If a MAC address ages out, it causes the corresponding ARP entry to refresh.

Use the no form of this command to set the MAC address aging time to its default (300).

#### **Command Syntax**

```
bridge <1-32> ageing-time (<1-240>)
bridge <1-32> ageing disable
no bridge <1-32> ageing-time
```

#### Parameters

| Disable Ageing Time                    |
|----------------------------------------|
| Bridge group ID.                       |
| Aging time in minutes.                 |
| Turn off MAC address aging completely. |
|                                        |

#### Default

By default, the aging time is 300 seconds.

#### **Command Mode**

Configure mode

#### Applicability

This command was introduced before OcNOS version 1.3.

```
#configure terminal
(config)#bridge 3 ageing-time 100
(config)#no bridge 3 ageing-time
```

## bridge forward-time

Use this command to set the time (in seconds) after which (if this bridge is the root bridge) each port changes states to learning and forwarding. This value is used by all instances.

Use the no parameter with this command to restore the default value of 15 seconds.

#### **Command Syntax**

```
bridge <1-32> forward-time <4-30>
no bridge <1-32> forward-time
```

### Parameters

| <1-32> | Specify the bridge group ID.                                         |
|--------|----------------------------------------------------------------------|
| <4-30> | Specify the forwarding time delay in seconds.                        |
| Note:  | Care should be exercised if the value is to be made below 7 seconds. |

## Default

By default, value is 15 seconds

## **Command Mode**

Configure mode

## Applicability

This command was introduced before OcNOS version 1.3.

```
#configure terminal
(config)#bridge 3 forward-time 6
(config)#no bridge 3 forward-time
```

## bridge hello-time

Use this command to set the hello-time, the time in seconds after which (if this bridge is the root bridge) all the bridges in a bridged LAN exchange Bridge Protocol Data Units (BPDUs). A very low value of this parameter leads to excessive traffic on the network, while a higher value delays the detection of topology change. This value is used by all instances.

Configure the bridge instance name before using this command. The allowable range of values is 1-10 seconds. However, make sure that the value of hello time is always greater than the value of hold time (2 seconds by default).

Use the no parameter to restore the default value of the hello time.

Note: A Bridge shall enforce the following relationships for Hello-time, Max-age and Forward-delay.

- 2 × (Bridge\_Forward\_Delay 1.0 seconds) >= Bridge\_Max\_Age
- Bridge\_Max\_Age >= 2 × (Bridge\_Hello\_Time + 1.0 seconds)
- Note: Hello-time is allowed only on RSTP, IEEE and Provider-RSTP types of bridges. For MSTP and Provider-MSTP hello timer is restricted.

#### **Command Syntax**

```
bridge <1-32> hello-time <1-10>
no bridge <1-32> hello-time
```

#### Parameters

| <1-32> | Specify the bridge group ID.                |
|--------|---------------------------------------------|
| <1-10> | Specify the hello BPDU interval in seconds. |

## Default

By default, value is 2 seconds

#### **Command Mode**

Configure mode

## Applicability

This command was introduced before OcNOS version 1.3.

```
#configure terminal
(config)#bridge 3 hello-time 3
```

```
(config) #no bridge 3 hello-time
```

## bridge mac-priority-override

Use this command to set a MAC priority override.

Use the no parameter with this command to unset a MAC priority override.

#### **Command Syntax**

```
bridge <1-32> mac-priority-override mac-address MAC interface IFNAME vlan VLANID
  (static|static-priority-override|static-mgmt|static-mgmt-priority-overide)
  priority <0-7>
no bridge <1-32> mac-priority-override mac-address MAC interface IFNAME vlan VLANID
```

#### Parameters

| <1-32>                       | Specify the bridge group ID.                  |
|------------------------------|-----------------------------------------------|
| mac-address                  | Enter a MAC address in HHHH.HHHH.HHHH format. |
| interface                    | Interface information                         |
| vlan                         | Add the values associated with a single VLAN  |
| static                       | The MAC is a static entry                     |
| static-mgmt                  | The MAC is a Static Management                |
| static-mgmt-priority-overide |                                               |
|                              |                                               |

The MAC is a Static Management with priority override

```
static-priority-override
```

The MAC is a static with priority override

priority

priority <0-7> priority value

## Default

No default address is specified

#### **Command Mode**

**Configuration Mode** 

## Applicability

This command was introduced before OcNOS version 1.3.

```
#configure terminal
(config)#bridge 1 mac-priority-override mac-address 1111.1111.1111 interface
eth1 vlan 2 static priority 2
(config)#no bridge 1 mac-priority-override mac-address 1111.1111.1111
interface eth1 vlan 2
```

## bridge max-age

Use this command to set the maximum age for a bridge. This value is used by all instances.

Maximum age is the maximum time in seconds for which (if a bridge is the root bridge) a message is considered valid. This prevents the frames from looping indefinitely. The value of maximum age should be greater than twice the value of hello time plus 1, but less than twice the value of forward delay minus 1. The allowable range for max-age is 6-40 seconds. Configure this value sufficiently high, so that a frame generated by root can be propagated to the leaf nodes without exceeding the maximum age.

Use the no parameter with this command to restore the default value of the maximum age.

Note: A Bridge shall enforce the following relationships for Hello-time, Max-age and Forward-delay.

- 2 × (Bridge\_Forward\_Delay 1.0 seconds) >= Bridge\_Max\_Age
- Bridge\_Max\_Age >= 2 × (Bridge\_Hello\_Time + 1.0 seconds)

#### **Command Syntax**

```
bridge <1-32> max-age <6-40>
no bridge <1-32> max-age
```

#### Parameters

| <1-32> | Specify the bridge group ID.                                               |
|--------|----------------------------------------------------------------------------|
| <6-40> | Specify the maximum time, in seconds, to listen for the root bridge <6-40> |

#### Default

By default, bridge maximum age is 20 seconds

#### **Command Mode**

**Configure Mode** 

#### Applicability

This command was introduced before OcNOS version 1.3.

```
#configure terminal
(config)#bridge 2 max-age 12
```

```
(config) #no bridge 2 max-age
```

## bridge max-hops

Use this command to specify the maximum allowed hops for a BPDU in an MST region. This parameter is used by all the instances of the MST. Specifying the maximum hops for a BPDU prevents the messages from looping indefinitely in the network. When a bridge receives an MST BPDU that has exceeded the allowed maximum hops, it discards the BPDU.

Use the no parameter with this command to restore the default value.

## **Command Syntax**

```
bridge <1-32> max-hops <1-40>
no bridge <1-32> max-hops
```

### Parameters

| <1-32> | Specify the bridge-group ID.                                      |
|--------|-------------------------------------------------------------------|
| <1-40> | Specify the maximum hops for which the BPDU will be valid <1-40>. |

## Default

By default, maximum hops in an MST region are 20

## **Command Mode**

Configure mode

## Applicability

This command was introduced before OcNOS version 1.3.

#### Examples

#configure terminal
(config)#bridge 3 max-hops 25

#configure terminal
(config)#no bridge 3 max-hops

## bridge priority

Use this command to set the bridge priority for the common instance. Using a lower priority indicates a greater likelihood of the bridge becoming root. The priority values can be set only in increments of 4096.

Use the no form of the command to reset it to the default value.

## **Command Syntax**

```
bridge (<1-32> | ) priority <0-61440>
no bridge (<1-32> | )priority
```

### Parameters

| <1-32>    | Specify the bridge group ID.                           |
|-----------|--------------------------------------------------------|
| <0-61440> | Specify the bridge priority in the range of <0-61440>. |

### Default

By default, priority is 32768 (or hex 0x8000).

### **Command Mode**

Configure mode

## Applicability

This command was introduced before OcNOS version 1.3.

#### Examples

#configure terminal
(config)#bridge 2 priority 4096

(config) #no bridge 2 priority

## bridge shutdown

Use this command to disable a bridge.

Use the no parameter to reset the bridge.

## **Command Syntax**

```
bridge shutdown <1-32>
bridge shutdown <1-32> ((bridge-blocked|bridge-forward)|)
no bridge shutdown <1-32>
```

## Parameters

| <1-32>         | Specify the bridge group ID.                      |
|----------------|---------------------------------------------------|
| bridge-forward | Put all ports of the bridge into forwarding state |
| bridge-blocked | Put all ports of the bridge into blocked state    |

## Default

No default value is specified

## **Command Mode**

Configure mode

## Applicability

This command was introduced before OcNOS version 1.3.

```
#configure terminal
(config)#bridge shutdown 4
(config)#no bridge shutdown 4
```

## bridge transmit-holdcount

Use this command to set the maximum number of transmissions of BPDUs by the transmit state machine.

Use the no parameter with this command to restore the default transmit hold-count value.

### **Command Syntax**

```
bridge <1-32> transmit-holdcount <1-10>
no bridge <1-32> transmit-holdcount
```

#### Parameters

| <1-32> | Specify the bridge group ID. |
|--------|------------------------------|
| <1-10> | Transmit hold-count value.   |

### Default

By default, transmit hold-count is 6

### **Command Mode**

Configure mode

### Applicability

This command was introduced before OcNOS version 1.3.

```
#configure terminal
(config)#bridge 1 transmit-holdcount 5
```

```
(config)#no bridge 1 transmit-holdcount
```

## bridge-group

Use this command to bind an interface with a bridge specified by the parameter.

Use the no parameter with this command to disable this command.

## **Command Syntax**

```
bridge-group (<1-32>)
no bridge-group (<1-32>)
```

### Parameters

<1-32> Specify the bridge group ID.

## Default

By default, bridge-group is disabled

## **Command Mode**

Interface mode

## Applicability

This command was introduced before OcNOS version 1.3.

### Examples

```
#configure terminal
(config)#interface eth1
(config-if)#bridge-group 2
```

(config)#interface eth1
(config-if)#no bridge-group 2

## bridge-group path-cost

Use this command to set the cost of a path associated with a bridge group. The lower the path cost, the greater the likelihood of the bridge becoming root.

Use the no parameter with this command to restore the default priority value.

## **Command Syntax**

```
bridge-group <1-32> path-cost <1-20000000>
no bridge-group <1-32> path-cost
```

### Parameters

| <1-32>        | Specify the bridge group ID.                 |
|---------------|----------------------------------------------|
| path-cost     | Specify the path-cost of a port.             |
| <1-200000000> | Specify the cost to be assigned to the group |

## Default

By default, bridge-group is disabled

### **Command Mode**

Interface mode

## Applicability

This command was introduced before OcNOS version 1.3.

```
#configure terminal
(config)#interface eth1
(config-if)#bridge-group 3 path-cost 123
```

```
(config-if)#no bridge-group 3 path-cost
```

## bridge-group priority

Use this command to set the port priority for a bridge. A lower priority indicates a greater likelihood of the bridge becoming root.

## **Command Syntax**

```
bridge-group <1-32> priority <0-240>
no bridge-group <1-32> priority
```

### Parameters

| <1-32>  | Specify the bridge group ID.                                                                    |
|---------|-------------------------------------------------------------------------------------------------|
| <0-240> | Specify the port priority range (a lower priority indicates greater likelihood of the interface |
|         | becoming a root). The priority values can only be set in increments of 16.                      |

## Default

By default, priority is 1

## **Command Mode**

Interface mode

## Applicability

This command was introduced before OcNOS version 1.3.

```
#configure terminal
(config)#interface eth1
(config-if)#bridge-group 4 priority 96
```

```
(config)#interface eth1
(config-if)#no bridge-group 4 priority
```

## clear allowed-ethertype

Use this command to clear statistics for each ethertype per interfaces.

```
clear allowed-ethertype statistics (IFNAME|)
```

#### **Parameters**

IFNAME Interface name.

### **Command Mode**

Exec mode

## Applicability

This command was introduced before OcNOS version 1.3.

#### Example

#clear allowed-ethertype statistics xe54/1

#show allowed-ethertype statistics xe54/1
Interface xe54/1
arp: 0 Packets, 0 Bytes
ipv4: 0 Packets, 0 Bytes
ipv6: 0 Packets, 0 Bytes
dropped: 0 Packets, 0 Bytes

## clear mac address-table

Use this command to clear the filtering database for the bridge. This command can be issued to do the following:

- clear the filtering database
- clear all filtering database entries configured through CLI
- · clear all multicast filtering database entries
- · clear all multicast filtering database entries for a given VLAN or interface
- · clear all multicast database entries based on a mac address

#### **Command Syntax**

```
clear mac address-table (dynamic|multicast) bridge <1-32>
```

```
clear mac address-table (dynamic|multicast) (address MACADDR | interface IFNAME |
vlan VID ) bridge <1-32>
clear mac address-table (dynamic|multicast) (address MACADDR | interface IFNAME |
vlan VID ) (instance INST) bridge <1-32>
```

#### Parameters

| dynamic   | Clears all dynamic entries.                                            |
|-----------|------------------------------------------------------------------------|
| multicast | Clears all multicast filtering database entries.                       |
| address   | Clear the specified MAC Address.                                       |
| MACADDR   | When filtering database, entries are cleared based on the MAC address. |
| bridge    | Clears the bridge group ID. Value range is 1-32.                       |
| bridge    | Clears the bridge group ID. Value range is 1-32.                       |
| cvlan     | Clears all MAC address for the specified CVLAN. Value range is 1-4094. |
| svlan     | Clears all mac address for the specified SVLAN. Value range is 1-4094. |
| interface | Clears all MAC address for the specified interface.                    |
| bridge    | Clears the bridge group ID. Value range is 1-32.                       |
| instance  | Clears MSTP instance ID. Value range is <1-63>.                        |
| vlan      | Clears all MAC address for the specified VLAN. Value range is 1-4094.  |
| bridge    | Clears the bridge group ID. Value range is 1-32.                       |

#### **Command Mode**

Privileged Exec mode

#### Applicability

This command was introduced before OcNOS version 1.3.

#### Examples

This example shows how to clear multicast filtering database entries:

```
#clear mac address-table multicast bridge 1
```

This example shows how to clear multicast filtering database entries for a given VLAN.

#clear mac address-table multicast vlan 2 bridge 1
This example shows how to clear all filtering database entries learned through bridge operation for a given MAC
address.

#clear mac address-table dynamic address 0202.0202.0202 bridge 1

## dot1ad ethertype

Use this command to configure the service-tpid value on parent port of a subinterface. By this the tpid used for service tag for a subinterface may be inherited from the one applied to parent interface.

Use  ${\tt no}$  form of this command to revert the value to default.

Note:

- For any dot1ad subinterface to be functional, dot1ad ethertype should be set to desired value as 0x88a8/ 0x9100/0x9200.
- The dotladethertype command is not allowed on MLAG interfaces. Instead, configure this command on a mapped LAG interface.

#### **Command Syntax**

```
dot1ad ethertype (0x8100 | 0x88a8 | 0x9100 | 0x9200)
no dot1ad ethertype
```

#### Parameters

| 0x8100 | IEEE 802.1Q VLAN-tagged frame                                      |
|--------|--------------------------------------------------------------------|
| 0x88a8 | IEEE 802.1ad Provider Bridging Service VLAN tag identifier (S-Tag) |
| 0x9100 | Supported for interoperability with legacy devices                 |
| 0x9200 | Supported for interoperability with legacy devices                 |

### Default

Default value is 0x8100

#### **Command Mode**

Interface mode

#### Applicability

This command was introduced in OcNOS version 3.0.

```
(config) #interface xel
(config-if) #dotlad ethertype 0x9100
(config-if) #exit
(config) #interface xel
(config-if) #no dotlad ethertype
(config-if) #exit
```

## mac ageing display

Use this command to enable the display of remaining age-time value for dynamically learnt mac address.

Note: When the mac ageing display is enabled the following points are applicable .

a. The mac ageing display should be enabled in non-scaled case (i.e less than 25% of table size) .

b. High cpu usage will occurs if mac-ageing-display is enabled in scaled case.

c. When enabled ,the appropriate ageing time for each entry will only be displayed after the first iteration of the ageing thread is complete which starts after 10 seconds of the cli commit .

d. For mac entries with no active traffic, the age of the entries will be displayed based on the timestamp when the entries were first learnt. if the entries learnt time is greater than the bridge-mac-age-time (default 300secs), the age of the mac entries will be displayed as zero.

Use the no form of this command to disable the display of MAC address aging timeout. When disabled the macaddress age will be the bridge-mac-age-time default 300secs.

## **Command Syntax**

```
mac-ageing-display
no mac-ageing-display
```

## Parameters

None

## Default

By default, mac ageing display is disabled.

## **Command Mode**

Configure mode

## Applicability

This command was introduced before OcNOS Version 5.0.

```
#configure terminal
(config)#mac-ageing-display
(config)#no mac-ageing-display
```

## show allowed-ethertype

Use this command to show allowed and denied traffic statistics.

Note: Dropped slow protocol packets provides the count of slow protocol packets among the total dropped count. Total drop count is fetched from hardware and slow protocol packet count is fetched from software. Hence there can be one or two packet difference.

#### **Command Syntax**

show allowed-ethertype statistics (IFNAME|)

#### **Parameters**

IFNAME Interface name.

#### **Command Mode**

Exec mode

#### Applicability

This command was introduced before OcNOS version 1.3.

```
#show allowed-ethertype statistics
Interface pol
arp : O Packets, O Bytes
ipv4 : 511016709 Packets, 184897169366 Bytes
ipv6 : 0 Packets, 0 Bytes
dropped : 220 Packets, 28160 Bytes
dropped slow protocol pkts : lacp 220, efm 0, others 0
Interface xe47
arp : 0 Packets, 0 Bytes
ipv4 : 169763534 Packets, 61427990740 Bytes
ipv6 : 0 Packets, 0 Bytes
dropped : 0 Packets, 0 Bytes
Interface xe48
arp : 0 Packets, 0 Bytes
ipv4 : 0 Packets, 0 Bytes
ipv6 : 0 Packets, 0 Bytes
dropped : O Packets, O Bytes
```

## show bridge

Use this command to display the filtering database for the bridge. The filtering database is used by a switch to store the MAC addresses that have been learned and which ports that MAC address was learned on.

Note: The user is notified with an alert message when the MAC hardware table size is full. The notification is generated for the operator log, SNMP trap and NetConf. When the MAC table is free again due to ageing or flushing, the clear notification is generated. Table full trap is SNMP OID .1.3.6.1.4.1.36673.122.2.1.1 and table clear trap SNMP OID is .1.3.6.1.4.1.36673.122.2.1.2.

## **Command Syntax**

```
show bridge (ieee|rpvst+|mstp|)
```

### Parameters

| ieee   | STP bridges.    |
|--------|-----------------|
| rpvst+ | RPVST+ bridges. |
| mstp   | MSTP bridges.   |

### **Command Mode**

Exec mode and Privileged Exec mode

## Applicability

This command was introduced before OcNOS version 1.3.

## Example

```
#show bridge
Ageout time is global and if something is configured for vxlan then it will be affected
here also
Bridge
        CVLAN SVLAN BVLAN Port
                                 MAC Address
                                                FWD
                                                    Time-out
_____+
1
        1
                        eth1
                                 5254.0029.929c
                                                1
                                                    0
        2
1
                                 5254.004c.dcc6
                                               1
                                                    297
                        eth1
                                 5254.004c.dcc6
                                                    291
1
        1
                        eth1
                                               1
```

Table 3-3 explains the show command output fields.

| Field              | Description                                         |
|--------------------|-----------------------------------------------------|
| Bridge             | Bridge identifier.                                  |
| VLAN, SVLAN, BVLAN | CVLAN, SVLAN, and BVLAN identifiers.                |
| Port               | Interface name.                                     |
| MAC Address        | Learned MAC address.                                |
| FWD                | Whether frames for the MAC addresses are forwarded. |
| Time-out           | How long the learned MAC address persists.          |

#### Table 3-3: show bridge output fields

## show interface switchport

Use this command to display the characteristics of the interface with the current VLAN.

### **Command Syntax**

show interface switchport bridge <1-32>

#### Parameter

bridge Bridge name.

### **Command Mode**

Exec mode and Privileged Exec mode

## Applicability

This command was introduced before OcNOS version 1.3.

## Example

The following is an output of this command displaying the characteristics of this interface on bridge 2.

| #show interface switchpo | ort | bridge  | 2 |
|--------------------------|-----|---------|---|
| Interface name           | :   | eth5    |   |
| Switchport mode          | :   | access  |   |
| Ingress filter           | :   | disable |   |
| Acceptable frame types   | :   | all     |   |
| Vid swap                 | :   | disable |   |
| Default vlan             | :   | 2       |   |
| Configured vlans         | :   | 2       |   |
| Interface name           | :   | eth4    |   |
| Switchport mode          | :   | access  |   |
| Ingress filter           | :   | disable |   |
| Acceptable frame types   | :   | all     |   |
| Vid swap                 | :   | disable |   |
| Default vlan             | :   | 1       |   |
| Configured vlans         | :   | 1       |   |

Table 3-4 explains the show command output fields.

| Field                  | Description                                                                                     |
|------------------------|-------------------------------------------------------------------------------------------------|
| Interface name         | Display the name of interface.                                                                  |
| Switchport mode        | Port that used to connect between switches and access port.                                     |
| Ingress filter         | Ingress filtering examines all inbound packets and then permits or denies entry to the network. |
| Acceptable frame types | Type of acceptable frame in the interface.                                                      |
| VID swap               | Displays the status of the VID swap.                                                            |

#### Table 3-4: show interface switchport output fields

| Field            | Description                                   |
|------------------|-----------------------------------------------|
| Default vlan     | Default value for the VLAN.                   |
| Configured vlans | Displays the information on configured VLANs. |

## Table 3-4: show interface switchport output fields (Continued)

## show mac address-table count bridge

Use this command to display a count of MAC entries from the filtering database.

### **Command Syntax**

```
show mac address-table (local|remote|) count bridge <1-32> ({(dynamic | multicast |
    static) | address MAC | interface IFNAME | vlan <1-4094> })
```

#### Parameter

| local     | MAC entries learned locally            |
|-----------|----------------------------------------|
| remote    | MAC entries learned from MLAG MAC sync |
| <1-32>    | Bridge group                           |
| dynamic   | Dynamic entries                        |
| multicast | Multicast entries                      |
| static    | Static entries                         |
| MAC       | MAC address in HHHH.HHHH.HHHH format   |
| IFNAME    | Name of the interface                  |
| <1-4094>  | VLAN identifier                        |

### **Command Mode**

Exec mode

## Applicability

This command was introduced before OcNOS version 1.3.

#### Example

```
#show mac address-table count bridge 1
MAC Entries for all vlans:
Total MAC Addresses in Use: 3
```

Table 3-5 explains the show command output fields.

#### Table 3-5: show mac address-table count output fields

| Field                       | Description                    |
|-----------------------------|--------------------------------|
| Multicast MAC Address Count | Number of multicast addresses. |
| Total MAC Addresses         | Total number of addresses.     |

## show mac address-table bridge

Use this command to display MAC entries from the filtering database.

#### **Command Syntax**

```
show mac address-table (local|remote|) bridge <1-32> ({(dynamic | multicast |
   static) | address MAC | interface IFNAME | vlan <1-4094> }))
```

#### Parameter

| local     | MAC entries learned locally            |
|-----------|----------------------------------------|
| remote    | MAC entries learned from MLAG MAC sync |
| <1-32>    | Bridge group                           |
| dynamic   | Dynamic entries                        |
| multicast | Multicast entries                      |
| static    | Static entries                         |
| MAC       | MAC address in HHHH.HHHH.HHHH format   |
| IFNAME    | Name of the interface                  |
| <1-4094>  | VLAN identifier                        |

#### **Command Mode**

Exec mode

#### Applicability

This command was introduced before OcNOS version 1.3.

#### Example

#show mac address-table bridge 1 static interface ge14 VLAN MAC Address Type Ports 1 3333.3333.3333 static ge14 #show mac address-table bridge 1 VLAN MAC Address Type Ports 3417.ebf6.0ace dynamic pol 6400.6a8e.48ab dynamic pol a82b.b5b5.c37b dynamic pol 1 1 1 200 0000.5e00.0101 dynamic pol 200 3417.ebf6.0ac5 dynamic pol 200 3417.ebf6.0ace dynamic po1 6400.6a8e.48ab dynamic pol a82b.b5b5.c375 dynamic pol 200 200 200 a82b.b5b5.c37b dynamic pol 800 0000.5e00.0102 dynamic pol 3417.ebf6.0ac5 dynamic pol 800 3417.ebf6.0ace dynamic pol 800 6400.6a8e.48ab dynamic 800 po1 a82b.b5b5.c375 dynamic pol 800

### 800 a82b.b5b5.c37b dynamic pol

 Table 3-6 explains the show command output fields.

| Field       | Description                    |
|-------------|--------------------------------|
| VLAN        | VLAN identifier.               |
| MAC Address | Media Access Control address.  |
| Туре        | Dynamic, multicast, or static. |
| Ports       | Interface name.                |

## Table 3-6: show mac address-table output fields

## show mac-address-table bridge 1 learning

Use this command to display if we have disabled mac learning in any of the interfaces.

## **Command Syntax**

show mac-address-table bridge <1-32> learning

#### Parameter

| <1-32>   | Bridge group |
|----------|--------------|
| Learning | mac learning |

### **Command Mode**

Exec mode

## Applicability

This command was introduced before OcNOS version 1.3.

```
#no mac-address-table learning bridge 1 ?
```

```
interface Interface
vlan range(s): 2-5 10 or 2-5 7-19
OcNOS(config)#no mac-address-table learning bridge 1 interface xe1/1
OcNOS#show mac-address-table bridge 1 learning
!
no mac-address-table learning bridge 1 interface xe1/1
!
```

## switchport

Use this command to set the mode of an interface to switched.

All interfaces are configured routed by default. To change the behavior of an interface from switched to routed, you must explicitly give the no switchport command.

Note: When you change the mode of an interface from switched to routed and vice-versa, all configurations for that interface are erased.

Use the no form of this command to set the mode to routed.

### **Command Syntax**

switchport no switchport

#### Parameters

None

#### Default

All interfaces are configured routed by default. To change the behavior of an interface from switched to routed, you must explicitly give the no switchport command.

### **Command Mode**

Interface mode

## Applicability

This command was introduced before OcNOS version 1.3.

#### Examples

```
#configure terminal
(config)#interface eth0
(config-if)#switchport
```

(config) #interface eth0
(config-if) #no switchport

## switchport allowed ethertype

Use this command to allow a set of ethertype on the access port and deny remaining traffic. Use the no command to remove ethertype configuration.

### **Command Syntax**

```
switchport allowed ethertype {arp|ipv4|ipv6|WORD|log}
no switchport allowed ethertype ({arp|ipv4|ipv6|WORD|log}|)
```

### Parameters

| arp  | Ethertype 0x0806.                     |
|------|---------------------------------------|
| ipv4 | Ethertype 0x0800.                     |
| ipv6 | Ethertype 0x086dd.                    |
| WORD | Any Ethertype value (0x600 - 0xFFFF). |
| log  | Log unwanted ethertype packets.       |

### Default

No default value is specified

### **Command Mode**

Interface mode

## Applicability

This command was introduced before OcNOS version 1.3.

```
#configure terminal
(config)#interface xe1
(config-if)#switchport allowed ethertype arp ipv4 ipv6 log
(config-if)#no switchport allowed ethertype ipv4
```

# CHAPTER 4 Spanning Tree Protocol Commands

This chapter provides a description, syntax, and examples of the Spanning Tree Protocol (STP), Rapid Spanning Tree Protocol (RSTP), Multiple Spanning Tree Protocol (MSTP), and Provider RSTP commands.

- bridge cisco-interoperability
- bridge instance
- bridge instance priority
- bridge instance vlan
- bridge multiple-spanning-tree
- bridge protocol ieee
- bridge protocol mstp
- bridge protocol rstp
- bridge provider-rstp
- bridge rapid-spanning-tree
- bridge region
- bridge revision
- bridge spanning-tree
- bridge spanning-tree errdisable-timeout
- bridge spanning-tree force-version
- bridge spanning-tree pathcost
- bridge spanning-tree portfast
- bridge te-msti
- bridge te-msti vlan
- bridge-group instance
- bridge-group instance path-cost
- bridge-group instance priority
- bridge-group path-cost
- bridge-group priority
- bridge-group spanning-tree
- clear spanning-tree detected protocols
- clear spanning-tree statistics
- customer-spanning-tree customer-edge path-cost
- customer-spanning-tree customer-edge priority
- customer-spanning-tree forward-time
- customer-spanning-tree hello-time
- customer-spanning-tree max-age
- customer-spanning-tree priority
- customer-spanning-tree provider-edge path-cost
- customer-spanning-tree provider-edge priority

- customer-spanning-tree transmit-holdcount
- debug mstp
- show debugging mstp
- show debugging mstp
- show debugging mstp
- show spanning-tree
- show spanning-tree mst
- show spanning-tree statistics
- snmp restart mstp
- spanning-tree autoedge
- spanning-tree edgeport
- spanning-tree edgeport
- spanning-tree guard
- spanning-tree instance restricted-role
- spanning-tree instance restricted-tcn
- spanning-tree link-type
- spanning-tree mst configuration
- spanning-tree restricted-domain-role
- spanning-tree restricted-role
- spanning-tree restricted-tcn
- spanning-tree te-msti configuration
- storm-control
- show strom-control

## bridge cisco-interoperability

Use this command to enable/disable Cisco interoperability for MSTP (Multiple Spanning Tree Protocol).

If Cisco interoperability is required, all OcNOS devices in the switched LAN must be Cisco-interoperability enabled. When OcNOS inter operates with Cisco, the only criteria used to classify a region are the region name and revision level. VLAN-to-instance mapping is not used to classify regions when interoperating with Cisco.

## **Command Syntax**

bridge <1-32> cisco-interoperability (enable | disable)

#### Parameters

| <1-32>  | Specify the bridge group ID                    |
|---------|------------------------------------------------|
| enable  | Enable Cisco interoperability for MSTP bridge  |
| disable | Disable Cisco interoperability for MSTP bridge |

### Default

By default, cisco interoperability is disabled.

## **Command Mode**

Configure mode

## Applicability

This command was introduced before OcNOS version 1.3.

## Examples

To enable Cisco interoperability on a switch for a bridge:

```
#configure terminal
(config)#bridge 2 cisco-interoperability enable
```

To disable Cisco interoperability on a switch for a particular bridge:

```
#configure terminal
(config)#bridge 2 cisco-interoperability disable
```

## bridge instance

Use this command to add an MST instance to a bridge.

Use the no form of this command to delete an MST instance identifier from a bridge.

### **Command Syntax**

```
bridge (<1-32> | backbone) instance (<1-62>)
no bridge (<1-32> | backbone) instance (<1-62>)
```

#### Parameters

| <1-32>   | Bridge identifier.       |
|----------|--------------------------|
| backbone | Backbone bridge.         |
| <1-62>   | MST instance identifier. |

### Default

The bridge instance default is 1.

### **Command Mode**

MST configure mode

## Applicability

This command was introduced before OcNOS version 1.3.

```
#configure terminal
(config)#bridge 4 protocol mstp
(config)#spanning-tree mst configuration
(config-mst)#bridge 4 instance 3
...
(config-mst)#no bridge 4 instance 3
```

## bridge instance priority

Use this command to set the bridge instance priority.

Use the no form of this command to reset the priority to its default.

### **Command Syntax**

bridge (<1-32>) instance <1-63> priority <0-61440>
no bridge (<1-32>) instance <1-63> priority

### Parameters

| <1-32>    | Specify the bridge identifier.                                                                                                    |
|-----------|----------------------------------------------------------------------------------------------------|
| <1-63>    | Specify the instance identifier.                                                                                                    |
| priority  | Specify the bridge priority for the instance. The lower the priority of the bridge, the better the chances is of the bridge becoming a root bridge or a designated bridge for the LAN. The priority values can be set only in increments of 4096. The default value is 32768. |
| <0-61440> | Specify the bridge priority.                                                                                                    |

### Default

By default, bridge instance priority is 32768

### **Command Mode**

Configure mode

## Applicability

This command was introduced before OcNOS version 1.3.

#### Examples

(config) #bridge 4 instance 3 priority 1

## bridge instance vlan

Use this command to simultaneously add multiple VLANs for the corresponding instance of a bridge. The VLANs must be created before being associated with an MST instance (MSTI). If the VLAN range is not specified, the MSTI will not be created.

Use the no form of this command to simultaneously remove multiple VLANs for the corresponding instance of a bridge.

### **Command Syntax**

```
bridge (<1-32>) instance (<1-63>) vlan VLANID
no bridge (<1-32>) instance (<1-63>) vlan VLANID
```

#### Parameters

| <1-32> | Bridge identifier.                                                                                                    |
|--------|----------------------------------------------------------------------------------------------------|
| <1-63> | MST instance identifier.                                                                                                    |
| VLANID | VLAN identifier(s) <2-4094>. You can specify a single VLAN, a VLAN range, or a VLAN list.                                                                                                    |
|        | For a VLAN range, specify two VLAN identifiers: the lowest and then the highest separated by a hyphen. For a VLAN list, specify the VLAN identifiers separated by commas. Do not enter spaces between the hyphens or commas. |

#### Default

The bridge instance VLAN ID Interfaces default-switch is VLAN100 100 ae0.0 ae1.0 ae2.0.

#### **Command Mode**

MST configure mode

#### Applicability

This command was introduced before OcNOS version 1.3.

#### Examples

To associate multiple VLANs, in this case VLANs 10 and 20 to instance 1 of bridge 1:

```
#configure terminal
(config)#bridge 1 protocol mstp
(config)#spanning-tree mst configuration
(config-mst)#bridge 1 instance 1 vlan 10,20
```

To associate multiple VLANs, in this case, VLANs 10, 11, 12, 13, 14, and 15 to instance 1 of bridge 1:

```
#configure terminal
(config)#bridge 1 protocol mstp
(config)#spanning-tree mst configuration
(config-mst)#bridge 1 instance 1 vlan 10-15
```

To delete multiple VLANs, in this case, VLANs 10 and 11 from instance 1 of bridge 1:

```
#configure terminal
(config)#bridge 1 protocol mstp
(config)#spanning-tree mst configuration
(config-mst)#no bridge 1 instance 1 vlan 10,11
```

## bridge multiple-spanning-tree

Use this command to enable MSTP globally on a bridge.

Use the no form of this command to disable MSTP globally on a bridge.

### **Command Syntax**

```
bridge <1-32> multiple-spanning-tree enable
no bridge <1-32> multiple-spanning-tree enable (bridge-blocked|bridge-forward|)
```

### Parameters

| <1-32>         | Bridge-group ID.                                        |
|----------------|---------------------------------------------------------|
| bridge-blocked | Put ports of the bridge in the blocked state (default). |
| bridge-forward | Put ports of the bridge in the forwarding state.        |

### Default

By default, this feature is enabled.

For the no form of this command, bridge-blocked is the default.

### **Command Mode**

Configure mode

## Applicability

This command was introduced before OcNOS version 1.3.

```
#configure terminal
(config)#bridge 2 multiple-spanning-tree enable
```

```
#configure terminal
(config)#no bridge 2 multiple-spanning-tree enable bridge-forward
```
# bridge protocol ieee

Use this command to add a IEEE 802.1d Spanning Tree Protocol bridge.

After creating a bridge instance, add interfaces to the bridge using the bridge-group command. Bring the bridge instance into operation with the no shutdown command in interface mode.

Use the no parameter with this command to remove the bridge.

## **Command Syntax**

```
bridge <1-32> protocol ieee (vlan-bridge|)
no bridge <1-32>
```

### Parameters

| <1-32>      | Specify the bridge group ID.         |
|-------------|--------------------------------------|
| vlan-bridge | Specify this as a VLAN-aware bridge. |

### Default

The bridge protocol default value is 2 seconds.

### **Command Mode**

Configure mode

### Applicability

This command was introduced before OcNOS version 1.3.

```
#configure terminal
(config)#bridge 3 protocol ieee
(config)#bridge 4 protocol ieee vlan-bridge
```

# bridge protocol mstp

Use this command to create a multiple spanning-tree protocol (MSTP) bridge of a specified parameter. This command creates an instance of the spanning tree and associates the VLANs specified with that instance.

The MSTP bridges can have different spanning-tree topologies for different VLANs inside a region of "similar" MSTP bridges. The multiple spanning tree protocol, like the rapid spanning tree protocol, provides rapid reconfiguration capability, while providing load balancing ability. A bridge created with this command forms its own separate region unless it is added explicitly to a region using the region name command.

Use the no parameter with this command to remove the bridge.

## **Command Syntax**

```
bridge <1-32> protocol mstp (ring|)
no bridge <1-32>
```

### Parameters

<1-32> Specify the bridge group ID.

### Default

The bridge protocol mstp default value is 50 seconds

### **Command Mode**

Configure mode

## Applicability

This command was introduced before OcNOS version 1.3.

### Examples

```
#configure terminal
(config)#bridge 2 protocol mstp
```

#configure terminal
(config)#bridge 2 protocol mstp ring

# bridge protocol rstp

Use this command to add an IEEE 802.1w Rapid Spanning Tree Protocol (RSTP) bridge.

After creating a bridge instance, add interfaces to the bridge using the bridge-group command. Bring the bridge instance into operation with the no shutdown command in Interface mode.

Use the no parameter with this command to remove the bridge.

## **Command Syntax**

```
bridge <1-32> protocol rstp
bridge <1-32> protocol rstp (vlan-bridge|)(ring|)
no bridge <1-32>
```

## Parameters

| <1-32>      | Specify the bridge group ID.                       |
|-------------|----------------------------------------------------|
| ring        | (Optional) Add an RSTP bridge for a ring topology. |
| vlan-bridge | (Optional) Adds a VLAN-aware bridge.               |

## Default

By default, bridge protocol rstp is enabled

## **Command Mode**

Configure mode

## Applicability

This command was introduced before OcNOS version 1.3.

### Examples

```
#configure terminal
(config)#bridge 2 protocol rstp
```

#configure terminal
(config)#bridge 3 protocol rstp vlan-bridge

## bridge provider-rstp

Use this command to enable Provider Rapid Spanning Tree Protocol (Provider RSTP) globally on a bridge. Use the no form of this command to disable Provider RSTP globally on a bridge.

## **Command Syntax**

```
bridge <1-32> provider-rstp enable
no bridge <1-32> provider-rstp enable (bridge-blocked|bridge-forward|)
```

## Parameters

| <1-32>         | Bridge group ID.                                       |
|----------------|--------------------------------------------------------|
| bridge-blocked | Put ports of the bridge in the blocked state (default) |
| bridge-forward | Put ports of the bridge in the forwarding state.       |

## Default

By default, this feature is enabled.

For the no form of this command, bridge-blocked is the default.

## **Command Mode**

Configure mode

## Applicability

This command was introduced in OcNOS version 1.3.

```
#configure terminal
(config)#bridge 2 provider-rstp enable
```

```
#configure terminal
(config)#no bridge 1 provider-rstp enable bridge-block
```

## bridge rapid-spanning-tree

Use this command to enable Rapid Spanning Tree Protocol (RSTP) globally on a bridge.

Use the no form of the command to disable RSTP globally on a bridge.

## **Command Syntax**

```
bridge <1-32> rapid-spanning-tree enable
no bridge <1-32> rapid-spanning-tree enable (bridge-blocked|bridge-forward|)
```

### Parameters

| <1-32>         | Bridge group ID.                                        |
|----------------|---------------------------------------------------------|
| bridge-blocked | Put ports of the bridge in the blocked state (default). |
| bridge-forward | Put ports of the bridge in the forwarding state.        |

## Default

By default, this feature is enabled.

For the no form of this command, bridge-blocked is the default.

## **Command Mode**

Configure mode

## Applicability

This command was introduced before OcNOS version 1.3.

```
#configure terminal
(config)#bridge 2 rapid-spanning-tree enable
```

```
#configure terminal
(config)#no bridge 2 rapid-spanning-tree enable bridge-forward
```

# bridge region

Use this command to create an MST region and specify its name. MST bridges of a region form different spanning trees for different VLANs.

Use the no form of the command to disable the Rapid Spanning Tree protocol on a region.

## **Command Syntax**

```
bridge <1-32> region REGION_NAME
no bridge <1-32> region
```

### Parameters

| <1-32>      | Specify the bridge group ID.    |
|-------------|---------------------------------|
| REGION_NAME | Specify the name of the region. |

## Default

By default, each MST bridge starts with the region name as its bridge address. This means each MST bridge is a region by itself, unless specifically added to one.

## **Command Mode**

MST configure mode

## Applicability

This command was introduced before OcNOS version 1.3.

```
#configure terminal
(config)#spanning-tree mst configuration
(config-mst)#bridge 3 region myRegion
```

```
(config) #spanning-tree mst configuration
(config-mst) #no bridge 3 region
```

# bridge revision

Use this command to specify the number for configuration information.

## **Command Syntax**

bridge <1-32> revision <0-65535>

## Parameters

| <1-32>    | Specify the bridge group ID in the range of <1-32>.  |
|-----------|------------------------------------------------------|
| <0-65535> | Specify a revision number in the range of <0-65535>. |

## Default

By default, revision number is 0

## **Command Mode**

MST configure mode

## Applicability

This command was introduced before OcNOS version 1.3.

```
#configure terminal
(config)#spanning-tree mst configuration
(config-mst)#bridge 3 revision 25
```

## bridge spanning-tree

Use this command to enable Spanning Tree Protocol (STP) globally on a bridge.

Use the no form of this command to disable STP globally on the bridge.

## **Command Syntax**

bridge <1-32> spanning-tree enable
no bridge <1-32> spanning-tree enable (bridge-blocked|bridge-forward|)

## Parameters

| <1-32>         | Bridge group ID.                                       |
|----------------|--------------------------------------------------------|
| bridge-blocked | Put ports of the bridge in the blocked state (default) |
| bridge-forward | Put ports of the bridge in the forwarding state.       |

## Default

By default, this feature is enabled.

For the no form of this command, bridge-blocked is the default.

## **Command Mode**

Configure mode

## Applicability

This command was introduced before OcNOS version 1.3.

```
#configure terminal
(config)#bridge 2 spanning-tree enable
```

```
#configure terminal
(config)#no bridge 2 spanning-tree enable bridge-forward
```

# bridge spanning-tree errdisable-timeout

Use this command to enable the error-disable-timeout facility, which sets a timeout for ports that are disabled due to the BPDU guard feature.

The BPDU guard feature shuts down the port on receiving a BPDU on a BPDU-guard enabled port. This command associates a timer with the feature such that the port gets enabled back without manual intervention after a set interval.

Use the no parameter to disable the error-disable-timeout facility.

#### **Command Syntax**

```
bridge <1-32> spanning-tree errdisable-timeout enable
bridge <1-32> spanning-tree errdisable-timeout interval <10-1000000>
no bridge <1-32> spanning-tree errdisable-timeout enable
no bridge <1-32> spanning-tree errdisable-timeout interval
```

#### Parameters

| <1-32>       | Specify the bridge group ID.                                 |
|--------------|--------------------------------------------------------------|
| enable       | Enable the timeout mechanism for the port to be enabled back |
| interval     | Specify the interval after which port shall be enabled.      |
| <10-1000000> |                                                              |

Specify the error-disable-timeout interval in seconds.

### Default

By default, the port is enabled after 300 seconds

### **Command Mode**

Configure mode

### Applicability

This command was introduced before OcNOS version 1.3.

```
#configure terminal
(config)#bridge 1 spanning-tree errdisable-timeout enable
```

```
#configure terminal
(config)#bridge 4 spanning-tree errdisable-timeout interval 34
```

## bridge spanning-tree force-version

Use this command to set the version for the bridge. A version identifier of less than a value of 2 enforces the spanning tree protocol. Although the command supports an input range of 0-4, for RSTP, the valid range is 0-2. When the force-version is set for a bridge, all ports of the bridge have the same spanning tree version set.

Use the show spanning tree command to display administratively configured and currently running values of the BPDU filter parameter for the bridge and port (see show spanning-tree).

Use the no parameter with this command to disable the version for the bridge.

### **Command Syntax**

```
bridge <1-32> spanning-tree force-version <0-4>
no bridge <1-32> spanning-tree force-version
```

#### Parameters

| <1-32>        | Specify the bridge group ID.        |
|---------------|-------------------------------------|
| force-version | Specify a force version identifier: |
| 0             | STP                                 |
| 1             | Not supported                       |
| 2             | RSTP                                |
| 3             | MSTP                                |

### Default

By default, spanning tree force version is 0

### **Command Mode**

Configure mode

### Applicability

This command was introduced before OcNOS version 1.3.

### Examples

Set the value to enforce the spanning tree protocol:

```
#configure terminal
(config)#bridge 1 spanning-tree force-version 0
```

(config) #no bridge 1 spanning-tree force-version

# bridge spanning-tree pathcost

Use this command to set a spanning-tree path cost method.

If the short parameter is used, the switch uses a value for the default path cost a number in the range 1 through 65,535. If the long parameter is used, the switch uses a value for the default path cost a number in the range 1 through 200,000,000. Refer to the show spanning-tree to view the administratively configured and current running pathcost method running on a bridge.

Use the no option with this command to return the path cost method to the default setting.

#### **Command Syntax**

```
bridge <1-32> spanning-tree pathcost method (short|long)
no bridge <1-32> spanning-tree pathcost method
```

#### Parameters

| <1-32> | Specify the bridge group ID.                         |
|--------|------------------------------------------------------|
| method | Method used to calculate default port path cost.     |
| long   | Use 16-bit based values for default port path costs. |
| short  | Use 32-bit based values for default port path costs. |

### Default

By default, path cost method for STP is short and for MSTP/RSTP is long.

#### **Command Mode**

Configure mode

### Applicability

This command was introduced before OcNOS version 1.3.

#### Examples

```
#configure terminal
(config)#bridge 1 spanning-tree pathcost method short
```

(config)#no bridge 1 spanning-tree pathcost method

## bridge spanning-tree portfast

Use this command to set the portfast BPDU (Bridge Protocol Data Unit) guard or filter for the bridge.

Use the show spanning tree command to display administratively configured and currently running values of the BPDU filter parameter for the bridge and port (see show spanning-tree).

Use the no parameter with this command to disable the BPDU filter for the bridge.

### **BPDU** Filter

All ports that have their BPDU filter set to default take the same value of BPDU filter as that of the bridge. The Spanning Tree Protocol sends BPDUs from all ports. Enabling the BPDU Filter feature ensures that PortFast-enabled ports do not transmit or receive any BPDUs.

### **BPDU** Guard

When the BPDU guard feature is set for a bridge, all portfast-enabled ports of the bridge that have the BPDU guard set to default shut down the port on receiving a BPDU. In this case, the BPDU is not processed. You can either bring the port back up manually by using the no shutdown command, or configure the errdisable-timeout feature to enable the port after the specified time interval.

## **Command Syntax**

bridge <1-32> spanning-tree portfast bpdu-guard bridge <1-32> spanning-tree portfast bpdu-filter no bridge <1-32> spanning-tree portfast bpdu-guard no bridge <1-32> spanning-tree portfast bpdu-filter

### Parameters

| <1-32>      | Specify the bridge group ID.                              |
|-------------|-----------------------------------------------------------|
| bpdu-filter | Specify to filter the BPDUs on portfast enabled ports.    |
| bpdu-guard  | Specify to guard the portfast ports against BPDU receive. |

## Default

By default, portfast for STP is enabled

### **Command Mode**

Configure mode

### Applicability

This command was introduced before OcNOS version 1.3.

```
#configure terminal
(config)#bridge 3 spanning-tree portfast bpdu-filter
#configure terminal
(config)#bridge 1 spanning-tree portfast bpdu-guard
```

# bridge te-msti

Use this command to enable or disable a Multiple Spanning Tree Instance (MSTI).

The te-msti always refers to the MST instance indexed by the pre-defined macro constant  $MSTP_TE_MSTID$  internally. This is the only MST instance which supports the disabling of spanning trees.

Use the no form of this command to remove the configuration.

## **Command Syntax**

```
bridge (<1-32>) te-msti
no bridge (<1-32>) te-msti
```

## Parameters

| <1-32>  | Specify the bridge group ID.                      |
|---------|---------------------------------------------------|
| te-msti | MSTI to be the traffic engineering MSTI instance. |

## Default

By default, bridge te-msti is disabled

## **Command Mode**

**TE-MSTI** Configure mode

## Applicability

This command was introduced before OcNOS version 1.3.

### Examples

```
#configure terminal
(config)#spanning-tree te-msti configuration
(config-te-msti)#bridge 2 te-msti
```

(config-te-msti) #no bridge 2 te-msti

## bridge te-msti vlan

Use this command to enable or disable a Multiple Spanning Tree Instance (MSTI). When an MSTI is shutdown (disabled) each VLAN in the MSTI is set to the forwarding state on all bridge ports which the VLAN as a member of. When and MSTI is enabled (no shutdown), normal MSTP operation is started for the MSTI.

The te-msti always refers to the MST instance indexed by the pre-defined macro constant  $MSTP\_TE\_MSTID$  internally. This is the only MST instance which supports the disabling of spanning trees. All VLANs that do not want spanning tree topology computation need to be assigned to this te-msti instance.

This command is intended for supporting Traffic Engineering (TE) Ethernet tunnels. All VLANs allocated for traffic engineering should be assigned to one MSTI. That MSTI can in turn shutdown the spanning tree operation so that each VLAN path through the network can be manually provisioned.

Use the no form of this command to remove the configuration.

## **Command Syntax**

```
bridge (<1-32>) te-msti vlan <1-4094>
no bridge (<1-32>) te-msti vlan <1-4094>
```

### Parameters

| ated. |
|-------|
|       |

Note: This designated instance is defined in 802.1Qay clause 8.9 to be 0xFFE.

### Default

By default, te-msti vlan is vlan1.

### **Command Mode**

**TE-MSTI** Configure mode

### Applicability

This command was introduced before OcNOS version 1.3.

```
#configure terminal
(config)#spanning-tree te-msti configuration
(config-te-msti)#bridge 2 te-msti vlan 10
(config-te-msti)#no bridge 2 te-msti vlan 10
```

# bridge-group instance

Use this command to assign a Multiple Spanning Tree (MST) instance to a port. Use the no form of this command to remove the interface from the MST instance.

## **Command Syntax**

```
bridge-group (<1-32>) instance (<1-63> | te-msti)
no bridge-group (<1-32>) instance (<1-63> | te-msti)
```

## Parameters

| <1-32>  | Bridge identifier.                          |
|---------|---------------------------------------------|
| <1-63>  | Multiple spanning tree instance identifier. |
| spbm    | spbm                                        |
| spbv    | spbv                                        |
| te-msti | Traffic engineering MSTI instance.          |

## Default

By default, the bridge port remains in the listening and learning states for 15 seconds before transitional to the forwarding state.

## **Command Mode**

Interface mode

## Applicability

This command was introduced before OcNOS version 1.3.

```
#configure terminal
(config)#interface eth0
(config-if)#bridge-group 1
(config-if)#bridge-group 1 instance te-msti
```

# bridge-group instance path-cost

Use this command to set a path cost for a multiple spanning tree instance.

Before you can give this command, you must explicitly add an MST instance to a port using the <code>bridge-group</code> instance command.

Use the no form of this command to set the path cost to its default which varies depending on bandwidth.

## **Command Syntax**

```
bridge-group (<1-32>) instance <1-63> path-cost <1-20000000>
no bridge-group ( <1-32>) instance <1-63> path-cost
```

### Parameters

| <1-32>        | Bridge identifier.                                                                  |
|---------------|-------------------------------------------------------------------------------------|
| <1-63>        | Set the MST instance identifier.                                                    |
| <1-200000000> | Path cost for a port (a lower path cost means greater likelihood of becoming root). |

### Default

Assuming a 10 Mb/s link speed, the default value is 200,000.

## **Command Mode**

Interface mode

## Applicability

This command was introduced before OcNOS version 1.3.

```
#configure terminal
(config) #spanning-tree mst configuration
(config-mst) #bridge 4 instance 3 vlan 3
(config-mst) #exit
(config) #interface eth1
(config-if) #bridge-group 4 instance 3
(config-if) #bridge-group 4 instance 3 path-cost 1000
```

# bridge-group instance priority

Use this command to set the priority of a multiple spanning tree instance.

The Multiple Spanning Tree Protocol uses port priority as a tiebreaker to determine which port should forward frames for a particular instance on a LAN, or which port should be the root port for an instance. A lower value implies a better priority. In the case of the same priority, the interface index will serve as the tiebreaker, with the lower-numbered interface being preferred over others.

## **Command Syntax**

```
bridge-group (<1-32>) instance (<1-63>) priority <0-240>
no bridge-group (<1-32>) instance (<1-63>) priority
```

### Parameters

| <1-32>  | Bridge identifier.                                                                                                 |
|---------|----------------------------------------------------------------------------------------------------|
| <1-63>  | Multiple spanning tree instance identifier.                                                                        |
| <0-240> | Port priority. A lower value means greater likelihood of becoming root. Set the port priority in increments of 16. |

## Default

By default, the port priority is 128

## **Command Mode**

Interface mode

## Applicability

This command was introduced before OcNOS version 1.3.

```
(config)#interface eth2
(config-if)#bridge-group 2
(config-if)#bridge-group 2 instance 4
(config-if)#bridge-group 2 instance 4 priority 64
```

# bridge-group path-cost

Use this command to set the cost of a path. Before you can use this command to set a path-cost in a VLAN configuration, you must explicitly add an MST instance to a port using the <code>bridge-group instance</code> command.

Use the no parameter with this command to restore the default cost value of the path which varies depending on the bandwidth.

## **Command Syntax**

```
bridge-group <1-32> path-cost <1-20000000>
no bridge-group <1-32> path-cost
```

## Parameters

| <1-32>      | Specify the bridge group ID.         |
|-------------|--------------------------------------|
| path-cost   | Specify the cost of path for a port. |
| <1-20000000 | )>                                   |

Specify the cost of the path (a lower cost means a greater likelihood of the interface becoming root).

## Default

Assuming a 10 Mb/s link speed, the default value is 200,000.

## **Command Mode**

Interface mode

## Applicability

This command was introduced before OcNOS version 1.3.

```
#configure terminal
(config) #spanning-tree mst configuration
(config-mst) #bridge 4 instance 3 vlan 3
(config-mst) #exit
(config) #interface eth1
(config-if) #bridge-group 4
(config-if) #bridge-group 4 path-cost 1000
```

# bridge-group priority

Use this command to set the port priority for a bridge group.

The Multiple Spanning Tree Protocol uses port priority as a tiebreaker to determine which port should forward frames for a particular instance on a LAN, or which port should be the root port for an instance. A lower value implies a better priority. In the case of the same priority, the interface index will serve as the tiebreaker, with the lower-numbered interface being preferred over others.

## **Command Syntax**

```
bridge-group (<1-32>) priority <0-240>
no bridge-group (<1-32>) priority
```

### Parameters

<1-32> Specify the bridge group ID. <0-240> Specify the port priority (a lower priority indicates greater likelihood of the interface becoming a root). The priority values can only be set in increments of 16.

### Default

By default, port priority for each instance is 128

### **Command Mode**

Interface mode

## Applicability

This command was introduced before OcNOS version 1.3.

```
#configure terminal
(config)#interface eth0
(config-if)#bridge-group 4 priority 80
```

# bridge-group spanning-tree

Use this command to enable or disable spanning-tree on an interface.

## **Command Syntax**

bridge-group <1-32> spanning-tree (disable|enable)

## Parameters

| <1-32>  | Bridge group ID.                        |
|---------|-----------------------------------------|
| disable | Disable spanning tree on the interface. |
| enable  | Enable spanning tree on the interface.  |

## Default

By default, spanning-tree is enabled

## **Command Mode**

Interface mode

## Applicability

This command was introduced before OcNOS version 1.3.

```
(config)#interface eth1
(config-if)#bridge-group 1 spanning-tree enable
```

## clear spanning-tree detected protocols

Use this command to clear the detected protocols for a specific bridge or interface. This command begins the port migration as per IEEE 802.1w-2001, Section 17.26. After issuing this command, the migration timer is started on the port, only if the force version is RSTP or MSTP (greater versions of RSTP).

## **Command Syntax**

clear spanning-tree detected protocols bridge <1-32>

### Parameters

<1-32> Specify the bridge group ID.

### **Command Mode**

Exec mode and Privileged Exec mode

#### Applicability

This command was introduced before OcNOS version 1.3.

#### Example

#clear spanning-tree detected protocols bridge 2

## clear spanning-tree statistics

Use this command to clear all STP BPDU statistics.

## **Command Syntax**

```
clear spanning-tree statistics bridge <1-32>
clear spanning-tree statistics interface IFNAME (instance (<1-63>) | vlan <1-4094>)
bridge <1-32>
clear spanning-tree statistics (interface IFNAME | (instance (<1-63>) | vlan <2-
4094>)) bridge <1-32>
```

## Parameters

| <1-32>   | Specify the bridge identifier.                                           |
|----------|--------------------------------------------------------------------------|
| IFNAME   | Specify the name of the interface on which protocols have to be cleared. |
| <1-63>   | MST instance ID.                                                         |
| <1-4094> | VLAN identifier where spanning tree is located <2-4094>                  |

## **Command Mode**

Exec mode and Privileged Exec mode

## Applicability

This command was introduced before OcNOS version 1.3.

### Example

#clear spanning-tree statistics bridge 32

## customer-spanning-tree customer-edge path-cost

Use this command to set the cost of a path associated with a customer edge port on a customer edge spanning tree.

Use the no form of this command to remove the cost of a path associated with a customer edge port on a customer edge spanning tree.

### **Command Syntax**

```
customer-spanning-tree customer-edge path-cost <1-20000000>
no customer-spanning-tree customer-edge path-cost
```

#### Parameters

path-cost Specify the path-cost of a port.

<1-20000000>

Specify the cost to be assigned to the group.

### Default

Assuming a 10 Mb/s link speed, the default value is 200,000

#### **Command Mode**

Interface mode

### Applicability

This command was introduced before OcNOS version 1.3.

```
#configure terminal
(config)#interface eth1
(config-if)#customer-spanning-tree customer-edge path-cost 1000
```

## customer-spanning-tree customer-edge priority

Use this command to set the port priority for a customer-edge port in the customer spanning tree.

## **Command Syntax**

```
customer-spanning-tree customer-edge priority <0-240>
```

#### Parameters

| priority | Specify the port priority.                                                                      |
|----------|-------------------------------------------------------------------------------------------------|
| <0-240>  | Specify the port priority range (a lower priority indicates greater likelihood of the interface |
|          | becoming a root). The priority values can only be set in increments of 16.                      |

## Default

By default, priority is 1

### **Command Mode**

Interface mode

## Applicability

This command was introduced before OcNOS version 1.3.

```
#configure terminal
(config)#interface eth1
(config-if)#customer-spanning-tree customer-edge priority 100
```

## customer-spanning-tree forward-time

Use this command to set the time (in seconds) after which (if this bridge is the root bridge) each port changes states to learning and forwarding. This value is used by all instances.

Use the no form of this command to restore the default value of 15 seconds.

### **Command Syntax**

```
customer-spanning-tree forward-time <4-30>
no customer-spanning-tree forward-time
```

#### Parameters

<4-30> Specify the forwarding time delay in seconds.

Note: Care should be exercised if the value is set to less than 7 seconds.

### Default

By default, priority is 15 seconds

#### **Command Mode**

Interface mode

## Applicability

This command was introduced before OcNOS version 1.3.

```
#configure terminal
(config)#interface eth1
(config-if)#customer-spanning-tree forward-time 6
(config-if)#no customer-spanning-tree forward-time
```

## customer-spanning-tree hello-time

Use this command to set the hello-time, the time in seconds after which (if this bridge is the root bridge) all the bridges in a bridged LAN exchange Bridge Protocol Data Units (BPDUs). Avoid a very low value of this parameter as this can lead to excessive traffic on the network; a higher value delays the detection of topology change. This value is used by all instances.

Use the no option with this command to restore the default value of the hello-time.

## **Command Syntax**

```
customer-spanning-tree hello-time <1-10>
no customer-spanning-tree hello-time
```

## Parameters

<1-10> Specify the hello BPDU interval in seconds.

## Default

By default, level is 2 seconds

## **Command Mode**

Interface mode

## Applicability

This command was introduced before OcNOS version 1.3.

### Examples

```
#configure terminal
(config)#interface eth1
(config-if)#customer-spanning-tree hello-time 3
```

(config-if) #no customer-spanning-tree hello-time

## customer-spanning-tree max-age

Use this command to set the max-age for a bridge.

Max-age is the maximum time in seconds for which (if a bridge is the root bridge) a message is considered valid. This prevents the frames from looping indefinitely. The value of max-age should be greater than twice the value of hello-time plus one, but less than twice the value of forward delay minus one. The allowable range for max-age is 6-40 seconds. Configure this value sufficiently high, so that a frame generated by a root can be propagated to the leaf nodes without exceeding the max-age.

Use the no parameter with this command to restore the default value of max-age.

### **Command Syntax**

```
customer-spanning-tree max-age <6-40>
no customer-spanning-tree max-age
```

### Parameters

<6-40> Specify the maximum time in seconds to listen for the root bridge.

## Default

By default, bridge max-age is 20 seconds

## **Command Mode**

Interface mode

## Applicability

This command was introduced before OcNOS version 1.3.

```
#configure terminal
(config)#interface eth1
(config-if)#customer-spanning-tree max-age 12
(config-if)#no customer-spanning-tree max-age
```

## customer-spanning-tree priority

Use this command to set the bridge priority for the spanning tree on a customer edge port. Using a lower priority indicates a greater likelihood of the bridge becoming root. This command must be used to set the priority of the customer spanning tree running on the customer edge port.

Use the no form of the command to reset it to the default value.

## **Command Syntax**

```
customer-spanning-tree priority <0-61440>
no customer-spanning-tree priority
```

### Parameters

<0-61440>

Specify the bridge priority in the range <0-61440>. Priority values can be set only in increments of 4096.

## Default

By default, priority is 61440

### **Command Mode**

Interface mode

## Applicability

This command was introduced before OcNOS version 1.3.

```
#configure terminal
(config)#interface eth1
(config-if)#customer-spanning-tree priority 4096
```

```
(config-if)#no customer-spanning-tree priority
```

## customer-spanning-tree provider-edge path-cost

Use this command to set the cost of a path associated with a provider edge port on a customer edge spanning tree.

Use the no form of this command to remove the cost of a path associated with a provider edge port on a customer edge spanning tree.

## **Command Syntax**

```
customer-spanning-tree provider-edge svlan <1-4094> path-cost <1-20000000> no customer-spanning-tree provider-edge svlan <1-4094> path-cost
```

### Parameters

| <1-4094>     | Specify the SVLAN identifier of provider edge port. |
|--------------|-----------------------------------------------------|
| <1-20000000> | Specify the cost to be assigned to the group.       |

### Default

Assuming a 10 Mb/s link speed, the default value is 200,000

#### **Command Mode**

Interface mode

### Applicability

This command was introduced before OcNOS version 1.3.

```
#configure terminal
(config)#interface eth1
(config-if)#customer-spanning-tree provider-edge svlan 2 path-cost 1000
(config-if)#no customer-spanning-tree provider-edge svlan 2 path-cost
```

## customer-spanning-tree provider-edge priority

Use this command to set the port priority for a provider-edge port in the customer spanning tree.

## **Command Syntax**

```
customer-spanning-tree provider-edge svlan <1-4094> priority <0-240>
```

## Parameters

| <1-4094> | Specify the SVLAN identifier of provider edge port.                                                                                                    |
|----------|----------------------------------------------------------------------------------------------------|
| <0-240>  | Specify the port priority (a lower priority means greater likelihood of the interface becoming root). The priority values can only be set in increments of 16. |

## Default

By default, priority is 1

### **Command Mode**

Interface mode

## Applicability

This command was introduced before OcNOS version 1.3.

```
#configure terminal
(config)#interface eth1
(config-if)#customer-spanning-tree provider-edge svlan 2 priority 0
```

## customer-spanning-tree transmit-holdcount

Use this command to set the transmit-holdcount for a bridge.

Use the no parameter with this command to restore the default value of transmit-holdcount.

## **Command Syntax**

```
customer-spanning-tree transmit-holdcount <1-10>
no customer-spanning-tree transmit-holdcount
```

## Parameters

<1-10> Specify the maximum number that can be transmitted per second.

## Default

By default, bridge transmit hold count is 6

## **Command Mode**

Interface mode

## Applicability

This command was introduced before OcNOS version 1.3.

### Examples

```
#configure terminal
(config)#interface eth1
(config-if)#customer-spanning-tree transmit-holdcount 3
```

(config-if)#no customer-spanning-tree transmit-holdcount

## debug mstp

Use this command to turn on, and turn off, debugging and echoing data to the console, at various levels.

Note: This command enables MSTP, RSTP, and STP debugging.

Use the no parameter with this command to turn off debugging.

## **Command Syntax**

```
debug mstp all
debug mstp cli
debug mstp packet rx
debug mstp packet tx
debug mstp protocol
debug mstp protocol detail
debug mstp timer
debug mstp timer detail
no debug mstp all
no debug mstp cli
no debug mstp packet rx
no debug mstp packet tx
no debug mstp protocol
no debug mstp protocol detail
no debug mstp timer
no debug mstp timer detail
```

## Parameters

| all      | Echoes all spanning-tree debugging levels to the console |
|----------|----------------------------------------------------------|
| cli      | Echoes spanning-tree commands to the console.            |
| packet   | Echoes spanning-tree packets to the console.             |
| rx       | Received packets.                                        |
| tx       | Transmitted packets.                                     |
| protocol | Echoes protocol changes to the console.                  |
| detail   | Detailed output.                                         |
| timer    | Echoes timer start to the console.                       |
| detail   | Detailed output.                                         |

### **Command Mode**

Exec, Privileged Exec, and Configure modes

## Applicability

This command was introduced before OcNOS version 1.3.

## Examples

#configure terminal
(config)#debug mstp all
(config)#debug mstp cli
(config)#debug mstp packet rx
(config)#debug mstp protocol detail
(config)#debug mstp timer

# show debugging mstp

Use this command to display the status of debugging of the MSTP system.

## **Command Syntax**

show debugging mstp

## Parameters

None

## **Command Mode**

Exec mode and Privileged Exec mode

## Applicability

This command was introduced before OcNOS version 1.3.

```
#show debugging mstp
MSTP debugging status:
MSTP debugging status:
MSTP timer debugging is on
MSTP protocol debugging is on
MSTP detailed protocol debugging is on
MSTP cli echo debugging is on
MSTP transmitting packet debugging is on
MSTP receiving packet debugging is on
#
```

## show spanning-tree

Use this command to show the state of the spanning tree for all STP or RSTP bridge-groups, including named interface and VLANs.

### **Command Syntax**

```
show spanning-tree
show spanning-tree interface IFNAME
show spanning-tree mst
show spanning-tree mst config
show spanning-tree mst interface IFNAME
show spanning-tree mst detail
show spanning-tree mst detail interface IFNAME
show spanning-tree mst instance (<1-63>) interface IFNAME
show spanning-tree mst instance (<1-63> | te-msti)
show spanning-tree statistics bridge <1-32>
show spanning-tree statistics interface IFNAME (instance (<1-63>) | vlan <2-4094>)
bridge <1-32>
show spanning-tree statistics (interface IFNAME | (instance (<1-63>) | vlan <1-
4094>)) bridge <1-32>
show spanning-tree vlan range-index
```

### Parameters

| interface        | Display interface information                           |  |
|------------------|---------------------------------------------------------|--|
| mst              | Display MST information                                 |  |
| statistics       | Display statistics of the BPDUs                         |  |
| vlan range-index |                                                         |  |
|                  | Display a VLAN range-index value                        |  |
| config           | Display configuration information                       |  |
| detail           | Display detailed information                            |  |
| instance         | Display instance information                            |  |
| <1-63>           | Specify the instance identifier                         |  |
| te-msti          | Display Traffic Engineering MSTI instance               |  |
| <1-32>           | Specify the bridge identifier                           |  |
| IFNAME           | Display the interface name                              |  |
| <2-4094>         | Specify a VLAN identifier, associated with the instance |  |

### **Command Mode**

Exec mode and Privileged Exec mode

## Applicability

This command was introduced before OcNOS version 1.3.

### Example

The following is a sample output of this command displaying spanning tree information.

```
#show spanning-tree
% 1: Bridge up - Spanning Tree Enabled
% 1: Root Path Cost 0 - Root Port 0 - Bridge Priority 32768
% 1: Forward Delay 15 - Hello Time 2 - Max Age 20
% 1: Root Id 8000002b328530a
% 1: Bridge Id 80000002b328530a
% 1: last topology change Wed Nov 19 22:39:18 2008
% 1: 11 topology change(s) - last topology change Wed Nov 19 22:39:18 2008
% 1: portfast bpdu-filter disabled
% 1: portfast bpdu-guard disabled
% 1: portfast errdisable timeout disabled
% 1: portfast errdisable timeout interval 300 sec
%eth2: Ifindex 5 - Port Id 8005 - Role Designated - State Forwarding
%eth2: Designated Path Cost 0
%eth2: Configured Path Cost 200000 - Add type Explicit ref count 1
%eth2: Designated Port Id 8005 - Priority 128 -
%eth2: Root 8000002b328530a
%eth2: Designated Bridge 80000002b328530a
%eth2: Message Age 0 - Max Age 20
%eth2: Hello Time 2 - Forward Delay 15
%eth2: Forward Timer 0 - Msg Age Timer 0 - Hello Timer 1 - topo change timer 0
%eth2: forward-transitions 4
%eth2: Version Rapid Spanning Tree Protocol - Received RSTP - Send RSTP
%eth2: No portfast configured - Current portfast off
%eth2: portfast bpdu-guard default - Current portfast bpdu-guard off
%eth2: portfast bpdu-filter default - Current portfast bpdu-filter off
%eth2: no root guard configured- Current root guard off
%eth2: Configured Link Type point-to-point - Current point-to-point
%eth1: Ifindex 4 - Port Id 8004 - Role Designated - State Forwarding
%eth1: Designated Path Cost 0
%eth1: Configured Path Cost 200000 - Add type Explicit ref count 1
%eth1: Designated Port Id 8004 - Priority 128 -
%eth1: Root 8000002b328530a
%eth1: Designated Bridge 8000002b328530a
%eth1: Message Age 0 - Max Age 20
%eth1: Hello Time 2 - Forward Delay 15
%eth1: Forward Timer 0 - Msg Age Timer 0 - Hello Timer 1 - topo change timer 0
%eth1: forward-transitions 4
%eth1: Version Rapid Spanning Tree Protocol - Received None - Send RSTP
%eth1: No portfast configured - Current portfast off
%eth1: portfast bpdu-guard default - Current portfast bpdu-guard off
%eth1: portfast bpdu-filter default - Current portfast bpdu-filter off
%eth1: no root guard configured- Current root guard off
%eth1: Configured Link Type point-to-point - Current point-to-point
8
%
```
The following is a sample output of this command displaying the state of the spanning tree for interface eth1.

```
#show spanning-tree interface eth1
% 1: Bridge up - Spanning Tree Enabled
% 1: Root Path Cost 0 - Root Port 0 - Bridge Priority 32768
% 1: Forward Delay 15 - Hello Time 2 - Max Age 20
% 1: Root Id 8000002b328530a
% 1: Bridge Id 8000002b328530a
% 1: last topology change Wed Nov 19 22:39:18 2008
% 1: 11 topology change(s) - last topology change Wed Nov 19 22:39:18 2008
% 1: portfast bpdu-filter disabled
% 1: portfast bpdu-quard disabled
% 1: portfast errdisable timeout disabled
% 1: portfast errdisable timeout interval 300 sec
% eth1: Ifindex 4 - Port Id 8004 - Role Designated - State Forwarding
% eth1: Designated Path Cost 0
% eth1: Configured Path Cost 200000 - Add type Explicit ref count 1
% eth1: Designated Port Id 8004 - Priority 128 -
% eth1: Root 8000002b328530a
% eth1: Designated Bridge 80000002b328530a
% eth1: Message Age 0 - Max Age 20
% eth1: Hello Time 2 - Forward Delay 15
% eth1: forward-transitions 4
% eth1: Version Rapid Spanning Tree Protocol - Received None - Send RSTP
% eth1: No portfast configured - Current portfast off
% eth1: portfast bpdu-guard default - Current portfast bpdu-guard off
% eth1: portfast bpdu-filter default - Current portfast bpdu-filter off
% eth1: no root guard configured- Current root guard off
```

#### Table 4-7 Explains the show command output fields.

| Field            | Description                                                                                                    |
|------------------|----------------------------------------------------------------------------------------------------|
| Bridge up        | A network bridge is a computer networking device that creates a single aggregate network from multiple communication networks or network segments. |
| Root Path Cost   | Root cost for the interface.                                                                                                    |
| Root Port        | Interface that is the current elected root port for this bridge.                                                                                   |
| Bridge Priority  | Used for the common instance.                                                                                                    |
| Forward Delay    | Configured time an STP bridge port remains in the listening and learning states before transitioning to the forwarding state.                      |
| Hello Time       | Configured number of seconds between transmissions of configuration BPDUs.                                                                         |
| Max Age          | Maximum age of received protocol BPDUs.                                                                                                    |
| Port Id          | Logical interface identifier configured to participate in the MSTP instance.                                                                       |
| Role Designated  | Designated role for the packets in the interface.                                                                                                  |
| State Forwarding | State of the forwarding packets in the interface.                                                                                                  |

#### Table 4-7: show spanning-tree interface output fields

| Field                   | Description                                                                                                    |
|-------------------------|----------------------------------------------------------------------------------------------------|
| Designated Path<br>Cost | Designated cost for the interface.                                                                               |
| Configured Path Cost    | Configured cost for the interface.                                                                               |
| Designated Port Id      | Port ID of the designated port for the LAN segment this interface is attached to.                                |
| Priority                | Specify the port priority.                                                                                       |
| Message Age             | Number of seconds elapsed since the most recent BPDU was received.                                               |
| Forward Timer           | The forward delay timer is the time interval that is spent in the listening and learning state.                  |
| Msg Age Timer           | The message age contains the length of time that has passed since the root bridge initially originated the BPDU. |
| Received RSTP           | Number of times the received the RSTP.                                                                           |
| Send RSTP               | Number of times transmitted the RSTP.                                                                            |

## show spanning-tree mst

Use this command to display the filtering database values. This command displays the number of instances created, and VLANs associated with it.

### **Command Syntax**

```
show spanning-tree mst
show spanning-tree mst config
show spanning-tree mst detail
show spanning-tree mst detail interface IFNAME
show spanning-tree mst instance (<1-63>) interface IFNAME
show spanning-tree mst instance (<1-63> | te-msti)
show spanning-tree mst interface IFNAME
```

#### Parameters

| config    | Display configuration information. |
|-----------|------------------------------------|
| detail    | Display detailed information.      |
| interface | Display interface information.     |
| instance  | Display instance information.      |
| <1-63>    | Specify the instance identifier.   |
| te-msti   | Traffic Engineering MSTI instance. |

#### **Command Mode**

Exec mode and Privileged Exec mode

### Applicability

This command was introduced before OcNOS version 1.3.

```
#show spanning-tree mst
% 1: Bridge up - Spanning Tree Enabled
% 1: CIST Root Path Cost 0 - CIST Root Port 0 - CIST Bridge
Priority 32768
% 1: Forward Delay 15 - Hello Time 2 - Max Age 20 - Max-hops 20
% 1: CIST Root Id 8000002b328530a
% 1: CIST Reg Root Id 8000002b328530a
% 1: CIST Bridge Id 8000002b328530a
% 1: 2 topology change(s) - last topology change Wed Nov 19 22:43:21 2008
% 1: portfast bpdu-filter disabled
% 1: portfast bpdu-guard disabled
```

```
% 1: portfast errdisable timeout disabled
% 1: portfast errdisable timeout interval 300 sec%
% Instance VLAN
% 0: 1
% 2: 3-4
```

Table 4-8 Explains the show command output fields.

| Field               | Description                                                                                                    |
|---------------------|----------------------------------------------------------------------------------------------------|
| Bridge up           | A network bridge is networking process that creates a single aggregate network from multiple communication networks or network segments. |
| CIST Root Path Cost | Calculated cost to reach the regional root bridge from the bridge where the command is entered.                                          |
| CIST Root Port      | Interface that is the current elected CIST root port for this bridge.                                                                    |
| CIST Bridge         | A CIST bridge is networking process that creates a single aggregate network from multiple communication networks.                        |
| Priority            | Specify the port priority.                                                                                                    |
| Forward Delay       | Configured time an STP bridge port remains in the listening and learning states before transitioning to the forwarding state.            |
| Hello Time          | Configured number of seconds between transmissions of configuration BPDUs.                                                               |
| Max Age             | Maximum age of received protocol BPDUs.                                                                                                  |
| Max-hops            | Configured maximum number of hops a BPDU can be forwarded in the MSTP region.                                                            |

## show spanning-tree statistics

Use this command to display detailed BPDU statistics for a spanning tree instance.

#### **Command Syntax**

```
show spanning-tree statistics bridge <1-32>
show spanning-tree statistics interface IFNAME (instance (<1-63>) | vlan <2-4094>)
bridge <1-32>
show spanning-tree statistics (interface IFNAME | (instance (<1-63>) | vlan <1-
4094>)) bridge <1-32>
```

### Parameters

| <1-32>   | Bridge identifier.                                       |
|----------|----------------------------------------------------------|
| <1-63>   | MST instance identifier.                                 |
| IFNAME   | Displays the interface name.                             |
| <2-4094> | Specify a VLAN identifier, associated with the instance. |

### **Command Mode**

Exec mode and Privileged Exec mode

### Applicability

This command was introduced before OcNOS version 1.3.

### Example

In the following example, bridge-group 1 is configured for IEEE on the eth2 interface.

#show spanning-tree statistics interface eth2 bridge 1

```
% BPDU Related Parameters
% _____
% Port Spanning Tree
                                 : Enable
% Spanning Tree Type
% Current Port State
                                  : Spanning Tree Protocol
                                  : Learning
                                  : 8004
% Port ID
% Port Number
                                  : 4
% Path Cost
                                  : 200000
                                  : 0
% Message Age
% Designated Root
                                  : 00:02:b3:d5:91:ec
% Designated Cost
                                  : 0
% Designated Bridge
                                 : 00:02:b3:d5:91:ec
% Designated Port Id
                                 : 8005
                                 : FALSE
% Top Change Ack
% Configure Pending
                                     : FALSE
% PORT Based Information & Statistics
% _____
% Configure Bpdu's xmitted
                                    : 0
                                 : 22
% Configure Bpdu's received
% TCN Bpdu's xmitted
                                  : 0
```

```
% TCN Bpdu's received
                                                                              : 8
  % Forward Trans Count
                                                                                 : 0
  % STATUS of Port Timers
  8 -----
% Hello Time Configured
% Hello Timer Configured
% Hello Timer Configured
% Hello Timer Value
% Forward Delay Timer Value
% Forward Delay Timer Value
% Message Age Timer Value
% Message Age Timer Value
% Topology Change Timer Value
% Topology Change Timer Value
% Hold Timer
% INACTIVE
% O
  % Other Port-Specific Info
     _____
 % Max Age Transitions
% Msg Age Expiry
                                                                                : 1
                                                                                : 0
 % Msg Age Expiry: 0% Similar BPDUS Rcvd: 14% Src Mac Count: 0% Total Src Mac Rcvd: 15% Next State: Blocked% Topology Change Time: 0
  % Topology Change Time
                                                                                : 0
  % Other Bridge information & Statistics
 STP Multicast Address: 01:80:c2:00:00:00% Bridge Priority: 32768% Bridge Mac Address: 00:02:b3:d5:98:3f% Bridge Hello Time: 2% Bridge Forward Delay: 15% Topology Change Initiator: 0% Last Topology Change Occurred: Wed Dec 31 16:00:00 1969% Topology Change: FALSE% Topology Change Detected: FALSE% Topology Change Count: 0% Topology Change Last Recvd from: 00.00.00.00.00.00.00
     -----
 % Topology Change Count : 0
% Topology Change Last Recvd from : 00:00:00:00:00:00
```

Table 4-9 Explains the show command output fields.

#### Table 4-9: show spanning-tree statistics output fields

| Field                                     | Description                                                                         |
|-------------------------------------------|-------------------------------------------------------------------------------------|
| BPDU Related<br>Parameters                | Details of the BPDU related parameters.                                             |
| PORT Based<br>Information &<br>Statistics | Information of the port and interface for which the statistics are being displayed. |

| Field                                       | Description                                              |
|---------------------------------------------|----------------------------------------------------------|
| STATUS of Port<br>Timers                    | Status of the port timers.                               |
| Other Port-Specific<br>Info                 | Specific information about the port.                     |
| Other Bridge<br>information &<br>Statistics | Information about bridge and statistics being displayed. |

## snmp restart mstp

Use this command to restart SNMP in Multiple Spanning Tree Protocol (MSTP).

## **Command Syntax**

snmp restart mstp

## Parameters

None

Default

No default value is specified

## **Command Mode**

Configure mode

## Applicability

This command was introduced before OcNOS version 1.3.

## Examples

#snmp restart mstp

## spanning-tree autoedge

Use this command to assist in automatic identification of the edge port.

Use the no parameter with this command to disable this feature.

## **Command Syntax**

spanning-tree autoedge
no spanning-tree autoedge

## Default

By default, spanning-tree autoedge is disabled

## Parameters

None

## **Command Mode**

Interface mode

## Applicability

This command was introduced before OcNOS version 1.3.

```
#configure terminal
(config)#interface eth0
(config-if)#spanning-tree autoedge
```

## spanning-tree edgeport

Use this command to set a port as an edge-port and to enable rapid transitions.

Use the no parameter with this command to set a port to its default state (not an edge-port) and to disable rapid transitions.

Note: This command is an alias to the spanning-tree portfast command. Both commands can be used interchangeably.

#### **Command Syntax**

spanning-tree edgeport
no spanning-tree edgeport

### Default

By default, spanning-tree edgeport is disabled

#### Parameters

None

#### **Command Mode**

Interface mode

## Applicability

This command was introduced before OcNOS version 1.3.

```
#configure terminal
(config)#interface eth0
(config-if)#spanning-tree edgeport
```

## spanning-tree guard

Use this command to enable the root guard feature for the port. This feature disables reception of superior BPDUs.

The root guard feature makes sure that the port on which it is enabled is a designated port. If the root guard enabled port receives a superior BPDU, it goes to a Listening state (for STP) or discarding state (for RSTP and MSTP).

Use the no parameter with this command to disable the root guard feature for the port.

## **Command Syntax**

```
spanning-tree guard root
no spanning-tree guard root
```

## Parameters

root Set to disable reception of superior BPDUs

## Default

By default, spanning-tree guard root is enabled

## **Command Mode**

Interface mode

## Applicability

This command was introduced before OcNOS version 1.3.

```
#configure terminal
(config)#interface eth0
(config-if)#spanning-tree guard root
```

## spanning-tree instance restricted-role

Use this command to set the restricted role value for the instance to TRUE.

Use the no parameter with this command to set the restricted role value for the instance to FALSE.

## **Command Syntax**

```
spanning-tree instance <1-63> restricted-role
no spanning-tree instance <1-63> restricted-role
```

## Parameters

<1-63> Specify the instance ID range.

## Default

By default, restricted-role value is FALSE

## **Command Mode**

Interface mode

## Applicability

This command was introduced before OcNOS version 1.3.

```
#configure terminal
(config)#interface eth0
(config-if)#spanning-tree instance 2 restricted-role
```

## spanning-tree instance restricted-tcn

Use this command to set the restricted TCN value for the instance to TRUE.

## **Command Syntax**

spanning-tree instance <1-63> restricted-tcn
no spanning-tree instance <1-63> restricted

### Parameters

<1-63> Specify the instance ID range.

## Default

By default, restricted TCN value is FALSE

### **Command Mode**

Interface mode

## Applicability

This command was introduced before OcNOS version 1.3.

```
#configure terminal
(config)#interface eth0
(config-if)#spanning-tree instance 2 restricted-tcn
```

## spanning-tree link-type

Use this command to enable or disable point-to-point or shared link types.

RSTP has a backward-compatible STP mode, spanning-tree link-type shared. An alternative is the spanning-tree force-version 0.

Use the no parameter with this command to disable rapid transition.

## **Command Syntax**

```
spanning-tree link-type auto
spanning-tree link-type point-to-point
spanning-tree link-type shared
no spanning-tree link-type
```

### Parameters

| auto           | Sets to either point-to-point or shared based on duplex state. |
|----------------|----------------------------------------------------------------|
| point-to-point | Enables rapid transition.                                      |
| shared         | Disables rapid transition.                                     |

### Default

By default, spanning-tree link-type is enabled.

### **Command Mode**

Interface mode

### Applicability

This command was introduced before OcNOS version 1.3.

### Examples

```
#configure terminal
(config)#interface eth0
(config-if)#spanning-tree link-type point-to-point
```

(config-if)#no spanning-tree link-type

## spanning-tree mst configuration

Use this command to enter the Multiple Spanning Tree Configuration mode.

## **Command Syntax**

spanning-tree mst configuration

## Parameters

None

Default

No default value is specified.

## **Command Mode**

Configure mode

## Applicability

This command was introduced before OcNOS version 1.3.

```
#configure terminal
(config)#spanning-tree mst configuration
(config-mst)#
```

## spanning-tree bpdu-filter

Use this command to set the BPDU filter value for individual ports. When the enable or disable parameter is used with this command, this configuration takes precedence over bridge configuration. However, when the default parameter is used with this command, the bridge level BPDU filter configuration takes effect for the port.

Use the show spanning tree command to display administratively configured and currently running values of the BPDU filter parameter for the bridge and port (see show spanning-tree).

Use the no parameter with this command to revert the port BPDU filter value to default.

#### **Command Syntax**

```
spanning-tree bpdu-filter (enable|disable|default)
no spanning-tree bpdu-filter
```

#### Parameters

| default | Sets the bpdu-filter to the default level. |
|---------|--------------------------------------------|
| disable | Disables the BPDU-filter.                  |
| enable  | Enables the BPDU-filter.                   |

## Default

By default, spanning-tree bpdu-filter is default option

#### **Command Mode**

Interface mode

### Applicability

This command was introduced before OcNOS version 1.3.

```
#configure terminal
(config)#interface eth0
(config-if)#spanning-tree bpdu-filter enable
(config-if)#no spanning-tree bpdu-filter
```

## spanning-tree bpdu-guard

Use this command to enable or disable the BPDU Guard feature on a port.

This command supersedes the bridge level configuration for the BPDU Guard feature. When the enable or disable parameter is used with this command, this configuration takes precedence over bridge configuration. However, when the default parameter is used with this command, the bridge-level BPDU Guard configuration takes effect.

Use the show spanning tree command to display administratively configured and currently running values of the BPDU filter parameter for the bridge and port (see show spanning-tree).

Use the no parameter with this command to set the BPDU Guard feature on a port to default.

#### **Command Syntax**

```
spanning-tree bpdu-guard (enable|disable|default)
no spanning-tree bpdu-guard
```

#### Parameters

| default | Sets the BPDU-guard to the default level. |
|---------|-------------------------------------------|
| disable | Disables the BPDU-guard.                  |
| enable  | Enables the BPDU-guard.                   |

### Default

By default, spanning-tree bpdu-guard is default

### **Command Mode**

Interface mode

### Applicability

This command was introduced before OcNOS version 1.3.

#### Example

```
#configure terminal
(config)#interface eth0
(config-if)#spanning-tree bpdu-guard enable
```

(config-if) #no spanning-tree bpdu-guard

## spanning-tree restricted-domain-role

Use this command to set the restricted-domain-role value of the port to TRUE.

Use the no parameter with this command to set the restricted-domain-role value of the port to FALSE.

## **Command Syntax**

```
spanning-tree restricted-domain-role
no spanning-tree restricted-domain-role
```

## Parameters

None

## Default

By default, restricted-role value is FALSE

## **Command Mode**

Interface mode

## Applicability

This command was introduced before OcNOS version 1.3.

```
#configure terminal
(config)#interface eth0
(config-if)#spanning-tree restricted-domain-role
```

## spanning-tree restricted-role

Use this command to set the restricted-role value of the port to TRUE.

Use the no parameter with this command to set the restricted-role value of the port to FALSE.

## **Command Syntax**

```
spanning-tree restricted-role
no spanning-tree restricted-role
```

## Parameters

None

## Default

By default, restricted-role value is FALSE

## **Command Mode**

Interface mode

## Applicability

This command was introduced before OcNOS version 1.3.

```
#configure terminal
(config)#interface eth0
(config-if)#spanning-tree restricted-role
```

## spanning-tree restricted-tcn

Use this command to set the restricted TCN value of the port to TRUE.

Use the no parameter with this command to set the restricted TCN value of the port to FALSE.

## **Command Syntax**

```
spanning-tree restricted-tcn
no spanning-tree restricted-tcn
```

## Parameters

None

## Default

By default, restricted TCN value is FALSE

## **Command Mode**

Interface mode

## Applicability

This command was introduced before OcNOS version 1.3.

```
#configure terminal
(config)#interface eth0
(config-if)#spanning-tree restricted-tcn
```

## spanning-tree te-msti configuration

This command is used to put the terminal into the te-msti configuration mode.

After creating a bridge instance and adding VLAN to that bridge instance, use this command to enter te-msti configuration mode.

## **Command Syntax**

spanning-tree te-msti configuration

#### Parameters

None

**Default** No default value is specified

### **Command Mode**

Configure mode

## Applicability

This command was introduced before OcNOS version 1.3.

### Examples

#configure terminal
(config)#spanning-tree te-msti configuration
(config-te-msti)#

## storm-control

Use this command to set the rising threshold level for broadcast, multicast, or destination lookup failure traffic. The storm control action occurs when traffic utilization reaches this level.

Storm control is used to block the forwarding of unnecessary flooded traffic. A packet storm occurs when a large number of broadcast packets are received on a port. Forwarding these packets can cause the network to slow down or time out.

Storm-control is a physical interface property and when configured on port-channel storm-control is applied on each physical member port and therefore the actual value is the configured value multiplied by the number of active member interfaces.

Use the no form of this command to disable storm control.

Note: Minimum granularity for storm-control is 64kbps.

Note: Storm Discard notification is sent in case of packet discards but not based on configuration.

### **Command Syntax**

```
storm-control (broadcast|multicast|dlf) (level LEVEL | <0-4294967294>
  (kbps|mbps|gbps))
```

no storm-control (broadcast|multicast|dlf)

#### Parameters

| broadcast      | Broadcast rate limiting.                    |
|----------------|---------------------------------------------|
| multicast      | Multicast rate limiting.                    |
| dlf            | Destination lookup failure limiting.        |
| level          | Sets the percentage of the threshold.       |
| LEVEL          | The percentage of the threshold.            |
| <0-4294967294> | Sets absolute threshold value <0-100000000> |
| kbps           | specifies the units of Kilobits per second. |
| mbps           | specifies the units of Megabits per second. |
| gbps           | specifies the units of Gigabits per second. |
| fps            | specifies the units of Frames per second.   |

Note: Use value for absolute threshold value parameter in multiples of 64 kbps. Whether the unit of measure is kbps, mbps, or gbps, the value must be divisible by 64 (such as "99.968 mbps").

### Default

By default, storm control is disabled

#### Limitations

Burst option is not supported with rate type "FPS" and FPS cannot be configured along with other types (KBPS,MBPS,GBPS).

### **Command Mode**

Interface mode

## Applicability

This command was introduced before OcNOS version 1.3.

```
#configure terminal
(config) #interface eth0
(config-if) #storm-control broadcast level 30
(config) #interface eth0
(config-if) #storm-control multicast level 30
(config) #interface eth0
(config-if) #storm-control multicast 64 mbps
(config) #interface eth0
(config-if) #no storm-control multicast
OcNOS(config-if)#storm-control multicast 50 kbps
%% Value applicable in hardware is 64.000 kbps
OcNOS(config-if)#storm-control multicast 0 kbps
OcNOS (config-if) #storm-control multicast 64 kbps
OcNOS (config-if) #storm-control multicast 100 kbps
%% Value applicable in hardware is 64.000 kbps
OcNOS(config-if)#storm-control multicast 130 kbps
%% Value applicable in hardware is 128.000 kbps
OcNOS(config-if) #storm-control multicast 130 mbps
%% Value applicable in hardware is 129.984 mbps
(config) #int xe1/1
(config-if) #switchport
(config-if) #storm-control multicast 100 mbps
%% Value applicable in hardware is 99.968 mbps
#show storm-control xe1/1
*The hardware applicable value is displayed
                                                       Discards
Port
             BcastLevel McastLevel DlfLevel
xe1/1
              100.0000%
                           99.968 mbps 100.0000%
                                                        0
#show run int xe1/1
interface xe1/1
switchport
storm-control multicast 100 mbps
(config-if) #int po4
(config-if) #switchport
#show storm-control po4
*The hardware applicable value is displayed
                                                     Discards
             BcastLevel McastLevel DlfLevel
Port
po4
              219.968 mbps 100.0000%
                                         100.0000%
                                                        0
#
OcNOS#con t
```

```
Enter configuration commands, one per line. End with CNTL/Z.
OcNOS(config) #int xe64/2
OcNOS (config-if) #switchport
OcNOS (config-if) #bridge-group 1
OcNOS(config-if) #switchport mode trunk
OcNOS(config-if)#switchport trunk allowed vlan add 2
OcNOS(config-if)#storm-control broadcast 1000 fps
OcNOS(config-if)#storm-control multicast 2000 fps
OcNOS(config-if) #storm-control dlf 5000 fps
OcNOS (config-if) #comm
%% Value applicable in hardware is 1000.000 fps
%% Value applicable in hardware is 2000.000 fps
%% Value applicable in hardware is 5000.000 fps
OcNOS (config-if) #end
OcNOS#show runn int xe64/2
interface xe64/2
switchport
bridge-group 1
switchport mode trunk
switchport trunk allowed vlan add 2
storm-control broadcast 1000 fps
storm-control multicast 2000 fps
storm-control dlf 5000 fps
load-interval 30
!
```

#### Note:

- The warning message appears only for the applicable value in multiples ok 64 kbps.
- show running-config command displays the value that was entered by user.
- show storm-control displyas the actual configured value. If the configured value is from 1-64 kbps, the configured value is treated as 64, similarly from 100-127 value the configured value is dropped to 64 kbps.
- For example, values configured from 1-64 kbps becomes 64 kbps, 100 kbps becomes 64 kbps, 130 kbps becomes 128 kbps, 200 kbps becomes 192 kbps so on.

## show strom-control

Use the command to verify the BUM rate limit configured.

## **Command Syntax**

```
show storm-control (INTERFACE-NAME|)
```

| OCNOS#s | sh storm-control xe2 | 2                |             |           |          |
|---------|----------------------|------------------|-------------|-----------|----------|
| *The ha | ardware applicable v | value is display | red         |           |          |
| Port    | BcastLevel           | McastLevel       | DlfLevel    | Discards  |          |
| xe2     | 100.0000%            | 100.0000%        | 100.0000%   | 0         |          |
|         |                      |                  |             |           |          |
| OcNOS#s | how storm-control    |                  |             |           |          |
| *The ha | rdware applicable va | lue is displayed | l           |           |          |
| Port    | BcastLevel(burst)    | McastLevel(bur   | st) DlfLeve | el(burst) | Discards |
| xe64/2  | 1000.000 fps         | 2000.000 fps     | 5000.00     | 00 fps    | 7144132  |

# CHAPTER 5 RPVST+ Commands

This chapter contains the commands used for Rapid Per VLAN Spanning Tree (RPVST+). RPVST+ enables a bridge to inter-operate with Cisco RPVST+ switches.

RPVST+ uses the Multiple Spanning Tree Protocol (MSTP) with a single VLAN for each Multiple Spanning Tree instance (MSTI). The MST bridges can have different spanning-tree topologies for different VLANs inside a region of similar MST bridges. MSTP, like the Rapid Spanning Tree Protocol (RSTP), provides rapid reconfiguration capabilities and supports load balancing.

This chapter includes the following commands:

- bridge vlan
- bridge vlan priority
- bridge-group vlan
- bridge protocol rpvst+
- bridge rapid-pervlan-spanning-tree
- show spanning-tree rpvst+
- spanning-tree rpvst+ configuration
- spanning-tree vlan restricted-role
- spanning-tree vlan restricted-tcn

## bridge vlan

This command creates or deletes a mapping between an MSTI (Multiple Spanning Tree Instance) and a VLAN for RPVST+ operation. There can be only one VLAN per MST instance if the bridge is configured to run in RPVST+ mode.

The VLAN must have already been created. Spanning tree is enabled on each configured VLAN, and one instance of spanning-tree runs on each configured VLAN.

Use the no form of the command to disable this functionality.

### **Command Syntax**

```
bridge <1-32> vlan <2-4094>
no bridge <1-32> vlan <2-4094>
```

### Parameters

| <1-32>   | Bridge identifier. |
|----------|--------------------|
| <2-4094> | VLAN identifier.   |

## **Command Mode**

RPVST+ configure mode

## Applicability

This command was introduced before OcNOS version 1.3.

```
#configure terminal
(config)#spanning-tree rpvst+ configuration
(config-rpvst+)#bridge 1 vlan 2
(config-rpvst+)#no bridge 1 vlan 2
```

## bridge vlan priority

This command sets the priority value for the spanning-tree on the bridge. The lower the priority of the VLAN on a bridge, the better the chances of the bridge becoming a root bridge, or a designated bridge for the VLAN.

Use the no form of this command to set the priority to its default (32,768).

### **Command Syntax**

bridge <1-32> vlan <2-4094> priority <0-61440>
no bridge <1-32> vlan <2-4094> priority

#### **Parameters**

| <1-32>    | Bridge identifier.                                                                                                    |
|-----------|----------------------------------------------------------------------------------------------------|
| <2-4094>  | VLAN identifier.                                                                                                    |
| <0-61440> | Bridge priority for the common instance. Set the priority in increments of 4096. A lower priority indicates greater likelihood of becoming root. |

### Default

By default, priority for each VLAN is 32,768

#### **Command Mode**

Configure mode

### Applicability

This command was introduced before OcNOS version 1.3.

```
#configure terminal
(config)#bridge 1 vlan 2 priority 80
(config)#no bridge 1 vlan 10 priority
```

## bridge-group vlan

Use this command to assign a Rapid Per-VLAN Spanning Tree (RPVST+) instance to a port.

RPVST+ uses port priority as a tiebreaker to determine which port should forward frames for a particular LAN, or which port should be the root port for a VLAN. A lower value implies a better priority. In the case of the same priority, the interface index serves as the tiebreaker, with a lower-numbered interface being preferred over others.

Use the no parameter with this command to remove an RPVST+ instance from this port.

#### **Command Syntax**

```
bridge-group <1-32> vlan <2-4094>
bridge-group <1-32> vlan <2-4094> path-cost <1-20000000>
bridge-group <1-32> vlan <2-4094> priority <0-240>
no bridge-group <1-32> vlan <2-4094>
no bridge-group <1-32> vlan <2-4094> path-cost
no bridge-group <1-32> vlan <2-4094> priority
```

#### Parameters

| <1-32>        | Bridge group identifier.                                                                                                    |  |
|---------------|----------------------------------------------------------------------------------------------------|--|
| <2-4094>      | VLAN identifier.                                                                                                    |  |
| <1-200000000> | Cost of a path associated with the interface.                                                                                              |  |
| <0-240>       | Port priority. A lower priority indicates greater likelihood of the interface becoming a roo<br>Set the priority only in increments of 16. |  |

### **Command Mode**

Interface mode

### Applicability

This command was introduced before OcNOS version 1.3.

```
#configure terminal
(config) #interface eth1
(config-if) #bridge-group 1 vlan 10
(config) #interface eth1
(config-if) #bridge-group 1 vlan 10 path-cost 1000
(config-if) #no bridge-group 1 vlan 10 path-cost
(config) #interface eth1
(config-if) #bridge-group 1 vlan 10 priority 240
(config-if) #no bridge-group 1 vlan 10 priority
```

## bridge protocol rpvst+

Use this command to enable Rapid Per-VLAN Spanning Tree on a bridge.

## **Command Syntax**

bridge <1-32> protocol rpvst+

## Parameter

<1-32> Bridge identifier.

### **Command Mode**

Configure mode

## Applicability

This command was introduced before OcNOS version 1.3.

```
#configure terminal
(config)#bridge 1 protocol rpvst+
```

## bridge rapid-pervlan-spanning-tree

Use this command to enable Rapid Per-VLAN Spanning Tree (RPVST+) globally on a bridge.

Use the no form of this command to disable RPVST+ globally on a bridge.

## **Command Syntax**

```
bridge <1-32> rapid-pervlan-spanning-tree enable
no bridge <1-32> rapid-pervlan-spanning-tree enable (bridge-blocked|bridge-
forward|)
```

## Parameters

<1-32>Bridge identifier.bridge-blockedPut ports of the bridge in the blocked state (default).bridge-forwardPut ports of the bridge in the forwarding state.

## Default

By default, this feature is enabled.

For the no form of this command, bridge-blocked is the default.

## **Command Mode**

Configure mode

## Applicability

This command was introduced before OcNOS version 1.3.

### Examples

```
#configure terminal
(config)#bridge 1 rapid-pervlan-spanning-tree enable
```

(config) #no bridge 1 rapid-pervlan-spanning-tree enable bridge-forward

## show spanning-tree rpvst+

Use this command to display RPVST information.

#### **Command Syntax**

```
show spanning-tree rpvst+
show spanning-tree rpvst+ config
show spanning-tree rpvst+ detail
show spanning-tree rpvst+ detail interface IFNAME
show spanning-tree rpvst+ interface IFNAME
show spanning-tree rpvst+ vlan <1-4094>
show spanning-tree rpvst+ vlan <1-4094>
```

#### Parameters

| config   | Display configuration information. |
|----------|------------------------------------|
| detail   | Display detailed information.      |
| IFNAME   | Display interface information.     |
| <1-4094> | Display VLAN information           |

#### **Command Mode**

Exec mode and Privileged Exec mode

#### Applicability

This command was introduced before OcNOS version 1.3.

#### Example

The following displays output of this command without any parameters.

```
#show spanning-tree rpvst+
% 1: Bridge up - Spanning Tree Enabled - topology change detected
% 1: Root Path Cost 0 - Root Port 0 - Bridge Priority 32768
% 1: Forward Delay 15 - Hello Time 2 - Max Age 20 - Transmit Hold Count 6
% 1: Root Id 8001525400b092de
% 1: Bridge Id 8001525400b092de
% 1: last topology change Wed Mar 28 02:31:50 2018
% 1: 1 topology change(s) - last topology change Wed Mar 28 02:31:50 2018
% 1: portfast bpdu-filter disabled
% 1: portfast bpdu-guard disabled
% 1: portfast errdisable timeout disabled
% 1: portfast errdisable timeout interval 300 sec
   eth1: Port Number 3 - Ifindex 3 - Port Id 0x8003 - Role Designated - State
2
Forwarding
   eth1: Designated External Path Cost 0 -Internal Path Cost 0
%
%
   eth1: Configured Path Cost 200000 - Add type Explicit ref count 2
   eth1: Designated Port Id 0x8003 - Priority 128
8
```

```
eth1: Root 8001525400b092de
8
9
   eth1: Designated Bridge 8001525400b092de
%
   eth1: Message Age 0 - Max Age 20
   eth1: Hello Time 2 - Forward Delay 15
8
8
   eth1: Forward Timer 0 - Msg Age Timer 0 - Hello Timer 3 - topo change timer 0
8
   eth1: forward-transitions 1
8
   eth1: Version Rapid Spanning Tree Protocol - Received None - Send RSTP
   eth1: No portfast configured - Current portfast off
%
8
   eth1: bpdu-guard default - Current bpdu-guard off
   eth1: bpdu-filter default - Current bpdu-filter off
9
8
   eth1: no root guard configured
                                     - Current root guard off
%
   eth1: Configured Link Type point-to-point - Current point-to-point
9
   eth1: No auto-edge configured - Current port Auto Edge off
%
8
                  VLAN
8
   Instance
                  1, 4-10
8
   0:
8
   1:
                   2
8
   2:
                   3
```

The following displays output of this command with the config parameter.

```
#show spanning-tree rpvst+ config
8
% RPVST Configuration Information for bridge 1 :
∞._____
% Format Id
               : 0
% Name
               : Default
% Revision Level : 0
% Digest : 0xB41829F9030A054FB74EF7A8587FF58D
%_____
#show spanning-tree rpvst+ detail
% 1: Bridge up - Spanning Tree Enabled - topology change detected
% 1: Root Path Cost 0 - Root Port 0 - Bridge Priority 32768
% 1: Forward Delay 15 - Hello Time 2 - Max Age 20 - Transmit Hold Count 6
% 1: Root Id 8001525400b092de
% 1: Bridge Id 8001525400b092de
% 1: last topology change Wed Mar 28 02:31:50 2018
% 1: 1 topology change(s) - last topology change Wed Mar 28 02:31:50 2018
% 1: portfast bpdu-filter disabled
% 1: portfast bpdu-guard disabled
% 1: portfast errdisable timeout disabled
% 1: portfast errdisable timeout interval 300 sec
2
   eth1: Port Number 3 - Ifindex 3 - Port Id 0x8003 - Role Designated - State
Forwarding
  eth1: Designated External Path Cost 0 -Internal Path Cost 0
8
  eth1: Configured Path Cost 200000 - Add type Explicit ref count 2
90
 eth1: Designated Port Id 0x8003 - Priority 128
00
 eth1: Root 8001525400b092de
8
```

```
eth1: Designated Bridge 8001525400b092de
9
   eth1: Message Age 0 - Max Age 20
9
   eth1: Hello Time 2 - Forward Delay 15
00
   eth1: Forward Timer 0 - Msg Age Timer 0 - Hello Timer 1 - topo change timer 0
8
8
   eth1: forward-transitions 1
00
   eth1: Version Rapid Spanning Tree Protocol - Received None - Send RSTP
8
   eth1: No portfast configured - Current portfast off
%
   eth1: bpdu-guard default - Current bpdu-guard off
%
   eth1: bpdu-filter default - Current bpdu-filter off
   eth1: no root guard configured
                                     - Current root guard off
9
%
   eth1: Configured Link Type point-to-point - Current point-to-point
%
   eth1: No auto-edge configured - Current port Auto Edge off
%
% Instance 1: Vlans: 2
   eth1: Port Number 3 - Ifindex 3 - Port Id 0x8003 - Role Designated - State
2
Forwarding
%
   eth1: Designated Internal Path Cost 0 - Designated Port Id 0x8003
8
   eth1: Configured Internal Path Cost 200000
   eth1: Configured External Path cost 200000
%
8
   eth1: Configured Internal Priority 128
   eth1: Configured External Priority 128
8
%
   eth1: Designated Root 8002525400b092de
   eth1: Designated Bridge 8002525400b092de
8
   eth1: Message Age 0 - Max Age 20
8
   eth1: Hello Time 2 - Forward Delay 15
8
2
   eth1: Forward Timer 0 - Msg Age Timer 0 - Hello Timer 1
#show spanning-tree rpvst+ vlan 2
% vlan 2 Instance 1 configured
% 1: Root Path Cost 0 - Root Port 0 - Bridge Priority 32768
% 1: Root Id 8002525400b092de
% 1: Bridge Id 8002525400b092de
8
   eth1: Port Number 3 - Ifindex 3 - Port Id 0x8003 - Role Designated - State
Forwarding
   eth1: Designated Internal Path Cost 0 - Designated Port Id 0x8003
8
   eth1: Configured Internal Path Cost 200000
9
8
   eth1: Configured External Path cost 200000
   eth1: Configured Internal Priority 128
8
8
   eth1: Configured External Priority 128
   eth1: Designated Root 8002525400b092de
8
%
   eth1: Designated Bridge 8002525400b092de
8
   eth1: Message Age 0 - Max Age 20
8
   eth1: Hello Time 2 - Forward Delay 15
%
   eth1: Forward Timer 0 - Msg Age Timer 0 - Hello Timer 1
8
2
#show spanning-tree rpvst+ vlan 2 interface eth1
% 1: Root Path Cost 0 - Root Port 0 - Bridge Priority 32768
% 1: Root Id 8002525400b092de
```

```
% 1: Bridge Id 8002525400b092de
   eth1: Port Number 3 - Ifindex 3 - Port Id 0x8003 - Role Designated - State
00
Forwarding
   eth1: Designated Internal Path Cost 0 - Designated Port Id 0x8003
%
   eth1: Configured Internal Path Cost 200000
8
8
   eth1: Configured External Path cost 200000
8
   eth1: Configured Internal Priority 128
%
   eth1: Configured External Priority 128
   eth1: Designated Root 8002525400b092de
8
   eth1: Designated Bridge 8002525400b092de
8
   eth1: Message Age 0 - Max Age 20
00
   eth1: Hello Time 2 - Forward Delay 15
00
%
   eth1: Forward Timer 0 - Msg Age Timer 0 - Hello Timer 0
8
```

## spanning-tree rpvst+ configuration

Use this command to enter RPVST+ configuration mode after creating a bridge and adding a VLAN to that bridge. Internally, an RSTP Instance is created for each configured VLAN.

## **Command Syntax**

spanning-tree rpvst+ configuration

#### **Parameters**

None

### **Command Mode**

Configure mode

## Applicability

This command was introduced before OcNOS version 1.3.

```
#configure terminal
(config)#spanning-tree rpvst+ configuration
(config-rpvst+)#
```
# spanning-tree vlan restricted-role

Use this command to restrict the role of the interface.

Use the no form of this command to not restrict the role of the interface.

### **Command Syntax**

```
spanning-tree vlan <2-4094> restricted-role
no spanning-tree vlan <2-4094> restricted-role
```

#### Parameters

<2-4094> VLAN identifier.

#### Default

The default is to not restrict the role of the interface

### **Command Mode**

Interface mode

### Applicability

This command was introduced before OcNOS version 1.3.

```
#configure terminal
(config)#interface eth0
(config-if)#spanning-tree vlan 10 restricted-role
```

# spanning-tree vlan restricted-tcn

Use this command to restrict propagating topology change notifications (TCNs) from the interface.

Use the no form of this command to not restrict propagating TCNs from the interface.

#### **Command Syntax**

spanning-tree vlan <2-4094> restricted-tcn
no spanning-tree vlan <2-4094> restricted tcn

#### Parameters

<2-4094> VLAN identifier.

#### Default

The default is to not restrict propagating TCNs

#### **Command Mode**

Interface mode

### Applicability

This command was introduced before OcNOS version 1.3.

```
#configure terminal
(config)#interface eth0
(config-if)#spanning-tree vlan 10 restricted-tcn
(config-if)#no spanning-tree vlan 10 restricted tcn
```

# CHAPTER 6 Link Aggregation Commands

This chapter describes the link aggregation commands.

- channel-group mode
- clear lacp
- debug lacp
- interface po
- interface sa
- lacp destination-mac
- lacp force-up
- lacp port-priority
- lacp system-priority
- lacp timeout
- port-channel load-balance
- port-channel min-bandwidth dynamic LAG min-bandwidth
- port-channel min-links dynamic LAG min-links
- port-channel min-bandwidth static LAG min-bandwidth
- port-channel min-links static LAG min-linksn
- show debugging lacp
- show etherchannel
- show lacp sys-id
- show lacp-counter
- show port etherchannel
- show static-channel-group
- show static-channel load-balance
- snmp restart lacp
- static-channel-group

# channel-group mode

Use this command to add an interface to an existing link aggregation group.

After you execute this command, the interface loses its properties and takes the properties of the aggregated interface.

Use the no parameter with this command to remove an interface from a dynamic link aggregation group. When you remove an interface from a LAG, the interface acquires the default interface properties.

# **Command Syntax**

```
channel-group <1-16383> mode (active|passive)
no channel-group
```

#### Parameters

| <1-16383> | Specify a channel group number (with DRNI |  |
|-----------|-------------------------------------------|--|
| mode      | Specify a channel mode.                   |  |
| active    | Enable LACP negotiation.                  |  |
| passive   | Disable LACP negotiation.                 |  |

#### **Command Mode**

Interface mode

# Applicability

This command was introduced before OcNOS version 1.3.

#### Examples

```
#configure terminal
(config)#interface xel
(config-if)#switchport
(config-if)#channel-group 1 mode active
(config-if)#exit
#sh run in pol
!
interface pol
switchport
port-channel load-balance src-dst-mac
```

The is an example of no channel-group:

```
#configure terminal
(config)#interface xe1
(config-if)#switchport
(config-if)#no channel-group
(config-if)#exit
#sh run in xe1
!
interface xe1
!
#sh run in po1
!
```

```
interface po1
switchport
port-channel load-balance src-dst-mac
!
```

# clear lacp

Use this command to clear the counters of all LACP aggregators or a given LACP aggregator.

# **Command Syntax**

```
clear lacp <1-16383> counters
clear lacp counters
```

### Parameters

<1-16383> Clears a channel-group number.

### **Command Mode**

Exec mode and Pr<1-16383>ivileged Exec mode

# Applicability

This command was introduced before OcNOS version 1.3.

#### Example

#clear lacp 2 counters

# debug lacp

Use this command to enable LACP debugging.

Use the no parameter with this command to disable debugging.

### **Command Syntax**

```
debug lacp (event|cli|timer|packet|sync|ha|all|rx|tx)
no debug lacp (event|cli|timer|packet|sync|ha|allrx|tx)
undebug all
```

#### Parameters

| all    | Enables all LACP debugging.               |
|--------|-------------------------------------------|
| cli    | Echo commands to console.                 |
| event  | Sets the debug options for LACP events.   |
| ha     | Echo High availability events to console. |
| packet | Sets the debug option for LACP packets.   |
| sync   | Echo synchronization to console.          |
| timer  | Echo timer expiry to console.             |
| rx     | Echo receiving of lacpdus to console.     |
| tx     | Echo transmission of lacpdus to console.  |
|        |                                           |

# **Command Mode**

Exec mode and Privileged Exec mode

# Applicability

This command was introduced before OcNOS version 1.3.

# Example

#debug lacp all

# interface po

Use this command to create a dummy dynamic link aggregate interface (by default an L3 LAG interface).

Use the no form of this command to remove a dynamic link aggregate group and also it remove the properties of the po from all member ports.

Note: Switchport/routed mode needs to be set for the PO before adding member ports to it.

# **Command Syntax**

```
interface po<1-16383>
no interface po<1-16383>
```

### Parameters

<1-16383> Channel group number

# Default

By default, interface po is L3 LAG interface

# **Command Mode**

Configuration mode

# Applicability

This command was introduced before OcNOS version 1.3.

```
#configure terminal
(config)#interface pol
(config-if)#switchport
(config-if)#exit
```

# interface sa

Use this command to create a dummy static link aggregate interface (by default an L3 LAG interface) and to add an interface to an existing static link aggregation group.

Use the no form of this command to remove a static link aggregate group and also remove the properties of the po from all member ports.

### **Command Syntax**

```
interface sa<1-16383>
no interface sa<1-16383>
```

### Parameters

<1-16383> Channel group number.

# Default

By default, interface sa is L3 LAG interface

# **Command Mode**

Configuration mode

# Applicability

This command was introduced before OcNOS version 1.3.

```
#configure terminal
(config)#interface sal
(config-if)#switchport
(config-if)#exit
```

# lacp destination-mac

Use this command to set the address type to use for sending LACPDUs (Link Aggregation Control Protocol Data Units).

Note: The interface must be an aggregation port.

Use the no form of this command to set the address type to its default (multicast group address).

### **Command Syntax**

```
lacp destination-mac (customer-bridge-group-address | multicast-group-address |
    non-tmpr-group-address)
```

```
no lacp destination-mac
```

#### Parameters

customer-bridge-group-address

Customer bridge group address

multicast-group-address

Multicast group address (default)

non-TPMR-group-address

Non-Two-Port Media Access Control Relay (TPMR) group address

#### Default

By default, lacp destination-mac is multicast-group-address

#### **Command Mode**

Interface mode

#### Applicability

This command was introduced before OcNOS version 1.3.

```
#config terminal
(config)#interface eth1
(config-if)#lacp destination-mac customer-bridge-group-address
```

# lacp force-up

Use this command to make a port immediately begin forwarding packets and not wait for an LACPDU. After you execute this command, the member port is forcefully up even if LACP is not in sync (only if no other member in the aggregator is in sync).

If a force-up port stops receiving LACPDUs, the port ignores the time-out and remains in operation.

This command can be configured on one member interface of a port channel.

- Note: This command can only be given after executing the channel-group mode command on an interface. Force-up mode is not supported for LACP passive mode.
- Note: For MLAG, only configure a force-up port on either on the master node or the slave node to prevent traffic drops/loops.

Use the no form of this command to disable force-up mode.

#### **Command Syntax:**

lacp force-up
no lacp force-up

#### Parameters

None

#### Default

By default, LACP force-up mode is disabled.

#### **Command Mode**

Interface mode

#### Applicability

This command was introduced in OcNOS version 1.3.6.

```
#configure terminal
(config)#interface xel
(config-if)#switchport
(config-if)#channel-group 1 mode active
(config-if)#lacp force-up
(config-if)#exit
```

# lacp port-priority

Use this command to set the priority of a channel. Channels are selected for aggregation based on their priority with the higher priority (numerically lower) channels selected first.

Use the no parameter with this command to set the priority of port to the default value (32768).

### **Command Syntax**

```
lacp port-priority <1-65535>
no lacp port-priority
```

#### Parameters

<1-65535> Specify the LACP port priority.

#### Default

By default, lacp port priority is 32768

#### **Command Mode**

Interface mode

#### Applicability

This command was introduced before OcNOS version 1.3.

```
#configure terminal
(config)#interface eth0
(config-if)#lacp port-priority 34
```

# lacp system-priority

Use this command to set the LACP system priority. This priority determines the system responsible for resolving conflicts in the choice of aggregation groups.

Note: A lower numerical value has a higher priority.

Use the no parameter with this command to set the system priority to its default value (32768).

# **Command Syntax**

```
lacp system-priority <1-65535>
no lacp system-priority
```

### Parameters

<1-65535> System priority.

# Default

By default, system priority is 32768

# **Command Mode**

Configure mode

# Applicability

This command was introduced before OcNOS version 1.3.

```
#configure terminal
(config)#lacp system-priority 6700
```

# lacp timeout

Use this command to set either a short or long timeout value on a port. The timeout value is the number of seconds before invalidating a received LACP data unit (DU).

# **Command Syntax**

lacp timeout (short|long)

#### Parameters

| short | LACP short timeout. 3 seconds. |
|-------|--------------------------------|
| long  | LACP long timeout. 90 seconds. |

Note: Short: With this mode, BPDU will be sent at Fast\_Periodic\_Time of 1 second interval. It will timeout, before invalidating received LACPDU, after 3xFast\_Periodic\_Time(3seconds),

Long: With this mode, BPDU will be sent at Slow\_Periodic\_Time of 30 seconds intervals. It will timeout, before invalidating received LACPDU, after 3xSlow\_Periodic\_Time(90seconds)

#### Default

By default, lacp timeout is long

#### **Command Mode**

Interface mode

# Applicability

This command was introduced before OcNOS version 1.3.

#### Example

The following sets the LACP short timeout on a port.

```
#configure terminal
(config)#interface eth0
(config-if)#lacp timeout short
```

# port-channel load-balance

Use this command to configure LACP port-channel load-balancing and set port-selection criteria (PSC) for an interface. Use the no option with this command to remove the load-balancing configuration and unset PSC.

### **Command Syntax**

```
port-channel load-balance (dst-mac|src-dst-mac|dst-ip|src-ip|src-dst-
ip|dst-port|src-port|src-dst-port|rtag7)
no port-channel load-balance
```

#### Parameters

| dst-ip       | Destination IP address-based load balancing.                |
|--------------|-------------------------------------------------------------|
| dst-mac      | Destination MAC address-based load balancing.               |
| dst-port     | Destination TCP/UDP address-based load balancing.           |
| src-dst-ip   | Source and Destination IP address-based load balancing.     |
| src-dst-mac  | Source and Destination MAC address-based load balancing.    |
| src-dst-port | Source and Destination TCP/UDP address-based load balancing |
| src-ip       | Source IP address-based load balancing.                     |
| src-mac      | Source MAC address-based load balancing.                    |
| src-port     | Source port address-based load balancing.                   |
| rtag7        | Hashing is based on global rtag configuration.              |

#### Default

By default load balance is src-dst-ip for L3 port and src-dst-mac for L2 port.

#### **Command Mode**

Interface mode

#### Applicability

This command was introduced before OcNOS version 1.3. The port-channel load-balance CLI option is not applicable for Tomahawk 3 boards.

```
#configure terminal
(config)#interface po1
(config-if)#port-channel load-balance src-dst-mac
```

# port-channel min-bandwidth - dynamic LAG min-bandwidth

Use this command to set the minimum number of aggregated bandwidth that need to be up in the LAG(PO) interface. When the minimum number of bandwidth are configured for a LAG(PO), if the active links bandwidth for that interface become less than the configured value, then the whole LAG(PO) is brought down. When the number of active links bandwidth become the same or more than the configured value, then the whole LAG is restored.

Use the no form of this command to remove the minimum number of aggregated bandwidth that need to be up in the LAG interface.

- Note: The minimum number of aggregated bandwidth should be same across both ends of an aggregation interface. If not configured, then on one of the nodes the LAG port will be treated as up and on the other as down and traffic will be discarded.
- Note: When a LAG port is moved to the down state because it does not have the minimum number of required bandwidth up and running, then the traffic on the remaining interfaces in the LAG will be counted as port-block discards.
- Note: The port-channel min-links dynamic LAG min-links feature and this feature are mutually exclusive. Both configurations cannot exist at the same time.

#### **Command Syntax**

```
port-channel min-bandwidth <1-1000>g
no port-channel min-bandwidth
```

#### Parameters

<1-1000>g for 1 to 1000 gigabits/s

#### Default

By default, port channel min- bandwidth is disabled.

#### **Command Mode**

Interface mode

#### Applicability

This command was introduced from OcNOS version 1.3.8

```
#configure terminal
(config)#interface po1
(config-if)#port-channel min-bandwidth 10g
```

# port-channel min-links - dynamic LAG min-links

Use this command to set the minimum number of aggregated links that need to be up in the LAG(PO) interface. When the minimum number of links are configured for a LAG(PO), if the active links for that interface become less than the configured value, then the whole LAG(PO) is brought down. When the number of active links become the same or more than the configured value, then the whole LAG is restored.

Use the no form of this command to remove the minimum number of aggregated links that need to be up in the LAG interface.

- Note: The minimum number of aggregated links should be same across both ends of an aggregation interface. If not configured, then on one of the nodes the LAG port will be treated as up and on the other as down and traffic will be discarded.
- Note: When a LAG port is moved to the down state because it does not have the minimum number of required links up and running, then the traffic on the remaining interfaces in the LAG will be counted as port-block discards.
- Note: The show debugging lacp feature and this feature are mutually exclusive. Both configurations cannot exist at the same time.

#### **Command Syntax**

```
port-channel min-links <2-32>
no port-channel min-links
```

#### Parameters

<2-32> Minimum number of links

#### Default

By default, port channel min-link is disabled.

#### **Command Mode**

Interface mode

#### Applicability

This command was introduced from OcNOS version 1.3.8

```
#configure terminal
(config)#interface po1
(config-if)#port-channel min-links 10
(config-if)#exit
```

# port-channel min-bandwidth - static LAG min-bandwidth

Use this command to set the minimum number of aggregated bandwidth that need to be up in the LAG(SA) interface. When the minimum number of bandwidth are configured for a LAG(SA), if the active links bandwidth for that interface become less than the configured value, then the whole LAG(SA) is brought down. When the number of active links bandwidth become the same or more than the configured value, then the whole LAG is restored.

Use the no form of this command to remove the minimum number of aggregated bandwidth that need to be up in the LAG interface.

- Note: The minimum number of aggregated bandwidth should be same across both ends of an aggregation interface. If not configured, then on one of the nodes the LAG port will be treated as up and on the other as down and traffic will be discarded.
- Note: When a LAG port is moved to the down state because it does not have the minimum number of required bandwidth up and running, then the traffic on the remaining interfaces in the LAG will be counted as port-block discards.
- Note: The port-channel min-links static LAG min-links feature and this feature are mutually exclusive. Both configurations cannot exist at the same time.

### **Command Syntax**

```
port-channel min-bandwidth <1-1000>g
no port-channel min-bandwidth
```

#### Parameters

<1-1000>g for 1 to 1000 gigabits/s

#### Default

By default, port channel min- bandwidth is disabled.

#### **Command Mode**

Interface mode

#### Applicability

This command was introduced from OcNOS version 1.3.8

```
#configure terminal
(config)#interface sa1
(config-if)#port-channel min-bandwidth 10g
```

# port-channel min-links - static LAG min-links

Use this command to set the minimum number of aggregated links that need to be up in the LAG(SA) interface. When the minimum number of links are configured for a LAG(SA), if the active links for that interface become less than the configured value, then the whole LAG(SA) is brought down. When the number of active links become the same or more than the configured value, then the whole LAG is restored.

Use the no form of this command to remove the minimum number of aggregated links that need to be up in the LAG interface.

- Note: The minimum number of aggregated links should be same across both ends of an aggregation interface. If not configured, then on one of the nodes the LAG port will be treated as up and on the other as down and traffic will be discarded.
- Note: When a LAG port is moved to the down state because it does not have the minimum number of required links up and running, then the traffic on the remaining interfaces in the LAG will be counted as port-block discards.
- Note: The port-channel min-bandwidth static LAG min-bandwidth feature and this feature are mutually exclusive. Both configurations cannot exist at the same time.

#### **Command Syntax**

```
port-channel min-links <2-32>
no port-channel min-links
```

#### Parameters

<2-32> Minimum number of links

#### Default

By default, port channel min-link is disabled.

#### **Command Mode**

Interface mode

#### Applicability

This command was introduced from OcNOS version 1.3.8

```
#configure terminal
(config)#interface sa1
(config-if)#port-channel min-links 10
(config-if)#exit
```

# show debugging lacp

Use this command to display the status of the debugging of the LACP system.

# **Command Syntax**

show debugging lacp

### Parameters

None

### **Command Mode**

Exec and Privileged Exec mode

# Applicability

This command was introduced before OcNOS version 1.3.

### Example

#show debugging lacp

LACP debugging status: LACP timer debugging is on

# show etherchannel

Use this command to display information about link aggregation groups.

### **Command Syntax**

show etherchannel

```
show etherchannel <1-16383>
```

#### With MLAG:

```
show etherchannel (<1-16383>|) detail
show etherchannel (<1-16383>|) limit
show etherchannel (<1-16383>|) load-balance
show etherchannel (<1-16383>|) summary
```

#### Without MLAG:

```
show etherchannel (<1-16383>|) detail
show etherchannel (<1-16383>|) limit
show etherchannel (<1-16383>|) load-balance
show etherchannel (<1-16383>|) summary
```

#### Parameters

| <1-16383>    | Specify channel-group number.                                   |
|--------------|-----------------------------------------------------------------|
| detail       | Specify detailed etherchannel information.                      |
| limit        | Specify channel limit.                                          |
| Max Aggrega  | ators Maximum number of aggregators supported is 128.           |
| Max Ports i  | n Aggregator Maximum number of ports supported in aggregator 16 |
| load-balance | Specify load balancing.                                         |
| summary      | Specify Etherchannel summary information.                       |

#### **Command Mode**

Exec mode and Privileged Exec mode

#### Applicability

This command was introduced before OcNOS version 1.3.

```
OcNOS#show etherchannel limit
Max Aggregators : 256
Max Ports in Aggregator : 64
OcNOS#show etherchannel summary
% Aggregator pol 185
% Aggregator Type: Layer3
% Admin Key: 0001 - Oper Key 0001
% Link: eth3 (5) sync: 0
```

```
_____
% Aggregator po4 186
% Admin Key: 0004 - Oper Key 0004
8
 Link: eth2 (4) sync: 0
% Aggregator po5 187
% Admin Key: 0005 - Oper Key 0005
8
  Link: eth1 (3) sync: 0
OcNOS#show etherchannel detail
% Aggregator pol 185
% Aggregator Type: Layer3
% Mac address: 08:00:27:36:f5:7d
% Admin Key: 0001 - Oper Key 0001
 Actor LAG ID- 0x8000,08-00-27-fa-4b-0e,0x0001
90
% Receive link count: 0 - Transmit link count: 0
% Individual: 0 - Ready: 0
% Partner LAG ID- 0x0000,00-00-00-00-00,0x0000
  Link: eth3 (5) sync: 0
8
% Collector max delay: 5
  -----
                       _____
% Aggregator po4 186
% Mac address: 08:00:27:76:0c:57
% Admin Key: 0004 - Oper Key 0004
% Actor LAG ID- 0x8000,08-00-27-fa-4b-0e,0x0004
8
 Receive link count: 0 - Transmit link count: 0
% Individual: 0 - Ready: 1
% Partner LAG ID- 0x0000,00-00-00-00-00,0x0000
% Link: eth2 (4) sync: 0
% Collector max delay: 5
_____
% Aggregator po5 187
% Mac address: 08:00:27:2f:d5:ae
% Admin Key: 0005 - Oper Key 0005
% Actor LAG ID- 0x8000,08-00-27-fa-4b-0e,0x0005
% Receive link count: 0 - Transmit link count: 0
  Individual: 0 - Ready: 0
8
% Partner LAG ID- 0x0000,00-00-00-00-00,0x0000
% Link: eth1 (3) sync: 0
% Collector max delay: 5
```

Table 6-10 explains the show command output fields.

| Field       | Description                                                                                        |
|-------------|----------------------------------------------------------------------------------------------------|
| Aggregator  | Link aggregators name and ID number.                                                               |
| Mac address | Unique MAC address for link identification.                                                        |
| Admin Key   | LACP administrative key – automatically configured value on each port configured to use LACP.      |
| Oper Key    | LACP operator key on Partner – automatically configured value on each port configured to use LACP. |

#### Table 6-10: show etherchannel detail output

| Field               | Description                                                                                                    |
|---------------------|----------------------------------------------------------------------------------------------------|
| Actor LAG ID        | LAG ID consisting of MAC address plus aggregator ID number for this Actor.                                                                                  |
| Receive link count  | The number of link received from the peer LAG.                                                                                                    |
| Transmit link count | The number of links contained transmitted to the peer LAG.                                                                                                  |
| Individual          | The individual physical network interfaces or ports contained in the LAG.                                                                                   |
| Ready               | The number of links in the active state on this Actor.                                                                                                    |
| Partner LAG ID      | Partner LAG ID consisting of MAC address plus aggregator ID number.                                                                                         |
| Link                | Interface and ID number of the link.                                                                                                    |
| sync                | MAC address synchronization enables a MLAG Partner to forward Layer 3 packets arriving on this interfaces with either its own MAC address or its Partner's. |
| Collector max delay | Maximum period of wait time between sending of two subsequent Ethernet frames on a link.                                                                    |

# Table 6-10: show etherchannel detail output (Continued)

# show lacp sys-id

Use this command to display the LACP system identifier and priority.

# **Command Syntax**

show lacp sys-id

### Parameters

sys-id Display LACP system ID and priority

# **Command Mode**

Exec and Privileged Exec mode

# Applicability

This command was introduced before OcNOS version 1.3.

```
#show lacp sys-id
% System 8000,00-0e-0c-83-37-27
```

# show lacp-counter

Use this command to display the packet traffic on all ports of all present LACP aggregators, or a given LACP aggregator.

### **Command Syntax**

show lacp-counte
show lacp-counter <1-16383>

#### Parameters

<1-16383> Channel-group number

#### **Command Mode**

Exec and Privileged Exec mode

#### Applicability

This command was introduced before OcNOS version 1.3.

#### Example

#show lacp-counter 555

| Port | LACPDUs |      | Marker |      | Pckt err |      |
|------|---------|------|--------|------|----------|------|
|      | Sent    | Recv | Sent   | Recv | Sent     | Recv |

# show port etherchannel

Use this command to display details about a PO and its members' interfaces or to display details of a single member interface of a PO.

#### **Command Syntax**

show port etherchannel IFNAME

**Parameters** 

IFNAME Interface name

#### **Command Mode**

Exec and Privileged Exec mode

### Applicability

This command was introduced before OcNOS version 1.3.

```
#show port etherchannel ce29/1
LAG ID
                                      : 0x8000,cc-37-ab-a0-89-ca,0x0002
Partner oper LAG ID
                                       : 0x8000,a8-2b-b5-38-1e-48,0x0004
Aggregator ID
LACP link info
                                      : 100002
                                      : ce29/1 - 10001
  Periodic Transmission
  machine state
                                     : Slow periodic
  Receive machine state : Current
Mux machine state : Collect:
                                       : Collecting/Distributing
  Actor Info :
  ===========
  Actor Port priority : 0x8000 (32768)
Admin key : 0x0002 (2) Oper key: 0x0002 (2)
  Admini key: 0x0Physical admin key: (2)Actor Oper state: ACTActor Admin state: ACT
                                     : ACT:1 TIM:0 AGG:1 SYN:1 COL:1 DIS:1 DEF:0 EXP:0
                                   : ACT:1 TIM:0 AGG:1 SYN:0 COL:0 DIS:0 DEF:1 EXP:0
  Actor Admin state
  Partner Info:
   _____
  Partner oper port: 10009Partner link info: admin port 0Partner admin LAG ID: 0x0000-00:00:00:0000Partner system priority: admin:0x0000 - oper:0x8000Partner port priority: admin:0x0000 - oper:0x8000Partner oper state: ACT:1 TIM:0 AGG:1 SYN:1 COL:1 DIS:1 DEF:0 EXP:0Partner admin state: ACT:0 TIM:0 AGG:1 SYN:0 COL:0 DIS:0 DEF:1 EXP:0
#show port etherchannel po2
LAG ID
                                       : 0x8000,cc-37-ab-a0-89-ca,0x0002
Partner oper LAG ID
                                       : 0x8000,a8-2b-b5-38-1e-48,0x0004
                                       : 100002
  LACP link info
                                       : ce29/1 - 10001
  Periodic Transmission
  machine state
                                       : Slow periodic
```

Receive machine state : Current Mux machine state : Collecting/Distributing Actor Info : \_\_\_\_\_ Actor Port priority : 0x8000 (32768) Actor Port priority Admin key : 0x0002 (2) oper ..., Physical admin key : (2) Actor Oper state : ACT:1 TIM:0 AGG:1 SYN:1 COL:1 DIS:1 DEF:0 EXP:0 : ACT:1 TIM:0 AGG:1 SYN:0 COL:0 DIS:0 DEF:1 EXP:0 Partner oper port: 10009Partner link info: admin port 0Partner admin LAG ID: 0x0000-00:00:00:00000Partner system priority: admin:0x0000 - oper:0x8000Partner port priority: admin:0x0000 - oper:0x8000Partner oper state: ACT:1 TIM:0 AGG:1 SYN:1 COL:1 DIS:1 DEF:0 EXP:0Partner admin state: ACT:0 TIM:0 AGG:1 SYN:0 COL:0 DIS:0 DEF:1 EXP:0 LACP link info : ce30/1 - 10005 Periodic Transmission machine state : Slow periodic Receive machine state : Current Mux machine state : Collecting/Distributing Actor Info : \_\_\_\_\_ Actor Port priority : 0x8000 (32768) Admin key: 0x0002 (2) Oper key: 0x0002 (2)Physical admin key: (2)Actor Oper state: ACT:1 TIM:0 AGG:1 SYN:1 COL:1 DIS:1 DEF:0 EXP:0Actor Admin state: ACT:1 TIM:0 AGG:1 SYN:0 COL:0 DIS:0 DEF:1 EXP:0 Partner Info: \_\_\_\_\_ Partner oper port: 10013Partner link info: admin port 0Partner admin LAG ID: 0x0000-00:00:00:00000Partner system priority: admin:0x0000 - oper:0x8000Partner port priority: admin:0x0000 - oper:0x8000Partner oper state: ACT:1 TIM:0 AGG:1 SYN:1 COL:1 DIS:1 DEF:0 EXP:0Partner admin state: ACT:0 TIM:0 AGG:1 SYN:0 COL:0 DIS:0 DEF:1 EXP:0

Note: Most of the output of this command is duplicated in the show etherchannel command (see also the 802.3ad specificiation). The output of the show port etherchannel command is primarily a list of state machine values. An explanation of the state machine bits follows. See Figure 6-56.

Table 6-11 explains the show command output fields.

| Entry               | Description                                                                                  |
|---------------------|----------------------------------------------------------------------------------------------|
| Actor/Partner state | The Actor's and Partner's state variables, encoded as individual bits within a single octet. |
| ACT                 | LACP_Activity is encoded in bit 0. Active LACP is encoded as a 1; Passive LACP as a 0.       |

#### Table 6-11: show port etherchannel detailed output

| Entry | Description                                                                                      |
|-------|--------------------------------------------------------------------------------------------------|
| ТІМ   | LACP_Timeout is encoded in bit 1. Short Timeout is encoded as a 1; Long Timeout as a 0.          |
| AGG   | Aggregability is encoded in bit 2. Aggregatable is encoded as a 1; Individual is encoded as a 0. |
| SYN   | Synchronization is encoded in bit 3. In_Sync is encoded as a 1; Out_Of_Sync is encoded as a 0.   |
| COL   | Collecting is encoded in bit 4. True is encoded as a 1; False is encoded as a 0.                 |
| DIS   | Distributing is encoded in bit 5. True is encoded as a 1; False is encoded as a 0.               |
| DEF   | Defaulted is encoded in bit 6.                                                                   |
| EXP   | Defaulted is encoded in bit 7.                                                                   |

#### Table 6-11: show port etherchannel detailed output (Continued)

Bits 7 and 8 are reserved; these are ignored on receipt and transmitted as zero. However, the received value of these bits is recorded on receipt to accurately reflect the actor's view of the partner's state in outgoing PDUs.

BIT

| 0             | 1            | 2           | 3                | 4          | 5            | 6         | 7       |
|---------------|--------------|-------------|------------------|------------|--------------|-----------|---------|
| LACP_Activity | LACP_Timeout | Aggregation | Synchroniz ation | Collecting | Distributing | Defaulted | Expired |

Figure 6-56: Diagram of state machine octet

#### a. show static-channel-group

Use this command to display the types of load-balancing port selection criteria (PSC) used on configured static aggregators.

#### **Command Syntax**

```
show static-channel-group (<1-16383>|)
```

#### Parameters

<1-16383> Specify channel-group number.

#### **Command Mode**

Privileged Exec mode

# Applicability

This command was introduced before OcNOS version 1.3.

#### Examples

The following is an example of the output of this command:

```
#show static-channel-group 1
% Static Aggregator: sa1
% Member:
    eth1
```

# show static-channel load-balance

Use this command to display information about static channel groups.

#### **Command Syntax**

show static-channel (<1-16383>|) load-balance

#### Parameters

<1-16383> Specify static-channel-group number.

### **Command Mode**

Privileged Exec mode

# Applicability

This command was introduced before OcNOS version 1.3.

#### Examples

The following is an example of the output of this command:

#show static-channel load-balance % Static Aggregator: sa5 Source and Destination Mac address % Static Aggregator: sa3 Source and Destination Mac address % Static Aggregator: sa1 Source and Destination Mac address

#show static-channel 1 load-balance
% Static Aggregator: sa1
Source and Destination Mac address

# snmp restart lacp

Use this command to restart SNMP in LACP.

# **Command Syntax**

snmp restart lacp

### Parameters

None

# Default

By default, snmp restart lacp is disabled

# **Command Mode**

Configure mode

# Applicability

This command was introduced before OcNOS version 1.3.

#### Examples

(config) #snmp restart lacp

# static-channel-group

Use this command to create a static link aggregation group or to add an interface to an existing link aggregation group.

Use the no form of this command to remove an interface from a static link aggregation group without removing the static link aggregation group itself.

### **Command Syntax**

static-channel-group <1-16383>
no static-channel-group

#### Parameter

<1-16383> Channel group number.

### Default

By default, static channel group is disabled

### **Command Mode**

Interface mode

### Applicability

This command was introduced before OcNOS version 1.3.

#### Example

```
#configure terminal
(config)#interface xel
(config-if)#switchport
(config-if)#static-channel-group 1
(config-if)#exit
#sh run in sal
!
interface sal
switchport
port-channel load-balance src-dst-mac
```

This is an example of no static-channel-group:

```
#configure terminal
(config) #interface xe1
(config-if) #switchport
(config-if) #no static-channel-group
(config-if) #exit
#sh run in xe1
!
interface xe1
!
#sh run in sa1
!
interface sa1
switchport
```

port-channel load-balance src-dst-mac !

# CHAPTER 7 Multi-Chassis Link Aggregation Commands

This chapter describes the Multi-Chassis Link Aggregation commands.

Multi-Chassis Link Aggregation is also called MLAG, or Distributed Resilient Network Interconnect (DRNI). In this document, it is called MLAG.

- clear mcec statistics
- debug mcec
- domain-address
- domain hello timeout
- domain priority
- domain-system-number
- idl-higig
- intra-domain-peer
- mcec domain configuration
- mlag
- mode
- show mcec statistics
- show mlag detail
- show mlag domain
- show mlag stp-synchronization status
- show spanning-tree mlag operational-config
- show spanning-tree mlag sync-detail
- switchover type

# clear mcec statistics

Use this command to clear the statistics related to hello and information PDUs in the MCEC domain.

# **Command Syntax**

clear mcec statistics

### Parameters

None

### **Command Mode**

Privileged exec mode

# Applicability

This command was introduced in OcNOS version 1.3.6.

### Examples

#clear mcec statistics

# debug mcec

Use this command to view debugging logs for MLAG.

Use the  ${\tt no}$  form of this command to remove debugging logs for MLAG.

# **Command Syntax**

```
debug mcec (timer|event|hello|info|cli|mac-sync|all)
no debug mcec (timer|event|hello|info|cli|mac-sync|all)
```

### Parameters

| all      | ALL      |
|----------|----------|
| cli      | CLI      |
| event    | Event    |
| hello    | Hello    |
| info     | Info     |
| mac-sync | Mac Sync |
| timer    | Timer    |

# **Command Mode**

Privileged Exec mode

# Applicability

This command was introduced before OcNOS version 1.3.

```
#debug mcec all
#no debug mcec all
```

# domain-address

Use this command to configure domain address, which helps to identify the mcec domain.

Use the no form of this command to remove the domain address.

# **Command Syntax**

domain-address <domain-id>
no domain-address

# Parameters

domain-id domain address in HHHH.HHHH.HHHH format

### **Command Mode**

MCEC mode

# Applicability

This command was introduced before OcNOS version 1.3.

```
#config terminal
(config)#mcec domain configuration
(config-mcec-domain)#domain-address 1111.2222.3333
```
# domain hello timeout

Use this command to specify the domain hello-timeout value.

# **Command Syntax**

domain-hello-timeout (long|short)

## Parameters

| long  | Long Timeout  |
|-------|---------------|
| short | Short Timeout |

## **Command Mode**

MCEC mode

# Applicability

This command was introduced before OcNOS version 1.3.

```
#config terminal
(config)#mcec domain configuration
(config-mcec-domain)#domain-hello-timeout long
```

# domain priority

Use this command to specify the priority value associated with mcec domain.

Use the no form of this command to remove the priority value associated with mcec domain.

# **Command Syntax**

```
domain-priority <1-65535>
no domain-priority
```

## Parameters

<1-65535> Priority Value

## Default

The default value is 32768.

## **Command Mode**

MCEC mode

## Applicability

This command was introduced before OcNOS version 1.3.

```
#config terminal
(config)#mcec domain configuration
(config-mcec-domain)#domain-priority 2
```

# domain-system-number

Use this command to configure domain system number, which uniquely identifies domain system in mcec domain. Use the no form of this command to configure domain system number.

# **Command Syntax**

```
domain-system-number <1-2>
no domain-system-number
```

## Parameters

<1-2> Domain System Number

## **Command Mode**

MCEC mode

# Applicability

This command was introduced before OcNOS version 1.3.

```
#config terminal
(config)#mcec domain configuration
(config-mcec-domain)#domain-system-number 2
```

# idl-higig

Use this command to configure MLAG Inter domain link (IDL) to Higig mode. The Higig mode is required for MLAG port isolation to work when the MLAG link fails.

Use no form command to unconfigure the IDLHigig mode.

Note: The idl-higig CLI is not supported on Tomahawk3 series platforms.

# **Command Syntax**

idl-higig

no idl-higig

## Parameters

None

## **Command Mode**

MCEC mode

# Applicability

This command was introduced before OcNOS Version 6.0.

```
#config terminal
(config) #mcec domain configuration
(config-mcec-domain) #idl-higig
(config-mcec-domain) #no idl-higig
```

# intra-domain-peer

Use this command to map an interface as intra domain peer that connects the domain system with its neighbor in a mcec domain.

Use the no form of this command to unmap the interface configured as intra domain peer that connects the domain system with its neighbor in a mcec domain.

# **Command Syntax**

```
intra-domain-peer A.B.C.D source-address A.B.C.D (vrf VRF_NAME|)
no intra-domain-peer
```

## Parameters

| Peer Address   | Peer/Target IPv4 address |
|----------------|--------------------------|
| A.B.C.D        | IPv4 address.            |
| Source Address | Source IPv4 address      |
| A.B.C.D        | IPv4 address.            |
| vrf-IFNAME     | VRF Interface name       |

# **Command Mode**

MCEC mode

# Applicability

This command was introduced before OcNOS version 3.0.

```
#config terminal
(config)#mcec domain configuration
(config-mcec-domain)#intra-domain-peer 1.1.1.1 source-address 2.2.2.2 vrf
myvrf
```

# mcec domain configuration

Use this command to enter MCEC Domain configuration mode to configure mcec domain information.

## **Command Syntax**

mcec domain configuration

### Parameters

None

### **Command Mode**

Configure mode

# Applicability

This command was introduced before OcNOS version 1.3.

```
#config terminal
(config) #mcec domain configuration
(config-mcec-domain) #
```

# mlag

Use this command to map a port-channel to an MLAG instance.

Note: The MLAG port-channel (interface) must be created before mapping.

Note: All MLAG nodes must use the same MAC table size.

Use the no form of this command to un-map the port channel from the MLAG instance.

# **Command Syntax**

```
mlag <1-255>
no mlag
```

### Parameters

<1-255> MLAG identifier

### **Command Mode**

Interface mode

# Applicability

This command was introduced before OcNOS version 1.3 and updated for static channel groups in OcNOS version 1.3.6.

```
#config terminal
(config) #interface mlag1
(config-if) #switchport
(config-if) #bridge-group 1
(config-if) #switchport mode trunk
(config-if) #switchport mode trunk allowed vlan all
(config-if) #exit
(config) #interface sa1
(config-if) #switchport
(config-if) #mlag 1
(config-if) #mlag 1
(config-if) #exit
#configure terminal
(config) #interface sa1
(config) #interface sa1
(config) #interface sa1
```

# mode

Use this command to set the MLAG mode.

Use the no form of this command to turn off this feature.

## **Command Syntax**

mode (active-active | active-standby)
no mode (active-active | active-standby)

## Parameters

 $\verb+active-active+$  The interface is the active interface that carries the traffic

active-standby The interface is ready to transition to the active state should a failure occur in the other node

# Default

active-active

### **Command Mode**

Interface mode

# Applicability

This command was introduced before OcNOS version 1.3.

```
(config) #
(config) #interface mlag1
(config-if) #mode active-active
(config) #
(config) #interface mlag1
(config-if) #mode active-standby
```

# show mcec statistics

Use this command to display all the statistics related to hello and info pdu's in mcec domain.

### **Command Syntax**

show mcec statistics

### Parameters

None

### **Command Mode**

Privileged Exec mode

### Applicability

This command was introduced before OcNOS version 1.3.

### Examples

```
#sh mcec statistics
Unknown MCCPDU received on the system : 0
.....
IDP xe49
....
Valid RX Hello PDUs : 109
```

```
Valid TX Hello PDUs : 201
Valid RX Info PDUs: 23
Valid TX Info PDUs : 28
Valid RX Mac Sync PDUs : 5
Valid TX Mac Sync PDUs : 4
Valid RX Dhcps Sync PDUs : 2
Valid TX Dhcps Sync PDUs : 1
```

MLAG 1 Valid RX Info PDUs : 5 Valid TX Info PDUs : 7

### Table 7-13 Shows the output details.

| Table 7-12: Show mcec statistic | cs details |
|---------------------------------|------------|
|---------------------------------|------------|

| Entry         | Description                             |
|---------------|-----------------------------------------|
| RX Hello PDUs | Total number of received hello PDUs.    |
| TX Hello PDUs | Total number of transmitted hello PDUs. |
| RX Info PDUs  | Total number of received Info PDUs.     |
| TX Info PDUs  | Total number of transmitted Info PDUs.  |

| Entry              | Description                                 |
|--------------------|---------------------------------------------|
| RX Mac Sync PDUs   | Total number of received Mac Sync PDUs.     |
| TX Mac Sync PDUs   | Total number of transmitted Mac Sync PDUs.  |
| RX Dhcps Sync PDUs | Total number of received Dhcps Sync PDUs    |
| TX Dhcps Sync PDUs | Total number of transmitted Dhcps Sync PDUs |

### Table 7-12: Show mcec statistics details

# show mlag detail

Use this command to display details about MLAG configuration and status.

# **Command Syntax**

show mlag <1-255> detail

### Parameters

<1-255> MLAG group number

### **Command Mode**

Privileged Exec mode

# Applicability

This command was introduced before OcNOS version 1.3 and updated for static channel groups in OcNOS version 1.3.6.

### Examples

#sh mlag 1 detail

```
MLAG-17

Mapped Aggregator : pol

Admin Key : 32769

Oper Key: 16385

Physical properties Digest : dd 9c f 76 dd b6 5f 2f eb al d3 bb 8d 96 fc 82

Neigh Admin Key: 16385

Neigh Physical Digest: dd 9c f 76 dd b6 5f 2f eb al d3 bb 8d 96 fc 82

Info RCV State : Current

Info Periodic Time State : Standby

Mlag Sync : IN_SYNC

Mode : Active
```

Table 7-13 Shows the output details.

| Table 7-13 | : Show | mlag | output | details |
|------------|--------|------|--------|---------|
|------------|--------|------|--------|---------|

| Entry                      | Description                                                                                       |
|----------------------------|---------------------------------------------------------------------------------------------------|
| Mapped Aggregator          | Map the output of the aggregator in the interface which is active transformation.                 |
| Admin Key                  | Administrative key: automatically configured value on each port configured to use MLAG.           |
| Oper Key                   | MLAG operator key on partner: automatically configured value on each port configured to use MLAG. |
| Physical properties Digest | Physical properties of the digest.                                                                |
| Neigh Admin Key            | Neigh administrative key: automatically configured value on each port configured to use MLAG.     |

| Entry                    | Description                                                                                                    |
|--------------------------|----------------------------------------------------------------------------------------------------|
| Neigh Physical Digest    | Neighbor physical properties of the digest.                                                                                                    |
| Info RCV State           | Details of the RCV.                                                                                                    |
| Info Periodic Time State | A simple state space formulation of a general digital periodic time series.                                                                                  |
| Mlag Sync                | MAC address synchronization: enables a MLAG partner to forward Layer 3 packets arriving on this interfaces with either its own MAC address or its partner's. |

# Table 7-13: Show mlag output details

# show mlag domain

Use this command to display MLAG configuration and status.

### **Command Syntax**

show mlag domain (summary|details)

### **Parameters**

| summary | Summary |  |
|---------|---------|--|
| details | Details |  |

### **Command Mode**

Privileged Exec mode

### Applicability

This command was introduced before OcNOS version 1.3 and updated for static channel groups in OcNOS version 1.3.6.

### **Examples**

#show mlag domain summary

```
_____
Domain Configuration
_____
Domain System Number : 1
Domain Address : 1111.2222.3333
Domain Address
Domain Priority
Intra Domain Interface
                           : 32768
                      : 327
: sa5
Domain Adjacency
                           : UP
 ______
MLAG Configuration
_____
MLAG-1
 Mapped Aggregator: salPhysical properties Digest: d a6 26 2d fa 9a 5c 7b e6 15 79 c2 d5 9c 57
CC
                           : 40q
 Total Bandwidth
 Mlag Sync
                          : IN SYNC
 Mode
                           : Active
MLAG-2
                          : sa2
 Mapped Aggregator
 Physical properties Digest : ae 56 al c5 b9 dc 46 a4 5d 97 dc 79 9c 6f a5
с8
 Total Bandwidth
                           : 40g
                           : IN SYNC
 Mlag Sync
 Mode
                           : Active
```

# show mlag domain details \_\_\_\_\_ Domain Configuration -----Domain System Number : 1 Domain Address Domain Priority : 1111.2222.3333 : 32768 Intra Domain Interface : sa5 Hello RCV State: CurrentHello Periodic Timer State: Slow PeriodicDomain Sync: IN\_SYNCNeigh Domain Sync: IN\_SYNCDomain Adjacency: UP -----MLAG Configuration -----MLAG-1 Mapped Aggregator : sa1 Admin Key : 16385 : 16385 Physical properties Digest : d a6 26 2d fa 9a 5c 7b e6 15 79 c2 d5 9c 57 CC Neigh Admin Key : 32769 Neigh Physical Digest : d a6 26 2d fa 9a 5c 7b e6 15 79 c2 d5 9c 57 CC Info Periodic Time State : Current Total Bandwidth Mlag Sync : IN SYNC MLAG-2 : sa2 Mapped Aggregator : 16386 Admin Key : 16386 Oper Key Physical properties Digest : ae 56 al c5 b9 dc 46 a4 5d 97 dc 79 9c 6f a5 с8 Neigh Admin Key : 32770 Neigh Physical Digest : ae 56 al c5 b9 dc 46 a4 5d 97 dc 79 9c 6f a5 C8 INTO RCV State : Current Info Periodic Time State : Standby Total Bandwidth : 40g Total Bandwidth : IN SYNC Mlag Sync

#### Table 7-14 Shows the output details.

| Entry                | Description                            |
|----------------------|----------------------------------------|
| Domain System Number | Number to identify the node in domain. |
| Domain Address       | Domain address for the MLAG domain.    |

| Entry                      | Description                                                                                                    |
|----------------------------|----------------------------------------------------------------------------------------------------|
| Domain Priority            | Domain priority for the MLAG domain.                                                                                                    |
| Intra Domain Interface     | Intra domain interface between MLAG domains.                                                                                                    |
| Domain Adjacency           | Domain adjacency details and configuration.                                                                                                    |
| Physical properties Digest | physical properties of the digest algorithm.                                                                                                    |
| Total Bandwidth            | Total bandwidth available on the interface.                                                                                                    |
| Domain System Number       | Number of the domain system.                                                                                                    |
| Domain Address             | Domain address for the MLAG domain.                                                                                                    |
| Domain Priority            | Domain priority for the MLAG domain.                                                                                                    |
| Intra Domain Interface     | Details of the intra domain in the interface.                                                                                                    |
| Hello RCV State            | State of the hello RCV in the interface.                                                                                                    |
| Hello Periodic Timer State | State of the hello periodic timer in the interface.                                                                                                    |
| Domain Sync                | Detail of the domain configuration synchronization.                                                                                                    |
| Mapped Aggregator          | Map the output of the aggregator in the interface which is active transformation.                                                                            |
| Admin Key                  | Administrative key:automatically configured value on each port configured to use MLAG.                                                                       |
| Oper Key                   | MLAG operator key on partner:automatically configured value on each port configured to use MLAG.                                                             |
| Physical properties Digest | Physical properties of the digest.                                                                                                    |
| Neigh Admin Key            | Neighbot administrative key: automatically configured value on each port configured to use MLAG.                                                             |
| Neigh Physical Digest      | Neighbor physical properties of the digest.                                                                                                    |
| Info RCV State             | Details of the RCV.                                                                                                    |
| Info Periodic Time State   | A simple state space formulation of a general digital periodic time series.                                                                                  |
| Mlag Sync                  | MAC address synchronization: enables a MLAG partner to forward Layer 3 packets arriving on this interfaces with either its own MAC address or its partner's. |

# Table 7-14: Show mlag summary details

# show mlag stp-synchronization status

Use this command to display information about MLAG STP Syncronization status

## **Command Syntax**

```
show mlag stp-synchronization status
```

### Parameters

 ${\tt stp-synchronization} STP \ {\tt synchronization} \ {\tt related} \ {\tt show} \ {\tt commands}$ 

status STP synchronization status

### **Command Mode**

Exec mode and Privileged Exec mode

## Applicability

This command was introduced before OcNOS version 1.3.

### Examples

digest.

OcNOS#show mlag stp-synchronization status

```
Home STP Domain Digest : 27 e7 22 79 76 b2 c8 4e 49 9f b4 45 4f 20 68 aa
Neighbor STP Domain Digest : 27 e7 22 79 76 b2 c8 4e 49 9f b4 45 4f 20 68 aa
STP Sync Status
                        : IN SYNC
_____
MLAG Interface Status:
MLAG1:
 Home Interface Digest : 76 88 b9 cd 43 c1 b0 9d b 86 64 e5 b7 d2 7f a7
 Neighbor Interface Digest : 76 88 b9 cd 43 cl b0 9d b 86 64 e5 b7 d2 7f a7
 STP Sync Status
                           : IN SYNC
#
                                      Description
Entry
Home STP Domain Digest
                                     STP Domain properties of the digest
                                    Neighbor STP Domain properties of the
Neighbor STP Domain Digest
digest
STP Sync Status
                                     Detail of configurated STP
synchronization.
Home Interface Digest
                                    Interface properties of the digest.
Neighbor Interface Digest
                                    Neigh Interface properties of the
```

# show spanning-tree mlag operational-config

Use this command to display the operational information for MLAG.

# **Command Syntax**

show spanning-tree mlag operational-config

## Parameters

None

## **Command Mode**

Privilege exec mode

# Applicability

This command was introduced in OcNOS version 1.3.6.

# Examples

#show spanning-tree mlag operational-config
 Operational Configuration

| <br> | <br> | <br> | <br> | <br> | <br> |
|------|------|------|------|------|------|
|      |      |      |      |      |      |
|      |      |      |      |      |      |

| Bridge Prior | ity    | : 32768 | : 32768 |  |
|--------------|--------|---------|---------|--|
| Pathcost met | hod    | : Long  | : Long  |  |
| Interface    |        | : mlag1 | : mlag1 |  |
| Pathcost     | : 1000 |         |         |  |
| Priority     |        | : 0     | : 0     |  |

# show spanning-tree mlag sync-detail

Use this command to display the spanning-tree properties shared with the domain peer node.

## **Command Syntax**

show spanning-tree mlag sync-detail

### Parameters

None

### **Command Mode**

Privilege exec mode

## Applicability

This command was introduced in OcNOS version 1.3.6.

### Examples

#show spanning-tree mlag sync-detail
Domain Digest Parameters

| Max Age             | 20      |    |
|---------------------|---------|----|
| BPDU Filter         | Disable | ed |
| BPDU Guard          | Disable | ed |
| Hello time          | 2       |    |
| Forward Delay       | 15      |    |
| Force Version       | 2       |    |
| Err-disable status  | Disable | ed |
| Err-disable timeout | 300     |    |
| MSTP Enabled        | Enable  | t  |
| MSTP Bridge Forward | Disable | ed |

Interface Digest parameters

```
Port Name: mlag1Admin Root Guard: DisabledAdmin Edge port: DisabledPortfast configuration : DisabledRestricted TCN: DisabledAdmin BPDU filter: DefaultAdmin BPDU guard: Default
```

# switchover type

Use this command to set the MLAG switchover type.

Use the  ${\tt no}$  form of this command to turn off switchover.

## **Command Syntax**

```
switchover type revertive <1-255>
switchover type non-revertive
no switchover type (revertive | non-revertive)
```

### Parameters

| revertive     | If a failure happens that triggers a switchover, after failure recovery the initially-active node becomes active again |
|---------------|----------------------------------------------------------------------------------------------------|
| <1-255>       | Switch back to the initially-active node this many seconds after failure recovery                                      |
| non-revertive | Do not switch back to the initially-active node after failure recovery                                                 |

## Default

revertive in 10 seconds

## **Command Mode**

Interface mode

# Applicability

This command was introduced before OcNOS version 1.3.

```
(config) #
(config) #interface mlag1
(config-if) #switchover type revertive 20
(config) #
(config) #interface mlag1
(config-if) #switchover type non-revertive
```

# CHAPTER 8 VLAN and Private VLAN Commands

This chapter has the commands used to manage VLANs and Private VLANs. A private VLAN contains switch ports that cannot communicate with each other, but can access other networks. This chapter includes the following commands:

- global-bridge-vlan-check enable
- private-vlan association
- private-vlan community
- private-vlan isolated
- private-vlan primary
- show dtag vlan
- show vlan access-map
- show vlan
- show vlan brief
- show vlan classifier
- show vlan-reservation
- switchport access
- switchport hybrid
- switchport mode
- switchport mode access ingress-filter
- switchport mode hybrid ingress-filter
- switchport mode trunk ingress-filter
- switchport trunk allowed vlan dtag
- switchport mode (trunk) disable-native-vlan
- switchport mode hybrid acceptable-frame-type
- switchport trunk allowed
- switchport mode trunk disable-native-vlan
- switchport trunk native
- switchport mode private-vlan
- switchport private-vlan association-trunk
- switchport private-vlan host-association
- switchport private-vlan mapping
- feature vlan classifier
- vlan classifier activate
- vlan classifier group
- vlan classifier rule ipv4
- vlan classifier rule mac
- vlan classifier rule proto
- vlan database
- vlan-reservation

- vlan VLAN\_RANGE bridge
- vlan VLAN\_RANGE type customer
- vlan VLAN\_RANGE type service

# global-bridge-vlan-check enable

Use this command to establish a VLAN in the global VLAN database, ensuring that the same VLAN is not permitted to be encapsulated on a sub-interface.

# **Command Syntax**

global-bridge-vlan-check enable no global-bridge-vlan-check enable

### Parameters

enable Enable VLAN check validations

## Default

Disabled.

### **Command Mode**

VLAN Configuration mode

# Applicability

This command is introduced from OcNOS version 6.5.1.

## Example

1. Validating sub-interface encap VLANs should not be overlapped with bridge VLANs.

```
#(config) #bridge 1 protocol rstp vlan-bridge
(config) #vlan 2-10 bridge 1
(config) #commit
(config) #
(config) #global-bridge-vlan-check enable
(config) #global-bridge-vlan-check enable
(config) #global-bridge-vlan-check enable
(config) #global-bridge-vlan-check enable
(config) #global-bridge-vlan-check enable
(config) #global-bridge-vlan-check enable
(config) #global-bridge-vlan-check enable
(config) #global-bridge-vlan-check enable
(config) #global-bridge-vlan-check enable
(config) #global-bridge-vlan-check enable
(config) #global-bridge-vlan-check enable
(config) #global-bridge-vlan-check enable
(config) #global-bridge-vlan-check enable
(config) #global-bridge-vlan-check enable
(config) #global-bridge-vlan-check enable
(config) #global-bridge-vlan-check enable
(config) #global-bridge-vlan-check enable
(config) #global-bridge-vlan-check enable
(config) #global-bridge-vlan-check enable
(config) #global-bridge-vlan-check enable
(config) #global-bridge-vlan-check enable
(config) #global-bridge-vlan-check enable
(config) #global-bridge-vlan-check enable
(config) #global-bridge-vlan-check enable
(config) #global-bridge-vlan-check enable
(config) #global-bridge-vlan-check enable
(config) #global-bridge-vlan-check enable
(config) #global-bridge-vlan-check enable
(config) #global-bridge-vlan-check enable
(config) #global-bridge-vlan-check enable
(config) #global-bridge-vlan-check enable
(config) #global-bridge-vlan-check enable
(config) #global-bridge-vlan-check enable
(config) #global-bridge-vlan-check enable
(config) #global-bridge-vlan-check enable
(config) #global-bridge-vlan-check enable
(config) #global-bridge-vlan-check enable
(config) #global-bridge-vlan-check enable
(config) #global-bridge-vlan-check enable
(config) #global-bridge-vlan-check enable
(config) #global-bridge-vlan-check enable
(config) #global-bridge-vlan-check enable
(config) #global-bridge-vlan-check enable
(config) #global-bridge-vlan-check enable
(config) #global-bridge-vlan-check enable
(config) #global-bridge-vlan-check enable
(confi
```

Bridge VLAN ids cannot be used for L2 sub-interface's encaps

Failed to commit. As error(s) encountered during commit operation.

2. Configure sub-interface encap VLANs when not overlapping with bridge VLAN IDs.

```
#(config)#int xe5.5 switchport
(config-if)#encapsulation dot1q 11
(config-if)#commit
(config-if)#exit
(config)#end
```

# private-vlan association

Use this command to associate a secondary VLAN to a primary VLAN. Only one isolated VLAN can be associated to a primary VLAN. Multiple community VLANs can be associated to a primary VLAN.

Use the no form of this command to remove association of all the secondary VLANs to a primary VLAN.

# **Command Syntax**

private-vlan association add VLAN\_RANGE private-vlan association remove VLAN\_RANGE no private-vlan association

## Parameters

| add        | Add a VLAN to private VLAN list.                                                              |
|------------|-----------------------------------------------------------------------------------------------|
| remove     | Removes values associated with a single VLAN.                                                 |
| VLAN_RANGE | Specify VLAN ID 1-4094 or range(s): 1-5, 10 or 2-5,7-19 of the private VLANs to be configured |

# Default

By default, functionality is disabled

# **Command Mode**

VLAN Configuration mode

# Applicability

This command was introduced before OcNOS version 1.3.

```
#configure terminal
(config) #vlan database
(config-vlan) #private-vlan association add 3-4
(config-vlan) #private-vlan association remove 3-4
(config-vlan) #no private-vlan association
```

# private-vlan community

Use this command to set a VLAN type for a private (community) VLAN.

Use the no form of this command to remove the specified private VLAN.

## **Command Syntax**

```
private-vlan <2-4094> community bridge <1-32>
no private-vlan <2-4094> bridge <1-32>
```

### Parameters

| <2-4094> | Specify a private VLAN identifier. |
|----------|------------------------------------|
| bridge   | Specify the bridge identifier.     |

### Default

By default, private vlan is disabled

### **Command Mode**

VLAN Configuration mode

## Applicability

This command was introduced before OcNOS version 1.3.

```
#configure terminal
(config)#vlan database
(config-vlan)#private-vlan 4 community bridge 1
```

# private-vlan isolated

Use this command to create an isolated private VLAN.

Use the no form of this command to remove the specified private VLAN.

## **Command Syntax**

```
private-vlan <2-4094> isolated bridge <1-32>
no private-vlan <2-4094> bridge <1-32>
```

### Parameters

| <2-4094> | Specify a private VLAN identifier. |
|----------|------------------------------------|
| bridge   | Specify the bridge identifier.     |

### Default

By default, private vlan is disabled

### **Command Mode**

VLAN Configuration mode

## Applicability

This command was introduced before OcNOS version 1.3.

```
#configure terminal
(config)#vlan database
(config-vlan)#private-vlan 3 isolated bridge 1
```

# private-vlan primary

Use this command to create a primary VLAN.

Use the no form of this command to remove the specified private VLAN.

## **Command Syntax**

```
private-vlan <2-4094> primary bridge <1-32>
no private-vlan <2-4094> bridge <1-32>
```

### Parameters

| <2-4094> | Specify a private VLAN identifier. |
|----------|------------------------------------|
| bridge   | Specify the bridge identifier.     |

### Default

By default, private vlan is disabled

### **Command Mode**

VLAN Configuration mode

## Applicability

This command was introduced before OcNOS version 1.3.

```
#configure terminal
(config)#vlan database
(config-vlan)#private-vlan 2 primary bridge 1
```

# show dtag vlan

Use this command to display information about VLAN double tagging.

# **Command Syntax**

show dtag vlan DTAG\_VLAN\_ID

## Parameters

DTAG-VLAN-IDs Outer-VLAN identifier and inner-VLAN identifier in the format 100.200, where 100 is the outer tag and 200 is the inner tag

# **Command Mode**

Exec mode and Privileged Exec mode

# Applicability

This command was introduced before OcNOS version 1.3.

## Example

#show dtag vlan 2000.3001

Table 8-15 explains the output.

| Table 0-13. Show diag vian output | Table | 8-15: | show | dtag | vlan | output |
|-----------------------------------|-------|-------|------|------|------|--------|
|-----------------------------------|-------|-------|------|------|------|--------|

| Field        | Description                                                                 |
|--------------|-----------------------------------------------------------------------------|
| Bridge       | Bridge number                                                               |
| VLAN ID      | VLAN identifier                                                             |
| Name         | Double tag-VLAN identifers                                                  |
| State        | VLAN state: ACTIVE, SUSPEND, or INVALID                                     |
| H/W Status   | Hardware status: UP or DOWN                                                 |
| Member ports | Interfaces that are part of the VLAN and whether untagged (u) or tagged (t) |

# show vlan access-map

Use this command to display information for VLAN access maps.

# **Command Syntax**

show vlan access-map

## Parameters

None

## **Command Mode**

Exec mode and Privileged Exec mode

# Applicability

This command was introduced before OcNOS version 1.3.

```
#show vlan access-map
Vlan access-map myMap 10
    match ip: myMap
    action: drop
```

# show vlan

Use this command to display information about static, dynamic or all VLANs.

# **Command Syntax**

show vlan (all|static|dynamic|auto) bridge <1-32>

## Parameters

| <1-32>  | Displays the bridge group ID.            |
|---------|------------------------------------------|
| all     | Displays all VLANs (static and dynamic). |
| static  | Displays static VLANs.                   |
| dynamic | Displays dynamic VLANs.                  |
| auto    | Displays auto configured VLANs.          |

## **Command Mode**

Exec mode and Privileged Exec mode

# Applicability

This command was introduced before OcNOS version 1.3.

### Example

| #sh vlar | n all br | idge 1   |        |            |                                          |
|----------|----------|----------|--------|------------|------------------------------------------|
| Bridge   | VLAN ID  | Name     | State  | H/W Status | Member ports<br>(u)-Untagged, (t)-Tagged |
|          |          |          |        |            |                                          |
| 1        | 1        | default  | ACTIVE | Up         | xe2(u) xe10(u)                           |
| 1        | 2        | vlan2    | ACTIVE | Up         | xe10(t)                                  |
| 1        | 10       | VLAN0010 | ACTIVE | Up         | xe2(t) xe10(t)                           |
| 1        | 20       | VLAN0020 | ACTIVE | Up         | xe2(t) xe10(t)                           |
| 1        | 30       | VLAN0030 | ACTIVE | Up         | xe10(t)                                  |
| 1        | 40       | VLAN0040 | ACTIVE | Up         | xe10(t)                                  |
| 1        | 50       | VLAN0050 | ACTIVE | Up         | xe10(t)                                  |
| 1        | 60       | VLAN0060 | ACTIVE | Up         | xe10(t)                                  |
| #        |          |          |        | -          |                                          |

Table 8-16 Explains the show command output fields.

### Table 8-16: show vlan output fields

| Field   | Description                                                              |
|---------|--------------------------------------------------------------------------|
| Bridge  | Number of bridge in the interface.                                       |
| VLAN ID | VLAN identifier of the VLAN listed.                                      |
| Name    | Name of the VLAN.                                                        |
| State   | Indicates whether the physical link is operational and can pass packets. |

| Field        | Description                                          |
|--------------|------------------------------------------------------|
| H/W Status   | Indicates that the hardware is operational.          |
| Member ports | The tagged interfaces to which a VLAN is associated. |

# show vlan brief

Use this command to display brief VLAN information for all bridges.

# **Command Syntax**

show vlan (brief | <2-4094>)

## Parameters

None

### **Command Mode**

Exec mode and Privileged Exec mode

# Applicability

This command was introduced before OcNOS version 1.3.

# Example

The following is a sample output from this command when using the all parameter.

#show vlan brief

| Bridge | VLAN ID | Name           | State            | Member ports<br>(u)-Untagged, | (t)-Tagged |
|--------|---------|----------------|------------------|-------------------------------|------------|
| 1      | 1       | default        | ACTIVE           | eth2(u)                       |            |
| 0<br>0 | 1<br>2  | default<br>new | ACTIVE<br>ACTIVE |                               |            |

Table 8-17 Explains the show command output fields.

### Table 8-17: show vlan brief output fields

| Field        | Description                                                              |
|--------------|--------------------------------------------------------------------------|
| Bridge       | Number of bridge in the interface.                                       |
| VLAN ID      | VLAN identifier of the VLAN listed.                                      |
| Name         | Name of the VLAN.                                                        |
| State        | Indicates whether the physical link is operational and can pass packets. |
| H/W Status   | Indicates that the hardware is operational.                              |
| Member ports | The tagged interfaces to which a VLAN is associated.                     |

# show vlan classifier

Use this command to display information on configured VLAN classifier groups, interfaces configured for a VLAN group or all the groups, or all configured VLAN classifier rules.

If either a group ID or rule ID is not specified, all configured VLAN classifier rules are shown. If either a group ID or rule ID is specified, a specific configured VLAN classifier rule is shown.

## **Command Syntax**

```
show vlan classifier group interface IFNAME
show vlan classifier group (<1-16>|)
show vlan classifier interface group (<1-16>|)
show vlan classifier rule(<1-256>|)
```

### Parameters

| group     | Displays group activated information. |  |  |
|-----------|---------------------------------------|--|--|
| <1-16>    | Displays the group ID                 |  |  |
| interface | Displays interface information.       |  |  |
| interface | Displays interface group information. |  |  |
| group     | Displays group activated information. |  |  |
| <1-16>    | Displays the group ID.                |  |  |
| rule      | Displays VLAN classifier rule ID.     |  |  |
| <1-256>   | Displays rule ID information.         |  |  |

### **Command Mode**

Exec mode and Privileged Exec mode

# Applicability

This command was introduced before OcNOS version 1.3.

### Example

This example displays groups for VLAN classifier groups:

#show vlan classifier group 1
vlan classifier group 1 add rule 1

This example displays interfaces for all VLAN classifier groups:

```
#show vlan classifier interface group
vlan classifier group 1 interface fe2
vlan classifier group 1 interface fe3
vlan classifier group 2 interface fe5
vlan classifier group 3 interface fe7
```

This example displays interfaces for VLAN classifier group 1:

```
#show vlan classifier interface group 1
vlan classifier group 1 interface fe2
vlan classifier group 1 interface fe3
```

This example displays interfaces for VLAN classifier rule 1:

#show vlan classifier rule 1
vlan classifier rule 1 mac 0011.2222.3333 vlan 2

# show vlan-reservation

Use this command to display reserved vlans that are configured via vlan-reservation configuration on the switch.

# **Command Syntax**

show vlan-reservation

### Parameters

None

### **Command Mode**

Exec mode

## Applicability

This command was introduced before OcNOS version 5.1.

### Example

| OcNOS#show | vlan-reservation |
|------------|------------------|
| VLAN ID    | Status           |
| ======     | ======           |
| 500        | free             |
| 501        | free             |
| 502        | free             |
| 503        | free             |
| 504        | free             |
| 505        | free             |
| 506        | free             |
| 507        | free             |
| 508        | free             |
| 509        | free             |
| 510        | free             |
| OcNOS#     |                  |

## If user enables port breakout on any of the interface

```
OcNOS(config)#interface xe54/1
OcNOS(config-if)#port breakout enable
OcNOS(config-if)#commit
```

Each subsidiary ports 54/2, 54/3, 54/4 will get vlan-id from the vlan-reservation pool and the status of vlan-id changes to "allocated".

| OcNOS#show | vlan-reservation |
|------------|------------------|
| VLAN ID    | Status           |
| ======     | =====            |
| 500        | allocated        |
| 501        | allocated        |
| 502        | allocated        |
| 503        | free             |
| 504        | free             |
| 505        | free             |

| 506    | free |
|--------|------|
| 507    | free |
| 508    | free |
| 509    | free |
| 510    | free |
| OcNOS# |      |
|        |      |

Note: From OcNOS version 5.1, it is mandatory to configure vlan-reservation prior to port breakout configuration.

# switchport access

Use this command to change the default VLAN on the current interface.

Note: IP Infusion Inc. does not recommend using VLAN identifier 1 because of interoperability issues with other vendors' equipment.

Use the no parameter to remove an existing VLAN.

# **Command Syntax**

```
switchport access vlan <2-4094> no switchport access vlan
```

## Parameter

<2-4094> Specify the VLAN identifier.

# Default

The switchport access vlan default value is 3968.

# **Command Mode**

Interface mode

# Applicability

This command was introduced before OcNOS version 1.3.

# Examples

This example shows the steps of a typical VLAN session, creating and destroying a VLAN.

```
#configure terminal
(config)#interface eth0
(config-if)#switchport access vlan 3
```

```
(config)#interface eth0
(config-if)#no switchport access vlan
```
# switchport hybrid

Use this command to set the switching characteristics of the interface to hybrid. Both tagged and untagged frames will be classified over hybrid interfaces.

For a VLAN range, specify two VLAN identifiers: the lowest and then the highest separated by a hyphen. For a VLAN list, specify the VLAN identifiers separated by commas. Do not enter spaces between the hyphens or commas.

Use the no parameter to turn off allowed hybrid switching.

#### **Command Syntax**

```
switchport hybrid allowed vlan all
switchport hybrid vlan <2-4094>
switchport hybrid allowed vlan none
switchport hybrid allowed vlan remove VLAN_ID
switchport hybrid allowed vlan add VLAN_ID
no switchport hybrid
no switchport hybrid
```

#### Parameters

| all     | Allow all VLANs to transmit and receive through the interface.                            |
|---------|-------------------------------------------------------------------------------------------|
| none    | Allow no VLANs to transmit and receive through the interface.                             |
| remove  | Remove these VLANs from the member set.                                                   |
| VLAN_ID | VLAN identifier(s) <2-4094>. You can specify a single VLAN, a VLAN range, or a VLAN list. |
| add     | Add these VLANs to the member set.                                                        |
| VLAN_ID | VLAN identifier(s) <2-4094>. You can specify a single VLAN, a VLAN range, or a VLAN list. |

# Default

By default, switchport hybrid is enabled.

#### **Command Mode**

Interface mode

# Applicability

This command was introduced before OcNOS version 1.3.

#### Examples

The following shows adding a single VLAN to the member set.

(config-if)#switchport hybrid allowed vlan add VLAN\_RANGE2
eg switchport hybrid allowed vlan add 2

The following shows adding a range of VLANs to the member set.

```
(config-if)#switchport hybrid allowed vlan add VLAN_RANGE2
eg switchport hybrid allowed vlan add 2-4
```

# switchport mode

Use this command to set the switching characteristics of the Layer 2 interface.

# **Command Syntax**

```
switchport mode (access|hybrid|trunk|provider-network|customer-edge
|customer-network|private-vlan)
```

### Parameters

| access          | Access. |
|-----------------|---------|
| hybrid          | Hybrid. |
| trunk           | Trunk.  |
| provider-networ | rk      |

Provider network.

customer-network

Customer network.

# Default

By default, switchport mode access is enabled.

Configuring an interface to operate in trunk mode using the CLI command switchport mode trunk will automatically permit VLAN ID 1 on the trunk ports by default.

# **Command Mode**

Interface mode

# Applicability

This command was introduced before OcNOS version 1.3.

```
#configure terminal
(config)#interface eth0
(config-if)#switchport mode access
```

# switchport mode access ingress-filter

Use this command to set the switching characteristics of the interface to access mode, and classify untagged frames only. Received frames are classified based on the VLAN characteristics, then accepted or discarded based on the specified filtering criteria.

### **Command Syntax**

switchport mode access ingress-filter (enable|disable)

#### Parameters

| ingress-filter | Set the ingress filtering for the received frames.                                                                                                    |
|----------------|----------------------------------------------------------------------------------------------------|
| enable         | Set the ingress filtering for received frames. Received frames that cannot be classified in the previous step based on the acceptable frame type parameter (access/trunk) are discarded. This is the default value. |
| disable        | Turn off ingress filtering to accept frames that do not meet the classification criteria.                                                                                                    |

#### Default

Received frames that cannot be classified in the previous step based on the acceptable frame type parameter (access/ trunk) are discarded.

#### **Command Mode**

Interface mode

# Applicability

This command was introduced before OcNOS version 1.3.

```
#configure terminal
(config)#interface eth0
(config-if)#switchport mode access ingress-filter enable
```

# switchport mode hybrid ingress-filter

Use this command to set the switching characteristics of the interface as hybrid, and classify both tagged and untagged frames. Received frames are classified based on the VLAN characteristics, then accepted or discarded based on the specified filtering criteria.

### **Command Syntax**

switchport mode hybrid ingress-filter (enable|disable)

#### Parameters

| enable  | Set the ingress filtering for received frames. Received frames that cannot be classified in the previous step based on the acceptable frame type parameter (access/trunk) are discarded. This is the default value. |
|---------|----------------------------------------------------------------------------------------------------|
| disable | Turn off ingress filtering to accept frames that do not meet the classification criteria.                                                                                                    |

#### Default

Received frames that cannot be classified in the previous step based on the acceptable frame type parameter (access/ trunk) are discarded.

#### **Command Mode**

Interface mode

#### Applicability

This command was introduced before OcNOS version 1.3.

```
#configure terminal
(config)#interface eth0
(config-if)#switchport mode hybrid ingress-filter enable
```

# switchport mode trunk ingress-filter

Use this command to set the switching characteristics of the interface as trunk, and specify only tagged frames. Received frames are classified based on the VLAN characteristics, then accepted or discarded based on the specified filtering criteria.

### **Command Syntax**

switchport mode trunk ingress-filter (enable|disable)

#### Parameters

| ingress-filter | Set the ingress filtering for the received frames.                                                                                                    |
|----------------|----------------------------------------------------------------------------------------------------|
| enable         | Set the ingress filtering for received frames. Received frames that cannot be classified in the previous step based on the acceptable frame type parameter (access/trunk) are discarded. This is the default value. |
| disable        | Turn off ingress filtering to accept frames that do not meet the classification criteria.                                                                                                    |

#### Default

Received frames that cannot be classified in the previous step based on the acceptable frame type parameter (access/ trunk) are discarded.

#### **Command Mode**

Interface mode

# Applicability

This command was introduced before OcNOS version 1.3.

```
#configure terminal
(config)#interface eth0
(config-if)#switchport mode trunk ingress-filter enable
```

# switchport trunk allowed vlan dtag

Use this command to maintain a mapping between the double-tagged logical interfaces with the physical interfaces for the purpose of enabling VLAN-translation on the port alone.

An example of when to use this command is in a GPON application, where an S-tag uniquely identifies an OLT channel partition and a C-tag uniquely identifies a subscriber/service on that channel partition.

# **Command Syntax**

switchport trunk allowed vlan add dtag DTAG-VLAN-IDs switchport trunk allowed vlan remove dtag DTAG-VLAN-IDs

### Parameters

| add           | Add a mapping                                                                                                    |
|---------------|----------------------------------------------------------------------------------------------------|
| remove        | Remove a mapping                                                                                                    |
| DTAG-VLAN-IDs | Outer-VLAN identifier and inner-VLAN identifier in the format 100.200, where 100 is the outer tag and 200 is the inner tag |

### Default

None

### **Command Mode**

Interface mode

# Applicability

This command was introduced before OcNOS version 1.3.

```
(config)#int mlag1
(config-if)#switchport
(config-if)#bridge-group 1
(config-if)#switchport mode trunk
(config-if)#switchport trunk allowed vlan add 100,2000
(config-if)#switchport trunk allowed vlan add dtag 2000.3001
```

# switchport mode (trunk) disable-native-vlan

Use this command to create switchport mode trunk without any default native vlan (i.e. vlan 1).

Use the no form of this command to delete the CLI and add vlan-1 back as default-native-vlan(i.e. vlan 1) as untagged.

#### **Command Syntax**

```
switchport mode (trunk) disable-native-vlan
no switchport mode (trunk) disable-native-vlan
```

#### Parameters

| switchport          | Set the switching characteristics of interface |
|---------------------|------------------------------------------------|
| mode                | Set the mode of the Layer-2 interface          |
| trunk               | Set the Layer-2 interface as trunk             |
| disable-native-vlan |                                                |
|                     |                                                |

Disable native VLAN support

### **Command Mode**

Interface mode

# Applicability

This command is introduced in OcNOS version 5.1.

```
OcNOS(config)#int xe7
OcNOS(config-if)#switchport mode trunk disable-native-vlan
```

# switchport mode hybrid acceptable-frame-type

Use this command to set the interface acceptable frame types. This processing occurs after VLAN classification.

# **Command Syntax**

```
switchport mode hybrid acceptable-frame-type (all|vlan-tagged)
```

#### Parameters

| all         | Set all frames can be received                                     |
|-------------|--------------------------------------------------------------------|
| vlan-tagged | Accept only classified frames that belong to the port's member set |

#### Default

Received frames that cannot be classified in the previous step based on the acceptable frame type parameter (access/ trunk) are discarded.

#### **Command Mode**

Interface mode

# Applicability

This command was introduced before OcNOS version 1.3.

```
#configure terminal
(config)#interface eth0
(config-if)#switchport mode hybrid acceptable-frame-type vlan-tagged
```

# switchport trunk allowed

Use this command to set the switching characteristics of the interface to trunk.

For a VLAN range, specify two VLAN identifiers: the lowest and then the highest separated by a hyphen. For a VLAN list, specify the VLAN identifiers separated by commas. Do not enter spaces between the hyphens or commas.

Use the no parameter to remove all VLAN identifiers configured on this port.

#### **Command Syntax**

```
switchport trunk allowed vlan all
switchport trunk allowed vlan none
switchport trunk allowed vlan add VLAN_ID
switchport trunk allowed vlan except VLAN_ID
switchport trunk allowed vlan remove VLAN_ID
no switchport trunk
```

#### **Parameters**

| all     | Allow all VLANs to transmit and receive through the interface.                               |
|---------|----------------------------------------------------------------------------------------------|
| none    | Allow no VLANs to transmit and receive through the interface.                                |
| add     | Add these VLANs to the member set.                                                           |
| VLAN_ID | VLAN identifier(s) <2-4094>. You can specify a single VLAN, a VLAN range, or a VLAN<br>list. |
| except  | All VLANs except these VLANs are part of the member set.                                     |
| VLAN_ID | VLAN identifier(s) <2-4094>. You can specify a single VLAN, a VLAN range, or a VLAN<br>list. |
| remove  | Remove these VLANs from the member set.                                                      |
| VLAN_ID | VLAN identifier(s) <2-4094>. You can specify a single VLAN, a VLAN range, or a VLAN list.    |

#### Default

Received frames that cannot be classified in the previous step based on the acceptable frame type parameter (access/ trunk) are discarded.

#### **Command Mode**

Interface mode

# Applicability

This command was introduced before OcNOS version 1.3.

#### Examples

The following shows adding a single VLAN to the port's member set.

```
(config)#interface eth0
(config-if)#switchport trunk allowed vlan add 2
```

The following shows adding a range of VLANs to the port's member set.

(config)#interface eth0
(config-if)#switchport trunk allowed vlan add 2-4

# switchport mode trunk disable-native-vlan

Use this command to create a switchport mode trunk without any default native vlan (i.e. vlan 1).

Use the no form of this command to delete the CLI and add vlan-1 back as default-native-vlan (i.e. vlan 1) as untagged.

#### **Command Syntax**

```
switchport mode trunk disable-native-vlan
no switchport mode trunk disable-native-vlan
```

#### Parameters

None

#### **Command Mode**

Interface mode

# Applicability

This command is introduced in OcNOS version 5.1.

```
(config)#int xe7
(config-if)#switchport mode trunk disable-native-vlan
```

# switchport trunk native

Use this command to configure native VLANs for this port. The native VLAN is used for classifying the incoming untagged packets.

Use the no parameter to revert the native VLAN to the default VLAN identifier 1.

# **Command Syntax**

switchport trunk native vlan VLAN\_ID
no switchport trunk native vlan

### Parameter

VLAN\_ID VLAN identifier(s) <1-4094>. You can specify a single VLAN, or a VLAN list. For a VLAN list, specify the VLAN identifiers separated by commas. Do not enter spaces in between the hyphens or commas.

# Default

The default is that ingress filtering is off and all frame types are classified and accepted.

# **Command Mode**

Interface mode

# Applicability

This command was introduced before OcNOS version 1.3.

```
#configure terminal
(config)#interface eth0
(config-if)#switchport trunk native vlan 2
```

```
(config) #interface eth0
(config-if) #no switchport trunk native vlan
```

# switchport mode private-vlan

Use this command to make a Layer 2 port a host port, promiscuous port, or trunk port.

Use the no form of this command to remove the configuration.

#### **Command Syntax**

```
switchport mode private-vlan (host | promiscuous)
no switchport mode private-vlan
```

### Parameters

| host        | This port type can communicate with all other host ports assigned to the same community VLAN, but it cannot communicate with the ports in the same isolated VLAN. All communications outside of this VLAN must pass through a promiscuous port in the associated primary VLAN. |
|-------------|----------------------------------------------------------------------------------------------------|
| promiscuous | A promiscuous port can communicate with all interfaces, including the community and isolated ports within a private VLAN                                                                                                    |

### Default

By default, switchport mode private-vlan is host.

#### **Command Mode**

Interface mode

#### Applicability

This command was introduced before OcNOS version 1.3 and changed in OcNOS version 3.0.

```
#configure terminal
(config) #interface eth0
(config-if) #switchport mode private-vlan host
(config) #interface eth1
(config-if) #switchport mode private-vlan promiscuous
(config) #interface eth2
(config-if) #no switchport mode private-vlan
```

# switchport private-vlan association-trunk

Use this command to associate primary vlan and secondary vlan under "switchport mode trunk" and "switchport mode private-vlan host".

Note: Each secondary VLAN on a host trunk port must be associated with a different primary VLAN. User cannot put two secondary VLANs that are associated with the same primary VLAN on a host trunk port. Each secondary vlan on the same port has to have the same type, ie isolated or community, there cannot be mixed type.

Use the no form of this command to remove the association.

#### **Command Syntax**

```
switchport private-vlan association-trunk VLAN_ID VLAN_ ID
no switchport private-vlan association-trunk VLAN_ ID VLAN_ ID
no switchport private-vlan association-trunk
```

#### **Parameters**

VLAN ID VLAN ID 2-4094

#### **Command Mode**

Interface mode

#### Applicability

This command was introduced in OcNOS version 5.1.

```
#configure terminal
(config)#interface xe2
(config-if)#speed 10g
(config-if)#switchport
(config-if)#bridge-group 1
(config-if)#switchport mode trunk
(config-if)#switchport trunk allowed vlan add 10 20
(config-if)#switchport mode private-vlan host
(config-if)#switchport private-vlan association-trunk 100 10
(config-if)#switchport private-vlan association-trunk 200 20
(config-if)#no switchport private-vlan association-trunk 100 10
(config-if)#no switchport private-vlan association-trunk 100 10
(config-if)#no switchport private-vlan association-trunk 100 10
```

# switchport private-vlan host-association

Use this command to associate a primary VLAN and a secondary VLAN to a host port. Only one primary and secondary VLAN can be associated to a host port.

Use the no form of this command to remove the association.

### **Command Syntax**

```
switchport private-vlan host-association <2-4094> add <2-4094>
no switchport private-vlan host-association
```

#### **Parameters**

| <2-4094> | VLAN identifier of the primary VLAN.                                  |
|----------|-----------------------------------------------------------------------|
| add      | Adds the secondary VLAN.                                              |
| <2-4094> | VLAN identifier of the secondary VLAN (either isolated or community). |
|          |                                                                       |

#### Default

By default, switchport mode private-vlan value is 1

#### **Command Mode**

Interface mode

#### Applicability

This command was introduced before OcNOS version 1.3.

```
#configure terminal
(config)#interface eth0
(config-if)#switchport private-vlan host-association 2 add 3
#configure terminal
(config)#interface eth0
(config-if)#no switchport private-vlan host-association
```

# switchport private-vlan mapping

Use this command to associate a primary VLAN and a set of secondary VLANs to a promiscuous port.

Use the no form of this to remove all the association of secondary VLANs to primary VLANs for a promiscuous port.

#### **Command Syntax**

```
switchport private-vlan mapping <2-4094> add VLAN_ID
switchport private-vlan mapping <2-4094> remove VLAN_ID
no switchport private-vlan mapping
```

### Parameters

| <2-4094> | VLAN identifier of the primary VLAN.                                           |
|----------|--------------------------------------------------------------------------------|
| add      | Adds the secondary VLAN.                                                       |
| remove   | Removes the secondary VLAN.                                                    |
| VLAN_ID  | VLAN identifier <2-4094> of the secondary VLAN (either isolated or community). |

### Default

By default, switchport mode private-vlan mapping value is 1

### **Command Mode**

Interface mode

# Applicability

This command was introduced before OcNOS version 1.3.

#### Example

```
#configure terminal
(config)#interface eth0
(config-if)#switchport private-vlan mapping 2 add 3-4
(config-if)#switchport private-vlan mapping 2 remove 3-4
```

(config-if)#no switchport private-vlan mapping

# feature vlan classifier

Use this command to enable the feature VLAN classifier.

Use  ${\tt no}~{\tt form}$  of this command to disable the feature VLAN classifier.

### **Command Syntax**

feature vlan classifier no feature vlan classifier

#### Parameters

classifier VLAN Classifier Service

### Default

By default, feature vlan classifier is enable

# **Command Mode**

Configure mode

# Applicability

This command was introduced before OcNOS version 1.3.

### Example

#configure terminal
(config)#feature vlan classifier
(config)#no feature vlan classifier

# vlan classifier activate

Use this command to activate the VLAN classifier.

Use no form of this command to deactivate the VLAN classifier.

### **Command Syntax**

```
vlan classifier activate <1-16> vlan <2-4096>
no vlan classifier activate <1-16>
```

#### Parameters

| <1-16>   | Indicates the VLAN classifier activate identifier. |
|----------|----------------------------------------------------|
| <2-4094> | VLAN identifier of the primary VLAN.               |

### Default

By default, vlan classifier activate value is 1

### **Command Mode**

Interface mode

### Applicability

This command was introduced before OcNOS version 1.3.

```
#configure terminal
(config)#interface eth2
(config-if)#vlan classifier activate 1 vlan 2
```

```
(config-if)#no vlan classifier activate 1
```

# vlan classifier group

Use this command to create a subnet-based VLAN classifier group. A group indicates a VLAN classifier group ID.

# **Command Syntax**

```
vlan classifier group <1-16> (add | delete) rule <1-256> no vlan classifier group <1-16>
```

### Parameters

| add    | Adds a rule to a group.                               |
|--------|-------------------------------------------------------|
| delete | Deletes a rule from a group.                          |
| rule   | Indicates the VLAN classifier rule identifier <1-256> |

# Default

By default, vlan classifier group value is 1

# **Command Mode**

Configure mode

# Applicability

This command was introduced before OcNOS version 1.3.

```
#configure terminal
(config)#vlan classifier group 1 delete rule 1
(config)#no vlan classifier group 1
```

# vlan classifier rule ipv4

Use this command to create a subnet-based VLAN classifier rule and map it to a specific VLAN.

Use this command to create a MAC-based VLAN classifier rule and map it to a specific VLAN. If the source IP address matches the IP subnet specified in the VLAN classifier rule, received packets are mapped to the designated VLAN.

# **Command Syntax**

```
vlan classifier rule <1-256> ipv4 A.B.C.D/M
no vlan classifier rule <1-256>
```

#### Parameters

A.B.C.D/M Indicates the IPv4 address classification. Enter the address in A.B.C.D/M format.

#### Default

By default, vlan classifier rule is VLAN1

### **Command Mode**

Configure mode

### Applicability

This command was introduced before OcNOS version 1.3.

```
#configure terminal
(config)#vlan classifier rule 2 ipv4 20.20.20.2/24
(config)#no vlan classifier rule 2
```

# vlan classifier rule mac

Use this command to create a MAC-based VLAN classifier rule and map it to a specific VLAN.

If the source MAC address matches the MAC specified in the VLAN classifier rule, received packets are mapped to the designated VLAN.

# **Command Syntax**

```
vlan classifier rule <1-256> mac WORD
no vlan classifier rule <1-256>
```

#### Parameters

WORD

MAC Address in HHHH.HHHH.HHHH format.

# Default

By default, vlan classifier rule value is VLAN1

# **Command Mode**

Configure mode

# Applicability

This command was introduced before OcNOS version 1.3.

```
#configure terminal
(config)##vlan classifier rule 2 mac 00D0.2331.AA1C
(config)#no vlan classifier rule 2
```

# vlan classifier rule proto

Use this command to create an Ethertype-based VLAN classifier rule for a protocol and map it to a specific VLAN. If thesource Ethertype matches the Ethertype specified in the VLAN classifier rule, received packets are mapped to the designated VLAN.

### **Command Syntax**

```
vlan classifier rule <1-256> proto
  (ETHERTYPE|ip|x25|arp|g8bpqx25|ieeepup|ieeeaddrtrans|dec|decdnadumpload|decdnare
  moteconsole|decdnarouting|declat|decdiagnostics|rarp|atalkddp|atalkaarp|ipx|ipv6
  |atmmulti|pppdiscovery|pppsession|atmtransport)
```

no vlan classifier rule <1-256>

### Parameters

| ETHERTYPE           | Specify an Ethernet protocol number (0x600-0xFFFF) |
|---------------------|----------------------------------------------------|
| arp                 | Address Resolution Protocol (0x0806)               |
| atalkaarp           | Appletalk AARP (0x80F3)                            |
| atalkddp            | Appletalk DDP (0x809B)                             |
| atmmulti            | MultiProtocol Over ATM (0x884c)                    |
| atmtransport        | Frame-based ATM Transport (0x8884)                 |
| dec                 | DEC Assigned (0x6000)                              |
| decdiagnostics      | DEC Diagnostics (0x6005)                           |
| decdnadumpload      | DEC DNA Dump/Load (0x6001)                         |
| decdnaremoteconsole |                                                    |
|                     | DEC DNA Remote Console (0x6002)                    |
| decdnarouting       | DEC DNA Routing (0x6003)                           |
| declat              | DEC LAT (0x6004)                                   |
| g8bpqx25            | G8BPQ AX.25 (0x08FF)                               |
| ieeeaddrtrans       | Xerox IEEE802.3 PUP Address Translation (0x0a01)   |
| ieeepup             | Xerox IEEE802.3 PUP (0x0a00)                       |
| ip                  | IP (0x0800)                                        |
| ipv6                | IPv6 (0x86DD)                                      |
| ipx                 | IPX (0x8137)                                       |
| pppdiscovery        | PPPoE discovery (0x8863)                           |
| pppsession          | PPPoE session (0x8864)                             |
| rarp                | Reverse Address Resolution Protocol (0x8035)       |
| x25                 | CCITT X.25 (0x0805)                                |

# Default

By default, vlan classifier rule value is VLAN1

# **Command Mode**

Configure mode

# Applicability

This command was introduced before OcNOS version 1.3.

```
#configure terminal
(config)#vlan classifier rule 2 proto ip
(config)#no vlan classifier rule 2
(config)#vlan classifier rule 3 proto 0x0805
(config)#no vlan classifier rule 3
```

# vlan database

Use this command to enter the VLAN configuration mode to add, delete, or modify values associated with a single VLAN.

# **Command Syntax**

vlan database

### Parameters

None

# Default

No default value is specified

### **Command Mode**

Configure mode

### Applicability

This command was introduced before OcNOS version 1.3.

### Example

In the following example, note the change to VLAN configuration mode from Configure mode:

```
#configure terminal
(config)#vlan database
(config-vlan)#
```

# vlan-reservation

Use this command to create or delete VLAN reservation pool on the switch.

Note:

- The user-defined VLAN range must be contiguous with the system-defined VLANs. Example: If the system VLAN is 4066-4094, the user VLAN range must be 4040-4065 and not 4040-4064 or 100-200.
- Delete the VLAN-reservation range completely for the added user-defined VLAN range, as it is not possible to delete subsets.

# **Command Syntax**

```
vlan-reservation VLAN_RANGE
no vlan-reservation VLAN_RANGE
```

### Parameters

VLAN\_RANGE VLAN ID 2-4094 or range(s): 2-5,10 or 2-5,7-19

### Default

No default value is specified

### **Command Mode**

Configure mode

# Applicability

This command was introduced before OcNOS version 5.1.

#### Example

In the following example, note the change to VLAN configuration mode from Configure mode:

```
#configure terminal
(config)#vlan database
(config-vlan)#
```

# vlan VLAN\_RANGE bridge

This command allows you to create a single/range of VLAN's on the VLAN aware bridges. Use the no form of this command to delete the VLAN.

# **Command Syntax**

```
vlan VLAN_RANGE bridge <1-32>
vlan <2-4094> bridge <1-32> (state (enable|disable)|)
vlan VLAN_RANGE bridge <1-32> (name WORD|) state (enable | disable)
no vlan VLAN_RANGE bridge <1-32>
```

# Parameters

| VLAN_RANGE | The vlan-id or range of vlan-id's separated by ','&'-' |
|------------|--------------------------------------------------------|
| bridge     | Specify the bridge group ID in the range <1-32>.       |
| state      | Indicates the operational state of the VLAN.           |
| enable     | Sets VLAN into an enable state.                        |
| disable    | Sets VLAN into a disable state.                        |

# Default

By default, vlan bridge state is disabled

# **Command Mode**

Configuration Mode VLAN Configuration mode

# Applicability

This command was introduced before OcNOS version 1.3.

```
(config)#vlan 3-40,56 bridge 4
(config)#no vlan 2-5 bridge 2
```

# vlan VLAN\_RANGE type customer

This command allows you to create a single/range of VLAN's of the type Customer VLAN in Provider Edge bridges. Use the no form of this command to delete the VLAN.

### **Command Syntax**

```
vlan VLAN_RANGE (type (customer)|) bridge <1-32> (name WORD|) (state
  (disable|enable)|)
no vlan VLAN_RANGE type (customer) bridge <1-32>
no vlan VLAN_RANGE bridge <1-32>
```

#### Parameters

| VLAN_RANGE | VLAN ID 2-4094 or range(s): 2-5,10 or 2-5,7-19   |
|------------|--------------------------------------------------|
| bridge     | Specify the bridge group ID in the range <1-32>. |
| WORD       | The ascii name of the VLAN                       |
| state      | Indicates the operational state of the VLAN.     |
| enable     | Sets VLAN into an enable state.                  |
| disable    | Sets VLAN into a disable state.                  |
| customer   | Customer VLAN                                    |

#### Default

By default, vlan customer state is disabled

# **Command Mode**

**Configuration Mode** 

VLAN Configuration mode

# Applicability

This command was introduced before OcNOS version 1.3.

```
(config-vlan) #vlan 15 type customer bridge 1 name abcde state enable
(config-vlan) #vlan 2-10,15 type customer bridge 1 state enable
(config-vlan) #no vlan 2-10,15 type customer bridge 1
(config-vlan) #
(config) #no vlan 2-10,15 br 1
(config) #end
#
```

# vlan VLAN\_RANGE type service

This command allows you to create a single/range of VLAN's of the type Service VLAN in Provider Edge & provider network bridges.

Use the no form of this command to delete the VLAN.

#### **Command Syntax**

```
vlan VLAN_RANGE type service (point-point|multipoint-multipoint|rooted-multipoint)
    bridge <1-32> (state (disable|enable)|)
vlan VLAN_RANGE type service (point-point|multipoint-multipoint|rooted-multipoint)
    bridge <1-32> name WORD (state (disable|enable)|)
no vlan VLAN_RANGE type service bridge <1-32>
```

#### **Parameters**

| VLAN_RANGE            | VLAN ID 2-4094 or range(s): 2-5,10 or 2-5,7-19   |
|-----------------------|--------------------------------------------------|
| service               | service VLAN                                     |
| multipoint-multipoint |                                                  |
|                       | Service Multipoint to Multipoint Service VLAN    |
| point-point           | Service Point-to-Point Service VLAN              |
| rooted-multipoint     |                                                  |
|                       | Service Rooted Multipoint Service VLAN           |
| bridge                | Specify the bridge group ID in the range <1-32>. |
| WORD                  | The ascii name of the VLAN                       |
| state                 | Operational state of the VLAN                    |
| disable               | Disable VLAN status on the bridge                |
| enable                | Enable VLAN status on the bridge                 |

#### Default

By default, with the name WORD this can only be given in "vlan database" mode.

#### **Command Mode**

Configuration Mode

VLAN Configuration mode

#### Applicability

This command was introduced before OcNOS version 1.3.

```
(config)#vlan database
(config-vlan)#vlan 100 type service multipoint-multipoint bridge 1 name xxxx
state enable
(config-vlan)#vlan 101 type service point-point bridge 1 name afsa state
disable
```

(config-vlan)#vlan 102 type service rooted-multipoint bridge 1 state enable
(config)#vlan 104-107 type service multipoint-multipoint bridge 1 state enable
(config)#vlan 114-117,119 type service multipoint-multipoint bridge 1 state
enable
(config)#vlan 124-127,129 type service point-point bridge 1 state enable
(config)#no vlan 114-117,119 type service br 1

# CHAPTER 9 802.1x Commands

This chapter provides a description, syntax, and examples of the 802.1X commands. It includes the following commands:

- auth-mac
- auth-mac mode
- auth-mac dynamic-vlan-creation
- auth-mac mac-aging
- auth-mac system-auth-ctrl
- auth-port
- auth-port
- dot1x port-control
- dot1x protocol-version
- dot1x quiet-period
- dot1x reauthMax
- dot1x reauthentication
- dot1x system-auth-ctrl
- dot1x timeout re-authperiod
- dot1x timeout server-timeout
- dot1x timeout supp-timeout
- dot1x timeout tx-period
- ip radius source-interface
- key-string
- key-string encrypted
- radius-server dot1x host
- retransmit
- show debugging dot1x
- show dot1x
- timeout

# auth-mac

Use this command to enable MAC authentication on an interface.

Use the no parameter with this command to disable MAC authentication on an interface.

### **Command Syntax**

auth-mac no auth-mac

### Parameters

None

# Default

No default value is specified.

# **Command Mode**

Interface mode

# Applicability

This command was introduced before OcNOS version 1.3.

### Example

```
#configure terminal
(config)#interface eth0
(config-if)#auth-mac
(config-if)#commit
```

#configure terminal
(config)#interface eth0
(config-if)#no auth-mac
(config-if)#commit

# auth-mac mode

Use this command to enable MAC authentication mode on an interface.

Use the no parameter with this command to disable MAC authentication mode on an interface.

### **Command Syntax**

```
auth-mac mode (filter|shutdown)
no auth-mac mode
```

#### Parameters

| filter   | Filter the frames for the MAC when in an unauthorized state. |
|----------|--------------------------------------------------------------|
| shutdown | Shut down the interface when the MAC is unauthenticated.     |

# Default

No default value is specified.

### **Command Mode**

Interface mode

### Applicability

This command was introduced before OcNOS version 1.3.

#### Example

```
#configure terminal
(config)#interface eth0
(config-if)#auth-mac mode filter
(config-if)#commit
```

#configure terminal
(config)#interface eth0
(config-if)#no auth-mac mode
(config-if)#commit

# auth-mac dynamic-vlan-creation

Use this command to enable dynamic VLAN creation after successful MAC authentication. Use the no form of the command to disable dynamic VLAN creation.

### **Command Syntax**

auth-mac dynamic-vlan-creation no auth-mac dynamic-vlan-creation

#### Parameters

None.

#### Default

Disabled

#### **Command Mode**

Interface mode

#### Applicability

This command was introduced before OcNOS version 1.3.

```
#configure terminal
(config)#interface eth0
(config-if)#no auth-mac dynamic-vlan-creation
```

```
#configure terminal
(config)#interface eth0
(config-if)#auth-mac dynamic-vlan-creation
```

# auth-mac mac-aging

Use this command to enable MAC aging. When enabled, a MAC entry is added to the forwarding database, with aging time equal to the bridge aging time. Otherwise, the MAC entry will not be aged out. If MAC aging is disabled, the MAC entry will not be aged out.

Use no form of this command to disable MAC aging.

# **Command Syntax**

```
auth-mac mac-aging
no auth-mac mac-aging
```

#### Parameters

None.

#### Default

Disabled.

### **Command Mode**

Interface mode

# Applicability

This command was introduced before OcNOS version 1.3.

```
#configure terminal
(config)#interface eth0
(config-if)#no auth-mac mac-aging
```

```
#configure terminal
(config)#interface eth0
(config-if)#auth-mac mac-aging
```

# auth-mac system-auth-ctrl

Use this command to enable MAC authentication globally. If MAC authentication is not enabled, other MAC authentication related commands throw an error when issued.

Use the no parameter with this command to disable MAC authentication globally.

#### **Command Syntax**

auth-mac system-auth-ctrl
no auth-mac system-auth-ctrl

#### Parameters

None

### Default

Authentication system messages are not displayed.

#### **Command Mode**

Configure mode

### Applicability

This command was introduced before OcNOS version 1.3.

```
#configure terminal
(config)#auth-mac system-auth-ctrl
```

```
(config) #no auth-mac system-auth-ctrl
```

# auth-port

Use this command to configure a RADIUS server and specify port for RADIUS authentication.

Use the no parameter with this command to disable this feature.

# **Command Syntax**

```
auth-port <1-65535>
no auth-port
```

### Parameters

<0-65535> **Port number.** 

### Default

The default value of auth-port is 1812.

# **Command Mode**

Configure Radius server mode

### Applicability

This command was introduced before OcNOS Version 6.0.

```
#configure terminal
(config)#radius-server dot1x
(config-radius-server)#auth-port 1233
(config-radius-server)#no auth-port 1233
```
# debug dot1x

Use this command to turn on or turn off 802.1x debugging at various levels.

Use the no parameter with this command to turn off debugging.

## **Command Syntax**

debug dot1x (all|)
debug dot1x event
debug dot1x nsm
debug dot1x packet
debug dot1x timer
no debug dot1x (all|)
no debug dot1x event
no debug dot1x nsm
no debug dot1x packet
no debug dot1x timer

## Parameters

| all    | Sets debugging for all 802.1x levels.      |
|--------|--------------------------------------------|
| event  | Sets debugging for 802.1x events.          |
| nsm    | Sets debugging for 802.1x NSM information. |
| packet | Sets debugging for 802.1x packets.         |
| timer  | Sets debugging for 802.1x timer.           |

## Default

No default value is specified.

## **Command Mode**

Exec, Privileged Exec, and Configure modes

## Applicability

This command was introduced before OcNOS version 1.3.

```
#configure terminal
(config)#debug dot1x all
(config)#debug dot1x event
```

# dot1x port-control

Use this command to force a port state.

Use the no parameter with this command to remove a port from the 802.1x management.

## **Command Syntax**

```
dot1x port-control (force-unauthorized|force-authorized|auto)
no dot1x port-control
```

#### Parameters

auto Specify to enable authentication on port.

force-authorized

Specify to force a port to always be in an authorized state.

force-unauthorized

Specify to force a port to always be in an unauthorized state.

## Default

The dot1x port-control default is active.

#### **Command Mode**

Interface mode

## Applicability

This command was introduced before OcNOS version 1.3.

#### Examples

```
#configure terminal
(config)#interface eth0
(config-if)#dot1x port-control auto
(config)#interface eth0
```

(config-if) #no dot1x port-control

# dot1x protocol-version

Use this command to set the protocol version of dot1x to 1 or 2. The protocol version must be synchronized with the Xsupplicant being used in that interface.

Use the no parameter with this command to set the protocol version to the default value (2).

#### **Command Syntax**

dot1x protocol-version <1-2>
no dot1x protocol-version

#### **Parameters**

<1-2> Indicates the EAP Over LAN (EAPOL) version.

#### Default

The default dot1x protocol version is 2.

#### **Command Mode**

Interface mode

#### Applicability

This command was introduced before OcNOS version 1.3.

```
#configure terminal
(config)#interface eth0
(config-if)#dot1x protocol-version 2
```

```
(config) #interface eth0
(config-if) #no dot1x protocol-version
```

# dot1x quiet-period

Use this command to set the quiet-period time interval.

When a switch cannot authenticate a client, the switch remains idle for a quiet-period interval of time, then tries again. By administratively changing the quiet-period interval, by entering a lower number than the default, a faster response time can be provided.

Use the no parameter with this command to set the configured quiet period to the default (60 seconds).

## **Command Syntax**

```
dot1x quiet-period <1-65535>
no dot1x quiet-period
```

#### Parameter

<1-65535> Seconds between the retrial of authentication.

## Default

The default dot1x quiet-period is 60.

#### **Command Mode**

Interface mode

## Applicability

This command was introduced before OcNOS version 1.3.

```
#configure terminal
(config)#interface eth0
(config-if)#dot1x quiet-period 200
```

# dot1x reauthMax

Use this command to set the maximum reauthentication value, which sets the maximum number of reauthentication attempts after which the port will be unauthorized.

Use the no parameter with this command to set the reauthentication maximum to the default value (2).

### **Command Syntax**

dotlx reauthMax <1-10> no dotlx reauthMax

#### Parameter

<1-10>

Indicates the maximum number of reauthentication attempts after which the port will be unauthorized.

#### Default

The default is 2.

#### **Command Mode**

Interface mode

## Applicability

This command was introduced before OcNOS version 1.3.

## Examples

The following sets the maximum reauthentication value to 5.

#configure terminal
(config)#interface eth0
(config-if)#dot1x reauthMax 5

The following sets the reauthentication maximum to the default value.

#configure terminal
(config)#interface eth0
(config-if)#no dot1x reauthMax

# dot1x reauthentication

Use this command to enable reauthentication on a port.

Use the no parameter to disable reauthentication on a port.

## **Command Syntax**

dot1x reauthentication
no dot1x reauthentication

#### Parameters

None

#### Default

The dot1x reauthentication default is disabled.

## **Command Mode**

Interface mode

## Applicability

This command was introduced before OcNOS version 1.3.

```
#configure terminal
(config)#interface eth0
(config-if)#dot1x reauthentication
```

# dot1x system-auth-ctrl

Use this command to enable globally authentication.

Use the no parameter to disable globally authentication.

### **Command Syntax**

dot1x system-auth-ctrl
no dot1x system-auth-ctrl

#### Parameters

None

#### Default

Authentication is off by default.

#### **Command Mode**

Configure mode

## Applicability

This command was introduced before OcNOS version 1.3.

```
#configure terminal
(config)#dot1x system-auth-ctrl
```

# dot1x timeout re-authperiod

Use this command to set the interval between reauthorization attempts.

Use the no parameter to disable the interval between reauthorization attempts.

#### **Command Syntax**

dot1x timeout re-authperiod <1-4294967295>
no dot1x timeout re-authperiod

#### Parameter

<1-4294967295> Specify the seconds between reauthorization attempts.

#### Default

Default time is 3600 seconds

#### **Command Mode**

Interface mode

#### Applicability

This command was introduced before OcNOS version 1.3.

```
#configure terminal
(config)#interface eth0
(config-if)#dot1x timeout re-authperiod 25
```

# dot1x timeout server-timeout

Use this command to set the authentication sever response timeout.

Use the no parameter to disable the authentication sever response timeout.

#### **Command Syntax**

```
dot1x timeout server-timeout <1-65535>
no dot1x timeout server-timeout
```

#### Parameter

<1-65535> Specify the authentication server response timeout.

#### Default

Default timeout is 30 seconds.

#### **Command Mode**

Interface mode

#### Applicability

This command was introduced before OcNOS version 1.3.

#### Examples

```
#configure terminal
(config)#interface eth0
(config-if)#dot1x timeout server-timeout 555
```

(config) #interface eth0
(config-if) #no dot1x timeout server-timeout

# dot1x timeout supp-timeout

Use this command to set the interval for a supplicant to respond.

Use the no parameter to disable the authentication sever response timeout.

#### **Command Syntax**

```
dot1x timeout supp-timeout <1-65535>
no dot1x timeout supp-timeout
```

#### Parameter

<1-65535> Specify the authentication server response timeout.

#### Default

Default timeout is 30 seconds.

#### **Command Mode**

Interface mode

#### Applicability

This command was introduced before OcNOS version 1.3.

#### Example

```
#configure terminal
(config)#interface eth0
(config-if)#dot1x timeout supp-timeout 40
```

(config) #interface eth0
(config-if) #no dot1x timeout supp-timeout

# dot1x timeout tx-period

Use this command to set the interval between successive attempts to request an ID.

Use the no parameter to disable the interval between successive attempts to request an ID.

## **Command Syntax**

dot1x timeout tx-period <1-65535>
no dot1x timeout tx-period

#### Parameter

<1-65535> Specify the authentication server response timeout.

#### Default

Default timeout is 30 seconds.

## **Command Mode**

Interface mode

## Applicability

This command was introduced before OcNOS version 1.3.

#### Examples

#configure terminal
(config)#interface eth0
(config-if)#dot1x timeout tx-period 34

(config) #interface eth0
(config-if) #no dot1x timeout tx-period

## ip radius source-interface

Use this command to set the local address sent in packets to the radius server.

Use the  ${\tt no}$  parameter to clear the local address.

#### **Command Syntax**

```
ip radius source-interface A.B.C.D <1-65535>
no ip radius source-interface
```

#### Parameters

| A.B.C.D   | IPv4 address of the RADIUS server. |
|-----------|------------------------------------|
| <1-65535> | Port number.                       |

#### Default

The default port number is 1812.

#### **Command Mode**

Configure mode

#### Applicability

This command was introduced before OcNOS version 1.3.

#### Examples

```
#configure terminal
(config)#ip radius source-interface myhost 1812
```

(config)#no ip radius source-interface

# key-string

Use this command to define a password in plain-text to be used by a key.

The password is stored as encrypted, and is displayed in encrypted text when show running-config command is executed.

Use the no parameter with this command to disable this feature.

## **Command Syntax**

```
key-string WORD
no key-string
```

#### Parameter

WORD

Specify a string of characters to be used as a password by the key. The length of the string should be between 1-64 characters.

## Default

By default, password is not configured.

## **Command Mode**

Configure Radius server mode

## Applicability

This command was introduced in OcNOS Version 6.0.

```
#configure terminal
(config)#radius-server dot1x host 1.1.1.1
(config-radius-server)#key-string 1234567890
(config-radius-server)#no key-string
```

# key-string encrypted

Use this command to define a password in its encrypted format to be used by a key.

Use the no parameter with this command to disable this feature.

## **Command Syntax**

```
key-string encrypted WORD
no key-string
```

#### Parameter

WORD

Specify a string of characters to be used as a password by the key. The length of the string should be between 18-130 characters.

## Default

By default, password is not configured.

#### **Command Mode**

Configure Radius server mode

## Applicability

This command was introduced in OcNOS Version 6.0.

```
#configure terminal
(config)#radius-server dot1x host 1.1.1.1
(config-radius-server)#key-string encrypted 0x16176d21cc1688d995
(config-radius-server)#no key-string
```

## radius-server dot1x host

Use this command to specify the IP address or host name of the remote radius server host and assign authentication and accounting destination port numbers. Multiple radius-server host commands can be used to specify multiple hosts. The software searches for hosts in the order they are specified.

If no host-specific timeout, retransmit, or key values are specified, the global values apply to that host.

If the auth-port parameter is not specified, the default value of the auth-port is used. If the auth-port is not specified to unconfigure, and the default value of the auth-port does not match with the port you are trying to unconfigure, then the specified radius-server host will not be unconfigured.

Use the no form of the command to unconfigure a specified radius-server.

#### **Command Syntax**

```
radius-server dot1x host (A.B.C.D)
no radius-server dot1x host (A.B.C.D)
```

### Parameters

| dot1x   | IEEE 802.1X Port-Based Access Control. |  |
|---------|----------------------------------------|--|
| A.B.C.D | IPv4 address of the RADIUS server.     |  |

#### Default

The default value of auth-port is 1812.

#### **Command Mode**

Configure mode

#### Applicability

This command was introduced before OcNOS version 1.3.

```
#configure terminal
(config)#radius-server dot1x host 1.1.1.1
(config-radius-server)#
(config)#no radius-server dot1x host 1.1.1.1
```

## retransmit

Use this command to specify the number of times the router transmits each radius request to the server before giving up.

Use the no form of this command to disable retransmission.

## **Command Syntax**

```
retransmit <0-100>
no retransmit
```

## Parameter

<0-100>

Specify the retransmit value. Enter a value in the range 0 to 100. If no retransmit value is specified, the global value is used.

## Default

The default value is 3.

## **Command Mode**

Configure mode

## Applicability

This command was introduced before OcNOS version 1.3.

```
#configure terminal
(config)#radius-server dot1x host 1.1.1.1
(config-radius-server)#retransmit 12
(config-radius-server)#no retransmit
```

# show debugging dot1x

Use this command to display the status of the debugging of the 802.1x system.

## **Command Syntax**

show debugging dot1x

#### Parameters

None

## **Command Mode**

Privileged Exec mode

## Applicability

This command was introduced in OcNOS Version 6.0.

#### Example

#show debugging dot1x
802.1X debugging status:

## show dot1x

Use this command to display IEEE 802.1x port-based access control information.

### **Command Syntax**

```
show dot1x
show dot1x all
show dot1x host
show dot1x diagnostics interface IFNAME
show dot1x interface IFNAME
show dot1x sessionstatistics interface IFNAME
show dot1x statistics interface IFNAME
```

#### Parameters

| all               | Display all IEEE 802.1x port-based access control information.                                             |  |
|-------------------|----------------------------------------------------------------------------------------------------|--|
| host              | Show operational radius-server dot1x host information for a specific host (IPv4 address) or for all hosts. |  |
| diagnostics       | Display diagnostics information.                                                                           |  |
| IFNAME            | Interface name.                                                                                            |  |
| sessionstatistics |                                                                                                    |  |
|                   | Display the statistics for a session.                                                                      |  |
| statistics        | Display the statistics.                                                                                    |  |

#### **Command Mode**

Exec mode and Privileged Exec mode

## Applicability

This command was introduced before OcNOS version 1.3.

#### Example

The following is an output of this command displaying the state of the system.

```
#show dot1x
% 802.1x authentication enabled
% Radius server address: 192.168.1.1.1812
% Radius client address: dhcp128.mySite.com.12103
% Next radius message id: 0
```

The following is an output of this command displaying detailed information for all ports.

```
#show dot1x all
% 802.1x authentication enabled
% Radius server address: 192.168.1.1.1812
% Radius client address: dhcp128.mySite.com.12103
% Next radius message id: 0
% Dot1x info for interface eth1 - 3
% portEnabled: true - portControl: auto
% portStatus: unauthorized - currentId: 11
```

```
% reAuthenticate: disabled
% abort:F fail:F start:F timeout:F success:F
% PAE: state: connecting - portMode: auto
% PAE: reAuthCount: 2 - rxRespId: 0
% PAE: quietPeriod: 60 - reauthMax: 2 - txPeriod: 30
% BE: state: idle - reqCount: 0 - idFromServer: 0
% BE: suppTimeout: 30 - serverTimeout: 30 - maxReq: 2
% CD: adminControlledDirections: in - operControlledDirections: in
% CD: bridgeDetected: false
% KR: rxKey: false
% KT: keyAvailable: false - keyTxEnabled: false
```

The following tables describes the output of the show dot1x command.

#### Table 9-18: Port variables

| Entry          | Description                                           |
|----------------|-------------------------------------------------------|
| portEnabled    | Interface operational status (Up-true/down-false)     |
| portControl    | Current control status of the port for 802.1x control |
| portStatus     | 802.1x status of the port (authorized/unauthorized)   |
| reAuthenticate | Reauthentication enabled/disabled status on port      |
| reAuthPeriod   | Reauthentication period                               |

#### Table 9-19: Supplicant PAE related global variables

| Entry   | Description                                |
|---------|--------------------------------------------|
| abort   | Abort authentication when true             |
| fail    | Failed authentication attempt when false   |
| start   | Start authentication when true             |
| timeout | Authentication attempt timed out when true |
| success | Authentication successful when true        |

#### Table 9-20: 802.1x Operational state of interface

| Entry       | Description                            |
|-------------|----------------------------------------|
| mode        | Configured 802.1x mode                 |
| reAuthCount | Reauthentication count                 |
| quietperiod | Time between reauthentication attempts |
| reAuthMax   | Maximum reauthentication attempts      |

| Entry         | Description                                                                                                    |
|---------------|----------------------------------------------------------------------------------------------------|
| state         | State of the port.                                                                                                    |
| reqCount      | Number of requests sent to server                                                                                                    |
| suppTimeout   | Number of seconds the port waits for a response when relaying a request from the authentication server to the supplicant before resending the request. |
| serverTimeout | Number of seconds the port waits for a reply when relaying a response from the supplicant to the authentication server before timing out.              |
| maxReq        | Maximum number of times a request packet is retransmitted to the supplicant before the authentication session times out.                               |

#### Table 9-21: Backend authentication state machine variables and constants

| Table 9-22: Control | led directions | state machine |
|---------------------|----------------|---------------|
|---------------------|----------------|---------------|

| Entry                     | Description                    |
|---------------------------|--------------------------------|
| adminControlledDirections | Administrative value (Both/In) |
| operControlledDirections  | Operational Value (Both/In)    |

#### Table 9-23: KR -- Key receive state machine

| Entry | Description                                                                                           |
|-------|----------------------------------------------------------------------------------------------------|
| rxKey | True when EAPOL-Key message is received by supplicant or authenticator. false when key is transmitted |

## Table 9-24: Key Transmit state machine

| Entry        | Description                                                                                           |
|--------------|----------------------------------------------------------------------------------------------------|
| keyAvailable | False when key has been transmitted by authenticator, true when new key is available for key exchange |
| keyTxEnabled | Key transmission enabled/disabled status                                                              |

# timeout

Use this command to specify the number of seconds a router waits for a reply to a radius request before retransmitting the request.

Use the no parameter to use the default value.

## **Command Syntax**

timeout <0-60> no timeout

## Parameter

<0-60> RADIUS server timeout period in seconds.

## Default

The default value is 5 seconds.

## **Command Mode**

Configure Radius server mode

## Applicability

This command was introduced before OcNOS version 1.3.

```
#configure terminal
(config)#radius-server dot1x host 1.1.1.1
(config-radius-server)#timeout 20
(config-radius-server)#no timeout
```

# CHAPTER 10 Link Layer Discovery Protocol Commands

This chapter describes the Link Layer Discovery Protocol (LLDP) commands.

- Ildp debug
- Ildp (disable|enable) default-agent
- Ildp ip
- Ildp run
- Ildp tlv
- Ildp tlv-select
- set Ildp chassis-id-tlv
- set lldp disable
- set lldp enable
- set lldp locally-assigned
- set lldp management-address-tlv
- set lldp msg-tx-hold
- set lldp timer
- set lldp too-many-neighbors
- show lldp
- snmp restart lldp

# lldp debug

Use this command to turn on debugging functions for LLDP.

Use the  ${\tt no}$  form of this command to turn off LLDP debugging functions

## **Command Syntax**

```
lldp debug (event|rx|tx|message)
no lldp debug (event|rx|tx|message)
```

## Parameters

| event   | Event debugging       |
|---------|-----------------------|
| message | NSM message debugging |
| rx      | RX debugging          |
| tx      | TX debugging          |

## **Command Mode**

Exec mode and Privileged Exec mode

## Examples

#lldp debug event
#lldp debug messages

# IIdp (disable|enable) default-agent

Use this command to exclude interface when LLDP enabled globally

## **Command Syntax**

lldp (disable|enable) default-agent

## Parameters

| disable | Disables default LLDP agent |
|---------|-----------------------------|
| enable  | Enables default LLDP agent  |

## **Command Mode**

Interface mode

## Applicability

This command is introduced from OcNOS version 5.0

```
#configure terminal
(config)#interface xe1
(config-if)#lldp disable default-agent
(config-if)#lldp enable default-agent
```

# lldp ip

Use this command to set the Link Layer Discovery Protocol with an IP address to be used as a chassis and management ID.

Use the no form of this command to remove this value.

## **Command Syntax**

lldp ip address A.B.C.D
no lldp ip address

## Parameters

A.B.C.D Enter the IP address value

## **Command Mode**

Configure mode

```
#configure terminal
(config)#lldp ip address 1.1.1.1
(config)#no lldp ip address
```

# lldp run

Use this command to start the Link Layer Discovery Protocol (LLDP).

Use the  ${\tt no}$  form of this command to stop LLDP.

## **Command Syntax**

lldp run no lldp run

## Parameters

None

## **Command Mode**

Configure mode

## Example

#configure terminal
(config)#lldp run

(config) #no lldp run

# lldp tlv

Use this command to set the TLVs enabled for transmission on a port. Make sure that the complete set of Type Length Values (TLVs) is specified when giving this command, because TLVs not specified are disabled.

## **Command Syntax**

```
lldp tlv {chassis-id|port-id|ttl|port-description|system-name|system-
description|system-capabilities|management-address|ieee-8021-org-specific|ieee-
8023-org-specific}
```

## Parameters

| chassis-id | Chassis ID type length values (TLV) |
|------------|-------------------------------------|
| port-id    | Port ID TLV                         |
| ttl        | Time to live TLV                    |

port-description

Port description TLV

| svstem-name | Svstem name | TLV |
|-------------|-------------|-----|
|             |             |     |

system-description

System Description

system-capabilities

System capabilities TLV

management-address

Management address TLV

```
ieee-8021-org-specific
```

IEEE 802.1 organizationally-specific TLV

ieee-8023-org-specific

IEEE 802.3 organizationally-specific TLV

#### **Command Mode**

#### Interface mode

```
#configure terminal
(config)#interface eth0
(config-if)#lldp tlv chassis-id ieee-8021-org-specific ieee-8023-org-specific
management-address port-description port-id system-capabilities system-
description system-name ttl
```

# lldp tlv-select

Use this command to configure interface LLDP parameters.

This command can be executed globally for all ports (configure mode) or locally for a specific port (interface mode).

When you give this command globally on all ports:

- The show running-config command only displays the options in global mode.
- A global configuration overrides an interface-level configuration. For example, if you disable an option on an interface, it is enabled after enabling the same option globally. If the option was enabled previously, the show output is suppressed and only global mode is displayed (to avoid duplicating the same configuration).
- After enabling a global configuration, when a new LLDP agent is configured on a port, it inherits the global TLV configuration. However, show output does not appear per interface/agent.
- After enabling globally, if you disable an option on an interface, the "no" form for this command is shown for that interface.
- Enabling an already enabled option causes an error.

If you disable globally on all ports:

- The option is removed globally, as well as overrides configurations for all interfaces.
- If the option was not enabled globally, it causes an error.

When enabled locally on a port:

- If the same option was enabled globally, it causes an error.
- If not already enabled, the option is enabled for the given interface alone.

When disabled locally on a port:

- If the option was not present locally or globally, it causes an error.
- If the option was enabled globally, the option is removed from this interface alone. No command will be displayed in show output.

Use the no form of this command to remove interface LLDP parameter configurations.

#### **Command Syntax**

```
lldp tlv-select (port-description|system-name| system-description|system-
capabilities|management-address| ieee-8021-org-specific | ieee-8023-org-specific)
```

```
no lldp tlv-select (port-description|system-name|system-description|system-
capabilities|management-address|ieee-8021-org-specific | ieee-8023-org-specific)
```

#### Parameters

port-description

Port description TLV

system-name System name TLV

system-description

System Description

system-capabilities

#### System capabilities TLV

```
management-address
```

Management address TLV

ieee-8021-org-specific
 IEEE 802.1 organizationally-specific TLV
ieee-8023-org-specific
 IEEE 802.3 organizationally-specific TLV

## **Command Mode**

Configure mode and interface mode

```
#configure terminal
(config)#lldp tlv-select system-capabilities
#configure terminal
(config)#interface eth2
(config-if)#lldp-agent
(config-if-lldp-agent)#lldp tlv-select system-capabilities
```

# set IIdp chassis-id-tlv

Use this command to set the chassis ID subtype for the LLDP agent on a port.

## **Command Syntax**

set lldp chassis-id-tlv (mac-address | ip-address)

## Parameters

| mac-address | Use the MAC address as the chassis ID           |
|-------------|-------------------------------------------------|
| ip-address  | Use the management IP address as the chassis ID |

## **Command Mode**

Interface mode

```
#configure terminal
(config)#interface eth0
(config-if)#set lldp chassis-id-tlv ip-address
```

# set lldp disable

Use this command to disable the LLDP agent on a port.

## **Command Syntax**

set lldp disable

## Parameters

None

## **Command Mode**

Interface mode

```
#configure terminal
(config)#interface eth0
(config-if)#set lldp disable
```

# set lldp enable

Use this command to enable an LLDP agent on a port and specify its type.

## **Command Syntax**

set lldp enable (txonly|txrx|rxonly)

## Parameters

| rxonly | Receive-only         |
|--------|----------------------|
| txonly | Transmit-only        |
| txrx   | Transmit and receive |

## Default

By default, no LLDP agent is enabled for a port.

## **Command Mode**

Interface mode

```
#configure terminal
(config)#interface eth 0
(config-if)#set lldp enable txrx
```

# set lldp locally-assigned

Use this command to locally set the LLDP port identifier.

## **Command Syntax**

set lldp locally-assigned NAME

#### Parameters

NAME

Name of the port.

## **Command Mode**

Interface mode

```
#configure terminal
(config)#interface eth0
(config-if)#set lldp locally-assigned port1
```

## set IIdp management-address-tlv

Use this command to set the management address subtype for the LLDP agent on a port.

## **Command Syntax**

set lldp management-address-tlv (mac-address | ip-address)

#### Parameters

| mac-address | Use the MAC address as the chassis ID           |
|-------------|-------------------------------------------------|
| ip-address  | Use the management IP address as the chassis ID |

#### **Command Mode**

Interface mode

```
#configure terminal
(config)#interface eth0
(config-if)#set lldp management-address-tlv ip-address
```

# set lldp msg-tx-hold

Use this command to set the Time To Live (TTL) value for LLDPDUs to be transmitted by the port. The value set with this command is multiplied by the msg-tx-interval value (see set lldp timer), which determines the final TTL value.

## **Command Syntax**

set lldp msg-tx-hold VALUE

#### **Parameters**

VALUE Time in seconds

## Default

The default value of the TTL is 4 seconds.

#### **Command Mode**

Interface mode

```
#configure terminal
(config)#interface eth0
(config)#set lldp msg-tx-hold 3
```

## set IIdp timer

Use this command to set the interval at which LLDP frames are transmitted.

## **Command Syntax**

```
set lldp timer msg-tx-interval <5-32768>
set lldp timer reinitDelay VALUE
set lldp timer tx-delay <1-8192>
```

## Parameters

| <5-32768> | Message transmit interval value             |
|-----------|---------------------------------------------|
| VALUE     | Reinit delay value                          |
| <1-8192>  | Transmit delay value in range of:           |
|           | (1 <= tx-delay <= ((0.25)* msg-tx-interval) |

## **Default Values**

The default value for msg-tx-interval is 30 seconds.

The default value for reinitDelay is 2 seconds.

The default value of the  $\ensuremath{\texttt{tx-delay}}$  is 2 seconds.

## **Command Mode**

Interface mode

```
#configure terminal
(config)#interface eth0
(config-if)#set lldp timer msg-tx-interval 40
#configure terminal
(config)#interface eth0
(config-if)#set lldp timer reinitDelay 3
```

```
#configure terminal
(config)#interface eth0
(config-if)#set lldp timer tx-delay 3
```
## set IIdp too-many-neighbors

Use this command to set the action to take when the remote table is full.

#### **Command Syntax**

```
set lldp too-many-neighbors limit <1-65535> discard received-info timer <1-65535>
set lldp too-many-neighbors limit <1-65535> discard existing-info MAC
timer <1-65535>
```

#### Parameters

| limit         | The limit on the number of LLDP neighbors.                           |
|---------------|----------------------------------------------------------------------|
| <1-65535>     | The limit on the number of LLDP neighbors.                           |
| received-info | The information received for this neighbor.                          |
| timer         | The period after which received information is discarded.            |
| <1-655352     | >                                                                    |
|               | The period in seconds after which received information is discarded. |
| existing-info | The information for this neighbor.                                   |
| MAC           | Identifies the remote LLDP Agent for which information is discarded. |
| timer         | The period in seconds after which existing information is discarded. |
| <1-655352     | >                                                                    |
|               | The period in seconds after which existing information is discarded. |

#### **Default Value**

No upper limit is enforced for the number of remote LLDP agents.

#### **Command Mode**

Interface mode

```
#configure terminal
(config)#interface eth1
(config-if)#set lldp too-many-neighbors limit 20 disc existing-info 1.1.1.1.1
timer 1
```

```
(config)#interface eth1
(config-if)#set lldp too-many-neighbors limit 1 discard received-info timer 1
```

## show lldp

Use this command to display LLDP port information.

#### **Command Syntax**

show lldp port IFNAME show lldp port IFNAME statistics

#### Parameters

| IFNAME     | Name of the interface |
|------------|-----------------------|
| statistics | LLDP port statistics  |

#### **Command Mode**

Exec mode and Privileged Exec mode

#### Example

The following sample output from this command displays detailed information about an LLDP-enabled port.

```
#show lldp port eth0
Remote LLDP
MAC Address: 01:06:29:CF:79:A1
TTL: 60
Network Address: 192.168.1.0
Interface Name: eth1
Interface Locally Assigned String: Port-a
Interface Description: bridge
Interface Number: 2
Port Vlan ID: 1
Protocol ID: 274242030202
AutoNego Support: Supported
AutoNego Capability: 1
Operational MAU Type: 3
Link Aggregation Status: Capable
Link Aggregation Port ID: 0
Max Frame Size: 128
System name:
System Description: bridge
System Capabilities: 4
System Capabilities Enabled: 4
```

The following sample output from this command displays all LLDP statistics for a selected port.

```
#show lldp port eth0 statistics
LLDP Port statistics for eth0
Frames transmitted: 22
Frames Aged out: 0
Frames Discarded: 0
Frames with Error: 0
Frames Received: 5
TLVs discarded: 0
TLVs unrecognized 0
```

## snmp restart lldp

Use this command to restart SNMP in Link Layer Discovery Protocol (LLDP)

## **Command Syntax**

snmp restart lldp

#### Parameters

None

#### **Command Mode**

Configure mode

### Examples

#snmp restart lldp

# CHAPTER 11 Link Layer Discovery Protocol v2 Commands

The commands in this chapter support:

- Link Layer Discovery Protocol (LLDP) version 2 as described in IEEE 802.1AB 2009
- LLDP-MED protocol extension as per ANSI/TIA-1057 April 2006.
- Note: To enable LLDPv2, LLDP (previous version) should be disabled or vice versa.
  - clear lldp counters
  - Ildp-agent
  - Ildp debug
  - Ildp run
  - set lldp agt-circuit-id
  - set lldp enable
  - set lldp chassis-id-tlv
  - set Ildp chassis locally-assigned
  - set lldp disable
  - set lldp locally-assigned
  - set lldp management-address-tlv
  - set lldp med-devtype
  - set lldp msg-tx-hold
  - set lldp port-id-tlv
  - set lldp timer
  - set lldp too-many-neighbors
  - Ildp tlv-select
  - Ildp tlv-select med
  - Ildp tlv-select basic-mgmt
  - Ildp tlv-select ieee-8021-org-specific
  - Ildp tlv-select ieee-8023-org-specific
  - set IIdp system-description
  - set lldp system-name
  - set Ildp tx-fast-init
  - set Ildp tx-max-credit
  - show debugging lldp
  - show lldp neighbors
  - show lldp interface
  - snmp restart lldp

## clear lldp counters

Use this command to clear the LLDP statistics on all the interfaces.

## **Command Syntax**

clear lldp counters

### Parameters

counters Reset the LLDP traffic counters to zero.

#### **Command Mode**

Exec Mode and Privileged Exec mode

### Applicability

This command was introduced before OcNOS version 1.3.

### Examples

#clear lldp counters

## **IIdp-agent**

Use this command to create an LLDP agent mode.

Note: This command is not supported in SVLAN, VLAN, and loopback interfaces.

Use the no parameter to revert to default settings.

### **Command Syntax**

lldp-agent (non-tpmr-bridge |customer-bridge| )
no lldp-agent (non-tpmr-bridge |customer-bridge| )

#### Parameters

non-tpmr-bridge

non-tpmr-bridge

customer-bridge

customer-bridge

### Default

By default LLDP agent is disabled.

### **Command Mode**

Interface Mode

### Applicability

This command was introduced before OcNOS version 1.3.

```
#configure terminal
(config)#interface eth0
(config-if)#lldp-agent customer-bridge
(config-if)#no_lldp-agent_customer-bridge
```

```
(config-if)#no lldp-agent customer-bridge
(config-if)#exit
```

## lldp debug

Use this command to set the debugging functions for LLDP.

Use the no form of this command to turn off LLDP debugging functions

### **Command Syntax**

```
lldp debug (event|rx|tx|message)
no lldp debug (event|rx|tx|message)
```

### Parameters

| event   | Enable or disable event debugging       |
|---------|-----------------------------------------|
| message | Enable or disable NSM message debugging |
| rx      | Enable or disable RX debugging          |
| tx      | Enable or disable TX debugging          |

### **Command Mode**

Exec mode and Privileged Exec mode

### Applicability

This command was introduced before OcNOS version 1.3.

#### Examples

#lldp debug event
#lldp debug message

## lldp run

Use this command to start the Link Layer Discovery Protocol (LLDP)

Use the no form of this command to stop LLDP

## **Command Syntax**

lldp run no lldp run

## Parameters

None

### **Command Mode**

Configure mode

## Applicability

This command was introduced before OcNOS version 1.3.

### Example

```
#configure terminal
(config)#lldp run
```

(config) #no lldp run

## set IIdp agt-circuit-id

Use this command to configure LLDP agt-circuit-id.

### **Command Syntax**

set lldp agt-circuit-id VALUE

#### Parameters

VALUE

Specify LLDP global agt-circuit ID.

### **Command Mode**

Interface mode

## Applicability

This command was introduced before OcNOS version 1.3.

```
(config)#interface eth0
(config-if)#set lldp agt-circuit-id sample
```

## set lldp enable

Use this command to set the admin status of a LLDP agent on a port.

## **Command Syntax**

set lldp enable (txonly|txrx|rxonly)

### Parameters

| rxonly | Receive-only         |
|--------|----------------------|
| txonly | Transmit-only        |
| txrx   | Transmit and receive |

## Default

By default, no LLDP agent is enabled for a port.

### **Command Mode**

LLDP Agent mode

## Applicability

This command was introduced before OcNOS version 1.3.

```
#configure terminal
(config)#interface eth0
(config-if)#lldp-agent
(lldp-agent)#set lldp enable txrx
(lldp-agent)#exit
```

## set IIdp chassis-id-tlv

Use this command to set the chassis ID subtype for the LLDP agent on a port.

Use no form of this command to unset the chassis ID subtype.

### **Command Syntax**

```
set lldp chassis-id-tlv (if-alias | ip-address | mac-address | if-name | locally-
assigned)
no set lldp chassis-id-tlv
```

#### Parameters

| mac-address      | Use the MAC address as the chassis ID            |
|------------------|--------------------------------------------------|
| ip-address       | Use the management IP address as the chassis ID  |
| if-alias         | Use the IP address as the chassis ID             |
| if-name          | Use the interface name as the chassis ID         |
| locally-assigned | Use the locally assigned value as the chassis ID |

### **Command Mode**

LLDP Agent mode

### Applicability

This command was introduced before OcNOS version 1.3.

```
#configure terminal
(config)#interface eth0
(config-if)#lldp-agent
(lldp-agent)#set lldp chassis-id-tlv ip-address
(lldp-agent)#no set lldp chassis-id-tlv
```

## set IIdp chassis locally-assigned

Use this command to set the locally assigned chassis name for the LLDP interface.

### **Command Syntax**

set lldp chassis locally-assigned NAME

#### Parameters

NAME Name assigned to the chassis.

#### **Command Mode**

Configure mode

### Applicability

This command was introduced before OcNOS version 1.3.

```
#configure terminal
(config)#set lldp chassis locally-assigned box1
```

## set lldp disable

Use this command to disable the admin status of a LLDP agent on a port.

## **Command Syntax**

set lldp disable

### Parameters

None

### **Command Mode**

LLDP Agent mode

## Applicability

This command was introduced before OcNOS version 1.3.

```
#configure terminal
(config) #interface eth0
(config-if) #lldp-agent
(lldp-agent) #set lldp disable
(lldp-agent) #exit
```

## set IIdp locally-assigned

Use this command to set the locally assigned name for LLDP interface.

Use no form of this command to remove the locally assigned name for LLDP interface.

### **Command Syntax**

set lldp locally-assigned NAME
no set lldp locally-assigned NAME

#### Parameters

NAME Name assigned to the port.

#### **Command Mode**

Interface Mode

### Applicability

This command was introduced before OcNOS version 1.3.

```
#configure terminal
(config) #interface eth0
(config-if) #lldp-agent
(config-if) #set lldp locally-assigned port1
(config-if) #no set lldp locally-assigned
```

## set IIdp management-address-tlv

Use this command to set the sub type of the Management Address TLV.

Use no form of this command to unset the sub type of the Management Address TLV.

#### **Command Syntax**

```
set lldp management-address-tlv (mac-address | ip-address)
no set lldp management-address-tlv
```

#### Parameters

| mac-address | Use the MAC address as the Management Address.          |
|-------------|---------------------------------------------------------|
| ip-address  | Use the management IP address as the Management Address |

### **Command Mode**

LLDP Agent mode

### Applicability

This command was introduced before OcNOS version 1.3.

```
#configure terminal
(config)#interface eth0
(config-if)#lldp-agent
(lldp-agent)#set lldp management-address-tlv ip-address
(lldp-agent)#no set lldp management-address-tlv
```

## set lldp med-devtype

Use this command to configure the LLDP device type as Network-Connectivity/ End-Point Class1/ End-Point Class2/ End-Point Class3 device.

Use the no parameter to un set the configured LLDP device type.

### **Command Syntax**

set lldp med-devtype (net-connect| ep-class1| ep-class2| ep-class3)
no lldp med-devtype (net-connect| ep-class1| ep-class2| ep-class3)

#### Parameters

| net-connect | Set device type as Network-Connectivity |
|-------------|-----------------------------------------|
| ep-class1   | Set device type as End-Point Class1     |
| ep-class2   | Set device type as End-Point Class2     |
| ep-class3   | Set device type as End-Point Class3     |

### Default

None

### **Command Mode**

Interface mode

### Applicability

This command was introduced before OcNOS version 1.3.

```
#configure terminal
(config)#interface eth0
(config-if)#set lldp med-devtype ep-class1
(config-if)#exit
#configure terminal
```

```
(config) #interface eth0
(config-if) #no set lldp med-devtyp
(config-if) #exit
```

## set lldp msg-tx-hold

Use this command to set the msg-tx-hold parameter that determines the Time To Live (TTL) value for LLDPDUs to be transmitted by the port. The value set with this command is multiplied by the lldp timer msg-tx-interval value, which determines the final TTL value.

Use no form of this command to set the default value of message transmit hold.

## **Command Syntax**

VALUE

```
set lldp msg-tx-hold VALUE
no set lldp msg-tx-hold
```

### Parameters

Specify time in seconds in the range of <1-100> to set message transmit hold.

### Default

The default value of message transmit hold is 4 seconds.

### **Command Mode**

LLDP Agent mode

## Applicability

This command was introduced before OcNOS version 1.3.

```
(config)#interface eth0
(config-if)#lldp-agent
(lldp-agent)#set lldp msg-tx-hold 3
(lldp-agent)#no set lldp msg-tx-hold
```

## set lldp port-id-tlv

Use this command to set the sub type of the Port ID.

Use no form of this command to unset the sub type of the Port ID.

### **Command Syntax**

```
set lldp port-id-tlv (if-alias | ip-address | mac-address | if-name | agt-circuit-
id | locally-assigned)
no set lldp port-id-tlv
```

#### Parameters

| mac-address      | Use the MAC address as the port-id-tlv.           |
|------------------|---------------------------------------------------|
| ip-address       | Use the management IP address as the port-id-tlv  |
| if-alias         | Use the IP alias as the port-id-tlv               |
| if-name          | Use the interface name as the port-id-tlv         |
| agt-circuit-id   | Use the agt-circuit-id name as the port-id-tlv    |
| locally-assigned | Use the locally assigned value as the port-id-tlv |

### **Command Mode**

LLDP Agent mode

## Applicability

This command was introduced before OcNOS version 1.3.

```
(config) #interface eth0
(config-if) #lldp-agent
(lldp-agent) #set lldp port-id-tlv ip-address
(lldp-agent) #no set lldp port-id-tlv
```

## set lldp timer

Use this command to set the interval at which LLDP frames are transmitted.

Use no form of this command to set the default value for timer.

#### **Command Syntax**

```
set lldp timer msg-fast-tx <1-3600>
set lldp timer msg-tx-interval <5-3600>
set lldp timer reinit-Delay VALUE
no set lldp timer msg-fast-tx
no set lldp timer msg-tx-interval
no set lldp timer reinit-Delay
```

#### Parameters

msg-fast-tx Set the value in range <1-3600>
msg-tx-interval

reinitDelay Set the value in range <5-3600>

#### **Default Values**

The default value for msg-fast-tx is 1 second.

The default value for msg-tx-interval is 30 seconds.

The default value for reinitDelay is 2 seconds.

#### **Command Mode**

LLDP Agent mode

#### Applicability

This command was introduced before OcNOS version 1.3.

```
#configure terminal
(config) #interface eth0
(config-if) #lldp-agent
(lldp-agent) #set lldp timer msg-fast-tx 40
(lldp-agent) #no set lldp timer msg-fast-tx
(lldp-agent) #exit
#configure terminal
(config) #interface eth0
(config-if) #lldp-agent
```

```
(lldp-agent)#set lldp timer msg-tx-interval 40
(lldp-agent)#no set lldp timer msg-tx-interval
```

```
(lldp-agent) #exit
```

#configure terminal
(config)#interface eth0
(config-if)#lldp-agent
(lldp-agent)#set lldp timer reinitDelay 3
(lldp-agent)#no set lldp timer reinitDelay
(lldp-agent)#exit

## set lldp too-many-neighbors

Use this command to set the action to take when the remote table is full.

Use no form of this command to unset too many neighbors parameters.

#### **Command Syntax**

```
set lldp too-many-neighbors limit <1-65535> discard received-info timer <1-65535>
set lldp too-many-neighbors limit <1-65535> discard existing-info MAC timer <1-
65535>
no set lldp too-many-neighbors limit
```

#### Parameters

| limit         | The limit on the number of LLDP neighbors.                           |
|---------------|----------------------------------------------------------------------|
| <1-65535>     | Upper limit for the number of Remote LLDP Information.               |
| received-info | The information received for this neighbor.                          |
| timer         | The period after which received information is discarded.            |
| <1-65535      | >                                                                    |
|               | The period in seconds after which received information is discarded. |
| existing-info | The information for this neighbor.                                   |
| MAC           | Identifies the remote LLDP Agent for which information is discarded. |
| timer         | The period in seconds after which existing information is discarded. |
| <1-65535      | >                                                                    |
|               |                                                                      |

The period in seconds after which existing information is discarded.

#### **Default Value**

No upper limit is enforced for the number of remote LLDP agents.

#### **Command Mode**

LLDP Agent mode

#### Applicability

This command was introduced before OcNOS version 1.3.

```
#configure terminal
(config)#interface eth1
(config-if)#lldp-agent
(lldp-agent)#set lldp too-many-neighbors limit 20 disc existing-info
1001.1001.1001 timer 1
(config)#interface eth1
(config-if)#lldp-agent
(lldp-agent)#set lldp too-many-neighbors limit 1 discard received-info timer 1
```

## lldp tlv-select

Use this command to select the set of optional TLV's to be included in the LLDP frames.

Use the no parameter to disable the selected set of optional TLV's.

## **Command Syntax**

```
lldp tlv-select {basic-mgmt| ieee-8021-org-specific| ieee-8023-org-specific}
no lldp tlv-select {basic-mgmt| ieee-8021-org-specific| ieee-8023-org-specific}
```

### Parameters

basic-mgmt Basic management specific TLV. ieee-8021-org-specific

IEEE 802.1 organizationally-specific TLV.

```
ieee-8023-org-specific
```

IEEE 803.1 organizationally-specific TLV

## **Default Value**

None

### **Command Mode**

LLDP Agent mode

## Applicability

This command was introduced before OcNOS version 1.3.

```
#configure terminal
(config)#interface eth0
(config-if) lldp-agent
(lldp-agent)#lldp tlv-select basic-mgmt
(lldp-agent)#exit
```

## lldp tlv-select med

Use this command to select the set of optional TLV's which can enabled for transmission.

Use the no parameter to disable the selected set of optional TLV's.

#### **Command Syntax**

```
lldp tlv-select med (media-capabilities | network-policy| location | extended-
power-via-mdi | inventory|)
```

```
no lldp tlv-select med (media-capabilities | network-policy| location | extended-
power-via-mdi | inventory|)
```

### Parameters

| network-policy         | Select the Network-policy as optinal TLV         |
|------------------------|--------------------------------------------------|
| media-capabilities     | Select the Media-capabilities as optional TLV $$ |
| location               | Select the Location as optional TLV              |
| extended-power-via-mdi |                                                  |

```
Select the extended-power-via-mdi as optional TLV, when PoE feature is available
```

```
inventory
```

Select the Inventory as optinal TLV

#### **Default Value**

None

#### **Command Mode**

LLDP Agent mode

#### Applicability

This command was introduced before OcNOS version 1.3.

```
#configure terminal
(config)#interface eth0
(config-if)lldp-agent
(lldp-agent)#lldp tlv-select network-policy
(lldp-agent)#exit
```

## IIdp tlv-select basic-mgmt

Use this command to select the set of basic management TLV's to be included in the LLDP frames.

Use the no parameter to disable selected set of basic management TLV's.

#### **Command Syntax**

```
lldp tlv-select basic-mgmt {port-description| system-name| system-description/
system-capabilities| management-address}
```

```
no lldp tlv-select basic-mgmt {port-description| system-name| system-description/
system-capabilities| management-address}
```

### Parameters

port-description

Port description specific TLV

system-name System name specific TLV

system-description

System Description specific TLV

system-capabilities

System capabilities specific TLV

management-address

Management address specific TLV

#### **Default Value**

None

### **Command Mode**

LLDP Agent mode

### Applicability

This command was introduced before OcNOS version 1.3.

```
#configure terminal
(config)#interface eth0
(config-if)lldp-agent
(lldp-agent)#lldp tlv-select basic-mgmt system-name
(lldp-agent)#exit
```

## IIdp tlv-select ieee-8021-org-specific

Use this command to select the set of ieee-8021-org-specific TLV to be included in the LLDP frames.

Use the no parameter to disable the selected set of ieee-8021-org-specific TLV.

#### **Command Syntax**

```
lldp tlv-select ieee-8021-org-specific {port-vlanid| port-ptcl-vlanid| vlan-name|
    ptcl-identity| vid-digest| mgmt-vid| link-agg| data-center-bridging|}
no lldp tlv-select ieee-8021-org-specific {port-vlanid| port-ptcl-vlanid| vlan-
    name| ptcl-identity| vid-digest| mgmt-vid| link-agg| data-center-bridging|}
```

#### Parameters

| mgmt-vid             | Select management VLAN identifier TLV    |
|----------------------|------------------------------------------|
| port-ptcl-vlan       | id                                       |
|                      | Select port protocol VLAN identifier TLV |
| port-vlanid          | Select port VLAN identifier TLV          |
| ptcl-identity        | Select protocol-identifier TLV           |
| vid-digest           | Select VLAN identifier digest TLV        |
| vlan-name            | Select VLAN name TLV                     |
| link-agg             | Select link-aggregation TLV              |
| data-center-bridging |                                          |
|                      |                                          |

Select data-center-bridging TLV

#### **Default Value**

None

#### **Command Mode**

LLDP Agent mode

### Applicability

This command was introduced before OcNOS version 1.3.

```
#configure terminal
(config)#interface eth0
(config-if)lldp-agent
(lldp-agent)#lldp tlv-select ieee-8021-org-specific port-vlanid
(lldp-agent)#exit
```

## IIdp tlv-select ieee-8023-org-specific

Use this command to select the set of ieee-8023-org-specific TLV to be included in the LLDP frames.

Use the no parameter to disable the selected ieee-8023-org-specific TLV.

### **Command Syntax**

```
lldp tlv-select ieee-8023-org-specific {mac-phy| power-via-mdi| max-mtu-size|}
no lldp tlv-select ieee-8023-org-specific {mac-phy| power-via-mdi| max-mtu-size|}
```

#### Parameters

| mac-phy       | VLAN ID Of the provider edge port <2-4094>.        |
|---------------|----------------------------------------------------|
| power-via-mdi | Power-via-MDI (only when PoE feature is available) |
| max-mtu-size  | max-mtu-size TLV                                   |

#### **Default Value**

None

### **Command Mode**

LLDP Agent mode

## Applicability

This command was introduced before OcNOS version 1.3.

```
#configure terminal
(config)#interface eth0
(config-if)lldp-agent
(lldp-agent)#lldp tlv-select ieee-8023-org-specific mac-phy
(lldp-agent)#exit
```

## set IIdp system-description

Use this command to identify the string that describes the LLDP system.

Use no form of this command to unset the system description.

#### **Command Syntax**

```
set lldp system-description LINE
unset lldp system-description
```

#### Parameters

LINE Set the description of the LLDP system.

#### **Command Mode**

Configure mode

### Applicability

This command was introduced before OcNOS version 1.3.

```
#configure terminal
(config)#set lldp system-description LLDP agent on B1
(config)#unset lldp system-description
```

## set lldp system-name

Use this command to identify the system name of the LLDP function.

### **Command Syntax**

set lldp system-name NAME
unset lldp system-name

#### Parameters

NAME

Name of the LLDP system.

### **Command Mode**

Configure mode

## Applicability

This command was introduced before OcNOS version 1.3.

```
#configure terminal
(config)#set lldp system-name LLDP1
(config)#unset lldp system-name
```

## set IIdp tx-fast-init

Use this command to determine the maximum value of LLDP frames that are transmitted during a fast transmission period.

Use no form of this command to set fast transmission period to default value.

### **Command Syntax**

```
set lldp tx-fast-init <1-8>
no set lldp tx-fast-init
```

#### Parameters

tx-fast-init Set the message transmit interval value <1-8>.

#### **Default Value**

Default value is 4.

#### **Command Mode**

LLDP Agent mode

#### Applicability

This command was introduced before OcNOS version 1.3.

```
#configure terminal
(config)#interface eth0
(config-if)#lldp-agent
(lldp-agent)#set lldp tx-fast-init 4
(lldp-agent)#no set lldp tx-fast-init
(lldp-agent)#exit
```

## set IIdp tx-max-credit

Use this command to set the maximum value of transmission credit, which signifies the number of consecutive LLDP frames transmitted.

Use no form of this command to set the maximum value of transmission credit to default value.

#### **Command Syntax**

```
set lldp tx-max-credit <1-10>
no set lldp tx-max-credit
```

#### Parameters

tx-max-credit The maximum value of transmission credit.

#### **Default Value**

Default value is 5

#### **Command Mode**

LLDP Agent mode

#### Applicability

This command was introduced before OcNOS version 1.3.

```
#configure terminal
(config)#interface eth0
(config-if)lldp-agent
(lldp-agent)#set lldp tx-max-credit <1-10>
(lldp-agent)#no set lldp tx-max-credit
(lldp-agent)#exit
```

## show debugging lldp

Use this command to display LLDP debugging information.

## **Command Syntax**

show debugging lldp

### Parameters

None

### **Command Mode**

Exec mode and Privileged Exec mode

## Applicability

This command was introduced before OcNOS version 1.3.

### Example

The following sample output displays information about an LLDP debugging.

#show debugging lldp LLDP debugging status: LLDP message debugging is on

## show lldp neighbors

Use this command to display LLDP neighbors information.

#### **Command Syntax**

```
show lldp (nearest-bridge| non-tpmr-bridge| customer-bridge|) neighbors
(brief|details)
```

#### **Parameters**

| nearest-bridge  | Display LLDP nearest bridge information  |
|-----------------|------------------------------------------|
| non-tpmr-bridge | Display LLDP non-TPMR-bridge information |
| customer-bridge | Display LLDP customer-bridge information |
| neighbor        | Neighbor                                 |
| brief           | Brief                                    |
| details         | Details                                  |

#### **Command Mode**

Exec mode and Privileged Exec mode

#### Applicability

This command was introduced before OcNOS version 1.3 and changed in OcNOS version 1.3.1.

#### Example

The following sample output displays information about an LLDP neighbors

```
#sh lldp nearest-bridgr neighbors brief
Loc PortID Rem Host Name Rem Chassis Id Rem Port Id Agent Mode
_____
xe3/1 OcNOS ecf4.bbfe.2864 ecf4.bbb2.4c65 Nearest bridge
#show lldp neighbors detail
 _____
Nearest bridge Neighbors
Interface Name
                   : ge4
Mandatory TLVs
                : MAC address [0c48.c6e1.e160]
 Chassis id type
                    : MAC address [0c48.c660.8165]
 Port id type
 Time to live
                    : 121
Basic Management TLVs
                    : R-7015
 System Name
 System Description
                    : Hardware Model:CEL BELGITE E1070, Software versio
n: OcNOS, 6.3.2.47
```

```
Port Description
                          : ge4
 Remote System Capabilities : Bridge
                            Router
  Capabilities Enabled : Router
 Management Address : MAC Address [0c48.c660.8165]
  Interface Number subtype : ifindex
   Interface Number : 10004
   OID Number
                         : 0
802.1 Org specific TLVs
 Port vlan id
                         : 0
 Port & Protocol vlan id
                         : 0
 Remote Configured VLANs : None
 Remote Protocols Advertised: None
 Remote VID Usage Digest : 0
 Remote Management Vlan : 0
 Link Aggregation Capability: not capable of being aggregated
 Link Aggregation Status : not currently in aggregation
 Link Aggregation Port ID :
802.3 Org specific TLVs
 AutoNego Support : Not-Supported
                         : Disabled
 AutoNego Status
                        : 0
 AutoNego Capability
 Operational MAU Type : 0 [unknown]
 Max Frame Size
                          :
#
```

#### Table 11-26 Shows the output details.

| Tuble II Let Show hap heighbor output details |
|-----------------------------------------------|
|-----------------------------------------------|

| Entry              | Description                                                             |
|--------------------|-------------------------------------------------------------------------|
| Loc Port ID        | Local interface SNMP index (appears when the interface option is used). |
| Rem Host Name      | Name of the remote host.                                                |
| Rem Chassis Id     | Remote chassis identifier of the chassis type listed.                   |
| Rem Port Id        | Remote port identifier of the port type listed.                         |
| Agent Mode         | Agent mode enabled to the nearest bridge.                               |
| Time to live       | Number of seconds for which this information is valid.                  |
| Interface Name     | Name of the interface.                                                  |
| Chassis id type    | Chassis identifier of the chassis type listed.                          |
| Port id type       | Type of port identifier supplied, such as Locally assigned.             |
| System Name        | Name supplied by the system on the interface.                           |
| System Description | Description supplied by the system on the interface.                    |

| Entry                       | Description                                                                                                    |
|-----------------------------|----------------------------------------------------------------------------------------------------|
| Port Description            | The port description field uses the configured port description, the port name or the SNMP if Index (appears when the interface option is used). |
| Remote System Capabilities  | Remote system capabilities (such as Bridge, Bridge Router, and Bridge Telephone) that are supported.                                             |
| Capabilities Enabled        | Enabled by the system on the interface (appears when the interface option is used).                                                              |
| Management Address          | Details of management address (such as 10.204.35.34).                                                                                            |
| Interface Number subtype    | Interfaces subtype for which neighbor information is available.                                                                                  |
| Interface Number            | Interfaces for which neighbor information is available.                                                                                          |
| OID Number                  | Number of identifier.                                                                                                    |
| Port VLAN ID                | Details of the port VLAN identifier.                                                                                                    |
| Protocol VLAN ID            | Details of the protocol VLAN identifier.                                                                                                    |
| Remote Configured VLANs     | Details of the remote configured VLAN.                                                                                                    |
| Remote Protocols Advertised | Details of the remote protocols.                                                                                                    |
| Remote VID usage Digest     | Details of the VID usage.                                                                                                    |
| Remote Management VLAN      | Details of the management VLAN.                                                                                                    |
| Link Aggregation Capability | Capabilities that supported by the link aggregation on the interface.                                                                            |
| Link Aggregation Status     | Status of the link aggregation.                                                                                                    |
| Link Aggregation Port ID    | Details of the link aggregation port identifier.                                                                                                 |
| Auto Nego Support           | Support of the auto nego on the interface.                                                                                                    |
| Auto Nego Status            | Status of the auto nego.                                                                                                    |
| Auto Nego Capability        | Capabilities that supported by the auto nego on the interface.                                                                                   |
| Operational MAU Type        | Type of operational MAU on the interface.                                                                                                    |
| Max Frame Size              | Maximum frame size on the transit.                                                                                                    |

## Table 11-25: show lldp neighbor output details

## show lldp interface

Use this command to display LLDP interface information.

#### **Command Syntax**

```
show lldp interface IFNAME (nearest-bridge| non-tpmr-bridge| customer-bridge | )
  (neighbor| )
```

#### Parameters

IFNAME

Display LLDP interface information for all agent

nearest-bridge

Display LLDP nearest bridge information

non-TPMR-bridge

Display LLDP non-TPMR-bridge information

customer-bridge

Display LLDP customer-bridge information

neighbor

Display LLDP neighbor details.

#### **Command Mode**

Exec mode and Privileged Exec mode

#### Applicability

This command was introduced before OcNOS version 1.3.

```
#show lldp interface eth0
Agent Mode : Customer-bridge
Enable (tx/rx): N/N
MED Enabled :N
Device Type: NOT DEFINED
LLDP Agent traffic statistics:
Total frames transmitted: 0
Total entries aged: 0
Total frames recieved: 0
Total frames received in error: 0
Total frames discarded: 0
Total discarded TLVs: 0
Total unrecognised TLVs: 0
Agent Mode : Non-TPMR-bridge
Enable (tx/rx): N/N
MED Enabled :N
Device Type: NOT DEFINED
LLDP Agent traffic statistics:
Total frames transmitted: 0
```

Total entries aged: 0 Total frames recieved: 0 Total frames received in error: 0 Total frames discarded: 0 Total discarded TLVs: 0 Total unrecognised TLVs: 0 Agent Mode : Nearest bridge Enable (tx/rx): Y/Y MED Enabled :N Device Type: NOT\_DEFINED LLDP Agent traffic statistics: Total frames transmitted: 2495 Total entries aged: 0 Total frames recieved: 0 Total frames received in error: 0 Total frames discarded: 0 Total discarded TLVs: 0 Total unrecognised TLVs: 0

#### Table 11-26 Shows the output details.

| Entry                          | Description                                                                     |
|--------------------------------|---------------------------------------------------------------------------------|
| Agent Mode                     | Agent mode enabled to the customer-bridge, Non-TPMR-bridge, and nearest bridge. |
| Enable (tx/rx)                 | Enables the transmit and receive on the interface.                              |
| Device Type                    | Type of device in the networks.                                                 |
| LLDP Agent traffic statistics  | Statistics on exchanged LLDP frames between a device and neighbors.             |
| Total frames transmitted       | Number of frames transmitted in network.                                        |
| Total entries aged             | Number of aged entries in a networks.                                           |
| Total frames received          | Number of frames received from the neighbor network.                            |
| Total frames received in error | Number of frames not received from the neighbor network.                        |
| Total discarded TLVs           | Number of TLVs discarded in transit.                                            |
| Total unrecognised TLVs        | Number of unrecognised TLVs in transit.                                         |
# snmp restart lldp

Use this command to restart SNMP in Link Layer Discovery Protocol (LLDP)

# **Command Syntax**

snmp restart lldp

### Parameters

None

### **Command Mode**

Configure mode

# Applicability

This command was introduced before OcNOS version 1.3.

#### Examples

(config) #snmp restart lldp

# CHAPTER 12 Port Security Commands

This chapter describes the port security commands.

- port-security
- show port-security
- switchport port-security
- switchport port-security logging
- switchport port-security mac-address
- switchport port-security maximum

# port-security

Use this command to enable or disable port security globally.

# **Command Syntax**

port-security (enable | disable)

# Parameters

| enable  | Enable port security globally  |
|---------|--------------------------------|
| disable | Disable port security globally |

# Default

By default, port security is enabled globally.

# **Command Mode**

Configure mode

# Applicability

This command was introduced in OcNOS-SP version 4.0.

```
(config)#port-security enable
(config)#
```

# show port-security

Use this command to display the port security configuration for all interfaces or for a particular interface.

# **Command Syntax**

show port-security (interface IFNAME |)

#### Parameters

IFNAME Interface name

Default

None

#### **Command Mode**

Exec mode

### Applicability

This command was introduced in OcNOS-SP version 4.0.

# Examples

#show port-security Port port-security mode MAC limit CVLAN SVLAN static secure MAC \_\_\_\_\_ gel dynamic 3 2 0000.0000.1112 10 0000.0000.3333 #show port-security interface ge1 Port Security Mode : Dynamic Secure MAC limit : 3 Static Secure MAC list : CVLAN SVLAN MAC Address \_\_\_\_\_ 2 0000.0000.1112 0000.0000.3333 10

# switchport port-security

Use this command to enable port security on an interface.

Use the no form of this command to disable port security on an interface. This command removes configured secured MAC, if any, on this interface.

- Note: This command is supported for physical, LAG, and MLAG (active) interfaces only. Enabling port security on an interface removes learned MAC addresses of interfaces (whether learned by static or dynamic means), and then relearns the secure MAC addresses. Multicast MAC addresses are not considered as part of the MAC learning limit.
- Note: This command is ignored when port security is already enabled on an interface.

#### **Command Syntax**

```
switchport port-security (static |)
no switchport port-security
```

#### Parameters

static Static mode

#### Default

By default this feature is disabled; the default mode of port security is to dynamically learn. In dynamic mode, devices learn MAC addresses dynamically. You can program static MACs, however, dynamic MAC learning will not be allowed in static mode for port security.

### **Command Mode**

Interface mode

### Applicability

This command was introduced in OcNOS-SP version 4.0.

```
#configure terminal
(config)#interface gel
(config-if)#switchport
(config-if)#bridge-group 1
(config-if)#switchport mode hybrid
(config-if)#switchport hybrid allowed vlan all
(config-if)#switchport port-security
```

# switchport port-security logging

Use this command to enable violated MAC logging on a port security enabled interface.

Use the disable parameter with this command to disable violated mac logging on a port security enabled interface.

### **Command Syntax**

switchport port-security logging (enable | disable)

#### Parameters

| enable  | Enable violated MAC logging  |
|---------|------------------------------|
| disable | Disable violated MAC logging |

#### Default

By default logging is disabled.

### **Command Mode**

Interface mode

### Applicability

This command was introduced in OcNOS-SP version 4.0.

```
#configure terminal
(config)#interface ge1
(config-if)#switchport port-security logging enable
```

# switchport port-security mac-address

Use this command to add static secure MAC addresses.

```
Use the no form of this command to remove static secure MAC addresses.
```

#### **Command Syntax**

```
switchport port-security mac-address XXXX.XXXX XXXX
no switchport port-security mac-address XXXX.XXXX vlanId <2-4094>
no switchport port-security mac-address XXXX.XXXX vlanId <2-4094>
switchport port-security mac-address XXXX.XXXX svlanId <2-4094>
no switchport port-security mac-address XXXX.XXXX svlanId <2-4094>
switchport port-security mac-address XXXX.XXXX svlanId <2-4094>
switchport port-security mac-address XXXX.XXXX vlanId <2-4094>
switchport port-security mac-address XXXX.XXXX vlanId <2-4094>
switchport port-security mac-address XXXX.XXXX vlanId <2-4094> svlanId <2-
4094>
```

# Parameters

xxxx.xxxx Static secure MAC address

| vlanId   | VLAN identifier  |
|----------|------------------|
| <2-4094> | VLAN identifier  |
| svlanId  | SVLAN identifier |
| <2-4094> | SVLAN identifier |

# Default

N/A

### **Command Mode**

Interface mode

# Applicability

This command was introduced in OcNOS-SP version 4.0.

```
#configure terminal
(config) #interface gel
(config-if) #switchport port-security mac-address 0000.0000.1112 vlan 2
(config-if) # no switchport port-security mac-address 0000.0000.1112 vlan 2
(config) #interface ge2
(config-if) #switchport port-security mac-address 0000.1111.2222
(config-if) #no switchport port-security mac-address 0000.1111.2222
(config) #interface ge3
(config-if) #switchport port-security mac-address 0000.2222.3333 svlan 9
(config-if) #no switchport port-security mac-address 0000.2222.3333 svlan 9
(config) #interface ge4
```

(config-if)#switchport port-security mac-address 0000.2222.3333 vlan 23 svlan 31 (config-if)#no switchport port-security mac-address 0000.2222.3333 vlan 23 svlan 31

# switchport port-security maximum

Use this command to set the MAC address learning limit for an interface.

Note: This command is supported for physical, LAG, and MLAG (active) interfaces only. When a newly configured maximum learn limit is less than the previous value, you must remove/flush-out the unwanted MACs to stop traffic forwarding from the unwanted source MAC addresses. MAC addresses can be removed using the clear mac address-table command.

Use no form cli to set the maximum limit back to default value 1.

#### **Command Syntax**

```
switchport port-security maximum <1-1000>
no switchport port-security maximum
```

#### **Parameters**

<1-1000> Maximum MAC address learning limit

### Default

The default MAC address learning limit is 1.

### **Command Mode**

Interface mode

# Applicability

This command was introduced in OcNOS-SP version 4.0.

```
#configure terminal
(config)#interface ge1
(config-if)#switchport port-security maximum 3
```

```
#configure terminal
(config)#interface pol
(config-if)#switchport port-security maximum 3
```

```
#configure terminal
(config)#interface mlag1
(config-if)#switchport port-security maximum 3
```

# CHAPTER 13 VLAN Cross-Connect Commands

This chapter contains VLAN cross-connect commands.

- cross-connect
- disable
- outer-vlan VLAN\_RANGE2 (inner-vlan VLAN\_RANGE2 |)
- show cross-connect

# cross-connect

Use this command to enter VLAN cross-connect mode to configure cross-connect parameters.

Use the no form of this command to delete a cross-connect.

# **Command Syntax**

```
cross-connect WORD
no cross-connect WORD
```

# Parameters

WORD Cross-connect name, length <1-255>

# **Command Mode**

Configure mode

# Applicability

This command was introduced in OcNOS version 1.3.6.

```
#conf t
Enter configuration commands, one per line. End with CNTL/Z.
(config)#cross-connect VC1
(config-XC)#
#conf t
```

```
Enter configuration commands, one per line. End with CNTL/Z.
(config)#no cross-connect VC1
(config)#
```

# disable

Use this command to make a cross-connect administratively disabled or enabled.

# **Command Syntax**

disable no disable

### Parameters

None

# **Command Mode**

Cross-connect mode

# Applicability

This command was introduced in OcNOS version 1.3.6.

| OcNOS#sh cros<br>Cross-connect<br>EP1.ce24/1                       | ss-connec<br>t name :<br>EP2.ce       | vC1                       | Admin Status.II     | P Oper         | Status·IIP                              |                |
|--------------------------------------------------------------------|---------------------------------------|---------------------------|---------------------|----------------|-----------------------------------------|----------------|
| +=================                                                 | ========                              | ==========                | =================   | =============  | ======================================= |                |
| ======================================                             | VID  <br>tatus                        | +<br>IVID                 | Rx packets          | Rx bytes       | Tx packets                              | Tx bytes       |
| ======================================                             | ========<br>00<br>                    | ======+<br>  <del>-</del> | 0                   | 0              | 0                                       | 0              |
| EP2  10<br> UP                                                     | 00<br>                                | –                         | 0                   | 0              | 0                                       | 0              |
| cross-connect<br>Total XC<br>Admin Up<br>Admin Down<br>Total Rules | t summary<br>: 1<br>: 1<br>: 0<br>: 1 | 7                         |                     |                |                                         |                |
| OcNOS#conf t<br>Enter configu<br>OcNOS(config)                     | uration d                             | commands,<br>connect V    | one per line.<br>C1 | End with CNTI  | J/Z.                                    |                |
| OcNOS (config-<br>2021 Mar 22 0<br>state to down                   | -XC)#disa<br>07:35:30.<br>n           | able<br>083 : OcN         | IOS : NSM : CRIT    | I : [VXC_DOWN_ | 2]: Cross_Conne                         | ct VC1 changed |
| OcNOS (config-<br>OcNOS#sh cros                                    | -XC) #end<br>ss-connec                | ct                        |                     |                |                                         |                |
| ross-connect<br>EP1:ce24/1                                         | name : \<br>EP2:ce                    | e31/1                     | Admin Status:D      | OWN Oper       | Status:DOWN                             |                |

|              |               | =====            |        | ====+           |              |               |                |              |
|--------------|---------------|------------------|--------|-----------------|--------------|---------------|----------------|--------------|
| EP<br>Interi | OV<br>face St | 'ID<br>atus      | IVI    | D               | Rx packets   | Rx bytes      | Tx packets     | Tx bytes     |
| ======       |               | =====            |        | =====<br>=====+ |              |               |                |              |
| EP1<br>UP    | I             | -                | I      | -               | 0            | 0             | 0              | 0            |
| EP2<br>UP    |               | -<br>            |        | -               | 0            | 0             | 0              | 0            |
|              |               |                  |        | =====+          |              |               |                |              |
| ross-(       | connect       | summa            | ary    |                 |              |               |                |              |
| otal >       | KC :          | 1                |        |                 |              |               |                |              |
| dmin t       | Jp :          | 0                |        |                 |              |               |                |              |
| dmin I       | Down :        | 1                |        |                 |              |               |                |              |
| otal F       | Rules :       | 0                |        |                 |              |               |                |              |
| cNOS#(       | conf t        |                  |        |                 |              |               |                |              |
| inter (      | configu       | ratio            | n comm | ands,           | one per line | . End with CN | NTL/Z.         |              |
| CNOS (       | config)       | #cross           | s-conn | ect V           | 7C1          |               |                |              |
| cNOS (c      | config-       | XC)#no           | o disa | ble             |              |               |                |              |
| CNOS (       | config-       | xC)#20           | )21 Ma | r 22            | 07:35:46.814 | : OcNOS : NSM | : CRITI : [VXC | UP 2]:       |
| ross_(       | Connect       | VC1 d            | change | d sta           | te to up     |               |                |              |
| cNOS#s       | sh cros       | s-coni           | nect   |                 |              |               |                |              |
| ross-c       | connect       | name             | : VC1  |                 |              |               |                |              |
| P1:ce2       | 24/1          | EP2              | :ce31/ | 1               | Admin Status | :UP Or        | per Status:UP  |              |
| ======       |               | =====            |        | =====<br>=====+ |              |               |                |              |
| EP<br>Interi | OV<br>face St | ′ID<br>atus∣<br> | IVI    | D<br>           | Rx packets   | Rx bytes      | Tx packets     | Tx bytes     |
| ======       | =====         |                  | =====  | ====+           |              |               |                |              |
| EP1*<br>UP   |               | -                | Ι      | -               | 47836        | 47836000      | 0              | 0            |
| EP2*<br>UP   | I             | -                |        | -               | 0            | 0             | 48149          | 48149000     |
| ======       |               | =====            | -====  | =====<br>=====+ |              |               |                | ============ |
|              |               |                  |        |                 |              |               |                |              |
|              |               |                  |        |                 |              |               |                |              |
| ross-c       | connect       | summa            | ary    |                 |              |               |                |              |

Admin Down : 0

Total Rules : 1

# outer-vlan VLAN\_RANGE2 (inner-vlan VLAN\_RANGE2 |)

Use this command to configure parameters for VLAN cross-connect.

# **Command Syntax**

outer-vlan VLAN\_ID inner-vlan VLAN\_ID ep1 IFNAME ep2 IFNAME

#### Parameters

| outer-vlan | Outer-VLAN associated with the cross-connect |
|------------|----------------------------------------------|
| VLAN ID    | VLAN ID <2 - 4094>                           |
| inner-vlan | Inner-VLAN associated with the cross-connect |
| VLAN ID    | VLAN ID <2 - 4094>                           |
| epl        | Interface for cross-connect endpoint 1       |
| IFNAME     | Interface name for endpoint 1                |
| ep2        | Interface for cross-connect endpoint 2       |
| IFNAME     | Interface name for endpoint 2                |

# **Command Mode**

Cross-connect mode

# Applicability

This command was introduced in OcNOS version 1.3.6.

```
#conf t
Enter configuration commands, one per line.End with CNTL/Z. (config)#cross-connect VCl
(config-XC)#vlan ep1 ce25/1 ep2 ce16/1
(config-VXC)#outer-vlan 10 inner-vlan 20
(config-VXC)#
```

# show cross-connect

Use this command to display the VLAN cross-connect configuration.

# **Command Syntax**

show cross-connect

### Parameters

None

### **Command Mode**

Configure mode

# Applicability

This command was introduced in OcNOS version 1.3.6.

# Examples

| OcNOS#sh c<br>Cross-conn<br>EP1:ce25/1 | eross-<br>nect n | conn<br>ame<br>EP2: | ect<br>: VC1<br>ce16/ | 1          | Admin Status | :UP      | Oper Status:UP |          |
|----------------------------------------|------------------|---------------------|-----------------------|------------|--------------|----------|----------------|----------|
| +<br>  EP<br> Interface<br>+           | OVID<br>2 Stat   | ====<br>us <br>==== | IVII                  | ====+<br>D |              | Rx bytes | Tx packets     | Tx bytes |
| ====================================== | 100              | ====                |                       | -          | 0            | 0        | 0              | 0        |
| EP2<br> UP<br>+========                | 100              |                     | <br>                  | -          | 0            | 0        | O              | 0        |

cross-connect summary Total XC : 1 Admin Up : 1 Admin Down : 0 Total Rules : 1

# CHAPTER 14 Unidirectional Link Detection Commands

This section describes the Unidirectional Link Detection (UDLD) commands.

- udld
- udld message-time
- udld mode
- udld state
- show udld
- show udld interface

# udld

Use this command to enable or disable the UDLD feature globally.

# **Command Syntax**

udld (enable | disable)

# Parameters

None

# Default

Disabled

# **Command Mode**

Configure mode

# Applicability

This command was introduced in OcNOS Version 5.0

# Examples

(config) #udld enable

# udld message-time

Use this command to set the UDLD message interval.

# **Command Syntax**

udld message-time <7-90>

# Parameters

<7-90> Interval time in seconds

# Default

15 seconds

# **Command Mode**

Configure mode

# Applicability

This command was introduced in OcNOS Version 5.0.

# Examples

config) #udld message-time 50

# udld mode

Use this command to configure UDLD mode as aggressive or normal.

# **Command Syntax**

udld mode (aggressive | normal)

# Parameters

| aggressive | Aggressive mode |
|------------|-----------------|
| normal     | Normal mode     |

# Default

N/A

# **Command Mode**

Interface mode

# Applicability

This command was introduced in OcNOS Version 5.0.

# Examples

(config-if) #udld mode aggressive

# udld state

Use this command to enable or disable the UDLD feature for an interface.

# **Command Syntax**

```
udld state (enable | disable)
```

# Parameters

None

Default

Disabled

# **Command Mode**

Interface mode

# Applicability

This command was introduced in OcNOS Version 5.0.

```
(config)#int xe7
(config-if)#udld state enable
```

# show udld

Use this command to display UDLD statistic for all interface.

# **Command Syntax**

show udld

# Parameters

None

# **Command Mode**

Exec mode

# Applicability

This command was introduced in OcNOS-SP version 5.0.

# Examples

| #show  | udld             | . Enchlo |                |
|--------|------------------|----------|----------------|
| UDLD   |                  | : Enable |                |
| Messag | ge Interval(sec) | : 15     |                |
| Port   | UDLD Status      | Mode     | Link-Status    |
| xe7    | Enable           | Normal   | Bi-Directional |

#### Table 14-27 explains the output fields.

| Table ' | 14-27: | show | udld | output | fields |
|---------|--------|------|------|--------|--------|
|---------|--------|------|------|--------|--------|

| Field            | Description                                                                                                    |
|------------------|----------------------------------------------------------------------------------------------------|
| UDLD             | Whether UDLD is enabled or disabled                                                                                 |
| Message Interval | Message interval in seconds                                                                                         |
| Port             | Interface name                                                                                                    |
| UDLD Status      | Whether UDLD is enabled or disabled on the interface                                                                |
| Mode             | Whether the mode is aggressive or normal                                                                            |
| Link-Status      | State of the link:<br>Unknown<br>Loop-Back<br>Neighbor Mismatch<br>Unidirectional<br>Undetermined<br>Bi-Directional |

# show udld interface

Use this command to display UDLD settings for particular interface.

# **Command Syntax**

show udld interface IFNAME

# Parameters

None

# **Command Mode**

Exec mode

# Applicability

This command was introduced in OcNOS-SP version 5.0.

# Examples

```
#show udld interface xe14
UDLD Status : Enable
UDLD Mode : Aggressive
Link-State : Bi-Directional
#
```

Table 14-28 explains the output fields.

### Table 14-28: show udld interface output fields

| Field       | Description                                                                                                    |
|-------------|----------------------------------------------------------------------------------------------------|
| UDLD Status | Whether UDLD is enabled or disabled                                                                                 |
| UDLD Mode   | Whether the mode is aggressive or normal                                                                            |
| Link-State  | State of the link:<br>Unknown<br>Loop-Back<br>Neighbor Mismatch<br>Unidirectional<br>Undetermined<br>Bi-Directional |

# CHAPTER 15 Layer 2 Control Protocols Tunneling Commands

This chapter is a reference for the Layer 2 Control Protocols (L2CP) tunneling commands:

- clear I2protocol interface counters
- I2protocol
- I2protocol encapsulation dest-mac
- show I2protocol interface counters
- show I2protocol processing interface

# clear l2protocol interface counters

This command allows you to clear the counters for numbers of packets peered, discarded and tunneled.

# **Command Syntax**

clear l2protocol interface (IFNAME|) counters (peer|discard|tunnel|tunnel-discard|)

### Parameters

| peer           | Clear stats for Peer protocol packets.           |
|----------------|--------------------------------------------------|
| discard        | Clear stats for Tunnel protocol packets.         |
| tunnel         | Clear stats for Tunnel protocol packets.         |
| tunnel-discard | Clear stats for Tunnel discard protocol packets. |

### **Command Mode**

Exec mode

### Applicability

This command was introduced before OcNOS-SP version 1.0.

### Examples

# clear l2protocol interface xe1 counters peer

# **I2protocol**

This command allows you to change the process of protocol to peer/discard/tunnel.

# **Command Syntax**

l2protocol (stp|lacp|efm|elmi|lldp|synce) (peer|discard|tunnel)

# Parameters

| stp     | Spanning Tree Protocols.                                     |
|---------|--------------------------------------------------------------|
| lacp    | Link Aggregation (LACP).                                     |
| efm     | Ethernet first mile (Link OAM).                              |
| elmi    | Ethernet local management interface.                         |
| lldp    | Link layer discovery protocol.                               |
| synce   | Link layer discovery protocol.                               |
| peer    | Act as peer to the customer Device instance of the protocol. |
| discard | Discard the protocol data unit.                              |
| tunnel  | Tunnel the Protocol data unit into the SVLAN.                |

### Default

Default process value is peer.

### **Command Mode**

Interface mode

# Applicability

This command was introduced before OcNOS-SP version 1.0.

```
#configure terminal
(config)#interface xel
(config-if)#switchport
(config-if)#bridge-group 1
(config-if)#switchport mode customer-edge access
(config-if)#l2protocol stp tunnel
(config-if)#l2protocol stp peer
(config-if)#l2protocol stp discard
```

# **I2protocol encapsulation dest-mac**

Use this command to change destination mac of tunneled I2 protocol packet. Allowed mac are 0100.C2CD.CDD0 or 0104.DFCD.CDD0.

Use the no parameter with this command to set default mac 0100.C2CD.CDD0.

Note: This command only applies to provider bridging. For more information, see Chapter 26, Provider Bridging Configuration.

#### **Command Syntax**

```
bridge <1-32> l2protocol encapsulation dest-mac XXXX.XXXX.XXXX
no bridge <1-32> l2protocol encapsulation dest-mac
```

#### Parameters

| bridge         | Bridge group for bridging.                                                    |
|----------------|-------------------------------------------------------------------------------|
| <1-32>         | <1-32>                                                                        |
| l2protocol     | Configure Layer2 Protocol Tunneling.                                          |
| encapsulation  | Encapsulation of L2PT packet.                                                 |
| dest-mac       | Encapsulation with destination mac.                                           |
| xxxx.xxxx.xxxx | Destination Mac-address of L2PT tunneling (0100.C2CD.CDD0 or 0104.DFCD.CDD0). |

#### **Command Mode**

Configuration mode

#### Applicability

This command is introduced in OcNOS-SP version 1.0.

```
(config) #bridge 1 l2protocol encapsulation dest-mac ?
XXXX.XXXX.XXXX Destination Mac-address of L2PT tunneling (0100.C2CD.CDD0 or
0104.DFCD.CDD0)
(config) #bridge 1 l2protocol encapsulation dest-mac 0104.DFCD.CDD1
L2PT destination mac should be 0100.C2CD.CDD0 or 0104.DFCD.CDD0
(config) #bridge 1 l2protocol encapsulation dest-mac 0104.DFCD.CDD0
(config) #bridge 1 l2protocol encapsulation dest-mac 0100.C2CD.CDD0
(config) #bridge 1 l2protocol encapsulation dest-mac 0100.C2CD.CDD1
L2PT destination mac should be 0100.C2CD.CDD0 or 0104.DFCD.CDD0
(config)#
(config) #no bridge 1 l2protocol encapsulation dest-mac
(config) #show running-config | in bridge
bridge 1 protocol provider-rstp edge
vlan 2-10 type customer bridge 1 state enable
vlan 11-12 type service point-point bridge 1 state enable
cvlan registration table map1 bridge 1
bridge-group 1
bridge-group 1
(config)#
```

# show I2protocol interface counters

This command allows you to display the counters for numbers of packets peered, discarded and tunneled.

Note: In case of Provider-Bridging, tunneling will be done via slow path forwarding (via CPU).

And for other tunneling feature such as EVPN cases, L2protocol will follow hardware forwarding path to be tunneled.

Except Provider-Bridging feature, for other tunneling feature such as EVPN cases, tunnel counters will not be captured. Peering and discarding decision will be taken at CPU, hence, these counters will be captured with this show command.

# **Command Syntax**

show l2protocol interface (IFNAME|) counters (peer|discard|tunnel|tunnel-discard|)

# Parameters

| peer           | Display stats for Peer protocol packets.           |
|----------------|----------------------------------------------------|
| discard        | Display stats for Tunnel protocol packets.         |
| tunnel         | Display stats for Tunnel protocol packets.         |
| tunnel-discard | Display stats for Tunnel discard protocol packets. |

# **Command Mode**

Exec mode

# Applicability

This command was introduced before OcNOS-SP version 1.0.

```
# show l2protocol interface xel counters peer
Interface xel
Peer: stp: 1
# show l2protocol interface xel counters
Interface xel
Peer: stp: 1
Discard: stp: 10
Tunnel: stp: 5
```

# show I2protocol processing interface

This command allows you to display the processing information on Layer 2 protocol interface.

# **Command Syntax**

show l2protocol processing interface IFNAME

#### Parameters

IFNAME Interface name

#### **Command Mode**

Exec mode and Privileged Exec mode

# Applicability

This command is introduced was before OcNOS-SP version 1.0.

| #show 12p | rotocol processing interface | xe1/1    |                     |
|-----------|------------------------------|----------|---------------------|
| Bridge    | Interface Name               | Protocol | Processing Status   |
| ======    | ============                 | =======  | =================== |
| 1         | xel/1                        | stp      | Tunnel              |
| 1         | xe1/1                        | gmrp     | Peer                |
| 1         | xe1/1                        | gvrp     | Peer                |
| 1         | xe1/1                        | mmrp     | Peer                |
| 1         | xe1/1                        | mvrp     | Peer                |
| 1         | xel/1                        | lacp     | Peer                |
| 1         | xe1/1                        | lldp     | Peer                |
| 1         | xel/1                        | efm      | Peer                |
| 1         | xel/1                        | elmi     | Peer                |
| 1         | xel/1                        | ptp      | Peer                |
| 1         | xel/1                        | synce    | Peer                |

# CHAPTER 16 Provider Bridging Commands

This chapter describes the Provider Bridging (PB) commands.

IEEE 802.1ad standardizes the architecture and bridged protocols to allow Ethernet frames with multiple VLAN tags. Packets through a provider network are doubly tagged with both an:

- Inner (C-VLAN) tag which is the customer network VLAN identifier
- Outer (S-VLAN) tag which is the service provider network VLAN identifier
  - bridge protocol provider-mstp
  - bridge protocol provider-rstp
  - cvlan registration table
  - cvlan svlan
  - dotad
  - show cvlan registration table
  - switchport customer-edge
  - switchport customer-edge hybrid
  - switchport customer-edge trunk
  - switchport customer-edge vlan registration
  - switchport customer-network allowed vlan
  - switchport customer-network vlan
  - switchport mode
  - switchport mode customer-edge
  - switchport mode customer-edge hybrid acceptable-frame-type
  - switchport provider-network
  - switchport provider-network isolated-vlan
  - vlan type
  - vlan type customer

# bridge protocol provider-mstp

Use this command to create a provider multiple spanning-tree protocol (MSTP) bridge. MSTP bridges can have different spanning-tree topologies for different VLANs inside a region of similar MSTP bridges.

Using this command creates an instance of the spanning tree, and associates the VLANs specified with that instance. A bridge created by this command forms its own separate region.

The multiple spanning tree protocol, like the rapid spanning tree protocol, provides rapid reconfiguration features, while providing load-balancing capability.

### **Command Syntax**

```
bridge <1-32> protocol provider-mstp (edge|)
```

### Parameters

| <1-32> | Bridge identifier.           |
|--------|------------------------------|
| edge   | Configure as an edge bridge. |

### **Command Mode**

Configure mode

# Applicability

This command was introduced before OcNOS version 1.3.

```
#configure terminal
(config)#bridge 2 protocol provider-mstp edge
```

# bridge protocol provider-rstp

Use this command to add an IEEE 802.1D-2004 Rapid Spanning Tree Protocol (RSTP) bridge.

After creating a bridge instance, add interfaces to the bridge using the bridge-group command. Bring the bridge instance into operation with the no shutdown command in interface mode.

# **Command Syntax**

bridge <1-32> protocol provider-rstp (edge|)

#### **Parameters**

| <1-32> | Bridge identifier.           |
|--------|------------------------------|
| edge   | Configure as an edge bridge. |

#### **Command Mode**

Configure mode

# Applicability

This command was introduced before OcNOS version 1.3.

```
#configure terminal
(config)#bridge 2 protocol provider-rstp edge
```

# cvlan registration table

Use this command to create a customer VLAN (CVLAN) registration table that maps between CVLANs and service provider VLANs (SVLANs).

Use the no parameter with this command to delete the CVLAN registration table.

### **Command Syntax**

```
cvlan registration table WORD bridge <1-32>
no cvlan registration table WORD bridge <1-32>
```

#### **Parameters**

| WORD   | Name of the CVLAN registration table. |
|--------|---------------------------------------|
| <1-32> | Specify a bridge ID.                  |

#### **Command Mode**

Configure mode

### Applicability

This command was introduced before OcNOS version 1.3.

```
#configure terminal
(config)#cvlan registration table customer1
(config-cvlan-registration)#
```

# cvlan svlan

Use this command to map one or more customer VLANs (CVLANs) to a service provider VLAN (SVLAN).

To update the optional QoS parameters cos-to-queue and remark-cos, execute the complete command along with the optional parameters. To remove these options, execute the same command by removing the optional parameters.

Refer qos profile commands from configuration guide for more details about qos profiles.

Use the no forms of this command to delete a mapping.

#### **Command Syntax**

```
cvlan VLAN_RANGE2 (cvlan VLAN_ID) svlan VLAN_ID ({untagged-pep|untagged-
cep}))({cos-to-queue NAME | remark-cos}))
no cvlan VLAN RANGE2 svlan VLAN ID
```

#### Parameters

| cvlan        | CVLAN                                                        |
|--------------|--------------------------------------------------------------|
| VLAN_RANGE2  | VLAN identifier <1-4094> or range such as 2-5,10 or 2-5,7-19 |
| cvlan        | Translation of CVID                                          |
| VLAN_ID      | Translated CVID <1-4095>                                     |
| svlan        | SVLAN corresponding to the C-VLAN                            |
| VLAN_ID      | VLAN identifier 1-4094>                                      |
| untagged-pep | Provider edge port is untagged for this CVLAN                |
| untagged-cep | Customer edge port is untagged for this CVLAN                |
| cos-to-queue | e                                                            |
|              | Configure cos-to-queue map for cvlan                         |
| NAME         | Ingress profile to modify queue/color on basis of c-cos      |
| remark-cos   | Remark Egress COS                                            |

### **Command Mode**

CVLAN Registration mode

# Applicability

This command was introduced before OcNOS version 1.3 and updated in OcNOS-SP version 1.0.

```
#configure terminal
(config)#cvlan registration table customer1 bridge 1
(config-cvlan-registration)#cvlan 2 svlan 3
(config-cvlan-registration)#cvlan 3 svlan 3 cos-to-queue c1 remark-cos
(config-cvlan-registration)#cvlan 100 cvlan 101 svlan 200 cos-to-queue p1
remark-cos
(config-cvlanregistration)#cvlan 3 svlan 3 remark-cos
(config-cvlan-registration)#cvlan 4 svlan 5 untagged-pep
(config-cvlan-registration)#cvlan 5 svlan 6 untagged-cep
(config-cvlan-registration)#no cvlan 3 svlan 3
```

(config-cvlan-registration)#cvlan 23 svlan 31 untagged-pep untagged-cep costo-queue p1 remark-cos (config-cvlan-registration)#cvlan 15-16 svlan 18 untagged-cep remark-cos

# dotad

This command allows you to change the TPID for a port.

Use the no form of this command to unset the TPID to default value.

# **Command Syntax**

dotad ethertype ETHERTYPE no dotad ethertype

# Parameters

| dotad     | Set the switching characteristics of the Layer2 dot1q header.                                               |
|-----------|----------------------------------------------------------------------------------------------------|
| ETHERTYPE | Ethertype value for outer tag (Allowed ethertype values are 0x8100 (default) or 0x88a8 0r 0x9100 or 0x9200) |

# Default

The default TPID value is 8100.

# **Command Mode**

Interface Mode

# Applicability

This command was introduced before OcNOS-SP version 1.0.

```
#configure terminal
(config)#interface xe1
(config-if)# dotad ethertype 0x88a8
(config-if)# no dotad ethertype
```

# show cvlan registration table

Use this command to display the CVLAN registration table.

### **Command Syntax**

show cvlan registration table (WORD|bridge <1-32>|WORD bridge <1-32>|)

#### Parameters

| WORD   | CVLAN registration table name |  |
|--------|-------------------------------|--|
| <1-32> | Bridge identifier             |  |

#### **Command Mode**

Exec mode

# Applicability

This command was introduced before OcNOS version 1.3.

### Example

| #sh cvlan<br>Bridge | registration table | bridge 1<br>Port Li | st           |                   |
|---------------------|--------------------|---------------------|--------------|-------------------|
| Diidge              | Tabito Mamo        | TOTE HI             | 00           |                   |
| ======              |                    | ======              | ==           |                   |
| 1                   | map                | xe17                |              |                   |
| CVLAN ID            | T-CVLAN ID         | SVLAN ID            | Profile Name | Egress remark-Cos |
| =======             |                    | =======             |              |                   |
| 100                 | 101                | 200                 | p1           | Yes               |

Table 16-29 explains the output fields.

#### Table 16-29: show cvlan registration table output

| Entry                | Description                                                        |
|----------------------|--------------------------------------------------------------------|
| Bridge               | ID number of the bridge associated with the Customer VLAN (CVLAN). |
| Table Name           | ID of the CVLAN registration table.                                |
| Port List            | List of ports used by this CVLAN (including Link aggregators).     |
| CVLAN ID             | ID number of the CVLAN.                                            |
| T-CVLAN ID           | Translation CVLAN ID.                                              |
| SVLAN ID             | ID number of the Service VLAN (SVLAN) associated with the CVLAN.   |
| Profile Name         | cos-to-queue profile name.                                         |
| Egress<br>remark-Cos | Remark Egress Cos                                                  |
## switchport customer-edge

Use this command to set the switching characteristics of the layer 2 interface and the default customer VLAN. Use the no form of this command to remove a customer VLAN.

## **Command Syntax**

```
switchport customer-edge (access|hybrid) vlan <2-4094>
no switchport customer-edge (access|hybrid) vlan
```

#### Parameters

| access   | Set the layer 2 interface as access.   |
|----------|----------------------------------------|
| hybrid   | Set the layer 2 interface as hybrid.   |
| <2-4094> | Set the default VID for the interface. |

## **Command Mode**

#### Interface mode

## Applicability

This command was introduced before OcNOS version 1.3.

```
#configure terminal
(config)#interface eth0
(config-if)#switchport customer-edge access vlan 3
```

```
(config) #interface eth0
(config-if) #no switchport customer-edge access vlan
```

## switchport customer-edge hybrid

Use this command to set the switching characteristics of the Layer 2 customer-facing interface to hybrid. Both tagged and untagged frames will be classified over hybrid interfaces.

## **Command Syntax**

switchport customer-edge hybrid allowed vlan add VLAN\_ID switchport customer-edge hybrid allowed vlan remove VLAN\_ID switchport customer-edge hybrid allowed vlan all switchport customer-edge hybrid allowed vlan none

#### **Parameters**

| add     | Add a VLAN to transmit and receive through the Layer 2 interface.      |  |
|---------|------------------------------------------------------------------------|--|
| VLAN_ID | ID of the VLAN <2-4094>.                                               |  |
| remove  | Remove a VLAN from the member set.                                     |  |
| VLAN_ID | ID of the VLAN <2-4094>.                                               |  |
| all     | Allow all VLANs to transmit and receive through the Layer 2 interface. |  |
| none    | Allow no VLANs to transmit and receive through the Layer 2 interface.  |  |

## **Command Mode**

Interface mode

## Applicability

This command was introduced before OcNOS version 1.3.

```
(config)#interface eth0
(config-if)#switchport customer-edge hybrid allowed vlan add 2
```

## switchport customer-edge trunk

Use this command to set the Layer2 interface as trunk.

## **Command Syntax**

switchport customer-edge trunk allowed vlan add VLAN\_ID
switchport customer-edge trunk allowed vlan remove VLAN\_ID
switchport customer-edge trunk allowed vlan all
switchport customer-edge trunk allowed vlan none

#### Parameters

| add     | Add a VLAN to the member set.                                          |
|---------|------------------------------------------------------------------------|
| VLAN_ID | Specify a VLAN ID <2-4094>                                             |
| remove  | Remove a VLAN from the member set.                                     |
| all     | Allow all VLANs to transmit and receive through the Layer 2 interface. |
| none    | Allow no VLANs to transmit and receive through the Layer 2 interface.  |

## **Command Mode**

Interface mode

## Applicability

This command was introduced before OcNOS version 1.3.

```
#configure terminal
(config)#interface eth1
(config-if)#switchport customer-edge trunk allowed vlan add 12
```

## switchport customer-edge vlan registration

Use this command to configure the VLAN registration parameters.

Use the no parameter with this command to delete the mapping from the interface.

#### **Command Syntax**

```
switchport customer-edge vlan registration WORD
no switchport customer-edge vlan registration
```

#### Parameters

WORD Name of the CVLAN registration table.

#### **Command Mode**

Interface mode

## Applicability

This command was introduced before OcNOS version 1.3.

```
#configure terminal
(config)#interface eth1
(config-if)#switchport customer-edge vlan registration customer1
```

## switchport customer-network allowed vlan

Use this command to add SVLAN IDs to the Customer Network Port.

## **Command Syntax**

```
switchport customer-network allowed vlan add VLAN_RANGE
```

## Parameters

VLAN RANGE VLAN identifier <1-4094> or range such as 2-5,10 or 2-5,7-19.

## **Command Mode**

Interface mode

## Applicability

This command was introduced before OcNOS version 6.2.0.

## Examples

In this example, the xe1 interface allows S-TAG 100-200 and 400 traffic from customer.

```
(config)#interface xe1
(config-if)#switchport
(config-if)#dot1ad ethertype 0x88a8
(config-if)#bridge-group 1
(config-if)#switchport mode customer-network
        (config-if)#switchport customer-network allowed vlan add 100-200,400
```

## switchport customer-network vlan

Use this command to set the default SVLAN ID for the Customer Network Port.

## **Command Syntax**

```
switchport customer-network vlan <2-4094>
no switchport customer-network vlan
```

## Parameters

<2-4094> Set the default VLAN ID for the interface.

## Default

Default Customer Network VLAN is 1.

## **Command Mode**

Interface mode

## Applicability

This command was introduced before OcNOS version 6.2.0

## Examples

In this example, the xe1 interface allows C-TAG/untagged traffic from customers, adding SVLAN ID 100 before forwarding to the provider network. While egressing out, the SVLAN ID 100 will be stripped out.

```
(config) #interface xel
(config-if) #switchport
(config-if) #dotlad ethertype 0x88a8
(config-if) #bridge-group 1
(config-if) #switchport mode customer-network
(config-if) #switchport customer-network allowed vlan add 100
(config-if) #switchport customer-network vlan 100
```

## switchport mode

Use this command to set the switching characteristics of the Layer 2 interface.

## **Command Syntax**

switchport mode (provider-network|customer-edge|customer-network)

## Parameters

provider-network Provider network. customer-edge Customer edge. customer-network Customer network.

## **Command Mode**

Interface mode

## Applicability

This command was introduced before OcNOS version 1.3.

```
#configure terminal
(config)#interface eth0
(config-if)#switchport mode provider-network
```

## switchport mode customer-edge

Use this command to set the switching characteristics of the Layer 2 customer facing interface and classify only untagged frames. Received frames are classified based on the VLAN characteristics, then accepted or discarded based on the specified filtering criteria.

## **Command Syntax**

switchport mode customer-edge (access|hybrid|trunk)
switchport mode customer-edge (access|hybrid|trunk)

## Parameters

| access | Set the layer 2 interface as access  |
|--------|--------------------------------------|
| hybrid | Set the layer 2 interface as hybrid. |
| trunk  | Set the layer 2 interface as trunk.  |

#### **Command Mode**

#### Interface mode

## Applicability

This command was introduced before OcNOS version 1.3.

```
#configure terminal
(config)#interface eth0
(config-if)#switchport mode customer-edge access
```

## switchport mode customer-edge hybrid acceptable-frame-type

Use this command to set the layer 2 interface acceptable frames types. This processing occurs after VLAN classification.

## **Command Syntax**

switchport mode customer-edge hybrid acceptable-frame-type (all|vlan-tagged)

#### **Parameters**

| all         | Set all frames can be received.              |
|-------------|----------------------------------------------|
| vlan-tagged | Set only VLAN-tagged frames can be received. |

## **Command Mode**

Interface mode

## Applicability

This command was introduced before OcNOS version 1.3.

```
#configure terminal
(config)#interface eth0
(config-if)#switchport mode customer-edge hybrid acceptable-frame-type vlan-
tagged
```

## switchport provider-network

Use this command to set the switching characteristics of the provider-network interface.

## **Command Syntax**

switchport provider-network allowed vlan add VLAN\_RANGE2 switchport provider-network allowed vlan remove VLAN\_RANGE2 switchport provider-network allowed vlan except VLAN\_RANGE2 switchport provider-network allowed vlan all switchport provider-network allowed vlan none

## Parameters

| add         | Add a VLAN to transmit and receive through the Layer 2 interface.      |
|-------------|------------------------------------------------------------------------|
| VLAN_RANGE2 | VLAN ID 1-4094 or range(s): 2-5 10 or 2-5 7-20.                        |
| remove      | Remove a VLAN from the member set.                                     |
| VLAN_RANGE2 | VLAN ID 1-4094 or range(s): 2-5 10 or 2-5 7-20.                        |
| Except      | All VLANs except these VLANs are part of the member set.               |
| VLAN_RANGE2 | VLAN ID 1-4094 or range(s): 2-5 10 or 2-5 7-20.                        |
| all         | Allow all VLANs to transmit and receive through the Layer 2 interface. |
| none        | Allow no VLANs to transmit and receive through the Layer 2 interface.  |

## **Command Mode**

Interface mode

## Applicability

This command was introduced before OcNOS version 1.3.

```
(config)#interface eth0
(config-if)#switchport provider-network allowed vlan add 2
```

## switchport provider-network isolated-vlan

Use this command to attach a VLAN as an isolated VLAN for a provider network port.

Using an isolated VLAN for PNP ports on a switch can forward all frames received from the PNP port to all other PNP ports. However, if VLANs are configured to be isolated, they can traverse PNP port without sharing any of their frames.

Use the no form of this command to remove an isolated VLAN for a provider network port.

## **Command Syntax**

```
switchport provider-network isolated-vlan VLAN_RANGE
no switchport provider-network isolated-vlan VLAN RANGE
```

#### Parameters

VLAN RANGE VLAN identifier <2-4094> or range such as 2-5,10 or 2-5,7-19

## **Command Mode**

Interface mode

## Applicability

This command was introduced in OcNOS-SP version 1.0.

```
#configure terminal
(config) #bridge 1 protocol provider-rstp
(config) #vlan database
(config-vlan) #vlan 2-10 type service point-point bridge 1 state enable
(config-vlan) #exit
(config) #interface xe0
(config-if) #switchport
(config-if) #bridge-group 1
(config-if) #bridge-group 1
(config-if) #switchport provider-network allowed vlan all
(config-if) #switchport provider-network isolated-vlan 2-10
```

## switchport provider-network vlan translation

Use this command to add a translation table entry for CVLAN and SVLAN on a provider network port.

Use the no form of this command to delete a translation table entry for CVLAN and SVLAN on a provider network port.

#### **Command Syntax**

```
switchport provider-network vlan translation (cvlan <2-4094>| ) svlan <2-4094>
  (cvlan <2-4094> | ) svlan <2-4094>
no switchport (provider-network) vlan translation svlan VLAN_ID svlan VLAN_ID
no switchport (provider-network) vlan translation cvlan <1-4095> svlan <1-4095>
```

#### Parameters

| cvl   | lan      | CVLAN to translate                                                                         |
|-------|----------|--------------------------------------------------------------------------------------------|
|       | <2-4094> | CVLAN identifier to translate                                                              |
| svlan |          | SVLAN to translate                                                                         |
|       | <2-4094> | SVLAN identifier to translate                                                              |
| cvlan |          | Translated CVLAN                                                                           |
|       | <2-4094> | Translated CVLAN identifier                                                                |
| svlan |          | Translated SVLAN                                                                           |
|       | <2-4094> | Translated SVLAN identifier                                                                |
| SCOS  |          | Class of Service in the Priority Code Point (PCP) field of the service provider tag (STAG) |
|       | <0-7>    | Class-of-service value                                                                     |
| scfi  |          | Canonical Format Indicator in the Drop Eligible Indicator (DEI) field of the STAG          |
|       | <0-1>    | Canonical Format Indicator value                                                           |
| ccc   | DS       | Class of Service in the PCP field of the customer tag (CTAG)                               |
|       | <0-7>    | Class-of-service value                                                                     |
| cci   | fi       | Canonical Format Indicator in the DEI field of the CTAG                                    |
|       | <0-1>    | Canonical Format Indicator value                                                           |
|       |          |                                                                                            |

## **Command Mode**

Interface mode

## Applicability

This command was introduced before OcNOS version 1.3.

```
#configure terminal
(config)#interface eth1
(config-if)#switchport
(config-if)#bridge-group 1
(config-if)#switchport mode provider-network
(config-if)#switchport provider-network allowed vlan all
```

(config-if)#switchport provider-network vlan translation cvlan 2 svlan 3 cvlan 4 svlan 5  $\,$ 

## vlan type

This command allows you to create a single/range of VLAN's on provide/edge bridge.

Use the no form of this command to delete the VLAN.

## **Command Syntax**

```
vlan VLAN_RANGE type customer bridge <1-32>
vlan VLAN_RANGE type customer bridge <1-32> name WORD
vlan VLAN_RANGE type customer bridge <1-32> state (enable | disable)
vlan VLAN_RANGE type service point-point bridge <1-32>
vlan VLAN_RANGE type service point-point bridge <1-32> name WORD
vlan VLAN_RANGE type service point-point bridge <1-32> state (enable | disable)
```

no vlan VLAN\_RANGE type customer bridge <1-32> no vlan VLAN RANGE type service bridge <1-32>

## Parameters

| VLAN_RANGE  | VLAN identifier <2-4094> or range such as 2-5,10 or 2-5,7-19         |
|-------------|----------------------------------------------------------------------|
| customer    | Identifies the Customer VLAN                                         |
| bridge      | Specify the bridge group ID in the range <1-32>.                     |
| name        | The ASCII name of the VLAN. Maximum length allowed is 16 characters. |
| point-point | Sets the VLAN connectivity mode to point-to-point                    |
| WORD        | ASCII name of the VLAN.                                              |
| state       | Indicates the operational state of the VLAN.                         |
| enable      | Sets VLAN into an enable state.                                      |
| disable     | Sets VLAN into a disable state.                                      |
|             |                                                                      |

## **Command Mode**

**Configuration Mode** 

## Applicability

This command was introduced before OcNOS version 1.3.

```
(config)vlan 2,4,5-6 customer bridge 2
(config)vlan 10-12 service type point-point bridge 3
```

## vlan type customer

Use this command to configure VLANs of type customer, to enable or disable the state of the VLANs, and to configure the name for VLANs.

Use the no form of this command to remove the VLAN type.

## **Command Syntax**

```
vlan <2-4094> type customer bridge <1-32>
vlan <2-4094> type customer bridge <1-32> state (enable|disable)
vlan <2-4094> type customer bridge <1-32> name WORD
no vlan <2-4094> type customer bridge <1-32>
```

#### **Parameters**

| <2-4094> | The VID of the VLAN that will be enabled or disabled on the bridge <2-4094>. |
|----------|------------------------------------------------------------------------------|
| type     | Identifies the VLAN as a customer, service, or VLAN.                         |
| customer | Identifies the Customer VLAN                                                 |
| bridge   | Indicates a Service VLAN <1-32>.                                             |
| name     | The ASCII name of the VLAN. Maximum length allowed is 16 characters.         |
| state    | Indicates the operational state of the VLAN.                                 |
| enable   | Sets VLAN into an enable state.                                              |
| disable  | Sets VLAN into a disable state.                                              |
| WORD     | ASCII name of the VLAN.                                                      |

## **Command Mode**

VLAN Configuration mode

## Applicability

This command was introduced before OcNOS version 1.3.

```
#configure terminal
(config)#vlan database
(config-vlan)#vlan 12 type customer bridge 1 name new state enable
```

# CHAPTER 17 Traffic Mirroring Commands

This chapter provides a description of syntax, and examples for Traffic Mirroring. It includes the following commands:

- monitor session
- monitor session shut
- source interface
- source vlan
- destination interface
- no shut
- shut
- filter
- description
- remote destination
- show monitor
- show monitor session
- show filter
- show monitor running configuration

## monitor session

Use this command to create a local or remote monitor session. By default, a local monitor session is created. A monitor session consists of:

- A single destination interface, referred to as a mirror-to port or a single remote destination
- One or more source interfaces (egress, ingress, or both)
- One or more VLAN sources in the ingress direction
- · One or more filters that can be applied to filter the mirrored packets

Use the no parameter to delete a monitor session.

## **Command Syntax**

```
monitor session <1-18> ( | type ( local | remote ))
no monitor session ( <1-18> | all )
```

## Parameters

| <1-18> | Session number                      |
|--------|-------------------------------------|
| local  | Create a local session              |
| remote | Create a remote source node session |
| all    | All sessions                        |

## Default

By default, monitor session type is local and will not be active by default

## **Command Mode**

Configure mode

## Applicability

This command was introduced before OcNOS version 1.3.

```
#configure terminal
(config) #monitor session 1
(config-monitor) #exit
(config) #monitor session 3 type remote
(config-monitor) #exit
(config) #no monitor session 1
```

## monitor session shut

Use this command to deactivate one monitor session.

Use the no parameter to activate one monitor session.

## **Command Syntax**

monitor session <1-18> shut
no monitor session <1-18> shut

## Parameters

<1-18> Session number

## Default

Monitor session will not be active by default

## **Command Mode**

Configure mode

## Applicability

This command was introduced before OcNOS version 1.3.

```
#configure terminal
(config)#monitor session 3 shut
(config)#no monitor session 3 shut
```

## source interface

Use this command to configure a source port per monitor session in either ingress or egress or both directions. Source port can be physical interface or a trunk port.

Use the no parameter to remove the source port.

no parameter to remove the source port.

Note: The behavior is changed when the configuration is edited in the current release: For example, if you have configured as follows

```
source interface xel0 rx \rightarrow running-config: source interface xel0 rx
source interface xel0 tx \rightarrow running-config: source interface xel0 both
its direction is changed to as follows
source interface xel0 rx \rightarrow running-config: source interface xel0 rx
```

source interface xel0 tx  $\rightarrow$  running-config: source interface xel0 tx

#### **Command Syntax**

```
source interface IFNAME ( rx | tx | both | )
no source interface IFNAME
```

#### Parameters

| IFNAME | Interface name    |
|--------|-------------------|
| rx     | Ingress direction |
| tx     | Egress direction  |
| both   | Both directions   |

#### Default

Source port will be mirrored for both directions if the direction is not specified

## **Command Mode**

Monitor configure mode

## Applicability

This command was introduced before OcNOS version 1.3.

```
#configure terminal
(config)#monitor session 1
(config-monitor)#source interface xel both
(config-monitor)#no source interface xel
```

## source vlan

Use this command to configure one or more VLANs as source per monitor session. A VLAN as source will be mirrored only in the ingress direction. Up to 32 VLANs can be configured as source per monitor session.

Use the no parameter to remove vlan source from monitor session.

## **Command Syntax**

source vlan VLAN\_RANGE no source vlan VLAN RANGE

#### Parameters

VLAN RANGE VLAN identifier or VLAN identifier range

## Default

A trunk port is a member of all VLANs by default.

## **Command Mode**

Monitor configure mode

## Applicability

This command was introduced before OcNOS version 1.3.

```
#configure terminal
(config) #monitor session 1
(config-monitor) #source vlan 2
(config-monitor) #source vlan 4-10
(config-monitor) #no source vlan 2-5,10
```

## destination interface

Use this command to configure a mirror-to port per local monitor session. A destination port can be a physical port or a trunk port.

Use the no parameter to remove the destination port from a local monitor session.

Note: For the monitor sessions, the destination interface should be an switchport with no service attached. This port will not participate in L2/L3 packet forwarding.

## **Command Syntax**

```
destination interface IFNAME no destination interface IFNAME
```

## Parameters

IFNAME Interface name

## Default

No default value is specified

## **Command Mode**

Monitor configure mode

## Applicability

This command was introduced before OcNOS version 1.3.

```
#configure terminal
(config)#interface xe3
(config-if)#switchport
(config-if)#exit
(config)#monitor session 1
(config-monitor)#destination interface xe3
(config-monitor)#no destination interface xe3
```

## no shut

Use this command to activate a monitor session

## **Command Syntax**

no shut

## Parameters

None

## Default

Monitor session will not be active by default.

## **Command Mode**

Monitor configure mode

## Applicability

This command was introduced before OcNOS version 1.3.

```
#configure terminal
(config) #monitor session 3
(config-monitor) #no shut
```

## shut

Use this command to de-activate a monitor session.

## **Command Syntax**

shut

## Parameters

None

## Default

Monitored session is not active by default.

## **Command Mode**

Monitor configure mode

## Applicability

This command was introduced before OcNOS version 1.3.

```
#configure terminal
(config) #monitor session 3
(config-monitor) #shut
```

## filter

Use this command to add filters to the monitor session. Filters can be applied only in case of ingress mirroring. The configuration of sequence identifier for each rule is optional, but even if it is not configured explicitly, it will always be generated and in steps of 10.

Use the no parameter to remove the filter from monitor session.

## **Command Syntax**

```
(<1-268435453>/<1-4294967294> |) filter {vlan VLAN_RANGE|inner-vlan VLAN_RANGE| cos
<0-7> | dest-mac (host XXXX.XXXX | XXXX.XXXX XXXX.XXXX XXXX.XXXX) | src-mac
(host XXXX.XXXX | XXXX.XXXX | XXXX.XXXX XXXX.XXXX) | frame-type (ETHTYPE | arp
(req | resp|) (sender-ip A.B.C.D|) (target-ip A.B.C.D|) | ipv4 (src-ip (A.B.C.D |
A.B.C.D/M)|) (dest-ip (A.B.C.D | A.B.C.D/M)|) | ipv6 (src-ip X:X::X:X/M |) (dest-
ip X:X::X:X/M |))}
```

```
no (<1-268435453>/<1-4294967294>) filter
```

#### Parameters

```
(<1-268435453>/<1-4294967294> |)
```

|                | Sequence identifier for each rule.             |
|----------------|------------------------------------------------|
| Inner-VLAN     | Specify Inner VLAN ID or range(s)              |
| VLAN_RANGE     | VLAN ID 2-4094 or range(s): 2-5,10 or 2-5,7-19 |
| <0-7>          | COS number                                     |
| xxxx.xxxx.xxxx | MAC address                                    |
| ETHTYPE        | Ethertype                                      |
| arp            | ARP frames                                     |
| req            | Request frames                                 |
| resp           | Response frames                                |
| A.B.C.D        | Single IP address                              |
| A.B.C.D/M      | IP addresses with mask                         |
| X:X::X:X/M     | IPv6 addresses with mask                       |

## Default

No default value is specified.

## **Command Mode**

Monitor configure mode

## Applicability

This command was introduced before OcNOS version 1.3. The VLAN\_RANGE option is available from OcNOS Version 6.4.0.

```
#configure terminal
(config)#monitor session 3
```

(config-monitor)#35 filter vlan 200 (config-monitor)#filter dest-mac host 0000.0001.2421 frame-type ipv4 (config-monitor)#filter cos 3 frame-type arp req sender-ip 2.2.2.1 (config-monitor)#no 10 filter (config-monitor)#no 20 filter (config-monitor)#no 35 filter

#configure terminal
(config)#monitor session 3
(config-monitor)#35 filter vlan 10-20,50

## description

Use this command to add a description to the monitor session.

Use the no parameter to delete a description of the monitor session.

## **Command Syntax**

description LINE no description

## Parameters

LINE Enter the description string

## Default

No default value is specified.

## **Command Mode**

Monitor configure mode

## Applicability

This command was introduced before OcNOS version 1.3.

```
#configure terminal
(config)#monitor session 3
(config-monitor)#description "port mirror rx"
(config-monitor)#no description
```

## remote destination

Use this command to configure a destination VLAN and the reflector port for the remote monitor session.

Use the  ${\tt no}$  parameter to remove a destination from a remote monitor session.

## **Command Syntax**

destination remote vlan <2-4094> reflector-port IFNAME no destination remote

## Parameters

| <2-4094> | VLAN identifier |
|----------|-----------------|
| IFNAME   | Interface name  |

## Default

No default value is specified

## **Command Mode**

Monitor configure mode

## Applicability

This command was introduced before OcNOS version 1.3.

```
#configure terminal
(config)#no vlan 900 bridge 1
(config)#interface xe3
(config-if)#switchport
(config)#monitor session 1
(config-monitor)#destination remote vlan 900 reflector-port xe3
(config-monitor)#no destination remote
```

## show monitor

Use this command to display states of all monitor sessions. If a session is down, the reason is displayed.

## **Command Syntax**

show monitor

## Parameters

None

## **Command Mode**

Exec mode and Privileged Exec mode

## Applicability

This command was introduced before OcNOS version 1.3.

## Example

| #show mc | onitor       |                                            |             |
|----------|--------------|--------------------------------------------|-------------|
| Session  | State        | Reason                                     | Description |
| 1<br>2   | down<br>down | No sources configured<br>Dst in wrong mode |             |

Table P-17-30 explains the output fields.

| Entry                 | Description                                                                                                    |
|-----------------------|----------------------------------------------------------------------------------------------------|
| Session admin<br>shut | If the monitoring session is administratively shutdown, session will be in this state. This is the default state for any newly created monitoring session. Monitoring sessions can be activated using the command 'no shut' on monitoring session mode.                                                                                                    |
| Dst in wrong<br>mode  | If both source and destination is configured on monitoring session and session is activated, then:<br>1. In case of local monitoring, if the destination port is not configured with 'switchport' or the destination is<br>associated with bridge, then session will be in this state. Destination port shouldn't participate in regular<br>switching. Hence this configuration state is mandatory.         |
|                       | 2. In case of remote monitoring, if the reflector port is not configured with 'switchport' or the destination is associated with bridge and/or if remote VLAN is part of bridge then session will be in this state. Remote VLAN ID used for encapsulation should be unused VLAN ID by bridge on the mirroring node.                                                                                         |
| No sources configured | If no source configured on the monitoring session (either source VLAN or source ports) and monitoring session is activated, then the session will be in this state. In order to recover, source needs to be configured on the monitoring session. Multiple sources can be configured on a monitoring session.                                                                                               |
| No dest<br>configured | If a session is not configured with destination (either destination port in case of local monitoring or with remote vlan and reflector port in case of remote monitoring) and if the monitoring session is activated, then session will be in this state. In order to recover, destination needs to be configured on the monitoring session. Only one destination can be configured per monitoring session. |

## Table 17-30: show monitor fields

| Entry                     | Description                                                                                                    |
|---------------------------|----------------------------------------------------------------------------------------------------|
| No operational<br>src/dst | <ul> <li>If both source and destination configured on monitoring session, destination is configured in right mode and session is activated, but</li> <li>1. In case of local monitoring, if the destination port link state is down, then session will be in this state.</li> <li>2. In case of remote monitoring, if the reflector port link state is down, then session will be in this state.</li> <li>3. In case the sources configured are ports and none of them are in link up state, then session will be in this state.</li> <li>4. In case the sources configured are VLAN and none of the VLANs are part of bridge forwarding, then session will be in this state.</li> </ul> |
| No hardware<br>resource   | <ul> <li>If all the configurations are correct and multiple sessions are configured and activated, then one of the hardware limitation may be reached:</li> <li>1. Destination port exceeding maximum limit.</li> <li>2. Filters exceeding maximum limit.</li> <li>3. VLAN source ports exceeding maximum limit.</li> <li>In these cases, effected sessions will be in this state.</li> </ul>                                                                                                    |
| Hardware<br>failure       | If all the configurations are correct and sessions are activated but due to some expected or unexpected cases if the configuration cannot be applied in hardware, then the session will be in this state. This is not accepted state for a session and the issue needs to be analyzed and fixed.                                                                                                    |

#### Table 17-30: show monitor fields

## show monitor session

Use this command to display the configuration details of one or more monitor sessions.

## **Command Syntax**

```
show monitor session (<1-18>|all|(range RANGE)) (brief|)
```

#### Parameters

| <1-18> | Session number               |
|--------|------------------------------|
| all    | All sessions                 |
| RANGE  | Session number range (n1-n2) |
| brief  | Brief information            |

## **Command Mode**

Exec mode or Privileged Exec mode

## Applicability

This command was introduced before OcNOS version 1.3.

## Example

```
#show monitor session 1
session 1
_____
               : local
type
state
               : down (Session admin shut)
source intf
                :
                : xel xe3 xe4
tx
rx
               : xe2 xe3 xe4
both
               : xe3 xe4
source VLANs
               :
                : 2,5-10,15,18-20
rx
destination ports : xe5
filter count
Legend: f = forwarding enabled, l = learning enabled
#
```

Table P-17-31 explains the output fields.

| Entry                     | Description                                                                                                    |
|---------------------------|----------------------------------------------------------------------------------------------------|
| Туре                      | Type of monitor session.                                                                                                    |
| State                     | <ul> <li>State of the security flow filter. There are different error messages when you do RSPAN configuration:</li> <li>1. Session admin shut</li> <li>2. Dst in wrong mode</li> <li>3. No sources configured</li> <li>4. No dest configured</li> <li>5. No operational src/dst</li> <li>6. No hardware resource</li> <li>7. Hardware failure.</li> </ul>                                                                                                    |
| Session admin<br>shut     | If the monitoring session is administratively shutdown, session will be in this state. This is the default state for any newly created monitoring session. Monitoring sessions can be activated using the command 'no shut' on monitoring session mode.                                                                                                    |
| Dst in wrong              | If both source and destination is configured on monitoring session and session is activated, then:                                                                                                    |
| mode                      | 1. In case of local monitoring, if the destination port is not configured with 'switchport' or the destination is associated with bridge, then session will be in this state. Destination port shouldn't participate in regular switching. Hence this configuration state is mandatory.                                                                                                    |
|                           | 2. In case of remote monitoring, if the reflector port is not configured with 'switchport' or the destination is associated with bridge and/or if remote VLAN is part of bridge then session will be in this state. Remote VLAN ID used for encapsulation should be unused VLAN ID by bridge on the mirroring node.                                                                                                    |
| No sources<br>configured  | If no source configured on the monitoring session (either source VLAN or source ports) and monitoring session is activated, then the session will be in this state. In order to recover, source needs to be configured on the monitoring session. Multiple sources can be configured on a monitoring session.                                                                                                    |
| No dest<br>configured     | If a session is not configured with destination (either destination port in case of local monitoring or with remote vlan and reflector port in case of remote monitoring) and if the monitoring session is activated, then session will be in this state. In order to recover, destination needs to be configured on the monitoring session. Only one destination can be configured per monitoring session.                                                                                                    |
| No operational<br>src/dst | <ul> <li>If both source and destination configured on monitoring session, destination is configured in right mode and session is activated, but:</li> <li>1. In case of local monitoring, if the destination port link state is down, then session will be in this state.</li> <li>2. In case of remote monitoring, if the reflector port link state is down, then session will be in this state.</li> <li>3. In case the sources configured are ports and none of them are in link up state, then session will be in this state.</li> <li>4. In case the sources configured are VLAN and none of the VLANs are part of bridge forwarding, then session will be in this state.</li> </ul> |
| No hardware<br>resource   | If all the configurations are correct and multiple sessions are configured and activated, then one of the hardware limitation may be reached:<br>1. Destination port exceeding maximum limit.<br>2. Filters exceeding maximum limit.<br>3. VLAN source ports exceeding maximum limit.<br>In these cases, effected sessions will be in this state.                                                                                                    |
| Hardware<br>failure       | If all the configurations are correct and sessions are activated but due to some expected or unexpected cases if the configuration cannot be applied in hardware, then the session will be in this state. This is not accepted state for a session and the issue needs to be analyzed and fixed.                                                                                                    |

## Table 17-31: show monitor session output fields

| Entry            | Description                                                   |
|------------------|---------------------------------------------------------------|
| Rx               | Incoming flow (source and destination IP addresses).          |
| Тх               | Reverse flow (source and destination IP addresses).           |
| Both             | Incoming and reverse flow (source and destination IP address) |
| Destination Port | Name of the destination port to be matched.                   |
| Source intf      | Number of maximum intf central source session.                |
| Source VLANs     | Number of maximum VLANs central source session.               |
| Filter count     | Used to count number of lines in a file or table.             |

## Table 17-31: show monitor session output fields

## show filter

Use this command to display filters for one or more monitor sessions.

## **Command Syntax**

```
show monitor session (<1-18>|all|(range RANGE)) filter
```

## Parameters

| <1-18> | Session number               |
|--------|------------------------------|
| all    | All sessions                 |
| RANGE  | Session number range (n1-n2) |

## **Command Mode**

Exec mode or Privileged Exec mode

## Applicability

This command was introduced before OcNOS version 1.3.

```
#show monitor session 1 filter
session 1
_____
filter count : 3
_____
match set 1
_____
destination mac address : 0000.0002.4451 (host)
source mac address : 0000.0012.2288 (host)
_____
match set 2
_____
frame type : arp
sender ip address : 2.2.2.5
target ip addres : 2.2.2.8
_____
match set 3
_____
destination mac address : 0000.0001.1453 (host)
frame type : ipv4
source ip address : 3.3.3.5
#
```

## show monitor running configuration

Use this command to display the mirror-related running configuration.

## **Command Syntax**

```
show running-config monitor (all|)
```

#### Parameters

all Show running configuration with defaults

#### **Command Mode**

Exec mode or Privileged Exec mode

## Applicability

This command was introduced before OcNOS version 1.3.

```
#show running-config monitor
!
monitor session 1
source interface xel0 rx
destination interface pol
no shut
```

```
#
```

# Data Center Bridging Command Reference

# CHAPTER 1 Data Center Bridge Commands

This section lists and describes the commands that can be used in a Data Center Bridging (DCB) environment. The DCB includes the following commands:

- data-center-bridging
- show data-center-bridging
# data-center-bridging

Use this command to enable the Data Center Bridging

Use the  $\operatorname{no}$  form of this command to disable the Data Center Bridging

# **Command Syntax**

```
data-center-bridging enable
data-center-bridging disable
```

## Parameters

None

#### Default

Disabled

#### **Command Mode**

Configuration mode

# Applicability

This command was introduced before OcNOS version 1.3.

```
OcNOS(config)#data-center-bridging enable bridge 1
OcNOS(config)#commit
OcNOS(config)#
OcNOS(config)#data-center-bridging disable bridge 1
OcNOS(config)#commit
OcNOS(config)#
```

# show data-center-bridging

Use this command to display information about show data-center-bridging.

#### **Command Syntax**

```
show data-center-bridging admin-details
show data-center-bridging operational-details
show data-center-bridging remote-details
```

#### Parameters

admin-details

administrative details

```
operational-details
```

operational details

remote-details

emote details

## **Command Mode**

Exec mode and Privileged Exec mode

# Applicability

This command was introduced before OcNOS version 6.5.1.

```
#show data-center-bridging admin-details interface xe4/3
PFC administrative details
interface : xe4/3
State advertise willing cap syncd
                             priorities
_____
==
                            34
On
    On On
               4 On
ETS administrative details
interface : xe4/3
State advertise willing MAX_TCGs TCG-ID BW% priorities Syncd
==
Off Off Off
Off Off Off
Off Off Off
                   0
1
                  0
                              0
                                     0 1 2 3 4 5 6 7on
                 0
                        1
                              0
                                            on
                       2
                 0
                              0
                                            on
Off Off
          Off
                 0
                       3
                              0
                                            on
Off Off
          Off
                 0
                       4
                              0
                                            on
                 0
Off Off
          Off
                       5
                              0
                                            on
          Off
Off
Off Off
                 0
                        6
                              0
                                            on
Off Off
                 0
                        7
                              0
                                            on
```

```
Application priority administrative details
interface : xe4/3
State advertise willing Protocol ProtoID priorities Syncd
#show data-center-bridging operational-details interface xe4/3
PFC Operational details
interface : xe4/3
state cap syncd priorities
_____
==
   4 On 012
On
ETS Operational details
interface : xe4/3
State MAX TCGs TCG-ID BW% priorities
==
Off
  0
          0
                0 0 1 2 3 4 5 6 7
  0
Off
          1
                0
Off 0
         2
                0
         3
                0
Off 0
Off 0
         4
                0
Off 0
         5
                0
Off 0
         6
                0
Off 0
          7
                 0
Application priority operational details
interface : xe4/3
State Adv Will Proto ProtoID priorities app
_____
==
#show data-center-bridging remote-details interface xe4/3
PFC Remote details
interface : xe4/3
               Priorities
State Willing Cap
_____
==
   On 4
                0 1 2
On
ETS Remote details
interface : xe4/3
State willing Error Max-Tcgs TCG-ID BW% priorities
_____
==
Off Off Off 0
                      0
                            0
                                   0 1 2 3 4 5 6 7
Off Off
         Off
                0
                      1
                            0
Off Off
         Off
                0
                      2
                            0
Off Off
         Off
                0
                      3
                            0
  Off
         Off
                0
                      4
Off
                            0
         Off
                0
                      5
Off Off
                            0
                0
Off Off
                      6
                            0
         Off
Off Off Off
                      7
                0
                            0
```

Application priority Remote details interface : xe4/3 State willing Error Protocol ProtoID priorities === Off Off Off Off

# CHAPTER 2 Priority-based Flow Control Commands

This section lists and describes the commands that can be used to configure Priority-based Flow Control (PFC) in a Data Center Bridging (DCB) environment. It includes the following commands:

- priority-flow-control accept-peer-config
- priority-flow-control advertise-local-config
- priority-flow-control enable
- priority-flow-control cap
- priority-flow-control enable priority
- priority-flow-control link-delay-allowance
- priority-flow-control mode
- show priority-flow-control details
- show priority-flow-control statistics

# priority-flow-control accept-peer-config

Use this command to enable willing mode for PFC on the interface. If willing is enabled, then by default advertise mode is also enabled. Use the no form of this command to disable willing mode.

#### **Command Syntax**

```
priority-flow-control accept-peer-config
no priority-flow-control accept-peer-config
```

#### Parameters

None

#### Default

By default, willing mode for PFC on the interface is disabled. If willing is enabled, then by default advertise mode is also enabled.

## **Command Mode**

Interface mode

## Applicability

This command was introduced before OcNOS version 1.3.

```
#configure terminal
(config)#interface eth1
(config-if)#priority-flow-control accept-peer-config
```

# priority-flow-control advertise-local-config

Use this command to enable advertising mode for PFC on the interface.

Use the no form of this command to disable advertising mode.

#### **Command Syntax**

```
priority-flow-control advertise-local-config
no priority-flow-control advertise-local-config
```

#### Parameters

None

#### Default

```
By default, advertising mode for PFC on the interface is disabled. If willing is enabled, then by default advertise mode is also enabled.
```

#### **Command Mode**

Interface mode

#### Applicability

This command was introduced before OcNOS version 1.3.

```
#configure terminal
(config)#interface eth1
(config-if)#priority-flow-control advertise-local-config
```

# priority-flow-control enable

Use this command to enable Priority-based Flow Control (PFC) on a switch (bridge).

Use the no form of this command to disable PFC.

#### **Command Syntax**

```
priority-flow-control enable bridge <1-32>
no priority-flow-control bridge <1-32>
```

#### Parameters

<1-32> Bridge ID.

#### Default

By default, PFC is disabled.

## **Command Mode**

Configure mode

## Default

PFC is disabled by default.

# Applicability

This command was introduced before OcNOS version 1.3.

```
#configure terminal
(config) #priority-flow-control enable bridge 32
#configure terminal
(config) #no priority-flow-control bridge 32
```

# priority-flow-control cap

Use this command to configure a priority-flow-control cap for the number of priorities allowed on an interface.

Use the no parameter along with this command to return the value to its default level.

# **Command Syntax**

```
priority-flow-control cap <0-8>
no priority-flow-control cap
```

# Parameters

<0-8> Select a cap value. Zero indicates that there is no limitations.

# Default

By default, priority-flow-control cap value is 8.

# **Command Mode**

Interface mode

# Applicability

This command was introduced before OcNOS version 1.3.

```
#configure terminal
(config)#interface eth2
(config-if)#priority-flow-control cap 7
```

# priority-flow-control enable priority

Use this command to enable the PFC at the interface level for a specific priority.

Use the no parameter along with this command to disable PFC for a priority.

# **Command Syntax**

```
priority-flow-control enable priority <0-7> (<0-7>(<0-7>(<0-7
```

```
7>(<0-7>|)|)|)|)|)|)))))
```

## Parameter

<0-7> Traffic-priority value. You can specify up to seven priorities.

# Default

None

## **Command Mode**

Interface mode

# Default

PFC is disabled by default.

# Applicability

This command was introduced before OcNOS version 1.3.

```
(config)#interface eth1
(config-if)#priority-flow-control enable priority 1 2 3 4 5 6 7
(config)#interface eth1
(config-if)#no priority-flow-control enable priority 2 3 4
```

# priority-flow-control link-delay-allowance

Use this command to set PFC link delay allowance on an interface. This command provides allowance for round-trip propagation delay of the link in bits; moreover, it is one of the factors that determines when to trigger PAUSE.

Use the no parameter along with this command to unset PFC link delay allowance on an interface.

#### **Command Syntax**

```
priority-flow-control link-delay-allowance <0-4294967296>
no priority-flow-control link-delay-allowance
```

#### Parameter

<0-4294967296> Link characteristics that affect the link delay (for example, link length).

#### **Command Mode**

Interface mode

#### Default

Default value is zero.

#### Applicability

This command was introduced before OcNOS version 1.3.

```
#configure terminal
(config)#interface eth1
(config-if)#priority-flow-control link-delay-allowance 5
```

```
(config)#interface eth1
(config-if)#no priority-flow-control link-delay-allowance
```

# priority-flow-control mode

Use this command to enable Priority-based Flow Control (PFC) on an interface.

Ues the no form of this command to disable PFC on an interface.

# **Command Syntax**

```
priority-flow-control mode (on | auto)
no priority-flow-control
```

#### Parameters

| auto | Negotiate PFC capabilities.               |
|------|-------------------------------------------|
| on   | Force-enable PFC, overriding negotiation. |

#### Default

By default, PFC is disabled.

## **Command Mode**

Interface mode

#### Default

PFC is disabled by default.

# Applicability

This command was introduced before OcNOS version 1.3.

```
#configure terminal
(config)#interface eth1
(config-if)#priority-flow-control mode auto
```

# show priority-flow-control details

Use this command to display the PFC details for a specified interface or bridge.

# **Command Syntax**

```
show priority-flow-control details ((interface IFNAME) | (bridge <1-32>))
```

#### Parameters

| IFNAME | Name of the input or output interface. |
|--------|----------------------------------------|
| <1-32> | Specify a bridge ID.                   |

#### Default

None

#### **Command Mode**

Exec mode

#### Applicability

This command was introduced before OcNOS version 1.3.

| <pre>#show priority-flow-control details interface eth1 bridge : 2 priority flow control : on interface : eth1</pre> |                  |                          |              |                            |            |  |  |
|----------------------------------------------------------------------------------------------------|------------------|--------------------------|--------------|----------------------------|------------|--|--|
| Admin<br>mode                                                                                                    | Config<br>advert | guration<br>tise willing | cap          | link<br>delay<br>allowance | priorities |  |  |
| on                                                                                                    | on               | off                      | =======<br>5 | 128                        | 2 3 4 5    |  |  |
| Operational Configuration<br>state cap link priorities<br>delay<br>allowance                                         |                  |                          | ies          |                            |            |  |  |
| on                                                                                                    | 5                | 128                      | 2345         |                            |            |  |  |

| Entry                     | Description                                                                                                    |
|---------------------------|----------------------------------------------------------------------------------------------------|
| bridge                    | The bridge number to which this interface is associated (1-32).                                                   |
| priority flow control     | Show whether priority flow control is either on or off.                                                           |
| interface                 | The interface name.                                                                                               |
| Admin Configuration       | The configuration as entered on this device.                                                                      |
| mode                      | The priority flow control operating mode – on, off, or auto.                                                      |
| advertise                 | Status of advertisement of the configuration to the peer device.                                                  |
| willing                   | The willingness of the local interface to learn the PFC configuration from the peer. Values are either on or off. |
| сар                       | Cap is a limit set that specifies the maximum number of PFC priorities.                                           |
| link delay allowance      | The allowance made for round-trip propagation delay of the link in bits.                                          |
| Priorities                | Shows the PFCs that have been to be used on the priorities.                                                       |
| Operational Configuration | The actual configuration that exists between this device and its PFC peer.                                        |
| state                     | Shows whether PFC is functioning. Values are on, off, or auto.                                                    |
| сар                       | Cap is the limit that specifies the maximum number of PFC priorities.                                             |
| link delay allowance      | The allowance being used for round-trip propagation delay of the link in bits.                                    |
| priorities                | The PFCs actually being used by this device and its peer.                                                         |

# Table 2-32: Show priority-flow control details output

# show priority-flow-control statistics

Use this command to display statistics about the number of PFC Pause frames sent and received for a specified interface or bridge. If you do not specify a bridge or interface, this commands shows statistics for the bridge.

# **Command Syntax**

show priority-flow-control statistics ((interface IFNAME) | (bridge <1-32>))

#### **Parameters**

| <1-32> | Specify bridge ID.                     |
|--------|----------------------------------------|
| IFNAME | Name of the input or output interface. |

#### Default

None

#### **Command Mode**

Exec mode

## Applicability

This command was introduced before OcNOS version 1.3.

# Index

# Numerics

802.1x Commands auth-mac dynamic-vlan-creation disable 645 auth-mac system-auth-ctrl 648 debug dot1x 648 dot1x port-control 650 dot1x protocol-version 651 dot1x quiet-period 652 dot1x reauthentication 654 dot1x reauthMax 653 dot1x system-auth-ctrl 655 dot1x timeout re-authperiod 656 dot1x timeout server-timeout 657 dot1x timeout supp-timeout 658 dot1x timeout tx-period 659 ip radius source-interface 660 radius-server host 661 show debugging dot1x 664 show dot1x 666

# A

authentication 29 auth-mac dynamic-vlan-creation disable 645 auth-mac system-auth-ctrl 648

# В

begin modifier 22 BGP community value command syntax 20 braces command syntax 19 bridge acquire 432 bridge address 433 bridge ageing-time 434 bridge cisco-interoperability 464 Bridge commands bridge acquire 432 bridge address 433 bridge ageing-time 434 bridge protocol mstp 470 bridge protocol rstp 471 clear mac address-table 447 show interface switchport bridge 454 switchport 460 bridge forward-time 435 bridge instance priority 466 bridge max-age 438 bridge max-hops 439 bridge multiple-spanning-tree enable 468 bridge priority 440 bridge protocol mstp 470 bridge protocol provider-rstp 751

bridge protocol rpvst+ 534 bridge protocol rstp 471 bridge rapid-spanning-tree enable 473 bridge region 474 bridge revision 475 bridge shutdown 441 bridge spanning-tree enable 476 bridge spanning-tree errdisable-timeout enable 477 bridge spanning-tree portfast bpdu-filter 480 bridge te-msti 482 bridge transmit-holdcount 442 bridge-group instance 483 bridge-group instance path-cost 484 bridge-group path-cost 444 bridge-group priority 445 bridge-group vlan 533

# С

clear mac address-table 447 clear spanning-tree detected protocols 489 command abbreviations 18 command completion 18 command line errors 18 help 17 keyboard operations 21 command modes 25 configure 25 exec 25 interface 25 privileged exec 25 router 25 command negation 19 command syntax ? 20 . 20 () 19 {} 19 | 19 A.B.C.D/M 20 AA:NN 20 BGP community value 20 braces 19 conventions 19 curly brackets 19 HH:MM:SS 20 **IFNAME 20** interface name 20 IPv4 address 20 IPv6 address 20 LINE 20 lowercase 19 MAC address 20 monospaced font 19 numeric range 20 parantheses 19 parentheses 19 period 20

question mark 20 square brackets 20 time 20 uppercase 19 variable placeholders 20 vertical bars 19 WORD 20 X:X::X:X 20 X:X::X:X/M 20 XX:XX:XX:XX:XX:XX 20 common commands errdisable 420 errdisable timeout 423 Common NSM Layer 2 commands storm-control level 526 configuration disable spanning tree 40 configure 802.1x authentication 29 GMRP 314, 318 LACP 56 LLDP 109 **MSTP 166** Provider Bridging 246 RSTP 208 **STP 217** configure mode 25 curly brackets command syntax 19 customer-spanning-tree customer-edge path-cost 491 customer-spanning-tree customer-edge priority 492 customer-spanning-tree forward-time 493 customer-spanning-tree hello-time 494 customer-spanning-tree max-age 495 customer-spanning-tree priority 496 customer-spanning-tree provider-edge path-cost 497 customer-spanning-tree provider-edge priority 498 customer-spanning-tree transmit-holdcount 499 cvlan registration table 752 cvlan svlan 753

# D

debug dot1x 648 debug lacp command 547 debug mcec 575 debug mstp 500 disable spanning tree configuration 40 spanning-tree te-msti configuration 525 domain hello timeout 577 domain priority 578 domain system number 579 domain-address 576 dot1x port-control 650 dot1x protocol-version 651 dot1x quiet-period 652 dot1x reauthentication 654 dot1x reauthMax 653

dot1x system-auth-control 655 dot1x timeout re-authperiod 656 dot1x timeout server-timeout 657 dot1x timeout supp-timeout 658 dot1x timeout tx-period 659 DRNI 126

# Ε

errdisable 420 errdisable timeout 423 exec command mode 25

# G

GARP Multicast Registration Protocol 314, 318 GMRP configuring 314, 318

# Η

hardware-profile portmode 353

# I

IEEE 802.1x 29 IFNAME 20 interface mode 25 interface po 548 interface sa 549 ip radius source-interface 660 IPv4 address command syntax 20 IPv6 address command syntax 20

# L

LACP configuring 56 LACP Commands debug lacp 547 lacp port-priority 552 lacp system-priority 553 lacp timeout 554 show debugging lacp 560 show lacp-counter 565 show port etherchannel 566 static-channel-group 571 LACP commands port-channel load-balance 555 lacp destination-mac 550 lacp port-priority command 552 lacp system-priority command 553 lacp timeout command 554 LINE 20 Link aggregation 126 LLDP commands

lldp system-name 684, 712 set lldp disable 679, 694 set lldp enable 680, 694 set lldp locally-assigned 681, 700 set lldp msg-tx-hold 683, 701 set lldp msg-tx-interval 703, 713 set lldp too-many-neighbors 685, 714 show lldp port 686, 715 lldp system-name 684, 712

## Μ

MAC address command syntax 20 mcec domain configuration 582 MC-LAG 126 MC-LAG Configuration 126 mlag 583 MSTP configuring 166

# Ν

NSM Commands show router-id 424

#### Ρ

parantheses command syntax 19 parentheses command syntax 19 period command syntax 20 PFC commands priority-flow-control accept-peer-config 793, 798 priority-flow-control link-delay-allowance 803 priority-flow-control mode 804 show priority-flow-control details 805 PFC priority-flow-control advertise-local-config 799 port 557, 559 portal-system-number 587 portal-topology 587 port-channel load-balance 555 port-channel min-links 557, 559 port-conv-id 587 Private-VLAN commands switchport private-vlan host-association 627 switchport private-vlan mapping 628 privileged exec mode 25 Provider Bridging commands bridge protocol provider-rstp 751 cvlan registration table 752 cvlan svlan 753 switchport customer-edge 757 switchport customer-edge hybrid allowed vlan 758 switchport customer-edge vlan registration 760 switchport mode customer-edge access 764 vlan type 770

# Q

question mark command syntax 20

## R

radius-server host 661 router mode 25 RPVST+ commands bridge protocol rpvst+ 534 bridge-group vlan 533 spanning-tree rpvst+ configuration 540 spanning-tree vlan path-cost 541 spanning-tree vlan restricted-role 541 spanning-tree vlan restricted-ton 542

#### S

set lldp disable 694 set lldp enable 680, 694 set lldp locally-assigned 681, 700 set lldp msg-tx-hold 683, 701 set lldp msg-tx-interval 703, 713 set lldp too-many-neighbors 685, 714 show commands 22 exclude modifier 23 include modifier 23 redirect modifier 24 show debugging dot1x 664 show debugging lacp command 560 show debugging mstp 502 show dot1x 666 show errdisable details 424 show interface errdisable status 425 show interface switchport bridge 454 show lacp-counter command 565 show lldp interface 719 show lldp port 686, 715 show mac address-table count bridge 456 show mcec statistics 585 show mlag conversation-id 587 show mlag detail 587 show mlag summary 589 show port etherchannel command 566 show router-id 424 show running-config switch 426 show spanning-tree 503 show spanning-tree mst 507 show spanning-tree statistics 509 show vlan 605 show vlan access-map 604 show vlan all 605 show vlan auto 607 show vlan brief 607 show vlan classifier 608 snmp restart mstp 512 spanning-tree autoedge 513 spanning-tree edgeport 514

spanning-tree guard root 515 spanning-tree hello-time 516 spanning-tree instance restricted-role 516 spanning-tree instance restricted-tcn 517 spanning-tree link-type 518 spanning-tree mst configuration 519 spanning-tree restricted-role 523 spanning-tree restricted-tcn 524 spanning-tree spvts+ configuration 540 spanning-tree te-msti configuration 525 spanning-tree vlan path-cost 541 spanning-tree vlan restricted-role 541 spanning-tree vlan restricted-tcn 542 square brackets command syntax 20 static-channel-group 571 storm-control level 526 STP configuring 217 STP commands bridge cisco-interoperability 464 bridge forward-time 435 bridge instance priority 466 bridge max-age 438 bridge max-hops 439 bridge multiple-spanning-tree enable 468 bridge priority 440 bridge rapid-spanning-tree enable 473 bridge region 474 bridge revision 475 bridge shutdown 441 bridge spanning-tree enable 476 bridge spanning-tree errdisable-timeout enable 477 bridge spanning-tree portfast bpdu-filter 480 bridge transmit-holdcount 442 bridge-group path-cost 444 bridge-group priority 445 clear spanning-tree detected protocols 489 customer-spanning-tree customer-edge path-cost 491 customer-spanning-tree customer-edge priority 492 customer-spanning-tree forward-time 493 customer-spanning-tree hello-time 494 customer-spanning-tree max-age 495 customer-spanning-tree priority 496 customer-spanning-tree provider-edge path-cost 497 customer-spanning-tree provider-edge priority 498 customer-spanning-tree transmit-holdcount 499 debug mstp 500 show debugging mstp 502 show spanning-tree 503 show spanning-tree mst 507 show spanning-tree statistics 509 spanning-tree autoedge 513 spanning-tree edgeport 514 spanning-tree guard root 515 spanning-tree hello-time 516 spanning-tree instance restricted-role 516

spanning-tree instance restricted-tcn 517 spanning-tree link-type 518 spanning-tree mst configuration 519 spanning-tree restricted-role 523 spanning-tree restricted-tcn 524 switchport 460 switchport access vlan 612 switchport customer-edge 757 switchport customer-edge hybrid allowed vlan 758 switchport customer-edge vlan registration 760 switchport hybrid allowed vlan 613 switchport mode customer-edge access 764 switchport mode hybrid 616, 620, 621 switchport mode trunk 617, 621 switchport private-vlan host-association 627 switchport private-vlan mapping 628 switchport trunk allowed vlan 621 switchport trunk native vlan 624

#### Т

time command syntax 20 Topology 126

# U

UDLD configuration 243

# V

vertical bars command syntax 19 vlan classifier ipv4 634 VLAN commands show vlan 605 show vlan access-map 604 show vlan all 605 show vlan auto 607 show vlan brief 607 show vlan classifier 608 switchport access vlan 612 switchport hybrid allowed vlan 613 switchport mode hybrid 616, 620, 621 switchport mode trunk 617, 621 switchport trunk allowed vlan 621 switchport trunk native vlan 624 vlan classifier ipv4 634 vlan database 636 vlan database command 636 vlan type 770

#### W

WORD 20